μ

# **QGIS User Guide**

Release 2.8

**QGIS Project** 

30 July 2016

#### Contents

| 1 | Introduzione                                                                                                    | 3                                                   |
|---|----------------------------------------------------------------------------------------------------|-----------------------------------------------------|
| 2 | Convenzioni         2.1       Convenzioni per l'interfaccia grafica         2.2       Convenzioni per il Testo o la Tastiera         2.3       Istruzioni specifiche per un sistema operativo                                                                  | <b>5</b><br>5<br>5<br>6                             |
| 3 | Premessa                                                                                                    | 7                                                   |
| 4 | Caratteristiche4.1Visualizzazione dati4.2Esplorare dati e comporre mappe4.3Creazione, modifica, gestione ed esportazione dati4.4Analyse data4.5Pubblicazione di mappe su internet4.6Extend QGIS functionality through plugins4.7Console python4.8Problemi noti | <b>9</b><br>9<br>10<br>10<br>10<br>10<br>11<br>12   |
| 5 | What's new in QGIS 2.85.1Application5.2Data Providers5.3Digitizing5.4Map Composer5.5Plugins5.6QGIS Server5.7Symbology5.8User Interface                                                                                                    | <b>13</b><br>13<br>14<br>14<br>14<br>14<br>14<br>14 |
| 6 | Come Iniziare6.1Installazione6.2Dati campione6.3Sample Session6.4Starting and Stopping QGIS6.5Opzioni linea di comando6.6Progetti6.7Output                                                                                                    | <b>15</b><br>15<br>16<br>17<br>17<br>19<br>20       |
| 7 | QGIS GUI7.1Barra dei Menu7.2Barra degli Strumenti7.3Map Legend7.4Mappa                                                                                                    | <b>21</b><br>22<br>29<br>29<br>31                   |

|    | 7.5          | Barra di Stato                                    | 32         |
|----|--------------|---------------------------------------------------|------------|
| 8  | Strur        | nenti generali                                    | 33         |
|    | 8.1          | Scorciatoie da tastiera                           | 33         |
|    | 8.2          | Guide contestuali                                 | 33         |
|    | 8.3          | Visualizzazione                                   | 33         |
|    | 8.4          | Misurazioni                                       | 35         |
|    | 8.5          | Informazione elementi                             | 37         |
|    | 8.6          | Decorazioni                                       | 38         |
|    | 8.7          | Note testuali                                     | 41         |
|    | 8.8          | Segnalibri geospaziali                            | 43         |
|    | 8.9          | Progetti nidificati                               | 43         |
| 0  | OCIS         | Configuration                                     | 15         |
|    | 01           | Panels and Toolbars                               | 45         |
|    | 9.1          | Proprietà progetto                                | 46         |
|    | 0.3          | Onzioni dell'interfaccia grafica (GUI)            | 46         |
|    | 9.5          | Personalizzazione                                 | 55         |
|    | 7.7          |                                                   | 55         |
| 10 | Lavo         | rare con le proiezioni                            | 57         |
|    | 10.1         | Panoramica sul supporto alle proiezioni           | 57         |
|    | 10.2         | Specifiche globali delle proiezioni               | 57         |
|    | 10.3         | Definire la riproiezione al volo (OTF)            | 59         |
|    | 10.4         | Sistemi di riferimento personalizzati             | 60         |
|    | 10.5         | Trasformazioni datum predefinite                  | 61         |
| 11 | QGIS         | Browser                                           | 63         |
| 12 | Lovo         | name con i vottori                                | 65         |
| 14 | 12 1         | Errori supportati                                 | 65         |
|    | 12.1         |                                                   | 05         |
|    | 12.2         | The Symbol Library                                | 00         |
|    | 12.5         |                                                   | 00<br>110  |
|    | 12.4         | Expressions                                       | 110        |
|    | 12.5         | Costruttora di interrogazioni                     | 122        |
|    | 12.0<br>12.7 | Calcolatore di campi                              | 133        |
|    | 12.1         |                                                   | 1.54       |
| 13 | Lavo         | rare con i dati raster                            | 137        |
|    | 13.1         | Lavorare con i dati raster                        | 137        |
|    | 13.2         | Proprietà raster                                  | 138        |
|    | 13.3         | Calcolatore raster                                | 147        |
| 11 | Lovo         | rare con i dati OCC                               | 140        |
| 14 | Lavo.        | OCIS as OCC Data Client                           | 149        |
|    | 14.1<br>14.2 | OGIS as OGC Data Server                           | 149<br>158 |
| 15 | I-T.2        |                                                   | 165        |
| 13 | Lavo         | Plugin GPS                                        | 103<br>165 |
|    | 15.1         | Tracciamento live GPS                             | 160        |
|    | 13.2         |                                                   | 107        |
| 16 | Integ        | razione con GRASS GIS                             | 175        |
|    | 16.1         | Avviare il plugin GRASS                           | 175        |
|    | 16.2         | Caricare layer raster e vettoriali GRASS          | 176        |
|    | 16.3         | LUCATION e MAPSET in GRASS                        | 176        |
|    | 16.4         | Importare dati nelle LOCATION GRASS               | 178        |
|    | 16.5         | II modello dati vettoriale di GRASS               | 179        |
|    | 16.6         | Creare un nuovo layer vettoriale GRASS            | 180        |
|    | 16.7         | Digitalizzare e modificare layer vettoriali GRASS | 180        |
|    | 16.8         | Lo strumento Regione di GRASS                     | 183        |
|    | 16.9         | Ine GRASS Toolbox                                 | 183        |

| 17 | QGIS  | S processing framework                                      | 193 |
|----|-------|-------------------------------------------------------------|-----|
|    | 17.1  | Introduzione                                                | 193 |
|    | 17.2  | Strumenti                                                   | 194 |
|    | 17.3  | Modellatore grafico                                         | 203 |
|    | 17.4  | L'interfaccia per i processi in serie                       | 209 |
|    | 17.5  | Usare gli algoritmi di Processing dalla console dei comandi | 211 |
|    | 17.6  | Il gestore della cronologia di Processing                   | 216 |
|    | 17.7  | Writing new Processing algorithms as python scripts         | 217 |
|    | 17.8  | Handing data produced by the algorithm                      | 219 |
|    | 17.9  | Comunicare con l'utente                                     | 219 |
|    | 17.10 | Documenting your scripts                                    | 220 |
|    | 17.11 | Example scripts                                             | 220 |
|    | 17.12 | Best practices for writing script algorithms                | 220 |
|    | 17.13 | Pre- and post-execution script hooks                        | 220 |
|    | 17.14 |                                                             | 221 |
|    | 17.15 |                                                             | 221 |
| 18 | Com   | nositore di stampe                                          | 229 |
| 10 | 18 1  | Primi nassi                                                 | 230 |
|    | 18.2  | Modalità Visualizzazione                                    | 234 |
|    | 18.3  | Oggetti del compositore                                     | 235 |
|    | 18.4  | Manage items                                                | 259 |
|    | 18.5  | Strumenti Annulla e Ripristina                              | 261 |
|    | 18.6  | Generazione atlante                                         | 261 |
|    | 18.7  | Hide and show panels                                        | 263 |
|    | 18.8  | Creazione del file in output                                | 263 |
|    | 18.9  | Gestisci le composizioni di stampa                          | 265 |
|    |       |                                                             |     |
| 19 | Plugi | n di QGIS                                                   | 267 |
|    | 19.1  | QGIS Plugins                                                | 267 |
|    | 19.2  | Using QGIS Core Plugins                                     | 273 |
|    | 19.3  | Plugin Cattura coordinate                                   | 274 |
|    | 19.4  | Plugin DB Manager                                           | 274 |
|    | 19.5  | Plugin Convertitore DXF2Shape                               | 275 |
|    | 19.6  |                                                             | 217 |
|    | 19./  |                                                             | 287 |
|    | 19.8  | Plugin GDALIools                                            | 290 |
|    | 19.9  | Plugin Georeierenzialore                                    | 293 |
|    | 19.10 | Plugin Mappa di concentrazione                              | 297 |
|    | 19.11 | Client Catalogo MataSoarch                                  | 299 |
|    | 19.12 | Plugin Offling Editing                                      | 302 |
|    | 19.15 | Oracle Spatial GeoRacter Plugin                             | 305 |
|    | 19.14 | Plugin Analisi geomorfologica                               | 308 |
|    | 19.15 | Plugin grafo strade                                         | 309 |
|    | 19.10 | Plugin Snatial Query                                        | 310 |
|    | 19.17 | Plugin SPIT                                                 | 312 |
|    | 19.19 | Validatore topologico                                       | 312 |
|    | 19.20 | Plugin Statistica zonale                                    | 315 |
|    |       |                                                             |     |
| 20 | Aiuto | e supporto                                                  | 317 |
|    | 20.1  | Le Mailing list                                             | 317 |
|    | 20.2  | IRC                                                         | 318 |
|    | 20.3  | BugTracker                                                  | 318 |
|    | 20.4  | Blog                                                        | 319 |
|    | 20.5  | Plugins                                                     | 319 |
|    | 20.6  | Wiki                                                        | 319 |
|    |       |                                                             | 111 |
| 21 | Appe  | naice                                                       | 521 |

#### 321

| Inc | lice         |                                                          |   |      |           |                |     |          |   |      |   |     |     |   |      |   |           |   |     | 333        |
|-----|--------------|----------------------------------------------------------|---|------|-----------|----------------|-----|----------|---|------|---|-----|-----|---|------|---|-----------|---|-----|------------|
| 22  | Lette        | ratura e riferimenti web                                 |   |      |           |                |     |          |   |      |   |     |     |   |      |   |           |   |     | 331        |
|     | 21.1<br>21.2 | GNU General Public License<br>GNU General Public License | • | <br> | <br><br>• | <br><br>•<br>• | • • | <br><br> | • | <br> | • | ••• | · · | • | <br> | • | <br><br>• | • | ••• | 321<br>324 |

Contents

# Introduzione

This document is the original user guide of the described software QGIS. The software and hardware described in this document are in most cases registered trademarks and are therefore subject to legal requirements. QGIS is subject to the GNU General Public License. Find more information on the QGIS homepage, http://www.qgis.org.

I dettagli, i dati, i risultati ecc. presenti in questo documento sono stati scritti e verificati al meglio delle conoscenze e della responsabilità degli autori e degli editori. Ciononostante, possono essere presenti errori nei contenuti.

Pertanto, nessun dato è soggetto ad alcun obbligo o garanzia. Gli autori, i redattori e gli editori non si assumono alcun obbligo o responsabilità per malfunzionamenti e possibili conseguenze. Tutti gli utenti sono pertanto invitati a segnalare eventuali errori.

This document has been typeset with reStructuredText. It is available as reST source code via github and online as HTML and PDF via http://www.qgis.org/en/docs/. Translated versions of this document can be downloaded in several formats via the documentation area of the QGIS project as well. For more information about contributing to this document and about translating it, please visit http://www.qgis.org/wiki/.

#### Collegamenti presenti in questo documento

Questo documento contiene collegamenti interni ed esterni. Cliccando su un collegamento interno puoi spostarti all'interno del manuale, mentre cliccando su un collegamento esterno si aprirà un indirizzo internet. in formato PDF i collegamenti interni ed esterni sono mostrati in colore blu e sono gestiti dal browser del sistema operativo. In formato HTML, il browser gestisce e mostra entrambi allo stesso modo.

| Tara Athan       | Radim Blazek       | Godofredo Contreras | Otto Dassau          | Martin Dobias     |
|------------------|--------------------|---------------------|----------------------|-------------------|
| Peter Ersts      | Anne Ghisla        | Stephan Holl        | N. Horning           | Magnus Homann     |
| Werner Macho     | Carson J.Q. Farmer | Tyler Mitchell      | К. Коу               | Lars Luthman      |
| Claudia A. Engel | Brendan Morely     | David Willis        | Jürgen E. Fischer    | Marco Hugentobler |
| Larissa Junek    | Diethard Jansen    | Paolo Corti         | Gavin Macaulay       | Gary E. Sherman   |
| Tim Sutton       | Alex Bruy          | Raymond Nijssen     | Richard Duivenvoorde | Andreas Neumann   |
| Astrid Emde      | Yves Jacolin       | Alexandre Neto      | Andy Schmid          | Hien Tran-Quang   |

Autori e redattori delle guide per l'utente, l'installazione e la programmazione:

Copyright (c) 2004 - 2014 QGIS Development Team

Internet: http://www.qgis.org

#### Licenza di questo documento

È garantito il permesso di copiare, distribuire e/o modificare questo documento in base ai termini della GNU Free Documentation License, Versione 1.3 o ogni versione successiva pubblicata dalla Free Software Foundation; senza alcuna sezione non modificabile, senza testo di copertina e retro-copertina. Una copia della licenza è inclusa nell'appendice

### Convenzioni

Questa sezione descrive le convenzioni e gli stili che verranno usati in questo manuale.

# 2.1 Convenzioni per l'interfaccia grafica

Le convenzioni stilistiche per l'interfaccia grafica hanno lo scopo di imitarne l'effettivo aspetto. In generale, lo stile presentato nel manuale fa riferimento a ciò che compare nell'interfaccia grafica e non ai messaggi che compaiono se il cursore del mouse si ferma sopra un pulsante.

- Opzioni di menu: Layer  $\rightarrow$  Aggiungi raster oppure Impostazioni  $\rightarrow$  Barre degli strumenti  $\rightarrow$  Digitalizzazione
- Tool: Add a Raster Layer
- Pulsante: [Salva come predefinito]
- Titolo finestra di dialogo: Proprieta layer
- Scheda (tab): Generale
- Casella di controllo: **Visualizzatore**
- Radio Button: Postgis SRID EPSG ID
- Select a number: 1,00 \$
- Select a string:
- Browse for a file:
- Select a color:
   Border
- Cursore: 🗢
- Input Text: Display name [lakes.shp]

L'ombreggiatura caratterizza un componente dell'interfaccia grafica che è cliccabile.

# 2.2 Convenzioni per il Testo o la Tastiera

This manual also includes styles related to text, keyboard commands and coding to indicate different entities, such as classes or methods. These styles do not correspond to the actual appearance of any text or coding within QGIS.

- Collegamenti web: http://qgis.org
- Combinazioni di tasti: Ctrl+B significa premere il tasto B mentre si tiene premuto il tasto Ctrl.

- Nome di un file: lakes.shp
- Nome di una classe: NewLayer
- Metodo: classFactory
- Server: myhost.de
- Inserimento di testo nel terminale: qgis --help

I frammenti di codice sono identificati con un carattere a spaziatura fissa:

```
PROJCS["NAD_1927_Albers",
GEOGCS["GCS_North_American_1927",
```

# 2.3 Istruzioni specifiche per un sistema operativo

GUI sequences and small amounts of text may be formatted inline: Click  $\Delta \approx$  File  $X QGIS \rightarrow Quit$  to close QGIS. This indicates that on Linux, Unix and Windows platforms, you should click the File menu first, then Quit, while on Macintosh OS X platforms, you should click the QGIS menu first, then Quit.

I testi di grandi dimensioni possono venire formattati come elenco:

- 🛆 fai questo
- 💐 fai quello
- X fai qualcos'altro

o come paragrafi:

**A X** Fai questo e questo e questo. Quindi fai questo e questo, e questo.

Fai quello. Poi fai quello e quello, e quello.

Le schermate riportate nella guida sono state create su diversi sistemi operativi, indicati da apposite icone alla fine della didascalia.

### Premessa

Benvenuti nel meraviglioso mondo dei Sistemi Informativi Geografici (GIS)!

QGIS is an Open Source Geographic Information System. The project was born in May of 2002 and was established as a project on SourceForge in June of the same year. We've worked hard to make GIS software (which is traditionally expensive proprietary software) a viable prospect for anyone with basic access to a personal computer. QGIS currently runs on most Unix platforms, Windows, and OS X. QGIS is developed using the Qt toolkit (http://qt.digia.com) and C++. This means that QGIS feels snappy and has a pleasing, easy-to-use graphical user interface (GUI).

QGIS aims to be a user-friendly GIS, providing common functions and features. The initial goal of the project was to provide a GIS data viewer. QGIS has reached the point in its evolution where it is being used by many for their daily GIS data-viewing needs. QGIS supports a number of raster and vector data formats, with new format support easily added using the plugin architecture.

QGIS is released under the GNU General Public License (GPL). Developing QGIS under this license means that you can inspect and modify the source code, and guarantees that you, our happy user, will always have access to a GIS program that is free of cost and can be freely modified. You should have received a full copy of the license with your copy of QGIS, and you also can find it in Appendix *GNU General Public License*.

#### Suggerimento: Documentazione aggiornata

The latest version of this document can always be found in the documentation area of the QGIS website at http://www.qgis.org/en/docs/.

# Caratteristiche

QGIS offers many common GIS functionalities provided by core features and plugins. A short summary of six general categories of features and plugins is presented below, followed by first insights into the integrated Python console.

# 4.1 Visualizzazione dati

Puoi visualizzare e sovrapporre vettori e raster di diversi formati e con diverse proiezioni, senza che sia necessaria alcuna conversione di formato. I formati supportati includono:

- Tabelle e viste spaziali PostGIS, SpatiaLite e MS SQL Spatial, Oracle Spatial e vettori supportati dalla libreria OGR come ESRI shapefile, MapInfo, SDTS, GML e molti molti altri, vedi la sezione *Lavorare con i vettori*.
- Raster e immagini supportati dalla libreria GDAL (Geospatial Data Abstraction Library), come GeoTIFF, ERDAS IMG, ArcInfo ASCII GRID, JPEG, PNG e molti altri ancora, vedi la sezione *Lavorare con i dati raster*.
- Raster e vettori GRASS dai relativi database (location/mapset), vedi la sezione *Integrazione con GRASS* GIS.
- Dati spaziali accessibili da Web Services OGC, come (WMS, WMTS, WCS, WFS, WFS-T, ...), vedi sezione *Lavorare con i dati OGC*.

### 4.2 Esplorare dati e comporre mappe

Puoi creare delle mappe ed esplorare i dati spaziali con un'interfaccia grafica molto facile da usare. L'interfaccia grafica ti mette a disposizione molti strumenti, fra cui:

- QGIS browser
- · Riproiezione al volo
- DB Manager
- Compositore di stampe
- Pannello vista generale
- Segnalibri spaziali
- Note testuali
- Funzioni di identificazione/selezione
- Modifica/visualizzazione/ricerca degli attributi
- Data-defined feature labeling

- Simbologia definita dall'utente per vettori e raster
- Creazione atlante
- Freccia nord, barra di scale ed etichetta copyright per le mappe
- Supporto per il salvataggio e il ripristino di progetti

# 4.3 Creazione, modifica, gestione ed esportazione dati

You can create, edit, manage and export vector and raster layers in several formats. QGIS offers the following:

- Strumenti per la digitalizzazione per i formati OGR e per i vettori GRASS
- · Possibilità di creare e modificare shapefile e vettori GRASS
- Plugin georeferenziatore per geocodificare le immagini
- Strumenti GPS per importare ed esportare formati GPX, convertire altri formati GPS in GPX o scaricarli/caricarli direttamente su di una unità GPS (nella versione Linux, usb: è stata aggiunta alla lista degli strumenti GPS)
- Supporto per la visualizzazione e la modifica di dati OpenStreetMap
- Creazione tabelle di database spaziali da shapefile con il plugin DB Manager
- Gestione delle tabelle di database spaziali migliorata
- Strumenti per gestire le tabelle degli attributi di un vettore
- Salvataggio di schermate come immagini georiferite
- DXF-Export tool with enhanced capabilities to export styles and plugins to perform CAD-like functions

### 4.4 Analyse data

You can perform spatial data analysis on spatial databases and other OGR- supported formats. QGIS currently offers vector analysis, sampling, geoprocessing, geometry and database management tools. You can also use the integrated GRASS tools, which include the complete GRASS functionality of more than 400 modules. (See section *Integrazione con GRASS GIS.*) Or, you can work with the Processing Plugin, which provides a powerful geospatial analysis framework to call native and third-party algorithms from QGIS, such as GDAL, SAGA, GRASS, fTools and more. (See section *Introduzione.*)

### 4.5 Pubblicazione di mappe su internet

QGIS can be used as a WMS, WMTS, WMS-C or WFS and WFS-T client, and as a WMS, WCS or WFS server. (See section *Lavorare con i dati OGC*.) Additionally, you can publish your data on the Internet using a webserver with UMN MapServer or GeoServer installed.

# 4.6 Extend QGIS functionality through plugins

QGIS can be adapted to your special needs with the extensible plugin architecture and libraries that can be used to create plugins. You can even create new applications with C++ or Python!

#### 4.6.1 Plugin nativi

I plugin nativi includono:

- 1. Cattura coordinate (cattura le coordinate, tramite il mouse, nei diversi Sistemi di Riferimento)
- 2. DB Manager (Exchange, edit and view layers and tables; execute SQL queries)
- 3. Convertitore Dxf2Shp (converte file DXF in shapefile)
- 4. eVIS (visualizza eventi)
- 5. fTools (analisi e gestione di vettori)
- 6. GDALTools (Integrate GDAL Tools into QGIS)
- 7. Georeferenziatore raster (aggiunge ai raster informazioni sulla proiezione utilizzando GDAL)
- 8. Strumenti GPS (carica e importa dati GPS)
- 9. GRASS (integrazione con GRASS)
- 10. Mappe di concentrazione (Genera delle mappe di concentrazione raster partendo da dati puntuali)
- 11. Plugin interpolazione (interpolazione basata sui vertici in un vettore)
- 12. Metasearch Catalogue Client
- 13. Offline Editing (consente le modifiche offline e la sincronizzazione con un database)
- 14. Oracle Spatial Georaster
- 15. Processing (SEXTANTE nelle versioni precedenti)
- 16. Plugin per l'analisi geomorfologica (analisi del terreno basata su raster)
- 17. Grafo strade (analisi del percorso più breve)
- 18. Plugin Interrogazione spaziale
- 19. SPIT (Import shapefiles to PostgreSQL/PostGIS)
- 20. Validatore topologico (trova errori topologici in un vettore)
- 21. Plugin statistiche zonali (calcola il conteggio, la somma, la media di un raster per ogni poligono di un vettore)

### 4.6.2 Plugin esterni in python

QGIS offers a growing number of external Python plugins that are provided by the community. These plugins reside in the official Plugins Repository and can be easily installed using the Python Plugin Installer. See Section *La finestra di dialogo Plugins*.

# 4.7 Console python

For scripting, it is possible to take advantage of an integrated Python console, which can be opened from menu:  $Plugins \rightarrow Python \ Console$ . The console opens as a non-modal utility window. For interaction with the QGIS environment, there is the qgis.utils.iface variable, which is an instance of QgsInterface. This interface allows access to the map canvas, menus, toolbars and other parts of the QGIS application. You can create a script, then drag and drop it into the QGIS window and it will be executed automatically.

For further information about working with the Python console and programming QGIS plugins and applications, please refer to *PyQGIS-Developer-Cookbook*.

# 4.8 Problemi noti

### 4.8.1 Limitazione numero di file aperti

Se stai aprendo un grande progetto di QGIS e sei sicuro che tutti i layer sono validi, ma qualche layer viene segnalato come corrotto, probabilmente ti stai scontrando con questo problema. Linux (e probabilmente anche altri sistemi operativi) hanno un limite di file aperti per ogni processo. I limiti delle risorse e per ogni processo vengono automaticamente ereditati. Il comando ulimit, preinstallato nella console dei comandi, cambia i limiti solo per il processo attuale; il nuovo limite viene ereditato da ogni altro processo.

Puoi vedere tutti gli ulimit attuali digitando

user@host:~\$ ulimit -aS

You can see the current allowed number of opened files per proccess with the following command on a console

user@host:~\$ ulimit -Sn

Per cambiare i limiti di una sessione esistente, potresti usare qualcosa del genere

```
user@host:~$ ulimit -Sn #number_of_allowed_open_files
user@host:~$ ulimit -Sn
user@host:~$ qqis
```

#### **Risolverlo per sempre**

Sulla maggior parte dei sistemi Linux, i limiti alle risorse sono impostati al momento del login tramite il modulo pam\_limits in funzione delle impostazioni contenute in /etc/security/limits.conf o /etc/security/limits.d/\*.conf. Dovresti modificare questi file sei hai i permessi di amministratore (anche tramite sudo), ma dovrai effettuare di nuovo il login prima che i cambiamento siano effettivi.

#### Maggiori informazioni:

http://www.cyberciti.biz/faq/linux-increase-the-maximum-number-of-open-files/ http://linuxaria.com/article/open-files-in-linux?lang=en

### What's new in QGIS 2.8

This release contains new features and extends the programmatic interface over previous versions. We recommend that you use this version over previous releases.

This release includes hundreds of bug fixes and many new features and enhancements that will be described in this manual. You may also review the visual changelog at http://qgis.org/en/site/forusers/visualchangelog28/index.html.

# 5.1 Application

- Map rotation: A map rotation can be set in degrees from the status bar
- Bookmarks: You can share and transfer your bookmarks
- Expressions:
  - when editing attributes in the attribute table or forms, you can now enter expressions directly into spin boxes
  - the expression widget is extended to include a function editor where you are able to create your own Python custom functions in a comfortable way
  - in any spinbox of the style menu you can enter expressions and evaluate them immediately
  - a get and transform geometry function was added for using expressions
  - a comment functionality was inserted if for example you want to work with data defined labeling
- Joins: You can specify a custom prefix for joins
- Layer Legend: Show rule-based renderer's legend as a tree
- DB Manager: Run only the selected part of a SQL query
- Attribute Table: support for calculations on selected rows through a 'Update Selected' button
- Measure Tools: change measurement units possible

## 5.2 Data Providers

- DXF Export tool improvements: Improved marker symbol export
- WMS Layers: Support for contextual WMS legend graphics
- Temporary Scratch Layers: It is possible to create empty editable memory layers

# 5.3 Digitizing

- Advanced Digitizing:
  - digitise lines exactly parallel or at right angles, lock lines to specific angles and so on with the advanced digitizing panel (CAD-like features)
  - simplify tool: specify with exact tolerance, simplify multiple features at once ...
- Snapping Options: new snapping mode 'Snap to all layers'

# 5.4 Map Composer

- **Composer GUI improvements**: hide bounding boxes, full screen mode for composer toggle display of panels
- Grid improvements: You now have finer control of frame and annotation display
- Label item margins: You can now control both horizontal and vertical margins for label items. You can now specify negative margins for label items.
- optionally store layer styles
- Attribute Table Item: options 'Current atlas feature' and 'Relation children' in Main properties

# 5.5 Plugins

• Python Console: You can now drag and drop python scripts into the QGIS window

# 5.6 QGIS Server

• Python plugin support

# 5.7 Symbology

- live heatmap renderer creates dynamic heatmaps from point layers
- raster image symbol fill type
- more data-defined symbology settings: the data-defined option was moved next to each data definable property
- support for multiple styles per map layer, optionally store layer styles

# 5.8 User Interface

• **Projection**: Improved/consistent projection selection. All dialogs now use a consistent projection selection widget, which allows for quickly selecting from recently used and standard project/QGIS projections

## **Come Iniziare**

This chapter gives a quick overview of installing QGIS, some sample data from the QGIS web page, and running a first and simple session visualizing raster and vector layers.

# 6.1 Installazione

Installation of QGIS is very simple. Standard installer packages are available for MS Windows and Mac OS X. For many flavors of GNU/Linux, binary packages (rpm and deb) or software repositories are provided to add to your installation manager. Get the latest information on binary packages at the QGIS website at http://download.qgis.org.

#### 6.1.1 Installazione da codice sorgente

If you need to build QGIS from source, please refer to the installation instructions. They are distributed with the QGIS source code in a file called INSTALL. You can also find them online at http://htmlpreview.github.io/?https://raw.github.com/qgis/QGIS/master/doc/INSTALL.html

#### 6.1.2 Installazione su supporti esterni

QGIS allows you to define a -configpath option that overrides the default path for user configuration (e.g.,  $\sim/.qgis2$  under Linux) and forces **QSettings** to use this directory, too. This allows you to, for instance, carry a QGIS installation on a flash drive together with all plugins and settings. See section *Menu Sistema* for additional information.

# 6.2 Dati campione

The user guide contains examples based on the QGIS sample dataset.

The Windows installer has an option to download the QGIS sample dataset. If checked, the data will be downloaded to your My Documents folder and placed in a folder called GIS Database. You may use Windows Explorer to move this folder to any convenient location. If you did not select the checkbox to install the sample dataset during the initial QGIS installation, you may do one of the following:

- usare dati GIS che hai già;
- Download sample data from http://qgis.org/downloads/data/qgis\_sample\_data.zip
- Uninstall QGIS and reinstall with the data download option checked (only recommended if the above solutions are unsuccessful)

Solution For GNU/Linux and Mac OS X, there are not yet dataset installation packages available as rpm, deb or dmg. To use the sample dataset, download the file qgis\_sample\_data as a ZIP archive from http://qgis.org/downloads/data and unzip the archive on your system.

The Alaska dataset includes all GIS data that are used for examples and screenshots in the user guide; it also includes a small GRASS database. The projection for the QGIS sample dataset is Alaska Albers Equal Area with units feet. The EPSG code is 2964.

```
PROJCS["Albers Equal Area",
GEOGCS ["NAD27",
DATUM["North_American_Datum_1927",
SPHEROID["Clarke 1866",6378206.4,294.978698213898,
AUTHORITY["EPSG", "7008"]],
TOWGS84[-3,142,183,0,0,0,0],
AUTHORITY["EPSG", "6267"]],
PRIMEM["Greenwich",0,
AUTHORITY["EPSG", "8901"]],
UNIT["degree",0.0174532925199433,
AUTHORITY["EPSG", "9108"]],
AUTHORITY["EPSG", "4267"]],
PROJECTION["Albers_Conic_Equal_Area"],
PARAMETER["standard_parallel_1",55],
PARAMETER["standard_parallel_2",65],
PARAMETER["latitude_of_center",50],
PARAMETER["longitude_of_center",-154],
PARAMETER["false_easting",0],
PARAMETER["false_northing",0],
UNIT["us_survey_feet",0.3048006096012192]]
```

If you intend to use QGIS as a graphical front end for GRASS, you can find a selection of sample locations (e.g., Spearfish or South Dakota) at the official GRASS GIS website, http://grass.osgeo.org/download/sample-data/.

### 6.3 Sample Session

Now that you have QGIS installed and a sample dataset available, we would like to demonstrate a short and simple QGIS sample session. We will visualize a raster and a vector layer. We will use the landcover raster layer, qgis\_sample\_data/raster/landcover.img, and the lakes vector layer, qgis\_sample\_data/gml/lakes.gml.

#### 6.3.1 Start QGIS

- <sup>(1)</sup> Start QGIS by typing "QGIS" at a command prompt, or if using a precompiled binary, by using the Applications menu.
- 🍠 Start QGIS using the Start menu or desktop shortcut, or double click on a QGIS project file.
- X Double click the icon in your Applications folder.

#### 6.3.2 Load raster and vector layers from the sample dataset

- 1. Click on the Add Raster Layer icon.
- Trova la cartella qgis\_sample\_data/raster/, seleziona il file ERDAS IMG landcover.img e clicca [Apri].
- 3. If the file is not listed, check if the *Files of type* combo box at the bottom of the dialog is set on the right type, in this case "Erdas Imagine Images (\*.img, \*.IMG)".
- 4. Now click on the Carl Add Vector Layer icon.
- 5. Similar File should be selected as *Source Type* in the new *Add vector layer* dialog. Now click [Browse] to select the vector layer.

- 6. Browse to the folder qgis\_sample\_data/gml/, select 'Geography Markup Language [GML] [OGR] (.gml,.GML)' from the *Filter* combo box, then select the GML file lakes.gml and click [**Open**]. In the *Add vector layer* dialog, click [**OK**]. The *Coordinate Reference System Selector* dialog opens with NAD27 / Alaska Alberts selected, click [**OK**].
- 7. Zoom in a bit to your favorite area with some lakes.
- 8. Fai doppio click sul vettore lakes nella legenda per aprire la finestra di dialogo Proprietà.
- 9. Clicca sulla scheda Stile e seleziona blu come colore di riempimento.
- 10. Click on the *Labels* tab and check the *Label this layer with* checkbox to enable labeling. Choose the "NAMES" field as the field containing labels.
- 11. To improve readability of labels, you can add a white buffer around them by clicking "Buffer" in the list on the left, checking *Improve text buffer* and choosing 3 as buffer size.
- 12. Clicca [Applica], controlla se il risultato è buono e infine clicca [OK].

You can see how easy it is to visualize raster and vector layers in QGIS. Let's move on to the sections that follow to learn more about the available functionality, features and settings, and how to use them.

### 6.4 Starting and Stopping QGIS

In section *Sample Session* you already learned how to start QGIS. We will repeat this here, and you will see that QGIS also provides further command line options.

- Assuming that QGIS is installed in the PATH, you can start QGIS by typing qgis at a command prompt or by double clicking on the QGIS application link (or shortcut) on the desktop or in the Applications menu.
- 灯 Start QGIS using the Start menu or desktop shortcut, or double click on a QGIS project file.
- X Double click the icon in your Applications folder. If you need to start QGIS in a shell, run /path-to-installation-executable/Contents/MacOS/Qgis.

To stop QGIS, click the menu option  $\Delta \bowtie$  File  $X QGIS \rightarrow Quit$ , or use the shortcut Ctrl+Q.

### 6.5 Opzioni linea di comando

 $\bigcirc$  QGIS supports a number of options when started from the command line. To get a list of the options, enter qgis -help on the command line. The usage statement for QGIS is:

```
aais --help
QGIS - 2.6.0-Brighton 'Brighton' (exported)
QGIS is a user friendly Open Source Geographic Information System.
Usage: /usr/bin/qgis.bin [OPTION] [FILE]
OPTION:
      [--snapshot filename] emit snapshot of loaded datasets to given file
      [--width width] width of snapshot to emit
      [--height height] height of snapshot to emit
      [--lang language]
                                use language for interface text
      [--project projectfile] load the given QGIS project
      [--extent xmin, ymin, xmax, ymax] set initial map extent
      [--nologo] hide splash screen
[--noplugins] don't restore plugins on startup
      [--nocustomization] don't apply GUI customization
      [--customizationfile] use the given ini file as GUI customization
      [--optionspath path] use the given QSettings path
[--configpath path] use the given path for all user configuration
      [--code path] run the given python file on load
```

| [defaultui] s         | tart by resetting user ui settings to default |
|-----------------------|-----------------------------------------------|
| [help]                | this text                                     |
| -                     |                                               |
| FILE:                 |                                               |
| Files specified on th | e command line can include rasters,           |
| vectors, and QGIS pro | ject files (.qgs):                            |
| 1. Rasters - support  | ed formats include GeoTiff, DEM.              |
| and others suppor     | ted by GDAL                                   |
| 2. Vectors - support  | ed formats include ESRI Shapefiles            |
| and others suppor     | ted by OGR and PostgreSQL layers using        |
| the PostGIS exter     | ision                                         |
|                       |                                               |

#### Suggerimento: Esempio di utilizzo delle opzioni da riga di comando

You can start QGIS by specifying one or more data files on the command line. For example, assuming you are in the <code>qgis\_sample\_data</code> directory, you could start QGIS with a vector layer and a raster file set to load on startup using the following command: <code>qgis ./raster/landcover.img ./gml/lakes.gml</code>

#### Opzioni linea di comando --snapshot

L'opzione consente di catturare una schermata in formato PNG della mappa. Utile quando hai molti progetti e vuoi generare schermate dai propri dati.

Il file PNG generato ha una risoluzione di 800x600 pixels. Puoi adattare la risoluzione grazie agli argomenti "-width" e "-height" da riga di comando. Puoi anche aggiungere il nome del file dopo l'argomento "-snapshot".

#### Opzioni linea di comando --lang

Based on your locale, QGIS selects the correct localization. If you would like to change your language, you can specify a language code. For example, --lang=it starts QGIS in italian localization.

#### Opzioni linea di comando --project

Starting QGIS with an existing project file is also possible. Just add the command line option --project followed by your project name and QGIS will open with all layers in the given file loaded.

#### Opzioni linea di comando --extent

Per avviare QGIS con un specifica estensione devi aggiungere i confini della bounding box in questo ordine e separati da una virgola:

--extent xmin, ymin, xmax, ymax

#### Opzioni linea di comando --nologo

This command line argument hides the splash screen when you start QGIS.

#### Opzioni linea di comando -- noplugins

Se all'avvio di QGIS si verificano problemi con i plugin puoi evitare di caricarli con questa opzione. I plugin rimarranno comunque disponibili nel Gestore plugin.

#### Opzioni linea di comando --customizationfile

Usando questa opzione puoi specificare un file di personalizzazione dell'interfaccia grafica che verrà caricato all'avvio.

#### Opzioni linea di comando --nocustomization

Usando questa opzione le personalizzazioni dell'interfaccia non verranno applicate all'avvio.

#### Opzioni linea di comando --optionspath

You can have multiple configurations and decide which one to use when starting QGIS with this option. See *Opzioni dell'interfaccia grafica (GUI)* to confirm where the operating system saves the settings files. Presently, there is no way to specify a file to write settings to; therefore, you can create a copy of the original settings file and rename it. The option specifies path to directory with settings. For example, to use /path/to/config/QGIS/QGIS2.ini settings file, use option:

--optionspath /path/to/config/

#### Opzioni linea di comando --configpath

This option is similar to the one above, but furthermore overrides the default path for user configuration (~/.qgis2) and forces **QSettings** to use this directory, too. This allows users to, for instance, carry a QGIS installation on a flash drive together with all plugins and settings.

#### Opzioni linea di comando --code

This option can be used to run a given python file directly after QGIS has started.

Per esempio, se hai un file python load\_alaska.py con il seguente contenuto:

```
from qgis.utils import iface
raster_file = "/home/gisadmin/Documents/qgis_sample_data/raster/landcover.img"
layer_name = "Alaska"
iface.addRasterLayer(raster_file, layer_name)
```

Assuming you are in the directory where the file load\_alaska.py is located, you can start QGIS, load the raster file landcover.img and give the layer the name 'Alaska' using the following command: qgis --code load\_alaska.py

### 6.6 Progetti

The state of your QGIS session is considered a project. QGIS works on one project at a time. Settings are considered as being either per-project or as a default for new projects (see section *Opzioni dell'interfaccia grafica* 

(GUI)). QGIS can save the state of your workspace into a project file using the menu options  $Project \rightarrow \square$  Save or  $Project \rightarrow \square$  Save As....

Load saved projects into a QGIS session using  $Project \rightarrow \square$  Open...,  $Project \rightarrow New$  from template or Project  $\rightarrow$  Open Recent  $\rightarrow$ .

If you wish to clear your session and start fresh, choose  $Project \rightarrow \square$  New. Either of these menu options will prompt you to save the existing project if changes have been made since it was opened or last saved.

Le informazioni salvate nel file di progetto includono:

- Layer aggiunti
- · Which layers can be queried
- · Layer properties, including symbolization and styles
- Proiezione usata per la mappa
- Ultima estensione della mappa
- Print Composers
- · Print Composer elements with settings
- Print Composer atlas settings
- · Digitizing settings
- Table Relations
- · Project Macros
- · Project default styles
- · Plugins settings
- · QGIS Server settings from the OWS settings tab in the Project properties

• Queries stored in the DB Manager

The project file is saved in XML format, so it is possible to edit the file outside QGIS if you know what you are doing. The file format has been updated several times compared with earlier QGIS versions. Project files from older QGIS versions may not work properly anymore. To be made aware of this, in the *General* tab under *Settings*  $\rightarrow$  *Options* you can select:

- Mercompt to save project and data source changes when required
- Marn when opening a project file saved with an older version of QGIS

Whenever you save a project in QGIS a backup of the project file is made with the extension ~.

# 6.7 Output

There are several ways to generate output from your QGIS session. We have discussed one already in section *Progetti*, saving as a project file. Here is a sampling of other ways to produce output files:

- Menu option *Project* → Save as Image opens a file dialog where you select the name, path and type of image (PNG,JPG and many other formats). A world file with extension PNGW or JPGW saved in the same folder georeferences the image.
- Menu option  $Project \rightarrow DXF \ Export \dots$  opens a dialog where you can define the 'Symbology mode', the 'Symbology scale' and vector layers you want to export to DXF. Through the 'Symbology mode' symbols from the original QGIS Symbology can be exported with high fidelity.
- Menu option  $Project \rightarrow \square$  New Print Composer opens a dialog where you can layout and print the current map canvas (see section Compositore di stampe).

# QGIS GUI

When QGIS starts, you are presented with the GUI as shown in the figure (the numbers 1 through 5 in yellow circles are discussed below).

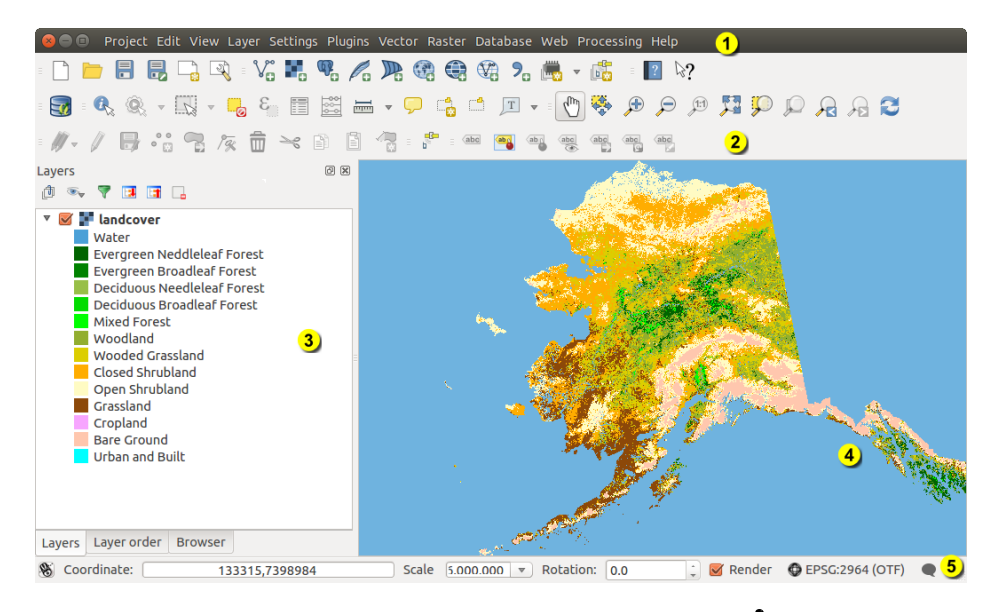

Figure 7.1: QGIS GUI with Alaska sample data 🞝

**Nota:** L'aspetto delle finestre (barra del titolo, ecc.) potrà apparire diverso a seconda del sistema operativo e dell'ambiente desktop.

The QGIS GUI is divided into five areas:

- 1. Barra dei Menu
- 2. Tool Bar
- 3. Map Legend
- 4. Mappa
- 5. Barra di Stato

These five components of the QGIS interface are described in more detail in the following sections. Two more sections present keyboard shortcuts and context help.

# 7.1 Barra dei Menu

The menu bar provides access to various QGIS features using a standard hierarchical menu. The top-level menus and a summary of some of the menu options are listed below, together with the associated icons as they appear on the toolbar, and keyboard shortcuts. The shortcuts presented in this section are the defaults; however, keyboard shortcuts can also be configured manually using the *Configure shortcuts* dialog, opened from *Settings*  $\rightarrow$  *Configure Shortcuts...* 

Anche se la maggior parte dei menu ha uno strumento corrispondente (e viceversa), i menu non sono organizzati come le barre degli strumenti. Gli strumenti contenuti in queste ultime infatti sono identificate con una casella di controllo nel menu corrispondente. Alcuni strumenti sono visibili solamente se il plugin corrispondente è attivo. Per maggiori informazioni sugli strumenti e sulle barre degli strumenti, vedi la sezione *Barra degli Strumenti*.

### 7.1.1 Progetto

| Voce di Menu                  | Scorciatoia  | Riferimento                | Barra degli Strumenti |
|-------------------------------|--------------|----------------------------|-----------------------|
| New                           | Ctrl+N       | vedi Progetti              | Progetto              |
| Dpen Open                     | Ctrl+O       | vedi Progetti              | Progetto              |
| Nuovo da modello $ ightarrow$ |              | vedi Progetti              | Progetto              |
| Open Recent $ ightarrow$      |              | vedi Progetti              |                       |
| Save                          | Ctrl+S       | vedi Progetti              | Progetto              |
| Save As                       | Ctrl+Shift+S | vedi Progetti              | Progetto              |
| Save as Image                 |              | vedi Output                |                       |
| DXF Export                    |              | vedi Output                |                       |
| New Print Composer            | Ctrl+P       | vedi Compositore di stampe | Progetto              |
| Composer manager              |              | vedi Compositore di stampe | Progetto              |
| $Stampe \rightarrow$          |              | vedi Compositore di stampe |                       |
| Exit QGIS                     | Ctrl+Q       |                            |                       |

### 7.1.2 Modifica

| Voce di Menu                       | Scorciatoia | Riferimento                                       | Barra degli<br>Strumenti                           |
|------------------------------------|-------------|---------------------------------------------------|----------------------------------------------------|
| Sundo Undo                         | Ctrl+Z      | vedi Digitalizzazione avanzata                    | Digitalizzazione<br>avanzata                       |
| 🗬 Redo                             | Ctrl+Shift+ | Z vedi Digitalizzazione avanzata                  | Digitalizzazione<br>avanzata                       |
| → Cut Features                     | Ctrl+X      | <b>vedi</b> <i>Modifica di un layer</i> esistente | Digitalizzazione                                   |
| Copy Features                      | Ctrl+C      | <b>vedi</b> <i>Modifica di un layer</i> esistente | Digitalizzazione                                   |
| Paste Features                     | Ctrl+V      | vedi Modifica di un layer                         | Digitalizzazione                                   |
| Incolla elementi come $ ightarrow$ |             | vedi Working with the Attribute<br>Table          |                                                    |
| • 🖸 Add Feature                    | Ctrl+.      | <b>vedi</b> <i>Modifica di un layer</i> esistente | Digitalizzazione                                   |
| Move Feature(s)                    |             | <b>vedi</b> <i>Modifica di un layer</i> esistente | Digitalizzazione                                   |
| Delete Selected                    |             | vedi Modifica di un layer<br>esistente            | Digitalizzazione                                   |
| <b>Rotate Feature(s)</b>           |             | vedi Digitalizzazione avanzata                    | Digitalizzazione<br>avanzata                       |
| Simplify Feature                   |             | vedi Digitalizzazione avanzata                    | Digitalizzazione<br>avanzata                       |
| Add Ring                           |             | vedi Digitalizzazione avanzata                    | Digitalizzazione<br>avanzata                       |
| Add Part                           |             | vedi Digitalizzazione avanzata                    | Digitalizzazione<br>avanzata                       |
| Fill Ring                          |             | vedi Digitalizzazione avanzata                    | Digitalizzazione<br>avanzata                       |
| Delete Ring                        |             | vedi Digitalizzazione avanzata                    | Digitalizzazione<br>avanzata                       |
| Delete Part                        |             | vedi Digitalizzazione avanzata                    | Digitalizzazione<br>avanzata                       |
| Reshape Features                   |             | vedi Digitalizzazione avanzata                    | Digitalizzazione<br>avanzata                       |
| Offset Curve                       |             | vedi Digitalizzazione avanzata                    | Digitalizzazione<br>avanzata                       |
| Split Features                     |             | vedi Digitalizzazione avanzata                    | Digitalizzazione<br>avanzata                       |
| Split Parts                        |             | vedi Digitalizzazione avanzata                    | Digitalizzazione<br>avanzata                       |
| Merge Selected Features            |             | vedi Digitalizzazione avanzata                    | Digitalizzazione<br>avanzata                       |
| <b>24</b><br><i>Peatures</i>       |             | vedi Digitalizzazione avanzata                    | Digitalizzazione<br>Chapter 7. QGIS GU<br>avanzata |
| 🖉 Node Tool                        |             | vedi Modifica di un layer<br>esistente            | Digitalizzazione                                   |

After activating  $\sqrt[]{}$  Toggle editing mode for a layer, you will find the Add Feature icon in the *Edit* menu depending on the layer type (point, line or polygon).

# 7.1.3 Modifica (extra)

| Voce di Menu    | Scorciatoia | Riferimento                         | Barra degli Strumenti |
|-----------------|-------------|-------------------------------------|-----------------------|
| Add Feature     |             | vedi Modifica di un layer esistente | Digitalizzazione      |
| Add Feature     |             | vedi Modifica di un layer esistente | Digitalizzazione      |
| 🛛 🔤 Add Feature |             | vedi Modifica di un layer esistente | Digitalizzazione      |

## 7.1.4 Mappa

| Voce di Menu                                       | Scorciatoia  | Riferimento                               | Barra degli Strumenti  |
|----------------------------------------------------|--------------|-------------------------------------------|------------------------|
| Pan Map                                            |              |                                           | Navigazione mappa      |
| Pan Map to Selection                               |              |                                           | Navigazione mappa      |
| 🏓 Zoom In                                          | Ctrl++       |                                           | Navigazione mappa      |
| P Zoom Out                                         | Ctrl+-       |                                           | Navigazione mappa      |
| Seleziona $\rightarrow$                            |              | vedi Selezionare e deselezionare elementi | Attributi              |
| $\overset{@}{\longrightarrow} Identify \ Features$ | Ctrl+Shift+I | vedi Misurazioni                          | Attributi<br>Attributi |
| 下 · · · · · · · · · · · · · · · · · · ·            |              |                                           | 11000000               |
| Magazin Soom Full                                  | Ctrl+Shift+F |                                           | Navigazione mappa      |
| Description To Layer                               |              |                                           | Navigazione mappa      |
| Doom To Selection                                  | Ctrl+J       |                                           | Navigazione mappa      |
| A Zoom Last                                        |              |                                           | Navigazione mappa      |
| Doom Next                                          |              |                                           | Navigazione mappa      |
| Zoom Actual Size                                   |              |                                           | Navigazione mappa      |
| $Proprieta \rightarrow$                            |              | vedi Decorazioni                          |                        |
| Modalità anteprima $ ightarrow$                    |              |                                           |                        |
| Map Tips                                           |              |                                           | Attributi              |
| New Bookmark                                       | Ctrl+B       | vedi Segnalibri geospaziali               | Attributi              |
| Show Bookmarks                                     | Ctrl+Shift+B | vedi Segnalibri geospaziali               | Attributi              |
| 🔁 Refresh                                          | F5           |                                           | Navigazione mappa      |

# 7.1.5 Layer

| Voce di Menu                                            | Scorciatoia  | Riferimento                              | Barra degli<br>Strumenti |
|---------------------------------------------------------|--------------|------------------------------------------|--------------------------|
| $Crea\ Layer  ightarrow$                                |              | vedi Creating new Vector layers          | Gestione layer           |
| Aggiungi Layer $\rightarrow$<br>Embad Layers and Groups |              | vadi Progetti nidificati                 | Gestione layer           |
| Add from Layer Definition File                          |              |                                          |                          |
| ····                                                    |              |                                          |                          |
| Copy style                                              |              | see Menu Stile                           |                          |
| Paste style                                             |              | see Menu Stile                           |                          |
| Open Attribute Table                                    |              | vedi Working with the Attribute<br>Table | Attributi                |
| 🖉 Toggle Editing                                        |              | vedi Modifica di un layer<br>esistente   | Digitalizzazione         |
| Save Layer Edits                                        |              | vedi Modifica di un layer<br>esistente   | Digitalizzazione         |
| $ ot\!\!/ f$ Current Edits $ ightarrow$                 |              | vedi Modifica di un layer<br>esistente   | Digitalizzazione         |
| Save as                                                 |              |                                          |                          |
| Save as layer definition file                           |              |                                          |                          |
| Remove Layer/Group                                      | Ctrl+D       |                                          |                          |
| Lo Duplicate Layers (s)                                 |              |                                          |                          |
| Definisci Scala di Visibilità dei                       |              |                                          |                          |
| Layer<br>Set CRS of Layer(s)                            | C+rl_shift_( | 7                                        |                          |
| Set project CRS from Layer                              | CULTISILLUT  |                                          |                          |
| Properties                                              |              |                                          |                          |
| Query                                                   |              |                                          |                          |
| (abc Labeling                                           |              |                                          |                          |
| Add to Overview                                         | Ctrl+Shift+0 | þ                                        | Gestione layer           |
| Add All To Overview                                     |              |                                          |                          |
| Remove All From Overview                                |              |                                          |                          |
| Show All Layers                                         | Ctrl+Shift+0 | J                                        | Gestione layer           |
| Hide All Layers                                         | Ctrl+Shift+H | ł                                        | Gestione layer           |
| Show selected Layers                                    |              |                                          |                          |
| Hide selected Layers                                    |              |                                          |                          |

### 7.1.6 Impostazioni

| Voce di Menu                       | Scorciatoia  | Riferimento                                 | Barra degli Strumenti |
|------------------------------------|--------------|---------------------------------------------|-----------------------|
| $Pannelli \rightarrow$             |              | vedi Panels and Toolbars                    |                       |
| Barre degli strumenti $ ightarrow$ |              | vedi Panels and Toolbars                    |                       |
| Toggle Full Screen Mode            | F 11         |                                             |                       |
| 🥖 Project Properties               | Ctrl+Shift+P | vedi Progetti                               |                       |
| Custom CRS                         |              | vedi Sistemi di riferimento personalizzati  |                       |
| Gestore di stili                   |              | vedi Presentation                           |                       |
| Nonfigure shortcuts                |              |                                             |                       |
| Note: Customization                |              | vedi Personalizzazione                      |                       |
| Notions                            |              | vedi Opzioni dell'interfaccia grafica (GUI) |                       |
| Snapping Options                   |              |                                             |                       |

### 7.1.7 Plugins

| Voce di Menu                 | Scorciatoia | Riferimento                         | Barra degli Strumenti |
|------------------------------|-------------|-------------------------------------|-----------------------|
| 🎄 Manage and Install Plugins |             | vedi La finestra di dialogo Plugins |                       |
| Python Console               | Ctrl+Alt+P  |                                     |                       |

When starting QGIS for the first time not all core plugins are loaded.

### 7.1.8 Vector

| Voce di Menu                                        | Scorciatoia | Riferimento                         | Barra degli Strumenti |
|-----------------------------------------------------|-------------|-------------------------------------|-----------------------|
| Open Street Map $\rightarrow$                       |             | vedi Caricare vettori OpenStreetMap |                       |
| 🗹 Strumenti di analisi $ ightarrow$                 |             | vedi Plugin fTools                  |                       |
| strumenti di ricerca $ ightarrow$                   |             | vedi Plugin fTools                  |                       |
| $\bigcirc$ Strumenti di Geoprocessing $\rightarrow$ |             | vedi Plugin fTools                  |                       |
| Strumenti di Geometria $ ightarrow$                 |             | vedi Plugin fTools                  |                       |
| Strumenti di Gestione Dati $ ightarrow$             |             | vedi Plugin fTools                  |                       |

When starting QGIS for the first time not all core plugins are loaded.

### 7.1.9 Raster

| Voce di Menu      | Scorciatoia | Riferimento            | Barra degli Strumenti |
|-------------------|-------------|------------------------|-----------------------|
| Raster calculator |             | see Calcolatore raster |                       |

When starting QGIS for the first time not all core plugins are loaded.

### 7.1.10 Database

| Voce di Menu           | Scorciatoia | Riferimento           | Barra degli Strumenti |
|------------------------|-------------|-----------------------|-----------------------|
| $Database \rightarrow$ |             | see Plugin DB Manager | Database              |

When starting QGIS for the first time not all core plugins are loaded.

### 7.1.11 Web

| Voce di Menu | Scorciatoia | Riferimento                    | Barra degli Strumenti |
|--------------|-------------|--------------------------------|-----------------------|
| Metasearch   |             | see Client Catalogo MetaSearch | Web                   |

When starting QGIS for the first time not all core plugins are loaded.

### 7.1.12 Processing

| Voce di Menu          | Scorciatoia | Riferimento                                 | Barra degli<br>Strumenti |
|-----------------------|-------------|---------------------------------------------|--------------------------|
| Toolbox               |             | vedi Strumenti                              |                          |
| 4 Graphical           |             | vedi Modellatore grafico                    |                          |
| Modeler               |             |                                             |                          |
| History and log       |             | vedi Il gestore della cronologia di         |                          |
| <br>S.I.I             |             | Processing                                  |                          |
| options               |             | vedi Configurazione dell'ambiente di        |                          |
| . 🙆                   |             | elaborazione                                |                          |
| <b>Results viewer</b> |             | vedi Configurazione di applicazioni esterne |                          |
| Commander             | Ctrl+Alt+M  | vedi La riga di comando                     |                          |

When starting QGIS for the first time not all core plugins are loaded.

### 7.1.13 Guida

| Voce di Menu             | Scorciatoia | Riferimento | Barra degli Strumenti |
|--------------------------|-------------|-------------|-----------------------|
| Help Contents            | F1          |             | Guida                 |
| ₩ What's This?           | Shift+F1    |             | Guida                 |
| API Documentation        |             |             |                       |
| Need commercial support? |             |             |                       |
| 😡 QGIS Home Page         | Ctrl+H      |             |                       |
| Check QGIS Version       |             |             |                       |
| 🕺 About                  |             |             |                       |
| QGIS Sponsors            |             |             |                       |

Please note that for Linux  $\Delta$ , the menu bar items listed above are the default ones in the KDE window manager. In GNOME, the *Settings* menu has different content and its items have to be found here:

| Custom CRS            | Edit |
|-----------------------|------|
| Style Manager         | Edit |
| 🔧 Configure Shortcuts | Edit |
| 🔧 Customization       | Edit |
| Notions               | Edit |
| Snapping Options      | Edit |

# 7.2 Barra degli Strumenti

Le barre degli strumenti forniscono accesso alla maggior parte delle funzioni presenti nei menu, oltre a funzioni aggiuntive volte ad interagire con la mappa. Ogni oggetto della barra degli strumenti ha un aiuto a comparsa (pop-up). Lasciando il cursore del mouse sopra l'icona, verrà visualizzata una breve descrizione della funzione di quello strumento.

Every menu bar can be moved around according to your needs. Additionally, every menu bar can be switched off using your right mouse button context menu, holding the mouse over the toolbars (read also *Panels and Toolbars*).

#### Suggerimento: Ripristinare le barre degli strumenti

If you have accidentally hidden all your toolbars, you can get them back by choosing menu option  $Settings \rightarrow Toolbars \rightarrow$ . If a toolbar disappears under Windows, which seems to be a problem in QGIS from time to time, you have to remove key \HKEY\_CURRENT\_USER\Software\QGIS\qgis\UI\state in the registry. When you restart QGIS, the key is written again with the default state, and all toolbars are visible again.

# 7.3 Map Legend

The map legend area lists all the layers in the project. The checkbox in each legend entry can be used to show or hide the layer. The Legend toolbar in the map legend are list allow you to Add group, Manage Layer Visibility of all layers or manage preset layers combination, Filter Legend by Map Content, Expand All or Collapse All

and **Remove Layer or Group**. The button solution allows you to add **Presets** views in the legend. It means that you can choose to display some layer with specific categorization and add this view to the **Presets** list. To add a

preset view just click on whether the preset... from the drop down menu and give a name to the preset.

After that you will see a list with all the presets that you can recall pressing on the with the button.

Tutte le viste predefinite aggiunte sono presenti anche nel compositore di stampe in modo di permetterti di creare stampe impostate sulle suddette viste (vedi: ref: *composer\_main\_properties*).

Puoi selezionare un layer e trascinarlo in modo da modificarne la visibilità (Z-ordering). Z-ordering significa che i layer in cima alla legenda coprono nella mappa quelli sottostanti.

Nota: This behaviour can be overridden by the 'Layer order' panel.

Layers in the legend window can be organised into groups. There are two ways to do this:

- 1. Press the 💷 icon to add a new group. Type in a name for the group and press Enter. Now click on an existing layer and drag it onto the group.
- 2. Seleziona alcuni layer, clicca con il tasto destro e scegli *Gruppo selezionato*. I layer selezionati saranno automaticamente spostati nel nuovo gruppo.

Per rimuovere un layer da un gruppo puoi selezionare e trascinare il layer al di fuori dello stesso o in alternativa puoi cliccare con il tasto destro del mouse sul layer e selezionare *Muovi fuori dal gruppo* ->. I gruppi possono essere nidificati all'interno di altri gruppi.

Puoi usare la casella di controllo di un gruppo per mostrare/nascondere tutti i layer del gruppo con un singolo click.

The content of the right mouse button context menu depends on whether the selected legend item is a raster or

a vector layer. For GRASS vector layers, <sup>Toggle editing</sup> is not available. See section *Digitalizzare e modificare layer vettoriali GRASS* for information on editing GRASS vector layers.

#### Right mouse button menu for raster layers

• Zoom to Layer
- Show in overview
- Zoom to Best Scale (100%)
- Remove
- Duplicate
- Imposta la scala di visibilità del layer
- Set Layer CRS
- Imposta SR progetto dal layer
- Stili  $\rightarrow$
- Save as ...
- Save As Layer Definition File ...
- Proprietà
- Rinomina  $\rightarrow$

Additionally, according to layer position and selection

- :menuselection:' Muovi al livello più alto'
- Gruppo selezionato

#### Right mouse button menu for vector layers

- Zoom to Layer
- Show in overview
- Remove
- Duplicate
- Imposta la scala di visibilità del layer
- Set Layer CRS
- Imposta SR progetto dal layer
- Stili  $\rightarrow$
- Open Attribute Table
- *Toggle Editing* (not available for GRASS layers)
- Save As ...
- Save As Layer Definition Style
- Filtro
- Show Feature Count
- Proprietà
- Rinomina  $\rightarrow$

Additionally, according to layer position and selection

- :menuselection:' Muovi al livello più alto'
- Gruppo selezionato

#### Right mouse button menu for layer groups

- Zoom to Group
- Remove
- Set Group CRS

- Rinomina  $\rightarrow$
- Add Group

Puoi selezionare più di un layer o di un gruppo allo stesso tempo tenendo premuto il tasto Ctrl e cliccando il tasto sinistro del mouse sui vari layer. Potrai così spostare contemporaneamente tutti i layer selezionati in un nuovo gruppo.

You may also delete more than one layer or group at once by selecting several layers with the Ctrl key and pressing Ctrl+D afterwards. This way, all selected layers or groups will be removed from the layers list.

## 7.3.1 Lavorare con la legenda indipendentemente dall'ordine dei layer

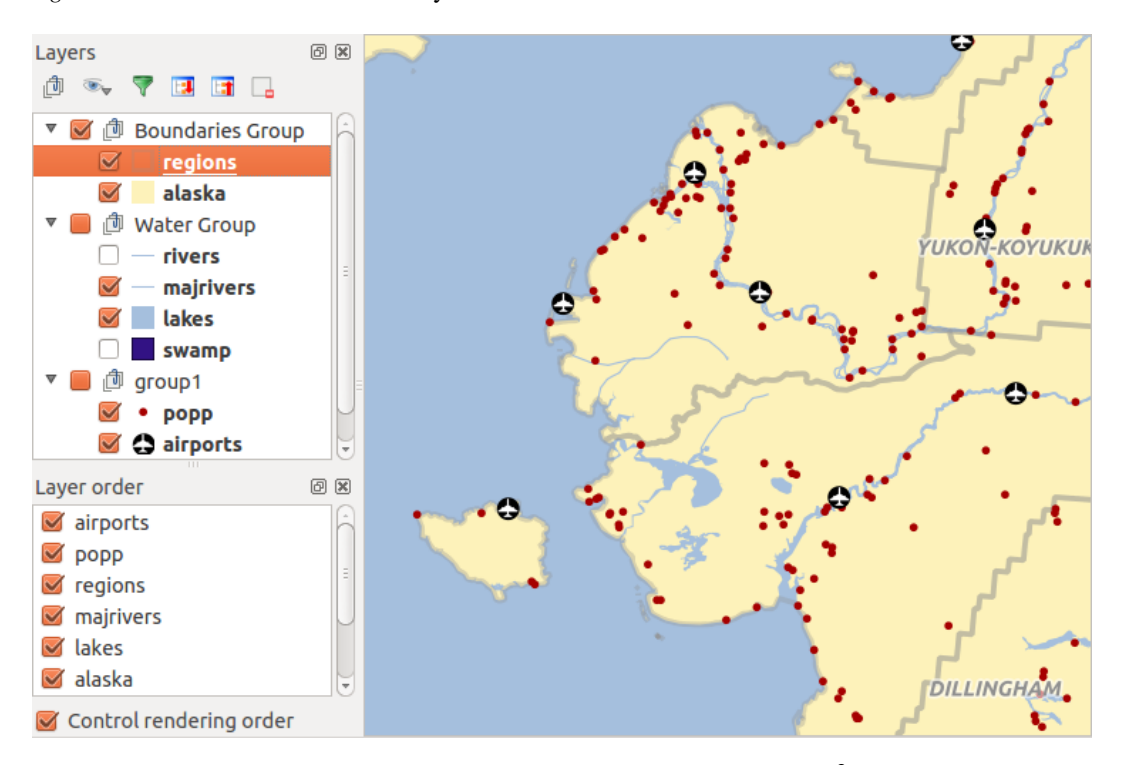

Figure 7.2: Define a legend independent layer order  $\Delta$ 

# 7.4 Mappa

This is the "business end" of QGIS — maps are displayed in this area! The map displayed in this window will depend on the vector and raster layers you have chosen to load (see sections that follow for more information on how to load layers). The map view can be panned, shifting the focus of the map display to another region, and it can be zoomed in and out. Various other operations can be performed on the map as described in the toolbar description above. The map view and the legend are tightly bound to each other — the maps in view reflect changes you make in the legend area.

#### Suggerimento: ZOOM IN E ZOOM OUT CON LA ROTELLA DEL MOUSE

Per le operazioni di zoom puoi anche utilizzare la rotella del mouse. Posizionando il puntatore del mouse nell'area di visualizzazione delle mappe aumenterai lo zoom girando la rotella verso lo schermo, lo ridurrai girandola nel

verso contrario. La posizione del puntatore costituisce il centro per l'ingrandimento. Puoi regolare il comportamento della funzione di zoom con la rotella del mouse nella scheda *Strumenti mappa* del menu *Impostazioni*  $\rightarrow$  *Opzioni*.

#### Suggerimento: MUOVERE LA MAPPA CON I TASTI FRECCIA E LA BARRA SPAZIATRICE

Puoi spostare la mappa anche con le frecce della tastiera. Posiziona il mouse sulla mappa e clicca la freccia destra per spostarti verso est, la freccia sinistra per spostarti verso ovest, la freccia in su per spostarti verso nord e la freccia in giù per spostarti verso sud. Puoi anche spostare la mappa con la barra spaziatrice oppure premendo la rotellina del mouse: nel primo caso tieni premuta la barra spaziatrice e muovi il mouse, mentre nel secondo caso tieni premuto il tasto della rotellina mentre muovi il mouse.

# 7.5 Barra di Stato

The status bar shows you your current position in map coordinates (e.g., meters or decimal degrees) as the mouse pointer is moved across the map view. To the left of the coordinate display in the status bar is a small button that will toggle between showing coordinate position or the view extents of the map view as you pan and zoom in and out.

Next to the coordinate display you will find the scale display. It shows the scale of the map view. If you zoom in or out, QGIS shows you the current scale. There is a scale selector, which allows you to choose between predefined scales from 1:500 to 1:1000000.

Alla destra della scala è possibile definire la rotazione in gradi (in senso orario) della mappa.

A progress bar in the status bar shows the progress of rendering as each layer is drawn to the map view. In some cases, such as the gathering of statistics in raster layers, the progress bar will be used to show the status of lengthy operations.

If a new plugin or a plugin update is available, you will see a message at the far left of the status bar. On the right side of the status bar, there is a small checkbox which can be used to temporarily prevent layers being rendered

to the map view (see section *Visualizzazione* below). The icon  $\mathcal{Y}$  immediately stops the current map rendering process.

To the right of the render functions, you find the EPSG code of the current project CRS and a projector icon. Clicking on this opens the projection properties for the current project.

#### Suggerimento: Calcolare la scala corretta della mappa

When you start QGIS, the default units are degrees, and this means that QGIS will interpret any coordinate in your layer as specified in degrees. To get correct scale values, you can either change this setting to meters manually in

the *General* tab under *Settings*  $\rightarrow$  *Project Properties*, or you can select a project CRS clicking on the  $\bigcirc$  <sup>Current CRS:</sup> icon in the lower right-hand corner of the status bar. In the last case, the units are set to what the project projection specifies (e.g., '+units=m').

## Strumenti generali

# 8.1 Scorciatoie da tastiera

QGIS provides default keyboard shortcuts for many features. You can find them in section *Barra dei Menu*. Additionally, the menu option *Settings*  $\rightarrow$  *Configure Shortcuts*.. allows you to change the default keyboard shortcuts and to add new keyboard shortcuts to QGIS features.

| 🙁 🗈 Configure shortcuts                                                                                                    |                                                                                                    |  |  |  |  |
|----------------------------------------------------------------------------------------------------|----------------------------------------------------------------------------------------------------|--|--|--|--|
| Action<br>Add MSSQL Spatial Layer<br>Add Part<br>Add PostGIS Layers<br>Add Raster Layer<br>Add Ring<br>Add SpatiaLite Layer<br>Add to Overview<br>Add to Overview<br>Add Vector Layer<br>Add WCS Layer<br>Add WFS Layer | Shortcut<br>Ctrl+Shift+M<br>Ctrl+Shift+D<br>Ctrl+Shift+R<br>Ctrl+Shift+L<br>Ctrl+Shift+O<br>Ctrl+Shift+V |  |  |  |  |
| Change Set none                                                                                                    | Set default (None)                                                                                       |  |  |  |  |
| Load Save                                                                                                    | <u>C</u> lose                                                                                            |  |  |  |  |

Figure 8.1: Define shortcut options  $\Delta$  (Gnome)

Configuration is very simple. Just select a feature from the list and click on [Change], [Set none] or [Set default]. Once you have finished your configuration, you can save it as an XML file and load it to another QGIS installation.

# 8.2 Guide contestuali

Se vuoi ottenere maggiori informazioni su una funzionalità specifica puoi usare il pulsante [Aiuto] disponibile in molte finestre di dialogo. Nota che nel caso di plugin di terze parti la guida contestuale potrebbe rimandare ad una pagina web dedicata.

# 8.3 Visualizzazione

By default, QGIS renders all visible layers whenever the map canvas is refreshed. The events that trigger a refresh of the map canvas include:

• Aggiungi un layer

- Sposti, ingrandisci o riduci la mappa
- Resizing the QGIS window
- Cambi la visibilità di uno o più layer

QGIS allows you to control the rendering process in a number of ways.

## 8.3.1 Visualizzazione in funzione della scala

inserire i valori minimi e massimi di visualizzazione della scala.

La visualizzazione in funzione della scala permette di specificare la scala minima e massima alla quale il vettore verrà visualizzato. Per impostare questa funzionalità, apri la finestra *Proprietà* facendo doppio click sul vettore. Nella scheda *Generale*, clicca sulla casella di controllo **Visualizzazione dipendente dalla scala**: potrai cosi

You can determine the scale values by first zooming to the level you want to use and noting the scale value in the QGIS status bar.

## 8.3.2 Controllare la visualizzazione della mappa

Map rendering can be controlled in the various ways, as described below.

#### Sospensione della visualizzazione

To suspend rendering, click the *Render* checkbox in the lower right corner of the status bar. When the *Render* checkbox is not checked, QGIS does not redraw the canvas in response to any of the events described in section *Visualizzazione*. Examples of when you might want to suspend rendering include:

- Aggiunta di molti layer con simbologia predefinita prima della visualizzazione
- Aggiunta di uno o più layer di grosse dimensioni e impostazione di una scala prima della visualizzazione
- Aggiunta di uno o più layer di grossa dimensione e zoom ad un'area specifica prima della visualizzazione
- Combinazioni delle precedenti

Se la casella di controllo Aggiorna è spuntata, la visualizzazione e l'aggiornamento della mappa saranno immediati.

#### Controllare la visibilità dei layer quando sono caricati

Puoi scegliere l'opzione di caricare i nuovi layer senza che questi vengano immediatamente visualizzati sulla mappa. Ciò significa che quando aggiungerai un layer al progetto, la casella di controllo per la visibilità nella legenda risulterà disabilitata. Per impostare questa opzione, apri il menu *Impostazioni*  $\rightarrow$  *Opzioni*  $\rightarrow$  e clicca sulla

scheda *Visualizzazione*. Deseleziona la casella di controllo *Per impostazione predefinita i nuovi layer aggiunti alla mappa vengono visualizzati subito*. Ogni layer aggiunto alla mappa risulterà essere quindi spento (invisibile).

#### Fermare la visualizzazione

Per fermare la visualizzazione della mappa primi il tasto ESC. In questo modo l'aggiornamento della mappa verrà bloccato e la mappa rimarrà parzialmente disegnata. Dopo aver premuto il tasto ESC potrebbe passare un po' di tempo finché l'interruzione della visualizzazione della mappa sia effettiva.

**Nota:** Attualmente non si può interrompere la visualizzazione in corso: questa opzione è stata disabilitata nella porta Qt4 a causa di diversi problemi dell'interfaccia utente (UI).

#### Updating the Map Display During Rendering

You can set an option to update the map display as features are drawn. By default, QGIS does not display any features for a layer until the entire layer has been rendered. To update the display as features are read from the datastore, choose menu option Settings  $\rightarrow$  Options and click on the Rendering tab. Set the feature count to an appropriate value to update the display during rendering. Setting a value of 0 disables update during drawing (this is the default). Setting a value too low will result in poor performance, as the map canvas is continually updated during the reading of the features. A suggested value to start with is 500.

#### Modificare la qualità della visualizzazione

To influence the rendering quality of the map, you have two options. Choose menu option Settings  $\rightarrow$  Options, click on the *Rendering* tab and select or deselect following checkboxes:

- Make lines appear less jagged at the expense of some drawing performance
- *Fix problems with incorrectly filled polygons*

#### Velocizzare la visualizzazione

There are two settings that allow you to improve rendering speed. Open the QGIS options dialog using Settings  $\rightarrow$  Options, go to the Rendering tab and select or deselect the following checkboxes:

- Meril Enable back buffer. This provides better graphics performance at the cost of losing the possibility to cancel rendering and incrementally draw features. If it is unchecked, you can set the Number of features to draw before updating the display, otherwise this option is inactive.
- 🗹 Usa il caching del disegno quando possibile per velocizzare la visualizzazione

# 8.4 Misurazioni

Measuring works within projected coordinate systems (e.g., UTM) and unprojected data. If the loaded map is defined with a geographic coordinate system (latitude/longitude), the results from line or area measurements will be incorrect. To fix this, you need to set an appropriate map coordinate system (see section Lavorare con le proiezioni). All measuring modules also use the snapping settings from the digitizing module. This is useful, if you want to measure along lines or areas in vector layers.

To select a measuring tool, click on man and select the tool you want to use.

## 8.4.1 Measure length, areas and angles

Measure Line: QGIS is able to measure real distances between given points according to a defined ellipsoid. To configure this, choose menu option Settings  $\rightarrow$  Options, click on the Map tools tab and select the appropriate ellipsoid. There, you can also define a rubberband color and your preferred measurement units (meters or feet) and angle units (degrees, radians and gon). The tool then allows you to click points on the map. Each segment length, as well as the total, shows up in the measure window. To stop measuring, click your right mouse button. Note that you can interactively change the measurement units in the measurement dialog. It overrides the Preferred measurement units in the options. There is an info section in the dialog that shows which CRS settings are being used during measurement calculations.

Measure Area: Areas can also be measured. In the measure window, the accumulated area size appears. In addition, the measuring tool will snap to the currently selected layer, provided that layer has its snapping tolerance set (see section Settare la tolleranza dello snapping e il raggio di ricerca degli elementi). So, if you want to measure exactly along a line feature, or around a polygon feature, first set its snapping tolerance, then select the

| 😣 🗉 Measu | ure (OTF on)              |
|-----------|---------------------------|
|           | Segments [meters]         |
|           | 1,397.956                 |
|           | 819.243                   |
|           | 1,319.763                 |
| Total     | 6.378 km meters           |
| Info      |                           |
| Help      | <u>N</u> ew <u>C</u> lose |
|           |                           |

Figure 8.2: Measure Distance  $\Delta$  (Gnome)

layer. Now, when using the measuring tools, each mouse click (within the tolerance setting) will snap to that layer.

| 😣 🗈 Measure (OTF on) |                              |  |  |  |  |  |
|----------------------|------------------------------|--|--|--|--|--|
| Total                | 7.989 km <sup>2</sup> meters |  |  |  |  |  |
| Info                 |                              |  |  |  |  |  |
| Help                 | <u>N</u> ew <u>C</u> lose    |  |  |  |  |  |

Figure 8.3: Measure Area 🛆 (Gnome)

Measure Angle: You can also measure angles. The cursor becomes cross-shaped. Click to draw the first segment of the angle you wish to measure, then move the cursor to draw the desired angle. The measure is displayed in a pop-up dialog.

| 😣 🗈 Angle |                 |
|-----------|-----------------|
|           | 53,9174 degrees |
|           | <u>C</u> lose   |
|           | _               |

Figure 8.4: Measure Angle 💪 (Gnome)

### 8.4.2 Selezionare e deselezionare elementi

The QGIS toolbar provides several tools to select features in the map canvas. To select one or several features, just click on and select your tool:

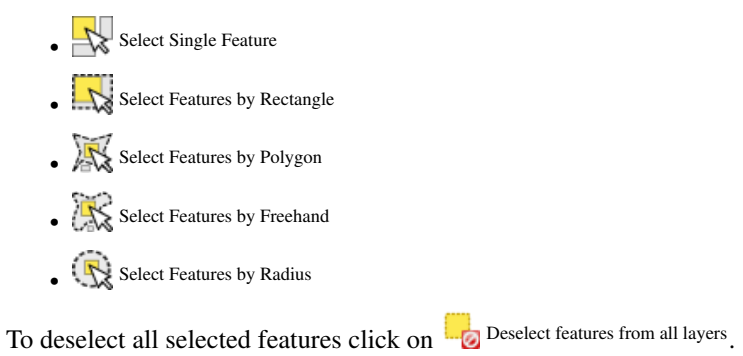

Select feature using an expression allow user to select feature using expression dialog. See *Expressions* chapter for some example.

Users can save features selection into a New Memory Vector Layer or a New Vector Layer using  $Edit \rightarrow Paste$ Feature as ... and choose the mode you want.

## 8.5 Informazione elementi

The Identify tool allows you to interact with the map canvas and get information on features in a pop-up window.

To identify features, use  $View \rightarrow Identify$  features or press Ctrl + Shift + I, or click on the  $\mathbb{C}$  Identify features icon in the toolbar.

If you click on several features, the *Identify results* dialog will list information about all the selected features. The first item is the number of the layer in the list of results, followed by the layer name. Then, its first child will be the name of a field with its value. The first field is the one selected in *Properties*  $\rightarrow$  *Display*. Finally, all information about the feature is displayed.

Puoi personalizzare questa finestra in modo da visualizzare determinati campi, ma in modo predefinito vengono mostrati tre tipi di informazione:

- Actions: Actions can be added to the identify feature windows. When clicking on the action label, action will be run. By default, only one action is added, to view feature form for editing.
- Derived: This information is calculated or derived from other information. You can find clicked coordinate, X and Y coordinates, area in map units and perimeter in map units for polygons, length in map units for lines and feature ids.
- Data attributes: This is the list of attribute fields from the data.

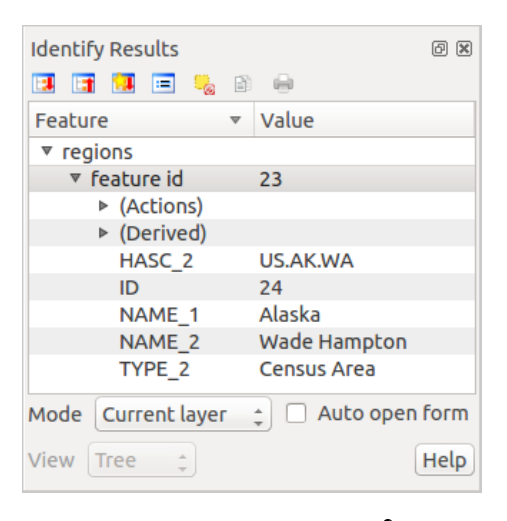

Figure 8.5: Identify feaures dialog  $\bigtriangleup$  (Gnome)

At the top of the window, you have five icons:

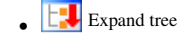

• Collapse tree

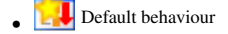

- Copy attributes
- Print selected HTML response

At the bottom of the window, you have the *Mode* and *View* comboboxes. With the *Mode* combobox you can define the identify mode: 'Current layer', 'Top down, stop at first', 'Top down' and 'Layer selection'. The *View* can be set as 'Tree', 'Table' and 'Graph'.

The identify tool allows you to auto open a form. In this mode you can change the feautures attributes.

Puoi trovare altre opzioni nel menu contestuale dell'elemento identificato. Per esempio, dal menu contestuale puoi:

- Visualizzare modulo geometria
- Zoomare alla geometria
- Copiare elementi: copiare tutti gli elementi e gli attributi della geometria
- Toggle feature selection: adds identified feature to selection
- Copiare un valore di un attributo: copiare solo il valore dell'attributo identificato
- Copy feature attributes: Copy only attributes
- Cancellare risultati: verranno cancellati i risultati nella finestra
- Cancellare evidenziati: verranno cancellate le geometrie evidenziate sulla mappa
- Evidenziare tutto
- · Evidenziare vettore
- Attivare un vettore: scegliere un vettore che deve essere attivato
- Proprietà del vettore: aprire la finestra delle proprietà del vettore
- Espandi tutto
- Racchiudi tutto

## 8.6 Decorazioni

The Decorations of QGIS include the Grid, the Copyright Label, the North Arrow and the Scale Bar. They are used to 'decorate' the map by adding cartographic elements.

### 8.6.1 Reticolo

Reticolo ti permette di aggiungere un reticolo e le coordinata alla mappa.

- 1. Seleziona dal menu *Visualizza*  $\rightarrow$  *Decorazioni* $\rightarrow$  *Reticolo*. Si aprirà un'altra finestra (vedi figure\_decorations\_1).
- 2. Attiva la casella di controllo Abilita reticolo e imposta i valori che preferisci in funzione dei layer caricati sulla mappa.
- 3. Attiva la casella di controllo Scrivi coordinate e imposta le proprietà migliori in base agli elementi che hai caricato sulla mappa.
- 4. Click [Apply] to verify that it looks as expected.
- 5. Click **[OK]** to close the dialog.

## 8.6.2 Etichetta Copyright

G Copyright label adds a copyright label using the text you prefer to the map.

| 😣 🗊 🛛 Dialog                              |                 |                                                     |                                                    |  |
|-------------------------------------------|-----------------|-----------------------------------------------------|----------------------------------------------------|--|
| 🗹 Enable grid                             | Draw annotation |                                                     |                                                    |  |
| Interval X                                | 100000          | Annotation<br>direction                             | Horizontal ‡                                       |  |
| Interval Y                                | 100000          |                                                     | Font                                               |  |
| Grid type<br>Line symbol<br>Marker symbol | Line ‡          | Distance to map<br>frame<br>Coordinate<br>precision | 0,00                                               |  |
| Offset X<br>Offset Y<br>Help              | 0               | Update Interval / C<br>Canvas Extent<br>Apply       | Dffset from<br>ts Active Raster Layer<br>Cancel OK |  |

Figure 8.6: The Grid Dialog  $\Delta$ 

| 😣 🗉 Copyright Label Decoration              |                                 |  |  |  |
|---------------------------------------------|---------------------------------|--|--|--|
| Enable copyright la Enter your copyright la | <mark>abel</mark><br>abel here: |  |  |  |
| © QGIS 2014                                 |                                 |  |  |  |
|                                             |                                 |  |  |  |
| Placement                                   | Bottom Right 💲                  |  |  |  |
| Color                                       |                                 |  |  |  |
| Help                                        | <u>C</u> ancel <u>O</u> K       |  |  |  |

Figure 8.7: The Copyright Dialog  $\Delta$ 

- 1. Seleziona dal menu *Visualizza* → *Decorazioni*→ *Etichetta copyright*. Si aprirà un'altra finestra (vedi figure\_decorations\_2).
- 2. Digita il testo che vuoi aggiungere alla mappa. Puoi anche usare il linguaggio HTML come mostrato nell'esempio.
- 3. Choose the placement of the label from the *Placement* combo box.
- 4. Assicurati che la casella di controllo Malita etichetta di copyright sia spuntata.
- 5. Click [OK].

In the example above, which is the default, QGIS places a copyright symbol followed by the date in the lower right-hand corner of the map canvas.

### 8.6.3 Freccia Nord

A North Arrow places a simple north arrow on the map canvas. At present, there is only one style available. You can adjust the angle of the arrow or let QGIS set the direction automatically. If you choose to let QGIS determine the direction, it makes its best guess as to how the arrow should be oriented. For placement of the arrow, you have four options, corresponding to the four corners of the map canvas.

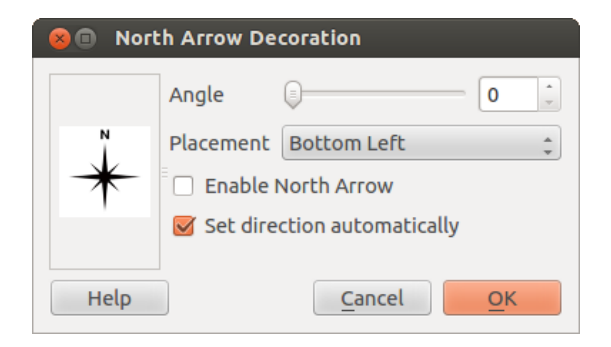

Figure 8.8: The North Arrow Dialog  $\Delta$ 

#### 8.6.4 Barra di Scala

Scale Bar adds a simple scale bar to the map canvas. You can control the style and placement, as well as the labeling of the bar.

| 😣 🗈 Scale Bar Decoration |                             |  |  |  |
|--------------------------|-----------------------------|--|--|--|
| Placement                | Top Right                   |  |  |  |
| Scale bar style          | Tick Down ‡                 |  |  |  |
| Color of bar             |                             |  |  |  |
| Size of bar              | 30 feet/miles               |  |  |  |
| 👿 Enable scale bar       |                             |  |  |  |
| 👿 Automatically sna      | p to round number on resize |  |  |  |
| Help                     | <u>C</u> ancel <u>O</u> K   |  |  |  |

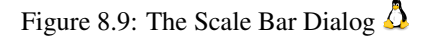

QGIS only supports displaying the scale in the same units as your map frame. So if the units of your layers are in meters, you can't create a scale bar in feet. Likewise, if you are using decimal degrees, you can't create a scale bar to display distance in meters.

Per aggiungere una barra di scala:

- Seleziona dal menu Visualizzazione → Decorazioni→ Barra di scala. Si aprirà così una finestra di dialogo (see figure\_decorations\_4)
- 2. Choose the placement from the *Placement* combo box.
- 3. Choose the style from the *Scale bar style* combo box.
- 4. Select the color for the bar *Color of bar* **Border or** use the default black color.
- 5. Set the size of the bar and its label Size of bar 1,00  $\diamondsuit$ .
- 6. Assicurati che la casella di controllo Materia di scala sia spuntata.
- 7. Optionally, check Mathematically snap to round number on resize.
- 8. Click [OK].

#### Suggerimento: Impostazioni delle decorazioni

Quando salvi un progetto .qgs, ogni impostazione relativa alle decorazioni viene salvata nel file e ripristinata alla successiva apertura del progetto.

## 8.7 Note testuali

The Text Annotation tool in the attribute toolbar provides the possibility to place formatted text in a balloon on the QGIS map canvas. Use the *Text Annotation* tool and click into the map canvas.

| 😣 💷 Annotation t | ext              |   |
|------------------|------------------|---|
| Ubuntu           | • 11 • B I       |   |
| QGIS rocks!      |                  |   |
|                  |                  |   |
|                  |                  |   |
| 👿 Fixed map posi | tion             |   |
| Map marker       | •                |   |
| Frame width      | 1.00             | * |
| Background color |                  |   |
| Frame color      |                  |   |
|                  | Delete Cancel OK |   |
|                  |                  |   |

Figure 8.10: Annotation text dialog  $\Delta$ 

Se fai doppio click sull'elemento aggiunto alla mappa si aprirà una finestra di dialogo con diverse opzioni. Avrai accesso a un editor per aggiungere il testo della nota. Inoltre hai anche la possibilità di scegliere se la nota dovrà essere posizionata su un punto preciso della mappa (visualizzata come indicatore) oppure se la posizione della nota dovrà essere relativa a una posizione dello schermo (quindi indipendente dalla mappa). Puoi muovere sia tutta la nota (trascinando l'indicatore) sia solamente il testo (trascinando il riquadro del testo).

The Move Annotation tool allows you to move the annotation on the map canvas.

## 8.7.1 Note Html

The Html Annotation tools in the attribute toolbar provides the possibility to place the content of an html file in a balloon on the QGIS map canvas. Using the *Html Annotation* tool, click into the map canvas and add the path to the html file into the dialog.

## 8.7.2 Note SVG

The SVG Annotation tool in the attribute toolbar provides the possibility to place an SVG symbol in a balloon on the QGIS map canvas. Using the *SVG Annotation* tool, click into the map canvas and add the path to the SVG file into the dialog.

### 8.7.3 Modulo annotazioni

Additionally, you can also create your own annotation forms. The Form Annotation tool is useful to display attributes of a vector layer in a customized Qt Designer form (see figure\_custom\_annotation). This is similar to the designer forms for the *Identify features* tool, but displayed in an annotation item. Also see this video https://www.youtube.com/watch?v=0pDBuSbQ02o from Tim Sutton for more information.

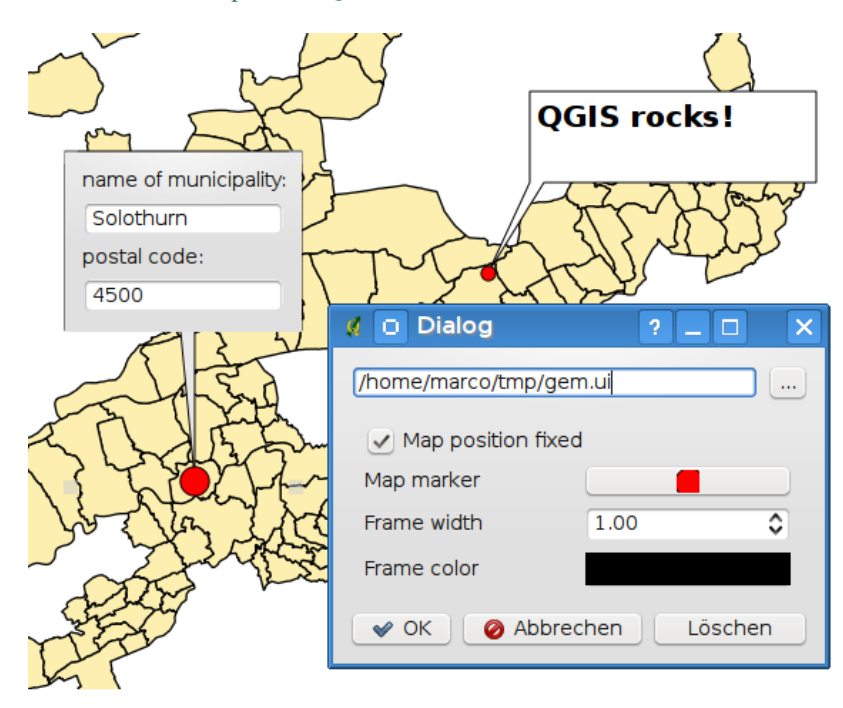

Figure 8.11: Customized qt designer annotation form  $\Delta$ 

**Nota:** Nota: Premendo Ctrl+T con uno strumento nota attivo (Nota testuale, Nota con modulo, Muovi nota) lo stato di visualizzazione delle note si inverte: se sono visibili diventano invisibili e viceversa.

# 8.8 Segnalibri geospaziali

Spatial Bookmarks allow you to "bookmark" a geographic location and return to it later.

## 8.8.1 Creazione di un segnalibro

Per creare un segnalibro:

- 1. Usa lo zoom o muovi la mappa all'estensione d'interesse.
- 2. Select the menu option  $View \rightarrow New Bookmark$  or press Ctrl-B.
- 3. Inserisci un nome descrittivo per il segnalibro (fino a 255 caratteri).
- 4. Press Enter to add the bookmark or [Delete] to remove the bookmark.

Nota che puoi avere più di un segnalibro con lo stesso nome.

### 8.8.2 Uso e gestione dei segnalibri

To use or manage bookmarks, select the menu option  $View \rightarrow Show Bookmarks$ . The Geospatial Bookmarks dialog allows you to zoom to or delete a bookmark. You cannot edit the bookmark name or coordinates.

### 8.8.3 Zooming to a Bookmark

From the *Geospatial Bookmarks* dialog, select the desired bookmark by clicking on it, then click **[Zoom To]**. You can also zoom to a bookmark by double-clicking on it.

### 8.8.4 Deleting a Bookmark

To delete a bookmark from the *Geospatial Bookmarks* dialog, click on it, then click [Delete]. Confirm your choice by clicking [Yes], or cancel the delete by clicking [No].

### 8.8.5 Import or export a bookmark

To share or transfer your bookmarks between computers you can use the *Share* pull down menu in the *Geospatial Bookmarks* dialog.

# 8.9 Progetti nidificati

Se vuoi nidificare dei layer di altri progetti nel tuo progetto attuale, seleziona Layer  $\rightarrow$  Includi layer e gruppi....

## 8.9.1 Layers inclusi

La finestra di dialogo ti permette di scegliere quali layer di altri progetti puoi includere. Di seguito un piccolo esempio:

- 1. Press und to look for another project from the Alaska dataset.
- 2. Select the project file grassland. You can see the content of the project (see figure\_embed\_dialog).
- 3. Press Ctrl and click on the layers grassland and regions. Press [OK]. The selected layers are embedded in the map legend and the map view now.

Anche se i layer nidificati sono modificabili, non puoi modificarne le proprietà, come stile ed etichette.

| 😣 🗊 Select layers and groups to embed  |  |  |  |  |
|----------------------------------------|--|--|--|--|
| Project file sample_data/grassland.qgs |  |  |  |  |
| regions<br>grassland                   |  |  |  |  |
|                                        |  |  |  |  |
| Cancel OK                              |  |  |  |  |

Figure 8.12: Select layers and groups to embed  $\Delta$ 

# 8.9.2 Rimuovi i layer nidificati

.

Right-click on the embedded layer and choose Remove.

# **QGIS Configuration**

QGIS is highly configurable through the *Settings* menu. Choose between Panels, Toolbars, Project Properties, Options and Customization.

**Nota:** QGIS follows desktop guidelines for the location of options and project properties item. Consequently related to the OS you are using, location of some of items described above could be located in the *View* menu (Panels and Toolbars) or in *Project* for Options.

# 9.1 Panels and Toolbars

In the *Panels* $\rightarrow$  menu, you can switch on and off QGIS widgets. The *Toolbars* $\rightarrow$  menu provides the possibility to switch on and off icon groups in the QGIS toolbar (see figure\_panels\_toolbars).

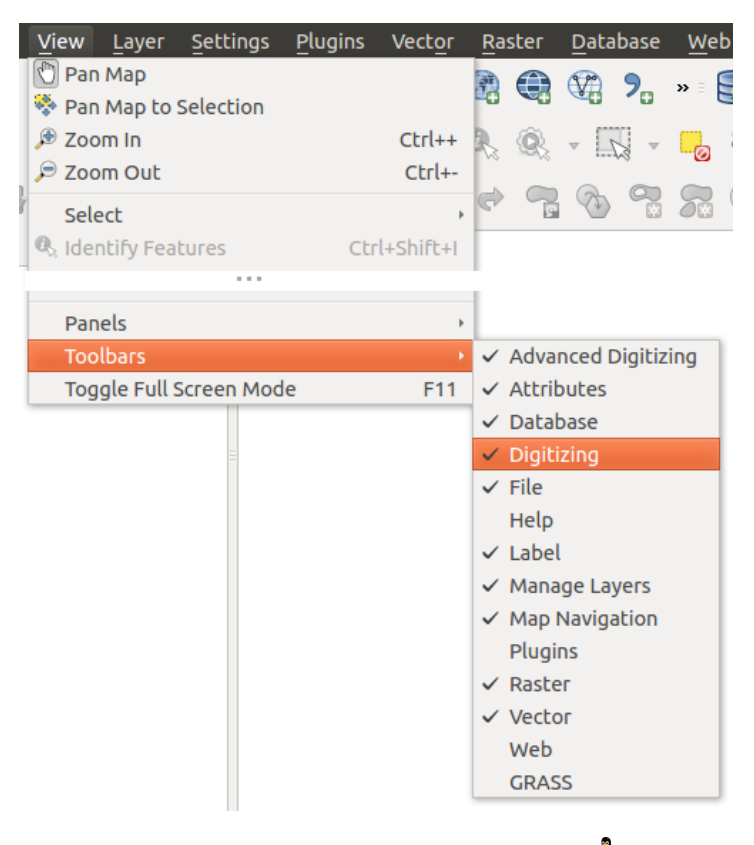

Figure 9.1: The Panels and Toolbars menu  $\Delta$ 

Suggerimento: Activating the QGIS Overview

In QGIS, you can use an overview panel that provides a full extent view of layers added to it. It can be selected under the menu  $\triangle$  Settings  $\rightarrow$  Panels or  $\triangleleft$  View  $\rightarrow$  Panels. Within the view is a rectangle showing the current map extent. This allows you to quickly determine which area of the map you are currently viewing. Note that labels are not rendered to the map overview even if the layers in the map overview have been set up for labeling. If you click and drag the red rectangle in the overview that shows your current extent, the main map view will update accordingly.

#### Suggerimento: Show Log Messages

It's possible to track the QGIS messages. You can activate  $\[Messages]$  *Log Messages* in the menu  $\[Log Messages]$  *Settings*  $\rightarrow$  *Panels* or  $\[Messages]$  *View*  $\rightarrow$  *Panels* and follow the messages that appear in the different tabs during loading and operation.

## 9.2 Proprietà progetto

In the properties window for the project under  $\overset{\circ}{\Box}$  Settings  $\rightarrow$  Project Properties (kde) or  $\overset{\circ}{\Box}$   $\overset{\circ}{e}$  Project  $\rightarrow$  Project Properties (Gnome), you can set project-specific options. These include:

- In the *General* menu, the project title, selection and background color, layer units, precision, and the option to save relative paths to layers can be defined. If the CRS transformation is on, you can choose an ellipsoid for distance calculations. You can define the canvas units (only used when CRS transformation is disabled) and the precision of decimal places to use. You can also define a project scale list, which overrides the global predefined scales.
- La scheda *SR* permette di scegliere il sistema di riferimento e di abilitare la riproiezione al volo di raster e vettori quando questi hanno un SR diverso.
- With the third *Identify layers* menu, you set (or disable) which layers will respond to the identify tool (see the "Map tools" paragraph from the *Opzioni dell'interfaccia grafica (GUI)* section to enable identifying of multiple layers).
- The *Default Styles* menu lets you control how new layers will be drawn when they do not have an existing .qml style defined. You can also set the default transparency level for new layers and whether symbols should have random colours assigned to them. There is also an additional section where you can define specific colors for the running project. You can find the added colors in the drop down menu of the color dialog window present in each renderer.
- The tab *OWS Server* allows you to define information about the QGIS Server WMS and WFS capabilities, extent and CRS restrictions.
- La scheda *Macro* serve per modificare le macro di Python per il progetto. Attualmente sono disponibili tre macro: openProject(), saveProject() e closeProject().
- La scheda *Relazioni* permette di impostare relazioni 1:n. Le relazioni sono definite nella finestra di dialogo delle proprietà del progetto. Una volta impostate le relazioni per un vettore, la vista modulo (cioè quando si interroga il vettore con lo strumento informazioni elemento) elencherà le relazioni in una finestra dedicata. Le relazioni 1:n sono uno strumento molto prezioso che può essere utilizzato, per esempio, per tenere traccia delle ispezioni storiche di un tratto stradale o di manutenzione delle tubature. Per maggiori informazioni sulle relazioni 1:n dai un'occhiata alla sezione *Creating one to many relations*.

# 9.3 Opzioni dell'interfaccia grafica (GUI)

Some basic options for QGIS can be selected using the *Options* dialog. Select the menu option *Settings*  $\rightarrow$  *Options*. The tabs where you can customize your options are described below.

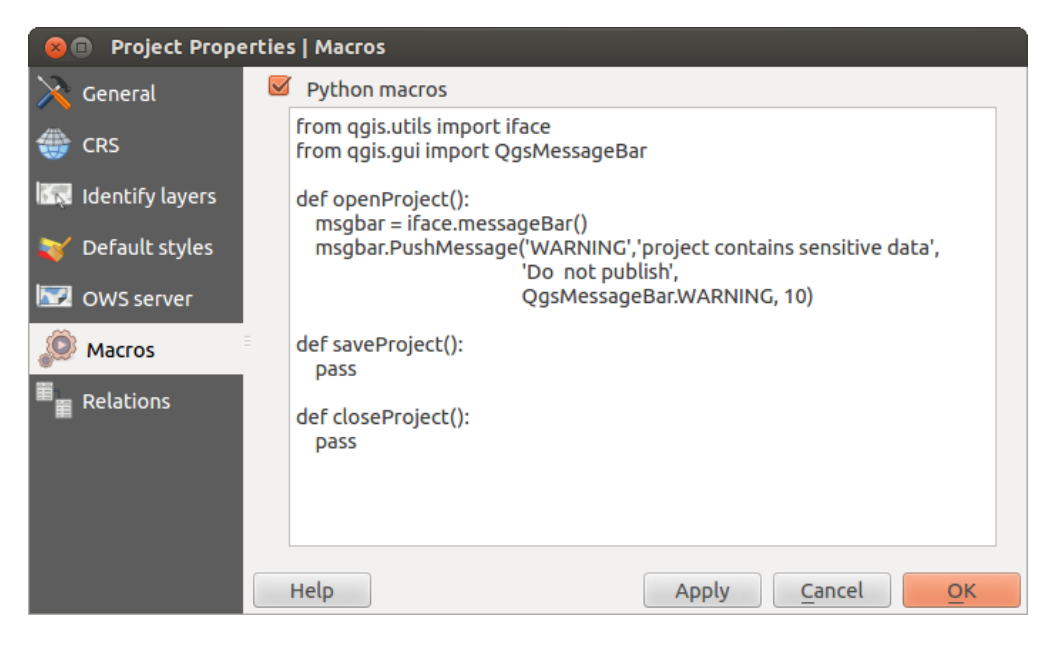

Figure 9.2: Macro settings in QGIS

## 9.3.1 Menu Generale

#### Applicazione

- Select the *Style (QGIS restart required)* and choose between 'Oxygen', 'Windows', 'Motif', 'CDE', 'Plastique' and 'Cleanlooks' (
- Define the *Icon theme* . Currently only 'default' is possible.
- Define the *Icon size* .
- Define the *Font*. Choose between **O** *Qt default* and a user-defined font.
- Change the Timeout for timed messages or dialogs .
- 🗹 Nascondi lo splash screen all'avvio
- 🗹 Mostra suggerimenti all'avvio
- 🗹 Titoli del gruppo box in grassetto
- 🗹 Box gruppi secondo stile QGIS
- 🗹 Use native color chooser dialogs
- 🗹 Use live-updating color chooser dialogs
- 🗹 Custom side bar style
- *Experimental canvas rotation support (restart required)*

#### File di progetto

- *Open project on launch* (choose between 'New', 'Most recent' and 'Specific'). When choosing 'Specific' use the we to define a project.
- Crea un nuovo progetto dal progetto predefinito. Puoi scegliere Definisce il progetto attuale come predefinito oppure Ripristina il predefinito. Sfoglia fra i tuoi file e specifica la cartella in cui sono presenti i progetti da usare come modello. Se hai spuntato la casella di controllo Crea un nuovo progetto dal

*progetto predefinito* e hai salvato un progetto nella cartella dei modelli, comparirà la nuova voce *Progetto*  $\rightarrow$  *Nuovo da modello*.

- Marchiedi di salvare il progetto e cambia sorgente dati quando richiesto
- More Prompt for confirmation when a layer is to be removed
- 🗹 Avvisa quando viene aperto un file di progetto salvato con una vecchia versione di QGIS
- *Enable macros* . This option was created to handle macros that are written to perform an action on project events. You can choose between 'Never', 'Ask', 'For this session only' and 'Always (not recommended)'.

### 9.3.2 Menu Sistema

#### Ambiente

Il gruppo **Ambiente** mostra le variabili di ambiente e permette anche di configurarle (vedi figure\_environment\_variables). Questa opzione è particolarmente utile per piattaforme stile Mac, dove le applicazioni GUI non ereditano necessariamente l'ambiente shell dell'utente. È utile anche per impostare/visualizzare le variabili di ambiente usate da strumenti esterni, gestiti da Processing come, SAGA e GRASS. Infine è utile anche per abilitare gli output del debug per specifiche sezione del codice sorgente.

• **Solution** Usa variabili utente (necessario il riavvio - includere i separatori). Gestisci le variabili con i pulsanti [Aggiungi] e [Rimuovi]. Il Variabili di ambiente attuali → mostra le variabili di ambiente già definite e puoi scegliere di filtrarle spuntando la casella di controllo **Solution** Mostrare le sole variabili specifiche di QGIS.

| 😣 🗉 🛛 O   | 😣 🗊 Options   System                                                                                                    |                       |              |                |                                   |                |    |
|-----------|----------------------------------------------------------------------------------------------------|-----------------------|--------------|----------------|-----------------------------------|----------------|----|
| 🔀 Gene    | eral 🕨                                                                                                    | SVG paths             |              |                |                                   |                |    |
| 🗞 Syst    | em 🕨                                                                                                    | Plugin paths          |              |                |                                   |                |    |
| 🔲 Data    | Sources                                                                                                    | QSettings             |              |                |                                   |                |    |
| 🎸 Reno    | <ul> <li>✓ Environment</li> <li>☑ Use custom variables (restart required - include separators)</li> <li>Add</li> <li>Remove</li> </ul> |                       |              |                |                                   |                |    |
| Solo      | rs                                                                                                    | Apply                 | Variable     |                | Value                             |                |    |
| Canv Lege | vas &<br>end                                                                                                    | Overwrite             | QGIS_LOG_F   | ILE            | /home/alex/apps/qgis_master/o     | qgis.log       |    |
| Map       | Tools                                                                                                    | If Undefined<br>Unset | QGIS_DEBUG   | G              | 5                                 |                |    |
| Com       | poser                                                                                                    | Prepend               |              |                |                                   |                |    |
| 📝 Digit   | tizing                                                                                                    | Append                | nment variab | les (r         | ead-only - bold indicates modifie | ed at startup) |    |
|           |                                                                                                    | Variab                | le ▼         |                | Value                             |                | _6 |
| GDAL GDA  | L.                                                                                                    | _                     |              | /hor           | ne/alex/apps/qgis_master/bin/q    | gis            | J  |
| 🌐 CRS     |                                                                                                    | CLUTTER_IM_I          | MODULE       | xim            |                                   |                | _  |
| 🚍 Loca    | le                                                                                                    | COLORTERM             |              | gnome-terminal |                                   | _              |    |
| _         |                                                                                                    | COMPIZ_BIN_           | PATH         | /usr/          | 'DIN/                             |                |    |
|           |                                                                                                    |                       |              |                |                                   |                |    |
|           |                                                                                                    | негр                  |              |                |                                   |                | UK |

Figure 9.3: System environment variables in QGIS

#### Percorsi verso i plugin

[Aggiungi] o [Rimuovi] Percorsi per cercare ulteriori librerie plugin C++

## 9.3.3 Menu Sorgente dati

#### Attributi delle geometrie e tabelle

- Mari la tabella degli attributi in una finestra agganciata (richiede il riavvio di QGIS)
- Copy geometry in WKT representation from attribute table. When using Copy selected rows to clipboard from the Attribute table dialog, this has the result that the coordinates of points or vertices are also copied to the clipboard.
- *Attribute table behaviour* . There are three possibilities: 'Show all features', 'Show selected features' and 'Show features visible on map'.
- *Attribute table row cache* 1.00 C. This row cache makes it possible to save the last loaded N attribute rows so that working with the attribute table will be quicker. The cache will be deleted when closing the attribute table.
- *Mostra i valori NULL come*. Puoi definire un attributo con cui verranno visualizzati i valori NULL (nessun valore).

#### Trattamento delle sorgenti dati

- *Scan for valid items in the browser dock* . You can choose between 'Check extension' and 'Check file contents'.
- Scan for contents of compressed files (.zip) in browser dock . 'No', 'Basic scan' and 'Full scan' are possible.
- *Richiedi i sublayer raster al caricamento*. Alcuni raster supportano i sublayer, chiamati subdataset in GDAL. Un esempio sono i file netCDF: se sono presenti diverse variabili netCDF, GDAL riconosce ogni variabile come un subdataset. L'opzione permette di gestire i sublayer quando uno di questi viene aperto. Puoi scegliere fra:
  - 'Sempre': chiede sempre (se sono presenti sublayer)
  - 'Se necessario': chiede se il layer non ha bande, ma ha sublayer
  - 'Mai': non chiede mai e non carica niente
  - 'Carica tutto': non chiede, ma carica tutti i sublayer
- Ignore shapefile encoding declaration. If a shapefile has encoding information, this will be ignored by QGIS.
- Madd PostGIS layers with double click and select in extended mode
- 🗹 Aggiungi layer Oracle con un doppio click e seleziona modalità estesa

### 9.3.4 Menu Visualizzazione

#### **Rendering behaviour**

- Mer impostazione predefinita i nuovi layer aggiunti alla mappa vengono visualizzati subito
- Isa il caching del disegno quando possibile per velocizzare la visualizzazione
- 🗹 Visualizza i layyer in parallelo usando più processori della CPU
- 🗹 Numero massimo di processori
- Intervallo dio aggiornamento della mappa (predefinito a 250 ms)
- Metable feature simplication by default for newly added layers

- Semplifica dal lato provider se possibile
- 🗹 Semplifica dal lato provider se possibile
- Scala massima alla quale il layer dovrebbe essere semplificato

#### Impostazioni di visualizzazione

• 🗹 Rendi le linee meno irregolari a spese delle prestazioni

#### Raster

• Con Selezione banda RGB puoi scegliere il numero di bande rosse, verdi e blu.

#### Miglioramento contrasto

- *Single band gray* . A single band gray can have 'No stretch', 'Stretch to MinMax', 'Stretch and Clip to MinMax' and also 'Clip to MinMax'.
- *Multi band color (byte/band)* . Options are 'No stretch', 'Stretch to MinMax', 'Stretch and Clip to MinMax' and 'Clip to MinMax'.
- *Multi band color* (>*byte/band*) . Options are 'No stretch', 'Stretch to MinMax', 'Stretch and Clip to MinMax' and 'Clip to MinMax'.
- *Limits (minimum/maximum)* Options are 'Cumulative pixel count cut', 'Minimum/Maximum', 'Mean +/- standard deviation'.
- Limiti di taglio del conteggio cumulativo pixel
- Moltiplicatore deviazione standard

#### Debugging

• 🗹 Aggiornamento della visualizzazione della mappa

## 9.3.5 Menu Colori

This menu allows you to add some custom color that you can find in each color dialog window of the renderers. You will see a set of predefined colors in the tab: you can delete or edit all of them. Moreover you can add the color you want and perform some copy and paste operations. Finally you can export the color set as a gpl file or import them.

### 9.3.6 Menu Mappa & Legenda

#### Aspetto della mappa (modificato dalle proprietà del progetto)

• Scegli un Colore della selezione e un Colore di sfondo

#### Legenda dei layer

- *Double click action in legend* . You can either 'Open layer properties' or 'Open attribute table' with the double click.
- Puoi scegliere diverse opzioni per gli Stili elementi legenda:
  - 🗹 Nomi dei layer in maiuscolo
  - 🗹 Nomi dei layer in grassetto
  - 🗹 Nomi gruppo in grassetto
  - 🗹 Visualizza nomi di classificazione degli attributi

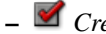

– Security Crea le icone raster (potrebbe essere lento)

## 9.3.7 Menu Strumenti mappa

This menu offers some options regarding the behaviour of the *Identify tool*.

- Raggio di ricerca per identificare e visualizzare le relative informazioni sulla mappa è un fattore di tolleranza espressa come percentuale della larghezza mappa. Ciò significa che lo strumento di informazione mostrerà i risultati se si fa clic all'interno di questa tolleranza.
- Colore di evidenziaione di scegliere con quale colore saranno evidenziati gli elementi identificati.
- Buffer expressed as a percentage of the map width, determines a buffer distance to be rendered from the outline of the identify highlight.
- Minimum width expressed as a percentage of the map width, determines how thick should the outline of a highlighted object be.

#### Strumenti di misura

- Colore elastico
- Posizioni decimali
- 🗹 Keep base unit
- Preferred measurements units 💽 ('Meters', 'Feet', 'Nautical Miles' or 'Degrees')'
- Preferred angle units ('Degrees', 'Radians' or 'Gon')

#### Spostamento e zoom

- Define *Mouse wheel action* ('Zoom', 'Zoom and recenter', 'Zoom to mouse cursor', 'Nothing')
- Fattore di zoom

#### Scale preimpostate

Here, you find a list of predefined scales. With the [+] and [-] buttons you can add or remove your individual scales.

### 9.3.8 Menu Compositore

#### Opzioni predefinite del compositore

You can define the Default font here.

#### Reticolo

- Define the *Grid style* ('Solid', 'Dots', 'Crosses')
- Define the Grid color

#### Grid and guide defaults

- Define the *Grid spacing* 1,00 \$
- Define the *Grid offset* 1,00  $\diamondsuit$  for x and y
- Define the *Snap tolerance* 1,00 \$

## 9.3.9 Menu Digitalizzazione

#### Creazione di geometrie

- 🗹 Non aprire la finestra degli attributi dopo la creazione di ogni geometria
- 🗹 Ripeti i valori degli attributi usati per ultimi
- *Validate geometries*. Editing complex lines and polygons with many nodes can result in very slow rendering. This is because the default validation procedures in QGIS can take a lot of time. To speed up rendering, it is possible to select GEOS geometry validation (starting from GEOS 3.3) or to switch it off. GEOS geometry validation is much faster, but the disadvantage is that only the first geometry problem will be reported.

#### Elastico

• Definisci le proprietà dell'elastico, Spessore della linea e Colore della linea

#### Snapping

- Mari le opzioni di snap in una finestra agganciata (richiede il riavvio di QGIS)
- Define Default snap mode [...] ('To vertex', 'To segment', 'To vertex and segment', 'Off')
- Imposta la Tolleranza di snapping predefinita in unità di mappa o pixel
- Imposta il Raggio di ricerca per le modifiche dei vertici in unità di mappa o in pixel

#### Indicatori di vertice

- 🗹 Utilizza indicatori solo per le geometrie selezionate
- Define vertex *Marker style* ('Cross' (default), 'Semi transparent circle' or 'None')
- Specifica le Dimensioni indicatore

#### Strumento per la curva di offset

The next 3 options refer to the Offset Curve tool in *Digitalizzazione avanzata*. Through the various settings, it is possible to influence the shape of the line offset. These options are possible starting from GEOS 3.3.

- Stile unione
- Segmenti di quadrante
- Limite di smusso

## 9.3.10 Menu GDAL

GDAL è una libreria di lettura e scrittura per file raster. In questa scheda puoi *Modificare le opzioni di creazione* e *Modificare le opzioni per le piramidi*. Scegli quali driver GDAL devono essere utilizzati per un formato raster specifico poiché spesso sono disponibili più driver GDAL per lo stesso formato.

## 9.3.11 Menu SR

#### SR predefinito per nuovi progetti

- Don't enable 'on the fly' reprojection
- • Automatically enable 'on the fly' reprojection if layers have different CRS
- Enable 'on the fly' reprojection by default
- Seleziona un SR e Inizia un nuovo progetto sempre con questo SR

#### SR per i nuovi layer

Questa sezione permette di specificare il comportamento di QGIS quando viene creato un nuovo layer oppure quando viene caricato un layer privo di SR.

- • Prompt for CRS
- Use project CRS
- Use default CRS

#### Trasformazioni datum predefinite

- Marchiedi la trasformazione del datum quando non è definito un valore di riferimento
- Se hai lavorato con la trasformazione del SR 'al volo' puoi vedere i risultati della trasformazione nella finestra di sotto. Questa finestra mostra infatti le informazioni del 'SR sorgente', 'SR destinazione', 'Trasformazione datum sorgente' e 'Trasformazione datum destinazione'.

## 9.3.12 Menu Lingua

- 🗹 Sovrascrivi lingua in uso
- Informazioni sulla lingua correntemente impostata nel sistema

## 9.3.13 Menu Rete

#### Generale

- Indirizzo di ricerca WMS (Quello predefinito è "http://geopole.org/wms/search?search=%1&type=rss")
- Imposta il *Timeout per le richieste di rete (ms)* il valore predefinito è 60000
- Imposta il Periodo di scadenza predefinito per piastrelle WMSC/WMTS (ore) valore standard è 24
- Specifica il Numero massimo di tentativi in caso di errore nella richiesta della mattonella
- Definisci l'Utente-Agente

#### Impostazioni della cache

Specifica la Cartella e la Dimensione per la cache.

- Multilizza un proxy per l'accesso web, definizione di host, porta, utente e password.
- Set the *Proxy type* according to your needs.
  - Default Proxy: Il proxy è determinato sulla base delle impostazioni in uso del proxy dell'applicazione
  - *Socks5Proxy*: Proxy generico per ogni tipo di connessione. Supporta TCP, UDP, associazione a una porta (connessione in entrata) e autenticazione.
  - *HttpProxy*: Realizzato usando il comando "CONNECT", supporta solamente connessioni TCP in uscita; supporta l'autenticatione.
  - *HttpCachingProxy*: Realizzato usando normali comandi HTTP, è utile solamente nel contesto di richieste HTTP.
  - FtpCachingProxy: Realizzato usando un proxy FTP, è utile solamente nel contesto di richieste FTP.

È possibile escludere alcuni URL aggiungendo il testo nella sezione dedicata (vedi Figure\_Network\_Tab).

Per informazioni più dettagliate sulle diverse impostazioni del proxy, fai riferimento al manuale della documentazione delle librerie QT suhttp://doc.trolltech.com/4.5/qnetworkproxy.html#ProxyType-enum.

#### Suggerimento: UTILIZZO DEI PROXY

| 😣 🗊 Options   N    | etwork                                                              |
|--------------------|---------------------------------------------------------------------|
| 🔀 General          | General                                                             |
| 🗞 System           | WMS search address http://geopole.org/wms/search?search=%1&type=rss |
| Data Sources       | Timeout for network requests (ms) 60000                             |
| 🎸 Rendering        | Default expiration period for WMS-C/WMTS tiles (hours) 24           |
| 🟹 Colors           | Max retry in case of tile request errors 3                          |
| Canvas &<br>Legend | User-Agent Mozilla/5.0                                              |
| Map Tools          | Cache settings                                                      |
| Composer           | Directory /home/alex/.qgis2/cache/                                  |
| 🕺 Digitizing       | Size [KiB] 51200                                                    |
| ሕ GDAL             | ▼ 🗹 Use proxy for web access                                        |
| CRS                | Host localhost                                                      |
|                    | Port 64609                                                          |
|                    | User                                                                |
| Retwork            | Password                                                            |
|                    | Proxy type HttpProxy                                                |
|                    | Exclude URLs (starting with)                                        |
|                    | www.proprietary-gis.com                                             |
|                    |                                                                     |
|                    |                                                                     |
|                    | Add                                                                 |
|                    |                                                                     |
|                    | Help Cancel OK                                                      |

Figure 9.4: Proxy-settings in QGIS

L'utilizzo dei proxy può risultare complicato. È utile testare i tipi di proxy elencati sopra e controllare il loro funzionamento nel tuo caso specifico.

You can modify the options according to your needs. Some of the changes may require a restart of QGIS before they will be effective.

- 🗘 Impostazioni sono salvate in file testo \$HOME/.config/QGIS/QGIS2.conf
- X puoi trovare le impostazioni in: \$HOME/Library/Preferences/org.qgis.qgis.plist
- 💐 le impostazioni sono salvate nel resistro: HKEY\CURRENT\_USER\Software\QGIS\qgis

## 9.4 Personalizzazione

The customization tool lets you (de)activate almost every element in the QGIS user interface. This can be very useful if you have a lot of plugins installed that you never use and that are filling your screen.

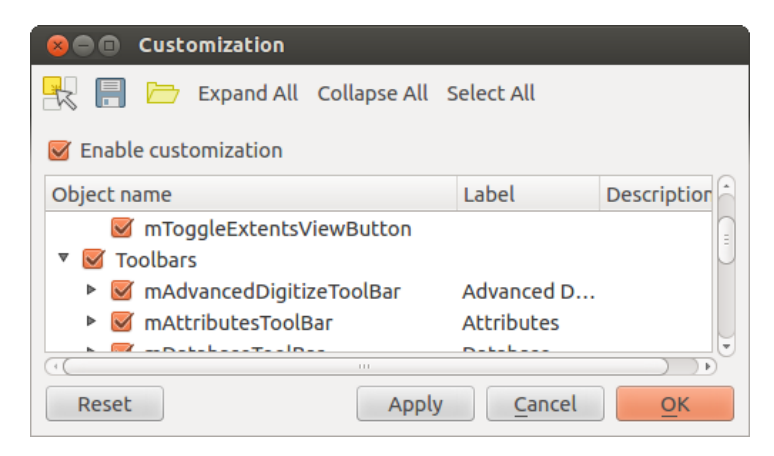

Figure 9.5: The Customization dialog  $\Delta$ 

QGIS Customization is divided into five groups. In  $\[Menus, you can hide entries in the Menu bar. In <math>\[Menus, you find the panel windows. Panel windows are applications that can be started and used as a floating, top-level window or embedded to the QGIS main window as a docked widget (see also$ *Panels and Toolbars* $). In the <math>\[Menus, Status Bar$ , features like the coordinate information can be deactivated. In  $\[Menus, you can (de)activate the toolbar icons of QGIS, and in <math>\[Menus, you can (de)activate dialogs as well as their buttons.$ 

With Switch to catching widgets in main application, you can click on elements in QGIS that you want to be hidden and find the corresponding entry in Customization (see figure\_customization). You can also save your various setups for different use cases as well. Before your changes are applied, you need to restart QGIS.

## Lavorare con le proiezioni

QGIS allows users to define a global and project-wide CRS (coordinate reference system) for layers without a pre-defined CRS. It also allows the user to define custom coordinate reference systems and supports on-the-fly (OTF) projection of vector and raster layers. All of these features allow the user to display layers with different CRSs and have them overlay properly.

# 10.1 Panoramica sul supporto alle proiezioni

QGIS has support for approximately 2,700 known CRSs. Definitions for each CRS are stored in a SQLite database that is installed with QGIS. Normally, you do not need to manipulate the database directly. In fact, doing so may cause projection support to fail. Custom CRSs are stored in a user database. See section *Sistemi di riferimento personalizzati* for information on managing your custom coordinate reference systems.

The CRSs available in QGIS are based on those defined by the European Petroleum Search Group (EPSG) and the Institut Geographique National de France (IGNF) and are largely abstracted from the spatial reference tables used in GDAL. EPSG identifiers are present in the database and can be used to specify a CRS in QGIS.

In order to use OTF projection, either your data must contain information about its coordinate reference system or you will need to define a global, layer or project-wide CRS. For PostGIS layers, QGIS uses the spatial reference identifier that was specified when the layer was created. For data supported by OGR, QGIS relies on the presence of a recognized means of specifying the CRS. In the case of shapefiles, this means a file containing the well-known text (WKT) specification of the CRS. This projection file has the same base name as the shapefile and a .prj extension. For example, a shapefile named alaska.shp would have a corresponding projection file named alaska.prj.

Whenever you select a new CRS, the layer units will automatically be changed in the *General* tab of the  $\checkmark$  *Project Properties* dialog under the *Project* (Gnome, OS X) or *Settings* (KDE, Windows) menu.

# 10.2 Specifiche globali delle proiezioni

QGIS starts each new project using the global default projection. The global default CRS is EPSG:4326 - WGS 84 (proj=longlat +ellps=WGS84 +datum=WGS84 +no\_defs), and it comes predefined in QGIS. This default can be changed via the [Select...] button in the first section, which is used to define the default coordinate reference system for new projects, as shown in figure\_projection\_1. This choice will be saved for use in subsequent QGIS sessions.

When you use layers that do not have a CRS, you need to define how QGIS responds to these layers. This can be done globally or project-wide in the *CRS* tab under *Settings*  $\rightarrow \bigcirc$  *Options*.

Le opzioni mostrate in figura figure\_projection\_1 sono:

- • Prompt for CRS
- Use project CRS

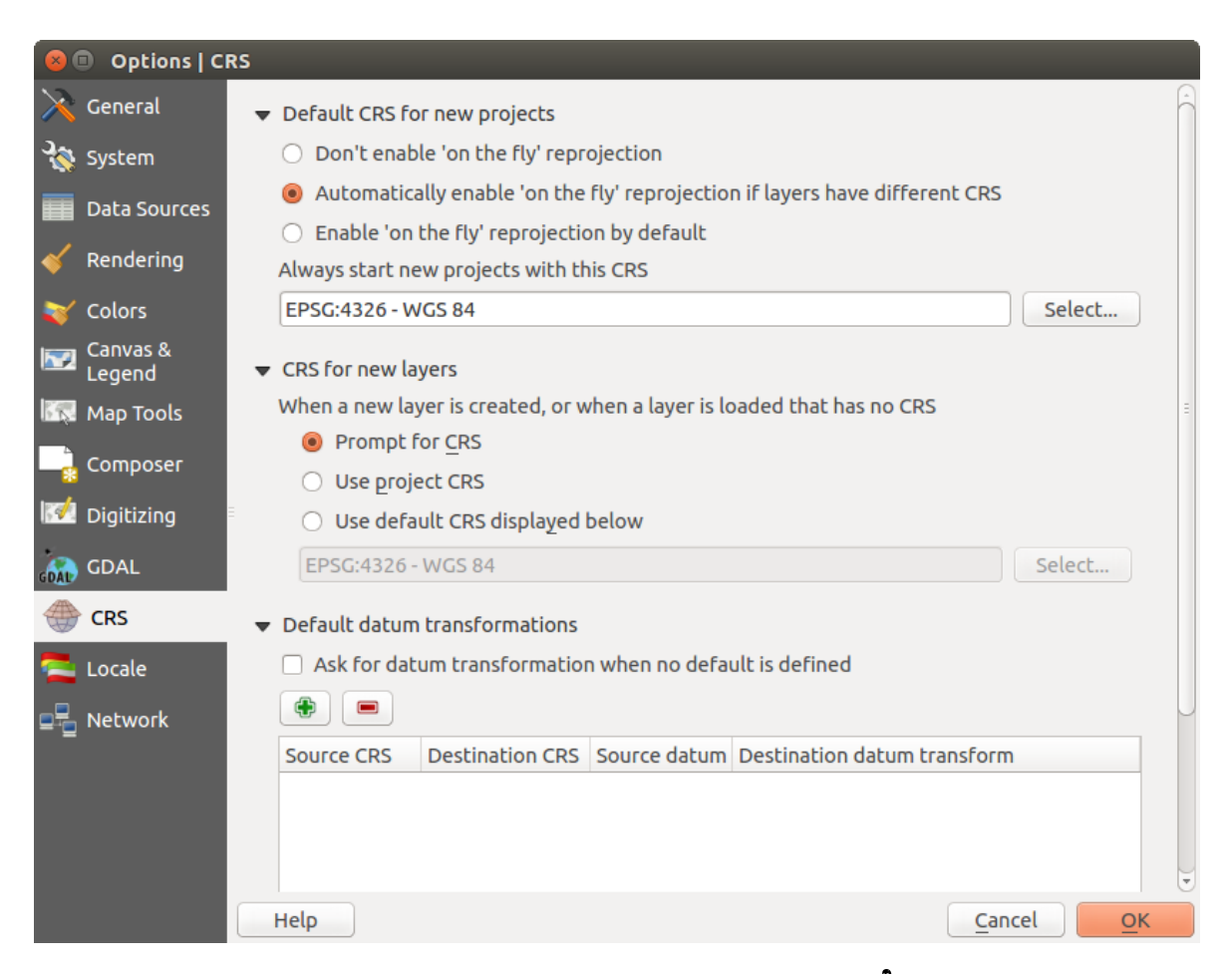

Figure 10.1: CRS tab in the QGIS Options Dialog  $\Delta$ 

#### • Use default CRS displayed below

If you want to define the coordinate reference system for a certain layer without CRS information, you can also do that in the *General* tab of the raster and vector properties dialog (see *Menu Generale* for rasters and *Menu Generale* for vectors). If your layer already has a CRS defined, it will be displayed as shown in *Vector Layer Properties Dialog*.

#### Suggerimento: SR NELLA LEGENDA

Facendo click con il tasto destro su di un layer in legenda (sezione *Map Legend*) hai a disposizione due scorciatoie per l'impostazione del SR. *Imposta il SR del layer* apre direttamente la finestra per la scelta del sistema di riferimento (figura figure\_projection\_2), mentre *Imposta il SR del progetto dal layer* imposterà il SR del progetto sulla base di quello del layer

# 10.3 Definire la riproiezione al volo (OTF)

QGIS supports OTF reprojection for both raster and vector data. However, OTF is not activated by default. To use OTF projection, you must activate the  $\bowtie$  *Enable on the fly CRS transformation* checkbox in the *CRS* tab of the  $\bowtie$  *Project Properties* dialog.

#### Hai tre modi diversi per farlo:

- 1. Select Not Project Properties from the Project (Gnome, OSX) or Settings (KDE, Windows) menu.
- 2. Cliccare sull'icona W Stato SR nell'angolo in basso a destra della barra di stato.
- 3. Abilita la riproiezione al volo in modalità predefinita spuntando la casella di controllo *Effettua sempre la riproiezione al volo* nella scheda *SR* della finestra di dialogo *Opzioni* oppure spunta *Abilita automaticamente la riproiezione al volo se i layer hanno SR differente*.

Se hai già caricato un layer e vuoi abilitare la riproiezione al volo, la scelta migliore è: aprire la scheda *Sistema di riferimento (SR)* della finestra di dialogo *Proprietà progetto*, selezionare nell'elenco il SR attualmente impostato, quindi attivare la casella di controllo Abilita la riproiezione al volo. Ogni layer caricato successivamente sarà

riproiettato al volo nel SR mostrato vicino all'icona I stato SR e quest'icona diventerà attiva a tutti gli effetti.

La scheda *SR* della finestra di dialogo *Proprietà progetto* contiene cinque importanti componenti, come puoi vedere nella figura Figure\_projection\_2:

- 1. Abilita la riproiezione al volo puoi utilizzare questa casella di controllo per abilitare o disabilitare la riproiezione al volo. Quando è disabilitata, ogni layer verrà visualizzato in funzione del proprio sistema di riferimento e le componenti descritte sotto non saranno attive. Quando è abilitata, ogni layer verrà visualizzato nel sistema di riferimento specificato.
- 2. **Filtro** se conosci il codice EPSG, l'identificatore o il nome del SR che vuoi impostare, puoi utilizzare questa area di ricerca per trovarlo nell'elenco. Inserisci il codice EPSG, l'identificatore o il nome.
- 3. Sistemi di riferimento usati di recente se ci sono dei SR che usi frequentemente, questi verranno visualizzati in questa sezione della finestra di dialogo. Clicca su una voce per impostare il SR associato.
- 4. **Coordinate reference systems of the world** This is a list of all CRSs supported by QGIS, including Geographic, Projected and Custom coordinate reference systems. To define a CRS, select it from the list by expanding the appropriate node and selecting the CRS. The active CRS is preselected.
- 5. **Testo PROJ.4** è la stringa SR usata dal motore di proiezione Proj4. È un testo di sola lettura, a solo scopo informativo.

#### Suggerimento: Finestra di dialogo Proprietà del progetto

Se apri la finestra di dialogo *Proprietà progetto* dal menu *Progetto*, per poter visualizzare le impostazioni del SR devi cliccare sulla scheda *SR*.

| 😣 💿 Project Properties   CRS |                                                                                          |                                 |  |  |  |
|------------------------------|------------------------------------------------------------------------------------------|---------------------------------|--|--|--|
| 🔀 General 🛛                  | Enable 'on the fly' CRS transformation                                                   |                                 |  |  |  |
| 💮 CRS                        | Filter                                                                                   |                                 |  |  |  |
| Identify lawors              | Recently used coordinate reference systems                                               |                                 |  |  |  |
|                              | Coordinate Reference System                                                              | Authority ID                    |  |  |  |
| 💐 Default styles             | * Generated CRS (+proj=aea +lat_1=55 +la                                                 | USER:100001                     |  |  |  |
| 1                            | WGS 84 / Pseudo Mercator                                                                 | EPSG:3857                       |  |  |  |
| OWS server                   | NAD27 / Alaska Albers                                                                    | EPSG:2964                       |  |  |  |
| A                            | WGS 84                                                                                   | EPSG:4326                       |  |  |  |
| Macros                       | Datum 73 / Modified Portuguese Grid                                                      | EPSG:27493                      |  |  |  |
|                              |                                                                                          |                                 |  |  |  |
|                              | Coordinate reference systems of the world                                                | Hide deprecated CRSs            |  |  |  |
|                              | Coordinate Reference System                                                              | Authority ID                    |  |  |  |
|                              | GDA94 / Australian Albers                                                                | EPSG:3577                       |  |  |  |
|                              | Hawaii_Albers_Equal_Area_Conic                                                           | EPSG:102007                     |  |  |  |
|                              | NAD27 / Alaska Albers                                                                    | EPSG:2964                       |  |  |  |
|                              | NAD27 / California Albers                                                                | EPSG:3309                       |  |  |  |
|                              | NADOZ / C-IS Albert                                                                      | ED56:43300                      |  |  |  |
|                              | Selected CRS: NAD27 / Alaska Albers                                                      |                                 |  |  |  |
|                              | +proj=aea +lat_1=55 +lat_2=65 +lat_0=50 +lo<br>+ellps=clrk66 +datum=NAD27 +units=us-ft + | on_0=-154 +x_0=0 +y_0=0         |  |  |  |
|                              | Help                                                                                     | Apply <u>C</u> ancel <u>O</u> K |  |  |  |

Figure 10.2: Project Properties Dialog 🛆

Se clicchi sull'icona  $\bigoplus$  Stato SR si aprirà automaticamente la scheda SR.

# 10.4 Sistemi di riferimento personalizzati

If QGIS does not provide the coordinate reference system you need, you can define a custom CRS. To define a

CRS, select Custom CRS... from the Settings menu. Custom CRSs are stored in your QGIS user database. In addition to your custom CRSs, this database also contains your spatial bookmarks and other custom data.

Defining a custom CRS in QGIS requires a good understanding of the PROJ.4 projection library. To begin, refer to "Cartographic Projection Procedures for the UNIX Environment - A User's Manual" by Gerald I. Evenden, U.S. Geological Survey Open-File Report 90-284, 1990 (available at ftp://ftp.remotesensing.org/proj/OF90-284.pdf).

This manual describes the use of the proj.4 and related command line utilities. The cartographic parameters used with proj.4 are described in the user manual and are the same as those used by QGIS.

La finestra di dialogo *Definizione Sistema Riferimento Spaziale Personalizzato* richiede solamente due parametri per definire un SR personalizzato:

- 1. Il nome
- 2. I parametri cartografici in formato PROJ.4.

To create a new CRS, click the 🛠 Add new CRS button and enter a descriptive name and the CRS parameters.

La voce Parametri deve iniziare con un blocco +proj=, per rappresentare il nuovo SR.

Puoi testare i parametri del tuo SR per vedere se danno risultati validi. Per farlo, inserisci due valori noti di latitudine e longitudine nel sistema WGS 84 rispettivamente in *Nord* ed *Est*. Clicca su **[Calcola]** e fai un paragone dei risultati con i valori noti del tuo SR personalizzato.

| 8 Custom Coordinate Reference System Definition                                                                                                    |                 |                                                    |
|----------------------------------------------------------------------------------------------------|-----------------|----------------------------------------------------|
| Define<br>You can define your own custom Coordinate Reference System (CRS) here. The<br>definition must conform to the proj4 format for specifying a CRS.                                                                                                    |                 |                                                    |
| Name                                                                                                    | Name Parameters |                                                    |
| Test url +proj=tmerc +lat_0=39.66825833333333 +lon_0=-8.1331083                                                                                                    |                 |                                                    |
| 🕀 Add ne                                                                                                    | w CRS           | Remove                                             |
| Name:                                                                                                    | UTM 29 test     |                                                    |
| Parameters: +proj=utm +zone=29 +<br>Copy<br>existing CRS                                                                                                    |                 | +ellps=WGS84 +datum=WGS84<br>),0 +units=m +no_defs |
| Test<br>Use the text boxes below to test the CRS definition you are creating. Enter a<br>coordinate where both the lat/long and the transformed result are known (for<br>example by reading off a map). Then press the calculate button to see if the CRS<br>definition you are creating is accurate. |                 |                                                    |
| Geog                                                                                                    | raphic / WGS84  | Destination CRS                                    |
| North 38.4                                                                                                    |                 | 4 250 293,2132                                     |
| East -9.45                                                                                                    | ;               | 460 706,6723                                       |
| Calculate                                                                                                    |                 |                                                    |
| Help                                                                                                    |                 | <u>Cancel</u> <u>O</u> K                           |

Figure 10.3: Custom CRS Dialog 🚨

## 10.5 Trasformazioni datum predefinite

OTF depends on being able to transform data into a 'default CRS', and QGIS uses WGS84. For some CRS there are a number of transforms available. QGIS allows you to define the transformation used otherwise QGIS uses a default transformation.

In the *CRS* tab under *Settings*  $\rightarrow \checkmark$  *Options* you can:

- set QGIS to ask you when it needs define a transformation using Ask for datum transformation when no default is defined
- modificare la lista di trasformazioni specificate dall'utente.

QGIS asks which transformation to use by opening a dialogue box displaying PROJ.4 text describing the source and destination transforms. Further information may be found by hovering over a transform. User defaults can be saved by selecting **e** *Remember selection*.

## CHAPTER 11

## QGIS Browser

The QGIS Browser is a panel in QGIS that lets you easily navigate in your filesystem and manage geodata. You can have access to common vector files (e.g., ESRI shapefiles or MapInfo files), databases (e.g., PostGIS, Oracle, SpatiaLite or MS SQL Spatial) and WMS/WFS connections. You can also view your GRASS data (to get the data into QGIS, see *Integrazione con GRASS GIS*).

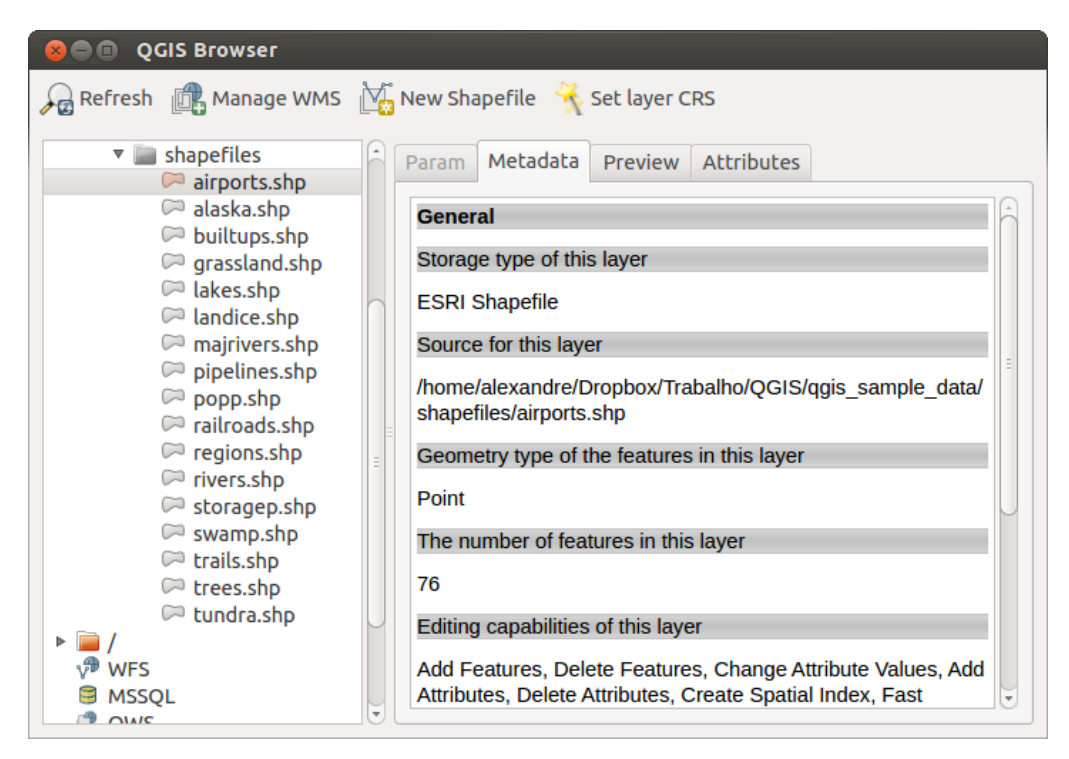

Figure 11.1: QGIS browser as a stand alone application  $\Delta$ 

Use the QGIS Browser to preview your data. The drag-and-drop function makes it easy to get your data into the map view and the map legend.

- 1. Activate the QGIS Browser: Right-click on the toolbar and check  $\mathbb{M}Browser$  or select it from Settings  $\rightarrow$  Panels.
- 2. Drag the panel into the legend window and release it.
- 3. Click on the *Browser* tab.
- 4. Browse in your filesystem and choose the shapefile folder from qgis\_sample\_data directory.
- 5. Press the Shift key and select the airports.shp and alaska.shp files.
- 6. Press the left mouse button, then drag and drop the files into the map canvas.

- 7. Right-click on a layer and choose *Set project CRS from layer*. For more information see *Lavorare con le proiezioni*.
- 8. Click on Zoom Full to make the layers visible.

There is a second browser available under *Settings*  $\rightarrow$  *Panels*. This is handy when you need to move files or layers between locations.

- 1. Activate a second QGIS Browser: Right-click on the toolbar and check  $\mathbb{M}$  Browser (2), or select it from *Settings*  $\rightarrow$  Panels.
- 2. Drag the panel into the legend window.
- 3. Navigate to the Browser (2) tab and browse for a shapefile in your file system.
- 4. Select a file with the left mouse button. Now you can use the OAdd Selected Layers icon to add it into the current project.

QGIS automatically looks for the coordinate reference system (CRS) and zooms to the layer extent if you work in a blank QGIS project. If there are already files in your project, the file will just be added, and in the case that it has the same extent and CRS, it will be visualized. If the file has another CRS and layer extent, you must first right-click on the layer and choose *Set Project CRS from Layer*. Then choose *Zoom to Layer Extent*.

The Filter files function works on a directory level. Browse to the folder where you want to filter files and enter a search word or wildcard. The Browser will show only matching filenames – other data won't be displayed.

It's also possible to run the QGIS Browser as a stand-alone application.

#### Avvia QGIS browser

- $\bigtriangleup$  Digitare "qbrowser" nella finestra del terminale.
- 🍠 Start the QGIS Browser using the Start menu or desktop shortcut.
- X The QGIS Browser is available from your Applications folder.

In figure\_browser\_standalone\_metadata, you can see the enhanced functionality of the stand-alone QGIS Browser. The *Param* tab provides the details of your connection-based datasets, like PostGIS or MSSQL Spatial. The *Metadata* tab contains general information about the file (see *Menu Metadati*). With the *Preview* tab, you can have a look at your files without importing them into your QGIS project. It's also possible to preview the attributes of your files in the *Attributes* tab.

## Lavorare con i vettori

# 12.1 Formati supportati

QGIS uses the OGR library to read and write vector data formats, including ESRI shapefiles, MapInfo and MicroStation file formats, AutoCAD DXF, PostGIS, SpatiaLite, Oracle Spatial and MSSQL Spatial databases, and many more. GRASS vector and PostgreSQL support is supplied by native QGIS data provider plugins. Vector data can also be loaded in read mode from zip and gzip archives into QGIS. As of the date of this document, 69 vector formats are supported by the OGR library (see OGR-SOFTWARE-SUITE in *Letteratura e riferimenti web*). The complete list is available at http://www.gdal.org/ogr/ogr\_formats.html.

**Nota:** Not all of the listed formats may work in QGIS for various reasons. For example, some require external commercial libraries, or the GDAL/OGR installation of your OS may not have been built to support the format you want to use. Only those formats that have been well tested will appear in the list of file types when loading a vector into QGIS. Other untested formats can be loaded by selecting \* . \*.

La sezione Integrazione con GRASS GIS ti mostra come lavorare con i dati di GRASS.

This section describes how to work with several common formats: ESRI shapefiles, PostGIS layers, SpatiaLite layers, OpenStreetMap vectors, and Comma Separated data (CSV). Many of the features available in QGIS work the same, regardless of the vector data source. This is by design, and it includes the identify, select, labeling and attributes functions.

## 12.1.1 Shapefile ESRI

The standard vector file format used in QGIS is the ESRI shapefile. Support is provided by the OGR Simple Feature Library (http://www.gdal.org/ogr/).

Uno shapefile è costituito da di un minimo di tre file:

- 1. . shp contente le geometrie
- 2. . dbf contenente gli attributi in formato dBase
- 3. . shx contenente l'indice

Uno shapefile può anche includere un file con suffisso .prj che contiene le informazioni sulla proiezione. Anche se non è obbligatorio, è molto utile avere informazioni sulla proiezione del file. Un insieme di dati shapefile può contenere anche altri tipi di file. Per ulteriori informazioni, vedi le specifiche tecniche di ESRI all'indirizzo http://www.esri.com/library/whitepapers/pdfs/shapefile.pdf.
## Loading a Shapefile

To load a shapefile, start QGIS and click on the Var Add Vector Layer toolbar button, or simply press Ctrl+Shift+V. This will bring up a new window (see figure\_vector\_1).

| 😣 Add vect  | or layer    |                       |  |
|-------------|-------------|-----------------------|--|
| Source type |             |                       |  |
| File        | O Directory | ○ Database ○ Protocol |  |
| Encoding    | UTF-8       | \$                    |  |
|             |             |                       |  |
| Source      |             |                       |  |
| Dataset     |             | Browse                |  |
| Help        |             | <u>C</u> ancel Open   |  |

Figure 12.1: Add Vector Layer Dialog 🛆

From the available options check *File.* Click on [**Browse**]. That will bring up a standard open file dialog (see figure\_vector\_2), which allows you to navigate the file system and load a shapefile or other supported data source. The selection box *Filter* allows you to preselect some OGR-supported file formats.

You can also select the encoding for the shapefile if desired.

| 🛞 🗊 Open an OGR Supported Vector Layer    |   |                      |   |          |            |   |  |
|-------------------------------------------|---|----------------------|---|----------|------------|---|--|
| Trabalho QGIS qgis_sample_data shapefiles |   |                      |   |          |            |   |  |
| Places                                    | A | Name                 | V | Size     | Modified   |   |  |
| 🔍 Search                                  |   | airports.shp         |   | 2.2 KB   | 02/17/2009 |   |  |
| Recently                                  |   | 📄 alaska.shp         |   | 252.5 KB | 10/08/2008 |   |  |
| 📠 alex                                    |   | builtups.shp         |   | 5.0 KB   | 10/08/2008 |   |  |
| Desktop                                   |   | 🗋 grassland.shp      |   | 1.1 MB   | 10/09/2008 |   |  |
| File System                               |   | 🗋 lakes.shp          |   | 173.4 KB | 02/17/2009 |   |  |
| Documents                                 |   | landice.shp          |   | 898.1 KB | 10/09/2008 |   |  |
| Music                                     |   | 🗋 majrivers.shp      |   | 1.4 MB   | 10/09/2008 |   |  |
| Pictures                                  |   | 🗋 pipelines.shp      |   | 11.3 KB  | 10/09/2008 |   |  |
| I Videos                                  | Μ | 🗋 popp.shp           |   | 51.8 KB  | 10/09/2008 |   |  |
| Downloads                                 | - | railroads.shp        |   | 15.0 KB  | 10/09/2008 | Ð |  |
|                                           |   | ESRI Shapefiles [OGR | ] |          | *          |   |  |
|                                           |   |                      |   | Cancel   | Open       |   |  |

Figure 12.2: Open an OGR Supported Vector Layer Dialog  $\Delta$ 

Selecting a shapefile from the list and clicking **[Open]** loads it into QGIS. Figure\_vector\_3 shows QGIS after loading the alaska.shp file.

## Suggerimento: Colori dei vettori

Quando aggiungi un vettore alla mappa, gli viene assegnato un colore casuale. Se aggiungi più vettori in una sola volta, ciascuno avrà un colore diverso.

Once a shapefile is loaded, you can zoom around it using the map navigation tools. To change the style of a layer, open the *Layer Properties* dialog by double clicking on the layer name or by right-clicking on the name in the

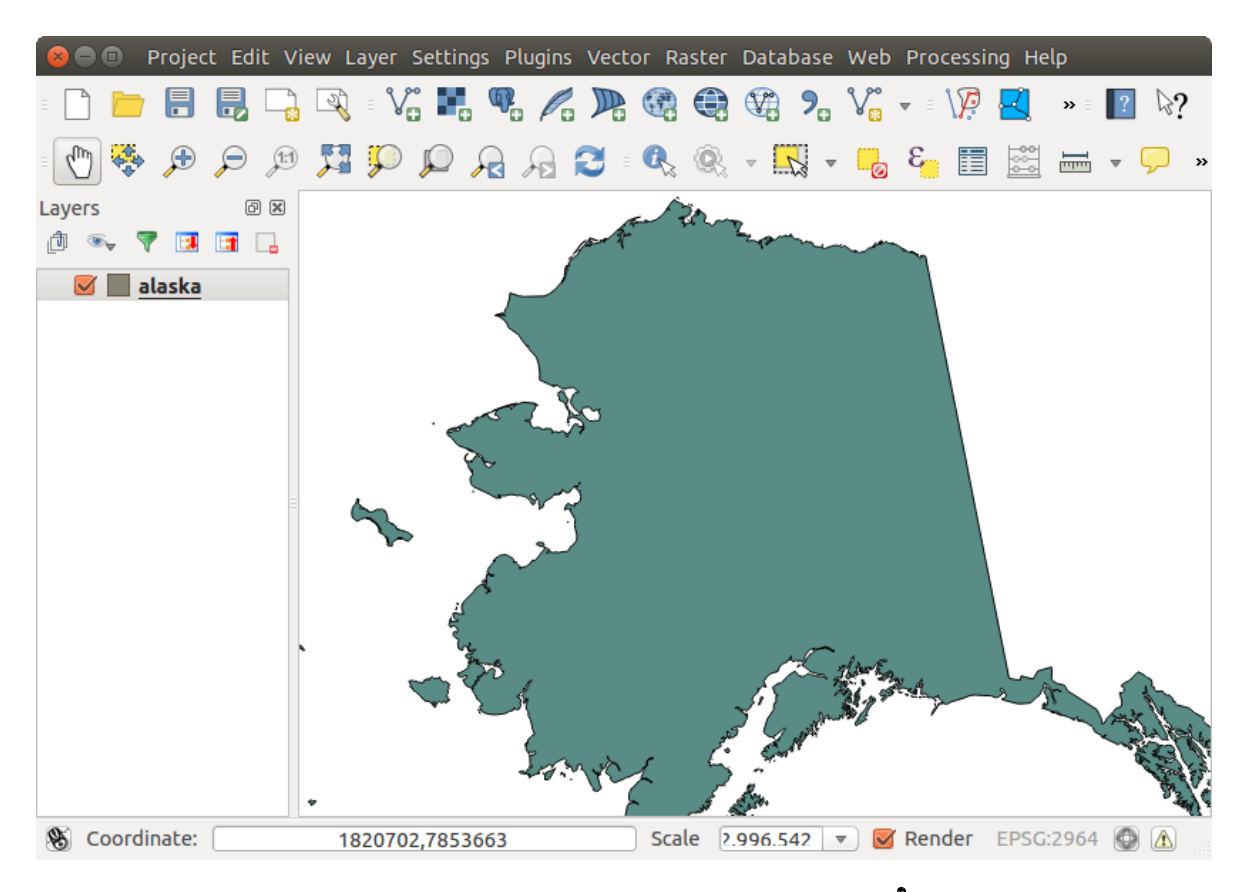

Figure 12.3: QGIS with Shapefile of Alaska loaded  $\Delta$ 

legend and choosing *Properties* from the context menu. See section *Menu Stile* for more information on setting symbology of vector layers.

## Suggerimento: Caricare vettori e progetti da periferiche esterne in OS X

In OS X le periferiche esterne montate accanto al disco fisso principale non sono visibili nel menu  $File \rightarrow Apri$  progetto. Stiamo lavorando per cercare di risolvere questo problema con OS X; come soluzione temporanea digita /Volume nella casella *Nome file* e clicca invio. In questo modo potrai utilizzare le periferiche esterne.

## **Improving Performance for Shapefiles**

To improve the performance of drawing a shapefile, you can create a spatial index. A spatial index will improve the speed of both zooming and panning. Spatial indexes used by QGIS have a .qix extension.

Segui questi passi per creare un indice spaziale:

- Load a shapefile by clicking on the Carl+Shift+V.
- Apri la finestra di dialogo *Proprietà layer* facendo doppio click sul nome dello shapefile nella legenda o cliccandoci con il tasto destro e scegliendo *Proprietà* dal menu contestuale.
- Nella scheda Generale clicca sul pulsante [Crea indice spaziale].

## Problem loading a shape .prj file

If you load a shapefile with a .prj file and QGIS is not able to read the coordinate reference system from that file, you will need to define the proper projection manually within the *General* tab of the *Layer Properties* dialog of the layer by clicking the **[Specify...]** button. This is due to the fact that .prj files often do not provide the complete projection parameters as used in QGIS and listed in the *CRS* dialog.

For the same reason, if you create a new shapefile with QGIS, two different projection files are created: a .prj file with limited projection parameters, compatible with ESRI software, and a .qpj file, providing the complete parameters of the used CRS. Whenever QGIS finds a .qpj file, it will be used instead of the .prj.

# 12.1.2 Loading a MapInfo Layer

To load a MapInfo layer, click on the Add Vector Layer toolbar button; or type Ctrl+Shift+V, change the file type filter *Files of type* : to 'Mapinfo File [OGR] (\*.mif \*.tab \*.MIF \*.TAB)' and select the MapInfo layer you want to load.

# 12.1.3 Loading an ArcInfo Binary Coverage

To load an ArcInfo Binary Coverage, click on the Add Vector Layer toolbar button or press Ctrl+Shift+V to open the Add Vector Layer dialog. Select Directory as Source type. Change the file type filter Files of type to 'Arc/Info Binary Coverage'. Navigate to the directory that contains the coverage file, and select it.

Similarly, you can load directory-based vector files in the UK National Transfer Format, as well as the raw TIGER Format of the US Census Bureau.

# 12.1.4 File di testo delimitato

I dati tabellari sono un formato molto comune ed utilizzato proprio grazie alla loro semplicità e leggibilità – infatti i dati possono essere visualizzati e modificati con un semplice editor di testo. Un file di testo delimitato è una tabella di attributi in cui ogni colonna è separata da un preciso carattere mentre le righe sono separate da un nuovo capoverso. Di solito la prima riga contiene i nomi delle colonne. Un formato molto comune è il CSV (Comma Separated Values), dove ogni colonna è separata da una virgola.

Questi dati possono anche contenere informazioni sulla posizione in due forme principali:

- Come coordinate puntuali in colonne separate
- Come rappresentazione geometrica in Well-Known-Text (WKT)

QGIS allows you to load a delimited text file as a layer or ordinal table. But first check that the file meets the following requirements:

- 1. Il file deve avere una riga di intestazione per il nome dei campi. Questa deve essere la prima riga del testo.
- 2. La riga di intestazione deve contenere campi relativi alla definizione geometrica. Questi campi possono avere un nome qualunque.
- 3. Le coordinate X e Y (se la geometria è identificata da coordinate) devono essere specificate come numeri. Il sistema di coordinate non è importante.

As an example of a valid text file, we import the elevation point data file elevp.csv that comes with the QGIS sample dataset (see section *Dati campione*):

```
X;Y;ELEV
-300120;7689960;13
-654360;7562040;52
1640;7512840;3
[...]
```

Alcune cose da tenere in considerazione in merito al file di testo:

- 1. Il file di testo usato come esempio usa ; (punto e virgola) come delimitatore. Ma qualsiasi carattere può essere usato per delimitare i campi.
- 2. La prima riga è la riga di intestazione. Questa contiene i campi X, Y e ELEV.

- 3. Nessun tipo di virgoletta (") dev'essere usata per delimitare i campi di testo.
- 4. Le coordinate X sono contenute nel campo X.
- 5. Le coordinate Y sono contenute nel campo Y.

## Caricare un file di testo delimitato

Click the toolbar icon Add Delimited Text Layer in the Manage layers toolbar to open the Create a Layer from a Delimited Text File dialog, as shown in figure\_delimited\_text\_1.

| 😣 🗈 Create a Layer from a Delimited Text File                                                                         |    |
|----------------------------------------------------------------------------------------------------|----|
| File Name     /data/Dropbox/Trabalho/QGIS/qgis_sample_data/csv/elevp.csv     Browse                                   |    |
| Layer name elevp Encoding UTF-8                                                                                       | ÷  |
| File format       CSV (comma separated values)       Image: Custom delimiters       Regular expression delimiter      |    |
| □ Comma     ☑ Tab     □ Space     □ Colon     ☑ Semicolon       Other delimiters     □ Quote     "     □ Escape     " |    |
| Record options Number of header lines to discard 0 💭 🧭 First record has field names                                   |    |
| Field options 🗌 Trim fields 📄 Discard empty fields 📄 Decimal separator is comma                                       |    |
| Geometry definition 💿 Point coordinates 🛛 Well known text (WKT) 🔷 No geometry (attribute only table                   | )  |
| X field X 🗘 Y field Y 🗘 DMS coordinates                                                                               |    |
| Layer settings Use spatial index Use subset index Watch file                                                          |    |
| X Y ELEV                                                                                                    | 8  |
| 1 -300120 7689960 13                                                                                                  | Ū, |
| 2 -654360 7562040 52                                                                                                  |    |
| 3 1640 7512840 3                                                                                                    | •  |
| Help     Cancel     OK                                                                                                |    |

Figure 12.4: Delimited Text Dialog 🛆

First, select the file to import (e.g.,  $qgis_sample_data/csv/elevp.csv$ ) by clicking on the [Browse] button. Once the file is selected, QGIS attempts to parse the file with the most recently used delimiter. To enable QGIS to properly parse the file, it is important to select the correct delimiter. You can specify a delimiter by activating  $\bigcirc$  *Custom delimiters*, or by activating  $\bigcirc$  *Regular expression delimiter* and entering text into the *Expression* field. For example, to change the delimiter to tab, use \t (this is a regular expression for the tab character).

Once the file is parsed, set *Geometry definition* to  $\bigcirc$  *Point coordinates* and choose the X and Y fields from the dropdown lists. If the coordinates are defined as degrees/minutes/seconds, activate the  $\checkmark$  *DMS coordinates* checkbox.

Finally, enter a layer name (e.g., elevp), as shown in figure\_delimited\_text\_1. To add the layer to the map, click **[OK]**. The delimited text file now behaves as any other map layer in QGIS.

Puoi anche tagliare gli spazi iniziali e finali dai campi spuntando la casella di controllo  $\square$  *Rifinisci i campi*. Inoltre puoi anche spuntare la casella di controllo  $\square$  *Scarta i campi vuoti*. Se è necessario puoi forzare la lettura della virgola come separatore decimale spuntando la casella di controllo  $\square$  *La virgola è il separatore decimale*.

If spatial information is represented by WKT, activate the Well Known Text option and select the field with the WKT definition for point, line or polygon objects. If the file contains non-spatial data, activate No geometry (attribute only table) and it will be loaded as an ordinal table.

Additionaly, you can enable:

- *Isa indice spaziale* per migliorare le prestazioni di visualizzazione di selezione delle geometrie.
- 🗹 Usa indice di raggruppamento
- *Watch file* to watch for changes to the file by other applications while QGIS is running.

# 12.1.5 Dati OpenStreetMap

In recent years, the OpenStreetMap project has gained popularity because in many countries no free geodata such as digital road maps are available. The objective of the OSM project is to create a free editable map of the world from GPS data, aerial photography or local knowledge. To support this objective, QGIS provides support for OSM data.

## Caricare vettori OpenStreetMap

QGIS integrates OpenStreetMap import as a core functionality.

- Per connetterti al server OSM e scaricare i dati, apri il menu *Vettore* → *OpenStreetMap* → *Download dati*. Puoi saltare questo passaggio se hai già a disposizione un file XML .osm ottenuto con JOSM, Overpass API o altre fonti.
- Il menu *Vettore* → *OpenStreetMap* → *Importa topologia da XML* convertirà il tuo file .osm in un database SpatiaLite e creerà una connessione a questo database.
- The menu *Vector* → *Openstreetmap* → *Export topology to SpatiaLite* then allows you to open the database connection, select the type of data you want (points, lines, or polygons) and choose tags to import. This

creates a SpatiaLite geometry layer that you can add to your project by clicking on the Radd SpatiaLite Layer

toolbar button or by selecting the Add SpatiaLite Layer... option from the Layer menu (see section *Vettori SpatiaLite*).

# 12.1.6 Vettori PostGIS

PostGIS layers are stored in a PostgreSQL database. The advantages of PostGIS are the spatial indexing, filtering and query capabilities it provides. Using PostGIS, vector functions such as select and identify work more accurately than they do with OGR layers in QGIS.

## Creare una connessione

The first time you use a PostGIS data source, you must create a connection to the PostgreSQL database that contains the data. Begin by clicking on the Add PostGIS Layer toolbar button, selecting the Add PostGIS Layer... option from the Layer menu, or typing Ctrl+Shift+D. You can also open the Add Vector Layer dialog and select O Database. The Add PostGIS Table(s) dialog will be displayed. To access the connection manager, click on the [New] button to display the Create a New PostGIS Connection dialog. The parameters required for a connection are:

- Nome: Nome della connessione. Può essere uguale a quello del Database.
- Servizio: Parametri del servizio da usare alternativamente a host/porta (e potenzialmente database). Lo puoi definire in pg\_service.conf.
- Host: Name of the database host. This must be a resolvable host name such as would be used to open a telnet connection or ping the host. If the database is on the same computer as QGIS, simply enter '*localhost*' here.
- Porta: Numero della porta del server database PostgreSQ. La porta predefinita è 5432.
- Database: Nome del database.

- **SSL mode**: How the SSL connection will be negotiated with the server. Note that massive speedups in PostGIS layer rendering can be achieved by disabling SSL in the connection editor. The following options are available:
  - disabilitato: prova solo una connessione SSL non criptata
  - permesso: tenta una connessione non-SSL, se questa fallisce ne tenta una SSL
  - preferito (predefinito): tenta una connessione SSL, se questa fallisce ne prova una non-SSL
  - richiesto: tenta solo una connessione SSL
- Nome utente: Nome dell'utente usato per accedere al database.
- Password: Password usata dallo Username per collegarsi al database.

Se vuoi, puoi attivare le seguenti caselle di controllo:

- 🗹 Salva nome utente
- Salva Password
- Sercare solamente nella tabella geometry\_columns
- Mon risolvere tipo di geometria senza restrizioni (GEOMETRY)
- 🗹 Cerca solamente nello schema
- 🗹 Mostra anche tabelle senza geometria
- 🗹 Usa i metadati stimati della tabella

Quando hai impostato tutti i parametri, puoi testare la connessione cliccando sul pulsante [Test Connessione].

## **Caricare un vettore PostGIS**

Once you have one or more connections defined, you can load layers from the PostgreSQL database. Of course, this requires having data in PostgreSQL. See section *Importare dati in PostgreSQL* for a discussion on importing data into the database.

Per caricare vettori PostGIS, segui i seguenti passaggi:

- If the *Add PostGIS layers* dialog is not already open, selecting the Add PostGIS Layer... option from the Layer menu or typing Ctrl+Shift+D opens the dialog.
- Scegli la connessione dal menu a tendina e clicca su [Connetti].
- Seleziona/deseleziona Mostra anche le tabelle senza geometria.
- Spunta la casella di controllo *Opzioni di ricerca* per specificare quali elementi caricare dal vettore oppure usa [**Imposta filtro**] per avviare la finestra di dialogo *Costruttore interrogazioni*.
- Scegli il vettore che vuoi caricare dalla lista di quelli disponibili.
- Seleziona il vettore cliccando sul nome. Puoi selezionare più vettori tenendo premuto il tasto Shift mentre stai selezionando. Vedi la sezione *Costruttore di interrogazioni* per informazioni su come usare il Costruttore di interrogazioni PostgreSQL.
- Clicca su [Aggiungi] per aggiungere il vettore alla mappa.

#### Suggerimento: Vettori PostGIS

Normally, a PostGIS layer is defined by an entry in the geometry\_columns table. From version 0.9.0 on, QGIS can load layers that do not have an entry in the geometry\_columns table. This includes both tables and views. Defining a spatial view provides a powerful means to visualize your data. Refer to your PostgreSQL manual for information on creating views.

### Alcuni dettagli sui vettori PostgreSQL

This section contains some details on how QGIS accesses PostgreSQL layers. Most of the time, QGIS should simply provide you with a list of database tables that can be loaded, and it will load them on request. However, if you have trouble loading a PostgreSQL table into QGIS, the information below may help you understand any QGIS messages and give you direction on changing the PostgreSQL table or view definition to allow QGIS to load it.

QGIS requires that PostgreSQL layers contain a column that can be used as a unique key for the layer. For tables, this usually means that the table needs a primary key, or a column with a unique constraint on it. In QGIS, this column needs to be of type int4 (an integer of size 4 bytes). Alternatively, the ctid column can be used as primary key. If a table lacks these items, the oid column will be used instead. Performance will be improved if the column is indexed (note that primary keys are automatically indexed in PostgreSQL).

If the PostgreSQL layer is a view, the same requirement exists, but views do not have primary keys or columns with unique constraints on them. You have to define a primary key field (has to be integer) in the QGIS dialog before you can load the view. If a suitable column does not exist in the view, QGIS will not load the layer. If this occurs, the solution is to alter the view so that it does include a suitable column (a type of integer and either a primary key or with a unique constraint, preferably indexed).

QGIS offers a checkbox **Select at id** that is activated by default. This option gets the ids without the attributes which is faster in most cases. It can make sense to disable this option when you use expensive views.

#### Suggerimento: Backup del database PostGIS con layer salvati da QGIS

If you want to make a backup of your PostGIS database using the pg\_dump and pg\_restore commands the default layer styles as saved by QGIS are failing to restore afterwards. You need to set the XML option to DOCUMENT and the restore will work.

# 12.1.7 Importare dati in PostgreSQL

Data can be imported into PostgreSQL/PostGIS using several tools, including the SPIT plugin and the command line tools shp2pgsql and ogr2ogr.

#### **DB Manager**

QGIS comes with a core plugin named <sup>DB Manager</sup>. It can be used to load shapefiles and other data formats, and it includes support for schemas. See section *Plugin DB Manager* for more information.

#### shp2pgsql

Puoi usare lo strumento **shp2pgsql** di PostGIS per importare shapefile in un database PostGIS. Per esempio, per importare uno shapefile chiamato lakes.shp in un database PostgreSQL chiamato gis\_data, usa il seguente comando:

shp2pgsql -s 2964 lakes.shp lakes\_new | psql gis\_data

Questo comando crea un nuovo vettore, chiamato lakes\_new, nel database gis\_data. Il nuovo vettore avrà un identificatore del sistema di riferimento (Spatial Reference Identifier - SRID) corrispondente a 2964. Vedi la sezione *Lavorare con le proiezioni* per ulteriori informazioni sui sistemi di riferimento spaziali e sulle proiezioni.

#### Suggerimento: Esportare dati da PostGIS

Come lo strumento di importazione **shp2pgsql**, esiste anche il comando che permette di esportare set di dati da PostGIS come shapefile: **pgsql2shp**. Lo strumento è incluso con la tua versione di PostGIS.

#### ogr2ogr

Oltre a **shp2pgsql** e **DB Manager** c'è un altro strumento per caricare dati in PostGIS: **ogr2ogr**. Questo comando fa parte dell'installazione di GDAL.

Per importare uno shapefile in PostGIS con ogr2ogr digita il seguente comando:

```
ogr2ogr -f "PostgreSQL" PG:"dbname=postgis host=myhost.de user=postgres
password=topsecret" alaska.shp
```

Questo comando importerà lo shapefile alaska.shp nel database PostGIS *postgis* usando come utente *postgres* e come password *topsecret* sull'host *myhost.de*.

Nota che OGR deve essere compilato con il supporto PostgreSQL per poter effettuare questa operazione. Puoi verificarlo digitando

ogrinfo --formats | grep -i post

Se volessi usare il comando interno di PostgreSQL **COPY** al posto del metodo predefinito **INSERT INTO**, devi impostare le variabili d'ambiente come segue (su piattaforme  $\Delta$  e X):

export PG\_USE\_COPY=YES

**ogr2ogr** non crea indici spaziali come **shp2pgsl**. Devi crearli manualmente, usando il comando SQL **CREATE INDEX** dopo l'importazione, come passo aggiuntivo (sezione *Migliorare le prestazioni*).

#### Migliorare le prestazioni

Retrieving features from a PostgreSQL database can be time-consuming, especially over a network. You can improve the drawing performance of PostgreSQL layers by ensuring that a PostGIS spatial index exists on each layer in the database. PostGIS supports creation of a GiST (Generalized Search Tree) index to speed up spatial searches of the data (GiST index information is taken from the PostGIS documentation available at http://postgis.refractions.net).

La sintassi per la creazione di un indice GiST è:

CREATE INDEX [indexname] ON [tablename] USING GIST ( [geometryfield] GIST\_GEOMETRY\_OPS );

Nota che per tabelle molto grandi, la creazione dell'indice può richiedere parecchio tempo. Non appena l'indice è stato creato, dovresti effettuare un VACUUM ANALYZE. Vedi la documentazione di PostGIS (POSTGIS-PROJECT Letteratura e riferimenti web) per ulteriori informazioni.

Segue un esempio di come creare un indice GiST:

```
gsherman@madison:~/current$ psql gis_data
Welcome to psql 8.3.0, the PostgreSQL interactive terminal.
Type: \copyright for distribution terms
    \h for help with SQL commands
    \? for help with psql commands
    \? for help with psql commands
    \g or terminate with semicolon to execute query
    \q to quit
gis_data=# CREATE INDEX sidx_alaska_lakes ON alaska_lakes
gis_data=# USING GIST (the_geom GIST_GEOMETRY_OPS);
CREATE INDEX
gis_data=# VACUUM ANALYZE alaska_lakes;
VACUUM
gis_data=# \q
gsherman@madison:~/current$
```

# 12.1.8 Vettori a cavallo dei 180° di longitudine

Many GIS packages don't wrap vector maps with a geographic reference system (lat/lon) crossing the 180 degrees longitude line (http://postgis.refractions.net/documentation/manual-2.0/ST\_Shift\_Longitude.html). As result, if we open such a map in QGIS, we will see two far, distinct locations, that should appear near each other. In Figure\_vector\_4, the tiny point on the far left of the map canvas (Chatham Islands) should be within the grid, to the right of the New Zealand main islands.

| Quantum GIS - 1.2.0-Daphnis                                     | - • × |
|-----------------------------------------------------------------|-------|
| File Edit View Layer Plugins Tools Help                         |       |
| : 🗋 🖆 🕼 🚔 🛃 💕 🔗 🖗 🖗 🖉 🐭 🗶 🎕 🎕 🌣 💭 : 🔯 🔍 🔍 🤤 🖓 🔍 😨 🕅             |       |
| = 🗶 💠 🛧 🔍 🍳 🤌 🖄 = 🔘 🔜 🖳 🜌 🗗 🖉 📟 🕘 🔟 🕢 🍙 🎯 💭 🖛 📾 📓 🌠 🖉 🖉 🖉 🖉 🖉 🖉 |       |
| Layers © ®<br>v Q gashis Jand nz_LL<br>v Q k nz_5deg_grid_LL    |       |
| 🚷 -25.5.45.3 Scale [1:1137] 🔞 🗹 Render                          |       |

Figure 12.5: Map in lat/lon crossing the 180° longitude line  $\Delta$ 

Una soluzione consiste nel trasformare i valori di longitudine utilizzando PostGIS e la funzione **ST\_Shift\_Longitude**. Questa funzione legge i punti/vertici di ogni elemento di una geometria e se la coordinata di longitudine è  $< 0^{\circ}$ , aggiunge 360°. Il risultato sarà una versione 0° - 360° dei dati, che verranno poi visualizzati su una mappa centrata a 180°.

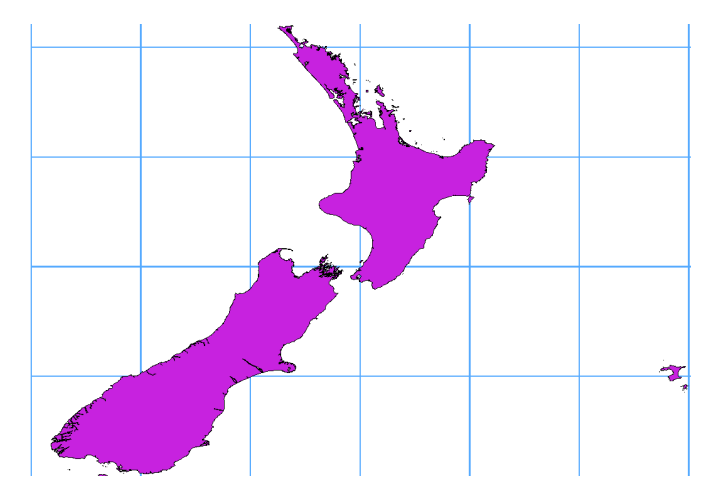

Figure 12.6: Vettori a cavallo di 180° di longitudine usando la funzione ST\_Shift\_Longitude

# Guida all'uso

- Importare i dati in PostGIS (Importare dati in PostgreSQL) usando, per esempio, il plugin DB Manager.
- Usa l'interfaccia da linea di comando di PostGIS per dare il seguente comando (nell'esempio -"TABLE" è il nome della tua tabella PostGIS):
- Se tutto è andato a buon fine, riceverai la conferma sul numero di elementi che sono stati aggiornati. Potrai così caricare la mappa e vedere le differenze (figura Figure\_vector\_5).

# 12.1.9 Vettori SpatiaLite

The first time you load data from a SpatiaLite database, begin by clicking on the Add SpatiaLite Layer toolbar button, or by selecting the Add SpatiaLite Layer... option from the Layer menu, or by typing Ctrl+Shift+L. This will bring up a window that will allow you either to connect to a SpatiaLite database

already known to QGIS, which you can choose from the drop-down menu, or to define a new connection to a new database. To define a new connection, click on **[New]** and use the file browser to point to your SpatiaLite database, which is a file with a .sqlite extension.

Per salvare un vettore in formato SpatialLite, clicca con il tasto destro del mouse sul vettore nella legenda e seleziona l'opzione *Salva con nome...*, scegli il nome del file in output, seleziona SQLite come formato e il SR che preferisci. Aggiungi anche SPATIALITE=YES nel riquadro Sorgente dati delle opzioni di creazione OGR. Vedi http://www.gdal.org/ogr/drv\_sqlite.html per ulteriori informazioni.

QGIS also supports editable views in SpatiaLite.

#### Creare un nuovo vettore SpatiaLite

Per creare un nuovo vettore SpatiaLite, fai riferimento alla sezione Creare un nuovo layer SpatiaLite.

#### Suggerimento: SpatiaLite data management plugin

For SpatiaLite data management, you can also use several Python plugins: QSpatiaLite, SpatiaLite Manager or DB Manager (core plugin, recommended). If necessary, they can be downloaded and installed with the Plugin Installer.

# 12.1.10 Vettori Spatial MSSQL

QGIS also provides native MS SQL 2008 support. The first time you load MSSQL Spatial data, begin by clicking on the Add MSSQL Spatial Layer toolbar button or by selecting the Add MSSQL Spatial Layer... option from the Layer menu, or by typing Ctrl+Shift+M.

# 12.1.11 Vettori Oracle Spatial

The spatial features in Oracle Spatial aid users in managing geographic and location data in a native type within an Oracle database. QGIS now has support for such layers.

#### Creare una connessione

The first time you use an Oracle Spatial data source, you must create a connection to the database that

contains the data. Begin by clicking on the Add Orcale Spatial Layer toolbar button, selecting the Add Orcale Spatial Layer... option from the Layer menu, or typing Ctrl+Shift+O. To access the connection manager, click on the [New] button to display the Create a New Oracle Spatial Connection dialog. The parameters required for a connection are:

- Nome: Nome della connessione. Può essere uguale a quello del Database.
- Database: SID o SERVICE\_NAME dell'istanza Oracle.
- **Host**: Name of the database host. This must be a resolvable host name such as would be used to open a telnet connection or ping the host. If the database is on the same computer as QGIS, simply enter '*localhost*' here.
- Port: Numero di porta su cui il database Oracle rimane in ascolto. La porta predefinita è 1521.
- Nome utente: Nome utente che accede al database.
- Password: Password usata dallo Username per collegarsi al database.

Come opzione, puoi spuntare le seguenti caselle di controllo:

- Salva nome utente specifica se vuoi salvare il nome utente del database nelle configurazioni di connessione.
- Salva password specifica se vuoi salvare la password del database nelle configurazioni di connessione.
- *Cerca solo nelle tabelle dei metadati* restringe le tabelle visualizzate a quello che sono presenti nella vista all\_sdo\_geom\_metadata. Questo procedimento velocizza la visualizzazione iniziale delle tabelle spaziali.
- Serca solo tabelle dell'utente: nella ricerca di tabelle spaziali, si limita a quelle di proprietà dell'utente.
- Mostra anche tabelle senza geometria specifica che anche le tabelle senza geometria devono essere elencate.
- *Usa i metadati stimati del vettore*: quando il vettore è stato impostato, la tabella Oracle richiede diversi metadati. Sono necessarie informazioni come il conteggio delle righe della tabella, il tipo di geometria e l'estensione spaziale nella colonna geometria. Se la tabella contiene un grande numero di righe che descrivono i metadati, stimare questi metadati porterà via molto tempo. Attivando questa opzione verranno eseguite le seguenti rapide operazioni sulla tabella dei metadati: Il conteggio delle righe è determinato da all\_tables.num\_rows. Le estensioni della tabella saranno sempre determinate con la funzione SDO\_TUNE.EXTENTS\_OF anche se è stato applicato un filtro al vettore.
- Solo tipi di geometrie esistenti elenca solo i tipi di geometria esistenti e non permettere di aggiungerne altre.

Quando hai impostato tutti i parametri, puoi testare la connessione cliccando sul pulsante [Test Connessione].

#### Suggerimento: Impostazioni utente e sicurezza

Depending on your computing environment, storing passwords in your QGIS settings may be a security risk. Passwords are saved in clear text in the system configuration and in the project files! Your customized settings for QGIS are stored based on the operating system:

- $\square$  le impostazioni sono salvate nella tua cartella home nel file ~/.qgis2.
- ಶ le impostazioni sono salvate nel registro di sistema.

## **Caricare un vettore Oracle Spatial**

Once you have one or more connections defined, you can load layers from the Oracle database. Of course, this requires having data in Oracle.

Per caricare un vettore da Oracle Spatial, segui i seguenti passaggi:

- If the Add Oracle Spatial layers dialog is not already open, click on the  $\bigcirc$  Add Oracle Spatial Layer toolbar button.
- Scegli la connessione dal menu a tendina e clicca su [Connetti].
- Seleziona/deseleziona Mostra anche le tabelle senza geometria.
- Spunta la casella di controllo *Opzioni di ricerca* per specificare quali elementi caricare dal vettore oppure usa [**Imposta filtro**] per avviare la finestra di dialogo *Costruttore interrogazioni*.
- Scegli il vettore che vuoi caricare dalla lista di quelli disponibili.
- Seleziona il vettore cliccando sul nome. Puoi selezionare più vettori tenendo premuto il tasto Shift mentre stai selezionando. Vedi la sezione *Costruttore di interrogazioni* per informazioni su come usare il Costruttore di interrogazioni Oracle.
- Clicca su [Aggiungi] per aggiungere il vettore alla mappa.

#### Suggerimento: Vettori Oracle Spatial

Normalmente un vettore Oracle Spatial è definito con una voce nella tabella USER\_SDO\_METADATA.

# 12.2 The Symbol Library

# 12.2.1 Presentation

The Symbol Library is the place where users can create generic symbols to be used in several QGIS projects. It allows users to export and import symbols, groups symbols and add, edit and remove symbols. You can open it with the *Settings*  $\rightarrow$  *Style Library* or from the **Style** tab in the vector layer's *Properties*.

## Share and import symbols

Users can export and import symbols in two main formats: qml (QGIS format) and SLD (OGC standard). Note that SLD format is not fully supported by QGIS.

Let share item displays a drop down list to let the user import or export symbols.

## Groups and smart groups

Groups are categories of Symbols and smart groups are dynamic groups.

To create a group, right-click on an existing group or on the main **Groups** directory in the left of the library. You can also select a group and click on the  $\bigoplus$  add item button.

To add a symbol into a group, you can either right click on a symbol then choose Apply group and then the group

name added before. There is a second way to add several symbols into group: just select a group and click and choose **Group Symbols**. All symbols display a checkbox that allow you to add the symbol into the selected groups. When finished, you can click on the same button, and choose **Finish Grouping**.

Create **Smart Symbols** is similar to creating group, but instead select **Smart Groups**. The dialog box allow user to choose the expression to select symbols in order to appear in the smart group (contains some tags, member of a group, have a string in its name, etc.)

#### Add, edit, remove symbol

With the *Style manager* from the **[Symbol]** menu you can manage your symbols. You can  $\textcircled{P}^{add item}$ , dedit item, remove item and  $\blacksquare$  share item. 'Marker' symbols, 'Line' symbols, 'Fill' patterns and 'colour ramps' can be used to create the symbols. The symbols are then assigned to 'All Symbols', 'Groups' or 'Smart groups'.

For each kind of symbols, you will find always the same dialog structure:

- at the top left side a symbol representation
- under the symbol representation the symbol tree show the symbol layers
- at the right you can setup some parameter (unit,transparency, color, size and rotation)
- under these parameters you find some symbol from the symbols library

The symbol tree allow adding, removing or protect new simple symbol. You can move up or down the symbol layer.

More detailed settings can be made when clicking on the second level in the *Symbol layers* dialog. You can define *Symbol layers* that are combined afterwards. A symbol can consist of several *Symbol layers*. Settings will be shown later in this chapter.

**Suggerimento:** Note that once you have set the size in the lower levels of the *Symbol layers* dialog, the size of the whole symbol can be changed with the *Size* menu in the first level again. The size of the lower levels changes accordingly, while the size ratio is maintained.

# 12.2.2 Marker Symbols

Marker symbols have several symbol layer types:

- Ellipse marker
- Font marker
- Simple marker (default)
- SVG marker
- Vector Field marker

The following settings are possible:

- *Symbol layer type*: You have the option to use Ellipse markers, Font markers, Simple markers, SVG markers and Vector Field markers.
- colors
- Size
- Outline style
- Outline width
- Angle
- Offset X, Y: You can shift the symbol in the x- or y-direction.
- Anchor point
- Data defined properties ...

# 12.2.3 Line Symbols

Line marker symbols have only two symbol layer types:

- Marker line
- Simple line (default)

The default symbol layer type draws a simple line whereas the other display a marker point regularly on the line. You can choose different location vertex, interval or central point. Marker line can have offset along the line or offset line. Finally, *rotation* allows you to change the orientation of the symbol.

The following settings are possible:

- $\bullet \ colour$
- Pen width
- Offset
- Pen style

- Join style
- Cap style
- 🗹 Use custom dash pattern
- Dash pattern unit
- Data defined properties ...

# 12.2.4 Polygon Symbols

Polygon marker symbols have also several symbol layer types:

- Centroid fill
- Gradient fill
- Line pattern fill
- Point pattern fill
- Raster image fill
- SVG fill
- Shapeburst fill
- Simple fill (default)
- Outline: Marker line (same as line marker)
- Outline: simple line (same as line marker)

The following settings are possible:

- *Colors* for the border and the fill.
- Fill style
- Border style
- Border width
- Offset X, Y
- Data defined properties ...

Using the color combo box, you can drag and drop color for one color button to another button, copy-paste color, pick color from somewhere, choose a color from the palette or from recent or standard color. The combo box allow you to fill in the feature with transparency. You can also just click on the button to open the palette dialog. Note that you can import color from some external software like GIMP.

With the 'Raster image fill' you can fill polygons with a tiled raster image. Options include (data defined) file name, opacity, image size (in pixels, mm or map units), coordinate mode (feature or view) and rotation.

'Gradient Fill' Symbol layer type allows you to select between a 💽 Two color and 💭 Color ramp setting. You

can use the *Feature centroid* as *Referencepoint*. All fills 'Gradient Fill' *Symbol layer type* is also available through the *Symbol* menu of the Categorized and Graduated Renderer and through the *Rule properties* menu of the Rule-based renderer. Other possibility is to choose a 'shapeburst fill' which is a buffered gradient fill, where a gradient is drawn from the boundary of a polygon towards the polygon's centre. Configurable parameters include distance from the boundary to shade, use of color ramps or simple two color gradients, optional blurring of the fill and offsets.

It is possible to only draw polygon borders inside the polygon. Using 'Outline: Simple line' select  $\square$  Draw line only inside polygon.

# 12.2.5 Color ramp

You can create a custom color ramp choosing *New color ramp*... from the *color ramp* drop-down menu. A dialog will prompt for the ramp type: Gradient, Random, colorBrewer, or cpt-city. The first three have options for number

of steps and/or multiple stops in the color ramp. You can use the  $\bowtie$  *Invert* option while classifying the data with a color ramp. See figure\_symbology\_3 for an example of custom color ramp and figure\_symbology\_3a for the cpt-city dialog.

| 😣 🗉 Gradient c | olor ramp  |               |                 |
|----------------|------------|---------------|-----------------|
| Color 1        |            |               |                 |
| Color 2        |            |               | •               |
| Туре           |            | Conti         | nuous 🛟         |
| Multiple stop  | s          |               |                 |
| Color          | Offset (%) | ~             | Add stop        |
| #0000ff        | 25         |               | (Demonstration) |
| = #55ff00      | 50         |               | Remove stop     |
| #FFFF00        | 75         |               |                 |
| Preview        |            |               |                 |
|                |            |               |                 |
| Information    | (          | <u>C</u> ance | <u>elк</u>      |

Figure 12.7: Example of custom gradient color ramp with multiple stops  $\bigtriangleup$ 

The cpt-city option opens a new dialog with hundreds of themes included 'out of the box'.

# 12.3 Proprietà dei vettori

The Layer Properties dialog for a vector layer provides information about the layer, symbology settings and labeling options. If your vector layer has been loaded from a PostgreSQL/PostGIS datastore, you can also alter the underlying SQL for the layer by invoking the *Query Builder* dialog on the *General* tab. To access the *Layer Properties* dialog, double-click on a layer in the legend or right-click on the layer and select *Properties* from the pop-up menu.

# 12.3.1 Menu Stile

The Style menu provides you with a comprehensive tool for rendering and symbolizing your vector data. You can use *Layer rendering*  $\rightarrow$  tools that are common to all vector data, as well as special symbolizing tools that were designed for the different kinds of vector data.

## Renderers

The renderer is responsible for drawing a feature together with the correct symbol. There are four types of renderers: single symbol, categorized, graduated and rule-based. There is no continuous color renderer, because it is in fact only a special case of the graduated renderer. The categorized and graduated renderers can be created by specifying a symbol and a color ramp - they will set the colors for symbols appropriately. For point layers, there is a point displacement renderer available. For each data type (points, lines and polygons), vector symbol layer

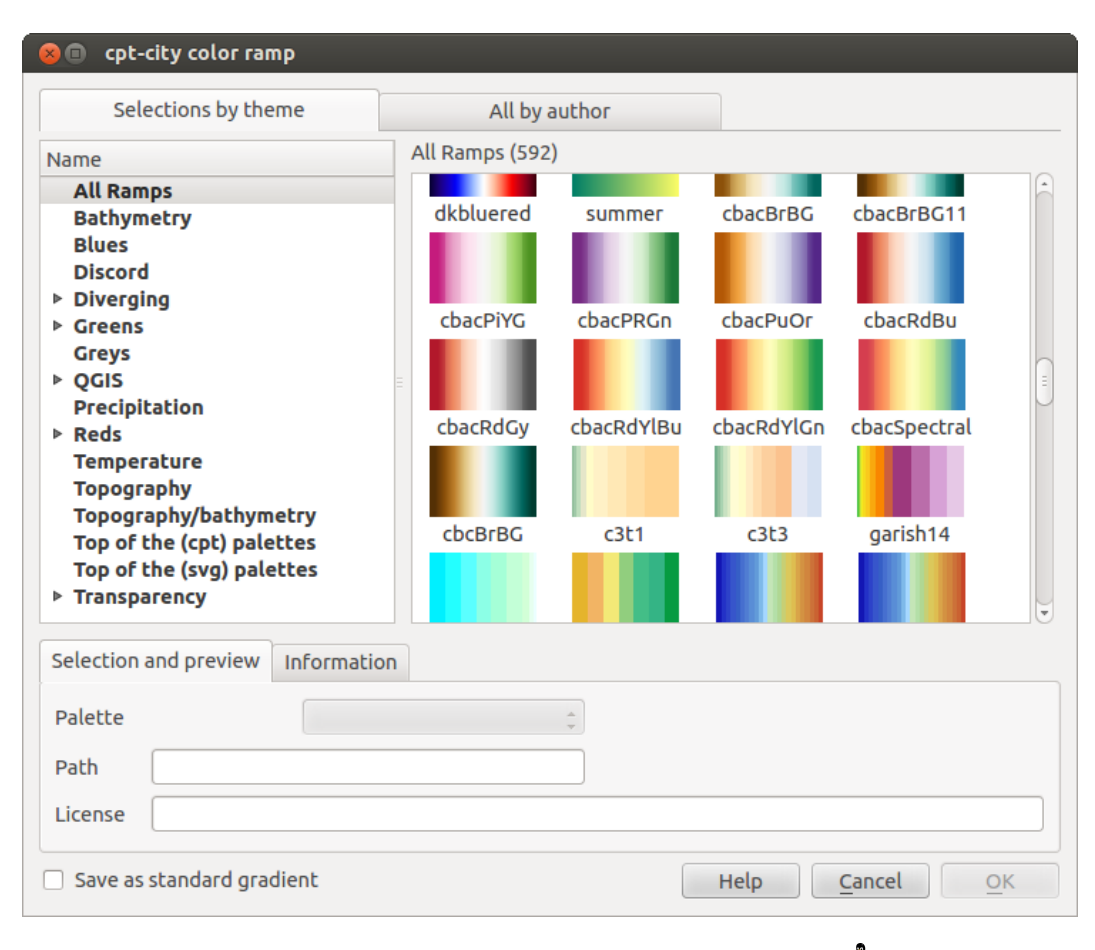

Figure 12.8: cpt-city dialog with hundreds of color ramps  $\Delta$ 

| 😣 🗊 🛛 Layer Pro                                | operties - regions   General                                                                                                    |
|------------------------------------------------|----------------------------------------------------------------------------------------------------|
| 🔀 General                                      | ▼ Layer info                                                                                                    |
| 💓 Style                                        | Layer name     regions     displayed as                                                                                                    |
| Labels     Fields                              | Layer source       DOS1/Alexandre/Dropbox/Trabalho/QGIS/qgis_sample_data/shapefiles/regions.shp         Data source encoding       System     |
| 🎸 Rendering                                    | Coordinate reference system                                                                                                    |
| 🧭 Display                                      | EPSG:2964 - NAD27 / Alaska Albers Specify                                                                                                    |
| 🔅 Actions                                      | Create spatial index Update extents                                                                                                    |
| • Joins                                        | <ul> <li>▼ □ Scale dependent visibility</li> <li>Maximum<br/>(inclusiva) ⊕ -2 147 483 648:1</li> <li>▼ (arclusiva) ⊕ 1:100 000 000</li> </ul> |
| <ul> <li>Diagrams</li> <li>Metadata</li> </ul> | Current Current                                                                                                    |
|                                                | ▼ Feature subset                                                                                                    |
|                                                |                                                                                                    |
|                                                | Query Builder                                                                                                    |
|                                                | Load Style Save As Default Restore Default Style Save Style 🔹                                                                                 |
|                                                | Help     Apply     Cancel     OK                                                                                                    |

Figure 12.9: Vector Layer Properties Dialog  $\Delta$ 

types are available. Depending on the chosen renderer, the *Style* menu provides different additional sections. On the bottom right of the symbology dialog, there is a **[Symbol]** button, which gives access to the Style Manager (see *Presentation*). The Style Manager allows you to edit and remove existing symbols and add new ones.

After having made any needed changes, the symbol can be added to the list of current style symbols (using **[Symbol] Save** *in symbol library*), and then it can easily be used in the future. Furthermore, you can use the **[Save Style] button** to save the symbol as a QGIS layer style file (.qml) or SLD file (.sld). SLDs can be exported from any type of renderer – single symbol, categorized, graduated or rule-based – but when importing an SLD, either a single symbol or rule-based renderer is created. That means that categorized or graduated styles are converted to rule-based. If you want to preserve those renderers, you have to stick to the QML format. On the other hand, it can be very handy sometimes to have this easy way of converting styles to rule-based.

Se cambi il tipo di visualizzatore mentre imposti lo stile di un vettore, le impostazioni effettuate per il simbolo saranno mantenute. Questo funziona solo per un cambiamento. Se si ripete la modifica del tipo di visualizzatore le impostazioni per il simbolo saranno perse.

If the datasource of the layer is a database (PostGIS or Spatialite for example), you can save your layer style inside a table of the database. Just click on *Save Style* comboxbox and choose **Save in database** item then fill in the dialog to define a style name, add a description, an ui file and if the style is a default style. When loading a layer from the database, if a style already exists for this layer, QGIS will load the layer and its style. You can add several style in the database. Only one will be the default style anyway.

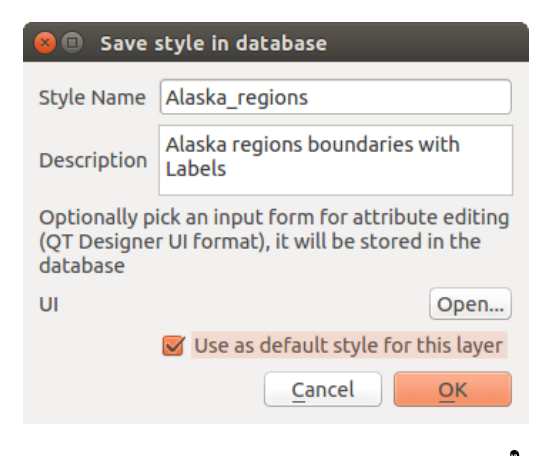

Figure 12.10: Save Style in database Dialog  $\Delta$ 

## Suggerimento: Selezionare e cambiare simboli multipli

La Simbologia ti permette di scegliere simboli multipli e di cliccare con il tasto destro per cambiare il coloro, la trasparenza, la dimensione e lo spessore di quello che hai selezionato.

## Single Symbol Renderer

The Single Symbol Renderer is used to render all features of the layer using a single user-defined symbol. The properties, which can be adjusted in the *Style* menu, depend partially on the type of layer, but all types share the following dialog structure. In the top-left part of the menu, there is a preview of the current symbol to be rendered. On the right part of the menu, there is a list of symbols already defined for the current style, prepared to be used by selecting them from the list. The current symbol can be modified using the menu on the right side. If you click on the first level in the *Symbol layers* dialog on the left side, it's possible to define basic parameters like *Size*, *Transparency, color* and *Rotation*. Here, the layers are joined together.

In any spinbox in this dialog you can enter expressions. E.g. you can calculate simple math like multiplying the existing size of a point by 3 without resorting to a calculator.

If you click on the second level in the *Symbol layers* dialog a 'Data-defined override' for nearly all settings is possible. When using a data-defined color one may want to link the color to a field 'budged'. Here a comment functionality is inserted.

| 😣 🗉 Layer Propert | ies - rivers   Style       |                                                   |
|-------------------|----------------------------|---------------------------------------------------|
| 🔀 General         | 🔁 Single Symbol 🛟          |                                                   |
| 😻 Style           |                            | Unit Millimeter 🛟                                 |
| (abc Labels       | 100000000000               | Transparency 0% Width 1.50000                     |
| Fields            |                            |                                                   |
| 🎸 Rendering       | ▼ III Line                 | Symbols in group Open Library                     |
| 🧭 Display         | ▶ 🎟 Marker line            |                                                   |
| 🔅 Actions         |                            | Bridlewa Caminho Canal Canal ri Construe Crossing |
| • ┥ Joins         |                            | Construction road                                 |
| 🕅 Diagrams        | ▼ Layer rendering          | Advanced                                          |
| 🥡 Metadata        | Layer transparency         |                                                   |
|                   | Layer blending mode Normal | Feature blending mode                             |
|                   | Load Style Save As D       | efault Restore Default Style Save Style 👻         |
|                   | Help                       | Apply Cancel OK                                   |

Figure 12.11: Single symbol line properties  $\Delta$ 

| Symbol layer typ | pe         |        | Simple marker |    |     |
|------------------|------------|--------|---------------|----|-----|
| Colors           | Fill 💽 🕞   | Border |               |    |     |
| Size             | 8*.3       |        |               |    | ÷ 🖶 |
| Outline style    | Solid Line |        |               |    |     |
| Outline width    | 0.000000   |        |               |    | -   |
| Angle            | 0.00 °     |        |               |    |     |
| Offset X,Y       | 0.00000    | • 0.0  | 00000         |    | -   |
| Anchor point     | HCenter    | -      | VCenter       | er |     |

Figure 12.12: Expression in Size spinbox  $\Delta$ 

Figure 12.13: Data-defined symbol with Edit... menu

#### **Categorized Renderer**

The Categorized Renderer is used to render all features from a layer, using a single user-defined symbol whose color reflects the value of a selected feature's attribute. The *Style* menu allows you to select:

- The attribute (using the Column listbox or the  $\mathcal{E}$ ... Set column expression function, see Expressions)
- The symbol (using the Symbol dialog)
- The colors (using the color Ramp listbox)

Then click on **Classify** button to create classes from the distinct value of the attribute column. Each classes can be disabled unchecking the checkbox at the left of the class name.

You can change symbol, value and/or label of the class, just double click on the item you want to change.

Il tasto destro mostra un menù contestuale con **Copia/Incolla**, **Cambia colore**, **Cambia trasparenza**, **Cambia unità**, Cambia dimensione del simbolo\*\*.

The [Advanced] button in the lower-right corner of the dialog allows you to set the fields containing rotation and size scale information. For convenience, the center of the menu lists the values of all currently selected attributes together, including the symbols that will be rendered.

The example in figure\_symbology\_6 shows the category rendering dialog used for the rivers layer of the QGIS sample dataset.

### **Graduated Renderer**

The Graduated Renderer is used to render all the features from a layer, using a single user-defined symbol whose color reflects the assignment of a selected feature's attribute to a class.

Like the Categorized Renderer, the Graduated Renderer allows you to define rotation and size scale from specified columns.

Also, analogous to the Categorized Renderer, the Style tab allows you to select:

- The attribute (using the Column listbox or the  $\mathcal{E}$ ... Set column expression function, see Expressions chapter)
- The symbol (using the Symbol Properties button)
- The colors (using the color Ramp list)

Additionally, you can specify the number of classes and also the mode for classifying features within the classes (using the Mode list). The available modes are:

• Intervallo uguale: ogni classe ha la stessa dimensione ( per esempio valori da 0 a 16 e quattro classi, ogni classe ha dimensione 4)

| 😣 🗉 🛛 Layer Proper                                                                             | ties - rivers   Style                                                                                                    |
|------------------------------------------------------------------------------------------------|----------------------------------------------------------------------------------------------------|
| 🔀 General                                                                                      | Categorized                                                                                                    |
| 😻 Style                                                                                        | Column NAM 👻 E                                                                                                    |
| (abc Labels                                                                                    | Symbol — Change Color ramp Random colors 🛟 🗆 Invert                                                                                                    |
| <ul> <li>Fields</li> <li>Rendering</li> <li>Display</li> <li>Actions</li> <li>Joins</li> </ul> | Symbol * Value       Label         Image: Constraint of the symbol * Value       Agashashok River         Agashashok River       Agashashok River         Image: Agashashok River       Agiapuk River         Image: Agashashok River       Agiapuk River         Image: Agashashok River       Aklumayuak CREEK         Image: Agashashok River       Alagnak River         Image: Agashashok River       Alagnak River         Image: Agashashok River       Alagnak River         Image: Agashashok River       Alagnak River         Image: Agashashok River       Alagnak River         Image: Agashashok River       Alagnak River         Image: Agashashok River       Alagnak River         Image: Agashashok River       Image: Agashashok River         Image: Agashashok River       Alagnak River         Image: Agashashok River       Image: Agashashok River         Image: Agashashok River       Image: Agashashok River         Image: Agashashok River       Image: Agashashok River         Image: Agashashok River       Image: Agashashok River         Image: Agashashok River       Image: Agashashok River         Image: Agashashok River       Image: Agashashok River         Image: Agashashok River       Image: Agashashok River         Image: Agashashok Ri |
| Diagrams                                                                                       | <ul> <li>▼ Layer rendering         Layer transparency         Layer blending mode         Normal         Feature blending mode         Normal         Feature blending mode         Normal         Feature blending mode         Normal         Save As Default         Restore Default Style         Save Style         Help         Apply         <u>Cancel</u> <u>OK</u> </li> </ul>                                                                                                    |

Figure 12.14: Categorized Symbolizing options  $\Delta$ 

| 😣 🗉 Layer Propert | ties - majrivers | Style                              |                        |                  |          |                  |                |             |
|-------------------|------------------|------------------------------------|------------------------|------------------|----------|------------------|----------------|-------------|
| 🔀 General         | Craduated        | *                                  |                        |                  |          |                  |                |             |
| 😻 Style           | Column           | LENGTH                             |                        | 3                |          |                  |                |             |
| (abc Labels       | Label Format     | %1 - %2 m                          |                        |                  |          | Decimal places   | 3              | , 🗌 Trim    |
| Fields            | Symbol           |                                    | - Cha                  | inge             |          | Classes          | 5              | •           |
|                   | Color ramp       | [source                            | e]                     | ÷) [             | Invert   | Mode             | Equal Inter    | val 🏥       |
| 🧭 Display         | Symbol 🔺         | Value<br>0.0000 - 0.0152           | Label<br>0.000 - 0     | .015 m           |          |                  |                |             |
| Actions           |                  | 0.0152 - 0.0304<br>0.0304 - 0.0456 | 0.015 - 0<br>0.030 - 0 | .030 m<br>.046 m |          |                  |                |             |
| • Joins           |                  | 0.0456 - 0.0608                    | 0.046 - 0              | .061 m           |          |                  |                |             |
| 🕅 Diagrams        |                  | 0.0608 - 0.0760                    | 0.061 - 0              | .076 m           |          |                  |                |             |
| 🥡 Metadata        | Classify         | Add class                          | Delete                 | Delete all       | 🗹 Link ( | class boundaries |                | Advanced 💌  |
| Ĩ                 | ▼ Layer rend     | ering                              | _                      |                  |          |                  |                |             |
|                   | Layer transp     | parency                            | 0                      |                  |          |                  |                | 0           |
|                   | Layer blend      | ing mode                           | Normal                 | *                | Feature  | blending mode    | Normal         | *           |
|                   | Load St          | yle                                | Save A                 | s Default        | Restor   | e Default Style  | Save           | e Style 🔹 👻 |
|                   | Help             |                                    |                        |                  |          | Apply            | <u>C</u> ancel | <u>о</u> к  |

Figure 12.15: Graduated Symbolizing options  $\Delta$ 

- Quantile: ogni classe avrà lo stesso numero di elementi (l'idea di un diagramma a scatola e baffi)
- Natural Breaks (Jenks): la varianza all'interno di ogni classe è minimo, mentre quella tra le classi è massima;
- Deviazione standard: le classi sono costruite in funzione della deviazione standard dei valori;
- Pretty Breaks: the same of natural breaks but the extremes number of each class are integers.

Nella parte centrale della finestra *Stile*, puoi vedere tutte i valori e le classi di suddivisione insieme ai loro intervalli, etichette e simboli.

Click on **Classify** button to create classes using the choosen mode. Each classes can be disabled unchecking the checkbox at the left of the class name.

You can change symbol, value and/or label of the clic, just double clicking on the item you want to change.

Il tasto destro mostra un menù contestuale con **Copia/Incolla**, **Cambia colore**, **Cambia trasparenza**, **Cambia unità**, Cambia dimensione del simbolo\*\*.

The example in figure\_symbology\_7 shows the graduated rendering dialog for the rivers layer of the QGIS sample dataset.

#### Suggerimento: Mappe tematiche usando un'espressione

Categorized and graduated thematic maps can now be created using the result of an expression. In the properties dialog for vector layers, the attribute chooser has been augmented with a  $\mathcal{E}_{--}$  Set column expression function. So now you no longer need to write the classification attribute to a new column in your attribute table if you want the classification attribute to be a composite of multiple fields, or a formula of some sort.

#### **Rule-based rendering**

The Rule-based Renderer is used to render all the features from a layer, using rule based symbols whose color reflects the assignment of a selected feature's attribute to a class. The rules are based on SQL statements. The dialog allows rule grouping by filter or scale, and you can decide if you want to enable symbol levels or use only the first-matched rule.

The example in figure\_symbology\_8 shows the rule-based rendering dialog for the rivers layer of the QGIS sample dataset.

To create a rule, activate an existing row by double-clicking on it, or click on '+' and click on the new rule. In the

*Rule properties* dialog, you can define a label for the rule. Press the <u>und</u> button to open the expression string builder. In the **Function List**, click on *Fields and Values* to view all attributes of the attribute table to be searched. To add an attribute to the field calculator **Expression** field, double click its name in the *Fields and Values* list. Generally, you can use the various fields, values and functions to construct the calculation expression, or you can just type it into the box (see *Expressions*). You can create a new rule by copying and pasting an existing rule with the right mouse button. You can also use the 'ELSE' rule that will be run if none of the other rules on that level match. Since QGIS 2.8 the rules appear in a tree hierarchy in the map legend. Just double-klick the rules in the map legend and the Style menu of the layer properties appears showing the rule that is the background for the symbol in the tree.

#### Point displacement

The Point Displacement Renderer works to visualize all features of a point layer, even if they have the same location. To do this, the symbols of the points are placed on a displacement circle around a center symbol.

#### Suggerimento: Esporta simbologia vettore

You have the option to export vector symbology from QGIS into Google \*.kml, \*.dxf and MapInfo \*.tab files. Just open the right mouse menu of the layer and click on *Save selection as*  $\rightarrow$  to specify the name of the output file and its format. In the dialog, use the *Symbology export* menu to save the symbology either as *Feature symbology*  $\rightarrow$  or as *Symbol layer symbology*  $\rightarrow$ . If you have used symbol layers, it is recommended to use the second setting.

### **Inverted Polygon**

| 😣 🗉 Layer Propert                                                                             | ies - majrivers   Style                                                                                                    |                                                                                     |            |            |                        |
|-----------------------------------------------------------------------------------------------|----------------------------------------------------------------------------------------------------|-------------------------------------------------------------------------------------|------------|------------|------------------------|
| 🔀 General                                                                                     | Rule-based                                                                                                    |                                                                                     |            |            |                        |
| <ul> <li>Style</li> <li>Labels</li> <li>Fields</li> <li>Rendering</li> <li>Display</li> </ul> | Label<br>▼  Aniak River<br>■ "LENGTH" < 2000<br>■ "LENGTH" >= 2000<br>■ Other rivers                                                                                                    | Rule<br>"DECRIPTION" = 'Aniak River'<br>"LENGTH" < 2000<br>"LENGTH" >= 2000<br>ELSE | Min. scale | Max. scale | Count D                |
| Actions Joins                                                                                 | •       •       •       •       •       •       •       •       •       •       •       •       •       •       •       •       •       •       •       •       •       •       •       •       •       •       •       •       •       •       •       •       •       •       •       •       •       •       •       •       •       •       •       •       •       •       •       •       •       •       •       •       •       •       •       •       •       •       •       •       •       •       •       •       •       •       •       • <t< th=""><th>les 👻 Count features</th><th></th><th>Rendering</th><th>) )<br/>g order</th></t<> | les 👻 Count features                                                                |            | Rendering  | ) )<br>g order         |
| <section-header> Diagrams 🥡 Metadata</section-header>                                         | <ul> <li>► Layer rendering</li> <li>Layer transparency</li> <li>Layer blending mode</li> <li>Normal</li> <li>Help</li> <li>Style</li> </ul>                                                                                                    | 🗘 Feature blending                                                                  | mode No    | rmal       | 0 ↓<br>↓<br><u>○</u> K |

Figure 12.16: Rule-based Symbolizing options  $\Delta$ 

| 😣 🗉 Layer Propert | ties - airports   Style                   |                   |                       |                           |   |  |  |  |  |
|-------------------|-------------------------------------------|-------------------|-----------------------|---------------------------|---|--|--|--|--|
| 🔀 General         | Point displacement 💲                      |                   |                       |                           |   |  |  |  |  |
| 😻 Style           | Center symbol:                            |                   | •                     |                           |   |  |  |  |  |
| (abc Labels       | Renderer:                                 |                   | Single Symbol 🗘       |                           |   |  |  |  |  |
| Fields            |                                           | Renderer settings |                       |                           |   |  |  |  |  |
| 🧭 Display         | Displacement circles<br>Circle pen width: |                   |                       | 0.40                      |   |  |  |  |  |
| 🔅 Actions         | Circle color:                             |                   |                       |                           |   |  |  |  |  |
| • ┥ Joins         | Circle radius modification                | n:                |                       | 0.50                      | • |  |  |  |  |
| 阿 Diagrams        | Point distance tolerance:                 | :                 |                       | 100000.0000000            | • |  |  |  |  |
| 🥡 Metadata        | Labels                                    |                   |                       |                           |   |  |  |  |  |
|                   | Label attribute:                          | IKO               |                       |                           | * |  |  |  |  |
|                   | Label font:                               |                   | Font                  |                           |   |  |  |  |  |
|                   | Label color:                              |                   |                       |                           |   |  |  |  |  |
|                   | Use scale dependent                       | labelling         |                       |                           |   |  |  |  |  |
|                   | Max scale denominator:                    | -1                |                       |                           |   |  |  |  |  |
|                   | Layer rendering                           |                   |                       |                           |   |  |  |  |  |
|                   | Layer transparency                        | <b>a</b>          |                       | 0                         | * |  |  |  |  |
|                   | Layer blending mode                       | Normal ‡          | Feature blending mod  | le Normal                 | * |  |  |  |  |
|                   | Load Style                                | Save As Default   | Restore Default Style | Save Style                | • |  |  |  |  |
|                   | Help                                      |                   | Apply                 | <u>C</u> ancel <u>O</u> K |   |  |  |  |  |

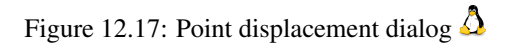

Inverted polygon renderer allows user to define a symbol to fill in outside of the layer's polygons. As before you can select subrenderers. These subrenderers are the same as for the main renderers.

| 8        | Layer Propert | ies - regions   Style                    |                  |                          |                                 |
|----------|---------------|------------------------------------------|------------------|--------------------------|---------------------------------|
| ×        | General       | Inverted polygons 📫                      |                  |                          |                                 |
| *        | Style         | Sub renderer:                            |                  | 诸 Single Symbol          | *                               |
| abc      | Labels        | 🧭 Merge polygons before rendering (slow) |                  |                          |                                 |
|          | Fields        |                                          | Unit             | Millimeter 🛟             |                                 |
| <b>«</b> | Rendering     |                                          | Transparency 33  | <b>%</b>                 |                                 |
| <b>—</b> | Display       |                                          | COLOF            | <b></b>                  |                                 |
| ٢        | Actions       | ▼ Fill                                   | Symbols in group |                          | Open Library                    |
| •        | Joins         | Simple fill                              |                  |                          |                                 |
| <b>W</b> | Diagrams      |                                          | corners diagon   | al dotted green land wat | er wine                         |
| i        | Metadata      |                                          |                  |                          |                                 |
|          |               |                                          |                  |                          |                                 |
|          |               |                                          |                  |                          |                                 |
|          |               |                                          |                  |                          |                                 |
|          |               |                                          |                  |                          |                                 |
|          |               |                                          |                  |                          |                                 |
|          |               |                                          |                  |                          |                                 |
|          |               |                                          |                  |                          |                                 |
|          |               |                                          |                  |                          |                                 |
|          |               | Save                                     |                  |                          | Advanced 💌                      |
|          |               | Layer rendering                          |                  |                          |                                 |
|          |               | Help Style 💌                             |                  |                          | Apply <u>C</u> ancel <u>O</u> K |

Figure 12.18: Inverted Polygon dialog 🗘

## Suggerimento: Switch quickly between styles

Once you created one of the above mentioned styles you can right-klick on the layer and choose  $Styles \rightarrow Add$  to save your style. Now you can easily switch between styles you created using the  $Styles \rightarrow$  menu again.

#### Heatmap

With the Heatmap renderer you can create live dynamic heatmaps for (multi)point layers. You can specify the heatmap radius in pixels, mm or map units, choose a color ramp for the heatmap style and use a slider for selecting a tradeoff between render speed and quality. When adding or removing a feature the heatmap renderer updates the heatmap style automatically.

## **Color Picker**

Regardless the type of style to be used, the *select color* dialog will show when you click to choose a color - either border or fill color. This dialog has four different tabs which allow you to select colors by color ramp, color wheel color swatches or color picker

Whatever method you use, the selected color is always described through color sliders for HSV (Hue, Saturation, Value) and RGB (Red, Green, Blue) values. There is also an *opacity* slider to set transparency level. On the lower left part of the dialog you can see a comparison between the *current* and the *new* color you are presently selecting and on the lower right part you have the option to add the color you just tweaked into a color slot button.

With solar color ramp or with solar wheel, you can browse to all possible color combinations. There are other

| 😣 🗉 Select color                                                                                                    |                       |        |
|----------------------------------------------------------------------------------------------------|-----------------------|--------|
| <ul> <li>Image: Image: Image:</li></ul> | Он                    | 248° 📮 |
|                                                                                                    | ○ s                   | 100% 📜 |
|                                                                                                    | • V                   | 69% 🗘  |
|                                                                                                    | 0 R                   | 23 ᅷ   |
|                                                                                                    | O G                   | 0      |
|                                                                                                    | Ов                    | 175 🛟  |
|                                                                                                    | Opacity               | 100% 🗘 |
|                                                                                                    | HTML notation #1700af |        |
| Current                                                                                                    |                       |        |
|                                                                                                    |                       |        |
| Peset                                                                                                    |                       |        |
| Reset                                                                                                    | cancer                |        |

Figure 12.19: Color picker ramp tab 🗘

possibilities though. By using *color swatches* you can choose from a preselected list. This selected list is populated with one of three methods: *Recent colors, Standard colors* or *Project colors* 

| 😣 🗉 Select color |                       |            |
|------------------|-----------------------|------------|
|                  | Он                    | 248° 📮     |
| Recent colors    | O s                   | 100% 📮     |
| Standard colors  | • v                   | 69% 🗘      |
| #a5bfdd          | 0 R                   | 23         |
| #7d7d7d          | 0 c                   | 0          |
| #ff5500          | В                     | 175 🗘      |
| #b400b4          | Opacity               | 100% Ĵ     |
|                  | HTML notation #1700af | ♥          |
| Current          |                       |            |
| old              |                       |            |
| Reset            | Cancel                | <u>о</u> к |

Figure 12.20: Color picker swatcher tab  $\Delta$ 

Another option is to use the *color picker* which allows you to sample a color from under your mouse pointer at any part of QGIS or even from another application by pressing the space bar. Please note that the color picker is OS dependent and is currently not supported by OSX.

## Suggerimento: quick color picker + copy/paste colors

You can quickly choose from *Recent colors*, from *Standard colors* or simply *copy* or *paste* a color by clicking the drop-down arrow that follows a current color box.

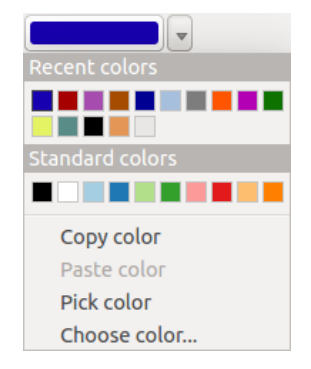

Figure 12.21: Quick color picker menu 🗘

## Visualizzazione del layer

- *Trasparenza del layer* : con questo strumento puoi decidere il grado di visibilità del vettore. Usa questo cursore per adattare la trasparenza del vettore. Puoi anche impostare un valore preciso di trasparenza nella casella presente a destra del cursore.
- *Layer blending mode* and *Feature blending mode*: You can achieve special rendering effects with these tools that you may previously only know from graphics programs. The pixels of your overlaying and underlaying layers are mixed through the settings described below.
  - Normal: This is the standard blend mode, which uses the alpha channel of the top pixel to blend with the pixel beneath it. The colors aren't mixed.
  - Lighten: This selects the maximum of each component from the foreground and background pixels. Be aware that the results tend to be jagged and harsh.
  - Screen: Light pixels from the source are painted over the destination, while dark pixels are not. This mode is most useful for mixing the texture of one layer with another layer (e.g., you can use a hillshade to texture another layer).
  - Dodge: Dodge will brighten and saturate underlying pixels based on the lightness of the top pixel. So, brighter top pixels cause the saturation and brightness of the underlying pixels to increase. This works best if the top pixels aren't too bright; otherwise the effect is too extreme.
  - Addition: This blend mode simply adds pixel values of one layer with the other. In case of values above one (in the case of RGB), white is displayed. This mode is suitable for highlighting features.
  - Darken: This creates a resultant pixel that retains the smallest components of the foreground and background pixels. Like lighten, the results tend to be jagged and harsh.
  - Multiply: Here, the numbers for each pixel of the top layer are multiplied with the corresponding pixels for the bottom layer. The results are darker pictures.
  - Burn: Darker colors in the top layer cause the underlying layers to darken. Burn can be used to tweak and colorise underlying layers.
  - Overlay: This mode combines the multiply and screen blending modes. In the resulting picture, light parts become lighter and dark parts become darker.
  - Soft light: This is very similar to overlay, but instead of using multiply/screen it uses color burn/dodge. This is supposed to emulate shining a soft light onto an image.
  - Hard light: Hard light is also very similar to the overlay mode. It's supposed to emulate projecting a very intense light onto an image.
  - Difference: Difference subtracts the top pixel from the bottom pixel, or the other way around, to always get a positive value. Blending with black produces no change, as the difference with all colors is zero.

- Subtract: This blend mode simply subtracts pixel values of one layer from the other. In case of negative values, black is displayed.

# 12.3.2 Menu Etichette

The Labels core application provides smart labeling for vector point, line and polygon layers, and it only requires a few parameters. This new application also supports on-the-fly transformed layers. The core functions of the application have been redesigned. In QGIS, there are a number of other features that improve the labeling. The following menus have been created for labeling the vector layers:

- Testo
- Formattazione
- Contorno
- Sfondo
- Ombra
- Posizionamento
- Visualizzazione

Let us see how the new menus can be used for various vector layers. Labeling point layers

Start QGIS and load a vector point layer. Activate the layer in the legend and click on the Layer Labeling Options icon in the QGIS toolbar menu.

The first step is to activate the  $\bowtie$  *Label this layer with* checkbox and select an attribute column to use for labeling. Click  $\varepsilon_{--}$  if you want to define labels based on expressions - See labeling\_with\_expressions.

The following steps describe a simple labeling without using the *Data defined override* functions, which are situated next to the drop-down menus.

You can define the text style in the *Text* menu (see Figure\_labels\_1). Use the *Type case* option to influence the text rendering. You have the possibility to render the text 'All uppercase', 'All lowercase' or 'Capitalize first letter'. Use the blend modes to create effects known from graphics programs (see blend\_modes).

In the Formatting menu, you can define a character for a line break in the labels with the 'Wrap on character'

function. Use the *Formatted numbers* option to format the numbers in an attribute table. Here, decimal places may be inserted. If you enable this option, three decimal places are initially set by default.

To create a buffer, just activate the *International Draw text buffer* checkbox in the *Buffer* menu. The buffer color is variable. Here, you can also use blend modes (see blend\_modes).

If the *color buffer's fill* checkbox is activated, it will interact with partially transparent text and give mixed color transparency results. Turning off the buffer fill fixes that issue (except where the interior aspect of the buffer's stroke intersects with the text's fill) and also allows you to make outlined text.

In the *Background* menu, you can define with *Size X* and *Size Y* the shape of your background. Use *Size type* to insert an additional 'Buffer' into your background. The buffer size is set by default here. The background then consists of the buffer plus the background in *Size X* and *Size Y*. You can set a *Rotation* where you can choose between 'Sync with label', 'Offset of label' and 'Fixed'. Using 'Offset of label' and 'Fixed', you can rotate the background. Define an *Offset X,Y* with X and Y values, and the background will be shifted. When applying *Radius X,Y*, the background gets rounded corners. Again, it is possible to mix the background with the underlying layers in the map canvas using the *Blend mode* (see blend\_modes).

Use the *Shadow* menu for a user-defined *Drop shadow*. The drawing of the background is very variable. Choose between 'Lowest label component', 'Text', 'Buffer' and 'Background'. The *Offset* angle depends on the orienta-

tion of the label. If you choose the  $\[Memory]$  Use global shadow checkbox, then the zero point of the angle is always oriented to the north and doesn't depend on the orientation of the label. You can influence the appearance of the

shadow with the *Blur radius*. The higher the number, the softer the shadows. The appearance of the drop shadow can also be altered by choosing a blend mode (see blend\_modes).

Choose the *Placement* menu for the label placement and the labeling priority. Using the Offset from point setting, you now have the option to use *Quadrants* to place your label. Additionally, you can alter the angle of the label placement with the *Rotation* setting. Thus, a placement in a certain quadrant with a certain rotation is possible. In the *priority* section you can define with which priority the labels are rendered. It interacts with labels of the other vector layers in the map canvas. If there are labels from different layers in the same location then the label with the higher priority will be displayed and the other will be left out.

In the *Rendering* menu, you can define label and feature options. Under *Label options*, you find the scale-based visibility setting now. You can prevent QGIS from rendering only selected labels with the Show all labels for *this layer (including colliding labels)* checkbox. Under *Feature options*, you can define whether every part of a multipart feature is to be labeled. It's possible to define whether the number of features to be labeled is limited

and to M Discourage labels from covering features.

| SO QGIS ex                              | ported - proje | :t_alaska      |                |             |              |                  |               |
|-----------------------------------------|----------------|----------------|----------------|-------------|--------------|------------------|---------------|
| : 🗋 📄 🔒 (                               | 3 📑 🔍          | 🕐 🐥 🗩 🌶        | ) 🔍 👯 🔍        | 🖸 🔏 🗛 🕄     | - <b>Q</b>   | 3 🔂 🔹 🔀          | 📄 🧮 🚟 » 🗉 🌅 » |
| : // - 🥖 🕞 .                            | ··· 🕾 /👳       | i × 1          | abc            | abi abc abc | » : 💗 🍦      |                  |               |
| N                                       |                | R 9. 9. 8.     |                |             |              |                  |               |
| 😣 🗉 Layer label                         | ling settings  |                |                |             |              |                  |               |
| Label this lave                         | r with NAME    |                | 3              |             |              |                  |               |
| ▼ Text/Buffer sat                       | mple           |                |                |             |              |                  |               |
| Lorem Ipsum                             |                |                |                |             | Â            | •                | _1            |
|                                         |                |                |                |             | Ū            |                  |               |
|                                         |                |                |                |             | J            |                  | man           |
| Lorem Ipsum                             |                | (              | •              |             | •            | 1                |               |
| <sup>abc</sup> Text                     | Text style     |                |                |             |              | 1                |               |
| <sup>+ab</sup> Formatting<br>abc Buffer | Font           | DejaVu Sans    |                | :           | : C          | N- A             |               |
| Background                              | Style          |                |                |             |              |                  |               |
| Shadow 🍪 Placement                      |                | <u>U</u> 🖶 S 🖶 |                | B           | .€,          |                  |               |
| 🖌 Rendering                             | Size           | 9,0000         |                |             |              | 1                | mosor         |
|                                         |                | Points         |                | ;           |              | WAINWRIG         | HTAAF         |
|                                         | Color          |                |                |             | €,           | E INTROANNS INTE |               |
|                                         | Transparency   |                |                | 0 %         |              |                  | CHELSON AFR   |
|                                         | Type case      | No change      |                | ;           | :) €, []     |                  | ELLSON ALB    |
|                                         | Spacing        | letter 0,0000  |                |             |              |                  | A             |
|                                         |                | word 0 0000    |                |             |              |                  | ß             |
|                                         |                |                | Apply          | Cancel      | <u>о</u> к   |                  |               |
|                                         | 10 CU          | orumate.       | 190082,5140452 | SC          | ale (./ 55.5 | 90 👻 🛛 Render    | 👽 EPSG:2964 🗨 |

Figure 12.22: Smart labeling of vector point layers  $\Delta$ 

### Labeling line layers

The first step is to activate the *Iabel this layer* checkbox in the *Label settings* tab and select an attribute column to use for labeling. Click  $\mathcal{E}_{\cdots}$  if you want to define labels based on expressions - See labeling\_with\_expressions. After that, you can define the text style in the *Text* menu. Here, you can use the same settings as for point layers. Also, in the *Formatting* menu, the same settings as for point layers are possible. The *Buffer* menu has the same functions as described in section labeling\_point\_layers.

The Background menu has the same entries as described in section labeling\_point\_layers.

Also, the *Shadow* menu has the same entries as described in section labeling\_point\_layers.

In the *Placement* menu, you find special settings for line layers. The label can be placed  $\bigcirc$  *Parallel*,  $\bigcirc$  *Curved* or  $\bigcirc$  *Horizontal*. With the  $\bigcirc$  *Parallel* and  $\bigcirc$  *Curved* option, you can define the position  $\checkmark$  *Above line*,  $\checkmark$  *On line* and  $\checkmark$  *Below line*. It's possible to select several options at once. In that case, QGIS will look for the optimal position of the label. Remember that here you can also use the line orientation for the position of the label. Additionally, you can define a Maximum angle between curved characters when selecting the  $\bigcirc$  *Curved* option (see Figure\_labels\_2).

You can set up a minimum distance for repeating labels. Distance can be in mm or in map units.

Some Placement setup will display more options, for example, *Curved* and *Parallel* Placements will allow the user to set up the position of the label (above, below or on the line), *distance* from the line and for *Curved*, the user can also setup inside/outside max angle between curved label. As for point vector layers you have the possibility to define a *Priority* for the labels.

The *Rendering* menu has nearly the same entries as for point layers. In the *Feature options*, you can now *Suppress labeling of features smaller than*.

|             | exported - project_alaska                        |                                       |
|-------------|--------------------------------------------------|---------------------------------------|
| : 🗋 🛅 🖥     | 🗒 📮 ि हि ही पूर्व 🧐 🕫 🗨 🕫 🚱                      | 🖹 🔻 🔣 🦉 🔓 🖺 🧱 🐂 📳 🕷                   |
| = // - 🥖 🕞  | 🔨 📆 🌾 💼 🔫 🖹 👘 🚥 🌉 🦉 🌉 » : 💗 I                    |                                       |
| • 📐 🔶 🔿     | 7 3 7 7 9 7 7 9 9 7 7 9 9 9 7 7 9 2 0            |                                       |
| Layers      | ØX                                               |                                       |
| 😣 🗉 Layer   | labeling settings                                |                                       |
| 👿 Label thi | s layer with NAM 💌 E                             |                                       |
| ▼ Text/Buff | er sample                                        | and Versen frank                      |
| Lorem Ipsu  | m                                                | ATANIK                                |
|             |                                                  | Chi                                   |
|             |                                                  | ANIKARIV                              |
| Lorem Ipsur |                                                  | CHAIN                                 |
| abc Text    | Placement                                        | NIKA RIVEI                            |
| abo Buffer  | ing                                              |                                       |
| Shadaw      | und Parallel Curved Horizontal                   |                                       |
| Shadow      | ent Position 🥑 Above line 🗌 On line 📄 Below line |                                       |
| 🥒 Renderi   | ng 📝 Line orientation dependent position         |                                       |
|             | Distance 0,0000                                  |                                       |
|             | Millimeter 🛟 🚍                                   | CHENA RIVER CHENA                     |
|             | Repeat 0,0000                                    |                                       |
|             | Millimeter 🕄 🗐                                   | A A A A A A A A A A A A A A A A A A A |
|             |                                                  | CLEAR CREEK                           |
| ((          |                                                  | Render EPSC:2964                      |
| _           |                                                  |                                       |

Figure 12.23: Smart labeling of vector line layers  $\Delta$ 

## Labeling polygon layers

The first step is to activate the  $\square$  *Label this layer* checkbox and select an attribute column to use for labeling. Click  $\mathcal{E}_{--}$  if you want to define labels based on expressions - See labeling\_with\_expressions.

In the *Text* menu, define the text style. The entries are the same as for point and line layers.

The Formatting menu allows you to format multiple lines, also similar to the cases of point and line layers.

As with point and line layers, you can create a text buffer in the Buffer menu.

Use the *Background* menu to create a complex user-defined background for the polygon layer. You can use the menu also as with the point and line layers.

The entries in the Shadow menu are the same as for point and line layers.

In the *Placement* menu, you find special settings for polygon layers (see Figure\_labels\_3). Offset from centroid, *Horizontal* (slow), Around centroid, Free and Using perimeter are possible.

In the  $\bigcirc$  *Offset from centroid* settings, you can specify if the centroid is of the  $\bigcirc$  *visible polygon* or  $\bigcirc$  *whole polygon*. That means that either the centroid is used for the polygon you can see on the map or the centroid is determined for the whole polygon, no matter if you can see the whole feature on the map. You can place your label with the quadrants here, and define offset and rotation. The  $\bigcirc$  *Around centroid* setting makes it possible to place the label around the centroid with a certain distance. Again, you can define  $\bigcirc$  *visible polygon* or  $\bigcirc$  *whole polygon* for the centroid. With the  $\bigcirc$  *Using perimeter* settings, you can define a position and a distance for the label. For the position,  $\bigotimes$  *Above line,*  $\bigotimes$  *On line,*  $\bigotimes$  *Below line* and  $\bigotimes$  *Line orientation dependent position are possible.* 

Related to the choice of Label Placement, several options will appear. As for Point Placement you can choose the distance for the polygon outline, repeat the label around the polygon perimeter.

As for point and line vector layers you have the possibility to define a *Priority* for the polygon vector layer.

The entries in the *Rendering* menu are the same as for line layers. You can also use *Suppress labeling of features smaller than* in the *Feature options*. **Define labels based on expressions** 

| 800                      | QGIS exported - project_a                                                                  | alaska         |                                                                                          |                                                                                                    |        |
|--------------------------|--------------------------------------------------------------------------------------------|----------------|------------------------------------------------------------------------------------------|----------------------------------------------------------------------------------------------------|--------|
| - 🗋 🗖                    | ) 🗄 🛃 🕞 💽                                                                                  | 🖱 🍣 🗩 🗩        | <b>1</b> 🖓 👯 🔍                                                                           | ) 🔎 💫 🏹 = 🔩 🍭 + 🔣 + 🛛 » = 🛐                                                                                               | »      |
| = <i>III</i> = 💋         | 1 🖥 🕾 🖄 👘                                                                                  |                | 😣 🗊 🛛 Layer label                                                                        | ing settings                                                                                                    |        |
|                          | ayers ØX                                                                                   |                | <ul> <li>Label this laye</li> <li>Text/Buffer same</li> </ul>                            | r with F_CODE v E                                                                                                    |        |
| <b>.</b>                 | <ul> <li>••••••••••••••••••••••••••••••••••••</li></ul>                                    | A REAL         | Lorem Ipsum                                                                              |                                                                                                    |        |
|                          | ፼ — trails<br>□ ◎ storagep<br>፼ — railroads                                                | the the        | Lorem Ipsum                                                                              | Placement                                                                                                    |        |
|                          | <ul> <li>• popp</li> <li>— pipelines</li> <li>Ø — majrivers</li> <li>Ø — rivers</li> </ul> |                | <ul> <li>** Formatting</li> <li>** Buffer</li> <li>Background</li> <li>Shadow</li> </ul> | <ul> <li>Offset from centroid (Horizontal (slow)</li> <li>Around centroid Free (slow)</li> <li>Using perimeter</li> </ul> |        |
| <b>?</b> ₀<br><b>℃</b> ₀ | alaska     builtups     lakes     rees     regions     lundra                              | A Car          | Rendering                                                                                | Centroid e visible polygon whole polygon<br>Force point inside polygon<br>Quadrant e e e e e e e e e e e e e e e e e e e  | €,     |
| _                        | 🛞 Coordinate:                                                                              | -943611,632722 | (()))                                                                                    | Offset X,Y 0,0000                                                                                                    | Cancel |

Figure 12.24: Smart labeling of vector polygon layers  $\Delta$ 

QGIS allows to use expressions to label features. Just click the  $\mathcal{E}_{...}$  icon in the <sup>(abc)</sup> Labels menu of the properties dialog. In figure\_labels\_4 you see a sample expression to label the alaska regions with name and area size, based

on the field 'NAME\_2', some descriptive text and the function '\$area()' in combination with 'format\_number()' to make it look nicer.

| 😣 🗉 Expression based label                                      |                                           |
|-----------------------------------------------------------------|-------------------------------------------|
| Function list                                                   | Selected function help                    |
| Search                                                          | Şarea                                     |
| ▼ Geometry                                                      | Arguments                                 |
| xat<br>yat                                                      | None                                      |
| Şarea                                                           | Example                                   |
| Ştength<br>Şperimeter                                           | \$area → 42                               |
| ▼ Operators                                                     |                                           |
| = + - / * ^    ( )                                              |                                           |
| Expression                                                      |                                           |
| 'Region: '    "NAME_2"    '\nArea: '    forma                   | at_number( \$area / 1000000 ,3)    ' km²' |
| Output preview: Region: Aleutians East<br>Area: 192 708,710 km² |                                           |
|                                                                 | <u>C</u> ancel <u>O</u> K                 |

Figure 12.25: Using expressions for labeling 🗘

Expression based labeling is easy to work with. All you have to take care of is, that you need to combine all elements (strings, fields and functions) with a string concatenation sign '||' and that fields a written in "double quotes" and strings in 'single quotes'. Let's have a look at some examples:

```
# label based on two fields 'name' and 'place' with a comma as separater
 "name" || ', ' || "place"
-> John Smith, Paris
 # label based on two fields 'name' and 'place' separated by comma
 'My name is ' || "name" || 'and I live in ' || "place"
 -> My name is John Smith and I live in Paris
 # label based on two fields 'name' and 'place' with a descriptive text
 # and a line break (\n)
 'My name is ' || "name" || '\nI live in ' || "place"
 -> My name is John Smith
    I live in Paris
 # create a multi-line label based on a field and the $area function
 # to show the place name and its area size based on unit meter.
 'The area of ' || "place" || 'has a size of ' || $area || 'm2'
 -> The area of Paris has a size of 105000000 m<sup>2</sup>
 # create a CASE ELSE condition. If the population value in field
 # population is <= 50000 it is a town, otherwise a city.</pre>
 'This place is a ' || CASE WHEN "population <= 50000" THEN 'town' ELSE 'city' END
-> This place is a town
```

As you can see in the expression builder, you have hundreds of functions available to create simple and very complex expressions to label your data in QGIS. See *Expressions* chapter for more information and examples on

#### expressions.

#### Using data-defined override for labeling

With the data-defined override functions, the settings for the labeling are overridden by entries in the attribute table. You can activate and deactivate the function with the right-mouse button. Hover over the symbol and you see the information about the data-defined override, including the current definition field. We now describe an

example using the data-defined override function for the <sup>Move label</sup> function (see figure\_labels\_5).

- 1. Import lakes.shp from the QGIS sample dataset.
- 2. Double-click the layer to open the Layer Properties. Click on *Labels* and *Placement*. Select Offset from centroid.
- 3. Look for the *Data defined* entries. Click the <sup>(=)</sup> icon to define the field type for the *Coordinate*. Choose 'xlabel' for X and 'ylabel' for Y. The icons are now highlighted in yellow.
- 4. Fai zoom su un lago
- 5. Go to the Label toolbar and click the icon. Now you can shift the label manually to another position (see figure\_labels\_6). The new position of the label is saved in the 'xlabel' and 'ylabel' columns of the attribute table.

| 800                   | QGIS exported - project_                                                                                     | alaska         |                                                                  |                                                                                                    |
|-----------------------|----------------------------------------------------------------------------------------------------|----------------|------------------------------------------------------------------|----------------------------------------------------------------------------------------------------|
| · 🗋 🛛                 | 📛 🗜 昆 🕞 🔍 🛙                                                                                                  | 🗨 🔩 🍣 🕐        | A 🖞 🖬 🖉                                                          | ) 🔏 🔏 🕄 🔍 🔍 🔻 💦 🔻 🛸 🔡 »                                                                                         |
| = <i>III</i> +        | / 🗟 🕾 🖄 🚺                                                                                                    |                | 😣 🗊 Layer label                                                  | ling settings                                                                                                   |
|                       | • • • • • •                                                                                                  | 99220          | 👿 Label this laye                                                | r with F_CODE v E                                                                                               |
| 9,00                  | Layers @ 🕱                                                                                                   | 2              | <ul> <li>Text/Buffer sar</li> </ul>                              | mple                                                                                                    |
| V                     |                                                                                                    | A CAR          | Lorem Ipsum                                                      |                                                                                                    |
| Po                    | — trails                                                                                                    | - And          | Lorem Ipsum                                                      |                                                                                                    |
|                       | ✓ storagep ✓ railroads ○ popp                                                                                | and the        | abo Text                                                         | Placement                                                                                                    |
|                       | <ul> <li>— pipelines</li> <li>— majrivers</li> </ul>                                                         | •              | Buffer                                                           | ▼ Data defined                                                                                                  |
| ♥<br><b>?</b><br>V. ↓ | <ul> <li>✓ — rivers</li> <li>✓ alaska</li> <li>✓ ■ builtups</li> <li>✓ ■ lakes</li> <li>✓ ■ trees</li> </ul> | N/Zz           | <ul> <li>Shadow</li> <li>Placement</li> <li>Rendering</li> </ul> | Coordinate X (=, Y (=,<br>Alignment horizontal (=, vertical (=,<br>Rotation (=, Ø Preserve data rotation values |
|                       | ፼ □ regions<br>፼ ■ tundra                                                                                    |                |                                                                  | ▼ Priority                                                                                                    |
|                       | 👏 Coordinate:                                                                                                | -943611,632722 |                                                                  |                                                                                                    |
|                       |                                                                                                    |                | ( <u> </u>                                                       | Apply Cancel OK                                                                                                 |

Figure 12.26: Labeling of vector polygon layers with data-defined override  $\Delta$ 

# 12.3.3 Menu Campi

Within the *Fields* menu, the field attributes of the selected dataset can be manipulated. The buttons New Column and Delete Column can be used when the dataset is in *Column mode*.

#### Widget modifica

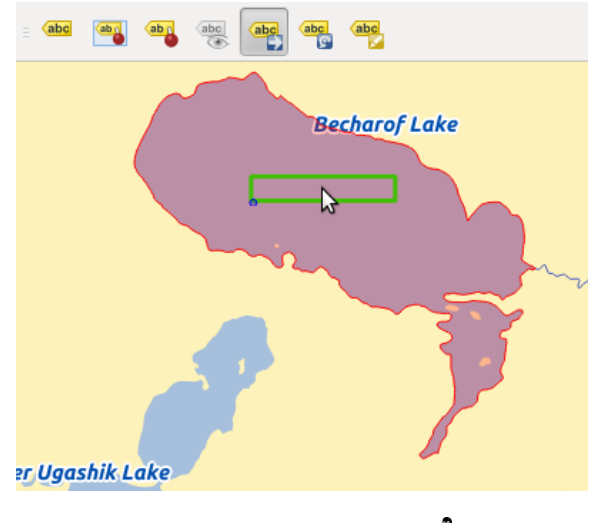

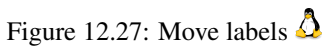

| 8      | Layer Propertie                                                                               | s - lakes   I                                                                                            | Fields         |                                                                                                    |                                                                                                    |                                                                                                    |                               |                       |        |
|--------|-----------------------------------------------------------------------------------------------|----------------------------------------------------------------------------------------------------|----------------|----------------------------------------------------------------------------------------------------|----------------------------------------------------------------------------------------------------|----------------------------------------------------------------------------------------------------|-------------------------------|-----------------------|--------|
| $\geq$ | General                                                                                       | Attribute                                                                                                | editor layout: | Autogenerate                                                                                                    | ¢ F                                                                                                    | ython Init function                                                                                             |                               |                       |        |
| ~      | Style                                                                                         | ▼ Fields                                                                                                 |                | Edit Widget Pro                                                                                                    | operties - xlat                                                                                                    | oel (lakes)                                                                                                    |                               |                       |        |
|        | Style<br>Labels<br>Fields<br>Rendering<br>Display<br>Actions<br>Joins<br>Diagrams<br>Metadata | <ul> <li>Fields</li> <li>Id</li> <li>0</li> <li>1</li> <li>2</li> <li>3</li> <li>4</li> <li>5</li> </ul> |                | Edit Widget Pro Check Box Classification Color Date/Time Enumeration File Name Hidden Photo Range Relation Reference Text Edit Unique Values Uuid Generator Value Map Value Relation Web View | <ul> <li>Pertites - Xiat</li> <li>Editable</li> <li>Label on I</li> <li>Allows setti<br/>either a slid</li> <li>Editable</li> <li>Minimum</li> <li>Maximum</li> <li>Step</li> <li>Allow Ni</li> <li>Advance</li> <li>Suffix In</li> <li>Current min</li> </ul> | ing of numeric values<br>of a spin box.<br>1<br>30<br>1<br>ULL<br>d options<br>active<br>imum for this value is | from a specified range. The   | edit widget can be    |        |
|        |                                                                                               |                                                                                                    |                |                                                                                                    |                                                                                                    | Suppress a                                                                                                    | attribute form pop-up after I | feature creation Defa | ault ‡ |
|        |                                                                                               | Help                                                                                                    | Style          | •                                                                                                    |                                                                                                    |                                                                                                    | Apply                         | <u>Cancel</u> O       | DK     |
|        |                                                                                               |                                                                                                    |                |                                                                                                    |                                                                                                    |                                                                                                    |                               |                       |        |

Figure 12.28: Dialog to select an edit widget for an attribute column  $\Delta$ 

Nel menu *Campi* hai la possibilità di usare un **widget per la modifica**. In questo modo puoi specificare un tipo paricolare di colonna in funzione dei dati che contiene. Se clicchi sul pulsante [modifica contenuto] si aprirà una finestra di dialogo in cui puoi scegliere fra diversi widget:

- **Casella di controllo**: mostra una casella di controllo: se spunti la casella allora l'attributo verrà aggiunto alla colonna, altrimenti verrà rimosso.
- Classificazione: visualizza un menu a tendina con i valori usati per la classificazione se hai scelto 'Categorizzato' come tipo di visualizzatore nel menu *Stile* delle proprietà del vettore.
- Colore virtualizza un pulsante che permette di scegliere un colore da un finestra Selettore di colore
- **Date/Time**: Displays a line field which can open a calendar widget to enter a date, a time or both. Column type must be text. You can select a custom format, pop-up a calendar, etc.
- Enumerazione: apre un menu a tendina con i valori che possono essere usati nelle tipologie delle colonne. Attualmente questa funzione è supportata solo da PostgreSQL.
- Nome file: seleziona un file dal tuo computer grazie alla finestra dedicata.
- Nascosto: rende invisibile la colonna, quindi non potrai vederne il contenuto.
- Foto: campo che contiene un percorso ad una foto. Puoi specificare sia la larghezza che l'altezza del campo.
- Intervallo: ti permette di impostare dei valori di un preciso intervallo numerico. Il widget può apparire come un cursore o come un campo modificabile.
- **Relation Reference**: This widged lets you embed the feature form of the referenced layer on the feature form of the actual layer. See *Creating one to many relations*.
- \*\* Text Edit \*\* (default): apre un campo di modifica testo che consente di modificare un testo semplice o più righe da utilizzare. Se si sceglie più linee si può anche scegliere i contenuti html.
- Valori univoci: puoi selezionare uno dei valori già presenti nella tabella degli attributi. Se la voce 'Modificabile' è attiva, allora comparirà anche una casella con l'autocompletamento, altrimenti verrà visualizzato un menu a tendina.
- Generatore UUID: genera un campo UUID (Universally Unique Idetifiers) di sola lettura, se il campo è vuoto.
- **Mappa valori**: un menu a tendina con oggetti predefiniti. Puoi associare una descrizione ad valore: nel menu a tendina potrai scegliere fra le varie descrizioni, ma nella tabella degli attributi verrà scritto il valore associato. Puoi specificare i valori manualmente oppure caricarli da un file CSV.
- Value Relation: Offers values from a related table in a combobox. You can select layer, key column and value column.
- Vista web: il campo contiene un URL di una pagina internet. Puoi aggiustare la larghezza e l'altezza.

**Nota:** QGIS has an advanced 'hidden' option to define your own field widget using python and add it to this impressive list of widgets. It is tricky but it is very well explained in following excellent blog that explains how to create a real time validation widget that can be used like described widgets. See http://blog.vitu.ch/10142013-1847/write-your-own-qgis-form-elements

With the **Attribute editor layout**, you can now define built-in forms (see figure\_fields\_2). This is usefull for data entry jobs or to identify objects using the option auto open form when you have objects with many attributes. You can create an editor with several tabs and named groups to present the attribute fields.

Choose 'Drag and drop designer' and an attribute column. Use the 🐨 icon to create a category to insert a tab or a named group (see figure\_fields\_3). When creating a new category, QGIS will insert a new tab or named group for the category in the built-in form. The next step will be to assign the relevant fields to a selected category with

the icon. You can create more categories and use the same fields again.

Other options in the dialog are 'Autogenerate' and 'Provide ui-file'.

• 'Autogenerate' just creates editors for all fields and tabulates them.

• The 'Provide ui-file' option allows you to use complex dialogs made with the Qt-Designer. Using a UI-file allows a great deal of freedom in creating a dialog. For detailed information, see <a href="http://nathanw.net/2011/09/05/qgis-tips-custom-feature-forms-with-python-logic/">http://nathanw.net/2011/09/05/qgis-tips-custom-feature-forms-with-python-logic/</a>.

QGIS dialogs can have a Python function that is called when the dialog is opened. Use this function to add extra logic to your dialogs. An example is (in module MyForms.py):

```
def open(dialog,layer,feature):
geom = feature.geometry()
control = dialog.findChild(QWidged,"My line edit")
```

Reference in Python Init Function like so: MyForms.open

MyForms.py must live on PYTHONPATH, in .qgis2/python, or inside the project folder.

| 8           | Layer Propertie | s - W | vaypoin  | ts   Fields     |              |                   |             |          |                           |
|-------------|-----------------|-------|----------|-----------------|--------------|-------------------|-------------|----------|---------------------------|
| $\geqslant$ | General         | Att   | ribute e | ditor layout: D | rag and drop | designer 🌲        | Python Ini  | t funct  | ion                       |
| ~           | Style           | •     | Fields   |                 |              |                   |             | A        | Label                     |
| abc         | Labels          |       |          |                 |              |                   |             |          | Position     ele          |
|             | <b></b>         |       | Id 🔻     | Name            | Туре         | Type name         | Lengt       |          | time                      |
|             | Fields          |       | <b>9</b> | urlname         | QString      | String            | 0           |          | magvar<br>geoidheight     |
| 9           | Display         |       | 10       | sym             | QString      | String            | 0           |          | ▼ Description             |
| ٢           | Actions         |       | 11       | type            | QString      | String            | 0           |          | name<br>cmt               |
| •           | Joins           |       | 12       |                 | QString      | String            | 0           |          | desc<br>src               |
|             | Diagrams        |       | 13       |                 |              |                   | 0           | _ ≡      | URL                       |
|             |                 | -     | 14       | 😣 Add tab       | or group for | waypoints         |             |          | url<br>urlname            |
| 1           | Metadata        |       | 15       | Create catego   | ry Accurac   | у                 | as          |          | Symbology Type<br>sym     |
|             |                 |       |          | 💿 a tab         |              |                   |             |          | type                      |
|             |                 |       | _ 17     | 🛛 🔿 a group in  | container    | Position          | *<br>*      |          |                           |
|             |                 |       | 18       |                 |              |                   |             |          |                           |
|             |                 |       | +(       |                 |              | Cancel            | <u>O</u> K  |          |                           |
|             |                 | ▶     | Relatio  | ns              |              |                   |             |          |                           |
|             |                 |       |          |                 | Suppr        | ess attribute for | m pop-up af | fter fea | ature creation Default 🛟  |
|             |                 |       | Help     | Style 🔻         |              |                   | Арр         | oly      | <u>C</u> ancel <u>O</u> K |

Figure 12.29: Finestra di dialogo per creare categorie con la maschera di inserimento

# 12.3.4 Menu Generale

Usa questo menu per gestire le impostazioni principali dei vettori. Hai a disposizione diverse opzioni: Informazioni del layer

- Cambia il nome visualizzato del vettore in visualizzato come
- Specifica la Sorgente layer del vettore
- Specifica la Codifica sorgente dati per abilitare codifiche specifiche e per poter leggere il file

Sistema di Riferimento

• Specifica il sistema di riferimento delle coordinate. Qui puoi vedere o cambiare la proiezione del vettore.

| USICION                                 | Description Accuracy          |
|-----------------------------------------|-------------------------------|
| 0.2000                                  | Katmai National Bark          |
| Hame                                    |                               |
| cmt                                     | NULL                          |
| desc                                    | NULL                          |
| SFC                                     | Digitized in QGIS             |
| URL                                     |                               |
|                                         |                               |
| url                                     | vww.katmai.national-park.com/ |
| url<br>urlname                          | vww.katmai.national-park.com/ |
| url<br>urlname<br><b>Symbolo</b>        | vww.katmai.national-park.com/ |
| url<br>urlname<br><b>Symbolo</b><br>sym | vww.katmai.national-park.com/ |

Figure 12.30: Resulting built-in form with tabs and named groups

- Crea indice spaziale (solo per formati supportati da OGR)
- Aggiorna estensione del vettore
- Vedi o cambia la proiezione di un vettore cliccando su Specifica ...

Scale dependent visibility

• You can set the *Maximum (inclusive)* and *Minimum (exclusive)* scale. The scale can also be set by the **[Current]** buttons.

Feature subset

• With the [Query Builder] button, you can create a subset of the features in the layer that will be visualized (also refer to section *Costruttore di interrogazioni*).

# 12.3.5 Menu Visualizzazione

QGIS 2.2 introduces support for on-the-fly feature generalisation. This can improve rendering times when drawing

many complex features at small scales. This feature can be enabled or disabled in the layer settings using the *Simplify geometry* option. There is also a new global setting that enables generalisation by default for newly added layers (see section *Opzioni dell'interfaccia grafica (GUI)*). Note: Feature generalisation may introduce artefacts into your rendered output in some cases. These may include slivers between polygons and inaccurate rendering when using offset-based symbol layers.

# 12.3.6 Menu Visualizza

This menu is specifically created for Map Tips. It includes a new feature: Map Tip display text in HTML. While you can still choose a *Field* to be displayed when hovering over a feature on the map, it is now possible to insert HTML code that creates a complex display when hovering over a feature. To activate Map Tips, select the menu option  $View \rightarrow MapTips$ . Figure Display 1 shows an example of HTML code.
| 😣 🗈 🛛 Layer Prop | erties - regions   General                                                                |
|------------------|-------------------------------------------------------------------------------------------|
| 🔀 General        | ▼ Layer info                                                                              |
| 💓 Style          | Layer name   regions     displayed as   regions                                           |
| abc Labels       | Layer source DOS1/Alexandre/Dropbox/Trabalho/QGIS/qgis_sample_data/shapefiles/regions.shp |
| 🔢 Fields         | Data source encoding System                                                               |
| 🎸 Rendering      | ▼ Coordinate reference system                                                             |
| 🧭 Display        | EPSG:2964 - NAD27 / Alaska Albers Specify                                                 |
| Actions          | Create spatial index Update extents                                                       |
| • ┥ Joins        | ▼ □ Scale dependent visibility                                                            |
| 💹 Diagrams       | Maximum ⊕ -2 147 483 648:1 ▼ Minimum ⊖ 1:100 000 000 ▼                                    |
| 🕢 Metadata       | Current                                                                                   |
| Ĩ                | ▼ Feature subset                                                                          |
|                  |                                                                                           |
|                  |                                                                                           |
|                  |                                                                                           |
|                  | Query Builder                                                                             |
|                  | Load Style Save As Default Restore Default Style Save Style 🔹                             |
|                  | Help Apply Cancel OK                                                                      |

Figure 12.31: General menu in vector layers properties dialog  $\Delta$ 

| 😣 🗊 🛛 Layer Proj | perties - regio | ns   Display                                                                                                    |   |
|------------------|-----------------|----------------------------------------------------------------------------------------------------|---|
| 🔀 General        | Map Tip disp    | lay text                                                                                                    |   |
| 💓 Style          | O Field         | NAME_1                                                                                                    | * |
|                  | HTML            | <b> Name of feature: </b> [% "NAME_2" %]                                                                        |   |
| (abc Labels      |                 | <b> is this place a Borough? </b><br>[% CASE WHEN "TYPE_2"='Borough'THEN'Yes'ELSE'No. It is a 'll "TYPE_2"END%] |   |
| Fields           |                 |                                                                                                    |   |
| 🎸 Rendering      |                 |                                                                                                    |   |
| 🧭 Display        | Ξ               |                                                                                                    |   |
| 🔅 Actions        |                 |                                                                                                    |   |
| • ┥ Joins        |                 |                                                                                                    |   |
| 🕅 Diagrams       |                 | Insert expression NAME_2  the Insert field                                                                      | 1 |
| 🥡 Metadata       | Load St         | yle Save As Default Restore Default Style Save Style                                                            | • |
|                  | Help            | Apply   Cancel     OK                                                                                           |   |

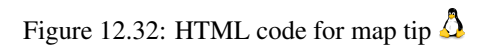

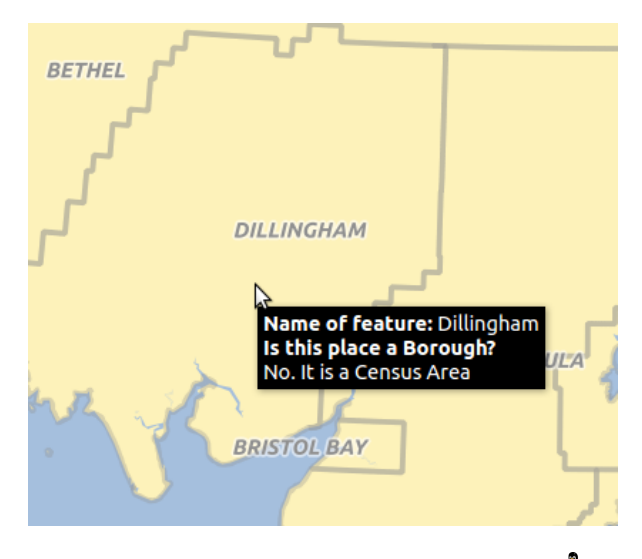

Figure 12.33: Map tip made with HTML code  $\Delta$ 

# 12.3.7 Menu Azioni

QGIS provides the ability to perform an action based on the attributes of a feature. This can be used to perform any number of actions, for example, running a program with arguments built from the attributes of a feature or passing parameters to a web reporting tool.

Le azioni sono utili quando vuoi avviare un'applicazione esterna oppure aprire una pagina web sulla base di uno o più valori associati al vettore. Ci sono sei tipologie di azioni che puoi usare nel seguente modo:

- Le azioni Generic, Mac, Windows e Unix avviano un processo esterno.
- Le azioni python eseguono un'espressione python,
- Le azioni generic e python sono visibili ovunque.
- Le azioni Mac, Windows e Unix sono visibili solo sulle rispettive piattaforme (cioè puoi definire le azioni, ma sari in grado di vedere i risultati solamente sulla piattaforma dalla quale è stato lanciato l'editor).

Ci sono diversi esempi presenti nella finestra di dialogo. Puoi caricarli cliccando su [Aggiungi azioni predefinite]. Un esempio è eseguire una ricerca sul web basata su un valore presente nella tabella degli attributi. Di seguito una spiegazione.

# **Defining Actions**

Puoi definire le azioni dalla finestra di dialogo *Proprietà layer*. Per definire un'azione, apri questa finestra e clicca sul menu *Azioni*. Dal sottomenu *Proprietà azione* scegli 'Generico' come tipo e inserisci un nome per l'azione. L'azione deve contenere il nome dell'applicazione che verrà eseguita quando lancerai l'azione. Puoi aggiungere uno o più campi come argomenti per l'applicazione. L'azione inizierà sempre con il carattere % seguito dal nome del campo che verrà sostituito dal valore del campo stesso. I caratteri speciali %% verranno sostituiti dal valore del campo che hai scelto dalla tabella degli attributi (vedi using\_actions). Puoi usare le doppie virgolette, " per raggruppare il testo in un singolo argomento per il programma, script o comando. Le doppie virgolette saranno ignorate se precedute dal carattere  $\backslash$ .

If you have field names that are substrings of other field names (e.g., coll and coll0), you should indicate that by surrounding the field name (and the % character) with square brackets (e.g., [%coll0]). This will prevent the %coll0 field name from being mistaken for the %coll field name with a 0 on the end. The brackets will be removed by QGIS when it substitutes in the value of the field. If you want the substituted field to be surrounded by square brackets, use a second set like this: [[%coll0]].

Using the *Identify Features* tool, you can open the *Identify Results* dialog. It includes a (*Derived*) item that contains information relevant to the layer type. The values in this item can be accessed in a similar way to the other fields by preceeding the derived field name with (Derived)... For example, a point layer has an X and Y field, and

| 😣 🗉 Layer Propert | ies - grassland   A             | Actions                                       |              |                                           |  |  |
|-------------------|---------------------------------|-----------------------------------------------|--------------|-------------------------------------------|--|--|
| 🔀 General         | <ul> <li>Action list</li> </ul> |                                               |              |                                           |  |  |
| 💐 Style           | Туре                            | Name                                          | Action       | Capture                                   |  |  |
|                   | Generic                         | Echo attribute's value                        | echo "[% "   | <b>©</b>                                  |  |  |
|                   | Generic                         | Run an application                            | ogr2ogr -f " | <b>S</b>                                  |  |  |
| Fields            | Python                          | Get feature id                                | QtGui.QMe    |                                           |  |  |
| 🞸 Rendering       | Python                          | Selected field's value (Identify              | QtGui.QMe    |                                           |  |  |
| 🧭 Display         | Python                          | Clicked coordinates (Run featu                | QtGui.QMe    |                                           |  |  |
| Actions           | Open                            | Open file                                     | [% "PATH" %] |                                           |  |  |
|                   | Open                            | Search on web based on attrib                 | http://www   |                                           |  |  |
|                   |                                 |                                               |              |                                           |  |  |
| Diagrams          |                                 |                                               |              | Add default actions                       |  |  |
| 🥡 Metadata        |                                 | ties                                          |              |                                           |  |  |
|                   | • Action propert                | lies                                          |              |                                           |  |  |
|                   | Type Open                       | Type Open 🗘 🗋 Capture output                  |              |                                           |  |  |
|                   | Name Search                     | Name Search on web based on attribute's value |              |                                           |  |  |
|                   | Icon                            |                                               |              |                                           |  |  |
|                   | Action http://v                 | www.google.com/search?q=[% "ATT               | RIBUTE" %]   |                                           |  |  |
|                   |                                 |                                               |              |                                           |  |  |
|                   |                                 |                                               |              |                                           |  |  |
|                   |                                 |                                               |              |                                           |  |  |
|                   | Insert                          | expression cat                                |              | t Insert field                            |  |  |
|                   |                                 |                                               |              | Add to action list Update selected action |  |  |
|                   |                                 |                                               |              |                                           |  |  |
|                   | Help St                         | tyle 🔻                                        |              | Apply Cancel OK                           |  |  |

Figure 12.34: Overview action dialog with some sample actions  $\Delta$ 

the values of these fields can be used in the action with % (Derived) .X and % (Derived) .Y. The derived attributes are only available from the *Identify Results* dialog box, not the *Attribute Table* dialog box.

Due esempi di azioni sono di seguito indicati:

- konqueror http://www.google.com/search?q=%nam
- konqueror http://www.google.com/search?q=%%

Nel primo esempio, verrà lanciato il browser konqueror che aprirà un URL. L'URL crea una ricerca Google sul valore del campo nam nel vettore. Il programma o lo script richiamato dall'azione deve essere nel path delle variabili d'ambiente altrimenti dovrai specificare il percorso completo del programma. Il primo esempio infatti è accessibile anche con /opt/kde3/bin/konqueror http://www.google.com/search?q=%nam. In questo modo sei sicuro che l'applicazione konqueror verrà eseguita quando si richiama l'azione.

Nel secondo esempio viene usata la notazione %% che non richiede l'indicazione di un particolare campo. Quando richiami l'azione, il %% sarà rimpiazzato dal valore selezionato sia nella finestra Informazioni risultati sia nella tabella degli attributi. **Using Actions** 

Actions can be invoked from either the *Identify Results* dialog, an *Attribute Table* dialog or from *Run Feature Action* (recall that these dialogs can be opened by clicking <sup>C</sup> <sup>Identify Features</sup> or <sup>Dopen Attribute Table</sup> or <sup>Q</sup> <sup>Run Feature Action</sup>). To invoke an action, right click on the record and choose the action from the pop-up menu. Actions are listed in the popup menu by the name you assigned when defining the action. Click on the action you wish to invoke.

Se stai richiamando un'azione che usa l'annotazione %%, fai click con il tasto destro sul valore del campo nella finestra *Informazioni risultati* oppure dalla finestra *Tabella attributi* e scegli l'applicazione o lo script da assegnare.

Here is another example that pulls data out of a vector layer and inserts it into a file using bash and the echo command (so it will only work on  $\Delta$  or perhaps X). The layer in question has fields for a species name taxon\_name, latitude lat and longitude long. We would like to be able to make a spatial selection of localities and export these field values to a text file for the selected record (shown in yellow in the QGIS map area). Here is the action to achieve this:

bash -c "echo \"%taxon\_name %lat %long\" >> /tmp/species\_localities.txt"

Selezionando solo alcune posizioni, l'esecuzione dell'azione precedente genera un file di output fatto così:

Acacia mearnsii -34.080000000 150.080000000 Acacia mearnsii -34.900000000 150.120000000 Acacia mearnsii -35.220000000 149.930000000 Acacia mearnsii -32.270000000 150.410000000

Come esercizio puoi creare un'azione che lancia una ricerca su Google in base al vettore lakes. Prima di tutto devi impostare l'URL necessario per eseguire una ricerca basata su una parola chiave. Puoi copiare facilmente l'espressione facendo una ricerca semplice dalla pagina di Google. La pagina dei risultati avrà un indirizzo, visibile nella barra indirizzi del browser, del tipo: http://google.com/search?q=qgis, in cui QGIS è la parola ricercata. Ora puoi procedere:

- 1. Assicurarti di aver caricato il vettore lakes.
- 2. Open the *Layer Properties* dialog by double-clicking on the layer in the legend, or right-click and choose *Properties* from the pop-up menu.
- 3. Clicca sul menu Azioni.
- 4. Inserisci un nome descrittivo per l'azione, ad esempio Ricerca Google.
- 5. Devi fornire il nome del programma esterno, in questo caso Firefox. Se il programma non è presente nel tuo path, devi inserire il path assoluto.
- 6. Dopo il nome dell'applicazione esterna, aggiungi l'URL della ricerca di Google, senza includere il termine della ricerca:http://google.com/search?q=
- 7. A questo punto il testo nel campo Azioni dovrebbe apparire così: firefox http://google.com/search?q=
- 8. Clicca sul menu a tendina che contiene i nomi dei campi dell vettore lakes, posizionato immediatamente a sinistra del pulsante [Inserisci campo].
- 9. Dal menu a tendina, seleziona 'NAMES' e clicca su [Inserisci campo].
- 10. Il testo dell'azione dovrebbe ora apparire come segue:
  - firefox http://google.com/search?q=%NAMES
- 11. Per concludere questa azione, clicca sul pulsante [Aggiungi alla lista di azioni].

Questo ultimo passo completa l'azione che è ora pronta per essere usata. Il testo finale dell'azione dovrebbe apparire così:

firefox http://google.com/search?q=%NAMES

A questo punto puoi usare l'azione. Chiudi la finestra *Proprietà layer* e usa lo zoom su un'area a scelta. Assicurati che il vettore lakes sia attivo ed identifica con l'apposito strumento un lago qualsiasi. Nella finestra risultante dovrebbe essere visibile l'azione:

Cliccando sull'azione, verrà lanciato Firefox all'URL http://www.google.com/search?q=Tustumena. Puoi anche aggiungere altri campi all'azione, aggiungendo un + alla fine della stringa che definisce l'azione, selezionando quindi un altro campo e cliccando sul pulsante **[Inserisci campo]**. Nel nostro esempio non c'è alcun altro campo sul quale avrebbe senso fare una ricerca.

Puoi definire più di un'azione per ogni vettore, ognuna delle quali verrà mostrata nella finestra Informazioni sui risultati.

Puoi creare tantissimi tipi di azione. Per esempio se hai un vettore di punti che fa riferimento alle posizioni dove sono state scattate foto o immagini, insieme al nome stesso del file, puoi creare un'azione per avviare un programma che visualizzerà l'immagine. Puoi usare le azioni anche per lanciare report sul web per uno o più campi della tabella degli attributi, definendole allo stesso modo dell'esempio per la ricerca con Google.

| Identify Results            | D 🗶                |
|-----------------------------|--------------------|
| 💶 🖬 🛄 🖃 🗞 🛙                 | a 🖶                |
| Feature                     | Value              |
| ▼ lakes                     |                    |
| ▼ cat                       | 13                 |
| <ul><li>(Derived)</li></ul> |                    |
| ▼ (Actions)                 |                    |
| =                           | View feature form  |
| e,                          | Google search      |
| cat                         | 13                 |
| NAMES                       | Naknek Lake        |
| AREA_MI                     | 226.000            |
| xlabel                      | -421961            |
| ylabel                      | 3163143            |
| rotation                    | 338                |
| Mode Current layer          | 🗘 🗌 Auto open form |
| View Tree ‡                 | Help               |

Figure 12.35: Select feature and choose action  $\Omega$ 

Ci sono esempi anche molto più complicati, per esempio usando le azioni Python.

Normalmente quando usi un'azione per aprire un file con un'applicazione esterna, puoi usare un path assoluto o relativo. Nel secondo caso, il path è relativo alla posizione dell'eseguibile dell'applicazione esterna. Ma come si fa se devi usare un path relativo al vettore selezionato (se è un file, come uno shapefile o Spatialite)? Ecco il trucco:

```
command = "firefox";
imagerelpath = "images_test/test_image.jpg";
layer = qgis.utils.iface.activeLayer();
import os.path;
layerpath = layer.source() if layer.providerType() == 'ogr'
else (qgis.core.QgsDataSourceURI(layer.source()).database()
if layer.providerType() == 'spatialite' else None);
path = os.path.dirname(str(layerpath));
image = os.path.join(path,imagerelpath);
import subprocess;
subprocess.Popen( [command, image ] );
```

Ricordati che l'azione è del tipo Python, quindi devi cambiare le variabili command e imagerelpath.

E se il percorso relativo deve essere relativo al file di progetto (salvato)? Il codice per l'azione Python diventa:

```
command="firefox";
imagerelpath="images/test_image.jpg";
projectpath=qgis.core.QgsProject.instance().fileName();
import os.path; path=os.path.dirname(str(projectpath)) if projectpath != '' else None;
image=os.path.join(path, imagerelpath);
import subprocess;
subprocess.Popen( [command, image ] );
```

Un altro esempio di azione python è quello che ti permette di aggiungere nuovi layer al progetto. In questo esempio aggiungeremo sia un vettore che un raster. Il nome dei file da aggiungere al progetto e il nome da assegnare ai layer è specificato dai dati (*filename* e *layname* sono nomi di colonne della tabella dagli attributi del vettore dove l'azione è stata creata):

Per aggiungere un raster (in questo caso un'immagine TIF), diventa:

```
qgis.utils.iface.addRasterLayer('/yourpath/[% "filename" %].tif','[% "layername" %]
')
```

# 12.3.8 Menu Join

The *Joins* menu allows you to join a loaded attribute table to a loaded vector layer. After clicking  $\bigoplus$ , the *Add vector join* dialog appears. As key columns, you have to define a join layer you want to connect with the target vector layer. Then, you have to specify the join field that is common to both the join layer and the target

layer. Now you can also specify a subset of fields from the joined layer based on the checkbox  $\square$  *Choose which fields are joined*. As a result of the join, all information from the join layer and the target layer are displayed in the attribute table of the target layer as joined information. If you specified a subset of fields only these fields are displayed in the attribute table of the target layer.

QGIS currently has support for joining non-spatial table formats supported by OGR (e.g., CSV, DBF and Excel), delimited text and the PostgreSQL provider (see figure\_joins\_1).

| 🗴 🗉 Layer Propert | ies - alaska   Jo | oins       |                                      |                     |           |                           |                 |
|-------------------|-------------------|------------|--------------------------------------|---------------------|-----------|---------------------------|-----------------|
| 🔀 General         | Join layer        | Join field | Target field                         | Memory cache        | Prefix    | Joined fields             |                 |
| 🟹 Style           |                   |            |                                      |                     |           |                           |                 |
| (abc Labels       |                   |            | Add vector                           | join                |           |                           |                 |
| Fields            |                   | J          | oin layer                            |                     | 🗁 regions |                           | •               |
| 🞸 Rendering       |                   | J          | oin field                            |                     | NAME_1    |                           | •               |
| 🧭 Display         |                   | т          | arget field                          |                     | NAME      |                           | •               |
| Actions           |                   | 6          | 🗹 Cache join laye                    | r in virtual mem    | огу       |                           |                 |
| • Joins           |                   | 0          | Create attribut                      | e index on join l   | ield      |                           |                 |
| 💹 Diagrams        |                   |            | 🛛 🗹 Choose whi                       | ich fields are joir | ned       |                           |                 |
| 7 Metadata        |                   |            | VAME_1<br>NAME_2<br>HASC_2<br>TYPE_2 |                     |           |                           |                 |
|                   |                   | •          | 🕶 🗹 Custom fiel                      | d name prefix       |           |                           |                 |
|                   |                   |            | regions_                             |                     |           |                           |                 |
|                   | •                 | /          |                                      |                     |           | <u>C</u> ancel <u>O</u> K |                 |
|                   | Help              | Style 🔻    |                                      |                     |           |                           | Apply Cancel OK |

Figure 12.36: Join an attribute table to an existing vector layer  $\Delta$ 

Inoltre, la finestra di dialogo aggiungi vettore da unire ti permette di:

- 🗹 Layer unito in memoria virtuale
- Section Crea un indice nel campo unito
- 🗹 Choose which fields are joined
- Create a 🗹 Custom field name prefix

# 12.3.9 Menu Diagrammi

Il menu *Diagrammi* permette di sovrapporre diagrammi a un vettore (figura figure\_diagrams\_1).

The current core implementation of diagrams provides support for pie charts, text diagrams and histograms.

The menu is divided into four tabs: Appearance, Size, Postion and Options.

In the cases of the text diagram and pie chart, text values of different data columns are displayed one below the other with a circle or a box and dividers. In the *Size* tab, diagram size is based on a fixed size or on linear scaling according to a classification attribute. The placement of the diagrams, which is done in the *Position* tab, interacts with the new labeling, so position conflicts between diagrams and labels are detected and solved. In addition, chart positions can be fixed manually.

| 😣 🗊 🛛 Layer Proj | perties - climate   Diagrams                                                                                                    |
|------------------|----------------------------------------------------------------------------------------------------|
| 🔀 General        | ☑ Display diagrams                                                                                                    |
| 🟹 Style          | Diagram type abc Text diagram 🛊 Priority: Low 🗍 High                                                                                                    |
| (abc Labels      | Appearance Size Position Options                                                                                                    |
| Fields           | ✓ Fixed size 18,00000 ↓                                                                                                    |
| 🧭 Display        | Size units mm 🛟                                                                                                    |
| Actions          | Scale linearly between 0 and the following attribute value / diagram size:                                                                                          |
| Joins            | Attribute ID $10$ Find maximum value Size 50 $10$ Scale Area $10$ Increase size of small diagrams                                                                   |
| i Metadata       | Attributes Available attributes                                                                                                    |
|                  | Attribute Color                                                                                                    |
|                  | Attribute     Attribute       "ID"     T_F_JAN       "STATION"     E       "T_F_JAN"     T_F_JUL       "T_F_JUL"     Image: Color       "T_F_MEAN"     Image: Color |
|                  | Load Style Save As Default Restore Default Style Save Style 🔻                                                                                                    |
|                  | Help     Apply     Cancel     OK                                                                                                    |

Figure 12.37: Vector properties dialog with diagram menu  $\Delta$ 

We will demonstrate an example and overlay on the Alaska boundary layer a text diagram showing temperature data from a climate vector layer. Both vector layers are part of the QGIS sample dataset (see section *Dati campione*).

- 1. First, click on the Value Load Vector icon, browse to the QGIS sample dataset folder, and load the two vector shape layers alaska.shp and climate.shp.
- 2. Fai doppio click sul vettore climate nella legenda per aprire la finestra di dialogo Proprietà layer.
- 3. Click on the *Diagrams* menu, activate *Display diagrams*, and from the *Diagram type* combo box, select 'Text diagram'.
- 4. Nella scheda *Aspetto* scegli un blu chiaro come colore di sfondo e nella scheda *Dimensione* imposta 18 mm come dimensione fissa.
- 5. Nella scheda Posizione scegli 'Intorno al punto' come posizionamento.

- 6. In the diagram, we want to display the values of the three columns T\_F\_JAN, T\_F\_JUL and T\_F\_MEAN. First select T\_F\_JAN as *Attributes* and click the 🕩 button, then T\_F\_JUL, and finally T\_F\_MEAN.
- 7. Now click **[Apply]** to display the diagram in the QGIS main window.
- 8. You can adapt the chart size in the Size tab. Deactivate the Size and set the size of the diagrams on the basis of an attribute with the [Find maximum value] button and the Size menu. If the diagrams appear too small on the screen, you can activate the Size size of small diagrams checkbox and define the minimum size of the diagrams.
- 9. Change the attribute colors by double clicking on the color values in the *Assigned attributes* field. Figure\_diagrams\_2 gives an idea of the result.
- 10. Clicca su [OK].

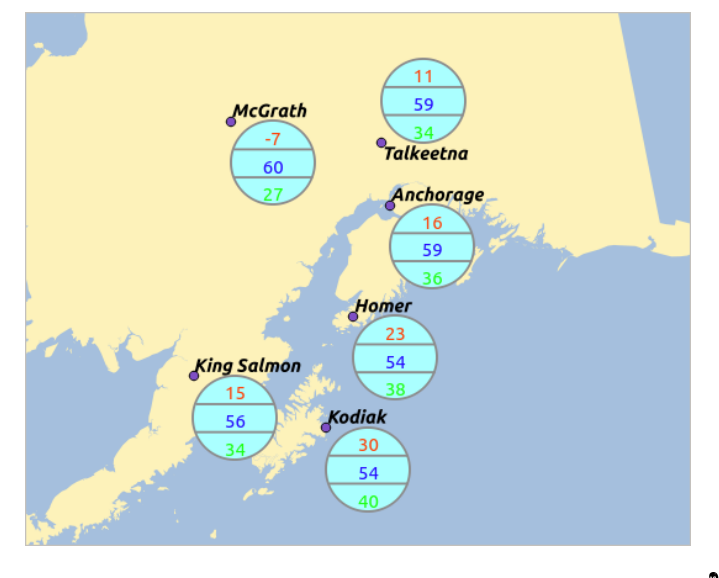

Figure 12.38: Diagram from temperature data overlayed on a map  $\Delta$ 

Ricordati che puoi usare anche l'opzione *Posizione definita da attributo* per posizionare i diagrammi. Inoltre puoi anche impostare la visibilità dei diagrammi in funzione di determinate scale dalla scheda *Aspetto*.

The size and the attributes can also be an expression. Use the  $\mathcal{E}_{--}$  button to add an expression. See *Expressions* chapter for more information and example.

# 12.3.10 Menu Metadati

The Metadata menu consists of Description, Attribution, MetadataURL and Properties sections.

In the *Properties* section, you get general information about the layer, including specifics about the type and location, number of features, feature type, and editing capabilities. The *Extents* table provides you with layer extent information and the *Layer Spatial Reference System*, which is information about the CRS of the layer. This is a quick way to get information about the layer.

Additionally, you can add or edit a title and abstract for the layer in the *Description* section. It's also possible to define a *Keyword list* here. These keyword lists can be used in a metadata catalogue. If you want to use a title from an XML metadata file, you have to fill in a link in the *DataUrl* field. Use *Attribution* to get attribute data from an XML metadata catalogue. In *MetadataUrl*, you can define the general path to the XML metadata catalogue. This information will be saved in the QGIS project file for subsequent sessions and will be used for QGIS server.

| 😣 🗉 🛛 Layer Proj | perties - regions   Metadata                                                                                                    |   |
|------------------|----------------------------------------------------------------------------------------------------|---|
| 🔀 General        | Description                                                                                                    |   |
| Style            | Attribution                                                                                                    |   |
|                  | ▶ MetadataUrl                                                                                                    |   |
| (abc Labels      | ▼ Properties                                                                                                    |   |
| Fields           | Geometry type of the features in this layer                                                                                                    |   |
| 🎸 Rendering      | Polygon                                                                                                    |   |
| 🤎 Display        | The number of features in this layer                                                                                                    |   |
| Actions          | 26                                                                                                    | h |
|                  | Editing capabilities of this layer                                                                                                    |   |
|                  | Add Features, Delete Features, Change Attribute Values, Add Attributes, Create Spatial Index,<br>Fast Access to Features at ID, Change Geometries | Ξ |
| Diagrams         | Extents                                                                                                    |   |
| 🕖 Metadata       | In layer spatial reference system units                                                                                                    |   |
|                  |                                                                                                    | Ļ |
|                  | XMID VMID -/11/451 00 135/4/910 XMAX VMAX 10/04433 U9 9901531 DU                                                                                  |   |
|                  | Load Style Save As Default Restore Default Style Save Style                                                                                       | • |
|                  | Help     Apply     Cancel     OK                                                                                                    |   |

Figure 12.39: Metadata menu in vector layers properties dialog 🗘

# **12.4 Expressions**

The **Expressions** feature are available through the field calculator or the add a new column button in the attribut table or the Field tab in the Layer properties ; through the graduaded, categorized and rule-based rendering in the

Style tab of the Layer properties ; through the expression-based labeling in the Labeling core application ; through the feature selection and through the diagram tab of the Layer properties as well as the *Main properties* of the label item and the *Atlas generation* tab in the Print Composer.

They are a powerful way to manipulate attribute value in order to dynamically change the final value in order to change the geometry style, the content of the label, the value for diagram, select some feature or create virtual column.

# 12.4.1 Functions List

The **Function List** contains functions as well as fields and values. View the help function in the **Selected Function Help**. In **Expression** you see the calculation expressions you create with the **Function List**. For the most commonly used operators, see **Operators**.

In the **Function List**, click on *Fields and Values* to view all attributes of the attribute table to be searched. To add an attribute to the Field calculator **Expression** field, double click its name in the *Fields and Values* list. Generally, you can use the various fields, values and functions to construct the calculation expression, or you can just type it into the box. To display the values of a field, you just right click on the appropriate field. You can choose between *Load top 10 unique values* and *Load all unique values*. On the right side, the **Field Values** list opens with the unique values. To add a value to the Field calculator **Expression** box, double click its name in the **Field Values** list.

The Operators, Math, Conversions, String, Geometry and Record groups provide several functions. In Operators, you find mathematical operators. Look in Math for mathematical functions. The Conversions group contains functions that convert one data type to another. The String group provides functions for data strings. In the Geometry group, you find functions for geometry objects. With Record group functions, you can add a numeration to your data set. To add a function to the Field calculator **Expression** box, click on the > and then double click the

function.

#### **Operators**

This group contains operators (e.g., +, -, \*).

```
a + b
          a plus b
a – b
         a minus b
a * b
         a multiplied by b
a / b
         a divided by b
a % b
          a modulo b (for example, 7 % 2 = 1, or 2 fits into 7 three
          times with remainder 1)
a ^ b
          a power b (for example, 2^2=4 or 2^3=8)
a = b
          a and b are equal
a > b
          a is larger than b
a < b
          a is smaller than b
a <> b
          a and b are not equal
a != b
          a and b are not equal
a <= b
          a is less than or equal to b
         a is larger than or equal to b
a >= b
a ~ b
         a matches the regular expression b
+ a
         positive sign
– a
          negative value of a
joins two values together into a string 'Hello' || ' world'
          returns 1 if the string matches the supplied pattern
LIKE
ILIKE
          returns 1 if the string matches case-insensitive the supplied
          pattern (ILIKE can be used instead of LIKE to make the match
          case-insensitive)
TS
          returns 1 if a is the same as b
OR
          returns 1 when condition a or b is true
          returns 1 when condition a and b are true
AND
          returns 1 if a is not the same as b
NOT
column name "column name"
                             value of the field column name, take
                             care to not be confused with simple
                             quote, see below
'string'
                             a string value, take care to not be
                             confused with double quote, see above
NULL
                             null value
a IS NULL
                             a has no value
a IS NOT NULL
                             a has a value
a IN (value[,value])
                             a is below the values listed
a NOT IN (value[,value])
                             a is not below the values listed
```

#### Some examples:

• Joins a string and a value from a column name:

'My feature's id is: ' || "gid"

• Test if the "description" attribute field starts with the 'Hello' string in the value (note the position of the % character):

"description" LIKE 'Hello%'

### Conditionals

This group contains functions to handle conditional checks in expressions.

```
CASE evaluates multiple expressions and returns a
result
CASE ELSE evaluates multiple expressions and returns a
result
```

| coalesce     | returns the first non-NULL value from the    |
|--------------|----------------------------------------------|
|              | expression list                              |
| regexp_match | returns true if any part of a string matches |
|              | the supplied regular expression              |
|              |                                              |

### Some example:

• Send back a value if the first condition is true, else another value:

CASE WHEN "software" LIKE '%QGIS%' THEN 'QGIS' ELSE 'Other'

# **Mathematical Functions**

This group contains math functions (e.g., square root, sin and cos).

| sqrt(a)      | square root of a                             |
|--------------|----------------------------------------------|
| abs          | returns the absolute value of a number       |
| sin(a)       | sine of a                                    |
| cos(a)       | cosine of a                                  |
| tan(a)       | tangent of a                                 |
| asin(a)      | arcsin of a                                  |
| acos(a)      | arccos of a                                  |
| atan(a)      | arctan of a                                  |
| atan2(y,x)   | arctan of $y/x$ using the signs of the two   |
|              | arguments to determine the quadrant of the   |
|              | result                                       |
| exp          | exponential of a value                       |
| ln           | value of the natural logarithm of the passed |
|              | expression                                   |
| log10        | value of the base 10 logarithm of the passed |
|              | expression                                   |
| log          | value of the logarithm of the passed value   |
|              | and base                                     |
| round        | round to number of decimal places            |
| rand         | random integer within the range specified by |
|              | the minimum                                  |
|              | and maximum argument (inclusive)             |
| randf        | random float within the range specified by   |
|              | the minimum                                  |
|              | and maximum argument (inclusive)             |
| max          | largest value in a set of values             |
| min          | smallest value in a set of values            |
| clamp        | restricts an input value to a specified      |
|              | range                                        |
| scale_linear | transforms a given value from an input       |
|              | domain to an output                          |
|              | range using linear interpolation             |
| scale_exp    | transforms a given value from an input       |
|              | domain to an output                          |
|              | range using an exponential curve             |
| floor        | rounds a number downwards                    |
| ceil         | rounds a number upwards                      |
| \$pi         | pi as value for calculations                 |

# Conversions

This group contains functions to convert one data type to another (e.g., string to integer, integer to string).

| toint    | converts | а  | string   | to   | intege | er  | number |
|----------|----------|----|----------|------|--------|-----|--------|
| toreal   | converts | а  | string   | to   | real n | num | ber    |
| tostring | converts | nu | umber to | o st | ring   |     |        |

todatetime todate totime tointerval converts a string into Qt data time type converts a string into Qt data type converts a string into Qt time type converts a string to an interval type (can be used to take days, hours, months, etc. off a date)

# **Date and Time Functions**

This group contains functions for handling date and time data.

| \$now  | current date and time                                          |
|--------|----------------------------------------------------------------|
| age    | difference between two dates                                   |
| year   | extract the year part from a date, or the number of years from |
|        | an interval                                                    |
| month  | extract the month part from a date, or the number of months    |
|        | from an interval                                               |
| week   | extract the week number from a date, or the number of weeks    |
|        | from an interval                                               |
| day    | extract the day from a date, or the number of days from an     |
|        | interval                                                       |
| hour   | extract the hour from a datetime or time, or the number        |
|        | of hours from an interval                                      |
| minute | extract the minute from a datetime or time, or the number      |
|        | of minutes from an interval                                    |
| second | extract the second from a datetime or time, or the number      |
|        | of minutes from an interval                                    |

#### Some example:

• Get the month and the year of today in the format "10/2014"

month(\$now) || '/' || year(\$now)

### **String Functions**

This group contains functions that operate on strings (e.g., that replace, convert to upper case).

| lower                                  | convert string a to lower case                |
|----------------------------------------|-----------------------------------------------|
| upper                                  | convert string a to upper case                |
| title                                  | converts all words of a string to title       |
|                                        | case (all words lower case with leading       |
|                                        | capital letter)                               |
| trim                                   | removes all leading and trailing white        |
|                                        | space (spaces, tabs, etc.) from a string      |
| wordwrap                               | returns a string wrapped to a maximum/        |
|                                        | minimum number of characters                  |
| length                                 | length of string a                            |
| replace                                | returns a string with the supplied string     |
|                                        | replaced                                      |
| <pre>regexp_replace(a,this,that)</pre> | returns a string with the supplied regular    |
|                                        | expression replaced                           |
| regexp_substr                          | returns the portion of a string which matches |
|                                        | a supplied regular expression                 |
| <pre>substr(*a*,from,len)</pre>        | returns a part of a string                    |
| concat                                 | concatenates several strings to one           |
| strpos                                 | returns the index of a regular expression     |
|                                        | in a string                                   |
| left                                   | returns a substring that contains the n       |
|                                        | leftmost characters of the string             |
| right                                  | returns a substring that contains the n       |

| rightmost  | characters of the string                                                                                           |
|------------|----------------------------------------------------------------------------------------------------|
| returns a  | string with supplied width padded                                                                                  |
| using the  | fill character                                                                                                    |
| returns a  | string with supplied width padded                                                                                  |
| using the  | fill character                                                                                                    |
| formats a  | string using supplied arguments                                                                                    |
| returns a  | number formatted with the locale                                                                                   |
| separator  | for thousands (also truncates the                                                                                  |
| number to  | the number of supplied places)                                                                                     |
| formats a  | date type or string into a custom                                                                                  |
| string for | rmat                                                                                                    |
|            | rightmost<br>returns a<br>using the<br>formats a<br>returns a<br>separator<br>number to<br>formats a<br>string for |

# **Color Functions**

This group contains functions for manipulating colors.

| color_rgb   | returns a string representation of a color based on its    |
|-------------|------------------------------------------------------------|
|             | red, green, and blue components                            |
| color_rgba  | returns a string representation of a color based on its    |
|             | red, green, blue, and alpha (transparency) components      |
| ramp_color  | returns a string representing a color from a color ramp    |
| color_hsl   | returns a string representation of a color based on its    |
|             | hue, saturation, and lightness attributes                  |
| color_hsla  | returns a string representation of a color based on its    |
|             | hue, saturation, lightness and alpha (transparency)        |
|             | attributes                                                 |
| color_hsv   | returns a string representation of a color based on its    |
|             | hue, saturation, and value attributes                      |
| color_hsva  | returns a string representation of a color based on its    |
|             | hue, saturation, value and alpha (transparency) attributes |
| color_cmyk  | returns a string representation of a color based on its    |
|             | cyan, magenta, yellow and black components                 |
| color_cmyka | returns a string representation of a color based on its    |
|             | cyan, magenta, yellow, black and alpha (transparency)      |
|             | components                                                 |

# **Geometry Functions**

This group contains functions that operate on geometry objects (e.g., length, area).

| \$geometry  | returns the geometry of the current feature (can be used |
|-------------|----------------------------------------------------------|
|             | for processing with other functions)                     |
| \$area      | returns the area size of the current feature             |
| \$length    | returns the length size of the current feature           |
| \$perimeter | returns the perimeter length of the current feature      |
| \$x         | returns the x coordinate of the current feature          |
| \$у         | returns the y coordinate of the current feature          |
| xat         | retrieves the nth x coordinate of the current feature.   |
|             | n given as a parameter of the function                   |
| yat         | retrieves the nth y coordinate of the current feature.   |
|             | n given as a parameter of the function                   |
| xmin        | returns the minimum x coordinate of a geometry.          |
|             | Calculations are in the Spatial Reference System of this |
|             | Geometry                                                 |
| xmax        | returns the maximum x coordinate of a geometry.          |
|             | Calculations are in the Spatial Reference System of this |
|             | Geometry                                                 |
| ymin        | returns the minimum y coordinate of a geometry.          |
|             | Calculations are in the Spatial Reference System of this |
|             | Geometry                                                 |
|             |                                                          |

| ymax                | returns the maximum y coordinate of a geometry.<br>Calculations are in the Spatial Reference System of this                                         |
|---------------------|----------------------------------------------------------------------------------------------------|
|                     | Geometry                                                                                                    |
| geomFromWKT         | returns a geometry created from a well-known text (WKT) representation                                                                              |
| geomFromGML<br>bbox | returns a geometry from a GML representation of geometry                                                                                            |
| disjoint            | returns 1 if the geometries do not share any space together                                                                                         |
| intersects          | returns 1 if the geometries spatially intersect (share any portion of space) and 0 if they don't                                                    |
| touches             | returns 1 if the geometries have at least one point in common, but their interiors do not intersect                                                 |
| crosses             | returns 1 if the supplied geometries have some, but not all, interior points in common                                                              |
| contains            | returns true if and only if no points of b lie in the exterior of a, and at least one point of the interior of b lies in the interior of a          |
| overlaps            | returns 1 if the geometries share space, are of the same dimension, but are not completely contained by each other                                  |
| within              | returns 1 if geometry a is completely inside geometry b                                                                                             |
| buffer              | returns a geometry that represents all points whose                                                                                                 |
|                     | distance from this geometry is less than or equal to distance                                                                                       |
| centroid            | returns the geometric center of a geometry                                                                                                    |
| bounds              | returns a geometry which represents the bounding box of<br>an input geometry. Calculations are in the Spatial<br>Reference System of this Geometry. |
| bounds_width        | returns the width of the bounding box of a geometry.<br>Calculations are in the Spatial Reference System of<br>this Geometry.                       |
| bounds_height       | returns the height of the bounding box of a geometry.<br>Calculations are in the Spatial Reference System of<br>this Geometry.                      |
| convexHull          | returns the convex hull of a geometry (this represents the minimum convex geometry that encloses all geometries within the set)                     |
| difference          | returns a geometry that represents that part of geometry a that does not intersect with geometry b                                                  |
| distance            | returns the minimum distance (based on spatial ref)<br>between two geometries in projected units                                                    |
| intersection        | returns a geometry that represents the shared portion of geometry a and geometry b                                                                  |
| symDifference       | returns a geometry that represents the portions of a and b that do not intersect                                                                    |
| combine             | returns the combination of geometry a and geometry b                                                                                                |
| union               | returns a geometry that represents the point set union of the geometries                                                                            |
| geomToWKT           | returns the well-known text (WKT) representation of the                                                                                             |
|                     | geometry without SRID metadata                                                                                                    |
| geometry            | returns the feature's geometry                                                                                                    |
| transform           | returns the geometry transformed from the source CRS to the dest CRS $% \left( {\left  {{{\rm{CRS}}} \right } \right)$                              |

# **Record Functions**

This group contains functions that operate on record identifiers.

| \$rownum         | returns | the | number ( | of the | curi  | rent | row  |        |
|------------------|---------|-----|----------|--------|-------|------|------|--------|
| \$id             | returns | the | feature  | id of  | the   | curr | rent | row    |
| \$currentfeature | returns | the | current  | featu  | re be | eing | eval | uated. |

|            | This can be used with the 'attribute' function    |
|------------|---------------------------------------------------|
|            | to evaluate attribute values from the current     |
|            | feature.                                          |
| \$scale    | returns the current scale of the map canvas       |
| \$uuid     | generates a Universally Unique Identifier (UUID)  |
|            | for each row. Each UUID is 38 characters long.    |
| getFeature | returns the first feature of a layer matching a   |
|            | given attribute value.                            |
| attribute  | returns the value of a specified attribute from   |
|            | a feature.                                        |
| \$map      | returns the id of the current map item if the map |
|            | is being drawn in a composition, or "canvas" if   |
|            | the map is being drawn within the main QGIS       |
|            | window.                                           |

#### **Fields and Values**

Contains a list of fields from the layer. Sample values can also be accessed via right-click.

Select the field name from the list, then right-click to access a context menu with options to load sample values from the selected field.

Fields name should be double-quoted. Values or string should be simple-quoted.

# 12.5 Modifica

QGIS supports various capabilities for editing OGR, SpatiaLite, PostGIS, MSSQL Spatial and Oracle Spatial vector layers and tables.

**Nota:** The procedure for editing GRASS layers is different - see section *Digitalizzare e modificare layer vettoriali GRASS* for details.

#### Suggerimento: Modifiche concorrenti

This version of QGIS does not track if somebody else is editing a feature at the same time as you are. The last person to save their edits wins.

# 12.5.1 Settare la tolleranza dello snapping e il raggio di ricerca degli elementi

Before we can edit vertices, we must set the snapping tolerance and search radius to a value that allows us an optimal editing of the vector layer geometries.

#### Tolleranza di snapping

Snapping tolerance is the distance QGIS uses to search for the closest vertex and/or segment you are trying to connect to when you set a new vertex or move an existing vertex. If you aren't within the snapping tolerance, QGIS will leave the vertex where you release the mouse button, instead of snapping it to an existing vertex and/or segment. The snapping tolerance setting affects all tools that work with tolerance.

A general, project-wide snapping tolerance can be defined by choosing *Settings* → Noptions. On Mac, go to QGIS → Preferences.... On Linux: Edit → Noptions. In the Digitizing tab, you can select between 'to vertex', 'to segment' or 'to vertex and segment' as default snap mode. You can also define a default snapping tolerance and a search radius for vertex edits. The tolerance can be set either in map units or in pixels. The advantage of choosing pixels is that the snapping tolerance doesn't have to be changed after

zoom operations. In our small digitizing project (working with the Alaska dataset), we define the snapping units in feet. Your results may vary, but something on the order of 300 ft at a scale of 1:10000 should be a reasonable setting.

2. A layer-based snapping tolerance can be defined by choosing *Settings*  $\rightarrow$  (or *File*  $\rightarrow$ ) *Snapping options...* to enable and adjust snapping mode and tolerance on a layer basis (see figure\_edit\_1).

Note that this layer-based snapping overrides the global snapping option set in the Digitizing tab. So, if you need to edit one layer and snap its vertices to another layer, then enable snapping only on the snap to layer, then decrease the global snapping tolerance to a smaller value. Furthermore, snapping will never occur to a layer that is not checked in the snapping options dialog, regardless of the global snapping tolerance. So be sure to mark the checkbox for those layers that you need to snap to.

| inap         | pin | g mode Advanc | ced 🛟                   |            |               |                 |
|--------------|-----|---------------|-------------------------|------------|---------------|-----------------|
|              |     | Layer         | Mode                    | Tolerance  | Units         | Avoid intersect |
|              |     | airports      | to vertex and segment 👙 | 10.00000   | ; pixels 📫    | )               |
|              |     | alaska        | to vertex ‡             | 10.00000   | 🗘 pixels 🛟    |                 |
|              |     | lakes         | to vertex and segment 👙 | 0.00000    | layer units 💲 | ) 🗆             |
| $\checkmark$ |     | majrivers     | to vertex 💲             | 1000.00000 | 🗧 map units 👙 | )               |

Figure 12.40: Edit snapping options on a layer basis (Advanced mode)  $\Delta$ 

The *Snapping options* enables you to make a quick and simple general setting for all layers in the project so that the pointer snaps to all existing vertices and/or segments when using the 'All layers' snapping mode. In most cases it is sufficient to use this snapping mode.

It is important to consider that the per-layer tolerance in 'map units' was actually in layer units. So if working with a layer in WGS84 reprojected to UTM, setting tolerance to 1 map unit (i.e. 1 meter) wouldn't work correctly because the units would be actually degrees. So now the 'map units' has been relabeled to 'layer units' and the new entry 'map units' operates with units of the map view. While working with 'on-the-fly' CRS transformation it is now possible to use a snapping tolerance that refers to either the units of the reprojected layer (setting 'layer units') or the units of the map view (setting 'map units').

# Raggio di ricerca

Search radius is the distance QGIS uses to search for the closest vertex you are trying to move when you click on the map. If you aren't within the search radius, QGIS won't find and select any vertex for editing, and it will pop up an annoying warning to that effect. Snap tolerance and search radius are set in map units or pixels, so you may find you need to experiment to get them set right. If you specify too big of a tolerance, QGIS may snap to the wrong vertex, especially if you are dealing with a large number of vertices in close proximity. Set search radius too small, and it won't find anything to move.

The search radius for vertex edits in layer units can be defined in the *Digitizing* tab under *Settings*  $\rightarrow \checkmark$  *Options*. This is the same place where you define the general, project- wide snapping tolerance.

# 12.5.2 Zooming and Panning

Before editing a layer, you should zoom in to your area of interest. This avoids waiting while all the vertex markers are rendered across the entire layer.

Apart from using the  $\sqrt[m]{pan}$  and per zoom-in / per zoom-out icons on the toolbar with the mouse, navigating can also be done with the mouse wheel, spacebar and the arrow keys.

#### Zooming and panning with the mouse wheel

While digitizing, you can press the mouse wheel to pan inside of the main window, and you can roll the mouse wheel to zoom in and out on the map. For zooming, place the mouse cursor inside the map area and roll it forward (away from you) to zoom in and backwards (towards you) to zoom out. The mouse cursor position will be the center of the zoomed area of interest. You can customize the behavior of the mouse wheel zoom using the *Map tools* tab under the *Settings*  $\rightarrow$   $\rightarrow$  *Options* menu.

### Panning with the arrow keys

Panning the map during digitizing is possible with the arrow keys. Place the mouse cursor inside the map area, and click on the right arrow key to pan east, left arrow key to pan west, up arrow key to pan north, and down arrow key to pan south.

You can also use the space bar to temporarily cause mouse movements to pan the map. The PgUp and PgDown keys on your keyboard will cause the map display to zoom in or out without interrupting your digitizing session.

# 12.5.3 Modifiche topologiche

Besides layer-based snapping options, you can also define topological functionalities in the *Snapping options*... dialog in the *Settings* (or *File*) menu. Here, you can define  $\[extinced]$  *Enable topological editing*, and/or for polygon layers, you can activate the column  $\[extinced]$  *Avoid Int.*, which avoids intersection of new polygons.

#### Abilitare la modifica topologica

The option *Enable topological editing* is for editing and maintaining common boundaries in polygon mosaics. QGIS 'detects' a shared boundary in a polygon mosaic, so you only have to move the vertex once, and QGIS will take care of updating the other boundary.

#### Evitare le intersezioni per i nuovi poligoni

The second topological option in the Avoid Int. column, called Avoid intersections of new polygons, avoids overlaps in polygon mosaics. It is for quicker digitizing of adjacent polygons. If you already have one polygon, it is possible with this option to digitize the second one such that both intersect, and QGIS then cuts the second polygon to the common boundary. The advantage is that you don't have to digitize all vertices of the common boundary.

### **Enable snapping on intersections**

Another option is to use  $\[equivers]$  *Enable snapping on intersection.* It allows you to snap on an intersection of background layers, even if there's no vertex on the intersection.

# 12.5.4 Modifica di un layer esistente

By default, QGIS loads layers read-only. This is a safeguard to avoid accidentally editing a layer if there is a slip of the mouse. However, you can choose to edit any layer as long as the data provider supports it, and the underlying data source is writable (i.e., its files are not read-only).

In general, tools for editing vector layers are divided into a digitizing and an advanced digitizing toolbar, described in section *Digitalizzazione avanzata*. You can select and unselect both under

| Icona                    | Azione                           | Icona | Azione                        |
|--------------------------|----------------------------------|-------|-------------------------------|
| 1                        | Current edits                    |       | Attiva modifica               |
| 0 0<br>0 <mark>00</mark> | Adding Features: Capture Point   | V     | Adding Features: Capture Line |
|                          | Adding Features: Capture Polygon |       | Muove elementi                |
| /%                       | Strumento vertici                | ×     | Elimina elementi selezionati  |
| ×                        | Taglia elementi                  |       | Copia elementi                |
| P                        | Incolla elementi                 | 3     | Save layer edits              |

 $View \rightarrow Toolbars \rightarrow$ . Using the basic digitizing tools, you can perform the following functions:

Strumenti di base per la modifica di layer vettoriali

All editing sessions start by choosing the  $\sqrt[7]{Toggle editing}}$  option. This can be found in the context menu after right clicking on the legend entry for a given layer.

Alternatively, you can use the Toggle Editing  $\swarrow$  Toggle editing button from the digitizing toolbar to start or stop the editing mode. Once the layer is in edit mode, markers will appear at the vertices, and additional tool buttons on the editing toolbar will become available.

### Suggerimento: Salvataggio ad intervalli regolari

Remember to Bave Layer Edits regularly. This will also check that your data source can accept all the changes.

#### Aggiungere elementi

You can use the Add Feature, Add Feature or Add Feature icons on the toolbar to put the QGIS cursor into digitizing mode.

For each feature, you first digitize the geometry, then enter its attributes. To digitize the geometry, left-click on the map area to create the first point of your new feature.

For lines and polygons, keep on left-clicking for each additional point you wish to capture. When you have finished adding points, right-click anywhere on the map area to confirm you have finished entering the geometry of that feature.

The attribute window will appear, allowing you to enter the information for the new feature. Figure\_edit\_2 shows setting attributes for a fictitious new river in Alaska. In the *Digitizing* menu under the *Settings*  $\rightarrow$  *Options* menu,

you can also activate Suppress attributes pop-up windows after each created feature and Reuse last entered attribute values.

| 😣 🗈 Attributes - rivers |                   |            |  |  |  |
|-------------------------|-------------------|------------|--|--|--|
| cat                     |                   |            |  |  |  |
| F_CODEDESC              | NULL              |            |  |  |  |
| NAM                     | MyNewRiver        | $\otimes$  |  |  |  |
| F_CODE                  | NewShinyCode here |            |  |  |  |
|                         | Cancel            | <u>O</u> K |  |  |  |

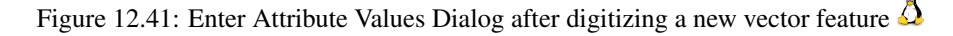

With the  $\sum Move Feature(s)$  icon on the toolbar, you can move existing features.

#### Suggerimento: Attribute Value Types

For editing, the attribute types are validated during entry. Because of this, it is not possible to enter a number into a text column in the dialog *Enter Attribute Values* or vice versa. If you need to do so, you should edit the attributes in a second step within the *Attribute table* dialog.

### **Current Edits**

This feature allows the digitization of multiple layers. Choose  $\bigcirc$  Save for Selected Layers to save all changes you made in multiple layers. You also have the opportunity to  $\bigcirc$  Rollback for Selected Layers, so that the digitization may be withdrawn for all selected layers. If you want to stop editing the selected layers,  $\bigcirc$  Cancel for Selected Layer(s) is an easy way.

The same functions are available for editing all layers of the project.

### Strumento vertici

For shapefile-based layers as well as SpatialLite, PostgreSQL/PostGIS, MSSQL Spatial, and Oracle Spatial tables,

the X<sup>Node Tool</sup> provides manipulation capabilities of feature vertices similar to CAD programs. It is possible to simply select multiple vertices at once and to move, add or delete them altogether. The node tool also works with 'on the fly' projection turned on, and it supports the topological editing feature. This tool is, unlike other tools in QGIS, persistent, so when some operation is done, selection stays active for this feature and tool. If the node tool is unable to find any features, a warning will be displayed.

It is important to set the property Settings  $\rightarrow$   $\checkmark$  Options  $\rightarrow$  Digitizing  $\rightarrow$  Search Radius: 1.00  $\diamondsuit$  to a number greater than zero (i.e., 10). Otherwise, QGIS will not be able to tell which vertex is being edited.

#### Suggerimento: Indicatori dei vertici

The current version of QGIS supports three kinds of vertex markers: 'Semi-transparent circle', 'Cross' and 'None'. To change the marker style, choose  $\checkmark$  *Options* from the *Settings* menu, click on the *Digitizing* tab and select the appropriate entry.

#### Operazioni di base

Start by activating the X<sup>Node Tool</sup> and selecting a feature by clicking on it. Red boxes will appear at each vertex of this feature.

- Selecting vertices: You can select vertices by clicking on them one at a time, by clicking on an edge to select the vertices at both ends, or by clicking and dragging a rectangle around some vertices. When a vertex is selected, its color changes to blue. To add more vertices to the current selection, hold down the Ctrl key while clicking. Hold down Ctrl or Shift when clicking to toggle the selection state of vertices (vertices that are currently unselected will be selected as usual, but also vertices that are already selected will become unselected).
- Adding vertices: To add a vertex, simply double click near an edge and a new vertex will appear on the edge near to the cursor. Note that the vertex will appear on the edge, not at the cursor position; therefore, it should be moved if necessary.
- Deleting vertices: After selecting vertices for deletion, click the Delete key. Note that you cannot use the

Node Tool to delete a complete feature; QGIS will ensure it retains the minimum number of vertices for

the feature type you are working on. To delete a complete feature use the Delete Selected tool.

• **Moving vertices**: Select all the vertices you want to move. Click on a selected vertex or edge and drag in the direction you wish to move. All the selected vertices will move together. If snapping is enabled, the whole selection can jump to the nearest vertex or line.

Each change made with the node tool is stored as a separate entry in the Undo dialog. Remember that all operations support topological editing when this is turned on. On-the-fly projection is also supported, and the node tool provides tooltips to identify a vertex by hovering the pointer over it.

### Tagliare, copiare ed incollare elementi

Selected features can be cut, copied and pasted between layers in the same QGIS project, as long as destination

layers are set to *Toggle editing* beforehand.

Features can also be pasted to external applications as text. That is, the features are represented in CSV format, with the geometry data appearing in the OGC Well-Known Text (WKT) format.

However, in this version of QGIS, text features from outside QGIS cannot be pasted to a layer within QGIS. When would the copy and paste function come in handy? Well, it turns out that you can edit more than one layer at a time and copy/paste features between layers. Why would we want to do this? Say we need to do some work on a new layer but only need one or two lakes, not the 5,000 on our big\_lakes layer. We can create a new layer and use copy/paste to plop the needed lakes into it.

As an example, we will copy some lakes to a new layer:

- 1. Caricare il layer dal quale vogliamo copiare gli elementi (layer sorgente)
- 2. Caricare o creare il layer nel quale vogliamo incollare gli elementi copiati (layer di destinazione)
- 3. Impostare entrambi i layer in modalità modifica
- 4. Rendere attivo il layer sorgente cliccando sul relativo nome nella legenda
- 5. Use the Select Single Feature tool to select the feature(s) on the source layer
- 6. Click on the Copy Features tool
- 7. Rendere attivo il layer di destinazione cliccando sul relativo nome nella legenda
- 8. Click on the Paste Features tool
- 9. Terminare le modifiche e salvare

What happens if the source and target layers have different schemas (field names and types are not the same)? QGIS populates what matches and ignores the rest. If you don't care about the attributes being copied to the target layer, it doesn't matter how you design the fields and data types. If you want to make sure everything - the feature and its attributes - gets copied, make sure the schemas match.

#### Suggerimento: Congruenza degli elementi incollati

If your source and destination layers use the same projection, then the pasted features will have geometry identical to the source layer. However, if the destination layer is a different projection, then QGIS cannot guarantee the geometry is identical. This is simply because there are small rounding-off errors involved when converting between projections.

#### Suggerimento: Copy string attribute into another

If you have created a new column in your attribute table with type 'string' and want to paste values from another attribute column that has a greater length the length of the column size will be extended to the same amount. This is because the GDAL Shapefile driver starting with GDAL/OGR 1.10 knows to auto-extend string and integer fields to dynamically accomodate for the length of the data to be inserted.

### Cancellare elementi selezionati

If we want to delete an entire polygon, we can do that by first selecting the polygon using the regular Select Single Feature tool. You can select multiple features for deletion. Once you have the selection set, use the

Delete Selected tool to delete the features.

The Cut Features tool on the digitizing toolbar can also be used to delete features. This effectively deletes the

feature but also places it on a "spatial clipboard". So, we cut the feature to delete. We could then use the Paste Features tool to put it back, giving us a one-level undo capability. Cut, copy, and paste work on the currently selected features, meaning we can operate on more than one at a time.

### Salvare i layer modificati

When a layer is in editing mode, any changes remain in the memory of QGIS. Therefore, they are not committed/saved immediately to the data source or disk. If you want to save edits to the current layer but want to continue

editing without leaving the editing mode, you can click the 🔯 Save Layer Edits button. When you turn editing mode

off with *V* Toggle editing (or quit QGIS for that matter), you are also asked if you want to save your changes or discard them.

If the changes cannot be saved (e.g., disk full, or the attributes have values that are out of range), the QGIS in-memory state is preserved. This allows you to adjust your edits and try again.

#### Suggerimento: Integrità dei dati

It is always a good idea to back up your data source before you start editing. While the authors of QGIS have made every effort to preserve the integrity of your data, we offer no warranty in this regard.

# 12.5.5 Digitalizzazione avanzata

| Icona     | Azione                                           | Icona    | Azione                          |
|-----------|--------------------------------------------------|----------|---------------------------------|
| <b>(</b>  | Annulla                                          | <b>~</b> | Ripristina                      |
|           | Ruota elemento/i                                 | A        | Semplifica geometrie            |
|           | Aggiungi buco                                    | 2        | Aggiungi una parte              |
| <b></b>   | Fill Ring                                        | ×        | Elimina buco                    |
|           | Elimina parte                                    | >        | Modifica la forma               |
| $\square$ | Curva di offset                                  | R        | Spezza elemento                 |
| *         | Split Parts                                      | Ą        | Unisci le geometrie selezionate |
|           | Unisci gli sttributi delle geometrie selezionate | <b>(</b> | Ruota i simboli per i punti     |

Barra degli strumenti di digitalizzazione avanzata

#### Annullare e rispristinare

The <sup>•</sup> <sup>Undo</sup> and <sup>•</sup> <sup>Redo</sup> tools allows you to undo or redo vector editing operations. There is also a dockable widget, which shows all operations in the undo/redo history (see Figure\_edit\_3). This widget is not displayed by default; it can be displayed by right clicking on the toolbar and activating the Undo/Redo checkbox. Undo/Redo is however active, even if the widget is not displayed.

| Undo/Redo        | 8      |
|------------------|--------|
| <empty></empty>  |        |
| Feature added    |        |
| Feature moved    |        |
| Features deleted |        |
|                  |        |
|                  |        |
|                  |        |
|                  |        |
| 🖘 Undo           | 🗬 Redo |

Figure 12.42: Redo and Undo digitizing steps  $\Delta$ 

When Undo is hit, the state of all features and attributes are reverted to the state before the reverted operation happened. Changes other than normal vector editing operations (for example, changes done by a plugin), may or may not be reverted, depending on how the changes were performed.

To use the undo/redo history widget, simply click to select an operation in the history list. All features will be reverted to the state they were in after the selected operation.

### Ruota elemento/i

Use Rotate Feature(s) to rotate one or multiple features in the map canvas. Press the Rotate Feature(s) icon and then click on the feature to rotate. Either click on the map to place the rotated feature or enter an angle in the user input widget. If you want to rotate several features, they shall be selected first.

If you enable the map tool with feature(s) selected, its (their) centroid appears and will be the rotation anchor point. If you want to move the anchor point, hold the Ctrl button and click on the map to place it.

If you hold Shift before clicking on the map, the rotation will be done in 45 degree steps, which can be modified afterwards in the user input widget.

#### Semplifica geometrie

The  $\bigvee$  Simplify Feature tool allows you to reduce the number of vertices of a feature, as long as the geometry doesn't change. With the tool you can also simplify multi-part features. First, drag a rectangle over the feature. The vertices will be highlighted in red while the color of the feature will change and a dialog where you can define a tolerance in map units or pixels will appear. QGIS calculates the amount of vertices that can be deleted while maintaining the geometry using the given tolerance. The higher the tolerance is the more vertices can be deleted. After gaining the statistics about the simplification just klick the *OK* button. The tolerance you used will be saved when leaving a project or when leaving an edit session. So you can go back to the same tolerance the next time when simplifying a feature.

#### Aggiungi buco

You can create ring polygons using the Ring icon in the toolbar. This means that inside an existing area, it is possible to digitize further polygons that will occur as a 'hole', so only the area between the boundaries of the outer and inner polygons remains as a ring polygon.

#### Aggiungi una parte

You can add part polygons to a selected multipolygon. The new part polygon must be digitized outside the selected multi-polygon.

#### **Fill Ring**

You can use the  $\operatorname{Fill Ring}$  function to add a ring to a polygon and add a new feature to the layer at the same time. Thus you need not first use the  $\operatorname{Fill Ring}$  icon and then the  $\operatorname{Fill Ring}$  Add feature function anymore.

# Elimina buco

The Delete Ring tool allows you to delete ring polygons inside an existing area. This tool only works with polygon layers. It doesn't change anything when it is used on the outer ring of the polygon. This tool can be used on polygon and multi-polygon features. Before you select the vertices of a ring, adjust the vertex edit tolerance.

### Elimina parte

The Delete Part tool allows you to delete parts from multifeatures (e.g., to delete polygons from a multi-polygon feature). It won't delete the last part of the feature; this last part will stay untouched. This tool works with all multi-part geometries: point, line and polygon. Before you select the vertices of a part, adjust the vertex edit tolerance.

### Modifica la forma

You can reshape line and polygon features using the Reshape Features icon on the toolbar. It replaces the line or polygon part from the first to the last intersection with the original line. With polygons, this can sometimes lead to unintended results. It is mainly useful to replace smaller parts of a polygon, not for major overhauls, and the reshape line is not allowed to cross several polygon rings, as this would generate an invalid polygon.

Per modificare, ad esempio, il bordo di un poligono basta cliccare un primo punto all'interno del poligono, cliccare un secondo punto all'esterno del poligono, tracciare il profilo della nuova forma, rientrare nel poligono e cliccare con il tasto destro del mouse per terminare l'operazione. Lo strumento aggiungerà automaticamente nuovi nodi laddove la nuova linea interseca il bordo del poligono. È, inoltre, possibile rimuovere parte di un poligono iniziando la nuova linea all'esterno del poligono, aggiungendo vertici all'interno e terminando la linea all'esterno con il tasto destro del mouse.

**Nota:** The reshape tool may alter the starting position of a polygon ring or a closed line. So, the point that is represented 'twice' will not be the same any more. This may not be a problem for most applications, but it is something to consider.

# **Dividere elementi**

The Offset Curve tool creates parallel shifts of line layers. The tool can be applied to the edited layer (the geometries are modified) or also to background layers (in which case it creates copies of the lines / rings and adds them to the the edited layer). It is thus ideally suited for the creation of distance line layers. The displacement is shown at the bottom left of the taskbar.

To create a shift of a line layer, you must first go into editing mode and activate the <sup>Offset Curve</sup> tool. Then click on a feature to shift it. Move the mouse and click where wanted or enter the desired distance in the user input widget. Your changes may then be saved with thelmActionSaveEditsl:sup:*Save Layer Edits* tool.

QGIS options dialog (Digitizing tab then **Curve offset tools** section) allows you to configure some parameters like **Join style**, **Quadrant segments**, **Miter limit**.

# Spezza elemento

You can split features using the Split Features icon on the toolbar. Just draw a line across the feature you want to split.

### **Split parts**

In QGIS 2.0 it is now possible to split the parts of a multi part feature so that the number of parts is increased. Just draw a line across the part you want to split using the <sup>Split Parts</sup> icon.

#### **Unire elementi**

The Merge Selected Features tool allows you to merge features. A new dialog will allow you to choose which value to choose between each selected features or select a function (Minimum, Maximum, Median, Sum, Skip Attribute) to use for each column. If features don't have a common boundaries, a multipolygon will be created.

### Unire attributi di elementi

The Kerge Attributes of Selected Features tool allows you to merge attributes of features with common boundaries and attributes without merging their boundaries. First, select several features at once. Then press the Kerge Attributes of Selected Features button. Now QGIS asks you which attributes are to be applied to all selected objects. As a result, all selected objects have the same attribute entries.

### Ruota i simboli per i punti

Rotate Point Symbols allows you to change the rotation of point symbols in the map canvas. You must first define a rotation column from the attribute table of the point layer in the *Advanced* menu of the *Style* menu of the *Layer* 

*Properties*. Also, you will need to go into the 'SVG marker' and choose *Data defined properties* .... Activate *Angle* and choose 'rotation' as field. Without these settings, the tool is inactive.

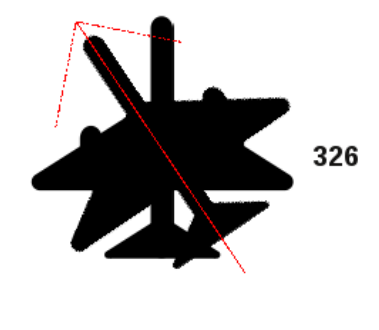

Figure 12.43: Rotate Point Symbols 🛆

To change the rotation, select a point feature in the map canvas and rotate it, holding the left mouse button pressed. A red arrow with the rotation value will be visualized (see Figure\_edit\_4). When you release the left mouse button again, the value will be updated in the attribute table.

Nota: Se si tiene premuto il tasto Ctrl, la rotazione avverrà per step di 15 gradi.

# 12.5.6 The Advanced Digitizing panel

When capturing new geometries or geometry parts you also have the possibility to use the Advanced Digitizing panel. You can digitize lines exactly parallel or at a specific angle or lock lines to specific angles. Furthermore you can enter coordinates directly so that you can make a precise definition for your new geomtry.

\_figure\_advanced\_edit 1:

| Advanced Digitizing | ð× |
|---------------------|----|
|                     |    |
| d 100000.0          |    |
| 🔊 a 👍               |    |
| ▲ x -314157.497232  |    |
| ▲ y -11270.695887   |    |
|                     |    |

Figure 12.44: The Advanced Digitizing panel 🗘

The tools are not enabled if the map view is in geographic coordinates.

# 12.5.7 Creating new Vector layers

QGIS allows you to create new shapefile layers, new SpatiaLite layers, new GPX layers and New Temporary Scratch Layers. Creation of a new GRASS layer is supported within the GRASS plugin. Please refer to section *Creare un nuovo layer vettoriale GRASS* for more information on creating GRASS vector layers.

# Creare un nuovo Shapefile

To create a new shape layer for editing, choose  $New \rightarrow \bigvee$  New Shapefile Layer... from the Layer menu. The New Vector Layer dialog will be displayed as shown in Figure\_edit\_5. Choose the type of layer (point, line or polygon) and the CRS (coordinate reference system).

Note that QGIS does not yet support creation of 2.5D features (i.e., features with X,Y,Z coordinates).

To complete the creation of the new shapefile layer, add the desired attributes by clicking on the [Add to attributes list] button and specifying a name and type for the attribute. A first 'id' column is added as default but can be removed, if not wanted. Only *Type: real*  $\cdots$ , *Type: integer*  $\cdots$ , *Type: string*  $\cdots$  and *Type:date*  $\cdots$  attributes are supported. Additionally and according to the attribute type, you can also define the width and precision of the new attribute column. Once you are happy with the attributes, click [OK] and provide a name for the shapefile. QGIS will automatically add a . shp extension to the name you specify. Once the layer has been created, it will be added to the map, and you can edit it in the same way as described in section *Modifica di un layer esistente* above.

#### Creare un nuovo layer SpatiaLite

To create a new SpatiaLite layer for editing, choose  $New \rightarrow \swarrow$  New SpatiaLite Layer... from the Layer menu. The New SpatiaLite Layer dialog will be displayed as shown in Figure\_edit\_6.

The first step is to select an existing SpatiaLite database or to create a new SpatiaLite database. This can be done with the browse button  $\bigcirc$  to the right of the database field. Then, add a name for the new layer, define the layer type, and specify the coordinate reference system with [Specify CRS]. If desired, you can select  $\bowtie$  *Create an autoincrementing primary key*.

| 😣 🗈 New Vecto             | or Layer                 |         |                  |  |  |  |
|---------------------------|--------------------------|---------|------------------|--|--|--|
| Туре                      |                          |         |                  |  |  |  |
| <ul> <li>Point</li> </ul> | 🔿 Lin                    | e       | O Polygon        |  |  |  |
| EDSC:4326 - WCS           | 84                       |         | Specify CPS      |  |  |  |
| EF30.4320-W03             | 04                       |         | эреспуска        |  |  |  |
| New attribute             |                          |         |                  |  |  |  |
| Name                      |                          |         |                  |  |  |  |
| Type Decima               | al number                |         | ÷                |  |  |  |
| Width 20                  | Pred                     | ision 🗌 |                  |  |  |  |
|                           | I Add to attributes list |         |                  |  |  |  |
|                           |                          |         |                  |  |  |  |
| Attributes list           |                          |         |                  |  |  |  |
| Name                      | Туре                     | Width   | Precision        |  |  |  |
| id                        | Integer                  | 10      |                  |  |  |  |
| name                      | String                   | 80      |                  |  |  |  |
| elevation                 | Real                     | 20      |                  |  |  |  |
| ( (                       |                          |         | ))))             |  |  |  |
|                           |                          |         | Remove attribute |  |  |  |
| Help                      |                          |         | ancel <u>O</u> K |  |  |  |

Figure 12.45: Creating a new Shapefile layer Dialog  $\Delta$ 

| 🙁 🗉 New Spati   | alite Layer       |                           |
|-----------------|-------------------|---------------------------|
| Database /data  | ı/Dropbox/Trabalh | o/QGIS/Plugins-( 🛊 🛄      |
| Layer name Ala  | ska               |                           |
| Geometry colum  | n geometry        |                           |
| Туре            |                   |                           |
| O Point         | 🔘 Line            | O Polygon                 |
| O MultiPoin     | t 📀 Multiline     | Multipolygon              |
| EPSG:4326 - WG  | iS 84             | Specify CRS               |
| 🗹 Create an au  | toincrementing pr | imary key                 |
| New attribute   |                   |                           |
| Name            | area              |                           |
| Туре            | Decimal number    | ÷                         |
|                 |                   | Add to attributes list    |
| Attributes list |                   |                           |
| Name            | Туре              |                           |
| Name            | text              |                           |
|                 |                   |                           |
|                 |                   | Remove attribute          |
| Help            | (                 | <u>C</u> ancel <u>O</u> K |

Figure 12.46: Creating a New SpatiaLite layer Dialog  $\Delta$ 

To define an attribute table for the new SpatiaLite layer, add the names of the attribute columns you want to create with the corresponding column type, and click on the [Add to attribute list] button. Once you are happy with the attributes, click [OK]. QGIS will automatically add the new layer to the legend, and you can edit it in the same way as described in section *Modifica di un layer esistente* above.

Further management of SpatiaLite layers can be done with the DB Manager. See Plugin DB Manager.

# Creating a new GPX layer

To create a new GPX file, you need to load the GPS plugin first. *Plugins*  $\rightarrow \clubsuit$  *Plugin Manager...* opens the Plugin Manager Dialog. Activate the Strength GPS Tools checkbox.

When this plugin is loaded, choose  $New \rightarrow \square$  Create new GPX Layer... from the Layer menu. In the Save new GPX file as dialog, you can choose where to save the new GPX layer.

# Creating a new Temporary Scratch Layer

Empty, editable memory layers can be defined using Layer  $\rightarrow$  Create Layer  $\rightarrow$  New Temporary Scratch Layer. Here you can even create  $\bigcirc$  Multipoint,  $\bigcirc$  Multiplie and  $\bigcirc$  Multipolygon Layers beneath  $\bigcirc$  Point,  $\bigcirc$  Line and  $\bigcirc$  Polygon Layers. Temporary Scratch Layers are not saved and will be discarded when QGIS is closed. See also paste\_into\_layer.

# 12.5.8 Working with the Attribute Table

The attribute table displays features of a selected layer. Each row in the table represents one map feature, and each column contains a particular piece of information about the feature. Features in the table can be searched, selected, moved or even edited.

To open the attribute table for a vector layer, make the layer active by clicking on it in the map legend area. Then, from the main *Layer* menu, choose *Open Attribute Table*. It is also possible to right click on the layer and choose *Open Attribute Table* from the drop-down menu, and to click on the *Open Attribute Table* button in the Attributes toolbar.

This will open a new window that displays the feature attributes for the layer (figure\_attributes\_1). The number of features and the number of selected features are shown in the attribute table title.

| 8  | 😣 🖱 💷 Attribute table - regions :: Features total: 26, filtered: 26, selected: 4 |         |             |          |                |         |  |  |
|----|----------------------------------------------------------------------------------|---------|-------------|----------|----------------|---------|--|--|
|    | <b>β</b> <mark>β</mark> ε.                                                       | 😼 🗈 🙆 😽 | ا 🎜 🔍       |          |                | ?       |  |  |
| NA | ME_2 ‡ = ε                                                                       |         |             | ▼ Updat  | e All Update S | elected |  |  |
|    | ID ▲                                                                             | NAME_1  | NAME_2      | HASC_2   | TYPE_2         | ĥ       |  |  |
| 0  | 1                                                                                | Alaska  | Aleutians E | US.AK.AE | Borough        | =       |  |  |
| 1  |                                                                                  | Alaska  | Aleutians   | US.AK.AW | Census Area    |         |  |  |
| 2  |                                                                                  | Alaska  | Anchorage   | US.AK.AN | Municipality   |         |  |  |
| 3  | 4                                                                                | Alaska  | Bethel      | US.AK.BE | Census Area    |         |  |  |
| 4  | 5                                                                                | Alaska  | Bristol Bay | US.AK.BR | Borough        |         |  |  |
| 5  | 6                                                                                | Alaska  | Denali      | US.AK.DE | Borough        |         |  |  |
| 6  | 7                                                                                | Alaska  | Dillingham  | US.AK.DI | Census Area    |         |  |  |
| 7  | 8                                                                                | Alaska  | Fairbanks N | US.AK.FA | Borough        | E       |  |  |
|    | Show All Featu                                                                   | resv    |             |          |                |         |  |  |

Figure 12.47: Attribute Table for regions layer 🛆

#### Selecting features in an attribute table

**Each selected row** in the attribute table displays the attributes of a selected feature in the layer. If the set of features selected in the main window is changed, the selection is also updated in the attribute table. Likewise, if the set of rows selected in the attribute table is changed, the set of features selected in the main window will be updated.

Rows can be selected by clicking on the row number on the left side of the row. **Multiple rows** can be marked by holding the Ctrl key. A **continuous selection** can be made by holding the Shift key and clicking on several row headers on the left side of the rows. All rows between the current cursor position and the clicked row are selected. Moving the cursor position in the attribute table, by clicking a cell in the table, does not change the row selection. Changing the selection in the main canvas does not move the cursor position in the attribute table.

The table can be sorted by any column, by clicking on the column header. A small arrow indicates the sort order (downward pointing means descending values from the top row down, upward pointing means ascending values from the top row down).

For a **simple search by attributes** on only one column, choose the *Column filter*  $\rightarrow$  from the menu in the bottom left corner. Select the field (column) on which the search should be performed from the drop-down menu, and hit the **[Apply]** button. Then, only the matching features are shown in the attribute table.

To make a selection, you have to use the Select features using an Expression icon on top of the attribute table.

Select features using an Expression allows you to define a subset of a table using a *Function List* like in the Field Calculator (see *Calcolatore di campi*). The query result can then be saved as a new vector layer. For example, if you want to find regions that are boroughs from regions.shp of the QGIS sample data, you have to open the *Fields and Values* menu and choose the field that you want to query. Double-click the field 'TYPE\_2' and also [Load all unique values]. From the list, choose and double-click 'Borough'. In the *Expression* field, the following query appears:

"TYPE\_2" = 'Borough'

Here you can also use the *Function list*  $\rightarrow$  *Recent (Selection)* to make a selection that you used before. The expression builder remembers the last 20 used expressions.

The matching rows will be selected, and the total number of matching rows will appear in the title bar of the attribute table, as well as in the status bar of the main window. For searches that display only selected features on the map, use the Query Builder described in section *Costructore di interrogazioni*.

To show selected records only, use Show Selected Features from the menu at the bottom left.

The field calculator bar allows you to make calculations on the selected rows only. For example, you can alter the number of the ID field of the file:*regions.shp* with the expression

ID+5

as shown in figure\_attributes\_1.

The other buttons at the top of the attribute table window provide the following functionality:

- // Toggle editing mode to edit single values and to enable functionalities described below (also with Ctrl+E)
- Bave Edits (also with Ctrl+S)
- Unselect all (also with Ctrl+U)
- Move selected to top (also with Ctrl+T)
- War Invert selection (also with Ctrl+R)
- Copy selected rows to clipboard (also with Ctrl+C)
- Zoom map to the selected rows (also with Ctrl+J)

- Pan map to the selected rows (also with Ctrl+P)
- Delete selected features (also with Ctrl+D)
- In New Column for PostGIS layers and for OGR layers with GDAL version >= 1.6 (also with Ctrl+W)
- Delete Column for PostGIS layers and for OGR layers with GDAL version >= 1.9 (also with Ctrl+L)
- Den field calculator (also with Ctrl+I)

Below these buttons is the Field Calculator bar, which allows calculations to be quickly applied attributes visible in the table. This bar uses the same expressions as the Field Calculator (see *Calcolatore di campi*).

#### Suggerimento: Skip WKT geometry

If you want to use attribute data in external programs (such as Excel), use the  $\bigcirc$  Copy selected rows to clipboard button. You can copy the information without vector geometries if you deactivate Settings  $\rightarrow$  Options  $\rightarrow$  Data sources menu  $\bowtie$  Copy geometry in WKT representation from attribute table.

#### Save selected features as new layer

The selected features can be saved as any OGR-supported vector format and also transformed into another coordinate reference system (CRS). Just open the right mouse menu of the layer and click on *Save as* to define the name of the output file, its format and CRS (see section *Map Legend*). To save the selection ensure that the Save only selected features is selected. It is also possible to specify OGR creation options within the dialog.

#### Paste into new layer

Features that are on the clipboard may be pasted into a new layer. To do this, first make a layer editable. Select some features, copy them to the clipboard, and then paste them into a new layer using  $Edit \rightarrow Paste$  Features as and choosing New vector layer or New memory layer.

This applies to features selected and copied within QGIS and also to features from another source defined using well-known text (WKT).

#### Working with non spatial attribute tables

QGIS allows you also to load non-spatial tables. This currently includes tables supported by OGR and delimited text, as well as the PostgreSQL, MSSQL and Oracle provider. The tables can be used for field lookups or just generally browsed and edited using the table view. When you load the table, you will see it in the legend field. It

can be opened with the Open Attribute Table tool and is then editable like any other layer attribute table.

As an example, you can use columns of the non-spatial table to define attribute values, or a range of values that are allowed, to be added to a specific vector layer during digitizing. Have a closer look at the edit widget in section *Menu Campi* to find out more.

# 12.5.9 Creating one to many relations

Relations are a technique often used in databases. The concept is, that features (rows) of different layers (tables) can belong to each other.

As an example you have a layer with all regions of alaska (polygon) which provides some attributes about its name and region type and a unique id (which acts as primary key).

# Foreign keys

Then you get another point layer or table with information about airports that are located in the regions and you also want to keep track of these. If you want to add them to the region layer, you need to create a one to many relation using foreign keys, because there are several airports in most regions.

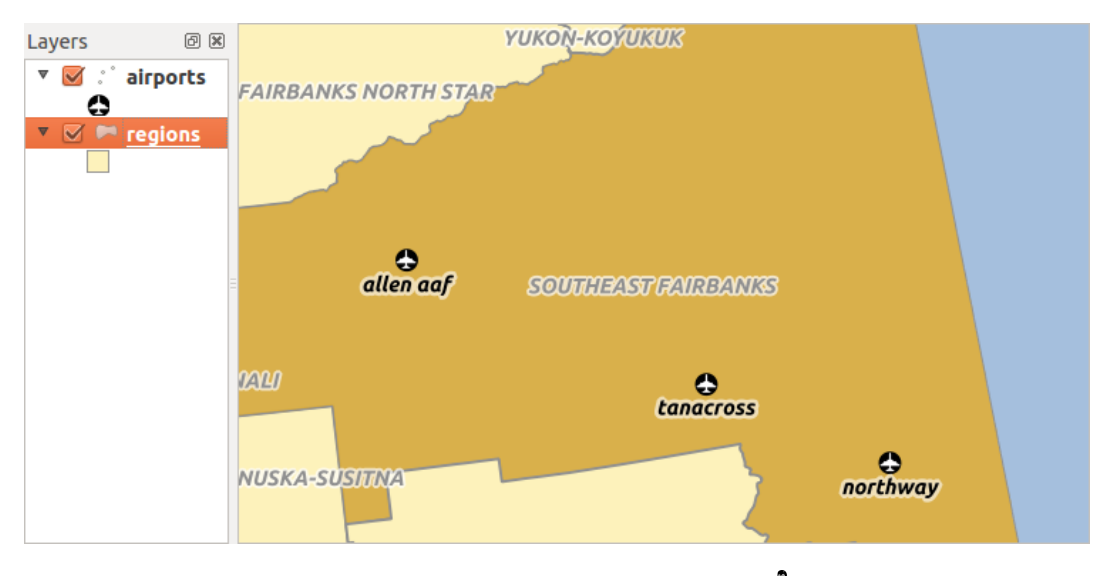

Figure 12.48: Alaska region with airports 🕰

In addition to the already existing attributes in the airports attribute table another field fk\_region which acts as a foreign key (if you have a database, you will probably want to define a constraint on it).

This field fk\_region will always contain an id of a region. It can be seen like a pointer to the region it belongs to. And you can design a custom edit form for the editing and QGIS takes care about the setup. It works with different providers (so you can also use it with shape and csv files) and all you have to do is to tell QGIS the relations between your tables.

#### Layers

QGIS makes no difference between a table and a vector layer. Basically, a vector layer is a table with a geometry. So can add your table as a vector layer. To demostrate you can load the 'region' shapefile (with geometries) and the 'airport' csv table (without geometries) and a foreign key (fk\_region) to the layer region. This means, that each airport belongs to exactly one region while each region can have any number of airports (a typical one to many relation).

# **Definition (Relation Manager)**

The first thing we are going to do is to let QGIS know about the relations between the layer. This is done in *Settings*  $\rightarrow$  *Project Properties*. Open the *Relations* menu and click on *Add*.

- **name** is going to be used as a title. It should be a human readable string, describing, what the relation is used for. We will just call say "Airports" in this case.
- referencing layer is the one with the foreign key field on it. In our case this is the airports layer
- referencing field will say, which field points to the other layer so this is fk\_region in this case
- referenced layer is the one with the primary key, pointed to, so here it is the regions layer
- referenced field is the primary key of the referenced layer so it is ID
- id will be used for internal purposes and has to be unique. You may need it to build custom forms once this is supported. If you leave it empty, one will be generated for you but you can assign one yourself to get one that is easier to handle.

| 😒 🗉 Project Properties   Relations |                                                                 |                          |                                 |  |  |
|------------------------------------|-----------------------------------------------------------------|--------------------------|---------------------------------|--|--|
| 🔀 General                          | Name eferencing Lay eferencing Fie eferenced Lay eferenced Fiel |                          |                                 |  |  |
| 🌐 CRS                              | ( s                                                             | Dialog                   |                                 |  |  |
| 🔣 Identify layers                  | N                                                               | ame                      | airport_relation                |  |  |
| Default styles                     | R                                                               | eferencing Layer (Child) | airports 🛟                      |  |  |
| 🖾 OWS server                       | R                                                               | eferencing Field         | fk_region                       |  |  |
| 🖉 Macros                           | R                                                               | eferenced Layer (Parent) | regions ‡                       |  |  |
| Relations                          | R                                                               | eferenced Field          | ID ‡                            |  |  |
|                                    | Id                                                              | l                        | [Generated automa               |  |  |
|                                    |                                                                 |                          | <u>C</u> ancel <u>O</u> K       |  |  |
|                                    | •                                                               |                          |                                 |  |  |
|                                    | Add Relation Remove Relation                                    |                          |                                 |  |  |
|                                    | Help                                                            |                          | Apply <u>C</u> ancel <u>O</u> K |  |  |

Figure 12.49: Relation Manager 🛆

### Forms

Now that QGIS knows about the relation, it will be used to improve the forms it generates. As we did not change the default form method (autogenerated) it will just add a new widget in our form. So let's select the layer region in the legend and use the identify tool. Depending on your settings, the form might open directly or you will have to choose to open it in the identification dialog under actions.

| 😣 💿 Attributes - regions |      |          |              |          |           |                 |        |   |
|--------------------------|------|----------|--------------|----------|-----------|-----------------|--------|---|
| ID                       |      | 22       |              |          |           |                 |        | Â |
| NAM                      | 1E_3 | 2 Sout   | heast Fairba | nks      |           |                 |        |   |
| ТҮРЕ                     | =_2  | Cens     | us Area      |          |           |                 |        |   |
| 🔻 a                      | ігро | ort_regi | ons          |          |           |                 |        | Ξ |
|                          |      | • 🛛      | -            |          |           |                 |        |   |
|                          |      | ID 🔺     | fk_region    | ELEV     | NAME      | USE             |        | U |
|                          | 0    | 40       | 22           | 1167.000 | ALLEN AAF | Military        |        |   |
|                          | 1    | 41       | 22           | 1416.000 | TANACROSS | Other           |        |   |
|                          | 2    | 42       | 22           | 1569.000 | NORTHWAY  | Civilian/Public | 1      |   |
|                          |      |          |              |          |           |                 |        |   |
|                          |      |          |              |          |           |                 |        | ⊌ |
|                          |      |          |              |          |           |                 | Cancel |   |

Figure 12.50: Identification dialog regions with relation to airports  $\Delta$ 

As you can see, the airports assigned to this particular region are all shown in a table. And there are also some buttons available. Let's review them shortly

- The *button* is for toggling the edit mode. Be aware that it toggles the edit mode of the airport layer, although we are in the feature form of a feature from the region layer. But the table is representing features of the airport layer.
- The 🖶 button will add a new feature to the airport layer. And it will assign the new airport to the current region by default.

- The button will delete the selected airport permanently.
- The symbol will open a new dialog where you can select any existing airport which will then be assigned to the current region. This may be handy if you created the airport on the wrong region by accident.
- The symbol will unlink the selected airport from the current region, leaving them unassigned (the foreign key is set to NULL) effectively.
- The two buttons to the right switch between table view and form view where the later let's you view all the airports in their respective form.

If you work on the airport table, a new widget type is available which lets you embed the feature form of the referenced region on the feature form of the airports. It can be used when you open the layer properties of the airports table, switch to the *Fields* menu and change the widget type of the foreign key field 'fk\_region' to Relation Reference.

If you look at the feature dialog now, you will see, that the form of the region is embedded inside the airports form and will even have a combobox, which allows you to assign the current airport to another region.

| 😣 🗊 Attributes - airports |                |  |  |  |
|---------------------------|----------------|--|--|--|
| ID                        | 40             |  |  |  |
| fk_region                 | 22 🌲 Open Form |  |  |  |
| ELEV                      | 1167.000       |  |  |  |
| NAME                      | ALLEN AAF      |  |  |  |
| USE                       | Military       |  |  |  |
|                           | <u>C</u> ancel |  |  |  |

Figure 12.51: Identification dialog airport with relation to regions  $\Omega$ 

# 12.6 Costruttore di interrogazioni

The Query Builder allows you to define a subset of a table using a SQL-like WHERE clause and to display the result in the main window. The query result can then be saved as a new vector layer.

# 12.6.1 Interrogazione

Open the **Query Builder** by opening the Layer Properties and going to the *General* menu. Under *Feature subset*, click on the **[Query Builder]** button to open the *Query builder*. For example, if you have a regions layer with a TYPE\_2 field, you could select only regions that are borough in the *Provider specific filter expression* box of the Query Builder. Figure\_attributes\_2 shows an example of the Query Builder populated with the regions.shp layer from the QGIS sample data. The Fields, Values and Operators sections help you to construct the SQL-like query.

The **Fields list** contains all attribute columns of the attribute table to be searched. To add an attribute column to the SQL WHERE clause field, double click its name in the Fields list. Generally, you can use the various fields, values and operators to construct the query, or you can just type it into the SQL box.

The **Values list** lists the values of an attribute table. To list all possible values of an attribute, select the attribute in the Fields list and click the **[all]** button. To list the first 25 unique values of an attribute column, select the attribute column in the Fields list and click the **[Sample]** button. To add a value to the SQL WHERE clause field, double click its name in the Values list.

| 🛞 🗉 Query Builder                   |                                              |
|-------------------------------------|----------------------------------------------|
| regions                             |                                              |
| Fields                              | Values                                       |
| NAME_1                              | Borough                                      |
| NAME_2                              | Census Area                                  |
| HASC_2                              | Municipality<br>City And Resource            |
|                                     |                                              |
|                                     | Sample All                                   |
|                                     | Use unfiltered layer                         |
| <ul> <li>Operators</li> </ul>       |                                              |
| = < >                               | LIKE % IN NOT IN                             |
| <= >= !=                            | ILIKE AND OR NOT                             |
| Provider specific filter expression | 😣 Query Result                               |
| "TYPE_2" = 'Borough'                | The where clause returned 12 row(s).         |
|                                     | ОК                                           |
| Help                                | Test <u>C</u> lear <u>C</u> ancel <u>O</u> K |

Figure 12.52: Costruttore di interrogazioni  $\Omega$ 

The **Operators section** contains all usable operators. To add an operator to the SQL WHERE clause field, click the appropriate button. Relational operators (=, >, ...), string comparison operator (LIKE), and logical operators (AND, OR, ...) are available.

The **[Test]** button shows a message box with the number of features satisfying the current query, which is useful in the process of query construction. The **[Clear]** button clears the text in the SQL WHERE clause text field. The **[OK]** button closes the window and selects the features satisfying the query. The **[Cancel]** button closes the window without changing the current selection.

QGIS treats the resulting subset acts as if it where the entire layer. For example if you applied the filter above for 'Borough', you can not display, query, save or edit Anchorage, because that is a 'Municipality' and therefore not part of the subset.

The only exception is that unless your layer is part of a database, using a subset will prevent you from editing the layer.

# 12.7 Calcolatore di campi

The Field Calculator button in the attribute table allows you to perform calculations on the basis of existing attribute values or defined functions, for instance, to calculate length or area of geometry features. The results can be written to a new attribute field, a virtual field, or they can be used to update values in an existing field.

#### Suggerimento: Virtual Fields

- Virtual fields are not permanent and are not saved.
- To make a field virtual it must be done when the field is made.

The field calculator is now available on any layer that supports edit. When you click on the field calculator icon the dialog opens (see figure\_attributes\_3). If the layer is not in edit mode, a warning is displayed and using the

field calculator will cause the layer to be put in edit mode before the calculation is made.

The quick field calculation bar on top of the attribute table is only visible if the layer is editable.

In quick field calculation bar, you first select the existing field name then open the expression dialog to create your expression or write it directly in the field then click on **Update All** button.

# 12.7.1 Expression tab

In the field calculator dialog, you first must select whether you want to only update selected features, create a new attribute field where the results of the calculation will be added or update an existing field.

| 😣 🗉 🛛 Field calculato | pr                       |                                            |   |
|-----------------------|--------------------------|--------------------------------------------|---|
| Only update 0 sel     | ected features           |                                            |   |
| 🗹 Create a new fiel   | d                        | Update existing field                      |   |
| Create virtual fie    | eld                      |                                            |   |
| Output field name     |                          | C .                                        |   |
| Output field type     | Whole number (integer) 🛟 | cat                                        |   |
| Output field width    | 10 🗘 Precision 0 🗘       |                                            |   |
| Function list         |                          | Selected function help                     |   |
| Search                |                          | \$length function                          | A |
| ▼ Geometry            | Â                        | Returns the length of the current feature. | Ξ |
| Şgeometry<br>Şarea    |                          | Syntax                                     |   |
| Şlength               |                          | Ślength                                    |   |
| Sperimeter<br>Sx      | Ų                        | Arguments                                  | Ļ |
|                       |                          | Arguments                                  | 0 |
|                       |                          |                                            |   |
| Expression            |                          |                                            |   |
| slength / 1000        |                          |                                            |   |
| ç.cg, 2000            |                          |                                            |   |
|                       |                          |                                            |   |
| Output preview: 11    | .3929555120818           |                                            | Þ |
|                       |                          |                                            |   |
| Help                  |                          | <u>C</u> ancel <u>O</u> K                  |   |
|                       | Figure 12.53: Calco      | latore di campi 🛆                          |   |

If you choose to add a new field, you need to enter a field name, a field type (integer, real or string), the total field width, and the field precision (see figure\_attributes\_3). For example, if you choose a field width of 10 and a field precision of 3, it means you have 6 digits before the dot, then the dot and another 3 digits for the precision.

A short example illustrates how field calculator works when using the *Expression* tab. We want to calculate the length in km of the railroads layer from the QGIS sample dataset:

- 1. Load the shapefile railroads.shp in QGIS and press Open Attribute Table.
- 2. Attiva la modalità 🥖 Modifica e apri il 🚟 Calcolatore di campi.
- 3. Select the *Create a new field* checkbox to save the calculations into a new field.
- 4. Add length as Output field name and real as Output field type, and define Output field width to be 10 and Precision, 3.

- 5. Now double click on function \$length in the Geometry group to add it into the Field calculator expression box.
- 6. Completa l'espressione digitando ''/ 1000" nel campo Espressione e clicca [OK].
- 7. You can now find a new field length in the attribute table.

The available functions are listed in Expressions chapter.

# 12.7.2 Function Editor tab

With the Function Editor you are able to define your own Python custom functions in a comfortable way. The function editor will create new Python files in ggis2pythonexpressions and will auto load all functions defined when starting QGIS. Be aware that new functions are only saved in the expressions folder and not in the project file. If you have a project that uses one of your custom functions you will need to also share the .py file in the expressions folder.

Here's a short example on how to create your own functions:

```
@qgsfunction(args="auto", group='Custom')
def myfunc(value1, value2 feature, parent):
    pass
```

The short example creates a function 'myfunc' that will give you a function with two values. When using the args='auto' function argument the number of function arguments required will be calculated by the number of arguments the function has been defined with in Python (minus 2 - feature, and parent).

This function then can be used with the following expression:

```
myfunc('test1', 'test2')
```

Your function will be implemented in the 'Custom' *Functions* of the *Expression* tab after using the *Run Script* button.

Further information about creating Python code can be found on http://www.qgis.org/html/en/docs/pyqgis\_developer\_cookbook/inde

The function editor is not only limited to working with the field calculator, it can be found whenever you work with expressions. See also *Expressions*.

# Lavorare con i dati raster

# 13.1 Lavorare con i dati raster

This section describes how to visualize and set raster layer properties. QGIS uses the GDAL library to read and write raster data formats, including ArcInfo Binary Grid, ArcInfo ASCII Grid, GeoTIFF, ERDAS IMAGINE, and many more. GRASS raster support is supplied by a native QGIS data provider plugin. The raster data can also be loaded in read mode from zip and gzip archives into QGIS.

Attualmente, la libreria GDAL supporta più di 100 formati raster (vedi GDAL-SOFTWARE-SUITE *Letteratura e riferimenti web*). La lista completa è disponibile alla pagina web http://www.gdal.org/formats\_list.html.

**Nota:** Not all of the listed formats may work in QGIS for various reasons. For example, some require external commercial libraries, or the GDAL installation of your OS may not have been built to support the format you want to use. Only those formats that have been well tested will appear in the list of file types when loading a raster into QGIS. Other untested formats can be loaded by selecting the [GDAL] All files (\*) filter.

Per caricare e lavorare con dati raster di GRASS, fai riferimento alla sezione Integrazione con GRASS GIS.

# 13.1.1 Cosa sono i dati raster?

Raster data in GIS are matrices of discrete cells that represent features on, above or below the earth's surface. Each cell in the raster grid is the same size, and cells are usually rectangular (in QGIS they will always be rectangular). Typical raster datasets include remote sensing data, such as aerial photography, or satellite imagery and modelled data, such as an elevation matrix.

Unlike vector data, raster data typically do not have an associated database record for each cell. They are geocoded by pixel resolution and the x/y coordinate of a corner pixel of the raster layer. This allows QGIS to position the data correctly in the map canvas.

QGIS makes use of georeference information inside the raster layer (e.g., GeoTiff) or in an appropriate world file to properly display the data.

# 13.1.2 Loading raster data in QGIS

Raster layers are loaded either by clicking on the Add Raster Layer icon or by selecting the Layer  $\rightarrow Add$ Raster Layer menu option. More than one layer can be loaded at the same time by holding down the Ctrl or Shift key and clicking on multiple items in the Open a GDAL Supported Raster Data Source dialog.

Una volta caricato il raster puoi cliccare sul suo nome nella legenda con il tasto destro del mouse per selezionare ed attivare opzioni specifiche, o per aprire la finestra per l'impostazione delle proprietà.
### Menu contestuale per layer raster

- Zoom all'estensione del layer
- Zoom alla scala migliore (100%)
- Stira usando l'estensione attuale
- Aggiungi alla panoramica
- Rimuovi
- Duplica
- Set Layer CRS
- Imposta il SR del progetto dal layer
- Salva come ...
- Proprietà
- Rinomina
- Copia lo stile
- Add New Group
- Espandi tutto
- Comprimi tutto
- Aggiorna l'ordine del disegno

# 13.2 Proprietà raster

Per visualizzare ed impostare le proprietà di un raster, fai doppio click sul nome del raster nella legenda o cliccaci sopra con il tasto destro e scegli *Proprietà* dal menu contestuale. Si aprirà così la finestra di dialogo *Proprietà del layer* (vedi figure\_raster\_1).

Ci sono diversi menu nella finestra di dialogo:

- Generale
- Stile
- Trasparenza
- Piramidi
- Istogramma
- Metadati

## 13.2.1 Menu Generale

### Informazioni del layer

Il menu *Generale* contiene informazioni basilari del raster selezionato, inclusa la sorgente del file, il nome visualizzato nella legenda (che puoi modificare) e il numero di colonne, righe e valori nulli.

### Sistema Riferimento Coordinate

Qui puoi trovare il sistema di riferimento spaziale (SR) visualizzato in formato stringa PROJ.4. Se l'impostazione non è corretta la puoi modificare con il pulsante [Specifica].

| 😣 🗊 Layer Properties - landcover   General |                                                                           |  |  |  |
|--------------------------------------------|---------------------------------------------------------------------------|--|--|--|
| 🔀 General                                  | ▼ Layer info                                                              |  |  |  |
| 🐼 Style                                    | Layer name landcover displayed as landcover                               |  |  |  |
|                                            | Layer source /Dropbox/Trabalho/QGIS/qgis_sample_data/raster/landcover.img |  |  |  |
|                                            | Columns: 3663 Rows: 1964 No-Data Value: n/a                               |  |  |  |
| 👜 Pyramids                                 | ✓ Coordinate reference system                                             |  |  |  |
| 🔤 Histogram                                | EPSG:2964 - NAD27 / Alaska Albers Specify                                 |  |  |  |
| 🕧 Metadata                                 |                                                                           |  |  |  |
|                                            | ▼                                                                         |  |  |  |
|                                            | Maximum (inclusive) (1:10 000 000 - 1:100 000 000 -                       |  |  |  |
|                                            | Current                                                                   |  |  |  |
|                                            |                                                                           |  |  |  |
|                                            | Thumbnail Legend Palette                                                  |  |  |  |
|                                            |                                                                           |  |  |  |
|                                            |                                                                           |  |  |  |
|                                            |                                                                           |  |  |  |
|                                            |                                                                           |  |  |  |
|                                            | Destore Default Style Save As Default Load Style Save Style               |  |  |  |
|                                            |                                                                           |  |  |  |
|                                            | Help Apply <u>C</u> ancel <u>OK</u>                                       |  |  |  |

Figure 13.1: Raster Layers Properties Dialog 🗘

### Visibilità dipendente dalla scala

In questo menu puoi attivare la funzione che imposta la visibilità del raster in funzione della scala. Spuntando la casella di controllo puoi impostare l'intervallo di scala in cui vuoi che il raster venga visualizzato nella mappa.

Nella parte inferiore puoi vedere un'anteprima del raster, la sua simbologia e la tavolozza.

# 13.2.2 Menu Stile

### Visualizzazione banda

QGIS offers four different Render types. The renderer chosen is dependent on the data type.

- 1. Colori banda multipla se il file è caricato come multibanda e ha diverse bande di colori (per esempio un'immagine satellitare con molte bande diverse)
- 2. Tavolozza se un file ha una tavolozza indicizzata (per esempio una mappa topografica digitale)
- 3. Singleband gray (one band of) the image will be rendered as gray; QGIS will choose this renderer if the file has neither multibands nor an indexed palette nor a continous palette (e.g., used with a shaded relief map)
- 4. Banda singola falso colore puoi usare questo visualizzatore per i file che hanno una tavolozza continua o una mappa di colore (per esempio una mappa delle altimetrie)

### Colori banda multipla

Con il visualizzatore colore banda multipla verranno visualizzate le tre bande selezionate dell'immagine, ognuna delle quali corrisponde alle componenti rosso, verde e blu che verranno usate per creare i colori dell'immagine stessa. Puoi scegliere fra diversi metodi di *Miglioramento contrasto*: 'Nessun miglioramento', 'Stira a MinMax', 'Stira e taglia a MinMax' e 'Taglia a MinMax'.

| 😣 🗈 Layer Properties - cascais_map   Style |                                   |                   |   |                                           |  |  |
|--------------------------------------------|-----------------------------------|-------------------|---|-------------------------------------------|--|--|
| 🔀 General                                  | <ul> <li>Band renderir</li> </ul> | ng                |   |                                           |  |  |
| 😻 Style                                    | Render type                       | Multiband color ‡ |   |                                           |  |  |
| I Transparency                             | Red band                          | Band 1 (Red)      | ÷ | Load min/max values                       |  |  |
| 📥 Pyramids                                 |                                   | Min/max 0         |   | Cumulative 2,0 - 98,0 - %                 |  |  |
| Histogram                                  | Green band                        | Band 2 (Green)    | * | O Min / max                               |  |  |
| Metadata                                   |                                   | Min/max           |   | ○ Mean +/-<br>standard deviation × 1,00 🗘 |  |  |
|                                            | Blue band                         | Band 3 (Blue)     | ÷ | Extent Accuracy                           |  |  |
|                                            |                                   | Min/max           |   | Full Stimate (faster)                     |  |  |
|                                            | Contrast<br>enhancement           | Stretch to MinMax | * | ○ Current ○ Actual (slower)               |  |  |
|                                            |                                   |                   |   | Load                                      |  |  |

Figure 13.2: Raster Renderer - Multiband color 🗘

This selection offers you a wide range of options to modify the appearance of your raster layer. First of all, you have to get the data range from your image. This can be done by choosing the *Extent* and pressing [Load]. QGIS can 💽 *Estimate (faster)* the *Min* and *Max* values of the bands or use the 💭 *Actual (slower) Accuracy*.

Now you can scale the colors with the help of the *Load min/max values* section. A lot of images have a few very low and high data. These outliers can be eliminated using the  $\bigcirc$  *Cumulative count cut* setting. The standard data range is set from 2% to 98% of the data values and can be adapted manually. With this setting, the gray character of the image can disappear. With the scaling option  $\bigcirc$  *Min/max*, QGIS creates a color table with all of the data included in the original image (e.g., QGIS creates a color table with 256 values, given the fact that you have 8 bit bands). You can also calculate your color table using the  $\bigcirc$  *Mean* +/- *standard deviation* x  $(1,00 \Leftrightarrow)$ . Then, only the values within the standard deviation or within multiple standard deviations are considered for the color table. This is useful when you have one or two cells with abnormally high values in a raster grid that are having a negative impact on the rendering of the raster.

All calculations can also be made for the *Current* extent.

### Suggerimento: Visualizzare una singola banda di un raster multibanda

Se vuoi vedere solamente una banda singola di un'immagine multibanda (per esempio, rossa) potresti pensare di impostare le bande verde e blu come "Non impostato". Ma questo non è il miglior modo di agire. Per visualizzare la banda rossa, seleziona il visualizzatore 'Banda grigia singola' e poi seleziona il rosso come colore da usare al posto del grigio.

### Tavolozza

This is the standard render option for singleband files that already include a color table, where each pixel value is assigned to a certain color. In that case, the palette is rendered automatically. If you want to change colors assigned to certain values, just double-click on the color and the *Select color* dialog appears. Also, in QGIS 2.2. it's now possible to assign a label to the color values. The label appears in the legend of the raster layer then.

### Miglioramento contrasto

**Nota:** When adding GRASS rasters, the option *Contrast enhancement* will always be set automatically to *stretch to min max*, regardless of if this is set to another value in the QGIS general options.

### Banda singola grigia

This renderer allows you to render a single band layer with a *Color gradient*: 'Black to white' or 'White to black'. You can define a *Min* and a *Max* value by choosing the *Extent* first and then pressing [Load]. QGIS can

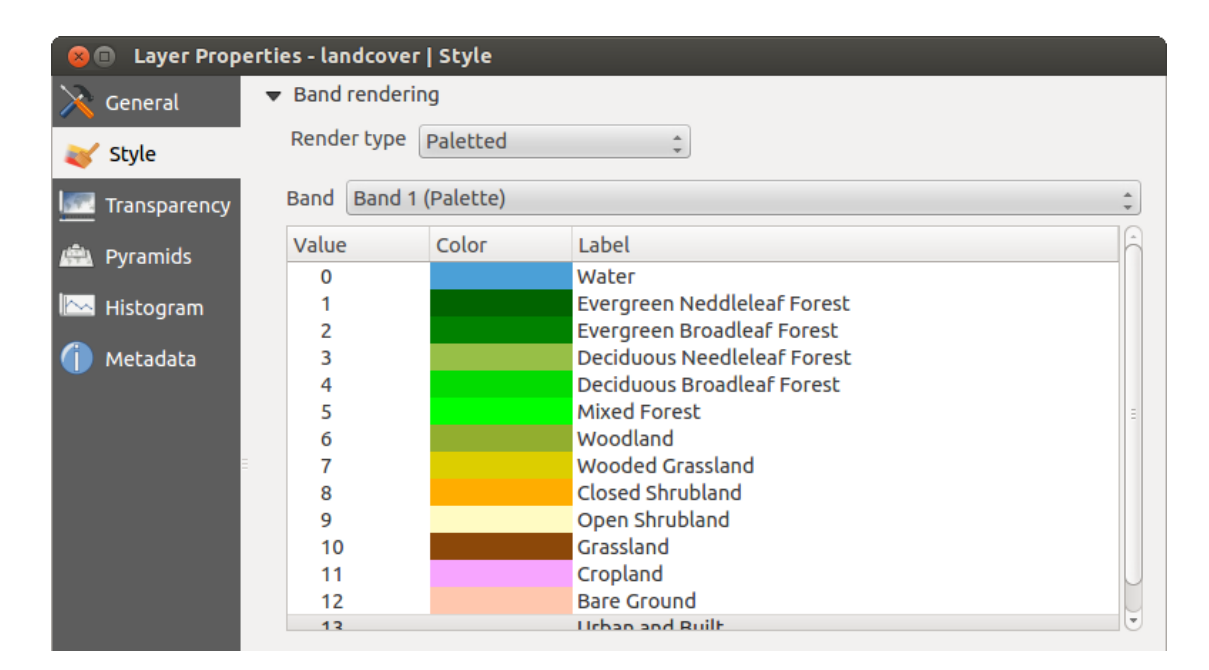

Figure 13.3: Raster Renderer - Paletted 🕗

*Estimate (faster)* the *Min* and *Max* values of the bands or use the *Actual (slower)* Accuracy.

| 😣 🗉 Layer Properties - cascais_map   Style |                         |                   |   |                                           |  |  |
|--------------------------------------------|-------------------------|-------------------|---|-------------------------------------------|--|--|
| 🔀 General                                  |                         | 9                 |   |                                           |  |  |
|                                            | Render type             | Singleband gray 🗘 |   |                                           |  |  |
| Transparency                               | Gray band               | Band 1 (Red)      | * | Load min/max values                       |  |  |
| 📥 Pyramids                                 | Color gradient          | Black to white    | * | Cumulati 2,0 2 - 98,0 3 %                 |  |  |
| Histogram                                  | Min                     | 0.996094          |   | O Min / max                               |  |  |
| Metadata                                   | Max                     | 229.102           |   | ○ Mean +/-<br>standard deviation × 1,00 📜 |  |  |
| Č                                          | Contrast<br>enhancement | No enhancement    | * | Extent Accuracy                           |  |  |
|                                            |                         |                   |   | Full Estimate (faste                      |  |  |
|                                            |                         |                   |   | ○ Current ○ Actual (slower)               |  |  |
|                                            |                         |                   |   | Load                                      |  |  |

Figure 13.4: Raster Renderer - Singleband gray 🗘

With the *Load min/max values* section, scaling of the color table is possible. Outliers can be eliminated using the *Cumulative count cut* setting. The standard data range is set from 2% to 98% of the data values and can be adapted manually. With this setting, the gray character of the image can disappear. Further settings can be made with *Min/max* and *Mean +/- standard deviation x* 1,00  $\diamondsuit$ . While the first one creates a color table with all of the data included in the original image, the second creates a color table that only considers values within the standard deviation or within multiple standard deviations. This is useful when you have one or two cells with abnormally high values in a raster grid that are having a negative impact on the rendering of the raster.

### Banda singola falso colore

This is a render option for single-band files, including a continous palette. You can also create individual color maps for the single bands here. Sono disponibili tre tipologie di interpolazione di colore:

1. Discreto

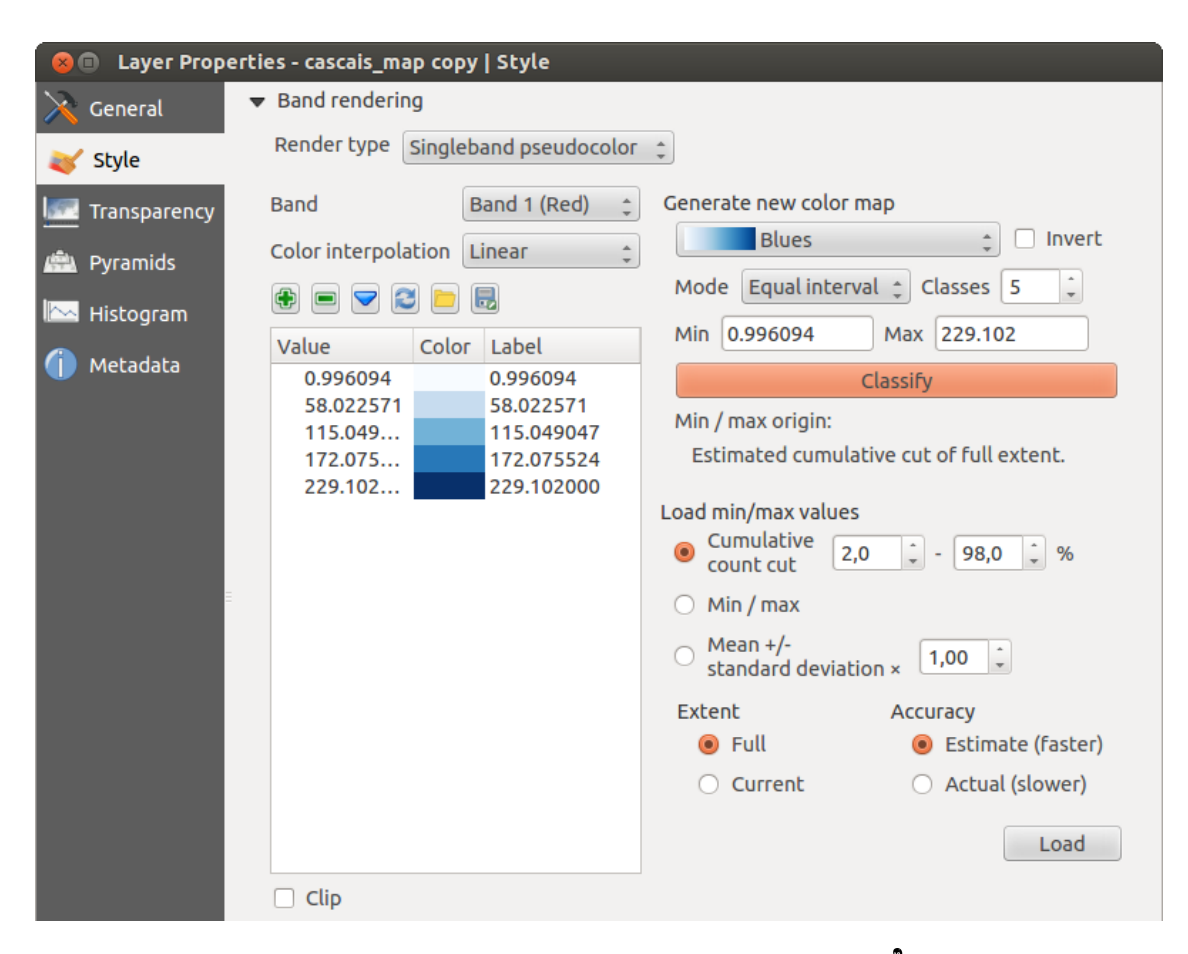

Figure 13.5: Raster Renderer - Singleband pseudocolor  $\Delta$ 

- 2. Lineare
- 3. Esatto

In the left block, the button Add values manually adds a value to the individual color table. The button kernet value from the individual color table, and the Sort colormap items button sorts the color table according to the pixel values in the value column. Double clicking on the value column lets you insert a specific value. Double clicking on the color column opens the dialog *Change color*, where you can select a color to apply on that value. Further, you can also add labels for each color, but this value won't be displayed when you use the identify feature tool. You can also click on the button Load color map from band, which tries to load the table from the band (if it has any). And you can use the buttons Load color map from file or Export color map to file to load an existing color table or to save the defined color table for other sessions.

In the right block, *Generate new color map* allows you to create newly categorized color maps. For the *Classification mode* (Equal interval', you only need to select the *number of classes* 1.00  $\bigcirc$ ) and press the button *Classify*. You can invert the colors of the color map by clicking the Invert checkbox. In the case of the *Mode* Continous', QGIS creates classes automatically depending on the *Min* and *Max*. Defining *Min/Max* values can be done with the help of the *Load min/max values* section. A lot of images have a few very low and high data. These outliers can be eliminated using the Cumulative count cut setting. The standard data range is set from 2% to 98% of the data values and can be adapted manually. With this setting, the gray character of the image can disappear. With the scaling option *Min/max*, QGIS creates a color table with 256 values, given the fact that you have 8 bit bands). You can also calculate your color table using the *Mean +/- standard deviation x* 1.00  $\diamondsuit$ . Then, only the values within the standard deviation or within multiple standard deviations are considered for the color table.

### Visualizzazione colore

Per ogni Visualizzazione banda, è disponibile una Visualizzazione colore.

Puoi anche ottenere effetti speciali per i tuoi raster usando una delle modalità fusione (vedi Proprietà dei vettori).

Further settings can be made in modifying the *Brightness*, the *Saturation* and the *Contrast*. You can also use a *Grayscale* option, where you can choose between 'By lightness', 'By luminosity' and 'By average'. For one hue in the color table, you can modify the 'Strength'.

### Ricampionamento

La sezione *Ricampionamento* ha effetto quando ingrandisci o rimpicciolisci l'immagine. I metodi di ricampionamento ottimizzano l'aspetto della mappa perché calcolano una nuova matrice di grigi attraverso una trasformazione geometrica.

Applicando il metodo 'vicino più prossimo' la mappa potrebbe avere una struttura con molti pixel quando viene ingrandita. Questo aspetto può essere migliorato usando i metodi 'Bilineare' o 'Cubico' perché creano delle geometrie più appuntite e offuscate. Il risultato è un'immagine più morbida. Puoi applicare questo metodo, per esempio, a mappe raster topografiche.

# 13.2.3 Menu Trasparenza

QGIS has the ability to display each raster layer at a different transparency level. Use the transparency slider to indicate to what extent the underlying layers (if any) should be visible though the current raster layer. This is very useful if you like to overlay more than one raster layer (e.g., a shaded relief map overlayed by a classified raster map). This will make the look of the map more three dimensional.

Inoltre puoi inserire nel menu Valori nulli aggiuntivi un valore che deve essere trattato come Valore nullo.

| 😣 🗉 🛛 Layer Propert | ies - SR_50M_alaska_nad   Style                                            |
|---------------------|----------------------------------------------------------------------------|
| 🔀 General           | Band rendering                                                             |
| 😻 Style             | ▼ Color rendering                                                          |
| I Transparency      | Blending mode Normal 🗘 🗇 Reset                                             |
| 👜 Pyramids          | Brightness O Contrast O C                                                  |
| 🔤 Histogram         | Saturation O Crayscale Off                                                 |
| 🕧 Metadata          | Hue Colorize Strength 100%                                                 |
|                     | ▼ Resampling                                                               |
|                     | Zoomed: in Nearest neighbour 🛊 out Nearest neighbour 🛊 Oversampling 2,00 🗘 |
|                     | Help Style   Apply Cancel OK                                               |

Figure 13.6: Raster Rendering - Resampling 🕰

Puoi definire la trasparenza in maniera ancora più dettagliata e personalizzata nella sezione *Opzioni di trasparenza personalizzate*, nella quale puoi impostare il grado di trasparenza di ogni singola cella (o pixel).

As an example, we want to set the water of our example raster file landcover.tif to a transparency of 20%. The following steps are neccessary:

- 1. Carica il file
- 2. Apri la finestra di dialogo *Proprietà* facendo doppio click sul nome del raster nella legenda o cliccando su di esso con il tasto destro del mouse e scegliendo *Proprietà* dal menu contestuale.
- 3. Seleziona il menu Trasparenza.
- 4. Scegli 'Nessuno' dal menu Banda trasparenza.
- 5. Click the row will appear in the pixel list.
- 6. Inserisci il valore nelle colonne 'Da' e 'A' (nell'esempio viene usato 0) e aggiusta la trasparenza al 20%.
- 7. Clicca sul pulsante [Applica] per visualizzare il risultato.

Ripeti i passaggi 5 e 6 per aggiustare più valori con trasparenze personalizzate.

As you can see, it is quite easy to set custom transparency, but it can be quite a lot of work. Therefore, you can use the button Export to file to save your transparency list to a file. The button Import from file loads your transparency settings and applies them to the current raster layer.

### 13.2.4 Menu Piramidi

Large resolution raster layers can slow navigation in QGIS. By creating lower resolution copies of the data (pyramids), performance can be considerably improved, as QGIS selects the most suitable resolution to use depending on the level of zoom.

Per creare piramidi devi avere i permessi di scrittura nella cartella contenente il dato originale: in questa cartella verranno salvate le copie a bassa risoluzione.

Sono disponibili i seguenti metodi di ricampionamento:

- Vicino più prossimo (metodo Nearest Neighbour)
- Media
- · Gauss

- Cubico
- Modo
- Nessuno

If you choose 'Internal (if possible)' from the *Overview format* menu, QGIS tries to build pyramids internally. You can also choose 'External' and 'External (Erdas Imagine)'.

| 😣 🔲 Layer Properti                                                                    | es - SR_50M_alaska_na                                                                                                    | d   Pyramids                                                                                                    |  |                                                                           |
|---------------------------------------------------------------------------------------|----------------------------------------------------------------------------------------------------|----------------------------------------------------------------------------------------------------|--|---------------------------------------------------------------------------|
| 🔀 General                                                                             |                                                                                                    |                                                                                                    |  |                                                                           |
| Style         Image: Transparency         Pyramids         Histogram         Metadata | Description<br>Large resolution rash<br>resolution copies of<br>improved as QGIS se<br>the level of zoom. Yo<br>original data is store<br>Please note that bu<br>file and once create<br>Please note that bu<br>always make a back | ister layers can slow navigation in QGIS. By creating low<br>of the data (pyramids) performance can be considerably<br>selects the most suitable resolution to use depending o<br>You must have write access in the directory where the<br>red to build pyramids.<br>building internal pyramids may alter the original data<br>ted they cannot be removed!<br>building internal pyramids could corrupt your image -<br>skup of your data first! |  | Resolutions<br>877 x 697<br>439 x 349<br>219 x 174<br>110 x 87<br>55 x 44 |
|                                                                                       | Overview format<br>Resampling method<br>Help Style                                                                                                    | External<br>Nearest Neighbour                                                                                                    |  | Build pyramids          Cancel       OK                                   |

Figure 13.7: The Pyramids Menu 🛆

La costruzione delle piramidi può alterare il dato originale in maniera irreversibile, quindi ti raccomandiamo di fare una copia del raster originale prima di eseguire l'operazione.

# 13.2.5 Menu Istogramma

The *Histogram* menu allows you to view the distribution of the bands or colors in your raster. The histogram is generated automatically when you open the *Histogram* menu. All existing bands will be displayed together. You can save the histogram as an image with the Figure button. With the *Visibility* option in the *Prefs/Actions* menu, you can display histograms of the individual bands. You will need to select the option Show selected band. The *Min/max options* allow you to 'Always show min/max markers', to 'Zoom to min/max' and to 'Update style to min/max'. With the *Actions* option, you can 'Reset' and 'Recompute histogram' after you have chosen the *Min/max options*.

# 13.2.6 Menu Metadati

La scheda *Metadati* mostra una serie di informazioni sul raster, incluse le statistiche di ogni banda. Da questo menu hai accesso a diverse sezioni: *Descrizione*, *Assegnazione*, *URL Metadati* e *Proprietà*. Nella sezione *Proprietà* le statistiche sono ottenute da una base 'che si deve ancora conoscere', quindi è meglio che le statistiche di questo raster non siano ancora state calcolate.

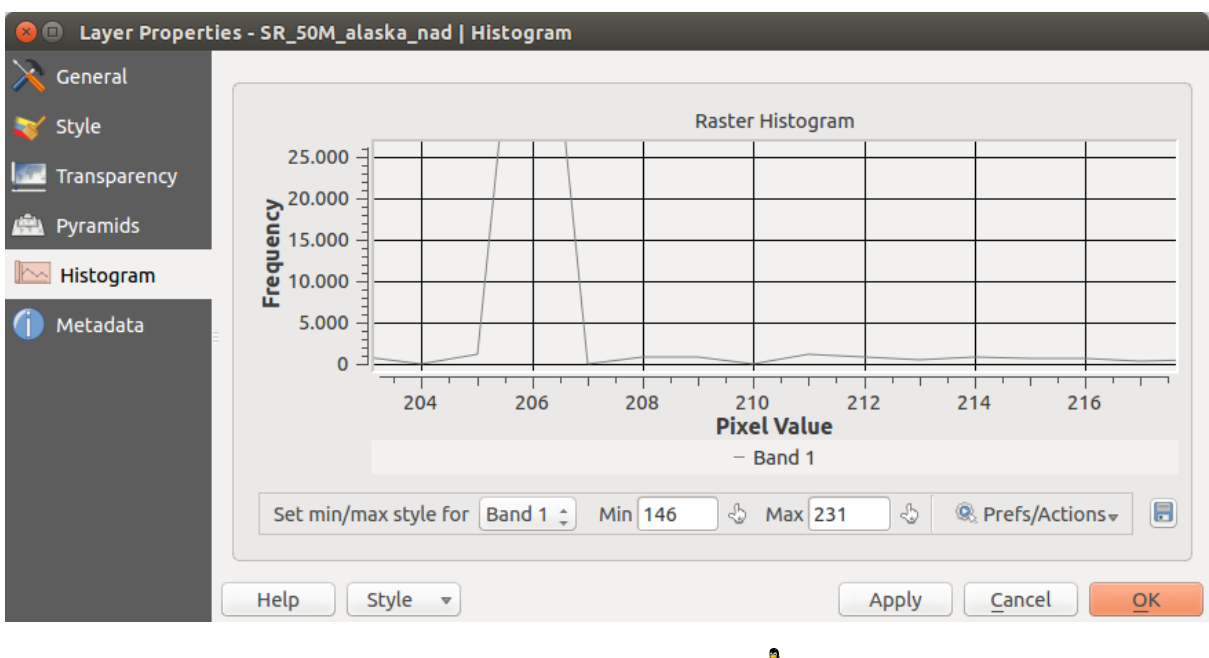

Figure 13.8: Raster Histogram 🔬

| 😣 🗉 🛛 Layer Propert | ies - landcover                                                                                                    | Metadata                                      |  |  |  |
|---------------------|----------------------------------------------------------------------------------------------------|-----------------------------------------------|--|--|--|
| 🔀 General           | <ul> <li>Description</li> </ul>                                                                                                    | Ê                                             |  |  |  |
| 💐 Style             | Title                                                                                                    | AVHRR Global Land Cover Classification        |  |  |  |
| ITransparency       | Abstract                                                                                                    | Over the past several years, researchers have |  |  |  |
| 👜 Pyramids          |                                                                                                    |                                               |  |  |  |
| 🗠 Histogram         | Keyword list                                                                                                    | landcover                                     |  |  |  |
| Metadata            | Data Url                                                                                                    | Format \$                                     |  |  |  |
|                     | <ul> <li>Attribution</li> </ul>                                                                                                    |                                               |  |  |  |
|                     | Title       Hanse, M., R. DeFries, J.R.G. Townshend, and R. Sohlberg         Url       http://glfc.umd.edu/data/landcover/index.shtml |                                               |  |  |  |
|                     |                                                                                                    |                                               |  |  |  |
|                     | ▼ MetadataU                                                                                                    | rl                                            |  |  |  |
|                     | Help                                                                                                    | Style                                         |  |  |  |

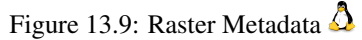

# 13.3 Calcolatore raster

The *Raster Calculator* in the *Raster* menu allows you to perform calculations on the basis of existing raster pixel values (see figure\_raster\_10). The results are written to a new raster layer with a GDAL-supported format.

| 😣 🗊 Raster calculator                                                |                                                       |                                   |                  |                         |            |  |
|----------------------------------------------------------------------|-------------------------------------------------------|-----------------------------------|------------------|-------------------------|------------|--|
| Raster bands<br>"elevation@1"<br>"landcover@1"                       | Result layer<br>Output layer<br>Current laye<br>X min | /ho<br>r extent<br>-7117600.00000 | me/alex/elevatio | n_feet.tif<br>4897040.0 |            |  |
|                                                                      | Y min<br>Columns (<br>Output forma                    | 1367760.00000<br>3663<br>t Geo    | Y max     Rows   | 7809680.0               | \$         |  |
| Operators + *                                                        | ✓ Add result<br>sqrt                                  | to project                        | <b>^</b>         | acos                    | (          |  |
| - /                                                                  | cos                                                   | asin                              | tan              | atan                    | )          |  |
| < >                                                                  | =                                                     | <=                                | >=               | AND                     | OR         |  |
| Raster calculator expression (elevation@1 >= 0) * elevation@1 * 3.28 |                                                       |                                   |                  |                         |            |  |
| Expression valid                                                     |                                                       |                                   |                  | <u>C</u> ancel          | <u>O</u> K |  |

Figure 13.10: Calcolatore raster  $\Delta$ 

The **Raster bands** list contains all loaded raster layers that can be used. To add a raster to the raster calculator expression field, double click its name in the Fields list. You can then use the operators to construct calculation expressions, or you can just type them into the box.

In the **Result layer** section, you will need to define an output layer. You can then define the extent of the calculation area based on an input raster layer, or based on X,Y coordinates and on columns and rows, to set the resolution of the output layer. If the input layer has a different resolution, the values will be resampled with the nearest neighbor algorithm.

The **Operators** section contains all available operators. To add an operator to the raster calculator expression box, click the appropriate button. Mathematical calculations (+, -, \*, ...) and trigonometric functions (sin, cos, tan, ...) are available. Stay tuned for more operators to come!

With the Add result to project checkbox, the result layer will automatically be added to the legend area and can be visualized.

# 13.3.1 Esempi

### Convert elevation values from meters to feet

Creating an elevation raster in feet from a raster in meters, you need to use the conversion factor for meters to feet: 3.28. The expression is:

### "elevation@1" \* 3.28

### Utilizzare una maschera

.

If you want to mask out parts of a raster - say, for instance, because you are only interested in elevations above 0 meters - you can use the following expression to create a mask and apply the result to a raster in one step.

("elevation@1" >= 0) \* "elevation@1"

In other words, for every cell greater than or equal to 0, set its value to 1. Otherwise set it to 0. This creates the mask on the fly.

If you want to classify a raster – say, for instance into two elevation classes, you can use the following expression to create a raster with two values 1 and 2 in one step.

("elevation@1" < 50) \* 1 + ("elevation@1" >= 50) \* 2

In other words, for every cell less than 50 set its value to 1. For every cell greater than or equal 50 set its value to 2.

# Lavorare con i dati OGC

# 14.1 QGIS as OGC Data Client

L'Open Geospatial Consortium (OGC), è un'organizzazione internazionale che raggruppa più di 300 organizzazioni commerciali, governative, no-profit ed enti di ricerca. I suoi membri sviluppano e implementano standard per contenuti e servizi geospaziali, analisi GIS e scambio dati.

OGC ha elaborato un numero crescente di specifiche per la descrizione di un modello dati di base per elementi geografici: le specifiche sono orientate a garantire l'interoperabilità nell'ambito della tecnologia geospaziale. Ulteriori informazioni all'indirizzo http://www.opengeospatial.org/.

Important OGC specifications supported by QGIS are:

- WMS Web Map Service (*Client WMS/WMTS*)
- WMTS Web Map Tile Service (*Client WMS/WMTS*)
- WFS Web Feature Service (*Client WFS e WFS-T*)
- WFS-T Web Feature Service Transactional (*Client WFS e WFS-T*)
- WCS Web Coverage Service (*Client WCS*)
- SFS Simple Features for SQL (Vettori PostGIS)
- GML Geography Markup Language

OGC services are increasingly being used to exchange geospatial data between different GIS implementations and data stores. QGIS can deal with the above specifications as a client, being **SFS** (through support of the PostgreSQL / PostGIS data provider, see section *Vettori PostGIS*).

### 14.1.1 Client WMS/WMTS

### Panoramica sul servizio WMS

QGIS currently can act as a WMS client that understands WMS 1.1, 1.1.1 and 1.3 servers. In particular, it has been tested against publicly accessible servers such as DEMIS.

A WMS server acts upon requests by the client (e.g., QGIS) for a raster map with a given extent, set of layers, symbolization style, and transparency. The WMS server then consults its local data sources, rasterizes the map, and sends it back to the client in a raster format. For QGIS, this format would typically be JPEG or PNG.

WMS is generically a REST (Representational State Transfer) service rather than a full-blown Web service. As such, you can actually take the URLs generated by QGIS and use them in a web browser to retrieve the same images that QGIS uses internally. This can be useful for troubleshooting, as there are several brands of WMS server on the market and they all have their own interpretation of the WMS standard.

I layer WMS possono essere aggiunti molto semplicemente, una volta disponibile l'indirizzo (URL) per accedere al server WMS, una connessione adatta e posto che il server usi HTTP come meccanismo di trasferimento dati.

### Panoramica sul servizio WMTS

QGIS can also act as a WMTS client. WMTS is an OGC standard for distributing tile sets of geospatial data. This is a faster and more efficient way of distributing data than WMS because with WMTS, the tile sets are pregenerated, and the client only requests the transmission of the tiles, not their production. A WMS request typically involves both the generation and transmission of the data. A well-known example of a non-OGC standard for viewing tiled geospatial data is Google Maps.

Per visualizzare i dati a diverse scale, l'insieme delle mattonelle WMTS vengono prodotte con scale molto differenti fra loro in modo che per il client GIS sia più facile effettuare la richiesta.

Questo diagramma mostra il concetto delle mattonelle:

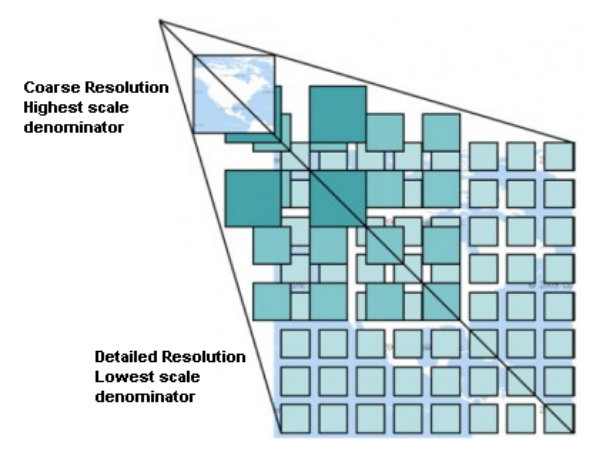

Figure 14.1: Concetto dell'insieme delle mattonelle WMTS

The two types of WMTS interfaces that QGIS supports are via Key-Value-Pairs (KVP) and RESTful. These two interfaces are different, and you need to specify them to QGIS differently.

1) In order to access a **WMTS KVP** service, a QGIS user must open the WMS/WMTS interface and add the following string to the URL of the WMTS tile service:

"?SERVICE=WMTS&REQUEST=GetCapabilities"

Un esempio di questo tipo di indirizzo è:

http://opencache.statkart.no/gatekeeper/gk/gk.open\_wmts?\
 service=WMTS&request=GetCapabilities

Per vedere se il layer topo2 funziona correttamente in questo WMTS, aggiungi la stringa indicata che il servizio WMTS deve usare al posto del servizio WMS.

2. Il servizio **RESTful WMTS** segue un modulo diverso, ovvero un URL diretto. Il formato raccomandato da OGC è:

{WMTSBaseURL}/1.0.0/WMTSCapabilities.xml

This format helps you to recognize that it is a RESTful address. A RESTful WMTS is accessed in QGIS by simply adding its address in the WMS setup in the URL field of the form. An example of this type of address for the case of an Austrian basemap is http://maps.wien.gv.at/basemap/1.0.0/WMTSCapabilities.xml.

**Nota:** You can still find some old services called WMS-C. These services are quite similar to WMTS (i.e., same purpose but working a little bit differently). You can manage them the same as you do WMTS services. Just add ?tiled=true at the end of the url. See http://wiki.osgeo.org/wiki/Tile\_Map\_Service\_Specification for more information about this specification.

Quando leggi WMTS, puoi anche pensare a WMS-C.

### Selezionare server WMS/WMTS

The first time you use the WMS feature in QGIS, there are no servers defined.

Begin by clicking the  $\bigcirc$  Add WMS layer button on the toolbar, or selecting Layer  $\rightarrow$  Add WMS Layer...

Si aprirà la finestra di dialogo: *Aggiungi Layer da server*. Puoi aggiungere alcuni server cliccando sul pulsante [Aggiungi server predefiniti]. Verranno quindi aggiunti due server WMS, il server DM Solutions Group ed il server Lizardtech. Per definire un nuovo server WMS nella sezione *Layer*, clicca sul pulsante [Nuovo] ed inserisci i parametri di connessione del server WMS desiderato, seguendo le indicazioni della tabella \_OGC\_1\_:

| Nome        | Un nome per la connessione. Questo nome verrà utilizzato nel menù a tendina dei server in |
|-------------|-------------------------------------------------------------------------------------------|
|             | modo da distinguere i vari server WMS.                                                    |
| URL         | URL del server che fornisce i dati. Deve essere un indirizzo raggiungibile nello stesso   |
|             | formato che verrebbe usato per aprire una connessione telnet o pingare un host.           |
| Username    | Nome utente per accedere un WMS protetto. Questo parametro è opzionale.                   |
| Password    | Password per accedere ad un WMS protetto. Questo parametro è opzionale.                   |
| Ignora URI  | 🗹 Ignora la URI GetMap riportata nelle capabilities. Viene utilizzato l'URI del campo     |
| GetMap      | URL precedente.                                                                           |
| Ignora URI  | Ignora la URI GetFeatureInfo riportata nelle capabilities. Viene utilizzato l'URI del     |
| GetFeature- | campo URL precedente                                                                      |
| Info        |                                                                                           |

Table OGC 1: Parametri di connessione WMS

```
If you need to set up a proxy server to be able to receive WMS services from the internet, you can add your proxy server in the options. Choose Settings \rightarrow Options and click on the Network & Proxy tab. There, you can add your proxy settings and enable them by setting \textcircled{V} Use proxy for web access. Make sure that you select the correct proxy type from the Proxy type \textcircled{V} drop-down menu.
```

Once the new WMS server connection has been created, it will be preserved for future QGIS sessions.

### Suggerimento: A PROPOSITO DI INDIRIZZI DEI SERVER WMS

Quando inserisci l'indirizzo URL del server assicurati di usare l'indirizzo di base. Ad esempio non devi inserire frammenti tipo request=GetCapabilities o version=1.0.0 nell'indirizzo.

### **Caricare layer WMS/WMTS**

Una volta riempiti tutti i campi dei parametri richiesti, usa il pulsante [**Connetti**] per caricare le capabilities dei server selezionati. Queste includono: le codifiche delle immagini, i layer, gli stili e le proiezioni. Dal momento che è un operazione eseguita in rete, la velocità di esecuzione dipende dalla velocità della tua connessione. Mentre vengono scaricati i dati dal server WMS, puoi vedere l'avanzamento nella parte inferiore della finestra di dialogo.

Il vostro schermo adesso dovrebbe essere simile a quello rappresentato nella figura\_OGR\_1, che mostra la risposta fornita dal server WMS dell'European Soil Portal.

### **Codifica immagine**

La sezione *Codifica immagine* elenca i formati supportati sia dal client che dal server. La scelta è in funzione dei requisiti di accuratezza.

### Suggerimento: Codifica immagine

Un server WMS offre normalmente la scelta fra immagini JPEG o PNG. Il formato JPEG è un formato di compressione lossy, mentre il formato PNG riproduce fedelmente i dati raster.

| 🛿 回 Add Layer(s) from a WM(T)S Server                                                                                                    |                                                                                                    |  |  |  |  |
|----------------------------------------------------------------------------------------------------|----------------------------------------------------------------------------------------------------|--|--|--|--|
| Layer Order Tilesets Server                                                                                                    | Search                                                                                                    |  |  |  |  |
| Eurosoil threats                                                                                                    | ÷                                                                                                    |  |  |  |  |
| Connect New Edit                                                                                                    | Delete         Load         Save         Add default servers                                                                                                    |  |  |  |  |
| ID 🔻 Name Title                                                                                                    | Abstract                                                                                                    |  |  |  |  |
| ▼ 0       MS       Soil Thre         ▶ 1       OCTOP80       Organic of         ▶ 3       PESERA       Soil Eros         ▶ 5       pH       soil pH in         ▶ 7       Compaction       Natural S         ▶ 9       Salinization       Saline and | ats Soil threats, organic Carbon Decline, Soil Erosion, Compaction, Salini<br>car Soil organic carbon, the major component of soil organic matter, is e<br>ion Pan European Soil Erosion Risk Assessment - PESERA.<br>n E pH.<br>Soil Natural Soil Susceptibility to Compaction<br>id S Saline , Sodic Soils |  |  |  |  |
| Image encoding<br>PNG PNG8 JPEG C                                                                                                    | SIF O TIFF O SVG                                                                                                    |  |  |  |  |
| Options (0 coordinate reference syste                                                                                                    | ems available)                                                                                                    |  |  |  |  |
| Tile size                                                                                                    |                                                                                                    |  |  |  |  |
| Feature limit for GetFeatureInfo                                                                                                    | 10                                                                                                    |  |  |  |  |
| Use contextual WMS Legend                                                                                                    |                                                                                                    |  |  |  |  |
| Layer name                                                                                                    |                                                                                                    |  |  |  |  |
| Help<br>Select layer(s)                                                                                                    | Add Close                                                                                                    |  |  |  |  |

Figure 14.2: Dialog for adding a WMS server, showing its available layers  $\Delta$ 

È meglio usare il formato JPEG per dati di natura fotografica e/o se la perdita parziale di qualità dell'immagine non causa problemi. Questa scelta riduce normalmente di cinque volte il volume di dati trasferiti rispetto al formato PNG.

L'uso del formato PNG permette una visualizzazione più precisa ed è da usare se non ci sono problemi per l'incremento dei dati trasferiti.

### Opzioni

La sezione Opzioni mette a disposizione il campo testo *Nome layer* per dare un nome al layer WMS. Questo nome apparirà nella legenda a caricamento avvenuto.

Sotto il nome del layer puoi scegliere la *Dimensione delle tile*, (per esempio 256x256) in modo da dividere la richiesta WMS in richieste multiple.

Il campo Limite di elementi per GetFeatureInfo definisce quali elementi del server interrogare.

Selezionando un layer WMS dalla lista apparirà un campo con il sistema di proiezione predefinito dal server. Se il pulsante [Cambia...] è attivo, allora puoi scegliere un altro SR fornito dal server.

Finally you can activate *Use contextual WMS-Legend* if the WMS Server supports this feature. Then only the relevant legend for your current map view extent will be shown and thus will not include legend items for things you can't see in the current map.

### **Ordine dei Layer**

La scheda *Ordine layer* elenca i diversi layer disponibili sul server WMS a cui sei connesso. Puoi notare che alcuni layer sono espandibili; questo significa che puoi visualizzare quei layer con diversi stili di immagine.

You can select several layers at once, but only one image style per layer. When several layers are selected, they will be combined at the WMS server and transmitted to QGIS in one go.

### Suggerimento: Ordine dei layer WMS

I layer WMS caricati sono sovrapposti in base all'ordine in cui sono elencati nella sezione Layer, ovvero dall'alto verso il basso. Se vuoi cambiare l'ordine di visualizzazione, usa la scheda *Ordine layer*.

### Trasparenza

In this version of QGIS, the *Global transparency* setting from the *Layer Properties* is hard coded to be always on, where available.

### Suggerimento: Trasparenza dei layer WMS

La possibilità di rendere trasparenti i layer WMS dipende dalla codifica tramite la quale sono stati caricati: PNG e GIF gestiscono la trasparenza mentre il JPEG no.

### Sistema di Riferimento

A coordinate reference system (CRS) is the OGC terminology for a QGIS projection.

Ogni layer WMS può avere diversi SR, in funzione delle capacità del server.

Per scegliere uno dei SR disponibili, clicca su **[Cambia...]** per fare apparire una finestra simile a quella della figura 3 in *Lavorare con le proiezioni*. La differenza principale è che saranno mostrati solo i SR supportati dal server al quale sei connesso.

### **Ricerca Server**

Within QGIS, you can search for WMS servers. Figure\_OGC\_2 shows the *Server Search* tab with the *Add Layer(s) from a Server* dialog.

As you can see, it is possible to enter a search string in the text field and hit the **[Search]** button. After a short while, the search result will be populated into the list below the text field. Browse the result list and inspect your

| ayers Layer Order Tilesets Server Search   |                                  |
|--------------------------------------------|----------------------------------|
| OSM                                        | Search                           |
| Title                                      |                                  |
| Live Haiti OSM WMS via Mapnik              | live osm data via tile2.dbseo.co |
| Geofabrik Tools: OSM Inspector (Addresses) | OSM Inspector is a debugging to  |
| OSM Latvia data                            | OSM Latvia data                  |
| OSM                                        | WMS                              |
| OpenStreetMap-WMS                          | WMS-Demo für OSM-Daten Ger       |
| OpenStreetMap-WMS Graustufenvariante       | WMS-Demo für OSM-Daten Ger       |
| OSM_Basic                                  | Open Street Map                  |
| OSM_Basic                                  | Open Street Map                  |
| UMN MapServer Landcover                    | This is the UMN MapServer appl   |
| +()                                        | •                                |
| Add selecte                                | d row to WMS list                |
|                                            |                                  |

Figure 14.3: Dialog for searching WMS servers after some keywords 🗘

search results within the table. To visualize the results, select a table entry, press the [Add selected row to WMS list] button and change back to the *Layers* tab. QGIS has automatically updated your server list, and the selected search result is already enabled in the list of saved WMS servers in the *Layers* tab. You only need to request the list of layers by clicking the [Connect] button. This option is quite handy when you want to search maps by specific keywords.

Si tratta fondamentalmente di un front end alle API di http://geopole.org.

### Set di tile

Quando usi servizi WMTS (Cached WMS) come

```
http://opencache.statkart.no/gatekeeper/gk/gk.open_wmts?\
    service=WMTS&request=GetCapabilities
```

you are able to browse through the *Tilesets* tab given by the server. Additional information like tile size, formats and supported CRS are listed in this table. In combination with this feature, you can use the tile scale slider by selecting *Settings*  $\rightarrow$  *Panels* (KDE and Windows) or *View*  $\rightarrow$  *Panels* (Gnome and MacOSX), then choosing *Tile scale*. This gives you the available scales from the tile server with a nice slider docked in.

### Uso dello strumento di identificazione

Once you have added a WMS server, and if any layer from a WMS server is queryable, you can then use the <sup>Identify</sup> tool to select a pixel on the map canvas. A query is made to the WMS server for each selection made. The results of the query are returned in plain text. The formatting of this text is dependent on the particular WMS server used. **Selezione formato** 

Se il server supporta diversi formati in output, un menu a tendina verrà automaticamente aggiunto alla finestra delle informazioni risultati in modo che i diversi formati possano essere memorizzati nel progetto. Supporto formato GML

The <sup>Identify</sup> tool supports WMS server response (GetFeatureInfo) in GML format (it is called Feature in the QGIS GUI in this context). If "Feature" format is supported by the server and selected, results of the Identify tool are vector features, as from a regular vector layer. When a single feature is selected in the tree, it is highlighted in the map and it can be copied to the clipboard and pasted to another vector layer. See the example setup of the UMN Mapserver below to support GetFeatureInfo in GML format.

# in layer METADATA add which fields should be included and define geometry (example):

```
"aml include items"
                      "all"
"ows geometries"
                      "mygeom"
"ows_mygeom_type"
                      "polygon"
# Then there are two possibilities/formats available, see a) and b):
# a) basic (output is generated by Mapserver and does not contain XSD)
# in WEB METADATA define formats (example):
"wms_getfeatureinfo_formatlist" "application/vnd.ogc.gml,text/html"
# b) using OGR (output is generated by OGR, it is send as multipart and contains XSD)
# in MAP define OUTPUTFORMAT (example):
OUTPUTFORMAT
   NAME "OGRGML"
   MIMETYPE "ogr/gml"
    DRIVER "OGR/GML"
    FORMATOPTION "FORM=multipart"
END
# in WEB METADATA define formats (example):
"wms_getfeatureinfo_formatlist" "OGRGML,text/html"
```

#### Proprietà del server

Una volta aggiunto un server WMS, puoi visualizzarne le proprietà cliccando con il tasto destro sul suo nome nella legenda e selezionando *Proprietà*. Scheda Metadati

La scheda *Metadati* mostra molte informazioni sul server WMS: queste informazioni sono fornite dal server stesso in risposta alla richiesta di GetCapabilities fatta da QGIS. Puoi ricavare molte informazioni leggendo gli standard WMS (vediOPOPEN-GEOSPATIAL-CONSORTIUM *Letteratura e riferimenti web*). Di seguito alcune definizioni utili:

- Proprietà del server
  - Versione WMS La versione WMS supportata dal server.
  - Image Formats The list of MIME-types the server can respond with when drawing the map. QGIS supports whatever formats the underlying Qt libraries were built with, which is typically at least image/png and image/jpeg.
  - Identity Formats The list of MIME-types the server can respond with when you use the Identify tool. Currently, QGIS supports the text-plain type.
- Propertà layer
  - Selezionato Indica se il layer era selezionato quando il server è stato aggiunto al progetto.
  - Visible Whether or not this layer is selected as visible in the legend (not yet used in this version of QGIS).
  - **Può interrogare**—Indica se il layer fornisce o meno informazioni se si usa lo strumento Informazioni elementi.
  - Can be Transparent Whether or not this layer can be rendered with transparency. This version of QGIS will always use transparency if this is Yes and the image encoding supports transparency.
  - Can Zoom In Whether or not this layer can be zoomed in by the server. This version of QGIS assumes all WMS layers have this set to Yes. Deficient layers may be rendered strangely.

- Conteggio a cascata I server WMS possono fungere da proxy per altri server WMS dai quali ottengono i dati raster per un certo layer. La voce mostra quindi quante richieste per questo layer vengono inoltrate ai nodi per ottenere un risultato.
- Fixed Width, Fixed Height Whether or not this layer has fixed source pixel dimensions. This version of QGIS assumes all WMS layers have this set to nothing. Deficient layers may be rendered strangely.
- WGS 84 Bounding Box The bounding box of the layer, in WGS 84 coordinates. Some WMS servers do not set this correctly (e.g., UTM coordinates are used instead). If this is the case, then the initial view of this layer may be rendered with a very 'zoomed-out' appearance by QGIS. The WMS webmaster should be informed of this error, which they may know as the WMS XML elements LatLonBoundingBox, EX\_GeographicBoundingBox or the CRS:84 BoundingBox.
- **Disponibilità in CRS** Sistemi di riferimento nel quale il layer può essere rappresentato dal server WMS, elencati nel formato nativo WMS.
- Disponibile in stile Stili visuali applicabili al layer dal server WMS.

### Mostra la legenda WMS nella legenda e nel compositore di stampe

The QGIS WMS data provider is able to display a legend graphic in the table of contents' layer list and in the map composer. The WMS legend will be shown only if the WMS server has GetLegendGraphic capability and the layer has getCapability url specified, so you additionally have to select a styling for the layer.

Se legendGraphic è disponibile, viene mostrato sotto il layer. È piuttosto piccolo e dovrai cliccarci sopra per aprirlo nelle dimensioni reali (fatto dovuto alle limitazioni QgsLegendInterface). Cliccando sulla legenda del layer si aprirà una finestra con la legenda alla massima risoluzione.

In the print composer, the legend will be integrated at it's original (dowloaded) dimension. Resolution of the legend graphic can be set in the item properties under Legend -> WMS LegendGraphic to match your printing requirements

La legenda mostrerà informazioni contestuali riferite alla scala attuale. La legenda WMS verrà mostrata solo se il server WMS ha le capability GetLegendGraphic e se il layer ha le capability dell'url getCapability specificate, così puoi anche scegliere uno stile per il layer.

### Limitazioni del client WMS

Not all possible WMS client functionality had been included in this version of QGIS. Some of the more noteworthy exceptions follow.

### Modificare le impostazioni del layer WMS

Once you've completed the Add WMS layer procedure, there is no way to change the settings. A work-around is to delete the layer completely and start again.

### Server WMS che richiedono un'autenticazione

Attualmente sono accessibili server pubblici e server protetti. Puoi accedere ai server protetti con autenticazione pubblica. Puoi aggiungere le credenziali (opzionali) quando carichi un server WMS. Vedi sezione *Selezionare server WMS/WMTS* per ulteriori dettagli.

### Suggerimento: Accesso ai layer OCG protetti

Se devi accedere a layer protetti con password, puoi usare InteProxy come proxy trasparente, che supporta molti metodi di autenticazione diversi. Ulteriori informazioni sono disponibili nel manuale di InteProxy nel sito web http://inteproxy.wald.intevation.org.

### Suggerimento: WMS Mapserver QGIS

Since Version 1.7.0, QGIS has its own implementation of a WMS 1.3.0 Mapserver. Read more about this in chapter *QGIS as OGC Data Server*.

## 14.1.2 Client WCS

Un servizio WCS fornisce accesso a dati raster che sono utili per la visualizzazione lato client, come input per modelli scientifici e per molti altri usi. Quali sono le caratteristiche che distinguono un servizio WCS dai servizi WFS e WMS? Mentre i servizi WFS e WMS sono istanze server, il servizio WCS permette al client di scegliere le porzioni di server che contengono le informazioni desiderate. Queste informazioni possono essere filtrate attraverso limiti spaziali o altre tipologie di interrogazioni.

QGIS has a native WCS provider and supports both version 1.0 and 1.1 (which are significantly different), but currently it prefers 1.0, because 1.1 has many issues (i.e., each server implements it in a different way with various particularities).

The native WCS provider handles all network requests and uses all standard QGIS network settings (especially proxy). It is also possible to select cache mode ('always cache', 'prefer cache', 'prefer network', 'always network'), and the provider also supports selection of time position, if temporal domain is offered by the server.

### 14.1.3 Client WFS e WFS-T

In QGIS, a WFS layer behaves pretty much like any other vector layer. You can identify and select features, and view the attribute table. Since QGIS 1.6, editing WFS-T is also supported.

Normalmente la procedura per l'aggiunta di un layer WFS è molto simile a quella vista per i WMS. La differenza sta nel fatto che non ci sono server predefiniti, quindi devi aggiungere manualmente i server noti.

### **Caricare un layer WFS**

Come esempio puoi caricare il server WFS DM Solutions e visualizzare un layer. L'indirizzo da inserire è: http://www2.dmsolutions.ca/cgi-bin/mswfs\_gmap

- 1. Clicca sullo strumento Aggiungi layer WFS nella barra dei layer ed apparirà la finestra di dialogo Aggiungi layer WFS da server.
- 2. Clicca su [Nuovo].
- 3. Inserisci il nome 'DM Solutions'.
- 4. Inserisci l'indirizzo precedentemente indicato.
- 5. Clicca su [OK].
- 6. Choose 'DM Solutions' from the Server Connections drop-down list.
- 7. Clicca su [Connetti].
- 8. Aspetta che vengano caricati tutti i layer.
- 9. Seleziona dalla lista il layer Parks.
- 10. Clicca su [Applica] per aggiungere il layer alla mappa.

Ogni impostazione proxy presente nelle preferenze viene automaticamente riconosciuta.

You'll notice the download progress is visualized in the lower left of the QGIS main window. Once the layer is loaded, you can identify and select a province or two and view the attribute table.

Questo significa che attualmente è supportato solo WFS 1.0.0. Al momento non ci sono stati ancora molti test relativi a versioni di WFS basate su altri server. In caso di problemi con il plugin, non esitare a contattare il team di sviluppo. Vedi la sezione *Aiuto e supporto* per ulteriori informazioni sulle mailinglist.

Suggerimento: Cercare server WFS

| 😣 🗈 Add WFS Layer from a Server                                                   |
|-----------------------------------------------------------------------------------|
| Server connections                                                                |
| dmsolutions                                                                       |
| Connect         New         Edit         Delete         Load         Save         |
| Filter:                                                                           |
| Title 🔺 Name Abstract Cache Feature Filter                                        |
| Parks park 🗹                                                                      |
| Cities popplace 🛛 🗹                                                               |
| <ul> <li>Use title for layer name</li> <li>Coordinate reference system</li> </ul> |
| EPSG:42304 Change                                                                 |
| Help     Add     Build query     Close                                            |

Figure 14.4: Adding a WFS layer 🕹

You can find additional WFS servers by using Google or your favorite search engine. There are a number of lists with public URLs, some of them maintained and some not.

# 14.2 QGIS as OGC Data Server

QGIS Server is an open source WMS 1.3, WFS 1.0.0 and WCS 1 1.1.1 implementation that, in addition, implements advanced cartographic features for thematic mapping. The QGIS Server is a FastCGI/CGI (Common Gateway Interface) application written in C++ that works together with a web server (e.g., Apache, Lighttpd). It has Python plugin support allowing for fast and efficient development and deployment of new features. It is funded by the EU projects Orchestra, Sany and the city of Uster in Switzerland.

QGIS Server uses QGIS as back end for the GIS logic and for map rendering. Furthermore, the Qt library is used for graphics and for platform-independent C++ programming. In contrast to other WMS software, the QGIS Server uses cartographic rules as a configuration language, both for the server configuration and for the user-defined cartographic rules.

As QGIS desktop and QGIS Server use the same visualization libraries, the maps that are published on the web look the same as in desktop GIS.

In one of the following manuals, we will provide a sample configuration to set up a QGIS Server. For now, we recommend to read one of the following URLs to get more information:

- http://karlinapp.ethz.ch/qgis\_wms/
- http://hub.qgis.org/projects/quantum-gis/wiki/QGIS\_Server\_Tutorial
- http://linfiniti.com/2010/08/qgis-mapserver-a-wms-server-for-the-masses/

# 14.2.1 Sample installation on Debian Squeeze

At this point, we will give a short and simple sample installation how-to for a minimal working configuration using Apache2 on Debian Squeeze. Many other OSs provide packages for QGIS Server, too. If you have to build it all from source, please refer to the URLs above.

Firstly, add the following debian GIS repository by adding the following repository:

```
$ cat /etc/apt/sources.list.d/debian-gis.list
deb http://qgis.org/debian trusty main
deb-src http://qgis.org/debian trusty main
$ # Add keys
$ sudo gpg --recv-key DD45F6C3
$ sudo gpg --recv-key DD45F6C3 | sudo apt-key add -
$ # Update package list
$ sudo apt-get update && sudo apt-get upgrade
```

#### Now, install QGIS-Server:

\$ sudo apt-get install qgis-server python-qgis

Installation of a HelloWorld example plugin for testing the servers. You create a directory to hold server plugins. This will be specified in the virtual host configuration and passed on to the server through an environment variable:

```
$ sudo mkdir -p /opt/qgis-server/plugins
$ cd /opt/qgis-server/plugins
$ sudo wget https://github.com/elpaso/qgis-helloserver/archive/master.zip
$ # In case unzip was not installed before:
$ sudo apt-get install unzip
$ sudo unzip master.zip
$ sudo unzip master.zip
$ sudo mv qgis-helloserver-master HelloServer
```

Install the Apache server in a separate virtual host listening on port 80. Enable the rewrite module to pass HTTP BASIC auth headers:

```
$ sudo a2enmod rewrite
$ cat /etc/apache2/conf-available/qgis-server-port.conf
Listen 80
$ sudo a2enconf qgis-server-port
```

This is the virtual host configuration, stored in /etc/apache2/sites-available/001-qgis-server.conf :

```
<VirtualHost *:80>
 ServerAdmin webmaster@localhost
 DocumentRoot /var/www/html
 ErrorLog ${APACHE_LOG_DIR}/qgis-server-error.log
 CustomLog ${APACHE_LOG_DIR}/qgis-server-access.log combined
  # Longer timeout for WPS... default = 40
 FcgidIOTimeout 120
 FcgidInitialEnv LC_ALL "en_US.UTF-8"
 FcgidInitialEnv PYTHONIOENCODING UTF-8
 FcgidInitialEnv LANG "en_US.UTF-8"
 FcgidInitialEnv QGIS_DEBUG 1
 FcgidInitialEnv QGIS_SERVER_LOG_FILE /tmp/qgis-000.log
 FcgidInitialEnv QGIS_SERVER_LOG_LEVEL 0
 FcgidInitialEnv QGIS_PLUGINPATH "/opt/qgis-server/plugins"
  # ABP: needed for QGIS HelloServer plugin HTTP BASIC auth
 <IfModule mod_fcgid.c>
     RewriteEngine on
     RewriteCond %{HTTP:Authorization} .
     RewriteRule .* - [E=HTTP_AUTHORIZATION:%{HTTP:Authorization}]
 </IfModule>
 ScriptAlias /cgi-bin/ /usr/lib/cgi-bin/
 <Directory "/usr/lib/cgi-bin">
     AllowOverride All
```

```
Options +ExecCGI -MultiViews +FollowSymLinks

# for apache2 > 2.4

Require all granted

#Allow from all

</Directory>

</VirtualHost>
```

Now enable the virtual host and restart Apache:

\$ sudo a2ensite 001-qgis-server \$ sudo service apache2 restart

Test the server with the HelloWorld plugin:

```
$ wget -q -0 - "http://localhost/cgi-bin/qgis_mapserv.fcgi?SERVICE=HELLO"
HelloServer!
```

You can have a look at the default GetCpabilities of the QGIS server at: http://localhost/cgi-bin/qgis\_mapserv.fcgi?SERVICE=WMS&VERSION=1.3.0&REQUEST=GetCapabil:

**Suggerimento:** If you work with a feature that has many nodes then modyfying and adding a new feature will fail. In this case it is possible to insert the following code into the 001-qgis-server.conf file:

```
<IfModule mod_fcgid.c>
FcgidMaxRequestLen 26214400
FcgidConnectTimeout 60
</IfModule>
```

# 14.2.2 Creating a WMS/WFS/WCS from a QGIS project

To provide a new QGIS Server WMS, WFS or WCS, we have to create a QGIS project file with some data. Here, we use the 'Alaska' shapefile from the QGIS sample dataset. Define the colors and styles of the layers in QGIS and the project CRS, if not already defined.

Then, go to the *OWS Server* menu of the *Project*  $\rightarrow$  *Project Properties* dialog and provide some information about the OWS in the fields under *Service Capabilities*. This will appear in the GetCapabilities response of the WMS,

WFS or WCS. If you don't check Service capabilities, QGIS Server will use the information given in the wms\_metadata.xml file located in the cgi-bin folder.

### WMS capabilities

In the WMS capabilities section, you can define the extent advertised in the WMS GetCapabilities response by entering the minimum and maximum X and Y values in the fields under Advertised extent. Clicking Use Current

*Canvas Extent* sets these values to the extent currently displayed in the QGIS map canvas. By checking *CRS restrictions*, you can restrict in which coordinate reference systems (CRS) QGIS Server will offer to render maps.

Use the 🐨 button below to select those CRS from the Coordinate Reference System Selector, or click *Used* to add the CRS used in the QGIS project to the list.

If you have print composers defined in your project, they will be listed in the GetCapabilities response, and they can be used by the GetPrint request to create prints, using one of the print composer layouts as a template. This is a QGIS-specific extension to the WMS 1.3.0 specification. If you want to exclude any print composer from

being published by the WMS, check *Exclude composers* and click the *to button below.* Then, select a print composer from the *Select print composer* dialog in order to add it to the excluded composers list.

If you want to exclude any layer or layer group from being published by the WMS, check Market Exclude Layers and

click the 🐨 button below. This opens the *Select restricted layers and groups* dialog, which allows you to choose the layers and groups that you don't want to be published. Use the Shift or Ctrl key if you want to select multiple entries at once.

| 😣 🗈 Project Prope | rties   OWS server                                                  |                      |  |  |
|-------------------|---------------------------------------------------------------------|----------------------|--|--|
| 🔀 General         | ▶ 🧭 Service capabilities                                            |                      |  |  |
| 🌐 CRS             | ▼ WMS capabilities                                                  |                      |  |  |
| 🔝 Identify layers | ▼                                                                   | ▼ 🗹 CRS restrictions |  |  |
| 😻 Default styles  | Min. X 565598.52584690693765879                                     | EPSG:2964            |  |  |
| DWS server        | Min. Y 4396592.45817049685865641                                    |                      |  |  |
| 🔊 Macros          | Max. X 2264097.22704524639993906                                    |                      |  |  |
| ■<br>■ Relations  | Max. Y 6003142.35749945323914289                                    |                      |  |  |
| -                 | Use Current Canvas Extent                                           | 🛞 🖷 Used             |  |  |
|                   | ▼                                                                   | ▼ 🗹 Exclude layers   |  |  |
|                   | <ul> <li>         •••••••••••••••••••••••••••••</li></ul>           | airports             |  |  |
|                   | Lise laver ids as names                                             |                      |  |  |
|                   | Add geometry to feature response                                    |                      |  |  |
|                   | GetFeatureInfo geometry precision (decimal places)                  | 8                    |  |  |
|                   | Advertised URL                                                      |                      |  |  |
|                   | Maximums for GetMap request                                         |                      |  |  |
|                   | Width                                                               | Height               |  |  |
|                   | Quality for JPEG images ( 10 : smaller image - 100 : best quality ) | 90                   |  |  |
|                   | WFS capabilities                                                    |                      |  |  |
|                   | WCS capabilities                                                    |                      |  |  |
|                   | Help                                                                | Apply Cancel OK      |  |  |

Figure 14.5: Definitions for a QGIS Server WMS/WFS/WCS project (KDE)

You can receive requested GetFeatureInfo as plain text, XML and GML. Default is XML, text or GML format depends the output format choosen for the GetFeatureInfo request.

If you wish, you can check Add geometry to feature response. This will include in the GetFeatureInfo response the geometries of the features in a text format. If you want QGIS Server to advertise specific request URLs in the WMS GetCapabilities response, enter the corresponding URL in the Advertised URL field. Furthermore, you can restrict the maximum size of the maps returned by the GetMap request by entering the maximum width and height into the respective fields under Maximums for GetMap request.

If one of your layers uses the Map Tip display (i.e. to show text using expressions) this will be listed inside the GetFeatureInfo output. If the layer uses a Value Map for one of his attributes, also this information will be shown in the GetFeatureInfo output.

QGIS support the following request for WMS service:

- GetCapabilities
- GetMap
- GetFeatureInfo
- GetLegendGraphic (SLD profile)
- DescribeLayer (SLD profile)
- GetStyles (custom QGIS profile)

### WFS capabilities

In the WFS capabilities area, you can select the layers that you want to publish as WFS, and specify if they will allow the update, insert and delete operations. If you enter a URL in the Advertised URL field of the WFS capabilities section, QGIS Server will advertise this specific URL in the WFS GetCapabilities response.

QGIS support the following request for WFS service:

- GetCapabilities
- DescribeFeatureType
- GetFeature
- Transaction

### WCS capabilities

In the *WCS capabilities* area, you can select the layers that you want to publish as WCS. If you enter a URL in the *Advertised URL* field of the *WCS capabilities* section, QGIS Server will advertise this specific URL in the WCS GetCapabilities response.

Salva la sessione nel file di progetto alaska.qgs. Per fornire il progetto come WMS/WFS, devi creare un'altra cartella /usr/lib/cgi-bin/project con privilegi di amministrazione e aggiungere il file di progetto alaska.qgs e una copia del file qgis\_mapserv.fcgi. Questo è tutto!

Now we test our project WMS, WFS and WCS. Add the WMS, WFS and WCS as described in *Caricare layer WMS/WMTS*, *Client WFS e WFS-T* and *Client WCS* to QGIS and load the data. The URL is:

http://localhost/cgi-bin/project/qgis\_mapserv.fcgi

QGIS support the following request for WCS service:

- · GetCapabilities
- DescribeCoverage
- GetCoverage

### **OWS impostato correttamente**

For vector layers, the *Fields* menu of the *Layer*  $\rightarrow$  *Properties* dialog allows you to define for each attribute if it will be published or not. By default, all the attributes are published by your WMS and WFS. If you want a specific attribute not to be published, uncheck the corresponding checkbox in the *WMS* or *WFS* column.

You can overlay watermarks over the maps produced by your WMS by adding text annotations or SVG annotations to the project file. See section Annotation Tools in *Strumenti generali* for instructions on creating annotations. For annotations to be displayed as watermarks on the WMS output, the *Fixed map position* check box in the *Annotation text* dialog must be unchecked. This can be accessed by double clicking the annotation while one of the annotation tools is active. For SVG annotations, you will need either to set the project to save absolute paths (in the *General* menu of the *Project Properties* dialog) or to manually modify the path to the SVG image in a way that it represents a valid relative path.

#### Parametri extra supportati dalla richiesta WMS GetMap

In the WMS GetMap request, QGIS Server accepts a couple of extra parameters in addition to the standard parameters according to the OCG WMS 1.3.0 specification:

• MAP parameter: Similar to MapServer, the MAP parameter can be used to specify the path to the QGIS project file. You can specify an absolute path or a path relative to the location of the server executable (qgis\_mapserv.fcgi). If not specified, QGIS Server searches for .qgs files in the directory where the server executable is located.

Esempio:

```
http://localhost/cgi-bin/qgis_mapserv.fcgi?\
REQUEST=GetMap&MAP=/home/qgis/mymap.qgs&...
```

• Parametri DPI: puoi usare i parametri DPI per specificare la risoluzione di output.

#### Esempio:

http://localhost/cgi-bin/qgis\_mapserv.fcgi?REQUEST=GetMap&DPI=300&...

• parametro **OPACITÀ**: puoi impostare l'opacità per un singolo layer o per un gruppo di layer. I valori vanno da 0 (completamente trasparente) a 255 (completamente opaco).

Esempio:

```
http://localhost/cgi-bin/qgis_mapserv.fcgi?\
REQUEST=GetMap&LAYERS=mylayer1,mylayer2&OPACITIES=125,200&...
```

### **QGIS Server logging**

To log requests send to server, set the following environment variables:

- **QGIS\_SERVER\_LOG\_FILE**: Specify path and filename. Make sure that server has proper permissions for writing to file. File should be created automatically, just send some requests to server. If it's not there, check permissions.
- QGIS\_SERVER\_LOG\_LEVEL: Specify desired log level. Available values are:
  - 0 INFO (log all requests),
  - 1 WARNING,
  - 2 CRITICAL (log just critical errors, suitable for production purposes).

Esempio:

```
SetEnv QGIS_SERVER_LOG_FILE /var/tmp/qgislog.txt
SetEnv QGIS_SERVER_LOG_LEVEL 0
```

### Note

- When using Fcgid module use FcgidInitialEnv instead of SetEnv!
- Server logging is enabled also if executable is compiled in release mode.

### **Environment variables**

• QGIS\_OPTIONS\_PATH: The variable specifies path to directory with settings. It works the same ways as QGIS application –optionspath option. It is looking for settings file in <QGIS\_OPTIONS\_PATH>/QGIS/QGIS2.ini. For exaple, to set QGIS server on Apache to use /path/to/config/QGIS/QGIS2.ini settings file, add to Apache config:

SetEnv QGIS\_OPTIONS\_PATH "/path/to/config/"

# Lavorare con i dati GPS

# 15.1 Plugin GPS

# 15.1.1 Cos'è un GPS?

GPS, the Global Positioning System, is a satellite-based system that allows anyone with a GPS receiver to find their exact position anywhere in the world. GPS is used as an aid in navigation, for example in airplanes, in boats and by hikers. The GPS receiver uses the signals from the satellites to calculate its latitude, longitude and (sometimes) elevation. Most receivers also have the capability to store locations (known as **waypoints**), sequences of locations that make up a planned **route** and a tracklog or **track** of the receiver's movement over time. Waypoints, routes and tracks are the three basic feature types in GPS data. QGIS displays waypoints in point layers, while routes and tracks are displayed in linestring layers.

# 15.1.2 Caricamento dei dati GPS da file

There are dozens of different file formats for storing GPS data. The format that QGIS uses is called GPX (GPS eXchange format), which is a standard interchange format that can contain any number of waypoints, routes and tracks in the same file.

To load a GPX file, you first need to load the plugin.  $Plugins \rightarrow \stackrel{\text{(b)}}{\longrightarrow} Plugin Manager...$  opens the Plugin Manager

Dialog. Activate the  $\bowtie$  *GPS Tools* checkbox. When this plugin is loaded, a button with a small handheld GPS device will show up in the toolbar and in *Layer*  $\rightarrow$  *Create Layer*  $\rightarrow$  :

- GPS Tools
- 률 Create new GPX Layer

For working with GPS data, we provide an example GPX file available in the QGIS sample dataset: qgis\_sample\_data/gps/national\_monuments.gpx. See section Dati campione for more information about the sample data.

- 1. Select *Vector*  $\rightarrow$  *GPS*  $\rightarrow$  *GPS Tools* or click the GPS Tools icon in the toolbar and open the *Load GPX file* tab (see figure\_GPS\_1).
- 2. Navigare all'interno della cartella qgis\_sample\_data/gps/, selezionare il file GPX national\_monuments.gpx e cliccare [Apri].

Use the **[Browse...]** button to select the GPX file, then use the checkboxes to select the feature types you want to load from that GPX file. Each feature type will be loaded in a separate layer when you click **[OK]**. The file national\_monuments.gpx only includes waypoints.

| 😣 🗊 GPS Too   | ls                |                   |               |                  |
|---------------|-------------------|-------------------|---------------|------------------|
| Load GPX file | Import other file | Download from GPS | Upload to GPS | GPX Conversions  |
| File /data/Dr | opbox/Trabalho/Ro | oute5.gpx         |               | Browse           |
| Feature types | 🥑 Waypoints       |                   |               |                  |
|               | 🗹 Routes          |                   |               |                  |
|               | 🗹 Tracks          |                   |               |                  |
|               |                   |                   |               |                  |
|               |                   |                   |               |                  |
| Help          |                   |                   | <u>c</u>      | ancel <u>O</u> K |

Figure 15.1: The GPS Tools dialog window  $\Delta$ 

**Nota:** GPS units allow you to store data in different coordinate systems. When downloading a GPX file (from your GPS unit or a web site) and then loading it in QGIS, be sure that the data stored in the GPX file uses WGS 84 (latitude/longitude). QGIS expects this, and it is the official GPX specification. See http://www.topografix.com/GPX/1/1/.

# 15.1.3 GPSBabel

Since QGIS uses GPX files, you need a way to convert other GPS file formats to GPX. This can be done for many formats using the free program GPSBabel, which is available at http://www.gpsbabel.org. This program can also transfer GPS data between your computer and a GPS device. QGIS uses GPSBabel to do these things, so it is recommended that you install it. However, if you just want to load GPS data from GPX files you will not need it. Version 1.2.3 of GPSBabel is known to work with QGIS, but you should be able to use later versions without any problems.

# 15.1.4 Importare dati GPS

Per importare dei dati che non sono dei file GPX, utilizza lo strumento *Importa altro file* presente nella finestra di dialogo degli Strumenti GPS. Qui, puoi scegliere il file da importare (e il formato del files), il tipo di dato da estrarre da esso, dove vuoi salvare il file una volta convertito in GPX e il nome che vuoi dare al nuovo vettore. Nota che non tutti i formati di dati GPS supportano tutti e tre i tipi di dato, così per alcuni formati potrai scegliere solo uno e due tipi.

# 15.1.5 Scaricare dati GPS da un dispositivo

QGIS can use GPSBabel to download data from a GPS device directly as new vector layers. For this we use the *Download from GPS* tab of the GPS Tools dialog (see Figure\_GPS\_2). Here, we select the type of GPS device, the port that it is connected to (or USB if your GPS supports this), the feature type that you want to download, the GPX file where the data should be stored, and the name of the new layer.

GPSBabel comunica con il GPS in base al tipo di dispositivo che viene selezionato nel menu. Se nessuna delle opzioni disponibili è compatibile con il proprio dispositivo GPS è possibile creare un nuovo tipo (vedi sezione :ref: defining-new-device).

La porta potrebbe essere il nome del file o qualche altro termine che il tuo sistema operativo riconosce come porta fisica alla quale è connesso il dispositivo GPS. Essa potrebbe essere un'uscita USB, nel caso di dispositivi abilitati per l'USB.

- 🕗 Nei sistemi Linux è qualcosa di simile a /dev/ttyS0 or /dev/ttyS1
- ಶ In Windows è COM1 or COM2.

| 😣 🔲 GPS Too   | ls                                           |                   |               |     |                |
|---------------|----------------------------------------------|-------------------|---------------|-----|----------------|
| Load GPX file | Import other file                            | Download from GPS | Upload to GPS | GF  | PX Conversions |
| GPS device    | Garmin serial                                |                   |               | *   | Edit devices   |
| Port          | local gpsd                                   |                   |               | *   | Refresh        |
| Feature type  | Waypoints                                    |                   |               | *   |                |
| Layer name    | downloaded_points                            |                   |               |     |                |
| Output file   | /data/Dropbox/Trabalho/downloaded_points.gpx |                   |               |     | Save As        |
| Help          |                                              |                   | <u>c</u>      | anc | cel <u>O</u> K |

Figure 15.2: Lo strumento di scaricamento

When you click [OK], the data will be downloaded from the device and appear as a layer in QGIS.

# 15.1.6 Caricare dati GPS sul dispositivo

You can also upload data directly from a vector layer in QGIS to a GPS device using the *Upload to GPS* tab of the GPS Tools dialog. To do this, you simply select the layer that you want to upload (which must be a GPX layer), your GPS device type, and the port (or USB) that it is connected to. Just as with the download tool, you can specify new device types if your device isn't in the list.

This tool is very useful in combination with the vector-editing capabilities of QGIS. It allows you to load a map, create waypoints and routes, and then upload them and use them on your GPS device.

### 15.1.7 Definire un nuovo tipo di dispositivo

There are lots of different types of GPS devices. The QGIS developers can't test all of them, so if you have one that does not work with any of the device types listed in the *Download from GPS* and *Upload to GPS* tools, you can define your own device type for it. You do this by using the GPS device editor, which you start by clicking the [Edit devices] button in the download or the upload tab.

To define a new device, you simply click the **[New device]** button, enter a name, enter download and upload commands for your device, and click the **[Update device]** button. The name will be listed in the device menus in the upload and download windows – it can be any string. The download command is the command that is used to download data from the device to a GPX file. This will probably be a GPSBabel command, but you can use any other command line program that can create a GPX file. QGIS will replace the keywords <code>%type, %in</code>, and <code>%out</code> when it runs the command.

%type sarà sostituito da -w se stai scaricando dei waypoints, -r se stai scaricando delle routes e -t se stai scaricando dei tracks. Queste sono le opzioni che comunicano a GPSBabel quali elementi scaricare.

%in will be replaced by the port name that you choose in the download window and %out will be replaced by the name you choose for the GPX file that the downloaded data should be stored in. So, if you create a device type with the download command gpsbabel %type -i garmin -o gpx %in %out (this is actually the download command for the predefined device type 'Garmin serial') and then use it to download waypoints from port /dev/ttyS0 to the file output.gpx, QGIS will replace the keywords and run the command gpsbabel -w -i garmin -o gpx /dev/ttyS0 output.gpx.

Il comando di upload è il comando che viene utilizzato per caricare dati sul dispositivo. Vengono utilizzati i stessi tasti, ma %in è utilizzato per indicare il nome del file GPX che contiene il layer in caricamento, e %out viene sostituito dal nome della porta.

Puoi avere maggiori informazioni su GPSBabel e sulle opzioni utilizzabili tramite linea di comando sul sito http://www.gpsbabel.org.

Una volta che avrai creato una nuova periferica, essa apparirà nella lista dei dispositivi presente sia nella scheda Scarica dal GPS sia nella scheda Carica sul GPS.

# 15.1.8 Scaricare points/tracks dall'unità GPS

Come descritto nei paragrafi precedenti QGIS usa GPSBabel per scaricare punti/track direttamente nel progetto. QGIS si configura con impostazioni predefinite per scaricare da dispositivi Garmin. Purtroppo vi è un *bug #6318* <*http://hub.qgis.org/issues/6318>* che non permette di creare altre impostazioni, così al momento è llimitato solo alle unità USB Garmi scaricare direttamente QGIS utilizzando gli strumenti GPS.

### Garmin GPSMAP 60cs

### **MS Windows**

Installare i drivers Garmin USB dal sito http://www8.garmin.com/support/download\_details.jsp?id=591

```
Connettere l'unità. Aprire gli Strumenti GPS e impostare Periferica GPS=garmin serial' e''Porta=usb:.
Riempire i campi :guilabel: 'Nome layer' and :guilabel: 'File di output'.
A volte si possono avere dei problemi nel salvataggio dei dati in certe
cartelle, si consiglia di utilizzare un percorso del tipo ''c:\temp.
```

### **Ubuntu/Mint GNU/Linux**

Per prima cosa occorre risolvere un problema inerente i permessi di accesso alla periferica, seguendo quanto scritto qui https://wiki.openstreetmap.org/wiki/USB\_Garmin\_on\_GNU/Linux. Puoi provare a creare un file /etc/udev/rules.d/51-garmin.rules contenente il seguente codice:

ATTRS{idVendor}=="091e", ATTRS{idProduct}=="0003", MODE="666"

Successivamente occorre essere sicuri che il modulo del kernel "garmin\_gps' non sia caricato

rmmod garmin\_gps

e quindi puoi utilizzare gli strumenti GPS. Purtroppo sembra che ci sia un *bug* # 7182 <*http://hub.qgis.org/issues/*7182> \_ e di solito QGIS si blocca più volte prima della fine.

### Data logger BTGP-38KM (solo Bluetooth)

### **MS Windows**

Il baco già discusso non consente di scaricare i dati tramite QGIS, per cui è necessario utilizzare GPSBabel dalla riga di comando o tramite la sua interfaccia. Il comando da eseguire è

gpsbabel -t -i skytraq,baud=9600,initbaud=9600 -f COM9 -o gpx -F C:/GPX/aaa.gpx

### **Ubuntu/Mint GNU/Linux**

Utilizzare lo stesso comando (o gli stessi parametri, se usate la GUI di GPSBabel). Su Linux potrebbe capitare di vedere un messaggio tipo

skytraq: Too many read errors on serial port

Si tratta solo di spegnere e riaccendere il data logger e ritentare

### BlueMax GPS-4044 datalogger (sia BT che USB)

### MS Windows

**Nota:** Ha bisogno di installare i propri driver prima di essere utilizzato su Windows 7. Si veda il sito del costruttore per il file corretto da scaricare.

Scaricando con GSPBabel, sia con USB che BT, si ottiene sempre un errore tipo

```
gpsbabel -t -i mtk -f COM12 -o gpx -F C:/temp/test.gpx
mtk_logger: Can't create temporary file data.bin
Error running gpsbabel: Process exited unsucessfully with code 1
```

### **Ubuntu/Mint GNU/Linux**

#### con USB

Dopo aver collecato il cavo, usare il comando dmesg per capire quale porta viene utilizzata, ad esempio /dev/ttyACM3. Poi, come al solito, utilizzare GPSBabel dalla riga di comando o dalla GUI

gpsbabel -t -i mtk -f /dev/ttyACM3 -o gpx -F /home/user/bluemax.gpx

#### **Con Bluetooth**

Utilizzare il Gestore di dispositivi Blueman per accoppiare il dispositivo e renderlo disponibile tramite una porta di sistema, poio eserguire GPSBabel

gpsbabel -t -i mtk -f /dev/rfcomm0 -o gpx -F /home/user/bluemax\_bt.gpx

# 15.2 Tracciamento live GPS

To activate live GPS tracking in QGIS, you need to select *Settings*  $\rightarrow$  *Panels*  $\bowtie$  *GPS information*. You will get a new docked window on the left side of the canvas.

There are four possible screens in this GPS tracking window:

- Ø GPS position coordinates and an interface for manually entering vertices and features
- In GPS signal strength of satellite connections
- GPS polar screen showing number and polar position of satellites
- $\checkmark$  GPS options screen (see figure\_gps\_options)

With a plugged-in GPS receiver (has to be supported by your operating system), a simple click on **[Connect]** connects the GPS to QGIS. A second click (now on **[Disconnect]**) disconnects the GPS receiver from your computer. For GNU/Linux, gpsd support is integrated to support connection to most GPS receivers. Therefore, you first have to configure gpsd properly to connect QGIS to it.

**Avvertimento:** If you want to record your position to the canvas, you have to create a new vector layer first and switch it to editable status to be able to record your track.

## 15.2.1 Posizione e attributi aggiuntivi

If the GPS is receiving signals from satellites, you will see your position in latitude, longitude and altitude together with additional attributes.

## 15.2.2 Potenza del segnale GPS

Here, you can see the signal strength of the satellites you are receiving signals from.

| GPS Information | 8       |
|-----------------|---------|
| Add Polygon     |         |
| Add track point | 0       |
| 💋 👪 🛞 💫         | Connect |
| Latitude        |         |
| Longitude       |         |
| Altitude        |         |
| Time of fix     |         |
| Speed           |         |
| Direction       |         |
| HDOP            |         |
| VDOP            |         |
| PDOP            |         |
| H accurancy     |         |
| V accurancy     |         |
| Mode            |         |
| Dimensions      |         |
| Quality         |         |
| Status          |         |
| Satellites      |         |

Figure 15.3: GPS tracking position and additional attributes  $\Delta$ 

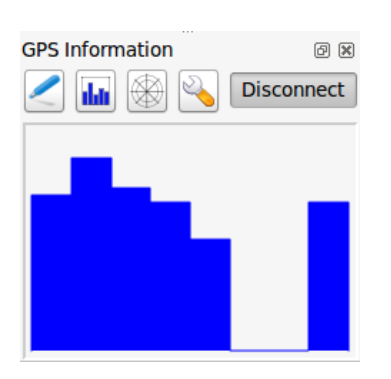

Figure 15.4: GPS tracking signal strength  $\Delta$ 

# 15.2.3 Finestra delle coordinate polari del GPS

If you want to know where in the sky all the connected satellites are, you have to switch to the polar screen. You can also see the ID numbers of the satellites you are receiving signals from.

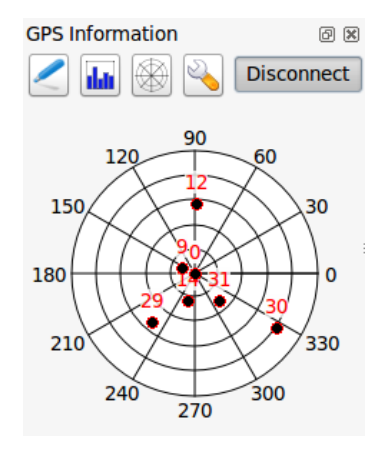

Figure 15.5: GPS tracking polar window  $\Delta$ 

# 15.2.4 Opzioni GPS

<sup>3</sup> In case of connection problems, you can switch between:

- • Autodetect
- 🔘 Internal
- Serial device
- *gpsd* (selecting the Host, Port and Device your GPS is connected to)

Cliccare nuovamente [Connect] per iniziare la connessione al ricevitore GPS.

You can activate Automatically save added features when you are in editing mode. Or you can activate Automatically add points to the map canvas with a certain width and color.

Activating *Cursor*, you can use a slider to shrink and grow the position cursor on the canvas.

Activating Map centering allows you to decide in which way the canvas will be updated. This includes 'always', 'when leaving', if your recorded coordinates start to move out of the canvas, or 'never', to keep map extent.

Finally, you can activate *Log file* and define a path and a file where log messages about the GPS tracking are logged.

If you want to set a feature manually, you have to go back to *Position* and click on [Add Point] or [Add track point].

# 15.2.5 Connect to a Bluetooth GPS for live tracking

With QGIS you can connect a Bluetooth GPS for field data collection. To perform this task you need a GPS Bluetooth device and a Bluetooth receiver on your computer.

At first you must let your GPS device be recognized and paired to the computer. Turn on the GPS, go to the Bluetooth icon on your notification area and search for a New Device.

| GPS Informat                                                               | ion             | ð X |  |  |  |
|----------------------------------------------------------------------------|-----------------|-----|--|--|--|
|                                                                            | Add Polygon     |     |  |  |  |
|                                                                            | Add track point | (0) |  |  |  |
| /                                                                          | Conne           | ect |  |  |  |
| Connection                                                                 | etect           |     |  |  |  |
| Interna                                                                    | al              |     |  |  |  |
| Serial                                                                     | device          |     |  |  |  |
| /dev/t                                                                     | tyS0            | C   |  |  |  |
| 🔘 gpsd                                                                     |                 |     |  |  |  |
| Host                                                                       | localhost       |     |  |  |  |
| Port                                                                       | 2947            |     |  |  |  |
| Device                                                                     |                 |     |  |  |  |
| Digitizing Automatically save added feature Track Automatically add points |                 |     |  |  |  |
| 2 widt                                                                     | h 🗘 Color       |     |  |  |  |
| Cursor                                                                     | Lar             | ge  |  |  |  |
| Map centeri<br>O always                                                    | ing<br>s        |     |  |  |  |
| when                                                                       | leaving         |     |  |  |  |
| 50% o                                                                      | f map extent    | -   |  |  |  |
| never                                                                      |                 |     |  |  |  |
| Log File                                                                   |                 |     |  |  |  |
|                                                                            |                 |     |  |  |  |

Figure 15.6: GPS tracking options window  $\Delta$ 

On the right side of the Device selection mask make sure that all devices are selected so your GPS unit will probably appear among those available. In the next step a serial connection service should be available, select it and click on **[Configure]** button.

Remember the number of the COM port assigned to the GPS connection as resulting by the Bluetooth properties.

After the GPS has been recognized, make the pairing for the connection. Usually the autorization code is 0000.

Now open *GPS information* panel and switch to  $\checkmark$  GPS options screen. Select the COM port assigned to the GPS connection and click the [Connect]. After a while a cursor indicating your position should appear.

If QGIS can't receive GPS data, then you should restart your GPS device, wait 5-10 seconds then try to connect again. Usually this solution work. If you receive again a connection error make sure you don't have another Bluetooth receiver near you, paired with the same GPS unit.

### 15.2.6 Using GPSMAP 60cs

### **MS Windows**

Easiest way to make it work is to use a middleware (freeware, not open) called GPSGate.

Launch the program, make it scan for GPS devices (works for both USB and BT ones) and then in QGIS just click [Connect] in the Live tracking panel using the • Autodetect mode.

### Ubuntu/Mint GNU/Linux

As for Windows the easiest way is to use a server in the middle, in this case GPSD, so

sudo apt-get install gpsd

Then load the garmin\_gps kernel module

sudo modprobe garmin\_gps

And then connect the unit. Then check with dmesg the actual device being used bu the unit, for example /dev/ttyUSB0. Now you can launch gpsd

gpsd /dev/ttyUSB0

And finally connect with the QGIS live tracking tool.

# 15.2.7 Using BTGP-38KM datalogger (only Bluetooth)

Using GPSD (under Linux) or GPSGate (under Windows) is effortless.

# 15.2.8 Using BlueMax GPS-4044 datalogger (both BT and USB)

### **MS Windows**

The live tracking works for both USB and BT modes, by using GPSGate or even without it, just use the *Autodetect* mode, or point the tool the right port.

### Ubuntu/Mint GNU/Linux

### For USB

The live tracking works both with GPSD
### gpsd /dev/ttyACM3

or without it, by connecting the QGIS live tracking tool directly to the device (for example /dev/ttyACM3).

### For Bluetooth

The live tracking works both with GPSD

gpsd /dev/rfcomm0

or without it, by connecting the QGIS live tracking tool directly to the device (for example /dev/rfcomm0).

## Integrazione con GRASS GIS

The GRASS plugin provides access to GRASS GIS databases and functionalities (see GRASS-PROJECT in *Letteratura e riferimenti web*). This includes visualizing GRASS raster and vector layers, digitizing vector layers, editing vector attributes, creating new vector layers and analysing GRASS 2-D and 3-D data with more than 400 GRASS modules.

In this section, we'll introduce the plugin functionalities and give some examples of managing and working with GRASS data. The following main features are provided with the toolbar menu when you start the GRASS plugin, as described in section sec\_starting\_grass:

- Open mapset
- New mapset
- Close mapset
- Add GRASS vector layer
- Add GRASS raster layer
- Create new GRASS vector
- Edit GRASS vector layer
- M Open GRASS tools
- Display current GRASS region
- Edit current GRASS region

# 16.1 Avviare il plugin GRASS

To use GRASS functionalities and/or visualize GRASS vector and raster layers in QGIS, you must select and load the GRASS plugin with the Plugin Manager. Therefore, go to the menu *Plugins*  $\rightarrow$  *Manage Plugins*, select **Select Realistic and Click [OK]**.

You can now start loading raster and vector layers from an existing GRASS LOCATION (see section sec\_load\_grassdata). Or, you can create a new GRASS LOCATION with QGIS (see section *Creare una nuova LOCATION GRASS*) and import some raster and vector data (see section *Importare dati nelle LOCATION GRASS*) for further analysis with the GRASS Toolbox (see section *The GRASS Toolbox*).

## 16.2 Caricare layer raster e vettoriali GRASS

With the GRASS plugin, you can load vector or raster layers using the appropriate button on the toolbar menu. As an example, we will use the QGIS Alaska dataset (see section *Dati campione*). It includes a small sample GRASS LOCATION with three vector layers and one raster elevation map.

- 1. Create a new folder called grassdata, download the QGIS 'Alaska' dataset qgis\_sample\_data.zip from http://download.osgeo.org/qgis/data/ and unzip the file into grassdata.
- 2. Start QGIS.
- 3. If not already done in a previous QGIS session, load the GRASS plugin clicking on  $Plugins \rightarrow \clubsuit$  Manage *Plugins* and activate  $\bowtie$  *GRASS*. The GRASS toolbar appears in the QGIS main window.
- 4. In the GRASS toolbar, click the <sup>Open mapset</sup> icon to bring up the *MAPSET* wizard.
- 5. For Gisdbase, browse and select or enter the path to the newly created folder grassdata.
- 6. You should now be able to select the LOCATION alaska and the MAPSET demo.
- 7. Click **[OK]**. Notice that some previously disabled tools in the GRASS toolbar are now enabled.
- 8. Click on Add GRASS raster layer, choose the map name gtopo30 and click [OK]. The elevation layer will be visualized.
- 9. Click on Add GRASS vector layer, choose the map name alaska and click **[OK]**. The Alaska boundary vector layer will be overlayed on top of the gtopo30 map. You can now adapt the layer properties as described in chapter *Proprietà dei vettori* (e.g., change opacity, fill and outline color).
- 10. Also load the other two vector layers, rivers and airports, and adapt their properties.

As you see, it is very simple to load GRASS raster and vector layers in QGIS. See the following sections for editing GRASS data and creating a new LOCATION. More sample GRASS LOCATIONs are available at the GRASS website at http://grass.osgeo.org/download/sample-data/.

### Suggerimento: Caricare dati GRASS

If you have problems loading data or QGIS terminates abnormally, check to make sure you have loaded the GRASS plugin properly as described in section *Avviare il plugin GRASS*.

# 16.3 LOCATION e MAPSET in GRASS

GRASS data are stored in a directory referred to as GISDBASE. This directory, often called grassdata, must be created before you start working with the GRASS plugin in QGIS. Within this directory, the GRASS GIS data are organized by projects stored in subdirectories called LOCATIONS. Each LOCATION is defined by its coordinate system, map projection and geographical boundaries. Each LOCATION can have several MAPSETS (subdirectories of the LOCATION) that are used to subdivide the project into different topics or subregions, or as workspaces for individual team members (see Neteler & Mitasova 2008 in *Letteratura e riferimenti web*). In order to analyze vector and raster layers with GRASS modules, you must import them into a GRASS LOCATION. (This is not strictly true – with the GRASS modules r.external and v.external you can create read-only links to external GDAL/OGR-supported datasets without importing them. But because this is not the usual way for beginners to work with GRASS, this functionality will not be described here.)

## 16.3.1 Creare una nuova LOCATION GRASS

As an example, here is how the sample GRASS LOCATION alaska, which is projected in Albers Equal Area projection with unit feet was created for the QGIS sample dataset. This sample GRASS LOCATION alaska

| GRASS Database         | LOCATION            | MAPSET     | Geometry and attribute data                                                                                                    |
|------------------------|---------------------|------------|----------------------------------------------------------------------------------------------------|
| /home/user/grassdata } | - <i>l</i> alaska - | /PERMANENT | /cats<br>/cats<br>/colr<br>/cell<br>/cell<br>/cellhd<br>/hist<br>/rector<br>/airports<br>/rivers<br>/dbf<br>/dbf<br>/tvers.dbf |

Figure 16.1: Dati di GRASS all'interno della LOCATION Alaska

will be used for all examples and exercises in the following GRASS-related sections. It is useful to download and install the dataset on your computer (see *Dati campione*).

- 1. Start QGIS and make sure the GRASS plugin is loaded.
- 2. Visualize the alaska.shp shapefile (see section *Loading a Shapefile*) from the QGIS Alaska dataset (see *Dati campione*).
- 3. In the GRASS toolbar, click on the Wew mapset icon to bring up the MAPSET wizard.
- 4. Select an existing GRASS database (GISDBASE) folder grassdata, or create one for the new LOCATION using a file manager on your computer. Then click [Next].
- 5. We can use this wizard to create a new MAPSET within an existing LOCATION (see section Aggiungere un nuovo MAPSET) or to create a new LOCATION altogether. Select Create new location (see figure\_grass\_location\_2).
- 6. Enter a name for the LOCATION we used 'alaska' and click [Next].
- 7. Define the projection by clicking on the radio button 💽 *Projection* to enable the projection list.
- 8. We are using Albers Equal Area Alaska (feet) projection. Since we happen to know that it is represented by the EPSG ID 2964, we enter it in the search box. (Note: If you want to repeat this process for another

LOCATION and projection and haven't memorized the EPSG ID, click on the CRS Status icon in the lower right-hand corner of the status bar (see section *Lavorare con le proiezioni*)).

- 9. In Filter, insert 2964 to select the projection.
- 10. Cliccare su [Next].
- 11. To define the default region, we have to enter the LOCATION bounds in the north, south, east, and west directions. Here, we simply click on the button [Set current lqgl extent], to apply the extent of the loaded layer alaska.shp as the GRASS default region extent.
- 12. Cliccare su [Next].
- 13. We also need to define a MAPSET within our new LOCATION (this is necessary when creating a new LOCATION). You can name it whatever you like we used 'demo'. GRASS automatically creates a special MAPSET called PERMANENT, designed to store the core data for the project, its default spatial extent and coordinate system definitions (see Neteler & Mitasova 2008 in *Letteratura e riferimenti web*).
- 14. Controllare il riassunto per assicurarsi che le impostazioni siano corrette e cliccare su [Finish].
- 15. The new LOCATION, 'alaska', and two MAPSETS, 'demo' and 'PERMANENT', are created. The currently opened working set is 'demo', as you defined.

16. Si noti che alcuni strumenti della barra di GRASS precedentemente disabilitati sono ora attivi.

| 😣 🗉 New Mapset                                                                            |
|-------------------------------------------------------------------------------------------|
| GRASS Location                                                                            |
| <ul> <li>Location</li> <li>Select location</li> <li>Create new location alaska</li> </ul> |
| The GRASS location is a collection of maps for a particular territory or project.         |
| < <u>B</u> ack <u>Next</u> > Cancel                                                       |

Figure 16.2: Creating a new GRASS LOCATION or a new MAPSET in QGIS

If that seemed like a lot of steps, it's really not all that bad and a very quick way to create a LOCATION. The LOCATION 'alaska' is now ready for data import (see section *Importare dati nelle LOCATION GRASS*). You can also use the already-existing vector and raster data in the sample GRASS LOCATION 'alaska', included in the QGIS 'Alaska' dataset *Dati campione*, and move on to section *Il modello dati vettoriale di GRASS*.

## 16.3.2 Aggiungere un nuovo MAPSET

A user has write access only to a GRASS MAPSET he or she created. This means that besides access to your own MAPSET, you can read maps in other users' MAPSETs (and they can read yours), but you can modify or remove only the maps in your own MAPSET.

All MAPSETs include a WIND file that stores the current boundary coordinate values and the currently selected raster resolution (see Neteler & Mitasova 2008 in *Letteratura e riferimenti web*, and section *Lo strumento Regione di GRASS*).

- 1. Start QGIS and make sure the GRASS plugin is loaded.
- 2. In the GRASS toolbar, click on the Wew mapset icon to bring up the MAPSET wizard.
- 3. Select the GRASS database (GISDBASE) folder grassdata with the LOCATION 'alaska', where we want to add a further MAPSET called 'test'.
- 4. Cliccare su [Next].
- 5. We can use this wizard to create a new MAPSET within an existing LOCATION or to create a new LOCATION altogether. Click on the radio button Select location (see figure\_grass\_location\_2) and click [Next].
- 6. Enter the name text for the new MAPSET. Below in the wizard, you see a list of existing MAPSETs and corresponding owners.
- 7. Cliccare su [Next], controllare il riassunto per assicurarsi che le impostazioni siano corrette e cliccare su [Finish].

## 16.4 Importare dati nelle LOCATION GRASS

This section gives an example of how to import raster and vector data into the 'alaska' GRASS LOCATION provided by the QGIS 'Alaska' dataset. Therefore, we use the landcover raster map landcover.img and the vector GML file lakes.gml from the QGIS 'Alaska' dataset (see *Dati campione*).

- 1. Start QGIS and make sure the GRASS plugin is loaded.
- 2. In the GRASS toolbar, click the <sup>Ugg</sup> Open MAPSET</sup> icon to bring up the *MAPSET* wizard.
- 3. Select as GRASS database the folder grassdata in the QGIS Alaska dataset, as LOCATION 'alaska', as MAPSET 'demo' and click [OK].
- 4. Now click the M Open GRASS tools icon. The GRASS Toolbox (see section *The GRASS Toolbox*) dialog appears.
- 5. To import the raster map landcover.img, click the module r.in.gdal in the *Modules Tree* tab. This GRASS module allows you to import GDAL-supported raster files into a GRASS LOCATION. The module dialog for r.in.gdal appears.
- 6. Browse to the folder raster in the QGIS 'Alaska' dataset and select the file landcover.img.
- 7. As raster output name, define landcover\_grass and click [Run]. In the *Output* tab, you see the currently running GRASS command r.in.gdal -o input=/path/to/landcover.img output=landcover\_grass.
- 8. When it says **Succesfully finished**, click [View output]. The landcover\_grass raster layer is now imported into GRASS and will be visualized in the QGIS canvas.
- 9. To import the vector GML file lakes.gml, click the module v.in.ogr in the *Modules Tree* tab. This GRASS module allows you to import OGR-supported vector files into a GRASS LOCATION. The module dialog for v.in.ogr appears.
- 10. Browse to the folder gml in the QGIS 'Alaska' dataset and select the file lakes.gml as OGR file.
- 11. As vector output name, define lakes\_grass and click [Run]. You don't have to care about the other options in this example. In the *Output* tab you see the currently running GRASS command v.in.ogr -o dsn=/path/to/lakes.gml output=lakes\\_grass.
- 12. When it says **Succesfully finished**, click [**View output**]. The lakes\_grass vector layer is now imported into GRASS and will be visualized in the QGIS canvas.

## 16.5 Il modello dati vettoriale di GRASS

It is important to understand the GRASS vector data model prior to digitizing.

In general, GRASS uses a topological vector model.

This means that areas are not represented as closed polygons, but by one or more boundaries. A boundary between two adjacent areas is digitized only once, and it is shared by both areas. Boundaries must be connected and closed without gaps. An area is identified (and labeled) by the **centroid** of the area.

Besides boundaries and centroids, a vector map can also contain points and lines. All these geometry elements can be mixed in one vector and will be represented in different so-called 'layers' inside one GRASS vector map. So in GRASS, a layer is not a vector or raster map but a level inside a vector layer. This is important to distinguish carefully. (Although it is possible to mix geometry elements, it is unusual and, even in GRASS, only used in special cases such as vector network analysis. Normally, you should prefer to store different geometry elements in different layers.)

It is possible to store several 'layers' in one vector dataset. For example, fields, forests and lakes can be stored in one vector. An adjacent forest and lake can share the same boundary, but they have separate attribute tables. It is also possible to attach attributes to boundaries. An example might be the case where the boundary between a lake and a forest is a road, so it can have a different attribute table.

The 'layer' of the feature is defined by the 'layer' inside GRASS. 'Layer' is the number which defines if there is more than one layer inside the dataset (e.g., if the geometry is forest or lake). For now, it can be only a number. In the future, GRASS will also support names as fields in the user interface.

Attributes can be stored inside the GRASS LOCATION as dBase or SQLite3 or in external database tables, for example, PostgreSQL, MySQL, Oracle, etc.

Gli attributi contenuti nelle tabelle del database sono collegati alla geometria per il tramite di un valore 'category'.

'Category' (key, ID) è un valore intero collegato alle primitive geometriche ed è usato come collegamento ad una colonna chiave nella tabella del database.

#### Suggerimento: Conoscere il modello dati vettoriale di GRASS

The best way to learn the GRASS vector model and its capabilities is to download one of the many GRASS tutorials where the vector model is described more deeply. See http://grass.osgeo.org/documentation/manuals/ for more information, books and tutorials in several languages.

## 16.6 Creare un nuovo layer vettoriale GRASS

To create a new GRASS vector layer with the GRASS plugin, click the Create new GRASS vector toolbar icon. Enter a name in the text box, and you can start digitizing point, line or polygon geometries following the procedure described in section *Digitalizzare e modificare layer vettoriali GRASS*.

In GRASS, it is possible to organize all sorts of geometry types (point, line and area) in one layer, because GRASS uses a topological vector model, so you don't need to select the geometry type when creating a new GRASS vector. This is different from shapefile creation with QGIS, because shapefiles use the Simple Feature vector model (see section *Creating new Vector layers*).

### Suggerimento: Creating an attribute table for a new GRASS vector layer

If you want to assign attributes to your digitized geometry features, make sure to create an attribute table with columns before you start digitizing (see figure\_grass\_digitizing\_5).

## 16.7 Digitalizzare e modificare layer vettoriali GRASS

The digitizing tools for GRASS vector layers are accessed using the <sup>Edit GRASS vector layer</sup> icon on the toolbar. Make sure you have loaded a GRASS vector and it is the selected layer in the legend before clicking on the edit tool. Figure figure\_grass\_digitizing\_2 shows the GRASS edit dialog that is displayed when you click on the edit tool. The tools and settings are discussed in the following sections.

#### Suggerimento: Digitalizzare poligoni in GRASS

If you want to create a polygon in GRASS, you first digitize the boundary of the polygon, setting the mode to 'No category'. Then you add a centroid (label point) into the closed boundary, setting the mode to 'Next not used'. The reason for this is that a topological vector model links the attribute information of a polygon always to the centroid and not to the boundary.

#### Barra degli strumenti di digitalizzazione

In figure\_grass\_digitizing\_1, you see the GRASS digitizing toolbar icons provided by the GRASS plugin. Table table\_grass\_digitizing\_1 explains the available functionalities.

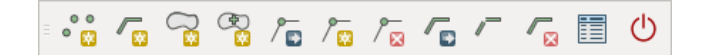

Figure 16.3: GRASS Digitizing Toolbar

| Icona      | Strumento          | Azione                                                                                             |
|------------|--------------------|----------------------------------------------------------------------------------------------------|
| ° 😵        | Nuovo punto        | Digitalizza un nuovo punto                                                                         |
|            | Nuova linea        | Digitalizza una nuova linea                                                                        |
|            | Nuovo              | Digitize new boundary (finish by selecting new tool)                                               |
|            | contorno           |                                                                                                    |
|            | Nuovo<br>centroide | Digitalizza un nuovo centroide (imposta l'etichetta per un'area esistente)                         |
| /₽         | Move vertex        | Move one vertex of existing line or boundary and identify new position                             |
| / 🔯        | Add vertex         | Add a new vertex to existing line                                                                  |
| / ⊠        | Delete vertex      | Delete vertex from existing line (confirm selected vertex by another click)                        |
|            | Move element       | Move selected boundary, line, point or centroid and click on new position                          |
| /          | Split line         | Split an existing line into two parts                                                              |
|            | Delete<br>element  | Delete existing boundary, line, point or centroid (confirm selected element by another click)      |
|            | Edit attributes    | Edit attributes of selected element (note that one element can represent more features, see above) |
| $\bigcirc$ | Close              | Close session and save current status (rebuilds topology afterwards)                               |

Tabella Strumenti per la digitalizzazione in GRASS

### **Category Tab**

The *Category* tab allows you to define the way in which the category values will be assigned to a new geometry element.

| 😣 🗊 GRA  | SS Edit                  |    |
|----------|--------------------------|----|
| - ° 👸 🌈  |                          | டு |
| Category | Settings Symbology Table |    |
| Mode Ne  | ext not used             | *  |
| Category | 4263 Layer 1             | ~  |
|          |                          |    |
|          |                          |    |
|          |                          |    |
|          |                          |    |

Figure 16.4: GRASS Digitizing Category Tab

- Mode: The category value that will be applied to new geometry elements.
  - Next not used Apply next not yet used category value to geometry element.
  - Manual entry Manually define the category value for the geometry element in the 'Category' entry field.
  - No category Do not apply a category value to the geometry element. This is used, for instance, for area boundaries, because the category values are connected via the centroid.
- **Category** The number (ID) that is attached to each digitized geometry element. It is used to connect each geometry element with its attributes.

• Field (layer) - Each geometry element can be connected with several attribute tables using different GRASS geometry layers. The default layer number is 1.

### Suggerimento: Creating an additional GRASS 'layer' with |qg|

If you would like to add more layers to your dataset, just add a new number in the 'Field (layer)' entry box and press return. In the Table tab, you can create your new table connected to your new layer.

#### Settings Tab

The *Settings* tab allows you to set the snapping in screen pixels. The threshold defines at what distance new points or line ends are snapped to existing nodes. This helps to prevent gaps or dangles between boundaries. The default is set to 10 pixels.

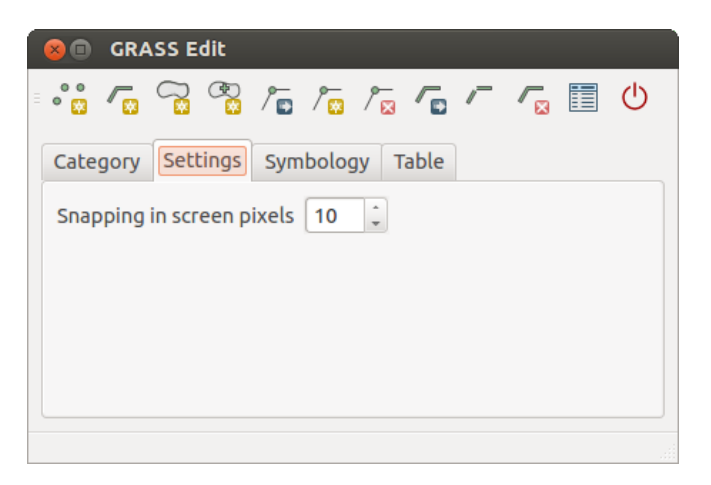

Figure 16.5: GRASS Digitizing Settings Tab

### Symbology Tab

The *Symbology* tab allows you to view and set symbology and color settings for various geometry types and their topological status (e.g., closed / opened boundary).

| °° 🔽       | ∽₀ °₀ /₀ /₀ /∞ /       |       |
|------------|------------------------|-------|
| Category   | Settings Symbology Tab | le    |
| Line width | 1 🗘 Marker size 9      | *     |
| Disp Col   | ог Туре                | Index |
|            | Boundary (no area)     | 5     |
|            | Boundary (1 area)      | 6     |
|            | Boundary (2 areas)     | 7     |
|            | Centroid (in area)     | 8     |

Figure 16.6: GRASS Digitizing Symbology Tab

#### **Table Tab**

The *Table* tab provides information about the database table for a given 'layer'. Here, you can add new columns to an existing attribute table, or create a new database table for a new GRASS vector layer (see section *Creare un nuovo layer vettoriale GRASS*).

#### Suggerimento: Permessi di modifica in GRASS

| 8 🗉 GRASS E  | dit<br>😤 / 🖬 / 🗖 | /~ / / / []                | ሮ |
|--------------|------------------|----------------------------|---|
| Category Set | ings Symbolo     | ogy Table                  |   |
| Layer 1      |                  |                            |   |
| Column       | Туре             | Length                     | ĥ |
| cat          | int              | 11                         | U |
| F_CODEDESC   | string           | 80                         | J |
|              | Add              | Column Create / Alter Tabl | e |
|              |                  | ,                          | _ |

Figure 16.7: GRASS Digitizing Table Tab

You must be the owner of the GRASS MAPSET you want to edit. It is impossible to edit data layers in a MAPSET that is not yours, even if you have write permission.

# 16.8 Lo strumento Regione di GRASS

The region definition (setting a spatial working window) in GRASS is important for working with raster layers. Vector analysis is by default not limited to any defined region definitions. But all newly created rasters will have the spatial extension and resolution of the currently defined GRASS region, regardless of their original extension and resolution. The current GRASS region is stored in the *\$LOCATION/\$MAPSET/WIND* file, and it defines north, south, east and west bounds, number of columns and rows, horizontal and vertical spatial resolution.

It is possible to switch on and off the visualization of the GRASS region in the QGIS canvas using the Display current GRASS region button.

With the Edit current GRASS region icon, you can open a dialog to change the current region and the symbology of the GRASS region rectangle in the QGIS canvas. Type in the new region bounds and resolution, and click **[OK]**. The dialog also allows you to select a new region interactively with your mouse on the QGIS canvas. Therefore, click with the left mouse button in the QGIS canvas, open a rectangle, close it using the left mouse button again and click **[OK]**.

The GRASS module g.region provides a lot more parameters to define an appropriate region extent and resolution for your raster analysis. You can use these parameters with the GRASS Toolbox, described in section *The GRASS Toolbox*.

## 16.9 The GRASS Toolbox

The <sup>M</sup> Open GRASS Tools</sup> box provides GRASS module functionalities to work with data inside a selected GRASS LOCATION and MAPSET. To use the GRASS Toolbox you need to open a LOCATION and MAPSET that you have write permission for (usually granted, if you created the MAPSET). This is necessary, because new raster or vector layers created during analysis need to be written to the currently selected LOCATION and MAPSET.

## 16.9.1 Lavorare con i moduli GRASS

The GRASS shell inside the GRASS Toolbox provides access to almost all (more than 300) GRASS modules in a command line interface. To offer a more user-friendly working environment, about 200 of the available GRASS modules and functionalities are also provided by graphical dialogs within the GRASS plugin Toolbox.

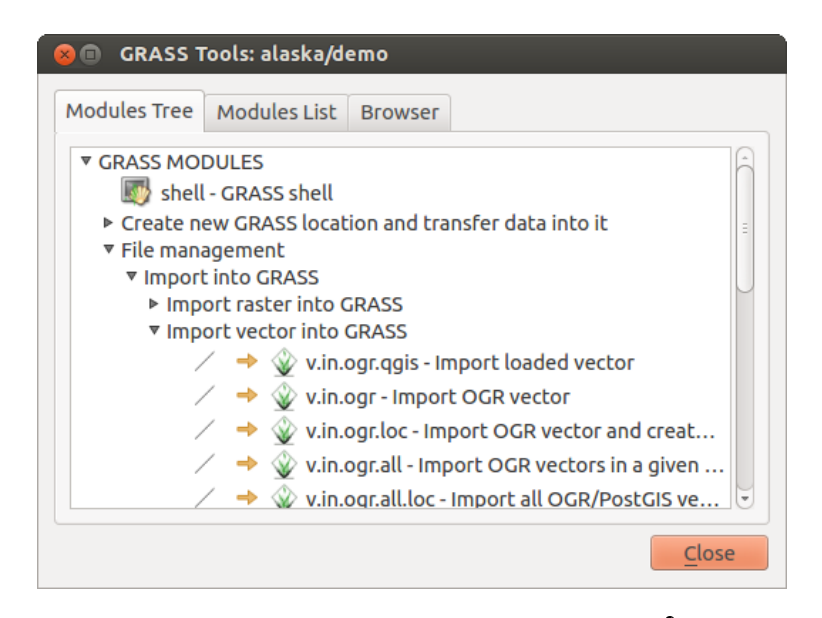

Figure 16.8: GRASS Toolbox and Module Tree  $\Delta$ 

A complete list of GRASS modules available in the graphical Toolbox in QGIS version 2.8 is available in the GRASS wiki at http://grass.osgeo.org/wiki/GRASS-QGIS\_relevant\_module\_list.

It is also possible to customize the GRASS Toolbox content. This procedure is described in section *Personalizzare* gli strumenti GRASS.

As shown in figure\_grass\_toolbox\_1, you can look for the appropriate GRASS module using the thematically grouped *Modules Tree* or the searchable *Modules List* tab.

By clicking on a graphical module icon, a new tab will be added to the Toolbox dialog, providing three new sub-tabs: *Options*, *Output* and *Manual*.

### Opzioni

The *Options* tab provides a simplified module dialog where you can usually select a raster or vector layer visualized in the QGIS canvas and enter further module-specific parameters to run the module.

The provided module parameters are often not complete to keep the dialog clear. If you want to use further module parameters and flags, you need to start the GRASS shell and run the module in the command line.

A new feature since QGIS 1.8 is the support for a *Show Advanced Options* button below the simplified module dialog in the *Options* tab. At the moment, it is only added to the module v.in.ascii as an example of use, but it will probably be part of more or all modules in the GRASS Toolbox in future versions of QGIS. This allows you to use the complete GRASS module options without the need to switch to the GRASS shell.

### Output

The *Output* tab provides information about the output status of the module. When you click the **[Run]** button, the module switches to the *Output* tab and you see information about the analysis process. If all works well, you will finally see a Successfully finished message.

### Manuale

The *Manual* tab shows the HTML help page of the GRASS module. You can use it to check further module parameters and flags or to get a deeper knowledge about the purpose of the module. At the end of each module manual page, you see further links to the Main Help index, the Thematic index and the Full index. These links provide the same information as the module g.manual.

#### Suggerimento: Mostrare i risultati immediatamente

Se si desidera visualizzare il risultato di un'analisi immediatamente nella vista mappa, è possibile cliccare sul pulsante Visualizza Output nella porzione inferiore della scheda.

| 옹 💼 GRASS Tools: alaska/demo                                                                                                    |
|----------------------------------------------------------------------------------------------------|
| Modules Tree Modules List Browser 🛛 → 🥒                                                                                                    |
| Module: v.buffer                                                                                                    |
| Options Output Manual                                                                                                    |
| Name of input vector map<br>rivers ( rivers@demo 1 line )<br>Buffer distance along major axis in map units<br>200<br>Name for output vector map |
| river200m                                                                                                    |
|                                                                                                    |
| Run View output Close                                                                                                    |
| Close                                                                                                    |

Figure 16.9: GRASS Toolbox Module Options  $\Delta$ 

| 😣 🗊 🛛 GRASS Tools: alaska/demo                                                |  |  |  |  |  |
|-------------------------------------------------------------------------------|--|--|--|--|--|
| Modules Tree Modules List Browser 🗸 + 🥔                                       |  |  |  |  |  |
| Module: v.buffer                                                              |  |  |  |  |  |
| Options Output Manual                                                         |  |  |  |  |  |
| v.buffer input=rivers@demo type=line layer=1<br>distance=200 output=river200m |  |  |  |  |  |
| Buffering lines                                                               |  |  |  |  |  |
|                                                                               |  |  |  |  |  |
| Building topology for vector map                                              |  |  |  |  |  |
| Registering primitives<br>1000///////                                         |  |  |  |  |  |
| 2000///////                                                                   |  |  |  |  |  |
| 24%                                                                           |  |  |  |  |  |
| Stop View output Close                                                        |  |  |  |  |  |
| <u>C</u> lose                                                                 |  |  |  |  |  |

Figure 16.10: GRASS Toolbox Module Output  $\Delta$ 

| 80                | GRAS                           | SS Tools:                             | alaska/de                 | mo           |        |
|-------------------|--------------------------------|---------------------------------------|---------------------------|--------------|--------|
| Тгее              | Modu                           | ules List                             | Browser                   | 2 > 2        |        |
| Мос               | dule: v.                       | buffer                                |                           |              |        |
| Ор                | tions                          | Output                                | Manual                    |              |        |
| NA                | ME                             |                                       |                           |              |        |
| v.b<br>fea<br>cor | uffer -<br>tures o<br>ntain ce | Creates a<br>of given ty<br>entroid). | a buffer aro<br>pe (areas | ound<br>must |        |
| vec               | ctor, bu                       | iffer                                 |                           |              | v<br>v |
|                   |                                |                                       |                           |              |        |
|                   | R                              | tun                                   |                           | Close        |        |
|                   |                                |                                       |                           | <u>_</u>     | ose    |

Figure 16.11: GRASS Toolbox Module Manual 🗘

## 16.9.2 Esempi di utilizzo di moduli GRASS

Gli esempi che seguono mostrano le potenzialità di alcuni moduli GRASS.

### Creare curve di livello

The first example creates a vector contour map from an elevation raster (DEM). Here, it is assumed that you have the Alaska LOCATION set up as explained in section *Importare dati nelle LOCATION GRASS*.

- First, open the location by clicking the <sup>UB</sup> <sup>Open mapset</sup> button and choosing the Alaska location.
- Now load the gtopo30 elevation raster by clicking Add GRASS raster layer and selecting the gtopo30 raster from the demo location.
- Now open the Toolbox with the <sup>M</sup> Open GRASS tools</sup> button.
- In the list of tool categories, double-click Raster  $\rightarrow$  Surface Management  $\rightarrow$  Generate vector contour lines.
- Now a single click on the tool **r.contour** will open the tool dialog as explained above (see *Lavorare con i moduli GRASS*). The gtopo30 raster should appear as the *Name of input raster*.
- Type into the *Increment between Contour levels* 1.00 the value 100. (This will create contour lines at intervals of 100 meters.)
- Inserire in Nome del vettoriale in output il nome ctour\_100.
- Click [Run] to start the process. Wait for several moments until the message Successfully finished appears in the output window. Then click [View Output] and [Close].

Dal momento che la regione è pittosto estesa, il comando richiede del tempo. Una volta terminata l'operazione è possibile modificare le proprietà del nuovo layer vettoriale come descritto in *Proprietà dei vettori*.

Next, zoom in to a small, mountainous area in the center of Alaska. Zooming in close, you will notice that the contours have sharp corners. GRASS offers the **v.generalize** tool to slightly alter vector maps while keeping their overall shape. The tool uses several different algorithms with different purposes. Some of the algorithms

(i.e., Douglas Peuker and Vertex Reduction) simplify the line by removing some of the vertices. The resulting vector will load faster. This process is useful when you have a highly detailed vector, but you are creating a very small-scale map, so the detail is unnecessary.

### Suggerimento: Semplifica geometrie

Note that the QGIS fTools plugin has a *Simplify geometries*  $\rightarrow$  tool that works just like the GRASS **v.generalize** Douglas-Peuker algorithm.

However, the purpose of this example is different. The contour lines created by r.contour have sharp angles that should be smoothed. Among the **v.generalize** algorithms, there is Chaiken's, which does just that (also Hermite splines). Be aware that these algorithms can **add** additional vertices to the vector, causing it to load even more slowly.

- Open the GRASS Toolbox and double-click the categories  $Vector \rightarrow Develop map \rightarrow Generalization$ , then click on the **v.generalize** module to open its options window.
- Controllare che 'ctour\_100' appaia come Nome della mappa vettoriale in input.
- From the list of algorithms, choose Chaiken's. Leave all other options at their default, and scroll down to the last row to enter in the field *Name for output vector map* 'ctour\_100\_smooth', and click [Run].
- The process takes several moments. Once Successfully finished appears in the output windows, click [View output] and then [Close].
- È possibile modificare il colore del layer vettoriale in modo da renderlo ben visibile sul raster si sfondo. Si potrà notare come le curve di livello ora appaiano meno spigolose.

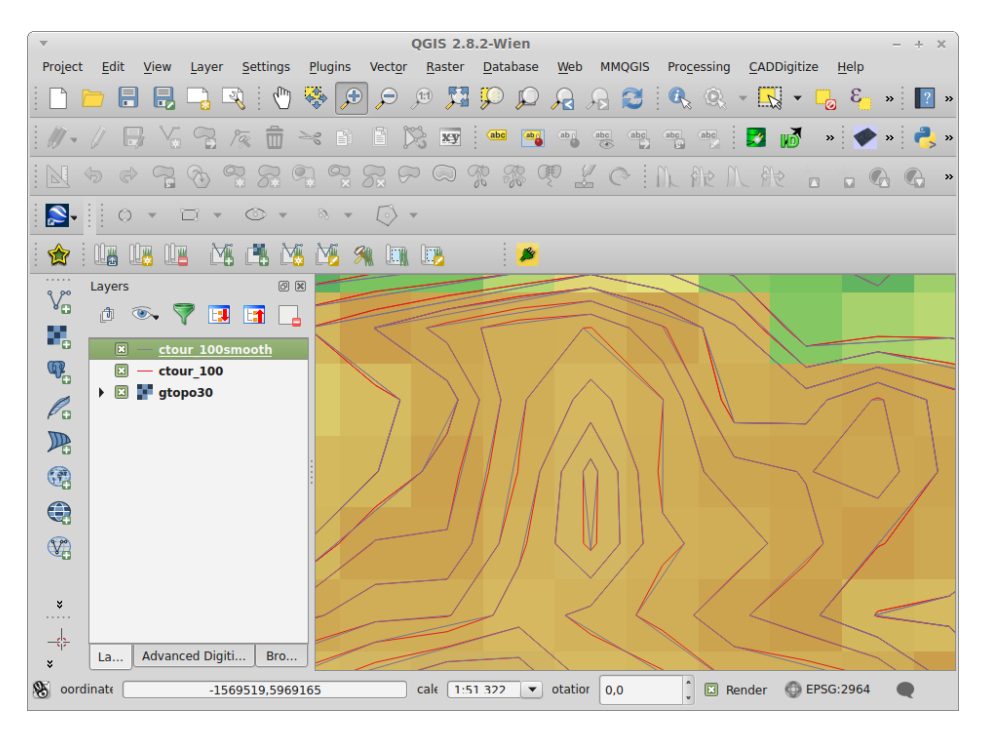

Figure 16.12: GRASS module v.generalize to smooth a vector map  $\Delta$ 

#### Suggerimento: Altri usi di r.contour

The procedure described above can be used in other equivalent situations. If you have a raster map of precipitation data, for example, then the same method will be used to create a vector map of isohyetal (constant rainfall) lines.

### Creating a Hillshade 3-D effect

Several methods are used to display elevation layers and give a 3-D effect to maps. The use of contour lines, as shown above, is one popular method often chosen to produce topographic maps. Another way to display a 3-D effect is by hillshading. The hillshade effect is created from a DEM (elevation) raster by first calculating the slope and aspect of each cell, then simulating the sun's position in the sky and giving a reflectance value to each cell. Thus, you get sun-facing slopes lighted; the slopes facing away from the sun (in shadow) are darkened.

- Begin this example by loading the gtopo30 elevation raster. Start the GRASS Toolbox, and under the Raster category, double-click to open *Spatial analysis* → *Terrain analysis*.
- Cliccare r.shaded.relief per aprire il modulo.
- Change the *azimuth angle* 1,00 270 to 315.
- Inserire gtopo30\_shade per il nuovo raster delle ombreggiature e cliccare su [Esegui].
- Quando il processo sarà completato, aggiungere il raster ombreggiatura alla vista mappa.
- To view both the hillshading and the colors of the gtopo30 together, move the hillshade map below the gtopo30 map in the table of contents, then open the *Properties* window of gtopo30, switch to the *Transparency* tab and set its transparency level to about 25%.

Si dovrebbe vedere gtopo30 **sopra** la mappa di ombreggiatura in scala di grigi. Per riuscire a visualizzare appieno gli effetti dell'ombreggiatura, deselezionare gtopo30\_shade.

#### Usare la shell di GRASS

The GRASS plugin in QGIS is designed for users who are new to GRASS and not familiar with all the modules and options. As such, some modules in the Toolbox do not show all the options available, and some modules do not appear at all. The GRASS shell (or console) gives the user access to those additional GRASS modules that do not appear in the Toolbox tree, and also to some additional options to the modules that are in the Toolbox with the simplest default parameters. This example demonstrates the use of an additional option in the **r.shaded.relief** module that was shown above.

| 😣 回 🛛 GRASS Tools: alaska/demo              |                                  |                                   |                                   |  |
|---------------------------------------------|----------------------------------|-----------------------------------|-----------------------------------|--|
| Modules Tree                                | Modules List                     | Browser                           |                                   |  |
| alexandre@P0                                | Calexandre:~\$                   | g.list v                          | ect                               |  |
| vector files<br>airports<br>alaska          | available in<br>ctou<br>ctou     | n mapset ↔<br>r_100<br>r_100_smoo | <demo>:<br/>rivers<br/>oth</demo> |  |
| alexandre@PC<br>ap<br>projection:           | Calexandre:~\$<br>99 (Albers E   | g.region<br>qual Area             | rast=gtopo30 -                    |  |
| datum:<br>ellipsoid:<br>north:              | 0<br>nad27<br>clark66<br>7809680 |                                   |                                   |  |
| south:<br>west:                             | 1367760<br>-7117600              |                                   | $\cap$                            |  |
| east:<br>nsres:<br>ewres:                   | 4897040<br>3280<br>3280          |                                   | Ξ                                 |  |
| rows:<br>cols:                              | 1964<br>3663                     |                                   |                                   |  |
| cells: 7194132<br>alexandre@PCalexandre:~\$ |                                  |                                   |                                   |  |
|                                             |                                  |                                   | Close                             |  |

Figure 16.13: The GRASS shell, r.shaded.relief module  $\Delta$ 

The module **r.shaded.relief** can take a parameter zmult, which multiplies the elevation values relative to the X-Y coordinate units so that the hillshade effect is even more pronounced.

- Load the gtopo30 elevation raster as above, then start the GRASS Toolbox and click on the GRASS shell. In the shell window, type the command r.shaded.relief map=gtopo30 shade=gtopo30\_shade2 azimuth=315 zmult=3 and press [Enter].
- After the process finishes, shift to the *Browse* tab and double-click on the new gtopo30\_shade2 raster to display it in QGIS.
- As explained above, move the shaded relief raster below the gtopo30 raster in the table of contents, then check the transparency of the colored gtopo30 layer. You should see that the 3-D effect stands out more strongly compared with the first shaded relief map.

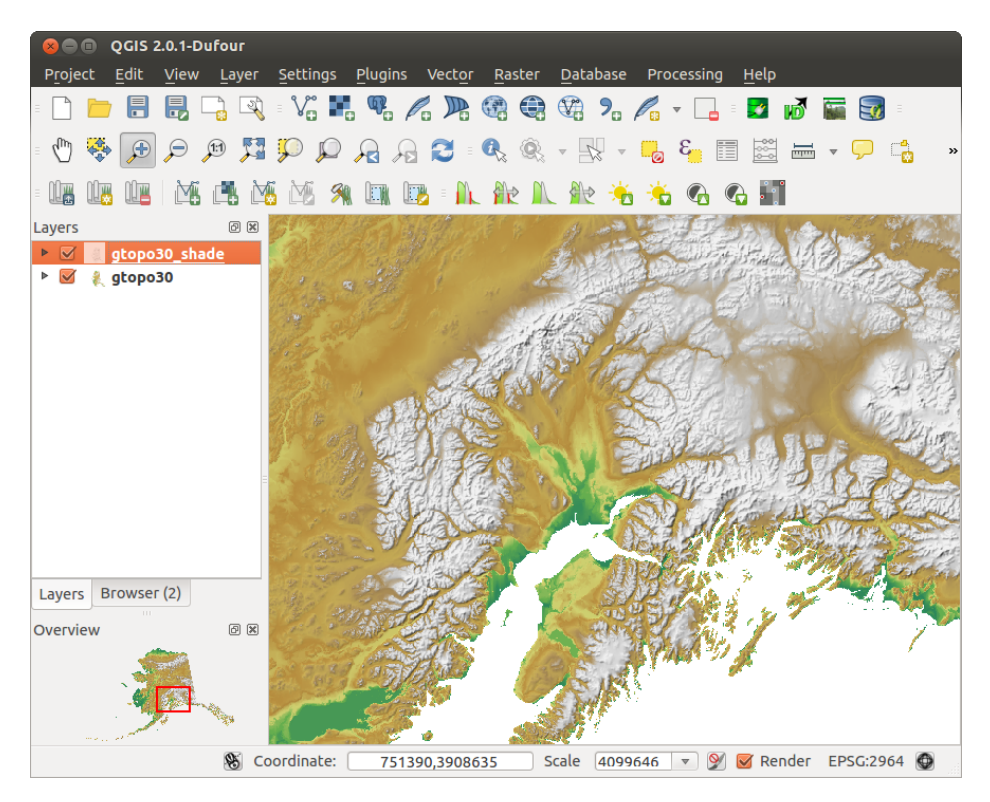

Figure 16.14: Displaying shaded relief created with the GRASS module r.shaded.relief  $\Delta$ 

### Statistiche raster in una mappa vettoriale

Il prossimo esempio tratta di un modulo GRASS che può aggregare dati raster ed aggiungere colonne di statistiche per ogni poligono di una mappa vettoriale.

- Importare in GRASS lo shapefile trees nella cartella shapefiles Importare dati nelle LOCATION GRASS.
- Now an intermediate step is required: centroids must be added to the imported trees map to make it a complete GRASS area vector (including both boundaries and centroids).
- From the Toolbox, choose *Vector*  $\rightarrow$  *Manage features*, and open the module **v.centroids**.
- Inserire come Nome del vettoriale in output 'forest\_areas' e lanciare il modulo.
- Now load the forest\_areas vector and display the types of forests deciduous, evergreen, mixed in different colors: In the layer *Properties* window, *Symbology* tab, choose from *Legend type* ... 'Unique value' and set the *Classification field* to 'VEGDESC'. (Refer to the explanation of the symbology tab in *Menu Stile* of the vector section.)
- Next, reopen the GRASS Toolbox and open Vector  $\rightarrow$  Vector update by other maps.

- Click on the v.rast.stats module. Enter gtopo30 and forest\_areas.
- Only one additional parameter is needed: Enter *column prefix* elev, and click **[Run]**. This is a computationally heavy operation, which will run for a long time (probably up to two hours).
- Finally, open the forest\_areas attribute table, and verify that several new columns have been added, including elev\_min, elev\_max, elev\_mean, etc., for each forest polygon.

### 16.9.3 Working with the GRASS LOCATION browser

Another useful feature inside the GRASS Toolbox is the GRASS LOCATION browser. In figure\_grass\_module\_7, you can see the current working LOCATION with its MAPSETS.

In the left browser windows, you can browse through all MAPSETS inside the current LOCATION. The right browser window shows some meta-information for selected raster or vector layers (e.g., resolution, bounding box, data source, connected attribute table for vector data, and a command history).

| 😣 🗈 GRASS Tools: alaska/demo      |            |                       |  |  |  |  |
|-----------------------------------|------------|-----------------------|--|--|--|--|
| Modules Tree Modules List Browser |            |                       |  |  |  |  |
| ▼ 📄 demo                          | Vector     | airports              |  |  |  |  |
| ▼ ■ raster                        | Points     | 76                    |  |  |  |  |
| vector                            | Lines      | 0                     |  |  |  |  |
| ▶ airports                        | Boundaries | 0                     |  |  |  |  |
| ▶ alaska                          | Centroids  | 0                     |  |  |  |  |
| river200m                         | Areas      | 0                     |  |  |  |  |
| ▶ rivers                          | Islands    | 0                     |  |  |  |  |
| PERMANENI =                       | North      | 6502586.8303<br>472   |  |  |  |  |
|                                   | South      | 1433525.7988<br>7208  |  |  |  |  |
|                                   | East       | 4615124.9789<br>8512  |  |  |  |  |
|                                   | West       | -4480198.522<br>21446 |  |  |  |  |
| <u>Close</u>                      |            |                       |  |  |  |  |

Figure 16.15: GRASS LOCATION browser 🗳

The toolbar inside the *Browser* tab offers the following tools to manage the selected LOCATION:

- Add selected map to canvas
- Copy selected map
- 🖻 Rename selected map
- 😺 Delete selected map
- 🖵 Set current region to selected map
- C Refresh browser window

The Rename selected map and Delete selected map only work with maps inside your currently selected MAPSET. All other tools also work with raster and vector layers in another MAPSET.

## 16.9.4 Personalizzare gli strumenti GRASS

Nearly all GRASS modules can be added to the GRASS Toolbox. An XML interface is provided to parse the pretty simple XML files that configure the modules' appearance and parameters inside the Toolbox.

Un esempio di file XML che genera il modulo v.buffer (v.buffer.qgm) ha il seguente aspetto:

The parser reads this definition and creates a new tab inside the Toolbox when you select the module. A more detailed description for adding new modules, changing a module's group, etc., can be found on the QGIS wiki at http://hub.qgis.org/projects/quantum-gis/wiki/Adding\_New\_Tools\_to\_the\_GRASS\_Toolbox.

# **QGIS processing framework**

# 17.1 Introduzione

This chapter introduces the QGIS processing framework, a geoprocessing environment that can be used to call native and third-party algorithms from QGIS, making your spatial analysis tasks more productive and easy to accomplish.

Nella sezione seguente esamineremo come usare gli elementi grafici di questo ambiente e come ottenere il massimo da ciascuno di essi.

There are four basic elements in the framework GUI, which are used to run algorithms for different purposes. Choosing one tool or another will depend on the kind of analysis that is to be performed and the particular characteristics of each user and project. All of them (except for the batch processing interface, which is called from the toolbox, as we will see) can be accessed from the *Processing* menu item. (You will see more than four entries. The remaining ones are not used to execute algorithms and will be explained later in this chapter.)

• Strumenti. È l'elemento principale dell'interfaccia grafica. Lo potrai usare per eseguire un singolo algoritmo o per lanciare un processo in serie basato sullo stesso algoritmo.

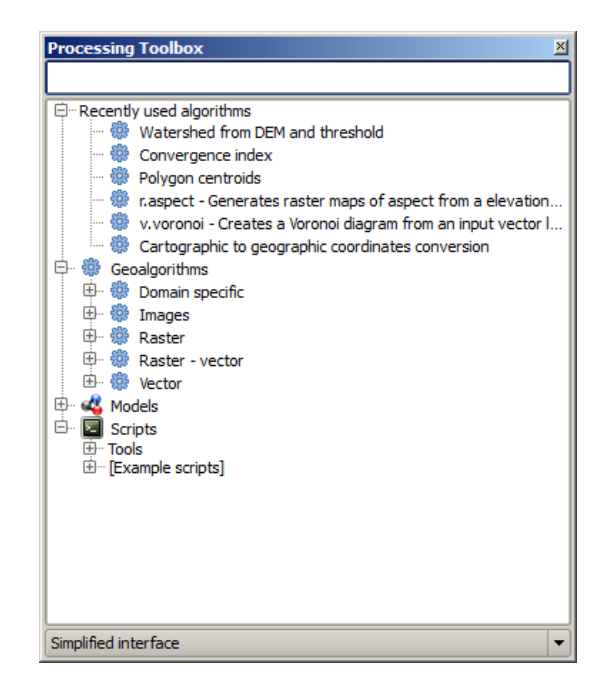

Figure 17.1: Processing Toolbox 🌌

• Modellatore grafico. Puoi combinare molti algoritmi usando il modellatore grafico. In questo modo potrai definire un flusso di lavoro anche molto complesso, creando un singolo processo che in realtà coinvolge più sotto-processi.

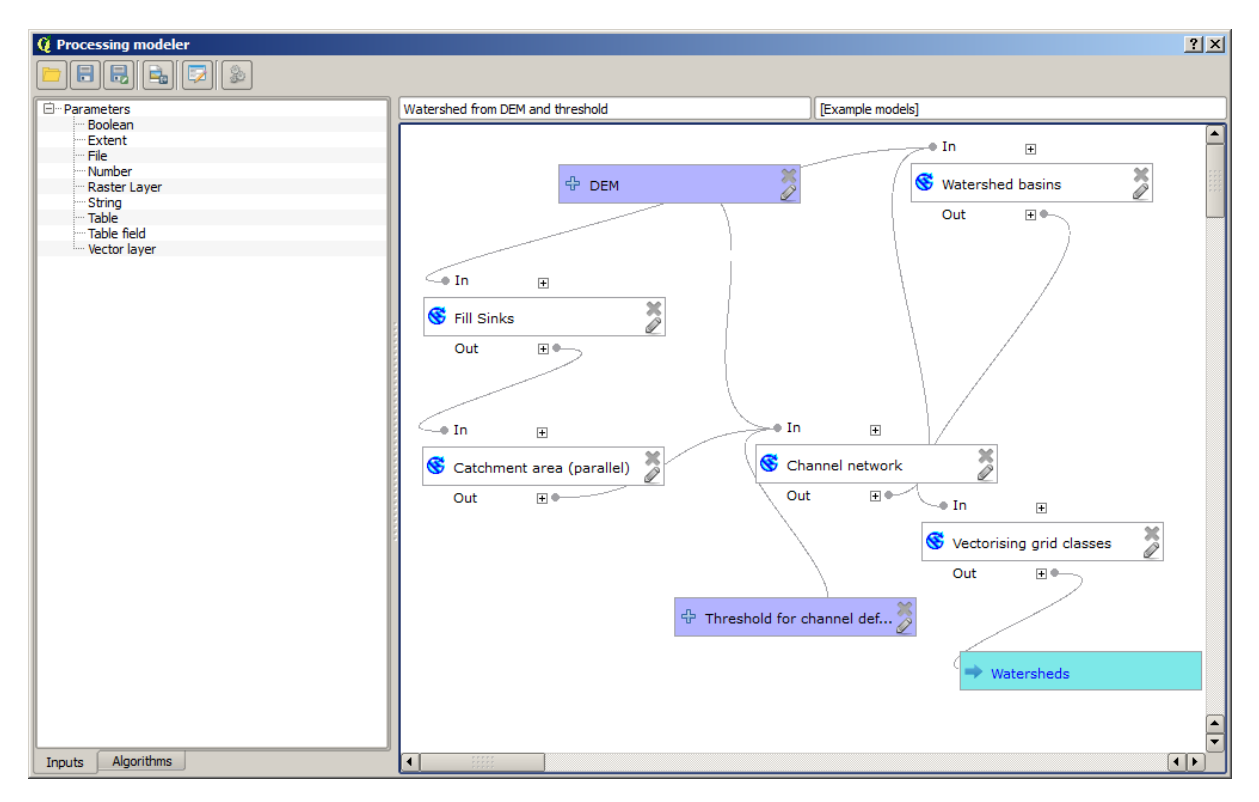

Figure 17.2: Processing Modeler 🂐

- Storico e log. Tutte le azioni eseguite usando uno qualsiasi degli elementi sono raccolte in un file di cronologia e le potrai facilmente richiamare in un secondo momento.
- Intercaccia del processo in serie. Questa interfaccia ti permette di eseguire processi in serie e di automatizzare l'esecuzione di un particolare algoritmo su più insiemi di dati.

Nelle sezioni seguenti rivedremo in dettaglio ciascuno di questi elementi.

# 17.2 Strumenti

La finestra *Strumenti* è l'elemento principale della interfaccia grafica di Processing, ed è l'elemento che probabilmente userai quotidianamente. La finestra ti mostra l'elenco degli algoritmi disponibili raggruppati in differenti sezioni ed è il punto di partenza per lanciare gli algoritmi sia come singoli processi che come processi in serie, ovvero processi che implicano l'esecuzione dello stesso algoritmo su diversi insiemi di dati.

The toolbox contains all the available algorithms, divided into predefined groups. All these groups are found under a single tree entry named *Geoalgorithms*.

Additionally, two more entries are found, namely *Models* and *Scripts*. These include user-created algorithms, and they allow you to define your own workflows and processing tasks. We will devote a full section to them a bit later.

Nella parte superiore degli Strumenti, potrai trovare spazio in cui inserire del testo. Per facilitare la ricerca di un algoritmo, puoi inserire qui una parola o una frase specifica: vedrai subito che il numero degli algoritmi si ridurrà al numero di quelli che contengono il testo che hai inserito.

In the lower part, you will find a box that allows you to switch between the simplified algorithm list (the one explained above) and the advanced list. If you change to the advanced mode, the toolbox will look like this:

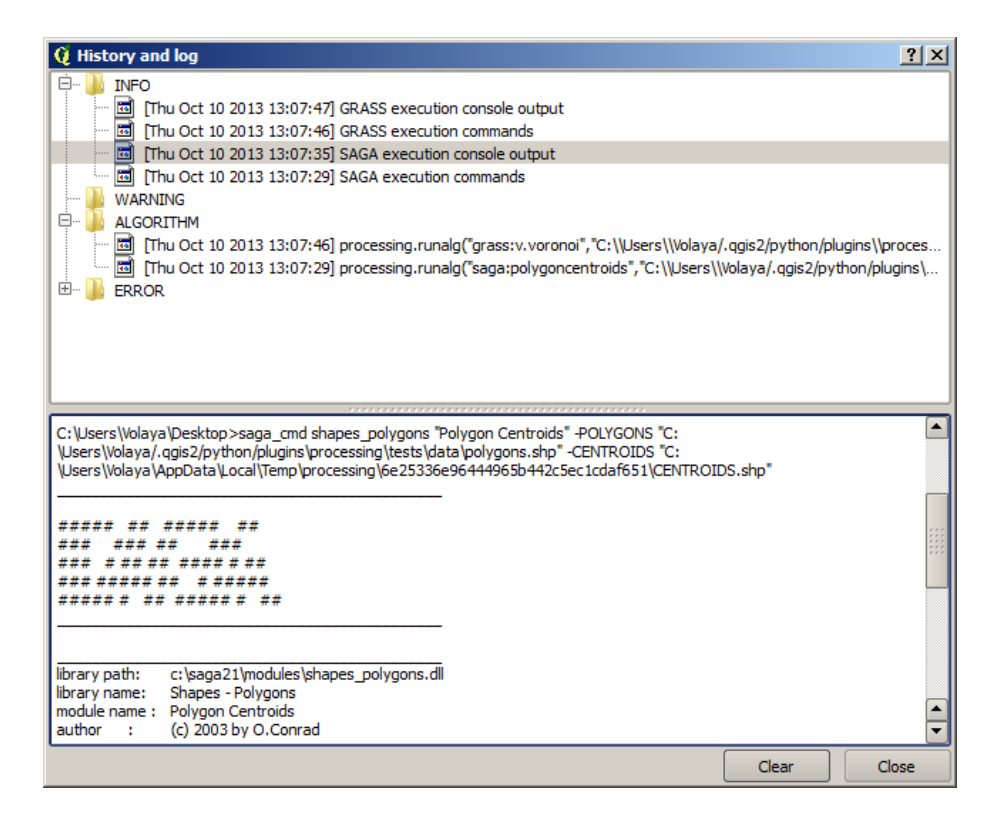

Figure 17.3: Processing History 🌌

| 🧕 Batch Processing - Gaussian F | filter |                    |                    |        | ? × |
|---------------------------------|--------|--------------------|--------------------|--------|-----|
| Grid                            |        | Standard Deviation | Search Mode        |        |     |
|                                 |        | 1.0                | [0] Square         | -      | 3.0 |
|                                 |        | 1.0                | [0] Square         | -      | 3.0 |
|                                 |        | 1.0                | [0] Square         | -      | 3.0 |
|                                 |        | 1.0                | [0] Square         | -      | 3.0 |
|                                 |        | 1.0                | [0] Square         | -      | 3.0 |
|                                 |        | 1.0                | [0] Square         | -      | 3.0 |
| 1                               |        |                    |                    | ٩      |     |
|                                 |        | OK                 | Add row Delete row | Cancel |     |

Figure 17.4: Batch Processing interface 🌌

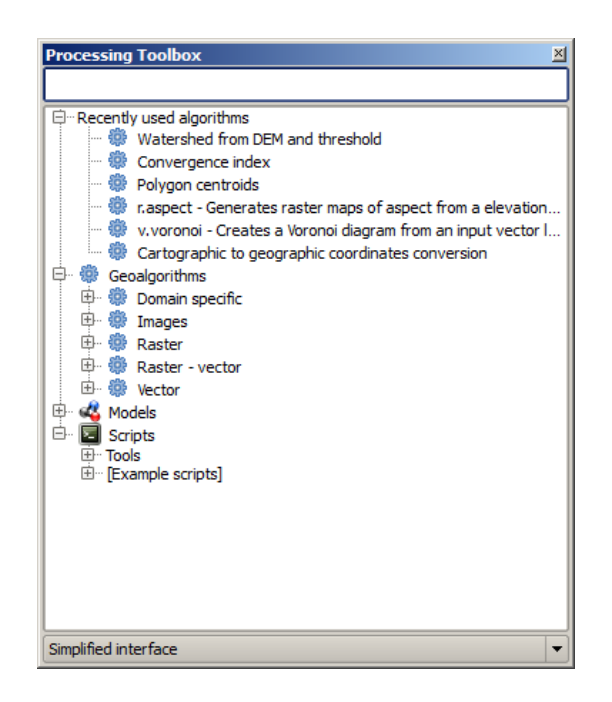

Figure 17.5: Processing Toolbox ಶ

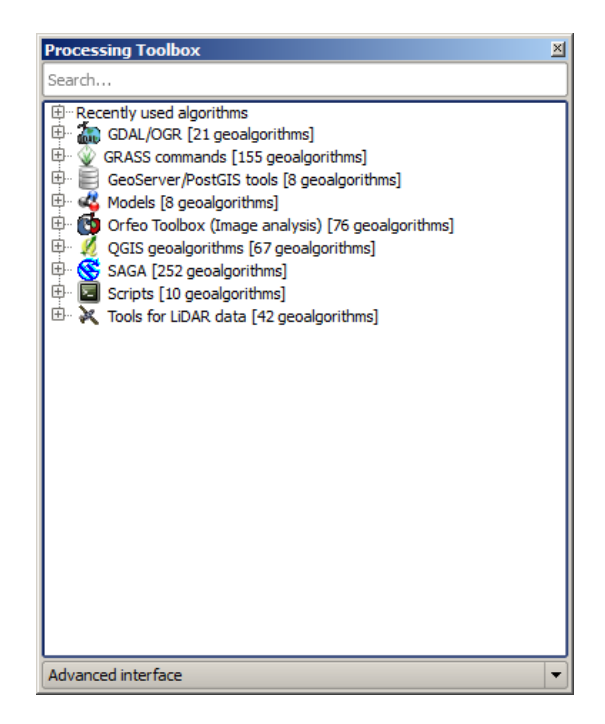

Figure 17.6: Processing Toolbox (advanced mode) 🌌

In the advanced view, each group represents a so-called 'algorithm provider', which is a set of algorithms coming from the same source, for instance, from a third-party application with geoprocessing capabilities. Some of these groups represent algorithms from third-party applications like SAGA, GRASS or R, while others contain algorithms directly coded as part of the processing plugin, not relying on any additional software.

This view is recommended to those users who have a certain knowledge of the applications that are backing the algorithms, since they will be shown with their original names and groups.

Also, some additional algorithms are available only in the advanced view, such as LiDAR tools and scripts based on the R statistical computing software, among others. Independent QGIS plugins that add new algorithms to the toolbox will only be shown in the advanced view.

In particular, the simplified view contains algorithms from the following providers:

- GRASS
- SAGA
- OTB
- Native QGIS algorithms

In the case of running QGIS under Windows, these algorithms are fully-functional in a fresh installation of QGIS, and they can be run without requiring any additional installation. Also, running them requires no prior knowledge of the external applications they use, making them more accesible for first-time users.

If you want to use an algorithm not provided by any of the above providers, switch to the advanced mode by selecting the corresponding option at the bottom of the toolbox.

Per eseguire un algoritmo è sufficiente un doppio click con il mouse sul suo nome.

### 17.2.1 La finestra di configurazione di un algoritmo

Once you double-click on the name of the algorithm that you want to execute, a dialog similar to that in the figure below is shown (in this case, the dialog corresponds to the SAGA 'Convergence index' algorithm).

| Q Convergence index                      |     |         | ×      |
|------------------------------------------|-----|---------|--------|
| Parameters Log Help                      |     |         |        |
|                                          |     |         |        |
| Elevation                                |     |         |        |
| raster [EPSG:23030]                      |     | <b></b> |        |
| Method                                   |     |         |        |
| [0] Aspect                               |     |         | -      |
| Gradient Calculation                     |     |         |        |
| [0] 2 x 2                                |     |         | -      |
| Convergence Index                        |     |         |        |
| [Save to temporary file]                 |     |         |        |
| Open output file after running algorithm |     |         |        |
|                                          |     |         |        |
|                                          |     |         |        |
|                                          |     |         |        |
|                                          |     |         |        |
|                                          |     |         |        |
|                                          |     |         |        |
|                                          |     |         |        |
|                                          |     |         |        |
| 00/                                      |     |         |        |
| 0%                                       |     |         | (      |
|                                          | Run | Close   | Cancel |

Figure 17.7: Parameters Dialog 💐

This dialog is used to set the input values that the algorithm needs to be executed. It shows a table where input values and configuration parameters are to be set. It of course has a different content, depending on the require-

ments of the algorithm to be executed, and is created automatically based on those requirements. On the left side, the name of the parameter is shown. On the right side, the value of the parameter can be set.

Anche se il numero e tipo dei parametri dipende dal tipo di algoritmo, la struttura di base è simile per tutti. I parametri della tabella possono essere uno dei seguenti tipi.

- A raster layer, to select from a list of all such layers available (currently opened) in QGIS. The selector contains as well a button on its right-hand side, to let you select filenames that represent layers currently not loaded in QGIS.
- A vector layer, to select from a list of all vector layers available in QGIS. Layers not loaded in QGIS can be selected as well, as in the case of raster layers, but only if the algorithm does not require a table field selected from the attributes table of the layer. In that case, only opened layers can be selected, since they need to be open so as to retrieve the list of field names available.

Vedrete un pulsante per ciascun selezionatore di vettori come mostrato nella figura.

| F | Points              |   | ¥ |  |
|---|---------------------|---|---|--|
|   | points [EPSG:23030] | Ŧ |   |  |

Figure 17.8: Vector iterator button ಶ

Se l'algoritmo ne contiene molti, potrai selezionarne anche solamente uno. Se il pulsante corrispondente a un vettore in input è attivo, allora l'algoritmo verrà eseguito iterativamente su tutte le sue geometrie, invece di una sola volta per tutto il vettore. Il numero di output dipende da quante volte eseguirai l'algoritmo. Questo ti permette di automatizzare il processo quando tutte le geometrie in un vettore devono essere elaborate separatamente.

- A table, to select from a list of all available in QGIS. Non-spatial tables are loaded into QGIS like vector layers, and in fact they are treated as such by the program. Currently, the list of available tables that you will see when executing an algorithm that needs one of them is restricted to tables coming from files in dBase (.dbf) or Comma-Separated Values (.csv) formats.
- Opzione, da scegliere in una lista di possibili opzioni.
- A numerical value, to be introduced in a text box. You will find a button by its side. Clicking on it, you will see a dialog that allows you to enter a mathematical expression, so you can use it as a handy calculator. Some useful variables related to data loaded into QGIS can be added to your expression, so you can select a value derived from any of these variables, such as the cell size of a layer or the northernmost coordinate of another one.

| 🧕 Enter number or expression                                                                                       | ? ×   |
|----------------------------------------------------------------------------------------------------|-------|
| Enter expression in the text field.<br>Double click on elements in the tree to add their values to the expression. |       |
| E- {Values from data layers extents                                                                                |       |
| [Enter your formula here]                                                                                          |       |
| ОК Са                                                                                                    | ancel |

Figure 17.9: Number Selector 💐

• Un intervallo, con i valori minimo e massimo da inserire in due corrispondenti caselle di testo.

- Una stringa di testo, da inserire in un'apposita casella.
- Un campo, da scegliere dalla tabella degli attributi di un vettore, o da una singola tabella selezionata con un altro parametro.
- Un sistema di riferimento di coordinate. Puoi inserire direttamente il codice EPSG o selezionarlo dalla finestra di dialogo dei SR che puoi aprire cliccando sul pulsante nella parte destra.
- Regione, da inserire mediante i suoi estremi xmin, xmax, ymin, ymax. Premendo il pulsante sulla destra apparirà una finestra che ti permette di scegliere fra: usare la regione attualmente presente nella mappa oppure modificare gli estremi selezionando un rettangolo direttamente con il mouse.

| <br>Use layer<br>Select ex | canvas extent |
|----------------------------|---------------|

Figure 17.10: Extent selector 🂐

Se scegliete la prima opzione verrà mostrata la seguente finestra di scelta rapida.

| 6 | Select extent   | × |
|---|-----------------|---|
|   | Use extent from |   |
|   | [Canvas] 💌      |   |
|   | [Canvas]        |   |
|   | dempart2        |   |
|   | dempart1        |   |
| _ | dem             | _ |
|   | grat            |   |
|   | points          |   |
|   | lines           |   |
|   | 3cuencas        |   |

Figure 17.11: Extent List 💐

Se scegliete la seconda opzione, la finestra dei parametri sparirà, così potrai scegliere l'area tramite il mouse. Una volta selezionato il rettangolo, la finestra di dialogo riapparirà completa dei limiti della regione appena definita.

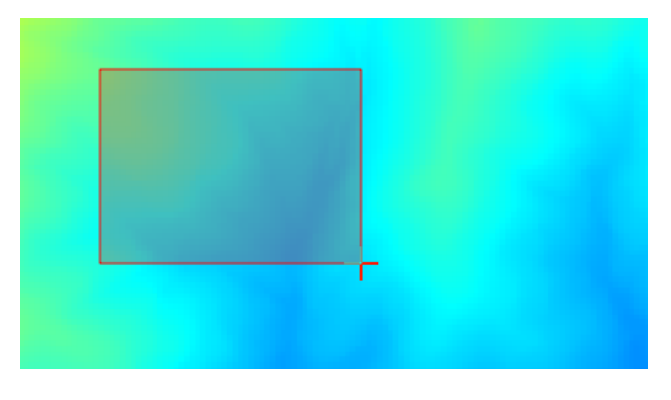

Figure 17.12: Extent Drag 🌌

- A list of elements (whether raster layers, vector layers or tables), to select from the list of such layers available in QGIS. To make the selection, click on the small button on the left side of the corresponding row to see a dialog like the following one.
- Una piccola tabella da completare a cura dell'utente. Queste tabelle sono usate per definire, ad esempio, parametri tipo tabelle di riferimento o kernel di convoluzione.

Cliccate sul bottone sul lato destro per vedere la tabella e aggiornare i suoi valori.

| 🥨 Multiple selection | <u>? ×</u>     |
|----------------------|----------------|
| dempart2             | (de)Select all |
| dempart1             | ОК             |
| dem                  | Cancel         |
|                      |                |
|                      |                |
|                      |                |
|                      |                |
|                      |                |
|                      |                |
|                      |                |
|                      |                |

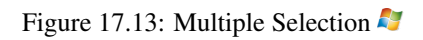

| 🦞 Fixed Table |         |     | <u>? ×</u> |
|---------------|---------|-----|------------|
| minimum       | maximum | new | Add row    |
| 0             | 0       | 0   | Remove row |
| 0             | 0       | 0   | Remove row |
| 0             | 0       | 0   | ОК         |
|               |         |     | Cancel     |

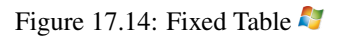

A seconda dell'algoritmo, potrai modificare il numero delle righe, usando i pulsanti sul lato destro della finestra.

You will find a **[Help]** tab in the the parameters dialog. If a help file is available, it will be shown, giving you more information about the algorithm and detailed descriptions of what each parameter does. Unfortunately, most algorithms lack good documentation, but if you feel like contributing to the project, this would be a good place to start.

### Nota sulle proiezioni

Algorithms run from the processing framework — this is also true of most of the external applications whose algorithms are exposed through it. Do not perform any reprojection on input layers and assume that all of them are already in a common coordinate system and ready to be analized. Whenever you use more than one layer as input to an algorithm, whether vector or raster, it is up to you to make sure that they are all in the same coordinate system.

Note that, due to QGIS's on-the-fly reprojecting capabilities, although two layers might seem to overlap and match, that might not be true if their original coordinates are used without reprojecting them onto a common coordinate system. That reprojection should be done manually, and then the resulting files should be used as input to the algorithm. Also, note that the reprojection process can be performed with the algorithms that are available in the processing framework itself.

By default, the parameters dialog will show a description of the CRS of each layer along with its name, making it easy to select layers that share the same CRS to be used as input layers. If you do not want to see this additional information, you can disable this functionality in the processing configuration dialog, unchecking the *Show CRS* option.

Se provi a lanciare un algoritmo usando due o più layer con diversi SR, comparirà una finestra di avviso.

Potrai comunque eseguire l'algoritmo, ma sappi che nella maggior parte dei casi ciò produrrà cattivi risultati, come ad esempio layer di uscita inconsistenti, proprio perché questi non sono sovrapposti.

## 17.2.2 Dati generati dagli algoritmi

I dati generati da un algoritmo possono appartere a una delle seguenti tipologie:

- Raster
- Un vettore
- Tabella
- File HTML (usato per risultati testuali e grafici)

These are all saved to disk, and the parameters table will contain a text box corresponding to each one of these outputs, where you can type the output channel to use for saving it. An output channel contains the information needed to save the resulting object somewhere. In the most usual case, you will save it to a file, but the architecture allows for any other way of storing it. For instance, a vector layer can be stored in a database or even uploaded to a remote server using a WFS-T service. Although solutions like these are not yet implemented, the processing framework is prepared to handle them, and we expect to add new kinds of output channels in a near feature.

To select an output channel, just click on the button on the right side of the text box. That will open a save file dialog, where you can select the desired file path. Supported file extensions are shown in the file format selector of the dialog, depending on the kind of output and the algorithm.

The format of the output is defined by the filename extension. The supported formats depend on what is supported by the algorithm itself. To select a format, just select the corresponding file extension (or add it, if you are directly typing the file path instead). If the extension of the file path you entered does not match any of the supported formats, a default extension (usually .dbf ` for tables, .tif for raster layers and .shp for vector layers) will be appended to the file path, and the file format corresponding to that extension will be used to save the layer or table.

If you do not enter any filename, the result will be saved as a temporary file in the corresponding default file format, and it will be deleted once you exit QGIS (take care with that, in case you save your project and it contains temporary layers).

You can set a default folder for output data objects. Go to the configuration dialog (you can open it from the *Processing* menu), and in the *General* group, you will find a parameter named *Output folder*. This output folder is used as the default path in case you type just a filename with no path (i.e., myfile.shp) when executing an algorithm.

Durante l'esecuzione di un algoritmo che usa un vettore in modo iterativo, il percorso del file inserito è usato come percorso di base per tutti i file generati, i quali sono nominati usando il nome del vettore e aggiungendo poi un numero che rappresenta l'indice di iterazione. L'estensione del file (e il formato) viene usata per tutti i file generati.

Apart from raster layers and tables, algorithms also generate graphics and text as HTML files. These results are shown at the end of the algorithm execution in a new dialog. This dialog will keep the results produced by any algorithm during the current session, and can be shown at any time by selecting *Processing*  $\rightarrow$  *Results viewer* from the QGIS main menu.

Some external applications might have files (with no particular extension restrictions) as output, but they do not belong to any of the categories above. Those output files will not be processed by QGIS (opened or included into the current QGIS project), since most of the time they correspond to file formats or elements not supported by QGIS. This is, for instance, the case with LAS files used for LiDAR data. The files get created, but you won't see anything new in your QGIS working session.

Per tutti gli altri tipi di output, troverai una casella di controllo che potrai usare per indicare se caricare o meno il file una volta che è stato generato dall'algoritmo. Come impostazione predefinita, tutti i file vengono aperti.

Optional outputs are not supported. That is, all outputs are created. However, you can uncheck the corresponding checkbox if you are not interested in a given output, which essentially makes it behave like an optional output (in other words, the layer is created anyway, but if you leave the text box empty, it will be saved to a temporary file and deleted once you exit QGIS).

## 17.2.3 Configurazione dell'ambiente di elaborazione

Come è stato detto, il menu di configurazione dà accesso ad una nuova finestra di dialogo in cui puoi configurare la modalità con la quale funzionano gli algoritmi. I parametri di configurazione sono strutturati in blocchi separati che puoi selezionare sul lato sinistro della finestra di dialogo.

Along with the aforementioned *Output folder* entry, the *General* block contains parameters for setting the default rendering style for output layers (that is, layers generated by using algorithms from any of the framework GUI components). Just create the style you want using QGIS, save it to a file, and then enter the path to that file in the settings so the algorithms can use it. Whenever a layer is loaded by SEXTANTE and added to the QGIS canvas, it will be rendered with that style.

Gli stili di visualizzazione possono essere configurati individualmente per ogni algoritmo e per ciascuno dei suoi output. Basta fare click con il pulsante destro del mouse sul nome dell'algoritmo nella casella degli strumenti e selezionare la voce *Modifica gli stili di visualizzazione per l'output*. Vedrete una finestra come quella mostrata di seguito.

Selezionate il file di stile (.qml) che vuoi assegnare ad ogni risultato e premi [OK].

Altri parametri di configurazione nel gruppo Generale sono elencati di seguito:

• Use filename as layer name. Il nome di ogni layer risultante creato da un algoritmo è definito dall'algoritmo stesso. In alcuni casi puoi usare un nome unico, il che significa che verrà utilizzato lo stesso nome i output, a prescindere dal layer in input. In altri casi, il nome potrebbe dipendere dal nome del layer in input o da alcuni parametri utilizzati dell'algoritmo. Se hai selezionato la casella di controllo, il nome verrà preso invece dal nome del file di output. Nota che, se l'output viene salvato in un file temporaneo, il nome di questo file temporaneo è di solito lungo e privo di significato in moda da evitare conflitti con altri nomi di file già esistenti.

| 😧 Convergence Index                             |     |    | ? ×    |
|-------------------------------------------------|-----|----|--------|
| Output                                          | Sty | le |        |
| Convergence Index <outputraster></outputraster> |     |    |        |
|                                                 |     |    |        |
|                                                 |     |    |        |
|                                                 |     |    |        |
|                                                 |     |    |        |
|                                                 |     |    |        |
|                                                 |     |    |        |
|                                                 |     |    |        |
|                                                 |     |    |        |
|                                                 |     |    |        |
|                                                 |     |    |        |
|                                                 |     |    |        |
|                                                 |     |    |        |
|                                                 |     |    |        |
|                                                 |     | ОК | Cancel |

Figure 17.15: Rendering Styles 💐

- *Use only selected features*. Se hai selezionato questa opzione, l'esecuzione dell'algoritmo avverrà solamente sulle geometrie selezionate. Se non hai selezionato nessuna geometria, allora l'algoritmo agirà sull'intero vettore.
- *Pre-execution script file e Post-execution script file.* Questi parametri fanno riferimento alla possibilità di scrivere script e sono spiegati nella sezione che tratta lo scripting e la console.

Oltre alla sezione *Generale* nella finestra di dialogo, ne troverai uno per ogni fornitore di algoritmi. Ogni programma contiene una casella di controllo *Activate* che puoi usare per far apparire o meno gli algoritmi di quel programma negli Strumenti. Inoltre alcuni fornitori di algoritmi hanno elementi specifici di configurazione che ti spiegheremo successivamente.

## 17.3 Modellatore grafico

The *graphical modeler* allows you to create complex models using a simple and easy-to-use interface. When working with a GIS, most analysis operations are not isolated, but rather part of a chain of operations instead. Using the graphical modeler, that chain of processes can be wrapped into a single process, so it is as easy and convenient to execute as a single process later on a different set of inputs. No matter how many steps and different algorithms it involves, a model is executed as a single algorithm, thus saving time and effort, especially for larger models.

Puoi aprire il modellatore grafico dal menu di Processing.

Il modellatore ha un'area grafica di lavoro dove sono visualizzati la struttura del modello ed il flusso delle operazioni che lo rappresenta. Si può usare un pannello con due riquadri sulla sinistra della finestra per aggiungere nuovi elementi al modello.

La creazione di un modello comporta due passaggi:

- 1. *Definizione degli input necessari*. Tutti gli input verranno aggiunti alla finestra dei parametri, in questo modo puoi impostare i valori durante l'esecuzione del modello. Il modello stesso è un algoritmo, quindi la finestra dei parametri viene automaticamente generata come accade con tutti gli algoritmi disponibili.
- 2. *Definizione del flusso di lavoro*. Usando i dati in input del modello, il flusso di lavoro è definito aggiungendo algoritmi e scegliendo come questi devono usare gli input o gli output generati da altri algoritmi già presenti nel modello.

| Q Processing modeler |                         | <u>? ×</u>                              |
|----------------------|-------------------------|-----------------------------------------|
|                      |                         |                                         |
| ⊡ Parameters         | [Enter model name here] | [Enter group name here]                 |
| Boolean              |                         | , i i i i i i i i i i i i i i i i i i i |
| Extent               |                         |                                         |
| File                 |                         |                                         |
| Number               |                         |                                         |
| Raster Layer         |                         |                                         |
| String               |                         |                                         |
| Table                |                         |                                         |
| Vector lavor         |                         |                                         |
| ····· vector layer   |                         |                                         |
|                      |                         |                                         |
|                      |                         |                                         |
|                      |                         |                                         |
|                      |                         |                                         |
|                      |                         |                                         |
|                      |                         |                                         |
|                      |                         |                                         |
|                      |                         |                                         |
|                      |                         |                                         |
|                      |                         |                                         |
|                      |                         |                                         |
|                      |                         |                                         |
|                      |                         |                                         |
|                      |                         |                                         |
|                      |                         |                                         |
|                      |                         |                                         |
|                      |                         |                                         |
|                      |                         |                                         |
|                      |                         |                                         |
|                      |                         |                                         |
|                      |                         |                                         |
|                      |                         |                                         |
|                      |                         |                                         |
|                      |                         |                                         |
|                      |                         |                                         |
|                      |                         |                                         |
|                      |                         |                                         |
|                      |                         |                                         |
|                      |                         |                                         |
|                      |                         |                                         |
| Inputs Algorithms    |                         |                                         |

Figure 17.16: Modeler ಶ

## 17.3.1 Definizione dei dati di ingresso

Il primo passo per creare un modello è quello di definire tutti gli input. Nella parte sinistra del modellatore trovi la scheda *Inputs* dove potrai scegliere i vari elementi.

- Raster
- Vettori
- Stringhe di testo
- Campi di tabelle
- Tabelle
- Estensione
- Numero
- Booleano
- File

Facendo doppio click su uno di questi elementi, apparirà una finestra di dialogo che servirà a definire le sue caratteristiche. A seconda del parametro, la finestra conterrà un solo elemento (la descrizione, ovvero quello che vedrai durante l'esecuzione del modello) oppure più elementi. Per esempio, aggiungendo un valore numerico, come puoi vedere nella figura seguente, oltre alla descrizione del parametro, dovrai definire un valore di partenza ed un intervallo di valori validi.

Per ogni dato di ingresso aggiunto, appare un nuovo elemento nel pannello grafico del modellatore.

Puoi inoltre aggiungere input trascinandolo dall'elenco e rilasciandolo nella mappa del modellatore, nella posizione in cui vuoi posizionarlo.

| 🧕 Parameter definition | <u>? ×</u> |
|------------------------|------------|
| Parameter name         |            |
| Min/Max values         |            |
| Default value 0        |            |
|                        | OK Cancel  |

Figure 17.17: Model Parameters 🌌

| ÷       | ÷   | ÷       |
|---------|-----|---------|
| Point A | DEM | Landsat |

Figure 17.18: Model Parameters ಶ

## 17.3.2 Definizione del flusso operativo

Una volta definiti gli input, devi scegliere gli algoritmi che intendi usare. Gli algoritmi si trovano nella casella *Algoritmi*, raggruppati allo stesso modo come in Strumenti.

The appearance of the toolbox has two modes here as well: simplified and advanced. However, there is no element to switch between views in the modeler, so you have to do it in the toolbox. The mode that is selected in the toolbox is the one that will be used for the list of algorithms in the modeler.

To add an algorithm to a model, double-click on its name or drag and drop it, just like it was done when adding inputs. An execution dialog will appear, with a content similar to the one found in the execution panel that is shown when executing the algorithm from the toolbox. The one shown next corresponds to the SAGA 'Convergence index' algorithm, the same example we saw in the section dedicated to the toolbox.

Come puoi vedere, ci sono diverse differenze. Al posto della casella di output dove potevi specificare il percorso dei layer e tabelle, qui c'è una semplice casella di testo. Se il layer generato da questo algoritmo è solamente un layer temporaneo che deve essere usato come input da un altro algoritmo, allora non inserire niente in questa casella. Se riempi questa casella significa che il risultato è finale e che il testo che hai inserito corrisponderà all'output finale.

Anche il valore di ogni parametro è leggermente diverso, dal momento che che ci sono importanti differenze fra il contesto del modello e quello degli Strumenti. Vediamo come inserire i valori per ogni tipologia di parametro.

- Layers (raster and vector) and tables. These are selected from a list, but in this case, the possible values are not the layers or tables currently loaded in QGIS, but the list of model inputs of the corresponding type, or other layers or tables generated by algorithms already added to the model.
- Valori numerici. Puoi inserire questi valori direttamente nella casella di testo. Questa casella però funziona anche come elenco in modo che tu possa selezionare ogni valore numerico del modello. In questo caso, il parametro considererà il valore che hai inserito durante l'esecuzione del modello.
- Stringa. Come nel caso dei valori numerici, puoi inserire una stringa o scegliere un stringa fra quelle disponibili.
- Table filed. Il parametro *parent layer* dipende da altri layer caricati nel modello e quindi lo potrai definire solamente in un secondo momento. Inserisci prima il nome del parametro e poi scegli il *parent layer* dal menu a tendina. Nel menu avrai a disposizione tutti i layer caricati nel modello.

In tutti i casi troverai un parametro aggiunti chiamato *Parent algorithms*, non disponibile quando avvii un algoritmo dagli Strumenti. Questo parametro ti permette di definire l'ordine in cui gli algoritmi vengono eseguiti, in

| 🤨 Processing modeler |                         | <u>?</u> ×              |
|----------------------|-------------------------|-------------------------|
|                      |                         |                         |
| Parameters           | [Enter model name here] | [Enter group name here] |
| Boolean<br>Extent    |                         |                         |
| File<br>Number       |                         |                         |
| Raster Layer         | 유 DEM 💥                 |                         |
| ··· Table            | 2 - 2                   |                         |
| Wector layer         |                         |                         |
|                      |                         |                         |
|                      |                         |                         |
|                      |                         |                         |
|                      |                         |                         |
|                      |                         |                         |
|                      |                         |                         |
|                      |                         |                         |
|                      |                         |                         |
|                      |                         |                         |
|                      |                         |                         |
|                      |                         | R                       |
|                      |                         |                         |
|                      |                         |                         |
|                      |                         |                         |
|                      |                         |                         |
|                      |                         |                         |
|                      |                         |                         |
|                      |                         | ▲<br>▼                  |
| Inputs Algorithms    |                         |                         |

Figure 17.19: Model Parameters ಶ

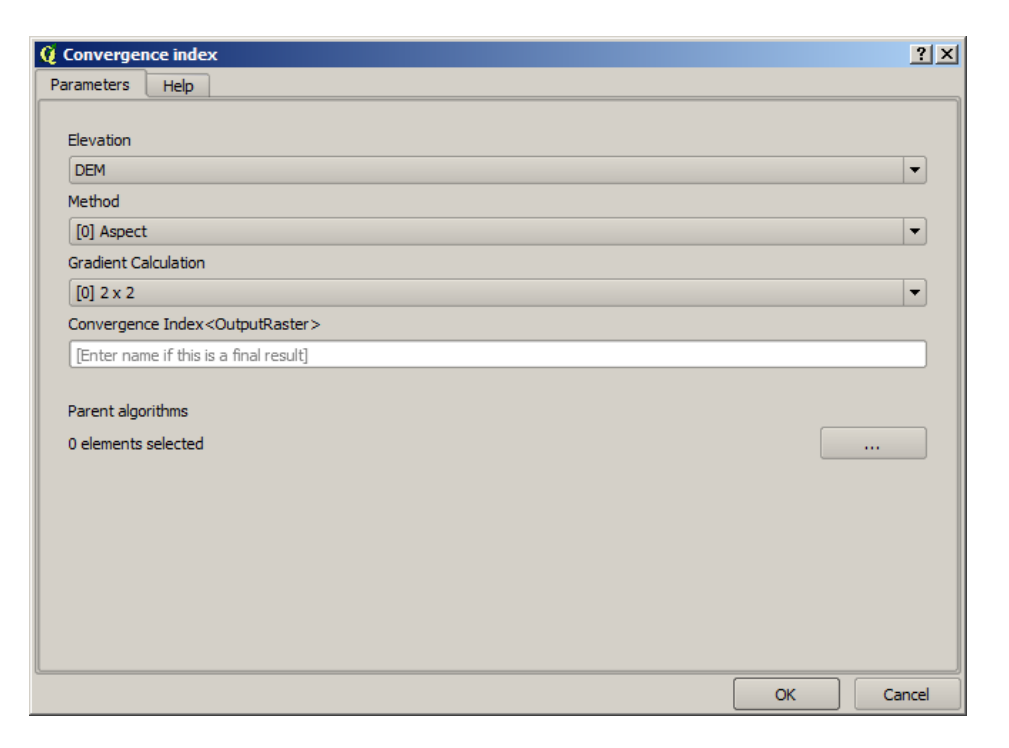

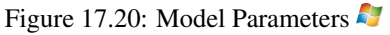

quanto scegli tu la nidificazione degli algoritmi. In altre parole, puoi forzare l'esecuzione di un algoritmo prima di un altro.

When you use the output of a previous algorithm as the input of your algorithm, that implicitly sets the previous algorithm as parent of the current one (and places the corresponding arrow in the modeler canvas). However, in some cases an algorithm might depend on another one even if it does not use any output object from it (for instance, an algorithm that executes an SQL sentence on a PostGIS database and another one that imports a layer into that same database). In that case, just select the previous algorithm in the *Parent algorithms* parameter and the two steps will be executed in the correct order.

Una volta assegnati valori corretti a tutti i parametri, premi **[OK]** e l'algoritmo verrà aggiunto alla finestra. L'algoritmo sarà collegato a tutti gli altri elementi del pannello, sia algoritmi sia dati in input, che creano risultati usati come input dall'algoritmo.

Gli elementi possono essere trascinati in un'altra posizione all'interno della mappa, per cambiare il modo in cui viene visualizzata la struttura del modulo e renderlo più chiaro e intuitivo. I collegamenti tra gli elementi vengono aggiornati automaticamente. Puoi ingrandire e ridurre utilizzando la rotellina del mouse.

You can run your algorithm anytime by clicking on the **[Run]** button. However, in order to use the algorithm from the toolbox, it has to be saved and the modeler dialog closed, to allow the toolbox to refresh its contents.

### 17.3.3 Salvataggio e caricamento di modelli

Usa il pulsante [Salva] per salvare il modello ed il pulsante [Apri] per aprire un modello esistente. I modelli sono salvati con l'estensione .model. Se hai già salvato il modello non ti verrà più chiesto il nome del file da salvare, infatti il modello verrà automaticamente sovrascritto sul file già esistente.

Prima di salvare un modello, devi inserire un nome ed un gruppo di appartenenza usando le caselle di testo nella parte alta della finestra.

I modelli salvati nella cartella modelli (cartella predefinita dove vengono salvati i modelli) appariranno in Strumenti, nel gruppo corrispondente. Quando apri gli Strumenti, vengono cercati tutti i file con estensione .model e poi caricati nella finestra. Visto che un modello è inteso come un algoritmo, lo puoi aggiungere agli Strumenti come un algoritmo qualsiasi.

The models folder can be set from the processing configuration dialog, under the Modeler group.

I modelli caricati dalla cartella models appariranno non solo negli Strumenti, ma anche nell'albero degli algoritmi della scheda *Algorithms* presente nella finestra del modellatore. Questo significa che puoi includere un modello all'interno di un altro modello, proprio come se fosse un semplice algoritmo.

In some cases, a model might not be loaded because not all the algorithms included in its workflow are available. If you have used a given algorithm as part of your model, it should be available (that is, it should appear in the toolbox) in order to load that model. Deactivating an algorithm provider in the processing configuration window renders all the algorithms in that provider unusable by the modeler, which might cause problems when loading models. Keep that in mind when you have trouble loading or executing models.

## 17.3.4 Aggiornare il modello

Puoi modificare il modello mentre lo stai creando, ridefinendo il flusso e le relazioni fra gli algoritmi e i dati che definiscono il modello stesso.

Se premi il tasto destro del mouse su un algoritmo nel grafico che rappresenta il modello, apparirà un menu come quello sotto riportato:

Selezionando l'opzione *Remove* rimuoverai l'algoritmo selezionato. Non potrai rimuovere un algoritmo se altri algoritmi dipendono da lui, ovvero quando un algoritmo vuole come input il risultato di un altro algoritmo. Se provi a rimuovere comunque uno di questi algoritmi, apparirà una finestra di avviso.

Selecting the *Edit* option or simply double-clicking on the algorithm icon will show the parameters dialog of the algorithm, so you can change the inputs and parameter values. Not all input elements available in the model will

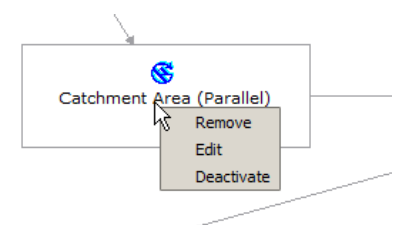

Figure 17.21: Modeler Right Click 💐

| <b>Q</b> Could not remove element |                                                                                       |  |
|-----------------------------------|---------------------------------------------------------------------------------------|--|
| <u> </u>                          | Other elements depend on the selected one.<br>Remove them before trying to remove it. |  |

Figure 17.22: Cannot Delete Algorithm 🌌

appear in this case as available inputs. Layers or values generated at a more advanced step in the workflow defined by the model will not be available if they cause circular dependencies.

Selezionate i nuovi valori e premete il pulsante **[OK]** come al solito. La connessione fra gli elementi del modello cambieranno di conseguenza anche nel pannello grafico.

## 17.3.5 Informazioni ed aiuto per l'aggiornamento del modello

Puoi anche aggiungere una documentazione ai tuoi modelli. Premi il pulsante [Edit model help] per aprire la finestra di dialogo corrispondente.

| 🦞 Help editor                                                                 | <u>?×</u>                                               |
|-------------------------------------------------------------------------------|---------------------------------------------------------|
| Algorithm description     Input parameters     Elevation     Given parameters | Algorithm description                                   |
| - Outputs<br>- Algorithm created by<br>- Algorithm help written by            | Input parameters                                        |
|                                                                               | Elevation                                               |
| Select elements on the tree and fill their description in the text box below  | The elevation layer. Values must be expressed in meters |
| Clipping layer                                                                | Clipping layer                                          |
| An optional dipping layer                                                     | Outputs                                                 |
|                                                                               |                                                         |
|                                                                               |                                                         |
|                                                                               |                                                         |
|                                                                               | OK Cancel                                               |

Figure 17.23: Help Edition 💐

Sulla parte destra vedrai una semplice pagina HTML, creata usando la descrizione dei parametri di input e di output dell'algoritmo insieme ad alcuni parametri aggiuntivi come la sua descrizione e l'autore. La prima volta che apri l'editor di aiuto, vedrai tutti i campi vuoti. Li puoi riempire usando le voci corrispondenti presenti nella parte sinistra della finestra di dialogo. Seleziona un elemento nella parte superiore e poi inserisci la descrizione nella casella di testo.

Model help is saved in a file in the same folder as the model itself. You do not have to worry about saving it, since it is done automatically.

## 17.3.6 A proposito degli algoritmi disponibili

Potrai notare che alcuni algoritmi eseguibili dagli Strumenti non appaiono nell'elenco di quelli disponibili quando stai creando un modello. Per essere incluso in un modello, un algoritmo deve avere una semantica corretta in modo da poter essere correttamente collegato a tutti gli altri nel flusso di lavoro. Se un algoritmo non ha una semantica corretta (ad esempio, se il numero dei layer generati non può essere conosciuto in anticipo) allora non lo potrai usare all'interno del modello e quindi non apparirà nell'elenco di quelli disponibili.

Inoltre, ci sono altri algoritmi presenti nel modellatore grafico ma non negli Strumenti. Questi sono gli algoritmi pensati per essere usati solamente come parte di un modello e non hanno senso in altri contesti. Un esempio è l'algoritmo 'Calcolatore'. È infatti una semplice calcolatrice che puoi usare per cambiare valori numerici (inseriti da te o creati da qualche algoritmo). Questo strumento è molto utile in un modello ma non ha molto senso al di fuori di questo contesto.

# 17.4 L'interfaccia per i processi in serie

### 17.4.1 Introduzione

Puoi eseguire come processi in serie tutti gli algoritmi (compresi i modelli). Questo significa che puoi eseguire ogni algoritmo usando non solo un singolo input, ma anche più di uno. Questa funzionalità è particolarmente utile quando hai bisogno di processare grandi quantità di dati; non dovrai più eseguire l'algoritmo singolarmente ogni volta.

Per eseguire un algoritmo come un processo in serie, selezionarlo e col pulsante di destra del mouse scegliere la voce *Execute as batch process* dal menu che apparirà.

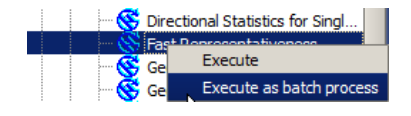

Figure 17.24: Batch Processing Right Click 💐

### 17.4.2 La tabella dei parametri

Eseguire un processo in serie è un'operazione simile ad un'esecuzione singola di un algoritmo. Devi definire i valori dei parametri, ma in questo caso, devi definire non solo un singolo valore per ciascunodi essi, ma un insieme di valori, uno per ogni volta che l'algoritmo verrà eseguito. I valori sono introdotti per mezzo di una tabella del tipo di quella mostrata oltre.

Ogni riga della tabella rappresenta una singola esecuzione dell'algoritmo mentre ogni cella contiene il valore di uno dei parametri caratteristici dell'algoritmo. In un certo senso, è simile alla finestra di dialogo dei parametri utilizzata quando si lancia un algoritmo da Strumenti, ma organizzata in maniera differente.

Come impostazione predefinita, la tabella contiene solo due righe. Puoi aggiungere o cancellare righe utilizzando i pulsanti della parte inferiore della finestra.

Una volta definita la dimensione della tabella, la devi riempire con i valori desiderati.
| 🧧 Batch Processing - Gaussian F | ilter |                    |              |                  | <u>? ×</u> |
|---------------------------------|-------|--------------------|--------------|------------------|------------|
| Grid                            |       | Standard Deviation | Search       | n Mode           |            |
|                                 |       | 1.0                | [0] Square   |                  | 3.0        |
|                                 |       | 1.0                | [0] Square   | -                | 3.0        |
|                                 |       | 1.0                | [0] Square   | -                | 3.0        |
|                                 |       | 1.0                | [0] Square   | -                | 3.0        |
|                                 |       | 1.0                | [0] Square   | -                | 3.0        |
|                                 |       | 1.0                | [0] Square   | -                | 3.0        |
| 1                               |       |                    |              | •                |            |
|                                 |       |                    |              |                  |            |
|                                 |       | [                  | OK Add row [ | Delete row Cance |            |

Figure 17.25: Batch Processing 🌌

## 17.4.3 Compilazione della tabella dei parametri

Per la maggior parte dei parametri, la selezione del valore corretto è banale. Basta semplicemente scrivere il valore o selezionarlo dalla lista delle opzioni disponibili, a seconda del tipo di parametro.

The main differences are found for parameters representing layers or tables, and for output file paths. Regarding input layers and tables, when an algorithm is executed as part of a batch process, those input data objects are taken directly from files, and not from the set of them already opened in QGIS. For this reason, any algorithm can be executed as a batch process, even if no data objects at all are opened and the algorithm cannot be run from the toolbox.

Filenames for input data objects are introduced directly typing or, more conveniently, clicking on the **und** button on the right hand of the cell, which shows a typical file chooser dialog. Multiple files can be selected at once. If the input parameter represents a single data object and several files are selected, each one of them will be put in a separate row, adding new ones if needed. If the parameter represents a multiple input, all the selected files will be added to a single cell, separated by semicolons (; ).

Output data objects are always saved to a file and, unlike when executing an algorithm from the toolbox, saving to a temporary file is not permitted. You can type the name directly or use the file chooser dialog that appears when clicking on the accompanying button.

Una volta selezionato il file di output, appare una nuova finestra di dialogo che permette l'autocompletamento delle altre celle nella stessa colonna (stesso parametro).

| 🦸 qgis                       | ? × |
|------------------------------|-----|
| Autofill mode Do not autofil | •   |
| Parameter to use Elevation   | •   |
| OK Cancel                    |     |

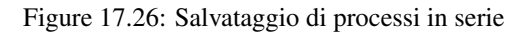

Se mantieni il valore predefinito ('Do not autocomplete'), Processing metterà il nome del file selezionato nella cella selezionata dalla tabella dei parametri. Se selezioni una qualunque delle altre opzioni, tutte le celle sottostanti a quella selezionata saranno riempite automaticamente basandosi sul criterio definito. In questo modo, è molto più agevole riempire la tabella e puoi definire il processo in serie con meno fatica.

Puoi eseguire il riempimento automatico semplicemente aggiungendo numeri correlati al percorso del file selezionato oppure aggiungendo il valore di un altro campo alla stessa riga. Questo è particolarmente utile per dare un nome agli output che ricordi quello degli input.

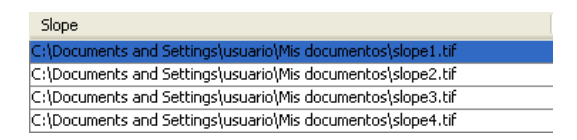

Figure 17.27: Batch Processing File Path 🌌

## 17.4.4 Esecuzione di un processo in serie

Per eseguire un processo in serie, una volta introdotti tutti i valori necessari, clicca semplicemente su **[OK]**. Processing mostrerà l'avanzamento globale del processo in serie nella barra di avanzamento nella parte inferiore della finestra di dialogo.

# 17.5 Usare gli algoritmi di Processing dalla console dei comandi

La console permette ad utenti esperti di aumentare la propria produttività e di eseguire operazioni complesse che non possono essere eseguite utilizzando uno qualsiasi degli altri elementi dell'interfaccia grafica di Processing. I modelli che richiamano diversi algoritmi possono essere definiti utilizzando l'interfaccia della riga di comando, e le operazioni aggiuntive, come i loop e le frasi condizionali possono essere aggiunte per creare flussi di lavoro più flessibili e potenti.

There is not a processing console in QGIS, but all processing commands are available instead from the QGIS built-in Python console. That means that you can incorporate those commands into your console work and connect processing algorithms to all the other features (including methods from the QGIS API) available from there.

Il codice che puoi eseguire dalla console di python, anche se non richiama un metodo specifico di Processing, può essere convertito in un nuovo algoritmo che potrai richiamare in seguito dagli Strumenti, dal Modellatore grafico o da qualunque altra parte, proprio come ogni altro algoritmo. Alcuni algoritmi che trovi in Strumenti sono in effetti degli script semplici.

In this section, we will see how to use processing algorithms from the QGIS Python console, and also how to write algorithms using Python.

## 17.5.1 Richiamare algoritmi dalla console di python

La prima cosa da fare è importare le funzioni di Processing con la seguente istruzione:

#### >>> import processing

Fondamentalmente, c'è solo una cosa (interessante) che puoi fare dalla console: eseguire un algoritmo. Questo viene fatto usando il comando runalg(), che prende il nome dell'algoritmo da eseguire come primo parametro, e poi un numero variabile di parametri aggiuntivi che dipendono da ciò che è richiesto dall'algoritmo. Quindi la prima cosa che devi sapere è il nome dell'algoritmo da eseguire. Questo non è il nome che è riportato in Strumenti, ma un nome univoco da richiamare nella da riga di comando. Per trovare il nome corretto dell'algoritmo, puoi usare il comando algslist(). Inserisci il seguente comando nella console:

#### >>> processing.alglist()

#### Il risultato dovrebbe essere.

| Accumulated Cost (Anisotropic)   | >saga:accumulatedcost(anisotropic) |
|----------------------------------|------------------------------------|
| Accumulated Cost (Isotropic)     | >saga:accumulatedcost(isotropic)   |
| Add Coordinates to points        | >saga:addcoordinatestopoints       |
| Add Grid Values to Points        | >saga:addgridvaluestopoints        |
| Add Grid Values to Shapes        | >saga:addgridvaluestoshapes        |
| Add Polygon Attributes to Points | >saga:addpolygonattributestopoints |
| Aggregate                        | >saga:aggregate                    |
| Aggregate Point Observations     | >saga:aggregatepointobservations   |
| Aggregation Index                | >saga:aggregationindex             |
| Analytical Hierarchy Process     | >saga:analyticalhierarchyprocess   |
| Analytical Hillshading           | >saga:analyticalhillshading        |
| Average With Mask 1              | >saga:averagewithmask1             |
| Average With Mask 2              | >saga:averagewithmask2             |
| Average With Thereshold 1        | >saga:averagewiththereshold1       |
| Average With Thereshold 2        | >saga:averagewiththereshold2       |
| Average With Thereshold 3        | >saga:averagewiththereshold3       |
| B-Spline Approximation           | >saga:b-splineapproximation        |
|                                  |                                    |

Questa è l'elenco di tutti gli algoritmi disponibili in ordine alfabetico, con il corrispondente nome da utilizzare nella riga di comando.

Puoi usare una stringa come parametro per questo comando. Invece di restituire l'elenco completo degli algoritmi, verranno visualizzati solo quelli che includono tale stringa. Se, per esempio, stai cercando un algoritmo per calcolare la pendenza da un DEM, inserisci alglist ("slope") per ottenere il seguente risultato:

| DTM Filter (slope-based)             | ->saga:dtmfilter(slope-based)           |
|--------------------------------------|-----------------------------------------|
| Downslope Distance Gradient          | ->saga:downslopedistancegradient        |
| Relative Heights and Slope Positions | ->saga:relativeheightsandslopepositions |
| Slope Length                         | ->saga:slopelength                      |
| Slope, Aspect, Curvature             | ->saga:slopeaspectcurvature             |
| Upslope Area                         | ->saga:upslopearea                      |
| Vegetation Index[slope based]        | ->saga:vegetationindex[slopebased]      |

Il risultato potrebbe cambiare a seconda degli algoritmi disponibili.

Ora è più facile ora trovare sia l'algoritmo che cercavi sia il suo nome da utilizzare nella riga di comando, in questo caso saga: slopeaspectcurvature.

Una volta che sai qual è il nome dell'algoritmo da utilizzare nella riga di comando, la prossima cosa da fare è conoscere la giusta sintassi per eseguirlo. Questo significa conoscere quali sono i parametri necessari e l'ordine in cui questi devono essere dichiarati quando si esegue il comando runalg (). Processing ha un comando per descrivere un algoritmo in dettaglio, che puoi usare per ottenere un elenco dei parametri che un algoritmo richiede e gli output che genererà. Puoi usare il comando alghelp (nome\_algoritmo). Usa solo il nome dell'algoritmo nella riga di comando, non il nome descrittivo completo.

Chiamando il metodo saga: slopeaspectcurvature come parametro, otterrai la seguente descrizione:

```
>>> processing.alghelp("saga:slopeaspectcurvature")
ALGORITHM: Slope, Aspect, Curvature
ELEVATION <ParameterRaster>
METHOD <ParameterSelection>
SLOPE <OutputRaster>
ASPECT <OutputRaster>
CURV <OutputRaster>
HCURV <OutputRaster>
VCURV <OutputRaster>
VCURV <OutputRaster>
```

Ora hai tutto il necessario per eseguire qualsiasi algoritmo. Come già accennato, c'è solo un unico comando per eseguire algoritmi: "runalg () ". La sua sintassi è la seguente:

L'elenco dei parametri e degli output da aggiungere dipende dall'algoritmo che vuoi eseguire, ed è esattamente la lista che il comando alghelp() restituisce, nello stesso ordine, come mostrato.

A seconda del tipo di parametro, i valori sono inseriti in maniera diversa. Il seguente elenco dà una rapida panoramica di come inserire valori per ogni tipo di parametro in input:

- Raster Layer, Vector Layer or Table. Simply use a string with the name that identifies the data object to use (the name it has in the QGIS Table of Contents) or a filename (if the corresponding layer is not opened, it will be opened but not added to the map canvas). If you have an instance of a QGIS object representing the layer, you can also pass it as parameter. If the input is optional and you do not want to use any data object, use None.
- Selezione. Se un algoritmo ha un parametro di selezione, dovresti inserire il valore di questo parametro usando un valore intero. Per conoscere le opzioni disponibili puoi usare il comando algoptions() come mostrato nel seguenti esempio:

```
>>> processing.algoptions("saga:slopeaspectcurvature")
METHOD(Method)
0 - [0] Maximum Slope (Travis et al. 1975)
1 - [1] Maximum Triangle Slope (Tarboton 1997)
2 - [2] Least Squares Fitted Plane (Horn 1981, Costa-Cabral & Burgess 1996)
3 - [3] Fit 2.Degree Polynom (Bauer, Rohdenburg, Bork 1985)
4 - [4] Fit 2.Degree Polynom (Heerdegen & Beran 1982)
5 - [5] Fit 2.Degree Polynom (Zevenbergen & Thorne 1987)
6 - [6] Fit 3.Degree Polynom (Haralick 1983)
```

In questo caso, l'algoritmo ha uno di questi parametri con sette opzioni, ordinate partendo da zero.

- Input multipli. Il valore è una stringa con descrittori in input separati da un punto e virgola (;). Come nel caso di layer singoli o tabelle, ogni descrittore in input può essere il nome dell'oggetto o il suo percorso.
- Campo di una Tabella da XXX. Inserisci una stringa con il nome del campo da usare. Il parametro è sensibile alle lettere maiuscole.
- Tabella fissa. Inserisci l'elenco di tutti i valori delle tabelle separati da una virgola (, ) e racchiusi fra virgolette ("). I valori partono dalla riga in alto e proseguono da sinistra verso destra. Puoi usare un array 2-D per i valori che rappresentano la tabella.
- SR. Inserisci il codice EPSG del SR desiderato.
- Estensione. Usa un stringa con valori xmin, xmax, ymin e ymax separati da virgole (, ).

Parametri booleani, di file, di stringa e numerici non hanno bisogno di ulteriori spiegazioni.

I parametri di input, come stringhe, booleani, o valori numerici hanno valori predefiniti. Per utilizzarli, specifica "None" nella corrispondente voce di parametro.

Per per salvare i dati in output, digita il percorso del file da utilizzare, così come viene fatto in Strumenti. Se vuoi salvare il risultato in un file temporaneo, utilizzare None. L'estensione del file determina il formato del file. Se inserisci un'estensione del file non inclusa tra quelle supportate dall'algoritmo, verrà utilizzato il formato di file predefinito per il tipo di output e sarà aggiunta al percorso del file specificato la sua estensione corrispondente.

Unlike when an algorithm is executed from the toolbox, outputs are not added to the map canvas if you execute that same algorithm from the Python console. If you want to add an output to the map canvas, you have to do it yourself after running the algorithm. To do so, you can use QGIS API commands, or, even easier, use one of the handy methods provided for such tasks.

Il metodo runalg restituisce un dizionario con i nomi degli output (quelli visti nella descrizione dell'algoritmo) come chiavi e il percorso degli output come valori. Puoi caricare questi layer con il metodo load().

## 17.5.2 Funzioni aggiuntive per la gestione dei dati

Apart from the functions used to call algorithms, importing the processing package will also import some additional functions that make it easier to work with data, particularly vector data. They are just convenience functions that wrap some functionality from the QGIS API, usually with a less complex syntax. These functions should be used when developing new algorithms, as they make it easier to operate with input data.

Below is a list of some of these commands. More information can be found in the classes under the processing/tools package, and also in the example scripts provided with QGIS.

- getObject (obj): Returns a QGIS object (a layer or table) from the passed object, which can be a filename or the name of the object in the QGIS Table of Contents.
- values (layer, fields): restituisce i valori nella tabella degli attributi di un vettore dei campi interessati. Puoi eseguire i campi come nome o come indici basati su zero. Restituisce un dict di elenchi, con gli identificatori dei campi come chiavi. Considera la selezione esistente.
- features (layer): ti restituisce un iteratore sulla geometria di vettore, considerando la selezione esistente.
- uniqueValues (layer, field): restituisce un elenco di valori unici per un dato attributo. Gli attributi possono essere un nome di campo o di un indice con base zero. Considera la selezione esistente.

## 17.5.3 Creare script ed eseguirli da Strumenti

Puoi creare i tuoi algoritmi scrivendo il codice python corrispondente e aggiungendo solo poche righe extra che forniscono le informazioni sulla semantica dell'algoritmo. In *Strumenti* puoi trovare il menu *Crea nuovo script* nel gruppo *Script*. Se fai doppio click su questo menu di aprirà una finestra di dialogo dove potrai inserire il codice. Salvando lo script nella cartella scripts (cartella predefinita per il salvataggio degli script) con l'estensione . py verrà automaticamente creato l'algoritmo corrispondente.

Il nome dell'algoritmo (quello che vedrai in Strumenti) viene creato dal nome del file, rimuovendo l'estensione del file e sostituendo i trattini bassi con spazi vuoti.

Questo di seguito è il codice che calcola l'Indice di Umidità Topografica (Topographic Wetness Index, TWI) direttamente da un DEM.

Come puoi vedere, durante il calcolo vengono usati tre algoritmi, tutti di SAGA. L'ultimo calcola il TWI, ma richiede un raster delle pendenze e uno di accumulo dei flussi. Anche se non hai questi layer, li puoi ricavare direttamente dal DEM grazie agli algoritmi di SAGA.

La parte del codice in cui avviene questo processo non è difficile da capire, una volta lette le sezioni precedenti di questo capitolo. Le prime linee, tuttavia, hanno bisogno di qualche spiegazione aggiuntiva. Queste forniscono a Processing le informazioni di cui ha bisogno per trasformare il codice in un algoritmo che potrai eseguire da uno dei suoi componenti, come gli Strumenti o il modellatore grafico.

Queste righe iniziano con un doppio commento di python (##) a hanno la seguente struttura:

[parameter\_name] = [parameter\_type] [optional\_values]

Ecco un elenco di tutti i tipi di parametri supportati dagli script di Processing, la loro sintassi ed alcuni esempi.

- raster. Un raster.
- vector. Un vettore.

- table. Una tabella.
- number. Un valore numerico Devi fornire un valore predefinito, per esempio, depth=number 2.4.
- string. una stringa. Come per i valori numerici, devi fornire un valore predefinito, per esempio, name=string Victor.
- boolean. un valore booleano. Aggiungi True o False dopo per scegliere il valore predefinito. Per esempio, verbose=boolean True.
- multiple raster. Un insieme di raster in input.
- multiple vector. A set of input vector layers.
- field. Un campo nella tabella degli attributi di un vettore. Il nome del vettore deve essere aggiunto dopo il tag field. Ad esempio, una volta chiamato il vettore in input con mylayer=vector, puoi usare myfield=field mylayer per aggiungere come parametro un campo di quel vettore.
- folder. Una cartella.
- file. Un nome di un file.

Il nome del parametro è il nome che ti verrà mostrato durante l'esecuzione dell'algoritmo, ed è anche il nome della variabile da usare nel codice dello script. Il valore che hai inserito per quel parametro sarà assegnato a una variabile con quel nome.

Quando viene mostrato il nome del parametro, il nome verrà modificato per migliorare l'aspetto, sostituendo i trattini con degli spazi. Quindi, per esempio, se vuoi visualizzare il parametro A numerical value, puoi inserire il nome della variabile anche cosi: A\_numerical\_value.

Layers and table values are strings containing the file path of the corresponding object. To turn them into a QGIS object, you can use the processing.getObjectFromUri() function. Multiple inputs also have a string value, which contains the file paths to all selected object, separated by semicolons (;).

Gli output sono definiti in maniera simile, usando i seguenti tag:

- output raster
- output vector
- output table
- output html
- output file
- output number
- output string

Il valore assegnati alle variabili in output è sempre una stringa con il percorso del file. Corrisponderà a un percorso temporaneo nel caso in cui non hai inserito il nome del file.

When you declare an output, the algorithm will try to add it to QGIS once it is finished. That is why, although the runalg() method does not load the layers it produces, the final TWI layer will be loaded (using the case of our previous example), since it is saved to the file entered by the user, which is the value of the corresponding output.

Non usare il comando load() negli algoritmi degli script, usalo solo quando lavori con la riga di comando. Se un layer viene creato come output di un algoritmo, dovrebbe essere dichiarato come tale. Altrimenti non potrai usare l'algoritmo nel modellatore grafico dal momento che la sua sintassi (come definita dai tag spiegato sopra) non corrisponde a ciò che l'algoritmo in realtà crea.

Gli output nascosti (numeri e stringhe) non hanno un valore. Sei tu che devi assegnarli un valore. Per farlo, basta impostare il valore di una variabile con il nome utilizzato per dichiarare quell'output. Per esempio, se hai usato questa dichiarazione,

#### ##average=output number

la linea seguente imposterà il valore dell'output a 5:

average = 5

Oltre ai tag per i parametri e gli output, è anche possibile definire il gruppo in cui verrà mostrato l'algoritmo, utilizzando il tag group.

Se l'algoritmo impiega molto tempo per essere eseguito, è una buona idea fornire questa informazione. Hai a disposizione due comandi globali denominati progress con due metodi disponibili : setText(text) e setPercentage(percent) per modificare il testo e la barra di avanzamento.

Ti abbiamo fornito diversi esempi. Controllali per vedere alcuni esempi reali di come creare algoritmi che utilizzano queste classi di Processing. Puoi fare clic con il tasto destro su un qualsiasi algoritmo e selezionare *Edit script* per modificare il codice o solo per vederlo.

#### 17.5.4 Documentare gli script

Come nel caso dei modelli, puoi creare una documentazione aggiuntiva per gli script, per spiegare che cosa fanno e come usarli. Nella finestra di modifica dello script trovi il pulsante [Edit script help]. Cliccaci per aprire una finestra di editing dell'help. Controlla il capitolo sul modellatore grafico per sapere di più su questa finestra di dialogo e come usarla.

Gli help file vengono salvati nella stessa cartella dello stesso script, aggiungendo l'estensione . help al nome del file. Puoi modificare la guida dello script prima di salvarlo per la prima volta. Se in seguito chiudi la finestra di modifica dello script senza salvarlo (cioè lo scarti), perderai il contenuto già scritto della guida. Se hai già salvato lo script e se questo è associato ad un nome di file, il salvataggio è fatto automaticamente.

## 17.5.5 Script agganciati pre e post esecuzione

Gli script possono essere usati come agganci pre e post esecuzione di funzioni prima e dopo che un algoritmo venga eseguito. Li puoi usare per automatizzare dei compiti da espletare all'esecuzione di un algoritmo.

La sintassi è identica alla sintassi spiegato sopra, ma hai a disposizione anche una variabile globale chiamata alg che rappresenta l'algoritmo che è appena (o che sarà) stato eseguito.

Nel gruppo *General* del menu di configurazione di Processing trovi due voci chiamate *Pre-execution script file* e *Post-execution script file* dove puoi inserire il nome del file dello script che deve essere eseguito.

# 17.6 Il gestore della cronologia di Processing

## 17.6.1 La cronologia di Processing

Ogni volta che esegui un algoritmo, le informazioni sul processo sono salvate dal gestore della cronologia. Vengono salvati anche i parametri usati, la data ed il tempo di esecuzione.

This way, it is easy to track and control all the work that has been developed using the processing framework, and easily reproduce it.

Il gestore della cronologia è un insieme di registri raggruppati per data di esecuzione: in questo modo è molto facile trovare l'informazione su uno specifico algoritmo eseguito in un particolare momento.

L'informazione sul processo è conservata come una espressione a riga di comando, anche se l'algoritmo è stato avviato tramite Strumenti. Questo è molto utile se stai imparando ad usare la riga di comando perché puoi vedere il comando di un algoritmo eseguito tramite Strumenti.

Oltre a poter scorrere l'elenco del registro, puoi rieseguire i processi semplicemente facendo doppio click sul loro nome.

Along with recording algorithm executions, the processing framework communicates with the user by means of the other groups of the registry, namely *Errors*, *Warnings* and *Information*. In case something is not working

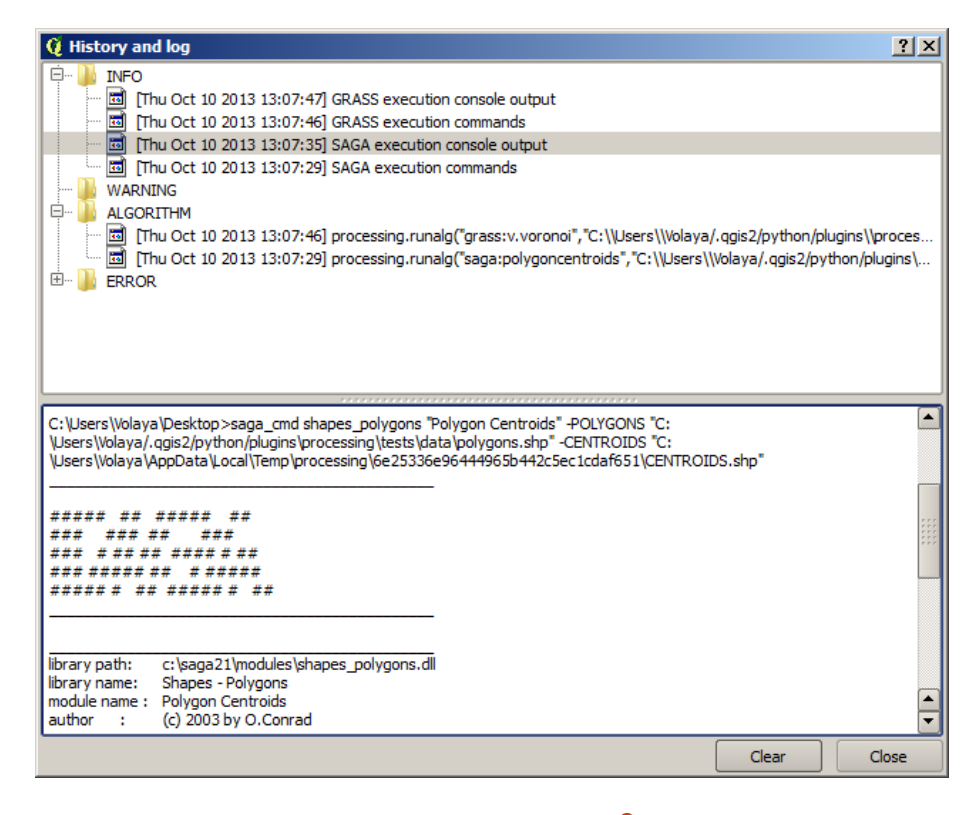

Figure 17.28: Cronologia 💐

properly, having a look at the *Errors* might help you to see what is happening. If you get in contact with a developer to report a bug or error, the information in that group will be very useful for her or him to find out what is going wrong.

Third-party algorithms are usually executed by calling their command-line interfaces, which communicate with the user via the console. Although that console is not shown, a full dump of it is stored in the *Information* group each time you run one of those algorithms. If, for instance, you are having problems executing a SAGA algorithm, look for an entry named 'SAGA execution console output' to check all the messages generated by SAGA and try to find out where the problem is.

Some algorithms, even if they can produce a result with the given input data, might add comments or additional information to the *Warning* block if they detect potential problems with the data, in order to warn you. Make sure you check those messages if you are having unexpected results.

## 17.7 Writing new Processing algorithms as python scripts

You can create your own algorithms by writing the corresponding Python code and adding a few extra lines to supply additional information needed to define the semantics of the algorithm. You can find a *Create new script* menu under the *Tools* group in the *Script* algorithms block of the toolbox. Double-click on it to open the script edition dialog. That's where you should type your code. Saving the script from there in the scripts folder (the default one when you open the save file dialog), with .py extension, will automatically create the corresponding algorithm.

The name of the algorithm (the one you will see in the toolbox) is created from the filename, removing its extension and replacing low hyphens with blank spaces.

Let's have the following code, which calculates the Topographic Wetness Index (TWI) directly from a DEM

As you can see, it involves 3 algorithms, all of them coming from SAGA. The last one of them calculates the TWI, but it needs a slope layer and a flow accumulation layer. We do not have these ones, but since we have the DEM, we can calculate them calling the corresponding SAGA algorithms.

The part of the code where this processing takes place is not difficult to understand if you have read the previous chapter. The first lines, however, need some additional explanation. They provide the information that is needed to turn your code into an algorithm that can be run from any of the GUI components, like the toolbox or the graphical modeler.

These lines start with a double Python comment symbol (##) and have the following structure

[parameter\_name] = [parameter\_type] [optional\_values]

Here is a list of all the parameter types that are supported in processign scripts, their syntax and some examples.

- raster. A raster layer
- vector. A vector layer
- table. A table
- number. A numerical value. A default value must be provided. For instance, depth=number 2.4
- string. A text string. As in the case of numerical values, a default value must be added. For instance, name=string Victor
- longstring. Same as string, but a larger text box will be shown, so it is better suited for long strings, such as for a script expecting a small code snippet.
- boolean. A boolean value. Add True or False after it to set the default value. For example, verbose=boolean True.
- multiple raster. A set of input raster layers.
- multiple vector. A set of input vector layers.
- field. A field in the attributes table of a vector layer. The name of the layer has to be added after the field tag. For instance, if you have declared a vector input with mylayer=vector, you could use myfield=field mylayer to add a field from that layer as parameter.
- folder. A folder
- file. A filename
- crs. A Coordinate Reference System

The parameter name is the name that will be shown to the user when executing the algorithm, and also the variable name to use in the script code. The value entered by the user for that parameter will be assigned to a variable with that name.

When showing the name of the parameter to the user, the name will be edited it to improve its appearance, replacing low hyphens with spaces. So, for instance, if you want the user to see a parameter named A numerical value, you can use the variable name A\_numerical\_value.

Layers and tables values are strings containing the filepath of the corresponding object. To turn them into a QGIS object, you can use the processing.getObjectFromUri() function. Multiple inputs also have a string value, which contains the filepaths to all selected objects, separated by semicolons (;).

Outputs are defined in a similar manner, using the following tags:

- output raster
- output vector
- output table

- output html
- output file
- output number
- output string
- output extent

The value assigned to the output variables is always a string with a filepath. It will correspond to a temporary filepath in case the user has not entered any output filename.

In addition to the tags for parameters and outputs, you can also define the group under which the algorithm will be shown, using the group tag.

The last tag that you can use in your script header is ##nomodeler. Use that when you do not want your algorithm to be shown in the modeler window. This should be used for algorithms that do not have a clear syntax (for instance, if the number of layers to be created is not known in advance, at design time), which make them unsuitable for the graphical modeler

## 17.8 Handing data produced by the algorithm

When you declare an output representing a layer (raster, vector or table), the algorithm will try to add it to QGIS once it is finished. That is the reason why, although the runalg() method does not load the layers it produces, the final *TWI* layer will be loaded, since it is saved to the file entered by the user, which is the value of the corresponding output.

Do not use the load() method in your script algorithms, but just when working with the console line. If a layer is created as output of an algorithm, it should be declared as such. Otherwise, you will not be able to properly use the algorithm in the modeler, since its syntax (as defined by the tags explained above) will not match what the algorithm really creates.

Hidden outputs (numbers and strings) do not have a value. Instead, it is you who has to assign a value to them. To do so, just set the value of a variable with the name you used to declare that output. For instance, if you have used this declaration,

```
##average=output number
```

the following line will set the value of the output to 5:

average = 5

# 17.9 Comunicare con l'utente

If your algorithm takes a long time to process, it is a good idea to inform the user. You have a global named progress available, with two available methods: setText(text) and setPercentage(percent) to modify the progress text and the progress bar.

If you have to provide some information to the user, not related to the progress of the algorithm, you can use the setInfo(text) method, also from the progress object.

If your script has some problem, the correct way of propagating it is to raise an exception of type GeoAlgorithmExecutionException(). You can pass a message as argument to the constructor of the exception. Processing will take care of handling it and communicating with the user, depending on where the algorithm is being executed from (toolbox, modeler, Python console...)

# 17.10 Documenting your scripts

As in the case of models, you can create additional documentation for your script, to explain what they do and how to use them. In the script editing dialog you will find a **[Edit script help]** button. Click on it and it will take you to the help editing dialog. Check the chapter about the graphical modeler to know more about this dialog and how to use it.

Help files are saved in the same folder as the script itself, adding the .help extension to the filename. Notice that you can edit your script's help before saving it for the first time. If you later close the script editing dialog without saving the script (i.e. you discard it), the help content you wrote will be lost. If your script was already saved and is associated to a filename, saving is done automatically.

# 17.11 Example scripts

Several examples are available in the on-line collection of scripts, which you can access by selecting the *Get script from on-line script collection* tool under the *Scripts/tools* entry in the toolbox.

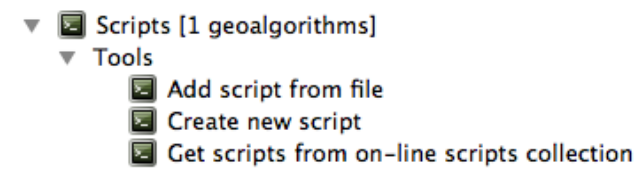

Please, check them to see real examples of how to create algorithms using the processing framework classes. You can right-click on any script algorithm and select *Edit script* to edit its code or just to see it.

# 17.12 Best practices for writing script algorithms

Here's a quick summary of ideas to consider when creating your script algorithms and, especially, if you want to share with other QGIS users. Following these simple rules will ensure consistency across the different Processing elements such as the toolbox, the modeler or the batch processing interface.

- Do not load resulting layers. Let Processing handle your results and load your layers if needed.
- Always declare the outputs your algorithm creates. Avoid things such as declaring one output and then using the destination filename set for that output to create a collection of them. That will break the correct semantics of the algorithm and make it impossible to use it safely in the modeler. If you have to write an algorithm like that, make sure you add the ##nomodeler tag.
- Do not show message boxes or use any GUI element from the script. If you want to communicate with the user, use the setInfo() method or throw an GeoAlgorithmExecutionException
- As a rule of thumb, do not forget that your algorithm might be executed in a context other than the Processing toolbox.

# 17.13 Pre- and post-execution script hooks

Scripts can also be used to set pre- and post-execution hooks that are run before and after an algorithm is run. This can be used to automate tasks that should be performed whenever an algorithm is executed.

The syntax is identical to the syntax explained above, but an additional global variable named alg is available, representing the algorithm that has just been (or is about to be) executed.

In the *General* group of the processing config dialog you will find two entries named *Pre-execution script file* and *Post-execution script file* where the filename of the scripts to be run in each case can be entered.

# 17.14 Configurazione di applicazioni esterne

The processing framework can be extended using additional applications. Currently, SAGA, GRASS, OTB (Orfeo Toolbox) and R are supported, along with some other command-line applications that provide spatial data analysis functionalities. Algorithms relying on an external application are managed by their own algorithm provider.

Questa sezione ti mostrerà come configurare Processing per includere queste appliaczioni aggiuntive e spiegherà alcune caratteristiche particolari degli algoritmi basati su di essi. Una volta configurato correttamente il sistema, sarai in grado di eseguire algoritmi esterni da altri componente, come Strumenti o il Modellatore grafico, proprio come si fa con qualsiasi altro algoritmo spaziale.

By default, all algorithms that rely on an external appplication not shipped with QGIS are not enabled. You can enable them in the configuration dialog. Make sure that the corresponding application is already installed in your system. Enabling an algorithm provider without installing the application it needs will cause the algorithms to appear in the toolbox, but an error will be thrown when you try to execute them.

This is because the algorithm descriptions (needed to create the parameters dialog and provide the information needed about the algorithm) are not included with each application, but with QGIS instead. That is, they are part of QGIS, so you have them in your installation even if you have not installed any other software. Running the algorithm, however, needs the application binaries to be installed in your system.

## 17.14.1 Nota per gli utenti Windows

If you are not an advanced user and you are running QGIS on Windows, you might not be interested in reading the rest of this chapter. Make sure you install QGIS in your system using the standalone installer. That will automatically install SAGA, GRASS and OTB in your system and configure them so they can be run from QGIS. All the algorithms in the simplified view of the toolbox will be ready to be run without needing any further configuration. If installing through OSGeo4W application, make sure you select for installation SAGA and OTB as well.

If you want to know more about how these providers work, or if you want to use some algorithms not included in the simplified toolbox (such as R scripts), keep on reading.

## 17.14.2 Nota sui formati dei file

When using an external software, opening a file in QGIS does not mean that it can be opened and processed as well in that other software. In most cases, other software can read what you have opened in QGIS, but in some cases, that might not be true. When using databases or uncommon file formats, whether for raster or vector layers, problems might arise. If that happens, try to use well-known file formats that you are sure are understood by both programs, and check the console output (in the history and log dialog) to know more about what is going wrong.

L'uso di layer raster GRASS è, per esempio, un caso in cui potreste avere problemi e non essere in grado di completare il vostro lavoro se lanciate un algoritmo esterno usando in input questo layer. Per questa ragione questi layer non appariranno disponibili agli algoritmi

You should, however, find no problems at all with vector layers, since QGIS automatically converts from the original file format to one accepted by the external application before passing the layer to it. This adds extra processing time, which might be significant if the layer has a large size, so do not be surprised if it takes more time to process a layer from a DB connection than it does to process one of a similar size stored in a shapefile.

Providers not using external applications can process any layer that you can open in QGIS, since they open it for analysis through QGIS.

Regarding output formats, all formats supported by QGIS as output can be used, both for raster and vector layers. Some providers do not support certain formats, but all can export to common raster layer formats that can later be transformed by QGIS automatically. As in the case of input layers, if this conversion is needed, that might increase the processing time. If the extension of the filename specified when calling an algorithm does not match the extension of any of the formats supported by QGIS, then a suffix will be added to set a default format. In the case of raster layers, the .tif extension is used, while .shp is used for vector layers.

## 17.14.3 Nota sulla selezione di layer vettore

External applications may also be made aware of the selections that exist in vector layers within QGIS. However, that requires rewriting all input vector layers, just as if they were originally in a format not supported by the external application. Only when no selection exists, or the *Use only selected features* option is not enabled in the processing general configuration, can a layer be directly passed to an external application.

In altri casi, è necessaria l'esportazione delle sole caratteristiche selezionate, che comporta un allungamento dei tempi di esecuzione

#### SAGA

SAGA algorithms can be run from QGIS if you have SAGA installed in your system and you configure the processing framework properly so it can find SAGA executables. In particular, the SAGA command-line executable is needed to run SAGA algorithms.

If you are running Windows, both the stand-alone installer and the OSGeo4W installer include SAGA along with QGIS, and the path is automatically configured, so there is no need to do anything else.

If you have installed SAGA yourself (remember, you need version 2.1), the path to the SAGA executable must be configured. To do this, open the configuration dialog. In the *SAGA* block, you will find a setting named *SAGA Folder*. Enter the path to the folder where SAGA is installed. Close the configuration dialog, and now you are ready to run SAGA algorithms from QGIS.

If you are running Linux, SAGA binaries are not included with SEXTANTE, so you have to download and install the software yourself. Please check the SAGA website for more information. SAGA 2.1 is needed.

In this case, there is no need to configure the path to the SAGA executable, and you will not see those folders. Instead, you must make sure that SAGA is properly installed and its folder is added to the PATH environment variable. Just open a console and type saga\_cmd to check that the system can find where the SAGA binaries are located.

## 17.14.4 Le limitazioni del sistema di griglia di SAGA

Most SAGA algorithms that require several input raster layers require them to have the same grid system. That is, they must cover the same geographic area and have the same cell size, so their corresponding grids match. When calling SAGA algorithms from QGIS, you can use any layer, regardless of its cell size and extent. When multiple raster layers are used as input for a SAGA algorithm, QGIS resamples them to a common grid system and then passes them to SAGA (unless the SAGA algorithm can operate with layers from different grid systems).

The definition of that common grid system is controlled by the user, and you will find several parameters in the SAGA group of the settings window to do so. There are two ways of setting the target grid system:

- Setting it manually. You define the extent by setting the values of the following parameters:
  - Resampling min X
  - Resampling max X
  - Resampling min Y
  - Resampling max Y
  - Resampling cellsize

Notice that QGIS will resample input layers to that extent, even if they do not overlap with it.

• Setting it automatically from input layers. To select this option, just check the *Use min covering grid system for resampling* option. All the other settings will be ignored and the minimum extent that covers all the input layers will be used. The cell size of the target layer is the maximum of all cell sizes of the input layers.

Per gli algoritmi che non operano su molteplici layers o che non necessitano di un'unica griglia, non verrà operato alcun campionamento.

## 17.14.5 Limitazioni per i raster multi-banda

Unlike QGIS, SAGA has no support for multi-band layers. If you want to use a multiband layer (such as an RGB or multispectral image), you first have to split it into single-banded images. To do so, you can use the 'SAGA/Grid - Tools/Split RGB image' algorithm (which creates three images from an RGB image) or the 'SAGA/Grid - Tools/Extract band' algorithm (to extract a single band).

## 17.14.6 Limitations in cell size

SAGA assumes that raster layers have the same cell size in the X and Y axis. If you are working with a layer with different values for horizontal and vertical cell size, you might get unexpected results. In this case, a warning will be added to the processing log, indicating that an input layer might not be suitable to be processed by SAGA.

## 17.14.7 Registrazioni di controllo

When QGIS calls SAGA, it does so using its command-line interface, thus passing a set of commands to perform all the required operations. SAGA shows its progress by writing information to the console, which includes the percentage of processing already done, along with additional content. This output is filtered and used to update the progress bar while the algorithm is running.

Both the commands sent by QGIS and the additional information printed by SAGA can be logged along with other processing log messages, and you might find them useful to track in detail what is going on when QGIS runs a SAGA algorithm. You will find two settings, namely *Log console output* and *Log execution commands*, to activate that logging mechanism.

Molti altri fornitori di algoritmi che usano applicazioni esterne e le chiamano tramite la linea di comando hanno simili opzioni, così che troverete esse anche in altri posizioni nella lista di impostazioni di processing.

#### **R. Creating R scripts**

R integration in QGIS is different from that of SAGA in that there is not a predefined set of algorithms you can run (except for a few examples). Instead, you should write your scripts and call R commands, much like you would do from R, and in a very similar manner to what we saw in the section dedicated to processing scripts. This section shows you the syntax to use to call those R commands from QGIS and how to use QGIS objects (layers, tables) in them.

The first thing you have to do, as we saw in the case of SAGA, is to tell QGIS where your R binaries are located. You can do this using the *R folder* entry in the processing configuration dialog. Once you have set that parameter, you can start creating and executing your own R scripts.

Ancora una volta, la cosa è diversa in Linux e dovete solo assicurarvi che la cartella di R sia inclusa nella variabile di ambiente PATH; se eseguendo il comando R in una console, R si avvia, allora siete pronti per partire.

To add a new algorithm that calls an R function (or a more complex R script that you have developed and you would like to have available from QGIS), you have to create a script file that tells the processing framework how to perform that operation and the corresponding R commands to do so.

R script files have the extension .rsx, and creating them is pretty easy if you just have a basic knowledge of R syntax and R scripting. They should be stored in the R scripts folder. You can set this folder in the *R* settings group (available from the processing settings dialog), just like you do with the folder for regular processing scripts.

Let's have a look at a very simple script file, which calls the R method spsample to create a random grid within the boundary of the polygons in a given polygon layer. This method belongs to the maptools package. Since almost all the algorithms that you might like to incorporate into QGIS will use or generate spatial data, knowledge of spatial packages like maptools and, especially, sp, is mandatory.

##polyg=vector ##numpoints=number 10 ##output=output vector ##sp=group pts=spsample(polyg,numpoints,type="random") output=SpatialPointsDataFrame(pts, as.data.frame(pts))

The first lines, which start with a double Python comment sign (##), tell QGIS the inputs of the algorithm described in the file and the outputs that it will generate. They work with exactly the same syntax as the SEXTANTE scripts that we have already seen, so they will not be described here again.

When you declare an input parameter, QGIS uses that information for two things: creating the user interface to ask the user for the value of that parameter and creating a corresponding R variable that can later be used as input for R commands.

In the above example, we are declaring an input of type vector named polyg. When executing the algorithm, QGIS will open in R the layer selected by the user and store it in a variable also named polyg. So, the name of a parameter is also the name of the variable that we can use in R for accessing the value of that parameter (thus, you should avoid using reserved R words as parameter names).

Spatial elements such as vector and raster layers are read using the readOGR() and brick() commands (you do not have to worry about adding those commands to your description file – QGIS will do it), and they are stored as Spatial\*DataFrame objects. Table fields are stored as strings containing the name of the selected field.

Tables are opened using the read.csv() command. If a table entered by the user is not in CSV format, it will be converted prior to importing it into R.

Additionally, raster files can be read using the readGDAL() command instead of brick() by using the ##usereadgdal.

If you are an advanced user and do not want QGIS to create the object representing the layer, you can use the ##passfilename tag to indicate that you prefer a string with the filename instead. In this case, it is up to you to open the file before performing any operation on the data it contains.

Dalla precedente informazione, è possibile capire la prima riga del nostro primo file script di esempio (prima riga che non inizia con un commento Python).

pts=spsample(polyg,numpoints,type="random")

La variabile polygon contiene un oggetto SpatialPolygonsDataFrame che può essere usato per chiamare la funzione spsample o similmente la funzione numpoints che indica il numero di punti da aggiungere alla griglia creata.

Since we have declared an output of type vector named out, we have to create a variable named out and store a Spatial\*DataFrame object in it (in this case, a SpatialPointsDataFrame). You can use any name for your intermediate variables. Just make sure that the variable storing your final result has the same name that you used to declare it, and that it contains a suitable value.

In this case, the result obtained from the spsample method has to be converted explicitly into a SpatialPointsDataFrame object, since it is itself an object of class ppp, which is not a suitable class to be returned to QGIS.

If your algorithm generates raster layers, the way they are saved will depend on whether or not you have used the #dontuserasterpackage option. In you have used it, layers are saved using the writeGDAL() method. If not, the writeRaster() method from the raster package will be used.

Se avete usato l'opzione #passfilename, gli output sono generati usando il pacchetto raster (con writeRaster()), anche se non esso non è usato per gli input.

If your algorithm does not generate any layer, but rather a text result in the console instead, you have to indicate that you want the console to be shown once the execution is finished. To do so, just start the command lines that

produce the results you want to print with the > ('greater') sign. The output of all other lines will not be shown. For instance, here is the description file of an algorithm that performs a normality test on a given field (column) of the attributes of a vector layer:

```
##layer=vector
##field=field layer
##nortest=group
library(nortest)
>lillie.test(layer[[field]])
```

The output of the last line is printed, but the output of the first is not (and neither are the outputs from other command lines added automatically by QGIS).

Se il vostro algoritmo produce qualche tipo di risultato grafico (usando la funzione plot ()) dovete aggiungere la linea seguente:

##showplots

This will cause QGIS to redirect all R graphical outputs to a temporary file, which will be opened once R execution has finished.

Sia i risultati grafici che quelli da console saranno mostrati nel gestore risultati di processing.

For more information, please check the script files provided with SEXTANTE. Most of them are rather simple and will greatly help you understand how to create your own scripts.

**Nota:** rgdal and maptools libraries are loaded by default, so you do not have to add the corresponding library() commands (you just have to make sure that those two packages are installed in your R distribution). However, other additional libraries that you might need have to be explicitly loaded. Just add the necessary commands at the beginning of your script. You also have to make sure that the corresponding packages are installed in the R distribution used by QGIS. The processing framework will not take care of any package installation. If you run a script that requires a package that is not installed, the execution will fail, and Processing will try to detect which packages are missing. You must install those missing libraries manually before you can run the algorithm.

#### GRASS

Configuring GRASS is not much different from configuring SAGA. First, the path to the GRASS folder has to be defined, but only if you are running Windows. Additionaly, a shell interpreter (usually msys.exe, which can be found in most GRASS for Windows distributions) has to be defined and its path set up as well.

By default, the processing framework tries to configure its GRASS connector to use the GRASS distribution that ships along with QGIS. This should work without problems in most systems, but if you experience problems, you might have to configure the GRASS connector manually. Also, if you want to use a different GRASS installation, you can change that setting and point to the folder where the other version is installed. GRASS 6.4 is needed for algorithms to work correctly.

Se state usando Linux dovete solo assicurarvi che GRASS è correttamente installato e che può essere attivato senza problemi da una console.

GRASS algorithms use a region for calculations. This region can be defined manually using values similar to the ones found in the SAGA configuration, or automatically, taking the minimum extent that covers all the input layers used to execute the algorithm each time. If the latter approach is the behaviour you prefer, just check the *Use min covering region* option in the GRASS configuration parameters.

The last parameter that has to be configured is related to the mapset. A mapset is needed to run GRASS, and the processing framework creates a temporary one for each execution. You have to specify if the data you are working with uses geographical (lat/lon) coordinates or projected ones.

#### **GDAL**

No additional configuration is needed to run GDAL algorithms. Since they are already incorporated into QGIS, the algorithms can infer their configuration from it.

#### **Orfeo Toolbox**

Orfeo Toolbox (OTB) algorithms can be run from QGIS if you have OTB installed in your system and you have configured QGIS properly, so it can find all necessary files (command-line tools and libraries).

As in the case of SAGA, OTB binaries are included in the stand-alone installer for Windows, but they are not included if you are runing Linux, so you have to download and install the software yourself. Please check the OTB website for more information.

Once OTB is installed, start QGIS, open the processing configuration dialog and configure the OTB algorithm provider. In the *Orfeo Toolbox (image analysis)* block, you will find all settings related to OTB. First, ensure that algorithms are enabled.

Then, configure the path to the folder where OTB command-line tools and libraries are installed:

- Usually OTB applications folder points to /usr/lib/otb/applications and OTB command line tools folder is /usr/bin.
- If you use the OSGeo4W installer, then install otb-bin package and enter C:\OSGeo4W\apps\orfeotoolbox\applications as OTB applications folder and C:\OSGeo4W\bin as OTB command line tools folder. These values should be configured by default, but if you have a different OTB installation, configure them to the corresponding values in your system.

#### TauDEM

To use this provider, you need to install TauDEM command line tools.

#### 17.14.8 Windows

Please visit the TauDEM homepage for installation instructions and precompiled binaries for 32-bit and 64-bit systems. **IMPORTANT**: You need TauDEM 5.0.6 executables. Version 5.2 is currently not supported.

## 17.14.9 Linux

There are no packages for most Linux distributions, so you should compile TauDEM by yourself. As TauDEM uses MPICH2, first install it using your favorite package manager. Alternatively, TauDEM works fine with Open MPI, so you can use it instead of MPICH2.

Download TauDEM 5.0.6 source code and extract the files in some folder.

Open the linearpart.h file, and after line

#include "mpi.h"

add a new line with

#include <stdint.h>

così avrete

```
#include "mpi.h"
#include <stdint.h>
```

Save the changes and close the file. Now open tiffIO.h, find line #include "stdint.h" and replace quotes ("") with <>, so you'll get

#### #include <stdint.h>

Save the changes and close the file. Create a build directory and cd into it

mkdir build cd build

#### Configure your build with the command

CXX=mpicxx cmake -DCMAKE\_INSTALL\_PREFIX=/usr/local ..

and then compile

make

```
Finally, to install TauDEM into /usr/local/bin, run
```

```
sudo make install
```

# 17.15 La riga di comando

Processing comprende un strumento pratico che permette di eseguire gli algoritmi senza dover utilizzare la finestra strumenti, ma semplicemente digitando il nome dell'algoritmo che si desidera eseguire.

Questo strumento è conosciuto come il *Riga di comando*, ed è solo una semplice riga di testo con completamento automatico in cui puoi digitare il comando desiderato.

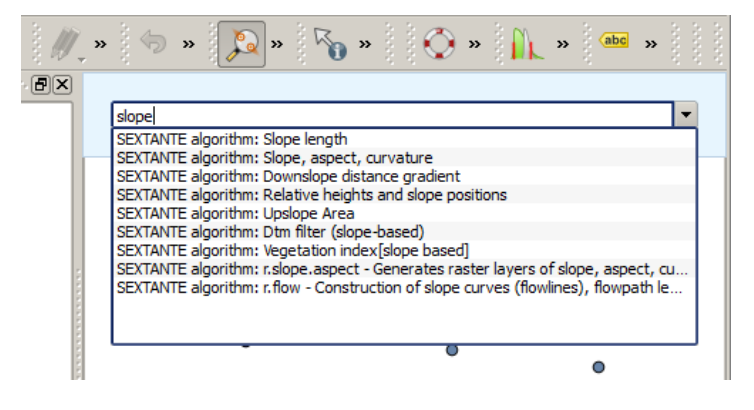

Figure 17.29: The QGIS Commander ಶ

The Commander is started from the *Analysis* menu or, more practically, by pressing Shift + Ctrl + M (you can change that default keyboard shortcut in the QGIS configuration if you prefer a different one). Apart from executing Processing algorithms, the Commander gives you access to most of the functionality in QGIS, which means that it gives you a practical and efficient way of running QGIS tasks and allows you to control QGIS with reduced usage of buttons and menus.

Moreover, the Commander is configurable, so you can add your custom commands and have them just a few keystrokes away, making it a powerful tool to help you become more productive in your daily work with QGIS.

### 17.15.1 Comandi disponibili

I comandi disponibili nella Linea di comando ricadono nelle seguenti categorie:

- Algoritmi di Processing. Questi sono mostrati come: Processing algorithm: <name of the algorithm>.
- Menu items. These are shown as Menu item: <menu entry text>. All menus items available from the QGIS interface are available, even if they are included in a submenu.
- Funzioni python. Puoi creare brevi funzioni python che verranno incluse nella lista dei comandi disponibili. Verranno mostrare come Function: <function name>.

Per eseguire un comando qualsiasi elencato sopra, inizia inserendo il nome del comando e poi seleziona l'elemento corrispondente dalla lista che mostrerà automaticamente i comandi filtrati con quello che hai inserito.

In the case of calling a Python function, you can select the entry in the list, which is prefixed by Function: (for instance, Function: removeall), or just directly type the function name (``removeall in the previous example). There is no need to add brackets after the function name.

## 17.15.2 Creare funzioni personalizzate

Custom functions are added by entering the corresponding Python code in the commands.py file that is found in the .qgis/sextante/commander directory in your user folder. It is just a simple Python file where you can add the functions that you need.

The file is created with a few example functions the first time you open the Commander. If you haven't launched the Commander yet, you can create the file yourself. To edit the commands file, use your favorite text editor. You can also use a built-in editor by calling the edit command from the Commander. It will open the editor with the commands file, and you can edit it directly and then save your changes.

Per esempio, puoi aggiungere la funzione seguente che rimuove tutti i layer:

```
from qgis.gui import *
def removeall():
    mapreg = QgsMapLayerRegistry.instance()
    mapreg.removeAllMapLayers()
```

Una volta che hai aggiunto la funzione, questa sarà disponibile nella linea di comando e la potrai richiamare con il comando removeall. Non devi fare altro che scrivere la funzione.

Le funzioni possono avere parametri aggiuntivi. Aggiungi \*args alla definizione della funzione in modo da aggiungere parametri. Richiamando la funzione dalla linea di comando, i parametri devono essere separati da spazi.

Qui un esempio di funzione che carica un layer e prende un parametro con il nome del file del layer da caricare.

```
import processing
```

```
def load(*args):
    processing.load(args[0])
```

If you want to load the layer in /home/myuser/points.shp, type load /home/myuser/points.shp in the Commander text box.

# Compositore di stampe

With the Print Composer you can create nice maps and atlasses that can be printed or saved as PDF-file, an image or an SVG-file. This is a powerfull way to share geographical information produced with QGIS that can be included in reports or published.

The Print Composer provides growing layout and printing capabilities. It allows you to add elements such as the QGIS map canvas, text labels, images, legends, scale bars, basic shapes, arrows, attribute tables and HTML frames. You can size, group, align, position and rotate each element and adjust the properties to create your layout. The layout can be printed or exported to image formats, PostScript, PDF or to SVG (export to SVG is not working properly with some recent Qt4 versions; you should try and check individually on your system). You can save the layout as a template and load it again in another session. Finally, generating several maps based on a template can be done through the atlas generator. See a list of tools in table\_composer\_1:

| Icona        | Azione                                          | lcona      | Azione                            |
|--------------|-------------------------------------------------|------------|-----------------------------------|
|              | Salva progetto                                  |            | Nuova composizione                |
|              | Duplica composizione                            | A.         | Gestore di stampe                 |
|              | Caraica da modello                              |            | Salva come modello                |
|              | Print or export as PostScript                   |            | Esporta come immagine             |
| *<br>•       | Esporta come SVG                                | للر<br>1   | Esporta come PDF                  |
| <b>(</b> )   | Annulla l'ultimo cambiamento                    | <b>~</b>   | Rispristina l'ultimo cambiamento  |
|              | Vista ad estensione massima                     | <b>1:1</b> | Zoom to 100%                      |
| Æ            | Ingrandisci                                     | Æ          | Rimpicciolisci                    |
| C            | Refresh View                                    |            |                                   |
| $\mathbb{Q}$ | Pan                                             | Ç          | Zoom to specific region           |
| 13           | Scegli/Sposta oggetto                           |            | Sposta contenuto elemento         |
|              | Aggiungi una nuova immagine dalla mappa di QGIS |            | Aggiungi immagine                 |
| Т            | Aggiungi etichetta                              | Ēe         | Aggiungi nuova legenda vettoriale |
| •            | Add scale bar to print composition              |            | Aggiungi forma base               |
| /            | Aggiungi freccia                                |            | Aggiungi tabella attributi        |
|              | Add an HTML frame                               |            |                                   |
| <u>P</u> .   | Raggruppa oggetti                               |            | Rimuovi raggruppamento            |
|              | Lock Selected Items                             |            | Unlock All items                  |
|              | Muovi in alto                                   |            | Muovi in basso                    |
| Ē            | Porta in cima                                   |            | Porta in fondo                    |
|              | Allinea a sinistra                              |            | Allinea a destra                  |
|              | Allinea su asse verticale                       |            | Allinea su asse orizzontale       |
|              | Allinea in alto                                 |            | Allinea in basso                  |
|              | Preview Atlas                                   | K          | First Feature                     |
| •            | Previous Feature                                | •          | Next Feature                      |
|              | Last feature                                    |            | Print Atlas                       |
|              | Export Atlas as Image                           | PK -       | Atlas Settings                    |

Strumenti del Compositore di Stampe

Tutti gli strumenti del compositore di stampe sono disponibili sia dai menu che dalle icone. Puoi disattivare la barra degli strumenti facendo click con il tasto destro del mouse sulla barra stessa.

# 18.1 Primi passi

## 18.1.1 Aprire un nuovo modello di stampa

Before you start to work with the Print Composer, you need to load some raster and vector layers in the QGIS map canvas and adapt their properties to suit your own convenience. After everything is rendered and symbolized to your liking, click the New Print Composer icon in the toolbar or choose *File*  $\rightarrow$  *New Print Composer*. You will

be prompted to choose a title for the new Composer.

## 18.1.2 Overview of the Print Composer

Opening the Print Composer provides you with a blank canvas that represents the paper surface when using the print option. Initially you find buttons on the left beside the canvas to add map composer items; the current QGIS map canvas, text labels, images, legends, scale bars, basic shapes, arrows, attribute tables and HTML frames. In this toolbar you also find toolbar buttons to navigate, zoom in on an area and pan the view on the composer and toolbar buttons to select a map composer item and to move the contents of the map item.

Figure\_composer\_overview shows the initial view of the Print Composer before any elements are added.

| 😣 🖨 🗊 alaska 1                                                                                                    |                                       |                           |            |
|----------------------------------------------------------------------------------------------------|---------------------------------------|---------------------------|------------|
| Composer Edit View Layout Atlas Settings                                                                                                    |                                       |                           |            |
| - 📑 📑 🔄 🧟 📂 🛃 🖨 💺 🍇 🏷 🖉                                                                                                    | r 🕄 🕄 🕫                               | ) 🔁 🖸 卢                   | » •        |
| μ. [50] - [50] - [100] - [100 | Items Command hist                    | огу                       |            |
|                                                                                                    | Items                                 |                           | ×          |
|                                                                                                    | 💌 🔒 Item                              |                           |            |
|                                                                                                    |                                       |                           |            |
|                                                                                                    | Composition Item pr                   | operties Atlas generation |            |
|                                                                                                    | Composition                           |                           | ×          |
|                                                                                                    | <ul> <li>Paper and quality</li> </ul> |                           | Â          |
| T                                                                                                    | Presets                               | A4 (210x297 mm)           | : 🕄        |
|                                                                                                    | Width                                 | 297.00                    | Ĵ 🖶        |
|                                                                                                    | Height                                | 210.00                    | ) <b>E</b> |
|                                                                                                    | Units                                 | mm                        | *          |
|                                                                                                    | Number of pag                         | 1                         |            |
|                                                                                                    | Orientation                           | Landscape                 | \$€        |
|                                                                                                    | Page background                       | Change                    |            |
|                                                                                                    | Export resolution                     | 300 dpi                   | ÷          |
|                                                                                                    | Print as raster                       |                           |            |
|                                                                                                    | 🗌 World file on                       |                           | ÷          |
|                                                                                                    | Guides and Grid                       |                           | Ţ          |
| x: 106 102 mm x: 0 25042 mm page: 1                                                                                                    | (•(                                   | m                         |            |
| x: 190.102 mm y: -9.35943 mm page: 1 59.4% V                                                                                                    |                                       |                           |            |

Figure 18.1: Compositore di stampe  $\Delta$ 

On the right beside the canvas you find two panels. The upper panel holds the tabs *Items* and *Command History* and the lower panel holds the tabs *Composition, Item properties* and *Atlas generation*.

- The *Items* tab provides a list of all map composer items added to the canvas.
- The *Command history* tab displays a history of all changes applied to the Print Composer layout. With a mouse click, it is possible to undo and redo layout steps back and forth to a certain status.
- The *Composition* tab allows you to set paper size, orientation, the page background, number of pages and print quality for the output file in dpi. Furthermore, you can also activate the *Print as raster* checkbox. This means all items will be converted to raster before printing or saving as PostScript or PDF. In this tab, you can also customize settings for grid and smart guides.

- The *Item Properties* tab displays the properties for the selected item. Click the Select/Move item icon to select an item (e.g., legend, scale bar or label) on the canvas. Then click the *Item Properties* tab and customize the settings for the selected item.
- The *Atlas generation* tab allows you to enable the generation of an atlas for the current Composer and gives access to its parameters.
- Finally, you can save your print composition with the B Save Project button.

In the bottom part of the Print Composer window, you can find a status bar with mouse position, current page number and a combo box to set the zoom level.

You can add multiple elements to the Composer. It is also possible to have more than one map view or legend or scale bar in the Print Composer canvas, on one or several pages. Each element has its own properties and, in the case of the map, its own extent. If you want to remove any elements from the Composer canvas you can do that with the Delete or the Backspace key.

#### Strumenti per l'esplorazione del layout di stampa

To navigate in the canvas layout, the Print Composer provides some general tools:

- 🔎 Ingrandisci
- 🔎 Rimpicciolosci
- 🌄 Zoom full
- . 🔊 Zoom to 100%
- C Refresh view (if you find the view in an inconsistent state)
- Pan composer
- <sup>Joom</sup> (zoom to a specific region of the Composer)

You can change the zoom level also using the mouse wheel or the combo box in the status bar. If you need to switch to pan mode while working in the Composer area, you can hold the Spacebar or the the mouse wheel. With Ctrl+Spacebar, you can temporarily switch to zoom mode, and with Ctrl+Shift+Spacebar, to zoom out mode.

## 18.1.3 Sample Session

To demonstrate how to create a map please follow the next instructions.

- 1. On the left site, select the drawn rectangle the QGIS map view to the canvas holding down the left mouse button. Inside the drawn rectangle the QGIS map view to the canvas.
- 2. Select the Select the Add new scalebar toolbar button and place the map item with the left mouse button on the Print Composer canvas. A scalebar will be added to the canvas.
- 3. Select the solution and draw a rectangle on the canvas holding down the left mouse button. Inside the drawn rectangle the legend will be drawn.
- 4. Select the Select/Move item icon to select the map on the canvas and move it a bit.
- 5. While the map item is still selected you can also change the size of the map item. Click while holding down the left mouse button, in a white little rectangle in one of the corners of the map item and drag it to a new location to change it's size.

- 6. Click the *Item Properties* tab on the left lower panel and find the setting for the orientation. Change the value of the setting *Map orientation* to '15.00° '. You should see the orientation of the map item change.
- 7. Finally, you can save your print composition with the save Project button.

## **18.1.4 Print Composer Options**

From Settings  $\rightarrow$  Composer Options you can set some options that will be used as default during your work.

- Compositions defaults let you specify the default font to use.
- With *Grid appearance*, you can set the grid style and its color. There are three types of grid: **Dots**, **Solid** lines and **Crosses**.
- Grid and guide defaults defines spacing, offset and tolerance of the grid.

### 18.1.5 Scheda Composizione — Impostazioni generali

Nella scheda Composizione puoi scegliere le impostazioni generali della tua composizione di stampa.

- You can choose one of the *Presets* for your paper sheet, or enter your custom width and height.
- Composition can now be divided into several pages. For instance, a first page can show a map canvas, and a second page can show the attribute table associated with a layer, while a third one shows an HTML frame linking to your organization website. Set the *Number of pages* to the desired value. You can choose the

page Orientation and its Exported resolution. When checked, *print as raster* means all elements will be rasterized before printing or saving as PostScript or PDF.

• *Grid and guides* lets you customize grid settings like *spacings*, *offsets* and *tolerance* to your need. The tolerance is the maximum distance below which an item is snapped to smart guides.

Snap to grid and/or to smart guides can be enabled from the *View* menu. In this menu, you can also hide or show the grid and smart guides.

### 18.1.6 Composer items common options

Composer items have a set of common properties you will find on the bottom of the *Item Properties* tab: Position and size, Rotation, Frame, Background, Item ID and Rendering (See figure\_composer\_common\_1).

- La voce *Posizione e dimensione* ti permette di scegliere la posizione della cornice che contiene l'oggetto. Puoi anche scegliere quale deve essere il *Punto di riferimento* delle coordinate X e Y.
- The *Rotation* sets the rotation of the element (in degrees).
- The Frame shows or hides the frame around the label. Use the Frame color and Thickness menus to adjust those properties.
- Use the *Background color* menu for setting a background color. With the dialog you can pick a color (see *Color Picker*).
- Use the *Item ID* to create a relationship to other Print Composer items. This is used with QGIS server and any potential web client. You can set an ID on an item (e.g., a map and a label), and then the web client can send data to set a property (e.g., label text) for that specific item. The GetProjectSettings command will list what items and which IDs are available in a layout.
- Rendering mode can be selected in the option field. See Rendering\_Mode.

Nota:

• If you checked *Use live-updating color chooser dialogs* in the QGIS general options, the color button will update as soon as you choose a new color from **Color Dialog** windows. If not, you need to close the **Color Dialog**.

| ▼ Positio  | on and size                                      |   |
|------------|--------------------------------------------------|---|
| Page       | 1                                                | * |
| x          | 201.672 mm                                       | : |
| Y          | 147.218 mm                                       | : |
| Width      | 83.212 mm                                        | : |
| Height     | 42.781 mm                                        | : |
| Referer    | ince point □ □ □ □ □ □ □ □ □ □ □ □ □ □ □ □ □ □ □ |   |
| Rotation   | n                                                |   |
| Frame      |                                                  |   |
| Background |                                                  |   |
| ▶ Item ID  |                                                  |   |
| Rendering  |                                                  |   |

Figure 18.2: Finestra di dialogo delle proprietà dell'oggetto  $\Delta$ 

• The Data defined override icon next to a field means that you can associate the field with data in the map item or use expressions. These are particularly helpful with atlas generation (See atlas\_data\_defined\_overrides).

# 18.2 Modalità Visualizzazione

QGIS now allows advanced rendering for Composer items just like vector and raster layers.

| <ul> <li>Rendering</li> </ul> |                |   |     |
|-------------------------------|----------------|---|-----|
| Blending mode                 | Lighten        |   | :   |
| Transparency                  |                | 0 | :   |
| 🗌 Exclude iten                | n from exports |   | €., |
|                               |                |   |     |

| Figure 18.3 | 8: Modalità | Visualizzazione | Δ |
|-------------|-------------|-----------------|---|
|-------------|-------------|-----------------|---|

- *Transparency* : You can make the underlying item in the Composer visible with this tool. Use the slider to adapt the visibility of your item to your needs. You can also make a precise definition of the percentage of visibility in the menu beside the slider.
- Exclude item from exports: You can decide to make an item not visible in all exports. After activating this checkbox, the item will not be included in PDF's, prints etc..
- *Blending mode*: You can achieve special rendering effects with these tools that you previously only may know from graphics programs. The pixels of your overlaying and underlaying items are mixed through the settings described below.
  - Normal: This is the standard blend mode, which uses the alpha channel of the top pixel to blend with the pixel beneath it; the colors aren't mixed.
  - Lighten: This selects the maximum of each component from the foreground and background pixels. Be aware that the results tend to be jagged and harsh.

- Screen: Light pixels from the source are painted over the destination, while dark pixels are not. This mode is most useful for mixing the texture of one layer with another layer (e.g., you can use a hillshade to texture another layer).
- Dodge: Dodge will brighten and saturate underlying pixels based on the lightness of the top pixel. So, brighter top pixels cause the saturation and brightness of the underlying pixels to increase. This works best if the top pixels aren't too bright; otherwise the effect is too extreme.
- Addition: This blend mode simply adds pixel values of one layer with pixel values of the other. In case of values above 1 (as in the case of RGB), white is displayed. This mode is suitable for highlighting features.
- Darken: This creates a resultant pixel that retains the smallest components of the foreground and background pixels. Like lighten, the results tend to be jagged and harsh.
- Multiply: Here, the numbers for each pixel of the top layer are multiplied with the numbers for the corresponding pixel of the bottom layer. The results are darker pictures.
- Burn: Darker colors in the top layer cause the underlying layers to darken. Burn can be used to tweak and colorise underlying layers.
- Overlay: This mode combines the multiply and screen blending modes. In the resulting picture, light parts become lighter and dark parts become darker.
- Soft light: This is very similar to overlay, but instead of using multiply/screen it uses color burn/dodge. This mode is supposed to emulate shining a soft light onto an image.
- Luce intensa: anche questa modalità è simile alla modalità sovrapponi. Proietta una luce molto intensa su tutta l'immagine.
- Difference: Difference subtracts the top pixel from the bottom pixel, or the other way around, to always get a positive value. Blending with black produces no change, as the difference with all colors is zero.
- Subtract: This blend mode simply subtracts pixel values of one layer with pixel values of the other. In case of negative values, black is displayed.

# 18.3 Oggetti del compositore

## 18.3.1 The Map item

Click on the Log Add new map toolbar button in the Print Composer toolbar to add the QGIS map canvas. Now, drag a rectangle onto the Composer canvas with the left mouse button to add the map. To display the current map, you can choose between three different modes in the map *Item Properties* tab:

- Rettangolo visualizza un rettangolo vuoto con la scritta 'La mappa verrà stampata qui'.
- Cache renders the map in the current screen resolution. If you zoom the Composer window in or out, the map is not rendered again but the image will be scaled.
- **Render** means that if you zoom the Composer window in or out, the map will be rendered again, but for space reasons, only up to a maximum resolution.

Cache is the default preview mode for newly added Print Composer maps.

You can resize the map element by clicking on the select/Move item button, selecting the element, and dragging one of the blue handles in the corner of the map. With the map selected, you can now adapt more properties in the map *Item Properties* tab.

To move layers within the map element, select the map element, click the Interpret Move item content icon and move the layers within the map item frame with the left mouse button. After you have found the right place for an item,

you can lock the item position within the Print Composer canvas. Select the map item and use the toolbar 📁

Lock Selected Items or the *Items* tab to Lock the item. A locked item can only be selected using the *Items* tab. Once selected you can use the *Items* tab to unlock individual items. The  $\Box^{\text{Unlock All Items}}$  icon will unlock all locked

composer items.

#### Proprietà principali

The *Main properties* dialog of the map *Item Properties* tab provides the following functionalities (see figure\_composer\_map\_1):

| ▼ Main properties              |
|--------------------------------|
| Rectangle 🛟 Update preview     |
| Scale 2000000                  |
| Map rotation 0.00 °            |
| 📝 Draw map canvas items        |
| 🧭 Lock layers for map item 🛛 🔍 |
| Lock layer styles for map item |
| ▶ Extents                      |
| Controlled by atlas            |
| ▶ Grids                        |
| Overviews                      |
| Position and size              |
| Rotation                       |
| 🕨 🗹 Frame                      |
| Background                     |
| ▶ Item ID                      |
| ▶ Rendering                    |

Figure 18.4: Scheda proprietà oggetti 🞝

- The **Preview** area allows you to define the preview modes 'Rectangle', 'Cache' and 'Render', as described above. If you change the view on the QGIS map canvas by changing vector or raster properties, you can update the Print Composer view by selecting the map element in the Print Composer and clicking the **[Update preview]** button.
- Il campo *Scala* 1,00 ti permette di inserire una scala manuale.
- The field *Map rotation* allows you to rotate the map element content clockwise in degrees. The rotation of the map view can be imitated here. Note that a correct coordinate frame can only be added with the default value 0 and that once you defined a *Map rotation* it currently cannot be changed.
- *Draw map canvas items* lets you show annotations that may be placed on the map canvas in the main QGIS window.
- You can choose to lock the layers shown on a map item. Check *Lock layers for map item*. After this is checked, any layer that would be displayed or hidden in the main QGIS window will not appear or be hidden in the map item of the Composer. But style and labels of a locked layer are still refreshed according to the main QGIS interface. You can prevent this by using *Lock layer styles for map item*.

• The button allows you to add quickly all the presets views you have prepared in QGIS. Clicking on the button you will see the list of all the preset views: just select the preset you want to display. The

map canvas will automatically lock the preset layers by enabling the  $\square$  *Lock layers for map item*: if you want to unselect the preset, just uncheck the  $\square$  and press on the  $\square$  button. See *Map Legend* to find out how to create presets views.

#### **Estensione mappa**

The *Extents* dialog of the map item tab provides the following functionalities (see figure\_composer\_map\_2):

| <ul> <li>Extent</li> </ul> | S                         |    |
|----------------------------|---------------------------|----|
| X min                      | -1692345.186              | e, |
| Y min                      | 2147609.881               | e, |
| X max                      | 1461497.814               | ¢, |
| Y max                      | 4731077.020               | e, |
|                            | Set to map canvas extent  |    |
|                            | View extent in map canvas |    |

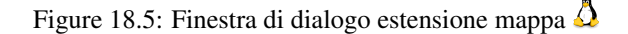

• The **Map extents** area allows you to specify the map extent using X and Y min/max values and by clicking the [**Set to map canvas extent**] button. This button sets the map extent of the composer map item to the extent of the current map view in the main QGIS application. The button [**View extent in map canvas**] does exactly the opposite, it updates the extent of the map view in the QGIS application to the extent of the composer map item.

If you change the view on the QGIS map canvas by changing vector or raster properties, you can update the Print Composer view by selecting the map element in the Print Composer and clicking the [**Update preview**] button in the map *Item Properties* tab (see figure\_composer\_map\_1).

#### Grids

The Grids dialog of the map Item Properties tab provides the possibility to add several grids to a map item.

- With the plus and minus button you can add or remove a selected grid.
- With the up and down button you can move a grid in the list and set the drawing priority.

When you double click on the added grid you can give it another name.

| ▼ | Grids                                                                                                    |
|---|----------------------------------------------------------------------------------------------------|
|   | <ul> <li>(*)</li> <li>(*)</li></ul> |
|   | Grid 1                                                                                                    |
|   |                                                                                                    |
|   |                                                                                                    |
|   | 🕨 🗹 Draw "Grid 1" grid                                                                                                    |
|   |                                                                                                    |

Figure 18.6: Map Grids Dialog 🗘

After you have added a grid, you can activate the checkbox *Show grid* to overlay a grid onto the map element. Expand this option to provide a lot of configuration options, see Figure\_composer\_map\_4.

As grid type, you can specify to use a 'Solid', 'Cross', 'Markers' or 'Frame and annotations only'. 'Frame and annotations only' is especially useful when working with rotated maps or reprojected grids. In the devisions

| Grid type      | Solid               |           | 4 |
|----------------|---------------------|-----------|---|
| CRS            | change              |           |   |
| Interval units | Map unit            |           | 1 |
| Interval       | X 500000.0000000000 | $\otimes$ |   |
|                | Y 500000.0000000000 | $\otimes$ |   |
| Offset         | X 0.0000000000      |           |   |
|                | Y 0.0000000000      |           |   |
| Line style     | — change            |           |   |
| Blend mode     | Normal              |           | 4 |
| Grid frame     |                     |           |   |

Figure 18.7: Draw Grid Dialog 🛆

section of the Grid Frame Dialog mentioned below you then have a corresponding setting. Symbology of the grid can be chosen. See section <u>Rendering\_Mode</u>. Furthermore, you can define an interval in the X and Y directions, an X and Y offset, and the width used for the cross or line grid type.

| ▼ Grid frame           |               |   |
|------------------------|---------------|---|
| Frame style            | No frame      | ] |
| Frame size             | 2.00 mm       |   |
| Frame line thickness   | 0.50 r 🗘      |   |
| Frame fill colors      |               |   |
| Left divisions         | All           |   |
| <b>Right divisions</b> | All           |   |
| Top divisions          | All           |   |
| Bottom divisions       | All           |   |
| 📝 Left side            | 📝 Right side  |   |
| 📝 Top side             | 📝 Bottom side |   |
|                        |               |   |

Figure 18.8: Grid Frame Dialog 🛆

- There are different options to style the frame that holds the map. Following options are available: No Frame, Zebra, Interior ticks, Exterior ticks, Interior and Exterior ticks and Lineborder.
- With 'LatitudeY/ only' and 'Longitude/X only' setting in the devisions section you have the possibility to prevent a mix of latitude/y and longitude/x coordinates showing on a side when working with rotated maps or reprojected grids.
- Advanced rendering mode is also available for grids (see section Rendering\_mode).
- The *Draw coordinates* checkbox allows you to add coordinates to the map frame. You can choose the annotation numeric format, the options range from decimal to degrees, minute and seconds, with or without suffix, and aligned or not. You can choose which annotation to show. The options are: show all, latitude only, longitude only, or disable(none). This is useful when the map is rotated. The annotation can be drawn inside or outside the map frame. The annotation direction can be defined as horizontal, vertical ascending or vertical descending. In case of map rotation you can Finally, you can define the annotation

| 🛛 🗹 Draw coordinates                                |   |
|-----------------------------------------------------|---|
| Format Decimal                                      |   |
| Left Show all                                       |   |
| Outside frame                                       |   |
| Vertical ascending                                  |   |
| Right Show all                                      |   |
| Outside frame                                       |   |
| Vertical ascending                                  |   |
| Top Show all                                        |   |
| Outside frame                                       |   |
| Horizontal                                          |   |
| Bottom Show all                                     |   |
| Outside frame                                       |   |
| Horizontal                                          |   |
| Font Font                                           |   |
| Font color                                          |   |
| Distance to<br>map frame 1.00 mm                    |   |
| Coordinate<br>precision                             |   |
| Distance to<br>map frame<br>Coordinate<br>precision | e |

font, the annotation font color, the annotation distance from the map frame and the precision of the drawn coordinates.

Figure 18.9: Grid Draw Coordinates dialog 🛆

#### **Overviews**

The Overviews dialog of the map Item Properties tab provides the following functionalities:

You can choose to create an overview map, which shows the extents of the other map(s) that are available in the composer. First you need to create the map(s) you want to include in the overview map. Next you create the map you want to use as the overview map, just like a normal map.

- With the plus and minus button you can add or remove an overview.
- With the up and down button you can move an overview in the list and set the drawing priority.

Open *Overviews* and press the green plus icon-button to add an overview. Initially this overview is named 'Overview 1' (see Figure\_composer\_map\_7). You can change the name when you double-click on the overview item in the list named 'Overview 1' and change it to another name.

When you select the overview item in the list you can customize it.

- The *Draw* "*<name\_overview>*" overview needs to be activated to draw the extent of selected map frame.
- The *Map frame* combo list can be used to select the map item whose extents will be drawn on the present map item.
- The Frame Style allows you to change the style of the overview frame.
- The Blending mode allows you to set different transparency blend modes. See Rendering\_Mode.

| Overviews       |                                | <      |  |  |
|-----------------|--------------------------------|--------|--|--|
| Overview 1      |                                |        |  |  |
|                 |                                |        |  |  |
| 🔻 🗹 Draw "Overv | ▼ 🗹 Draw "Overview 1" overview |        |  |  |
| Map frame       | Map 0                          | *      |  |  |
| Frame style     | Change                         |        |  |  |
| Blending mode   | Multiply                       | *<br>* |  |  |
| Invert overvi   | ew                             |        |  |  |
| Center on ov    | rerview                        |        |  |  |
|                 |                                |        |  |  |

Figure 18.10: Map Overviews Dialog 🛆

- The *Invert overview* creates a mask around the extents when activated: the referenced map extents are shown clearly, whereas everything else is blended with the frame color.
- The *Center on overview* puts the extent of the overview frame in the center of the overview map. You can only activate one overview item to center, when you have added several overviews.

## 18.3.2 The Label item

To add a label, click the Add label icon, place the element with the left mouse button on the Print Composer canvas and position and customize its appearance in the label *Item Properties* tab.

The *Item Properties* tab of a label item provides the following functionality for the label item (see Figure\_composer\_label):

| West Alaska<br>Nome Region                                                                                       |                               |
|----------------------------------------------------------------------------------------------------|-------------------------------|
| Render as HTM                                                                                                    | L                             |
| Insert an                                                                                                    | expression                    |
| Appearance<br>F                                                                                                  | Font                          |
|                                                                                                    |                               |
| Font color                                                                                                    | <b>•</b>                      |
| Font color<br>Horizontal margin                                                                                  | ▼<br>5.00 mm 🚳 🕻              |
| Font color<br>Horizontal margin<br>Vertical margin                                                               | ▼<br>5.00 mm<br>-2.00 mm<br>↓ |
| Font color<br>Horizontal margin<br>Vertical margin<br>Horizontal alignme                                         | 5.00 mm 🚳 🔆                   |
| Font color<br>Horizontal margin<br>Vertical margin<br>Horizontal alignme<br>O Left ( Centor                      |                               |
| Font color<br>Horizontal margin<br>Vertical margin<br>Horizontal alignme<br>O Left O Cento<br>Vertical alignment |                               |

Figure 18.11: Scheda proprietà etichette  $\Delta$ 

#### Proprietà principali

- The main properties dialog is where the text (HTML or not) or the expression needed to fill the label is added to the Composer canvas.
- Labels can be interpreted as HTML code: check **M** *Render as HTML*. You can now insert a URL, a clickable image that links to a web page or something more complex.
- You can also insert an expression. Click on **[Insert an expression]** to open a new dialog. Build an expression by clicking the functions available in the left side of the panel. Two special categories can be useful, particularly associated with the atlas functionality: geometry functions and records functions. At the bottom, a preview of the expression is shown.

#### Appearance

- Define *Font* by clicking on the [**Font...**] button or a *Font color* selecting a color using the color selection tool.
- You can specify different horizontal and vertical margins in mm. This is the margin from the edge of the composer item. The label can be positioned outside the bounds of the label e.g. to align label items with other items. In this case you have to use negative values for the margin.
- Using the *Alignment* is another way to position your label. Note that when e.g. using the *Horizontal* alignment in Center Position the *Horizontal margin* feature is disabled.

## 18.3.3 The Image item

To add an image, click the Add image icon, place the element with the left mouse button on the Print Composer canvas and position and customize its appearance in the image *Item Properties* tab.

The picture Item Properties tab provides the following functionalities (see figure\_composer\_image\_1):

You first have to select the image you want to display. There are several ways to set the *image source* in the **Main properties** area.

- 1. Use the browse button of *image source* to select a file on your computer using the browse dialog. The browser will start in the SVG-libraries provided with QGIS. Besides SVG, you can also select other image formats like .png or .jpg.
- 2. You can enter the source directly in the *image source* text field. You can even provide a remote URL-address to an image.
- 3. From the **Search directories** area you can also select an image from *loading previews* ... to set the image source.
- 4. Use the data defined button  $\textcircled{\blacksquare}$  to set the image source from a record or using a regular expression.

With the *Resize mode* option, you can set how the image is displayed when the frame is changed, or choose to resize the frame of the image item so it matches the original size of the image.

You can select one of the following modes:

- Zoom: Enlarges the image to the frame while maintaining aspect ratio of picture.
- Stretch: Stretches image to fit inside the frame, ignores aspect ratio.
- Clip: Use this mode for raster images only, it sets the size of the image to original image size without scaling and the frame is used to clip the image, so only the part of the image inside the frame is visible.
- Zoom and resize frame: Enlarges image to fit frame, then resizes frame to fit resultant image.
- Resize frame to image size: Sets size of frame to match original size of image without scaling.

| ▼ | Main properties                      |
|---|--------------------------------------|
|   | Image source                         |
|   | ommodation_bed_and_breakfast.svg 🛄 🚭 |
|   | Resize mode                          |
|   | Zoom ‡                               |
|   | Placement                            |
|   | Top left                             |
| _ | Sourch disactorias                   |
| • |                                      |
|   |                                      |
|   | ▆◮▣▫♠≔♠⇮夼杺♠│                         |
|   | ∰ ∰ ∰ ∰ ¥ i ♦ & ®                    |
|   |                                      |
|   | Image search paths                   |
|   | /usr/share/qgis/svg                  |
|   | Remove Add                           |
|   |                                      |
| ▼ | Image rotation                       |
|   | 0.00 °                               |
|   | Sync with map Map 0                  |
|   |                                      |
|   |                                      |

Figure 18.12: Scheda proprietà immagine  $\Omega$ 

Selected resize mode can disable the item options 'Placement' and 'Image rotation'. The *Image rotation* is active for the resize mode 'Zoom' and 'Clip'.

With *Placement* you can select the position of the image inside it's frame. The **Search directories** area allows you to add and remove directories with images in SVG format to the picture database. A preview of the pictures found in the selected directories is shown in a pane and can be used to select and set the image source.

Images can be rotated with the *Image rotation* field. Activating the Sync with map checkbox synchronizes the rotation of a picture in the QGIS map canvas (i.e., a rotated north arrow) with the appropriate Print Composer image.

It is also possible to select a north arrow directly. If you first select a north arrow image from Search directories

and then use the browse button \_\_\_\_\_\_ of the field *Image source*, you can now select one of the north arrow from the list as displayed in figure\_composer\_image\_2.

**Nota:** Many of the north arrows do not have an 'N' added in the north arrow, this is done on purpose for languages that do not use an 'N' for North, so they can use another letter.

## 18.3.4 The Legend item

To add a map legend, click the down legend icon, place the element with the left mouse button on the Print Composer canvas and position and customize the appearance in the legend *Item Properties* tab.

The *Item properties* of a legend item tab provides the following functionalities (see figure\_composer\_legend\_1):

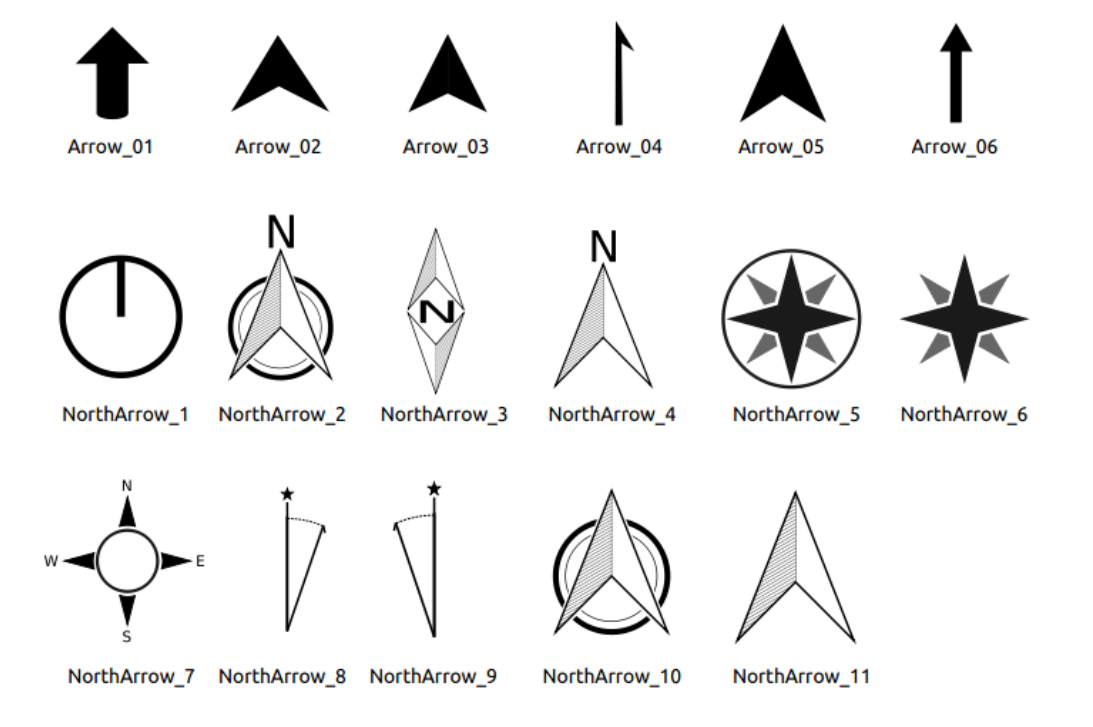

Figure 18.13: North arrows available for selection in provided SVG library

| tem properties    | × |
|-------------------|---|
| Legend            |   |
| Main properties   |   |
| Legend items      |   |
| Fonts             |   |
| ▶ Columns         |   |
| Symbol            |   |
| WMS LegendGraphic |   |
| ▶ Spacing         |   |
| Position and size |   |
| Rotation          |   |
| Frame             |   |
| ▶ 👿 Background    |   |
| ▶ Item ID         |   |
| Rendering         |   |
|                   |   |

Figure 18.14: Scheda proprietà legenda 🛆

#### Proprietà principali

The *Main properties* dialog of the legend *Item Properties* tab provides the following functionalities (see figure\_composer\_legend\_2):

| <ul> <li>Main properties</li> </ul> |        |   |
|-------------------------------------|--------|---|
| Title                               | Legend |   |
| Title alignment:                    | Center | * |
| Мар                                 | Map 1  | * |
| Wrap text on                        |        |   |
|                                     |        |   |

Figure 18.15: Finestra di dialogo proprietà principali della legenda 🗘

In Main properties you can:

- Change the title of the legend.
- Set the title alignment to Left, Center or Right.
- You can choose which Map item the current legend will refer to in the select list.
- You can wrap the text of the legend title on a given character.

#### Oggetti della legenda

The *Legend items* dialog of the legend *Item Properties* tab provides the following functionalities (see figure\_composer\_legend\_3):

| ▼ | Legend items                                |            |
|---|---------------------------------------------|------------|
|   | Auto update                                 | Update all |
|   | popp     airports     majrivers     regions |            |
|   | ▼ 🛆 🖪 🖨 💻 🔬 ∑ 🍸                             |            |

Figure 18.16: Finestra di dialogo oggetti legenda  $\Delta$ 

- The legend will be updated automatically if *Auto-update* is checked. When *Auto-update* is unchecked this will give you more control over the legend items. The icons below the legend items list will be activated.
- The legend items window lists all legend items and allows you to change item order, group layers, remove and restore items in the list, edit layer names and add a filter.
  - The item order can be changed using the **[Up]** and **[Down]** buttons or with 'drag-and-drop' functionality. The order can not be changed for WMS legend graphics.
  - Use the [Add group] button to add a legend group.
  - Use the [plus] and [minus] button to add or remove layers.
  - The [Edit] button is used to edit the layer-, groupname or title, first you need to select the legend item.
  - The [Sigma] button adds a feature count for each vector layer.
  - Use the **[filter]** button to filter the legend by map content, only the legend items visible in the map will be listed in the legend.

After changing the symbology in the QGIS main window, you can click on **[Update All]** to adapt the changes in the legend element of the Print Composer.

#### Fonts, Columns, Symbol

The *Fonts*, *Columns* and *Symbol* dialogs of the legend *Item Properties* tab provide the following functionalities (see figure\_composer\_legend\_4):

| ▼ Fonts               |        |
|-----------------------|--------|
| Title font            |        |
| Subgroup font         |        |
| Group font            |        |
| Item font             |        |
| Font color            |        |
| ▼ Columns             |        |
| Count 3               | ÷      |
| 🧭 Equal column widths |        |
| Split layers          |        |
| ▼ Symbol              |        |
| Symbol width 7.00 mm  | *<br>* |
| Symbol height 4.00 mm | *<br>* |

Figure 18.17: Finestra di dialogo caratteri, colonne, simboli e spaziatura legenda 🗘

- Puoi cambiare il carattere del titolo, gruppo, sotto-gruppo o elemento singolo della legenda. Clicca sul pulsante corrispondente per aprire la finestra **Selezione carattere**.
- You provide the labels with a **Color** using the advanced color picker, however the selected color will be given to all font items in the legend..
- Legend items can be arranged over several columns. Set the number of columns in the *Count* 1.00 I field.

– *Equal column widths* sets how legend columns should be adjusted.

- The Split layers option allows a categorized or a graduated layer legend to be divided between columns.
- You can change the width and height of the legend symbol in this dialog.

#### WMS LegendGraphic and Spacing

The *WMS LegendGraphic* and *Spacing* dialogs of the legend *Item Properties* tab provide the following functionalities (see figure\_composer\_legend\_5):

When you have added a WMS layer and you insert a legend composer item, a request will be send to the WMS server to provide a WMS legend. This Legend will only be shown if the WMS server provides the GetLegend-Graphic capability. The WMS legend content will be provided as a raster image.

WMS LegendGraphic is used to be able to adjust the Legend width and the Legend height of the WMS legend raster image.

Spacing around title, group, subgroup, symbol, icon label, box space or column space can be customized through this dialog.
| ▼ WMS LegendGraphic |          |   |
|---------------------|----------|---|
| Legend width        | 50.00 mm | * |
| Legend height       | 25.00 mm | * |
| ▼ Spacing           |          |   |
| Title space         | 2.00 mm  | + |
| Group Space         | 2.00 mm  | • |
| Subgroup space      | 2.00 mm  | • |
| Symbol space        | 2.00 mm  | • |
| Icon label space    | 2.00 mm  | • |
| Box space           | 2.00 mm  | • |
| Column space        | 4.00 mm  | * |

Figure 18.18: WMS LegendGraphic Dialogs 🛆

### 18.3.5 The Scale Bar item

To add a scale bar, click the <sup>Add new scalebar</sup> icon, place the element with the left mouse button on the Print Composer canvas and position and customize the appearance in the scale bar *Item Properties* tab.

The *Item properties* of a scale bar item tab provides the following functionalities (see figure\_composer\_scalebar\_1):

| Item properties   | × |
|-------------------|---|
| Scalebar          |   |
| Main properties   |   |
| ▶ Units           |   |
| Segments          |   |
| Display           |   |
| Fonts and colors  |   |
| Position and size |   |
| Rotation          |   |
| Frame             |   |
| Background        |   |
| Item ID           |   |
| Rendering         |   |
|                   |   |

Figure 18.19: Scale Bar Item properties Tab 🛆

#### Proprietà principali

The *Main properties* dialog of the scale bar *Item Properties* tab provides the following functionalities (see figure\_composer\_scalebar\_2):

- First, choose the map the scale bar will be attached to.
- Then, choose the style of the scale bar. Six styles are available:

| ۸<br>۳  |
|---------|
| .▲<br>▼ |
|         |

Figure 18.20: Scale Bar Main properties Dialog 🗘

- Single box and Double box styles, which contain one or two lines of boxes alternating colors.
- Middle, Up or Down line ticks.
- Numeric, where the scale ratio is printed (i.e., 1:50000).

#### Unità e segmenti

The *Units* and *Segments* dialogs of the scale bar *Item Properties* tab provide the following functionalities (see figure\_composer\_scalebar\_3):

| Meters                       |                     |           | - |
|------------------------------|---------------------|-----------|---|
| Label                        |                     | km        |   |
| Map units p                  | per bar unit        | 1000.00   |   |
|                              |                     |           |   |
| Segments                     |                     |           |   |
| Segments<br>Segments         | left 2              | ; right 4 |   |
| Segments<br>Segments<br>Size | left 2<br>500000.00 | right 4   |   |

Figure 18.21: Scale Bar Units and Segments Dialogs 🗘

In these two dialogs, you can set how the scale bar will be represented.

- Select the map units used. There are four possible choices: Map Units is the automated unit selection; Meters, Feet or Nautical Miles force unit conversions.
- The Label field defines the text used to describe the units of the scale bar.
- The *Map units per bar unit* allows you to fix the ratio between a map unit and its representation in the scale bar.
- You can define how many *Segments* will be drawn on the left and on the right side of the scale bar, and how long each segment will be (*Size* field). *Height* can also be defined.

#### Display

The *Display* dialog of the scale bar *Item Properties* tab provide the following functionalities (see figure\_composer\_scalebar\_4):

You can define how the scale bar will be displayed in its frame.

- *Box margin* : space between text and frame borders
- Labels margin : space between text and scale bar drawing
- Line width : line widht of the scale bar drawing

| ▼ Display     |         |   |
|---------------|---------|---|
| Box margin    | 1.00 mm | * |
| Labels margin | 3.00 mm | * |
| Line width    | 1.00 mm | • |
| Join style    | A Miter | ÷ |
| Cap style     | Square  | ÷ |
| Alignment     | Left    | * |

Figure 18.22: Scale Bar Display 🛆

- *Join style* : Corners at the end of scalebar in style Bevel, Rounded or Square (only available for Scale bar style Single Box & Double Box)
- *Cap style* : End of all lines in style Square, Round or Flat (only available for Scale bar style Line Ticks Up, Down and Middle)
- Alignment : Puts text on the left, middle or right side of the frame (works only for Scale bar style Numeric)

#### Fonts and colors

The *Fonts and colors* dialog of the scale bar *Item Properties* tab provide the following functionalities (see figure\_composer\_scalebar\_5):

| Fonts and colors     |          |
|----------------------|----------|
|                      | Font     |
| Font color           |          |
| Fill color           | <b>•</b> |
| Secondary fill color | <b></b>  |
| Stroke color         |          |
|                      |          |

Figure 18.23: Scale Bar Fonts and colors Dialogs 🗘

You can define the fonts and colors used for the scale bar.

- Use the [Font] button to set the font
- Font color: set the font color
- Fill color: set the first fill color
- Secondary fill color: set the second fill color
- Stroke color: set the color of the lines of the Scale Bar

Fill colors are only used for scale box styles Single Box and Double Box. To select a color you can use the list option using the dropdown arrow to open a simple color selection option or the more advanced color selection option, that is started when you click in the colored box in the dialog.

### 18.3.6 The Basic Shape Items

To add a basic shape (ellipse, rectangle, triangle), click the Add basic shape icon or the Add Arrow icon, place the element holding down the left mouse. Customize the appearance in the *Item Properties* tab.

When you also hold down the Shift key while placing the basic shape you can create a perfect square, circle or triangle.

| Item properties | 6       |
|-----------------|---------|
| Shape           |         |
| ▼ Main properti | es      |
| Rectangle       | *<br>*  |
| Corner radius   | 0.00 mm |
| Style           | Change  |
| Position and s  | ize     |
| Rotation        |         |
| Item ID         |         |
| Rendering       |         |
|                 |         |

Figure 18.24: Scheda proprietà forma 🛆

The *Shape* item properties tab allows you to select if you want to draw an ellipse, rectangle or triangle inside the given frame.

You can set the style of the shape using the advanced symbol style dialog with which you can define its outline and fill color, fill pattern, use markers etcetera.

For the rectangle shape, you can set the value of the corner radius to round of the corners.

Nota: Unlike other items, you can not style the frame or the background color of the frame.

### 18.3.7 The Arrow item

To add an arrow, click the  $\checkmark$  Add Arrow icon, place the element holding down the left mouse button and drag a line to draw the arrow on the Print Composer canvas and position and customize the appearance in the scale bar *Item Properties* tab.

When you also hold down the Shift key while placing the arrow, it is placed in an angle of exactly 45°.

The arrow item can be used to add a line or a simple arrow that can be used, for example, to show the relation between other print composer items. To create a north arrow, the image item should be considered first. QGIS has a set of North arrows in SVG format. Furthermore you can connect an image item with a map so it can rotate automatically with the map (see the\_image\_item).

#### **Item Properties**

The Arrow item properties tab allows you to configure an arrow item.

The [Line style ...] button can be used to set the line style using the line style symbol editor.

In Arrows markers you can select one of three radio buttons.

- Default : To draw a regular arrow, gives you options to style the arrow head
- None : To draw a line without arrow head
- SVG Marker : To draw a line with an SVG Start marker and/or End marker

For *Default* Arrow marker you can use following options to style the arrow head.

• Arrow outline color : Set the outline color of the arrow head

| tem properties              |
|-----------------------------|
| Arrow                       |
| ✓ Main properties           |
| Line style                  |
|                             |
| ● Default ○ None ○ SVG      |
| Arrow outline color         |
| Arrow fill color            |
| Arrow outline width 1.00 mm |
| Arrow head width 4.00 mm    |
| Start marker                |
| End marker                  |
|                             |

Figure 18.25: Scheda proprietà freccia 🗘

- Arrow fill color : Set the fill color of the arrow head
- Arrow outline width : Set the outline width of the arrow head
- Arrow head width: Set the size of the arrow head

For SVG Marker you can use following options.

- Start marker : Choose an SVG image to draw at the beginning of the line
- End marker : Choose an SVG image to draw at the end of the line
- Arrow head width: Sets the size of Start and/or End marker

SVG images are automatically rotated with the line. The color of the SVG image can not be changed.

### 18.3.8 The Attribute Table item

It is possible to add parts of a vector attribute table to the Print Composer canvas: Click the Add attribute table icon, place the element with the left mouse button on the Print Composer canvas, and position and customize the appearance in the *Item Properties* tab.

The *Item properties* of an attribute table item tab provides the following functionalities (see figure\_composer\_table\_1):

#### Proprietà principali

The *Main properties* dialogs of the attribute table *Item Properties* tab provide the following functionalities (see figure\_composer\_table\_2):

- For Source you can normally select only 'Layer features'.
- With Layer you can choose from the vector layers loaded in the project.
- The button [**Refresh table data**] can be used to refresh the table when the actual contents of the table has changed.
- In case you activated the *Generate an atlas* option in the *Atlas generation* tab, there are two additional *Source* possible: 'Current atlas feature' (see figure\_composer\_table\_2b) and 'Relation children' (see figure\_composer\_table\_2c). Choosing the 'Current atlas feature' you won't see any option to choose the layer, and the table item will only show a row with the attributes from the current feature of the atlas coverage

| Item properties                            | ĸ |
|--------------------------------------------|---|
| Attribute table                            |   |
| Main properties                            |   |
| Feature filtering                          |   |
| Appearance                                 |   |
| 🕨 🗹 Show grid                              |   |
| <ul> <li>Fonts and text styling</li> </ul> |   |
| Frames                                     |   |
| Position and size                          |   |
| Rotation                                   |   |
| Frame                                      |   |
| Background                                 |   |
| ▶ Item ID                                  |   |
| Rendering                                  |   |

Figure 18.26: Attribute table Item properties Tab  $\Delta$ 

| 🔻 Main pi | roperties          |   |
|-----------|--------------------|---|
| Source    | Layer features     | * |
| Layer     | ° airports         | * |
|           | Refresh table data |   |
|           | Attributes         |   |

Figure 18.27: Attribute table Main properties Dialog  $\Delta$ 

layer. Choosing 'Relation children', an option with the relation name will show up. The 'Relation children' option can only be used if you have defined a relation using your atlas coverage layer as parent, and it will show the children rows of the atlas coverage layer's current feature (for further information about the atlas generation see atlasgeneration).

| <ul> <li>Main properties</li> </ul> |                         |
|-------------------------------------|-------------------------|
| Source                              | Current atlas feature 📫 |
| Re                                  | fresh table data        |
|                                     | Attributes              |

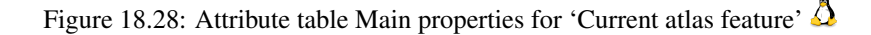

| <ul> <li>Main properties</li> </ul> |                      |
|-------------------------------------|----------------------|
| Source                              | Relation children 🛟  |
| Relation                            | airports_by_region 🛟 |
| Refresh                             | table data           |
| Attri                               | butes                |

Figure 18.29: Attribute table Main properties for 'Relation children'  $\Delta$ 

• The button [Attributes...] starts the *Select attributes* menu, see figure\_composer\_table\_3, that can be used to change the visible contents of the table. After making changes use the [OK] button to apply changes to the table.

In the *Columns* section you can:

- Remove an attribute, just select an attribute row by clicking anywhere in a row and press the minus button to remove the selected attribute.
- Add a new attribute use the plus button. At the end a new empty row appears and you can select empty cell of the column *Attribute*. You can select a field attribute from the list or you can select to build a

new attribute using a regular expression ( $^{\boldsymbol{\varepsilon}}$  button). Of course you can modify every already existing attribute by means of a regular expression.

- Use the up and down arrows to change the order of the attributes in the table.
- Select a cel in the Headings column to change the Heading, just type in a new name.
- Select a cel in the Alignment column and you can choose between Left, Center or Right alignment.
- Select a cel in the Width column and you can change it from Automatic to a width in mm, just type a number. When you want to change it back to Automatic, use the cross.
- The [Reset] button can always be used to restore it to the original attribute settings.

In the *Sorting* section you can:

- Add an attribute to sort the table with. Select an attribute and set the sorting order to 'Ascending' or 'Descending' and press the plus button. A new line is added to the sort order list.
- select a row in the list and use the up and down button to change the sort priority on attribute level.
- use the minus button to remove an attribute from the sort order list.

#### Feature filtering

The *Feature filtering* dialogs of the attribute table *Item Properties* tab provide the following functionalities (see figure\_composer\_table\_4):

|                   | 🔊 💷 Select attributes |           |                    |            |
|-------------------|-----------------------|-----------|--------------------|------------|
| Columns           |                       |           |                    |            |
|                   | Attribute             | Hea       | ding               | Alignment  |
| 0                 | NA3 🔻                 | E NA3     |                    | Left       |
| 1                 | ELEV    ' m'          | Elevation | 1                  | Left       |
| 2                 | IKO                   | ΙΚΟ       |                    | Left       |
| 3                 | NAME                  | NAME      |                    | Left       |
| Sorting           |                       |           |                    |            |
| NA3 ‡ Ascending ‡ |                       |           |                    |            |
| N                 | A3                    | ‡ Asc     | ending             | :          |
| N                 | A3<br>Attribu         | ‡ Asc     | ending             | Sort Order |
| N<br>0            | A3<br>Attribu<br>NAME | ‡) (Asc   | ending<br>Ascendin | Sort Order |

Figure 18.30: Finestra di dialogo scegli attributo  $\Delta$ 

| ▼ Feature filtering | g              |   |
|---------------------|----------------|---|
| Maximum rows        | 17             | - |
| 👿 Show only vi      | sible features |   |
| Composer map        | Map 1          | * |
| Filter with         |                | 3 |

Figure 18.31: Attribute table Feature filtering Dialog  $\Delta$ 

You can:

- Define the Maximum rows to be displayed.
- Activate Memove duplicate rows from table to show unique records only.
- Activate Show only visible features within a map and select the corresponding Composer map to display the attributes of features only visible on selected map.
- Activate Show only features intersecting Atlas feature is only available when Generate an atlas is activated. When activated it will show a table with only the features shown on the map of that particular page of the atlas.
- Activate *Filter with* and provide a filter by typing in the input line or insert a regular expression using

the given  $\mathcal{E}$  expression button. A few examples of filtering statements you can use when you have loaded the airports layer from the Sample dataset:

- ELEV > 500
- NAME = 'ANIAK'
- NAME NOT LIKE 'AN%
- regexp\_match( attribute( \$currentfeature, 'USE' ) , '[i]')

The last regular expression will include only the arpoirts that have a letter 'i' in the attribute field 'USE'.

#### Appearance

The *Appearance* dialogs of the attribute table *Item Properties* tab provide the following functionalities (see figure\_composer\_table\_5):

| <ul> <li>Appearance</li> </ul> |                   |   |
|--------------------------------|-------------------|---|
| Show empty row                 | /5                |   |
| Cell margins                   | 1.00 mm           | • |
| Display header                 | On first frame    | * |
| Empty tables                   | Draw headers only | * |
| Message to display             |                   |   |
| Background color               |                   |   |
|                                |                   |   |

Figure 18.32: Attribute table appearance Dialog  $\bigtriangleup$ 

- Click Show empty rows to make empty entries in the attribute table visible.
- With Cell margins you can define the margin around text in each cell of the table.
- With *Display header* you can select from a list one of 'On first frame', 'On all frames' default option, or 'No header'.
- The option *Empty table* controls what will be displayed when the result selection is empty.
  - Draw headers only, will only draw the header except if you have choosen 'No header' for *Display header*.
  - Hide entire table, will only draw the background of the table. You can activate <sup>IM</sup> *Don't draw* background if frame is empty in Frames to completely hide the table.
  - Draw empty cells, will fill the attribute table with empty cells, this option can also be used to provide additional empty cells when you have a result to show!

- Show set message, will draw the header and adds a cell spanning all columns and display a message like 'No result' that can be provided in the option *Message to display*
- The option *Message to display* is only activated when you have selected **Show set message** for *Empty table*. The message provided will be shown in the table in the first row, when the result is an empty table.
- With *Background color* you can set the background color of the table.

#### Show grid

The *Show grid* dialog of the attribute table *Item Properties* tab provide the following functionalities (see figure\_composer\_table\_6):

| 🔻 🗹 Show grid | ł        |   |
|---------------|----------|---|
| Stroke width  | 0.50 mm  | - |
| Color         | <b>•</b> |   |

Figure 18.33: Attribute table Show grid Dialog  $\Delta$ 

- Activate Show grid when you want to display the grid, the outlines of the table cells.
- With *Stroke width* you can set the thickness of the lines used in the grid.
- The Color of the grid can be set using the color selection dialog.

#### Fonts and text styling

The *Fonts and text styling* dialog of the attribute table *Item Properties* tab provide the following functionalities (see figure\_composer\_table\_7):

| <ul> <li>Fonts and te</li> </ul> | <ul> <li>Fonts and text styling</li> </ul> |  |  |  |
|----------------------------------|--------------------------------------------|--|--|--|
| Table headii                     | ng                                         |  |  |  |
| Font                             | Choose font                                |  |  |  |
| Color                            |                                            |  |  |  |
| Alignment                        | Follow column alignment                    |  |  |  |
| Table conte                      | nts                                        |  |  |  |
| Font                             | Choose font                                |  |  |  |
| Color                            |                                            |  |  |  |

Figure 18.34: Attribute table Fonts and text styling Dialog  $\Delta$ 

- You can define Font and Color for Table heading and Table contents.
- For *Table heading* you can additionally set the *Alignment* and choose from *Follow column alignment*, *Left*, *Center* or *Right*. The column alignment is set using the *Select Attributes* dialog (see Figure\_composer\_table\_3).

#### Frames

The *Frames* dialog of the attribute table *Item Properties* tab provide the following functionalities (see figure\_composer\_table\_8):

| ▼ Frames     |                                |   |
|--------------|--------------------------------|---|
| Resize mode  | Use existing frames            | * |
|              | Add Frame                      |   |
| 🗌 Don't exp  | ort page if frame is empty     |   |
| 🗌 Don't drav | v background if frame is empty |   |
|              |                                |   |

Figure 18.35: Attribute table Frames Dialog  $\Delta$ 

- With *Resize mode* you can select how to render the attribute table contents:
  - Use existing frames displays the result in the first frame and added frames only.
  - Extent to next page will create as many frames (and corresponding pages) as necessary to display the
    full selection of attribute table. Each frame can be moved around on the layout. If you resize a frame,
    the resulting table will be divided up between the other frames. The last frame will be trimmed to fit
    the table.
  - *Repeat until finished* will also create as many frames as the *Extend to next page* option, except all frames will have the same size.
- Use the [Add Frame] button to add another frame with the same size as selected frame. The result of the table that will not fit in the first frame will continue in the next frame when you use the Resize mode *Use existing frames*.
- Activate *Don't export page if frame is empty* prevents the page to be exported when the table frame has no contents. This means all other composer items, maps, scalebars, legends etc. will not be visible in the result.
- Activate *Don't draw background if frame is empty* prevents the background to be drawn when the table frame has no contents.

### 18.3.9 The HTML frame item

It is possible to add a frame that displays the contents of a website or even create and style your own HTML page and display it!

Click the Add HTML frame icon, place the element by dragging a rectangle holding down the left mouse button on the Print Composer canvas and position and customize the appearance in the *Item Properties* tab (see figure\_composer\_html\_1).

#### **HTML Source**

As an HTML source, you can either set a URL and activate the URL radiobutton or enter the HTML source directly in the textbox provided and activate the Source radiobutton.

The *HTML Source* dialog of the HTML frame *Item Properties* tab provides the following functionalities (see figure\_composer\_html\_2):

- In Source you can enter text in the textbox with some HTML tags or provide a full HTML page.
- The [insert an expression] button can be used to insert an expression like [%Year(\$now)%] in the Source textbox to display the current year. This button is only activated when radiobutton *Source* is selected.

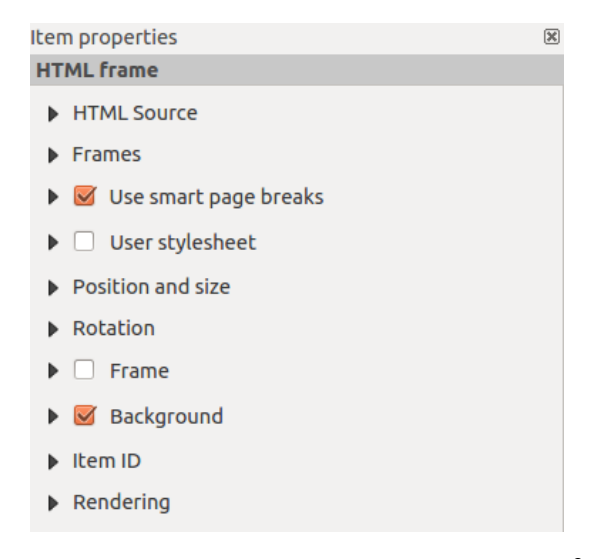

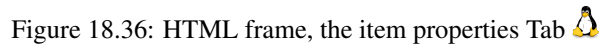

| ▼ HTML Source                              |
|--------------------------------------------|
| • URL 🖶                                    |
| ○ Source:                                  |
|                                            |
|                                            |
| (( ))                                      |
| Insert an expression                       |
| 🗹 Evaluate QGIS expressions in HTML source |
| Refresh HTML                               |

Figure 18.37: HTML frame, the HTML Source properties  $\Delta$ 

After inserting the expression click somewhere in the textbox before refreshing the HTML frame, otherwise you will lose the expression.

- Activate *Evaluate QGIS expressions in HTML code* to see the result of the expression you have included, otherwise you will see the expression instead.
- Use the [Refresh HTML] button to refresh the HTML frame(s) to see the result of changes.

#### Frames

The *Frames* dialog of the HTML frame *Item Properties* tab provides the following functionalities (see figure\_composer\_html\_3):

| ▼ Frames                            |                                |  |
|-------------------------------------|--------------------------------|--|
| Resize mode                         | Use existing frames ‡          |  |
|                                     | Add Frame                      |  |
| Don't export page if frame is empty |                                |  |
| 🗌 Don't drav                        | w background if frame is empty |  |

Figure 18.38: HTML frame, the Frames properties  $\Delta$ 

- With *Resize mode* you can select how to render the HTML contents:
  - Use existing frames displays the result in the first frame and added frames only.
  - Extent to next page will create as many frames (and corresponding pages) as necessary to render the height of the web page. Each frame can be moved around on the layout. If you resize a frame, the webpage will be divided up between the other frames. The last frame will be trimmed to fit the web page.
  - *Repeat on every page* will repeat the upper left of the web page on every page in frames of the same size.
  - *Repeat until finished* will also create as many frames as the *Extend to next page* option, except all frames will have the same size.
- Use the [Add Frame] button to add another frame with the same size as selected frame. If the HTML page that will not fit in the first frame it will continue in the next frame when you use *Resize mode* or *Use existing frames*.
- Activate *Don't export page if frame is empty* prevents the map layout from being exported when the frame has no HTML contents. This means all other composer items, maps, scalebars, legends etc. will not be visible in the result.
- Activate *Don't draw background if frame is empty* prevents the HTML frame being drawn if the frame is empty.

#### Use smart page breaks and User style sheet

The *Use smart page breaks* dialog and *Use style sheet* dialog of the HTML frame *Item Properties* tab provides the following functionalities (see figure\_composer\_html\_4):

- Activate *Use smart page breaks* to prevent the html frame contents from breaking mid-way a line of text so it continues nice and smooth in the next frame.
- Set the *Maximum distance* allowed when calculating where to place page breaks in the html. This distance is the maximum amount of empty space allowed at the bottom of a frame after calculating the optimum break location. Setting a larger value will result in better choice of page break location, but more wasted space at the bottom of frames. This is only used when *Use smart page breaks* is activated.

| 🔻 📝 Use smart page  | breaks    |
|---------------------|-----------|
| Maximum distance    | 10.0 mm 🗘 |
| ▼ □ User stylesheet |           |
|                     |           |
|                     |           |
| (( III )            | ) •       |
| Up                  | date HTML |

Figure 18.39: HTML frame, Use smart page breaks and User stylesheet properties  $\Delta$ 

• Activate *User stylesheet* to apply HTML styles that often is provided in cascading style sheets. An example of style code is provide below to set the color of <h1> header tag to green and set the font and fontsize of text included in paragraph tags .

```
h1 {color: #00ff00;
}
p {font-family: "Times New Roman", Times, serif;
   font-size: 20px;
}
```

• Use the [Update HTML] button to see the result of the stylesheet settings.

### 18.4 Manage items

### 18.4.1 Size and position

Each item inside the Composer can be moved/resized to create a perfect layout. For both operations the first step is

to activate the Select/Move item tool and to click on the item; you can then move it using the mouse while holding the left button. If you need to constrain the movements to the horizontal or the vertical axis, just hold the Shift while moving the mouse. If you need a better precision, you can move a selected item using the Arrow keys on the keyboard; if the movement is too slow, you can speed up it by holding Shift.

A selected item will show squares on its boundaries; moving one of them with the mouse, will resize the item in the corresponding direction. While resizing, holding Shift will maintain the aspect ratio. Holding Alt will resize from the item center.

The correct position for an item can be obtained using snapping to grid or smart guides. Guides are set by clicking and dragging in the rulers. Guides are moved by clicking in the ruler, level with the guide and dragging to a new place. To delete a guide move it off the canvas. If you need to disable the snap on the fly just hold Ctrl while moving the mouse.

You can choose multiple items with the Shift button and click on all the items you need. You can then resize/move this group just like a single item.

Once you have found the correct position for an item, you can lock it by using the items on the toolbar or ticking the box next to the item in the *Items* tab. Locked items are **not** selectable on the canvas.

Locked items can be unlocked by selecting the item in the *Items* tab and unchecking the tickbox or you can use the icons on the toolbar.

To unselect an item, just click on it holding the Shift button.

Inside the *Edit* menu, you can find actions to select all the items, to clear all selections or to invert the current selection.

### 18.4.2 Alignment

Raising or lowering functionalities for elements are inside the Raise selected items pull-down menu. Choose an element on the Print Composer canvas and select the matching functionality to raise or lower the selected element compared to the other elements (see table\_composer\_1). This order is shown in the *Items* tab. You can also raise or lower objects in the *Items* tab by clicking and dragging an object's label in this list.

| Composer View Layout  Composer View Layout | 😣 🗖 🗊 alaska | a1                                |                                       |
|----------------------------------------------------------------------------------------------------|--------------|-----------------------------------|---------------------------------------|
| Image: Image:                              | Composer Vi  | iew Layout                        |                                       |
| 10       20       30       40       50       70       80       90       100         134       134       500       0       500       500       500       500       500       500       500       500       500       500       500       500       500       500       500       500       500       500       500       500       500       500       500       500       500       500       500       500       500       500       500       500       500       500       500       500       500       500       500       500       500       500       500       500       500       500       500       500       500       500       500       500       500       500       500       500       500       500       500       500       500       500       500       500       500       500       500       500       500       500       500       500       500       500       500       500       500       500       500       500       500       500       500       500       500       500       500       500       500       500       500       500       500                                                                                                    |              | ] R 🖿 🛃 🖶 🛼 🍇 🖄 🗢 🗧 🥦 🗩 🗲         | ) 🔁 📄 🖪 🖸 🖉 😓 -                       |
| 10       20       30       40       50       60       70       80       90       10       Item Properties       Item Properties       Item Proprotent Properties                                                                                                    | · 🕞 🚉 🖳      | to 🕆 🚑 🖊 🗐 🖾                      |                                       |
| 131   132   134   134   136   136   136   137   136   137   136   137   136   137   138   popp   regions   138   popp   139   201     Scalebar     * Main properties   Map 0   134   135   136   137   138   popp   regions   1akes   139   201     * Segments   Segments   Segments   Size   \$00000,00 units   * Display                                                                                                    | 10           | 20 30 40 50 60 70 80 90 100       | Item Properties                       |
| <ul> <li>Main properties</li> <li>Map Map 0 :</li> <li>Style Line Ticks Up :</li> <li>Units</li> <li>Meters :</li> <li>Legend</li> <li>Main properties</li> <li>Wain properties</li> <li>Units</li> <li>Meters :</li> <li>Label km</li> <li>Map 1000,00</li> <li>180</li> <li>popp</li> <li>regions in lakes</li> <li>Segments</li> <li>Segments</li> <li>Segments</li> <li>Segments</li> <li>Size \$500000,00 units</li> <li>Size \$500000,00 units</li> <li>Size \$500000,00 units</li> <li>Size \$500000,00 units</li> <li>Size \$500000,00 units</li> <li>Display</li> </ul>                                                                                                    | 13(          | 1                                 | Scalebar                              |
| 144       500       0       500         154       500       0       500         154       100       100       100         164       100       100       100         174       100       100       100         184       100       100       100         194       100       100       100         204       100       100       100         194       100       100       100         194       100       100       100         194       100       100       100         194       100       100       100         194       100       100       100         194       100       100       100         194       100       100       100         194       100       100       100         194       100       100       100         194       100       100       100         194       100       100       100         194       100       100       100         194       100       100       100         194       100 </th <th></th> <th></th> <th>▼ Main properties</th>                                                                                                    |              |                                   | ▼ Main properties                     |
| 150 0 500   151                                                                                                    | 14(          |                                   | Map 0                                 |
| 15:   16:   17:   18:   • popp   19:   20:      * Units Label km Map 1000,00 • Segments Segments left 2 ; right 1 ; Size 500000,00 units ; Height 3 mm                                                                                                    |              | 500 0 500                         | Style Line Ticks Up 🛟                 |
| 164 174 174 186 186 196 201 Control of the second second secon                                                   | 15(          |                                   |                                       |
| 16(   17(   18(   • popp   18(   • popp   19(   20(     Segments   Segments   Size   500000,00 units   • Display   • Exptr and colors                                                                                                    |              | <u></u>                           | ▼ Units                               |
| 17/   18/   18/   19/   20/     19/   20/     19/   20/     19/   20/     19/   20/     19/   20/     19/   20/     19/   20/     19/   20/     19/   20/     19/   20/     19/   20/     19/   20/     19/   20/     19/   20/     19/   20/     19/   20/     19/   20/     19/   20/     19/   20/     19/   20/     19/   20/     19/   20/     19/   20/     19/   20/     19/   20/     19/   20/     19/   20/     19/   20/     19/   20/     19/     19/     19/     19/     19/     19/ <th>160</th> <th></th> <th>Meters ‡</th>                                                                                                    | 160          |                                   | Meters ‡                              |
| 17(                                                                                                    |              | Legend                            | Label km                              |
| airports majrivers alaska regions lakes Segments Segments Segments Size 500000,00 units Height 3 mm Display Expert and colors                                                                                                    | 17(          |                                   | Map<br>upits 1000,00                  |
| 186       • popp       regions       lakes       •         190       • Segments       segments       left 2       right 1       ;         200       • Display       • Display       • Exptr and colorr                                                                                                    |              | 🖨 airports — majrivers 🗾 alaska 🗖 | -                                     |
| 194<br>201 Segments Left 2 ↓ right 1 ↓<br>Size 500000,00 units ↓<br>Height 3 mm ↓<br>Display                                                                                                    | 180          | 🗖 regions 🔲 lakes 🤇               |                                       |
| 200     Segments     left 2     right 1       Size     500000,00 units     left 3 mm       Display     Eaptr and colors                                                                                                    | 19(          | • popp                            | - Segments                            |
| 201<br>Size 500000,00 units<br>Height 3 mm                                                                                                    |              |                                   |                                       |
| Size 50000,00 units                                                                                                    | 20(          |                                   | Segments lert 2 _ right 1 _           |
| Height 3 mm 🗘 U                                                                                                    |              | =                                 | Size 500000,00 units                  |
| <ul> <li>Display</li> <li>Easts and colors</li> </ul>                                                                                                    |              |                                   | Height 3 mm                           |
| Entrand colors                                                                                                    |              |                                   | Display                               |
|                                                                                                    |              |                                   | <ul> <li>Fonts and colors</li> </ul>  |
| Profiles and corols                                                                                                    | (•( …        |                                   | <ul> <li>Position and size</li> </ul> |
| Help Close Frame                                                                                                    | Help         | Close                             |                                       |

Figure 18.40: Linee guida di allineamento del compositore di stampe  $\Delta$ 

There are several alignment functionalities available within the Align selected items pull-down menu (see table\_composer\_1). To use an alignment functionality, you first select some elements and then click on the matching alignment icon. All selected elements will then be aligned within to their common bounding box. When moving items on the Composer canvas, alignment helper lines appear when borders, centers or corners are aligned.

### 18.4.3 Copy/Cut and Paste items

The print composer includes actions to use the common Copy/Cut/Paste functionality for the items in the layout. As usual first you need to select the items using one of the options seen above; at this point the actions can be found in the *Edit* menu. When using the Paste action, the elements will be pasted according to the current mouse position.

**Nota:** HTML items can not be copied in this way. As a workaround, use the [Add Frame] button in the *Item Properties* tab.

## 18.5 Strumenti Annulla e Ripristina

During the layout process, it is possible to revert and restore changes. This can be done with the revert and restore tools:

- 💎 Revert last change
  - Restore last change

This can also be done by mouse click within the Command history tab (see figure\_composer\_29).

| Command history       | ×  |
|-----------------------|----|
| Scalebar segment size | Ê  |
| Item deleted          |    |
| Change item position  | 6  |
| Change item position  | Ξ. |
| Map added             |    |
| Item z-order changed  |    |
| Change item position  |    |
| Man scale changed     |    |

Figure 18.41: Storico dei comandi del compositore di stampe  $\Delta$ 

## 18.6 Generazione atlante

The Print Composer includes generation functions that allow you to create map books in an automated way. The concept is to use a coverage layer, which contains geometries and fields. For each geometry in the coverage layer, a new output will be generated where the content of some canvas maps will be moved to highlight the current geometry. Fields associated with this geometry can be used within text labels.

Every page will be generated with each feature. To enable the generation of an atlas and access generation parameters, refer to the *Atlas generation* tab. This tab contains the following widgets (see Figure\_composer\_atlas):

| Atlas generation                 | X      |
|----------------------------------|--------|
| 🥑 Generate an atlas              |        |
|                                  |        |
| Coverage layer                   | ÷      |
| Hidden coverage layer            |        |
| Filter with                      | 3      |
| Output                           |        |
|                                  |        |
| output_]]\$reature               | 3      |
| Single file export when possible |        |
| Sort by                          | *<br>* |
|                                  |        |
|                                  |        |

Figure 18.42: Scheda generazione atlante  $\Delta$ 

- *Generate an atlas*, which enables or disables the atlas generation.
- A *Coverage layer* combo box that allows you to choose the (vector) layer containing the geometries on which to iterate over.

- An optional *Hidden coverage layer* that, if checked, will hide the coverage layer (but not the other ones) during the generation.
- An optional *Filter with* text area that allows you to specify an expression for filtering features from the coverage layer. If the expression is not empty, only features that evaluate to True will be selected. The button on the right allows you to display the expression builder.
- Usa la casella di testo *Espressione nome file di output* per generare un nome per ogni geometria. Si basa su un'espressione. Questo campo ha senso solamente per la creazione di file multipli.
- A Single file export when possible that allows you to force the generation of a single file if this is possible with the chosen output format (PDF, for instance). If this field is checked, the value of the *Output filename* expression field is meaningless.
- An optional Sort by that, if checked, allows you to sort features of the coverage layer. The associated combo box allows you to choose which column will be used as the sorting key. Sort order (either ascending or descending) is set by a two-state button that displays an up or a down arrow.

You can use multiple map items with the atlas generation; each map will be rendered according to the coverage

features. To enable atlas generation for a specific map item, you need to check *Controlled by Atlas* under the item properties of the map item. Once checked, you can set:

- A radiobutton Margin around feature that allows you to select the amount of space added around each geometry within the allocated map. Its value is meaningful only when using the auto-scaling mode.
- A Predefined scale (best fit). It will use the best fitting option from the list of predefined scales in your project properties settings (see *Project -> Project Properties -> General -> Project Scales* to configure these predefined scales).
- A Fixed scale that allows you to toggle between auto-scale and fixed-scale mode. In fixed-scale mode, the map will only be translated for each geometry to be centered. In auto-scale mode, the map's extents are computed in such a way that each geometry will appear in its entirety.

### 18.6.1 Labels

In order to adapt labels to the feature the atlas plugin iterates over, you can include expressions. For example, for a city layer with fields CITY\_NAME and ZIPCODE, you could insert this:

```
The area of [% upper(CITY_NAME) || ',' || ZIPCODE || ' is ' format_number($area/1000000,2) %] km2
```

The information [% upper(CITY\_NAME) || ',' || ZIPCODE || ' is ' format\_number(\$area/1000000,2) %] is an expression used inside the label. That would result in the generated atlas as:

The area of PARIS,75001 is 1.94 km2

### 18.6.2 Data Defined Override Buttons

There are several places where you can use a <sup>(E)</sup> Data Defined Override button to override the selected setting. These options are particularly useful with Atlas Generation.

For the following examples the *Regions* layer of the QGIS sample dataset is used and selected for Atlas Generation. We also assume the paper format A4 (210X297) is selected in the *Composition* tab for field *Presets*.

With a *Data Defined Override* button you can dynamically set the paper orientation. When the height (north-south) of the extents of a region is greater than it's width (east-west), you rather want to use *portrait* instead of *landscape* orientation to optimize the use of paper.

In the Composition you can set the field Orientation and select Landscape or Portrait. We want to set the orienta-

tion dynamically using an expression depending on the region geometry. press the button of field *Orientation*, select *Edit* ... so the *Expression string builder* dialog opens. Give following expression:

CASE WHEN bounds\_width(\$atlasgeometry) > bounds\_height(\$atlasgeometry) THEN 'Landscape' ELSE 'Por

Now the paper orients itself automatically for each Region you need to reposition the location of the composer item as well. For the map item you can use the 🗐 button of field *Width* to set it dynamically using following

expression:

```
(CASE WHEN bounds_width($atlasgeometry) > bounds_height($atlasgeometry) THEN 297 ELSE 210 END) -
```

Use the button of field *Heigth* to provide following expression:

```
(CASE WHEN bounds_width($atlasgeometry) > bounds_height($atlasgeometry) THEN 210 ELSE 297 END) -
```

When you want to give a title above map in the center of the page, insert a label item above the map. First use the item properties of the label item to set the horizontal alignment to  $\bigcirc$  *Center*. Next activate from *Reference point* the upper middle checkbox. You can provide following expression for field X :

(CASE WHEN bounds\_width(\$atlasgeometry) > bounds\_height(\$atlasgeometry) THEN 297 ELSE 210 END) /

For all other composer items you can set the position in a similar way so they are correctly positioned when page is automatically rotated in portrait or landscape.

Information provided is derived from the excellent blog (in english and portugese) on the Data Defined Override options Multiple\_format\_map\_series\_using\_QGIS\_2.6.

This is just one example of how you can use Data Defined Overrides.

### 18.6.3 Preview

Once the atlas settings have been configured and map items selected, you can create a preview of all the pages by clicking on  $Atlas \rightarrow Preview Atlas$  and using the arrows, in the same menu, to navigate through all the features.

#### 18.6.4 Generazione

The atlas generation can be done in different ways. For example, with  $Atlas \rightarrow Print Atlas$ , you can directly print it. You can also create a PDF using  $Atlas \rightarrow Export Atlas as PDF$ : The user will be asked for a directory for saving all the generated PDF files (except if the Single file export when possible has been selected). If you need to print just a page of the atlas, simply start the preview function, select the page you need and click on *Composer*  $\rightarrow Print$  (or create a PDF).

### 18.7 Hide and show panels

To maximise the space available to interact with a composition you can use *View*  $\rightarrow$  *I Hide panels* or press F10.

:: note:

```
It's also possible to switch to a full screen mode to have more space to interact by pressing :kbd: `F11` or using :guilabel: `View --> |checkbox| :guilabel: `Toggle full screen`.
```

### 18.8 Creazione del file in output

Figure\_composer\_output shows the Print Composer with an example print layout, including each type of map item described in the sections above.

Before printing a layout you have the possibility to view your composition without bounding boxes. This can be enabled by deactivating *View* -> Show bounding boxes or pressing the shortcut Ctrl+Shift+B.

| ⊗ 🖨 🗈 alaska 1                                                                                                    |                                  |
|----------------------------------------------------------------------------------------------------|----------------------------------|
| : 🗐   📮 🖳 🚬 📂 🛃   🖶 🚔 🦓 🥕 🗢 : 🎵 🕫 🎾                                                                                                    | ⊕ 🔎 🔁 🖸 🖓 🔒 🔒 🖓 -                |
| - 🖑 🏳 🔣 🖳 🛄 🚔 🖫 🖦 🦐 🍌 🦯 🗐 🖓 - 🗺 🛛                                                                                                    |                                  |
|                                                                                                    | Compos Item prope Atlas genera I |
|                                                                                                    | Item properties                  |
|                                                                                                    | Мар                              |
| * Weid Alaster Mass Region                                                                                                    | ▼ Main properties                |
|                                                                                                    | Cache 🛟 Update preview           |
|                                                                                                    | Scale 40000000 🗐                 |
| Rome Region Needly stronts                                                                                                    | Map rotation 0.00 °              |
|                                                                                                    | 🕑 Draw map canvas items          |
|                                                                                                    | 🧭 Lock layers for map item 🛛 💽   |
| Apertoge Main     Apertoge Main     Apertoge     Apertoge     Apertoge Main     Apertoge     Apertoge     Apert | ▼ Extents                        |
|                                                                                                    | X min -7540262.780               |
|                                                                                                    | Y min -590828.738                |
|                                                                                                    | X max 5320629.608                |
|                                                                                                    | Y max 9764399.567                |
|                                                                                                    | Set to map canvas extent         |
| x: 424.082 mm y: 96.8583 mm page: 1 30.3% 💌                                                                                                    |                                  |

Figure 18.43: Print Composer with map view, legend, image, scale bar, coordinates, text and HTML frame added

The Print Composer allows you to create several output formats, and it is possible to define the resolution (print quality) and paper size:

- The Print icon allows you to print the layout to a connected printer or a PostScript file, depending on installed printer drivers.
- The Export as image icon exports the Composer canvas in several image formats, such as PNG, BPM, TIF, JPG,...
- Export as PDF saves the defined Print Composer canvas directly as a PDF.
- The Export as SVG icon saves the Print Composer canvas as an SVG (Scalable Vector Graphic).

If you need to export your layout as a **georeferenced image** (i.e., to load back inside QGIS), you need to enable this feature under the Composition tab. Check M *World file on* and choose the map item to use. With this option, the 'Export as image' action will also create a world file.

#### Nota:

- Currently, the SVG output is very basic. This is not a QGIS problem, but a problem with the underlying Qt library. This will hopefully be sorted out in future versions.
- Exporting big rasters can sometimes fail, even if there seems to be enough memory. This is also a problem with the underlying Qt management of rasters.

## 18.9 Gestisci le composizioni di stampa

With the Save as template and Add items from template icons, you can save the current state of a Print Composer session as a . qpt template and load the template again in another session.

The Composer Manager button in the QGIS toolbar and in *Composer*  $\rightarrow$  *Composer Manager* allows you to add a new Composer template, create a new composition based on a previously saved template or to manage already existing templates.

| 😣 🗈 Composer manager                               |
|----------------------------------------------------|
| alaska1<br>alaska2 - A4                            |
| ▼ New from template                                |
| Empty composer 2 Add                               |
|                                                    |
| Open template directory user default               |
| Show     Duplicate     Remove     Rename     Close |

Figure 18.44: Gestore di stampe 🛆

By default, the Composer manager searches for user templates in ~/.qgis2/composer\_template.

The New Composer and Duplicate Composer buttons in the QGIS toolbar and in Composer  $\rightarrow$  New Composer and Composer  $\rightarrow$  Duplicate Composer allow you to open a new Composer dialog, or to duplicate an existing composition from a previously created one.

Finally, you can save your print composition with the save Project button. This is the same feature as in the QGIS main window. All changes will be saved in a QGIS project file.

# Plugin di QGIS

# **19.1 QGIS Plugins**

QGIS has been designed with a plugin architecture. This allows many new features and functions to be easily added to the application. Many of the features in QGIS are actually implemented as plugins.

You can manage your plugins in the plugin dialog which can be opened with *Plugins > Manage and install plugins* ....

When a plugin needs to be updated, and if plugins settings have been set up accordingly, QGIS main interface could display a blue link in the status bar to tell you that there are some updates for plugins waiting to be applied.

### 19.1.1 La finestra di dialogo Plugins

The menus in the Plugins dialog allow the user to install, uninstall and upgrade plugins in different ways. Each plugin have some metadatas displayed in the right panel:

- information if the plugin is experimental
- descrizione
- rating vote(s) (you can vote for your prefered plugin!)
- etichette
- some useful links as the home page, tracker and code repository
- author(s)
- · version available

You can use the filter to find a specific plugin.

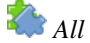

Here, all the available plugins are listed, including both core and external plugins. Use **[Upgrade all]** to look for new versions of the plugins. Furthermore, you can use **[Install plugin]**, if a plugin is listed but not installed, and **[Uninstall plugin]** as well as **[Reinstall plugin]**, if a plugin is installed. If a plugin is installed, it can be de/activated using the checkbox.

### Installed

In this menu, you can find only the installed plugins. The external plugins can be uninstalled and reinstalled using the **[Uninstall plugin]** and **[Reinstall plugin]** buttons. You can **[Upgrade all]** here as well.

```
計 Not installed
```

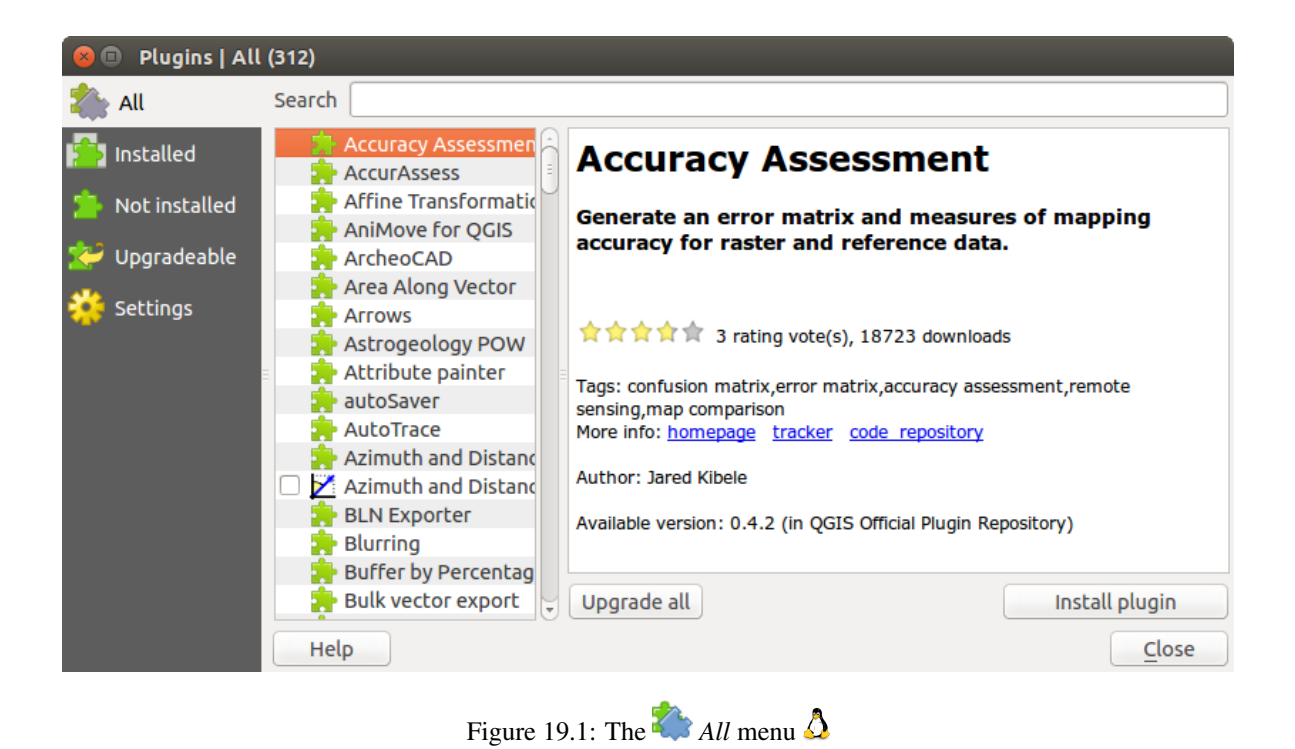

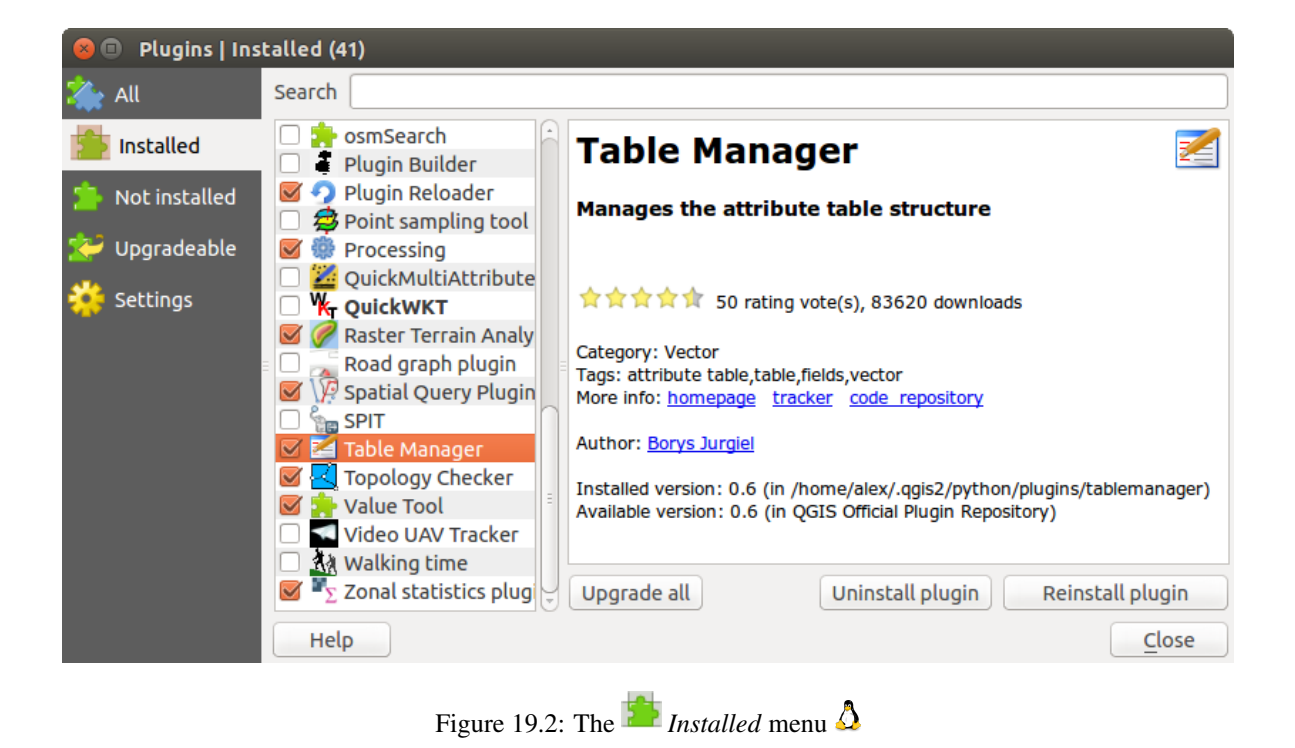

This menu lists all plugins available that are not installed. You can use the **[Install plugin]** button to implement a plugin into QGIS.

| 😣 🗊 🛛 Plugins   No        | t installed (271)         |   |                                                                                                    |    |
|---------------------------|---------------------------|---|----------------------------------------------------------------------------------------------------|----|
| 溢 All                     | Search                    |   |                                                                                                    |    |
| installed                 | qgis2leaf<br>Qgis2threejs | - | Qgis2threejs                                                                                                    |    |
| Not installed Vpgradeable | ggis_epanet<br>ggisio     |   | 3D visualization powered by WebGL technology and three.js JavaScript library                                                                                                    |    |
| 🔆 Settings                | ggSurf<br>QgsWcsClient2   |   | Qgis2threejs plugin exports terrain data, map canvas image and vector dat<br>to your web browser. You can view exported 3D objects on web browser<br>which supports WebGL. This plugin makes use of three.js library. | ta |
|                           | qProf     QScatter        |   | 27 rating vote(s), 13380 downloads                                                                                                    |    |
|                           | 👷 QSDM                    |   | Tags: terrain,3d,three.js,webgl<br>More info: <u>homepage</u> <u>tracker</u> <u>code repository</u>                                                                                                    |    |
|                           | 🔆 QSphere 🔁 QTiles        |   | Author: Minoru Akagi                                                                                                    |    |
|                           | 🐈 Quick Draw              |   | Available version: 0.7.2 (in QGIS Official Plugin Repository)                                                                                                    |    |
|                           | Quick Finder              | J | Upgrade all Install plugin                                                                                                    |    |
|                           | Help                      |   | Close                                                                                                    |    |

Figure 19.3: The 🎦 Not installed menu 🛆

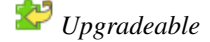

If you activated Show also experimental plugins in the Settings menu, you can use this menu to look for more recent plugin versions. This can be done with the [Upgrade plugin] or [Upgrade all] buttons.

## 💝 Settings

In this menu, you can use the following options:

- *Check for updates on startup.* Whenever a new plugin or a plugin update is available, QGIS will inform you 'every time QGIS starts', 'once a day', 'every 3 days', 'every week', 'every 2 weeks' or 'every month'.
- Show also experimental plugins. QGIS will show you plugins in early stages of development, which are generally unsuitable for production use.
- Show also deprecated plugins. These plugins are deprecated and generally unsuitable for production use.

To add external author repositories, click [Add...] in the *Plugin repositories* section. If you do not want one or more of the added repositories, they can be disabled via the [Edit...] button, or completely removed with the [Delete] button.

The *Search* function is available in nearly every menu (except **Settings**). Here, you can look for specific plugins.

#### Suggerimento: Core and external plugins

QGIS plugins are implemented either as **Core Plugins** or **External Plugins**. **Core Plugins** are maintained by the QGIS Development Team and are automatically part of every QGIS distribution. They are written in one of two languages: C++ or Python. **External Plugins** are currently all written in Python. They are stored in external repositories and are maintained by the individual authors.

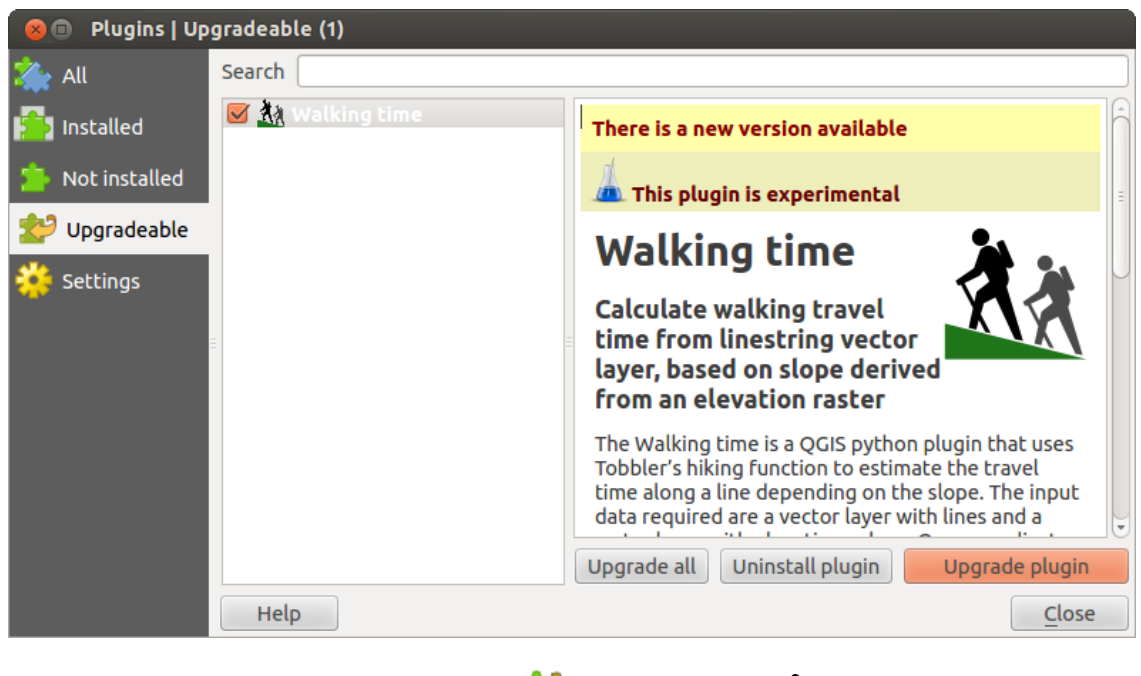

Figure 19.4: The 😂 Upgradeable menu 🔬

| 😣 🗊 Plugins   Settin | gs                                                                                                    |                                                                                                    |
|----------------------|----------------------------------------------------------------------------------------------------|----------------------------------------------------------------------------------------------------|
| i All                | Check for updates on star                                                                               | tup                                                                                                    |
| installed            | every time QGIS starts                                                                                  | *                                                                                                    |
| Not installed        | Note: If this function is enabled<br>update is available. Otherwise, f<br>Plugin Manager window.        | , QGIS will inform you whenever a new plugin or plugin<br>etching repositories will be performed during opening of the |
|                      | <ul> <li>Show also experimental</li> <li>Show also deprecated p</li> <li>Plugin repositories</li> </ul> | plugins<br>lugins                                                                                                    |
| =                    | Status Name                                                                                             | URL                                                                                                    |
|                      | Connected QGIS Official Re                                                                              | pository http://plugins.qgis.org/plugins/plugins.xml?qgis:                                                             |
|                      |                                                                                                    |                                                                                                    |
|                      | Reload repository                                                                                       | Add Edit Delete                                                                                                    |
|                      | Help                                                                                                    | Close                                                                                                    |
|                      |                                                                                                    | <u>а</u>                                                                                                    |

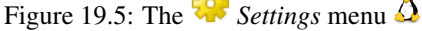

Detailed documentation about the usage, minimum QGIS version, home page, authors, and other important information are provided for the 'Official' QGIS Repository at http://plugins.qgis.org/plugins/. For other external repositories, documentation might be available with the external plugins themselves. In general, it is not included in this manual.

•

# 19.2 Using QGIS Core Plugins

| Icona       | a Plugin                                | Descrizione                                                                                           | Riferimento quida                        |
|-------------|-----------------------------------------|----------------------------------------------------------------------------------------------------|------------------------------------------|
|             | Accuracy                                | Generate an error matrix                                                                              | accuracy                                 |
| 2           | Assessment<br>CadTools                  | Perform CAD-like functions in QGIS                                                                    | cadtools                                 |
| *           | Cattura Coordinate                      | Cattura le coordinate del mouse usando un SR diverso                                                  | Plugin Cattura<br>coordinate             |
|             | DB Manager                              | Manage your databases within QGIS                                                                     | Plugin DB<br>Manager                     |
| Ú.          | Convertitore<br>DXF2Shape               | Converte da dxf a shp                                                                                 | Plugin<br>Convertitore<br>DXF2Shape      |
|             | eVis                                    | Uno strumento di visualizzazione di eventi. Visualizza immagini associate agli elementi di un vettore | Plugin eVis                              |
| #           | fTools                                  | Strumenti per l'analisi e la gestione di dati vettoriali                                              | Plugin fTools                            |
|             | Strumenti GPS                           | Strumenti per caricare e importare dati GPS                                                           | Plugin GPS                               |
| Ŵ           | GRASS                                   | Attiva i potenti strumenti di GRASS                                                                   | Integrazione con<br>GRASS GIS            |
| Î           | Strumenti GDAL                          | Strumenti raster: interfaccia grafica semplificata per l'utilizzo dei programmi GDAL più comuni       | Plugin<br>GDALTools                      |
|             | Georeferenziatore<br>raster (GDAL)      | Georeferenziare i raster con GDAL                                                                     | Plugin<br>Georeferenziatore              |
| 6           | Mappa di concentrazione                 | Crea una mappa raster di concentrazione a partire da un vettore di punti                              | Plugin Mappa di<br>concentrazione        |
| • •         | Plugin di interpolazione                | Un plugin per l'interpolazione basata sui vertici di un vettore                                       | Plugin<br>Interpolazione                 |
| W           | Offline Editing                         | Consente l'editing offline e la sincronizzazione con il database                                      | Plugin Offline<br>Editing                |
| •           | Oracle Spatial<br>Georaster             | Accede a Oracle Spatial GeoRasters                                                                    | Oracle Spatial<br>GeoRaster Plugin       |
| •           | Gestore plugin                          | Gestisci i plugin di base e quelli esterni                                                            | La finestra di<br>dialogo Plugins        |
| M           | Plugin per l'analisi<br>geomorfologica  | Un plugin per l'analisi geomorfologica basata su raster                                               | Plugin Analisi<br>geomorfologica         |
|             | Plugin grafo<br>stradale                | Trova il percorso più breve                                                                           | Plugin grafo<br>strade                   |
|             | SQL Anywhere plugin                     | Access SQL anywhere DB                                                                                | sqlanywhere                              |
| \∕ <b>₽</b> | Plugin di<br>interrogazione<br>spaziale | Un plugin per effettuare interrogazioni spaziali su dati vettoriali                                   | Plugin Spatial<br>Query                  |
|             | SPIT                                    | Shapefile to PostgreSQL/PostGIS Import Tool                                                           | Plugin SPIT                              |
| Σ           | Statistiche zonali                      | Calcola statistiche raster per ogni poligono di un vettore                                            | Plugin Statistica<br>zonale              |
| 19.2.       | Using ପ୍ରତିଶିକ୍ତି Core Pl               | Unteragisce con Catalog Service for the Web (CSW)                                                     | Client Catalogo <b>273</b><br>MetaSearch |

# 19.3 Plugin Cattura coordinate

Il plugin Cattura Coordinate è facile da usare e ti permette di mostrare sulla mappa coordinate in due sistemi di riferimento distinti.

| Coordinate Capture |                   |  |  |  |
|--------------------|-------------------|--|--|--|
| ٢                  |                   |  |  |  |
|                    |                   |  |  |  |
| 8                  | Copy to clipboard |  |  |  |
|                    | 🛧 Start capture   |  |  |  |

Figure 19.6: Coordinate Capture Plugin 🗘

- 1. Start QGIS, select  $\checkmark$  *Project Properties* from the *Settings* (KDE, Windows) or *File* (Gnome, OSX) menu and click on the *Projection* tab. As an alternative, you can also click on the  $\textcircled{O}^{CRS \text{ status}}$  icon in the lower right-hand corner of the status bar.
- 2. Attivare Abilita la riproiezione al volo e selezionare un sistema di coordinate proiettate a scelta (sezione *Lavorare con le proiezioni*).
- 3. Attiva il plugin cattura coordinate nel Gestore Plugin (vedi :ref: *finestra di dialogo plugins*) e assicurarti che la finestra è visibile all'indirizzo :MenuSelection:' Vista -> Panels' e verifica che lcasellalcattura coordinate sia abilitata. La finestra di cattura di coordinate appare come mostrato in Figura figure\_coordinate\_capture\_1. In alternativa, si può anche andare a *Vettore-> Cattura coordinate* verificando che la lcasellal: guilabel:' Cattura coordinate' sia abilitata.
- 4. Cliccare su Clicca per selezionare il SR da usare durante la visualizzazione delle coordinate e selezionare un SR diverso da quello selezionato precedentemente.
- 5. Cliccare su [**Start capture**] per iniziare la cattura delle coordinate. Cliccare un punto nella mappa e il plugin mostrerà le coordinate espresse nei due SR selezionati.
- 6. Per abilitare la tracciatura via mouse delle coordinate seleziona l'icona S<sup>Clicca per abilitare la tracciatura mouse...</sup>.
- 7. Le coordinate selezionate possono essere copiate negli appunti.

# 19.4 Plugin DB Manager

The DB Manager Plugin is officially part of the QGIS core and is intended to replace the SPIT Plugin and, additionally, to integrate all other database formats supported by QGIS in one user interface. The DB Manager Plugin provides several features. You can drag layers from the QGIS Browser into the DB Manager, and it will import your layer into your spatial database. You can drag and drop tables between spatial databases and they will get imported. .. \_figure\_db\_manager:

The *Database* menu allows you to connect to an existing database, to start the SQL window and to exit the DB Manager Plugin. Once you are connected to an existing database, the menus *Schema* and *Table* additionally appear.

The *Schema* menu includes tools to create and delete (empty) schemas and, if topology is available (e.g., PostGIS 2), to start a *TopoViewer*.

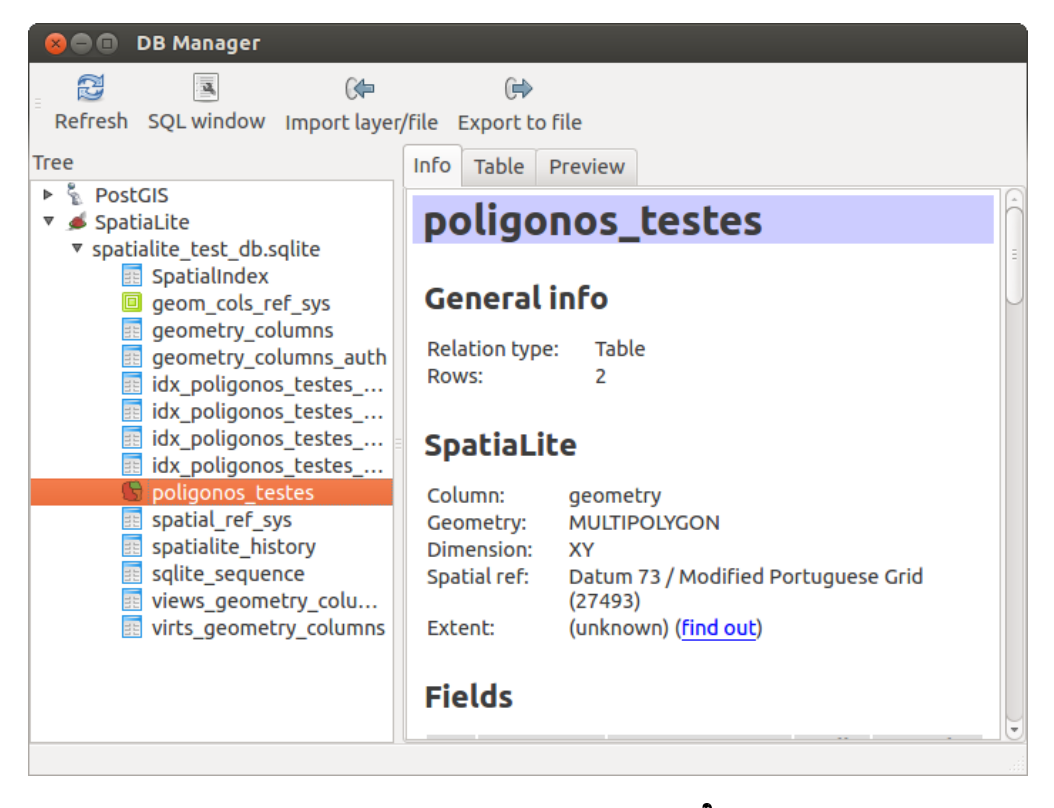

Figure 19.7: DB Manager dialog 🛆

The *Table* menu allows you to create and edit tables and to delete tables and views. It is also possible to empty tables and to move tables from one schema to another. As further functionality, you can perform a VACUUM and then an ANALYZE for each selected table. Plain VACUUM simply reclaims space and makes it available for reuse. ANALYZE updates statistics to determine the most efficient way to execute a query. Finally, you can import layers/files, if they are loaded in QGIS or exist in the file system. And you can export database tables to shape with the Export File feature.

The *Tree* window lists all existing databases supported by QGIS. With a double-click, you can connect to the database. With the right mouse button, you can rename and delete existing schemas and tables. Tables can also be added to the QGIS canvas with the context menu.

If connected to a database, the **main** window of the DB Manager offers three tabs. The *Info* tab provides information about the table and its geometry, as well as about existing fields, constraints and indexes. It also allows you to run Vacuum Analyze and to create a spatial index on a selected table, if not already done. The *Table* tab shows all attributes, and the *Preview* tab renders the geometries as preview.

### 19.4.1 Working with the SQL Window

You can also use the DB Manager to execute SQL queries against your spatial database and then view the spatial output for queries by adding the results to QGIS as a query layer. It is possible to highlight a portion of the SQL and only that portion will be executed when you press F5 or click the *Execute* (F5) button.

## 19.5 Plugin Convertitore DXF2Shape

The dxf2shape converter plugin can be used to convert vector data from DXF to shapefile format. It requires the following parameters to be specified before running:

• Input DXF file: Enter the path to the DXF file to be converted.

1

| 8                                         | Database So                                                                                                    | hema Table      |            |                  |           |                     |
|-------------------------------------------|----------------------------------------------------------------------------------------------------|-----------------|------------|------------------|-----------|---------------------|
| SQL                                       | query:                                                                                                    | [               | my_queries | my_que ;         | Store     | Delete              |
| 1<br>2<br>3<br>4<br>5<br>6<br>7<br>8<br>9 | <pre>1 All Patches 2 SELECT patch, parcel, ST_Makeline(geom) as geom 3 FROM vertex 4 GROUP BY patch, parcel; 5 6 Parcels since the year 2000 7 SELECT patch, parcel, ST_Makeline(geom) as geom 8 FROM vertex 9 GROUP BY patch, parcel; *</pre> |                 |            |                  |           |                     |
| Exe                                       | cute (F5) 899                                                                                                    | rows, 0.1 secon | lds        |                  |           | <u>C</u> lear       |
| Resu                                      | lt:                                                                                                    |                 |            |                  |           |                     |
|                                           | patch                                                                                                    | parcel          | geom       |                  |           | Â                   |
| 1                                         | 1                                                                                                    | 1               | 010200002  |                  |           | Ĵ                   |
| 2                                         | 2                                                                                                    | 1               | 010200002  |                  |           |                     |
| 🗹 L                                       | oad as new lay                                                                                                    | er              |            |                  |           |                     |
| Co                                        | olumn with uniq<br>teger values                                                                                                    | ue parcel ·     | Geom       | etry column geor | n v       | Retrieve<br>columns |
| Layer name (prefix) All parcels           |                                                                                                    |                 |            |                  | Load now! |                     |
| Avoid selecting by feature id             |                                                                                                    |                 |            |                  |           |                     |
|                                           |                                                                                                    |                 |            |                  |           | Close               |
|                                           |                                                                                                    |                 |            |                  |           |                     |

Figure 19.8: Executing SQL queries in the DB Manager SQL window  $\Delta$ 

| <b>Ø</b> 💿                   | Dxf Importer 2 📀 😒                            |  |  |  |  |  |
|------------------------------|-----------------------------------------------|--|--|--|--|--|
| _Input and ou                | tput                                          |  |  |  |  |  |
| Input Dxf file               | /qgis_sample_data/gps/geodata.dxf             |  |  |  |  |  |
| Output file                  | Output file /qgis_sample_data/gps/geodata.shp |  |  |  |  |  |
| 🗶 Export te                  | xt labels                                     |  |  |  |  |  |
| Output file ty               | 90                                            |  |  |  |  |  |
| <ul> <li>Polyline</li> </ul> | Polygon:     Point                            |  |  |  |  |  |
| [ Help                       | 🛛 🛷 OK 🛛 🔗 Cancel                             |  |  |  |  |  |

Figure 19.9: Plugin Convertitore DXF2Shape

- Output Shp file: Enter desired name of the shapefile to be created.
- **Output file type**: Specify the geometry type of the output shapefile. Currently supported types are polyline, polygon, and point.
- **Export text labels**: When this checkbox is enabled, an additional shapefile point layer will be created, and the associated DBF table will contain information about the "TEXT" fields found in the DXF file, and the text strings themselves.

### 19.5.1 Utilizzo del plugin

- 1. Start QGIS, load the Dxf2Shape plugin in the Plugin Manager (see *La finestra di dialogo Plugins*) and click on the Oxf2Shape Converter icon, which appears in the QGIS toolbar menu. The Dxf2Shape plugin dialog appears, as shown in Figure\_dxf2shape\_1.
- 2. Enter the input DXF file, a name for the output shapefile and the shapefile type.
- 3. Abilitare la casella di controllo Segorta le etichetto di testo, se si vuole creare un layer addizionale di punti con le etichette.
- 4. Cliccare su [OK].

## 19.6 Plugin eVis

(This section is derived from Horning, N., K. Koy, P. Ersts. 2009. eVis (v1.1.0) User's Guide. American Museum of Natural History, Center for Biodiversity and Conservation. Available from http://biodiversityinformatics.amnh.org/, and released under the GNU FDL.)

The Biodiversity Informatics Facility at the American Museum of Natural History's (AMNH) Center for Biodiversity and Conservation (CBC) has developed the Event Visualization Tool (eVis), another software tool to add to the suite of conservation monitoring and decision support tools for guiding protected area and landscape planning. This plugin enables users to easily link geocoded (i.e., referenced with latitude and longitude or X and Y coordinates) photographs, and other supporting documents, to vector data in QGIS.

eVis is now automatically installed and enabled in new versions of QGIS, and as with all plugins, it can be disabled and enabled using the Plugin Manager (see *La finestra di dialogo Plugins*).

Il plugin consta di tre moduli, Connessione Database, ID evento, Browser evento che permettono di collegare a vettori in QGIS foto ed altri documenti geocodificati (es. con coordinate X,Y o lat/long).

#### 19.6.1 Browser evento

The Event Browser module provides the functionality to display geocoded photographs that are linked to vector features displayed in the QGIS map window. Point data, for example, can be from a vector file that can be input using QGIS or it can be from the result of a database query. The vector feature must have attribute information associated with it to describe the location and name of the file containing the photograph and, optionally, the compass direction the camera was pointed when the image was acquired. Your vector layer must be loaded into QGIS before running the Event Browser.

#### Aprire il modulo Browser evento

To launch the Event Browser module, click on *Database*  $\rightarrow eVis \rightarrow eVis$  *Event Browser*. This will open the *Generic Event Browser* window.

The *Event Browser* window has three tabs displayed at the top of the window. The *Display* tab is used to view the photograph and its associated attribute data. The *Options* tab provides a number of settings that can be adjusted to

control the behavior of the eVis plugin. Lastly, the *Configure External Applications* tab is used to maintain a table of file extensions and their associated application to allow eVis to display documents other than images.

#### Scheda Visualizza

To see the *Display* window, click on the *Display* tab in the *Event Browser* window. The *Display* window is used to view geocoded photographs and their associated attribute data.

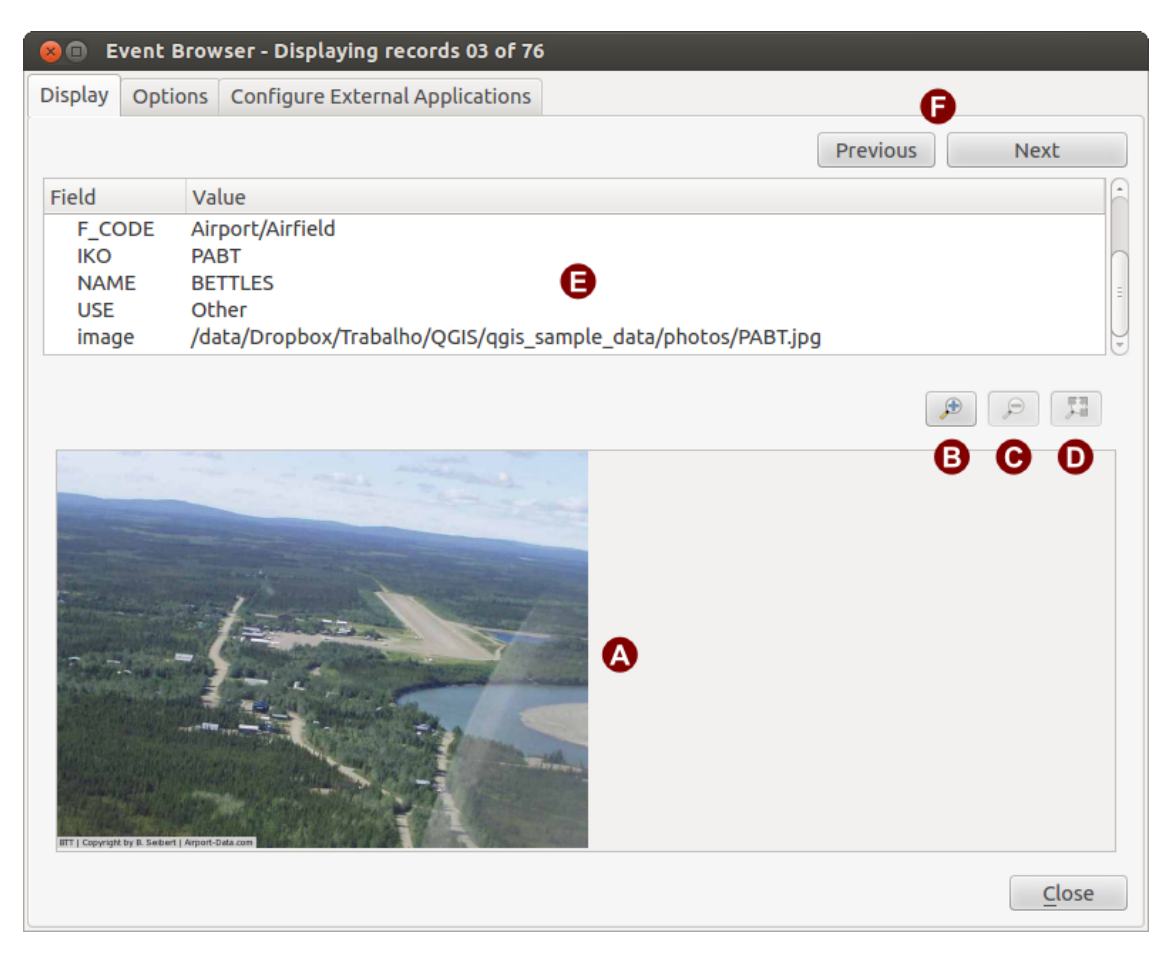

Figure 19.10: The *eVis* display window

- 1. Area di visualizzazione dell'immagine: è il riquadro inferiore della scheda.
- 2. **Ingrandisci**: ingrandisce l'immagine per avere più dettagli. Se l'immagine è troppo grande per l'area di visualizzazione, compaiono delle barre di scorrimento.
- 3. Rimpicciolisci: rimpicciolisce l'immagine.
- 4. Zoom completo: visualizza tutta l'immagine.
- 5. Attribute information window: All of the attribute information for the point associated with the photograph being viewed is displayed here. If the file type being referenced in the displayed record is not an image but is of a file type defined in the *Configure External Applications* tab, then when you double-click on the value of the field containing the path to the file, the application to open the file will be launched to view or hear the contents of the file. If the file extension is recognized, the attribute data will be displayed in green.
- 6. Pulsanti per la navigazione: usare i pulsanti Precedente all'altro.

| 😣 💿 Event Browser - Displaying records 03 of 76                                                                                  |                           |
|----------------------------------------------------------------------------------------------------|---------------------------|
| Display Options Configure External Applications                                                                                  |                           |
| File path                                                                                                    | _                         |
| Attribute containing path to file image 🗘 🗚                                                                                      | G D                       |
| Path is relative                                                                                                    | Remember this Reset       |
| Compass bearing                                                                                                    |                           |
| Attribute containing compass bearing cat                                                                                         |                           |
| Display compass bearing                                                                                                    | Remember this Reset       |
| Compass offset                                                                                                    |                           |
| 🔿 Manual 0,0 🗘                                                                                                    |                           |
| From Attribute ELEV                                                                                                    |                           |
|                                                                                                    | Remember this Reset       |
| Relative paths                                                                                                    |                           |
| The base path or url from which images and documents can be "relative"                                                           |                           |
| DBase Path [1/Alexandre/Dropbox/Trabalho/QGIS/qgis_sample_data/photos                                                            | 👿 Remember this 🛛 😂 Reset |
| ■ Replace entire path/url stored in image path attribute with user defined<br>Base Path (i.e. keep only filename from attribute) | Remember this Reset       |
| ▶ □ Apply Path to Image rules when loading docs in external applications                                                         | Remember this     Reset   |
| Restore Defaults                                                                                                    | J <u>S</u> ave            |

Figure 19.11: The eVis Options window

#### Scheda Opzioni

- 1. **File path**: A drop-down list to specify the attribute field that contains the directory path or URL for the photographs or other documents being displayed. If the location is a relative path, then the checkbox must be clicked. The base path for a relative path can be entered in the *Base Path* text box below. Information about the different options for specifying the file location are noted in the section *Specificare la localizzazione ed il nome di una foto* below.
- 2. **Compass bearing**: A drop-down list to specify the attribute field that contains the compass bearing associated with the photograph being displayed. If compass bearing information is available, it is necessary to click the checkbox below the drop-down menu title.
- 3. **Compass offset:** Compass offsets can be used to compensate for declination (to adjust bearings collected using magnetic bearings to true north bearings). Click the *Manual* radio button to enter the offset in the text box or click the *From Attribute* radio button to select the attribute field containing the offsets. For both of these options, east declinations should be entered using positive values, and west declinations should use negative values.
- 4. Percorso base: il percorso di base utilizzato dal percorso relativo definito in Figura Figure\_eVis\_2 (A).
- 5. **Replace path**: If this checkbox is checked, only the file name from A will be appended to the base path.
- 6. **Apply rule to all documents**: If checked, the same path rules that are defined for photographs will be used for non-image documents such as movies, text documents, and sound files. If not checked, the path rules will only apply to photographs, and other documents will ignore the base path parameter.
- 7. **Remember settings**: If the checkbox is checked, the values for the associated parameters will be saved for the next session when the window is closed or when the **[Save]** button below is pressed.
- 8. Ripristina: reimposta il campo al valore predefinito.
- 9. **Restore defaults**: This will reset all of the fields to their default settings. It has the same effect as clicking all of the **[Reset]** buttons.
- 10. Salva: salva le impostazioni senza chiudere la scheda Opzioni.

#### Configura applicazioni esterne

| ×  | 😣 🗉 Event Browser - Displaying records 03 of 76                                  |                        |     |  |  |  |  |  |
|----|----------------------------------------------------------------------------------|------------------------|-----|--|--|--|--|--|
| Di | Display Options Configure External Applications                                  |                        |     |  |  |  |  |  |
|    | File extension and external application in which to load a document of that type |                        |     |  |  |  |  |  |
|    | Extension                                                                        | Application            | B 🖪 |  |  |  |  |  |
| 1  | pdf                                                                              | /usr/bin/evince        | G   |  |  |  |  |  |
| 2  | html                                                                             | /usr/bin/google-chrome |     |  |  |  |  |  |
| З  | odt                                                                              | /usr/bin/write         |     |  |  |  |  |  |
|    |                                                                                  |                        |     |  |  |  |  |  |
|    |                                                                                  |                        |     |  |  |  |  |  |

Figure 19.12: The eVis External Applications window

- 1. **Tabella riferimento file**: una tabella contenente i vari tipi di file utilizzati da eVis. Ogni tipo file necessita di un'estensione e di un percorso all'applicazione in grado di gestirlo. Ciò permette di aprire diversi tipi di file come filmati, suoni e documenti testuali, oltre che solo immagini.
- 2. Aggiungi nuovo tipo file: aggiunge un nuovo tipo di file (estensione ed applicazione).
- 3. Elimina riga corrente: elimina il tipo di file selezionato in tabella.

### 19.6.2 Specificare la localizzazione ed il nome di una foto

The location and name of the photograph can be stored using an absolute or relative path, or a URL if the photograph is available on a web server. Examples of the different approaches are listed in Table evis\_examples.

| Х      | Y       | FILE                                            | BEARING |
|--------|---------|-------------------------------------------------|---------|
| 780596 | 1784017 | C:\Workshop\eVis_Data\groundphotos\DSC_0168.JPG | 275     |
| 780596 | 1784017 | /groundphotos/DSC_0169.JPG                      | 80      |
| 780819 | 1784015 | http://biodiversityinformatics.amnh.org/\       |         |
|        |         | evis_testdata/DSC_0170.JPG                      | 10      |
| 780596 | 1784017 | pdf:http://www.testsite.com/attachments.php?\   |         |
|        |         | attachment_id-12                                | 76      |

### 19.6.3 Specificare la localizzazione ed il nome di altri documenti

Supporting documents such as text documents, videos, and sound clips can also be displayed or played by eVis. To do this, it is necessary to add an entry in the file reference table that can be accessed from the *Configure External Applications* window in the *Generic Event Browser* that matches the file extension to an application that can be used to open the file. It is also necessary to have the path or URL to the file in the attribute table for the vector layer. One additional rule that can be used for URLs that don't contain a file extension for the document you want to open is to specify the file extension before the URL. The format is — file extension:URL. The URL is preceded by the file extension and a colon; this is particularly useful for accessing documents from wikis and other web sites that use a database to manage the web pages (see Table evis\_examples).

### 19.6.4 Using the Event Browser

When the *Event Browser* window opens, a photograph will appear in the display window if the document referenced in the vector file attribute table is an image and if the file location information in the *Options* window is properly set. If a photograph is expected and it does not appear, it will be necessary to adjust the parameters in the *Options* window.

If a supporting document (or an image that does not have a file extension recognized by eVis) is referenced in the attribute table, the field containing the file path will be highlighted in green in the attribute information window if that file extension is defined in the file reference table located in the *Configure External Applications* window. To open the document, double-click on the green-highlighted line in the attribute information window. If a supporting document is referenced in the attribute information window and the file path is not highlighted in green, then it will be necessary to add an entry for the file's filename extension in the *Configure External Applications* window. If the file path is highlighted in green but does not open when double-clicked, it will be necessary to adjust the parameters in the *Options* window so the file can be located by eVis.

If no compass bearing is provided in the *Options* window, a red asterisk will be displayed on top of the vector feature that is associated with the photograph being displayed. If a compass bearing is provided, then an arrow will appear pointing in the direction indicated by the value in the compass bearing display field in the *Event Browser* window. The arrow will be centered over the point that is associated with the photograph or other document.

To close the Event Browser window, click on the [Close] button from the Display window.

### 19.6.5 Strumento ID evento

The 'Event ID' module allows you to display a photograph by clicking on a feature displayed in the QGIS map window. The vector feature must have attribute information associated with it to describe the location and name of the file containing the photograph and, optionally, the compass direction the camera was pointed when the image was acquired. This layer must be loaded into QGIS before running the 'Event ID' tool.
### Aprire ID Evento

To launch the 'Event ID' module, either click on the  $\mathbb{W}^{\text{Event ID}}$  icon or click on *Database*  $\rightarrow eVis \rightarrow Event ID$ *Tool.* This will cause the cursor to change to an arrow with an 'i' on top of it signifying that the ID tool is active.

To view the photographs linked to vector features in the active vector layer displayed in the QGIS map window, move the Event ID cursor over the feature and then click the mouse. After clicking on the feature, the *Event Browser* window is opened and the photographs on or near the clicked locality are available for display in the browser. If more than one photograph is available, you can cycle through the different features using the **[Previous]** and **[Next]** buttons. The other controls are described in the ref:*evis\_browser* section of this guide.

### 19.6.6 Connessione database eVis

Il modulo Connessione Database permette di connettersi ed interrogare un database o altre risorse ODBC, es. un foglio di calcolo.

eVis can directly connect to the following types of databases: PostgreSQL, MySQL, and SQLite; it can also read from ODBC connections (e.g., MS Access). When reading from an ODBC database (such as an Excel spreadsheet), it is necessary to configure your ODBC driver for the operating system you are using.

#### **Aprire Connessione Database**

To launch the 'Database Connection' module, either click on the appropriate icon  $e^{Vis Database Connection}$  or click on *Database*  $\rightarrow eVis \rightarrow Database Connection$ . This will launch the *Database Connection* window. The window has three tabs: *Predefined Queries*, *Database Connection*, and *SQL Query*. The *Output Console* window at the bottom of the window displays the status of actions initiated by the different sections of this module.

#### **Connessione Database**

Click on the Database Connection tab to open the database connection interface. Next, use the Database Type

combo box to select the type of database that you want to connect to. If a password or username is required, that information can be entered in the *Username* and *Password* textboxes.

Enter the database host in the *Database Host* textbox. This option is not available if you selected 'MS Access' as the database type. If the database resides on your desktop, you should enter "localhost".

Enter the name of the database in the *Database Name* textbox. If you selected 'ODBC' as the database type, you need to enter the data source name.

When all of the parameters are filled in, click on the [**Connect**] button. If the connection is successful, a message will be written in the *Output Console* window stating that the connection was established. If a connection was not established, you will need to check that the correct parameters were entered above.

- 1. Database Type: A drop-down list to specify the type of database that will be used.
- 2. Host Database: nome host del database.
- 3. Port: The port number if a MySQL or PostgreSQL database type is selected.
- 4. Database Name: The name of the database.
- 5. Connect: A button to connect to the database using the parameters defined above.
- 6. Output Console: The console window where messages related to processing are displayed.
- 7. Nome utente: nome utente in caso di database protetto.
- 8. **Password**: password in caso di database protetto.
- 9. Query Predefinite: scheda "Query Predefinite".
- 10. Connessione Database: scheda "Connessione Database".

| 😣 🗈 Database Connection                                 |
|---------------------------------------------------------|
| Predefined Queries                                      |
| Database Connection J                                   |
| Database Type SQLITE : A Username                       |
| Database Host B Password                                |
| Port O                                                  |
| Database Name tialite_db.sqlite 🔯 D                     |
|                                                         |
| e                                                       |
| Connect Connection Status: connected                    |
| SQL Query K                                             |
| Output Console                                          |
| ->SpatialIndex<br>->polygons<br>->idx polygons geometry |
| ->idx_polygons_geometry_node                            |
| ->idx_polygons_geometry_parent<br>->regions             |
|                                                         |

Figure 19.13: The eVis Database connection window

- 11. Query SQL: scheda "Query SQL".
- 12. Help: Displays the online help.
- 13. OK: chiude Connessione Database .

#### **Eseguire query SQL**

SQL queries are used to extract information from a database or ODBC resource. In eVis, the output from these queries is a vector layer added to the QGIS map window. Click on the *SQL Query* tab to display the SQL query interface. SQL commands can be entered in this text window. A helpful tutorial on SQL commands is available at http://www.w3schools.com/sql. For example, to extract all of the data from a worksheet in an Excel file, select \* from [sheet1\$] where sheet1 is the name of the worksheet.

Click on the [**Run Query**] button to execute the command. If the query is successful, a *Database File Selection* window will be displayed. If the query is not successful, an error message will appear in the *Output Console* window.

Nella finestra Scegli file Database assegnare un nome al nuovo layer che sarà creato dai risultati della query.

- 1. Query SQL: è il riquadro per inserire le query SQL.
- 2. Esegui Query: pulsante per mandare in esecuzione una query.
- 3. Console di Output: mostra i messaggi relativi all'esecuzione delle query.
- 4. Help: Displays the online help.
- 5. **OK**: chiude *Connessione Database*.

Use the *X Coordinate* and *Y Coordinate* combo boxes to select the fields from the database that stores the X (or longitude) and Y (or latitude) coordinates. Clicking on the **[OK]** button causes the vector layer created from the SQL query to be displayed in the QGIS map window.

| 8 Database Connection                                                                                                    |
|----------------------------------------------------------------------------------------------------|
| Predefined Queries                                                                                                    |
| Database Connection                                                                                                    |
| SQL Query                                                                                                    |
| SELECT * FROM airports                                                                                                    |
| Run Query B                                                                                                    |
| Output Console                                                                                                    |
| ->polygons<br>->idx_polygons_geometry<br>->idx_polygons_geometry_node<br>->idx_polygons_geometry_rowid<br>->idx_polygons_geometry_parent<br>->regions<br>->airports |
| Help D E OK                                                                                                    |

Figure 19.14: The eVis SQL query tab

To save this vector file for future use, you can use the QGIS 'Save as...' command that is accessed by right-clicking on the layer name in the QGIS map legend and then selecting 'Save as...'

#### Suggerimento: Creare un layer vettoriale da un foglio di lavoro Microsoft Excel

When creating a vector layer from a Microsoft Excel Worksheet, you might see that unwanted zeros ("0") have been inserted in the attribute table rows beneath valid data. This can be caused by deleting the values for these cells in Excel using the Backspace key. To correct this problem, you need to open the Excel file (you'll need to close QGIS if you are connected to the file, to allow you to edit the file) and then use  $Edit \rightarrow Delete$  to remove the blank rows from the file. To avoid this problem, you can simply delete several rows in the Excel Worksheet using  $Edit \rightarrow Delete$  before saving the file.

### Eseguire query predefinite

With predefined queries, you can select previously written queries stored in XML format in a file. This is particularly helpful if you are not familiar with SQL commands. Click on the *Predefined Queries* tab to display the predefined query interface.

To load a set of predefined queries, click on the <sup>Open File</sup> icon. This opens the *Open File* window, which is used to locate the file containing the SQL queries. When the queries are loaded, their titles as defined in the XML file will appear in the drop-down menu located just below the <sup>Open File</sup> icon. The full description of the query is displayed in the text window under the drop-down menu.

Select the query you want to run from the drop-down menu and then click on the *SQL Query* tab to see that the query has been loaded into the query window. If it is the first time you are running a predefined query or are switching databases, you need to be sure to connect to the database.

Click on the **[Run Query]** button in the *SQL Query* tab to execute the command. If the query is successful, a *Database File Selection* window will be displayed. If the query is not successful, an error message will appear in

the Output Console window.

| 8 Database Connection                                                                                                    |
|----------------------------------------------------------------------------------------------------|
| Predefined Queries<br>Media/DADOS1/Alexandre/Dropbox/Trabalho/QGIS/qgis_sa                                                                                          |
| Import all photo points 🖪                                                                                                    |
| This command will import all of the data in the SQLite database to o                                                                                                |
| Database Connection                                                                                                    |
| SQL Query                                                                                                    |
| Output Console                                                                                                    |
| ->polygons<br>->idx_polygons_geometry<br>->idx_polygons_geometry_node<br>->idx_polygons_geometry_rowid<br>->idx_polygons_geometry_parent<br>->regions<br>->airports |
| Help E                                                                                                    |

Figure 19.15: The eVis Predefined Queries tab

- 1. **Open File**: Launches the "Open File" file browser to search for the XML file holding the predefined queries.
- 2. Predefined Queries: A drop-down list with all of the queries defined by the predefined queries XML file.
- 3. Descrizione query: breve descrizione della query derivata dal file XML.
- 4. Console di Output: mostra i messaggi relativi all'esecuzione delle query.
- 5. **Help**: Displays the online help.
- 6. OK: chiude Connessione Database .

### Formato XML per le query predefinite di eVis

Tag XML letti da eVis

| Tag         | Descrizione                                                                                         |
|-------------|----------------------------------------------------------------------------------------------------|
| query       | Definisce l'inizio e la fine di una istruzione di query.                                            |
| shortde-    | A short description of the query that appears in the eVis drop-down menu.                           |
| scription   |                                                                                                    |
| descrip-    | Descrizione più dettagliata che viene mostrata nella casella 'Descrizione query' di eVis.           |
| tion        |                                                                                                    |
| database-   | The database type, defined in the Database Type drop-down menu in the Database Connection           |
| type        | tab.                                                                                                |
| database-   | The port as defined in the Port text box in the Database Connection tab.                            |
| port        |                                                                                                    |
| database-   | The database name as defined in the Database Name text box in the Database Connection tab.          |
| name        |                                                                                                    |
| databaseuse | r-The database username as defined in the Username text box in the Database Connection tab.         |
| name        |                                                                                                    |
| databasep-  | The database password as defined in the Password text box in the Database Connection tab.           |
| assword     |                                                                                                    |
| sqlstate-   | Il comando SQL.                                                                                     |
| ment        |                                                                                                    |
| autocon-    | A flag ("true"" or "false") to specify if the above tags should be used to automatically connect to |
| nect        | the database without running the database connection routine in the Database Connection tab.        |

Segue un esempio completo di file XML contenente tre query:

```
<?xml version="1.0"?>
<doc>
 <query>
  <shortdescription>Import all photograph points</shortdescription>
   <description>This command will import all of the data in the SQLite database to QGIS
     </description>
  <databasetype>SQLITE</databasetype>
  <databasehost />
  <databaseport />
   <databasename>C:\textbackslash Workshop/textbackslash
eVis\_Data\textbackslash PhotoPoints.db</databasename>
  <databaseusername />
   <databasepassword />
   <sqlstatement>SELECT Attributes.*, Points.x, Points.y FROM Attributes LEFT JOIN
     Points ON Points.rec_id=Attributes.point_ID</sqlstatement>
   <autoconnect>false</autoconnect>
 </query>
  <query>
   <shortdescription>Import photograph points "looking across Valley"</shortdescription>
   <description>This command will import only points that have photographs "looking across
     a valley" to QGIS</description>
   <databasetype>SQLITE</databasetype>
   <databasehost />
   <databaseport />
   <databasename>C:\Workshop\eVis_Data\PhotoPoints.db</databasename>
   <databaseusername />
  <databasepassword />
   <sqlstatement>SELECT Attributes.*, Points.x, Points.y FROM Attributes LEFT JOIN
     Points ON Points.rec_id=Attributes.point_ID where COMMENTS='Looking across
     valley' </sqlstatement>
   <autoconnect>false</autoconnect>
 </query>
 <query>
   <shortdescription>Import photograph points that mention "limestone"</shortdescription>
   <description>This command will import only points that have photographs that mention
      "limestone" to QGIS</description>
   <databasetype>SQLITE</databasetype>
   <databasehost />
   <databaseport />
```

```
<databasename>C:\Workshop\eVis_Data\PhotoPoints.db</databasename>
<databaseusername />
<databasepassword />
<sqlstatement>SELECT Attributes.*, Points.x, Points.y FROM Attributes LEFT JOIN
    Points ON Points.rec_id=Attributes.point_ID where COMMENTS like '%limestone%'
    </sqlstatement>
    <autoconnect>false</autoconnect>
</query>
</doc>
```

# 19.7 Plugin fTools

Il plugin fTools fornisce una risorsa comprensiva delle più comuni operazioni GIS basate su vettori, senza la necessità di software addizionale, librerie e soluzioni complesse: il plugin mette a disposizione una suite di funzioni di analisi veloci e funzionali.

fTools is now automatically installed and enabled in new versions of QGIS, and as with all plugins, it can be disabled and enabled using the Plugin Manager (see *La finestra di dialogo Plugins*). When enabled, the fTools plugin adds a *Vector* menu to QGIS, providing functions ranging from Analysis and Research Tools to Geometry and Geoprocessing Tools, as well as several useful Data Management Tools.

## 19.7.1 Strumenti di Analisi

| IconaStrumento                                                                              |                                       | Azione                                                                                                    |
|---------------------------------------------------------------------------------------------|---------------------------------------|----------------------------------------------------------------------------------------------------|
|                                                                                             | Matrice di<br>distanza                | Misura le distanze tra due layer di punti e fornisce il risultato come a) Matrice di distanza lineare, b) Matrice di distanza standard, c) Sintesi matrice di distanza. Può limitare i calcoli ai 'k' punti più vicini. |
|                                                                                             | Somma<br>lunghezze linee              | Calcola la somma della lunghezza di tutte le linee per ogni poligono di un layer di poligoni.                                                                                                    |
|                                                                                             | Punti nel<br>poligono                 | Calcola il numero di punti che ricadono all'interno di ogni poligono di un layer di poligoni.                                                                                                    |
|                                                                                             | Lista valori<br>unici                 | Elenca i valori unici di un campo di un layer vettoriale.                                                                                                    |
|                                                                                             | Statistiche di<br>base                | Calcola statistiche di base, es. media, deviazione standard, somma, di un campo di<br>un layer vettoriale.                                                                                                    |
| 8                                                                                           | Analisi del<br>vicino più<br>prossimo | Calcola le statistiche per valutare il livello di clustering in un layer vettoriale di punti.                                                                                                    |
| 1<br>1<br>1<br>1<br>1<br>1<br>1<br>1<br>1<br>1<br>1<br>1<br>1<br>1<br>1<br>1<br>1<br>1<br>1 | Media<br>coordinata(e)                | Calcola il centro medio (media normale o pesata) di un layer vettoriale o di<br>un'insieme di elementi ed in funzione di un campo con ID unico.                                                                         |
| ×                                                                                           | Intersezioni<br>linee                 | Calcola l'intersezione tra linee e restituisce il risultato in uno shapefile di punti.<br>Utile per localizzare intersezioni fra strade e ponti; ignora le intersezioni con una lunghezza $> 0$ .                       |

fTools - Strumenti di Analisi

## 19.7.2 Strumenti di Ricerca

| Icon | a Strumento                              | Azione                                                                                                    |
|------|------------------------------------------|----------------------------------------------------------------------------------------------------|
| 7    | Selezione casuale                        | Seleziona in maniera casuale un numero intero "n" o percentuale "n%" di elementi.                                                                       |
| 2    | Selezione casuale<br>con un sottoinsieme | Selezione casuale in un sottoinseme tramite campo ID unico.                                                                                             |
|      | Punti casuali                            | Genera punti pseudo-random.                                                                                                    |
|      | Punti regolari                           | Genera una griglia regolare di punti su un'area specifica e la esporta come shapefile di punti.                                                         |
| #    | Reticolo vettoriale                      | Genera una griglia di linee o di poligoni con spaziatura definita dall'utente.                                                                          |
| ~    | Seleziona per<br>posizione               | Seleziona elementi in base alla loro posizione relativa ad un altro layer: crea<br>una nuova selezione oppure aggiunge/sottrae alla selezione corrente. |
|      | Poligono<br>dall'estensione del<br>layer | Crea un poligono rettangolare dall'estensione di un layer raster o vettoriale.                                                                          |

fTools - Strumenti di Ricerca

## 19.7.3 Strumenti di Geoprocessing

| Icona | Strumento                       | Azione                                                                                                    |
|-------|---------------------------------|----------------------------------------------------------------------------------------------------|
|       | Poligono/i<br>convesso/i        | Crea il poligono minimo convesso di un layer vettoriale o poligoni minimi convessi sulla base di un campo in input.      |
|       | Buffer                          | Crea buffer intorno ad un elemento in funzione di una distanza impostata o di<br>un campo in input.                      |
| P     | Intersezione                    | Sovrappone due layer e ne restituisce uno nuovo contenente la superficie di intersezione dei layer di input.             |
|       | Unione                          | Sovrappone due layer e ne restituisce uno nuovo contenente la superficie totale dei layer di input.                      |
|       | Differenza<br>simmetrica        | Sovrappone due layer e ne restituisce uno nuovo contenente la superficie dei layer di input tranne la loro intersezione. |
|       | Clip                            | Sovrappone due layer e ne restituisce uno nuovo contenente la superficie che interseca il clip layer.                    |
|       | Differenza                      | Sovrappone due layer e ne restituisce uno nuovo contenente la superficie che non interseca il clip layer.                |
|       | Dissolvenza                     | Unisce elementi sulla base di un campo in input: gli elementi con lo stesso valore sono combinati in un elemento unico.  |
|       | Elimina poligoni<br>frammentati | Merges selected features with the neighbouring polygon with the largest area or largest common boundary.                 |

fTools - Strumenti di Geoprocessing

| IconaStrumento            |                                                         | Azione                                                                                                    |
|---------------------------|---------------------------------------------------------|----------------------------------------------------------------------------------------------------|
| /"₪                       | Verifica la validità<br>della geometria                 | Check polygons for intersections, closed holes, and fix node ordering. You can<br>choose the engine used by the in the options dialog, digitizing tab Change the<br>Validate geometries value. There is two engines: QGIS and GEOS which have<br>pretty different behaviour. Another tools exists which shows different result as<br>well: Topology Checker plugin and 'must not have invalid geometries' rule. |
|                           | Estrai/Aggiungi<br>colonne<br>geometriche               | Aggiunge informazioni sulla geometria a layer di punti (XCOORD, YCOORD),<br>di linee (LENGTH), di poligoni (AREA, PERIMETER).                                                                                                    |
| (F)                       | Centroidi di<br>poligoni                                | Calcola i centroidi per ogni poligono di un layer di input.                                                                                                    |
| *                         | Triangolazione di<br>Delaunay<br>Poligoni di<br>Voronoi | Calcola la triangolazione di Delaunay su un layer di punti in input.<br>Calcola i poligoni di Voronoi su un layer di punti in ingresso.                                                                                                    |
| 5                         | Semplifica<br>geometrie<br>Infittisci<br>geometrie      | Generalizza linee e/o poligoni con un algoritmo modificato di Douglas-Peucker.<br>Infittisce linee o poligoni aggiungendo dei vertici                                                                                                    |
| 8                         | Da parti multiple<br>a parti singole                    | Converte elementi multi-parte in più elementi semplici. Crea linee e poligoni semplici.                                                                                                    |
| 8                         | Da parti singole a parti multiple                       | Unisce più elementi in un elemento multi-parte sulla base di un campo in input.                                                                                                    |
| $\bigcirc$                | Da poligoni a<br>linee                                  | Converte poligoni in linee, poligoni multi-parte in linee semplici.                                                                                                    |
| $\bigcirc$                | Da linee a<br>poligoni                                  | Converte linee in poligoni, linee multi-parte in poligoni semplici.                                                                                                    |
| $\mathbf{v}^{\mathbf{o}}$ | Estrai vertici                                          | Estrae vertici da layer di linee e poligoni e restituisce un nuovo layer di punti.                                                                                                    |
| fTools                    | Strumenti di Geom                                       | atria                                                                                                    |

fTools - Strumenti di Geometria

**Nota:** Lo strumento *Semplifica geometrie* può essere usato per rimuovere vertici doppi in layer di linee o di poligoni. Il trucco è impostare il valore 0 per il parametro *Tolleranza di semplificazione*.

## 19.7.5 Strumenti di Gestione Dati

| IconaStrumento |                                                     | Azione                                                                                                    |
|----------------|-----------------------------------------------------|----------------------------------------------------------------------------------------------------|
|                | Definisce la<br>proiezione<br>cartografica corrente | Specifica il SR per gli shapefile senza SR associato.                                                                                                    |
| <b>₩</b> ~     | Unisci attributi per<br>posizione                   | Aggiunge attributi ad un layer vettoriale sulla base di relazioni spaziali.<br>Attributi di un layer vengono aggiunti alla tabella attributi di un altro layer: il<br>risultato è salvato come nuovo shapefile. |
| V              | Dividi vettore                                      | Divide il layer di input in più layer separati sulla base di un campo in input.                                                                                                    |
|                | Unisci shapefile                                    | Unisce più shapefile in un unico shapefile sulla base del tipo di layer (punti, linee, poligoni).                                                                                                    |
|                | Crea indice spaziale                                | Crea un indice spaziale per i formati supportati da OGR.                                                                                                    |

fTools - Strumenti di Gestione Dati

# **19.8 Plugin GDALTools**

## 19.8.1 Cosa sono gli strumenti GDAL?

Il plugin GDALTools fa da interfaccia grafica ad una collezione di strumenti GDAL (Geospatial Data Abstraction Library), http://gdal.osgeo.org: es. strumenti per interrogare, riproiettare, unire raster in vari formati. Sono inclusi strumenti per derivare da un DEM dati tipo curve di livello, pendenze, ombreggiature o anche per collegare in un raster virtuale diversi file raster (Virtual Raster Tile in XML). Tutti questi strumenti sono disponibili quando il plugin è installato e attivato.

### La libreria GDAL

The GDAL library consists of a set of command line programs, each with a large list of options. Users comfortable with running commands from a terminal may prefer the command line, with access to the full set of options. The GDALTools plugin offers an easy interface to the tools, exposing only the most popular options.

## 19.8.2 Lista degli strumenti GDAL

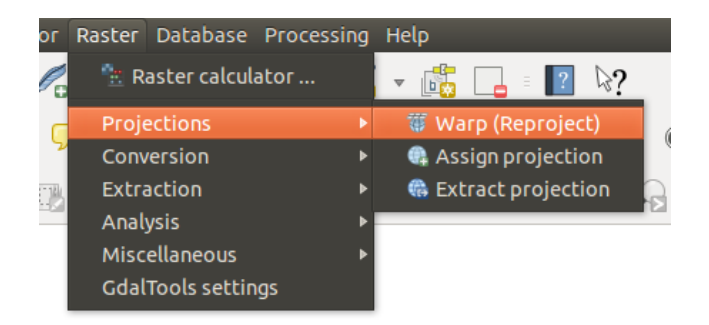

Figure 19.16: La lista degli Strumenti GDAL

### Proiezioni

| Warp<br>(Reproject) | This utility is an image mosaicing, reprojection and warping utility. The program can reproject to any supported projection, and can also apply GCPs stored with the image if the image is "raw" with control information. For more information, you can read on the GDAL website http://www.gdal.org/gdalwarp.html.                                      |
|---------------------|----------------------------------------------------------------------------------------------------|
| Assign projection   | This tool allows you to assign projection to rasters that are already georeferenced but miss projection information. Also with its help, it is possible to alter existing projection definitions. Both single file and batch mode are supported. For more information, please visit the utility page at the GDAL site, http://www.gdal.org/gdalwarp.html. |
| Extract projection  | This utility helps you to extract projection information from an input file. If you want to extract projection information from a whole directory, you can use the batch mode. It creates both .prj and .wld files.                                                                                                    |

### Conversione

| ><br>Rasterize  | This program burns vector geometries (points, lines and polygons) into the raster band(s) of a raster image. Vectors are read from OGR-supported vector formats. Note that the vector data must in the same coordinate system as the raster data; on the fly reprojection is not provided. For more information see http://www.gdal.org/gdal_rasterize.html.                                            |
|-----------------|----------------------------------------------------------------------------------------------------|
| Poly-<br>gonize | This utility creates vector polygons for all connected regions of pixels in the raster sharing a common pixel value. Each polygon is created with an attribute indicating the pixel value of that polygon. The utility will create the output vector datasource if it does not already exist, defaulting to ESRI shapefile format. See also http://www.gdal.org/gdal_polygonize.html.                   |
| Translate       | This utility can be used to convert raster data between different formats, potentially performing some operations like subsetting, resampling, and rescaling pixels in the process. For more information you can read on http://www.gdal.org/gdal_translate.html.                                                                                                    |
| RGB<br>to PCT   | This utility will compute an optimal pseudocolor table for a given RGB image using a median cut algorithm on a downsampled RGB histogram. Then it converts the image into a pseudocolored image using the color table. This conversion utilizes Floyd-Steinberg dithering (error diffusion) to maximize output image visual quality. The utility is also described at http://www.gdal.org/rgb2pct.html. |
| $\square PCT$   | This utility will convert a pseudocolor band on the input file into an output RGB file of the                                                                                                    |
| IU KOD          | desired format. For more miorination, see http://www.gdaf.org/pet21g0.html.                                                                                                    |

### Estrazione

| Con-  | This program generates a vector contour file from the input raster elevation model (DEM). On http://www.gdal.org/gdal_contour.html, you can find more information. |
|-------|----------------------------------------------------------------------------------------------------|
| tour  | This utility allows you to clip (extract subset) rasters using selected extent or based on mask layer                                                              |
| Clip- | bounds. More information can be found at http://www.gdal.org/gdal_translate.html.                                                                                  |
| per   |                                                                                                    |

## Analisi

| Sieve Sieve                | This utility removes raster polygons smaller than a provided threshold size (in pixels) and replaces them with the pixel value of the largest neighbor polygon. The result can be written back to the existing raster band, or copied into a new file. For more information, see http://www.gdal.org/gdal_sieve.html.                                      |
|----------------------------|----------------------------------------------------------------------------------------------------|
| Near<br>Black              | This utility will scan an image and try to set all pixels that are nearly black (or nearly white) around the edge to exactly black (or white). This is often used to "fix up" lossy compressed aerial photos so that color pixels can be treated as transparent when mosaicing. See also http://www.gdal.org/nearblack.html.                               |
| Fill Fill nodata           | This utility fills selected raster regions (usually nodata areas) by interpolation from valid pixels around the edges of the areas. On http://www.gdal.org/gdal_fillnodata.html, you can find more information.                                                                                                    |
| Proximity                  | This utility generates a raster proximity map indicating the distance from the center of each pixel to the center of the nearest pixel identified as a target pixel. Target pixels are those in the source raster for which the raster pixel value is in the set of target pixel values. For more information see http://www.gdal.org/gdal_proximity.html. |
| Grid (In-<br>terpolation)  | This utility creates a regular grid (raster) from the scattered data read from the OGR datasource. Input data will be interpolated to fill grid nodes with values, and you can choose from various interpolation methods. The utility is also described on the GDAL website, http://www.gdal.org/gdal_grid.html.                                           |
| DEM<br>(Terrain<br>models) | Tools to analyze and visualize DEMs. It can create a shaded relief, a slope, an aspect, a color relief, a Terrain Ruggedness Index, a Topographic Position Index and a roughness map from any GDAL-supported elevation raster. For more information, see http://www.gdal.org/gdaldem.html.                                                                 |

## Miscellanea

| Build Virtual Raster (Catalog) | This program builds a VRT (Virtual Dataset) that is a mosaic of the list of input GDAL datasets. See also http://www.gdal.org/gdalbuildvrt.html.                                                                                                    |
|--------------------------------|----------------------------------------------------------------------------------------------------|
| 💑 Merge                        | This utility will automatically mosaic a set of images. All the images must be in the same coordinate system and have a matching number of bands, but they may be overlapping, and at different resolutions. In areas of overlap, the last image will be copied over earlier ones. The utility is also described at http://www.gdal.org/gdal_merge.html. |
| <b>Information</b>             | This utility lists various information about a GDAL-supported raster dataset. On http://www.gdal.org/gdalinfo.html, you can find more information.                                                                                                    |
| Build<br>Overviews             | The gdaladdo utility can be used to build or rebuild overview images for most supported file formats with one of several downsampling algorithms. For more information, see http://www.gdal.org/gdaladdo.html.                                                                                                    |
| 📕 Tile Index                   | This utility builds a shapefile with a record for each input raster file, an attribute containing the filename, and a polygon geometry outlining the raster. See also http://www.gdal.org/gdaltindex.html.                                                                                                    |

### **GDAL Tools Settings**

Use this dialog to embed your GDAL variables.

# 19.9 Plugin Georeferenziatore

Il Plugin Georeferenziatore è uno strumento per generare file di georeferenziazione (world file) per i raster. Permette di georeferenziare raster in sistemi di coordinate geografiche o proiettate, creando un nuovo GeoTiff oppure associandogli un world file. L'approccio di base del plugin è quello di individuare punti del raster per i quali puoi determinare accuratamente le coordinate.

#### Features

| Icona                   | Azione                            | Icona    | Azione                                  |
|-------------------------|-----------------------------------|----------|-----------------------------------------|
|                         |                                   |          |                                         |
| •                       | Carica un raster                  |          | Avvia la georeferenziazione             |
|                         | Genera uno script GDAL            |          | Carica punti GCP (Ground Control Point) |
|                         | Salva punti GCP                   | <b>*</b> | Imposta la trasformazione               |
|                         | Aggiunge un nuovo punto           |          | Elimina un punto                        |
|                         | Sposta un punto GCP               | din.     | Sposta la vista                         |
| Æ                       | Ingrandisce la vista              | P        | Rimpicciolisce la vista                 |
| J.                      | Zoom sul layer                    |          | Zoom precedente                         |
| $\overline{\mathbf{A}}$ | Zoom successivo                   | <b>8</b> | Link Georeferencer to QGIS              |
| <b>8</b>                | Link QGIS to Georeferencer        |          | Stiramento completo dell'istogramma     |
|                         | Stiramento locale dell'istogramma |          |                                         |

Strumenti del georeferenziatore

## 19.9.1 Utilizzo del plugin

Per le coordinate X e Y (espresse in gradi, primi e secondi DMS (dd mm ss.ss), in gradi decimali (DD (dd.dd) o le coordinate proiettate (mmmm.mm) espresse in metri), che corrispondono ai punti selezionati sull'immagine, puoi usare due procedure alternative:

- Alcune volte nei raster sono presenti punti con le coordinate scritte sull'immagine. In questo caso puoi inserire manualmente le coordinate.
- Using already georeferenced layers. This can be either vector or raster data that contain the same objects/features that you have on the image that you want to georeference and with the projection that you want for your image. In this case, you can enter the coordinates by clicking on the reference dataset loaded in the QGIS map canvas.

Una procedura meno usuale consiste nel selezionare più punti del raster, specificarne le coordinate e scegliere un metodo di trasformazione. Sulla base dei parametri inseriti, il plugin calcola i parametri del world file. Più coordinate vengono fornite, migliore sarà il risultato.

The first step is to start QGIS, load the Georeferencer Plugin (see *La finestra di dialogo Plugins*) and click on *Raster*  $\rightarrow$  *Georeferencer*, which appears in the QGIS menu bar. The Georeferencer Plugin dialog appears as shown in figure\_georeferencer\_1.

Come esempio si può provare a georiferire la carta topografica del South Dakota scaricabile da: http://grass.osgeo.org/sampledata/spearfish\_toposheet.tar.gz. Sarà possibile visualizzare la carta anche con i dati di GRASS della location spearfish60.

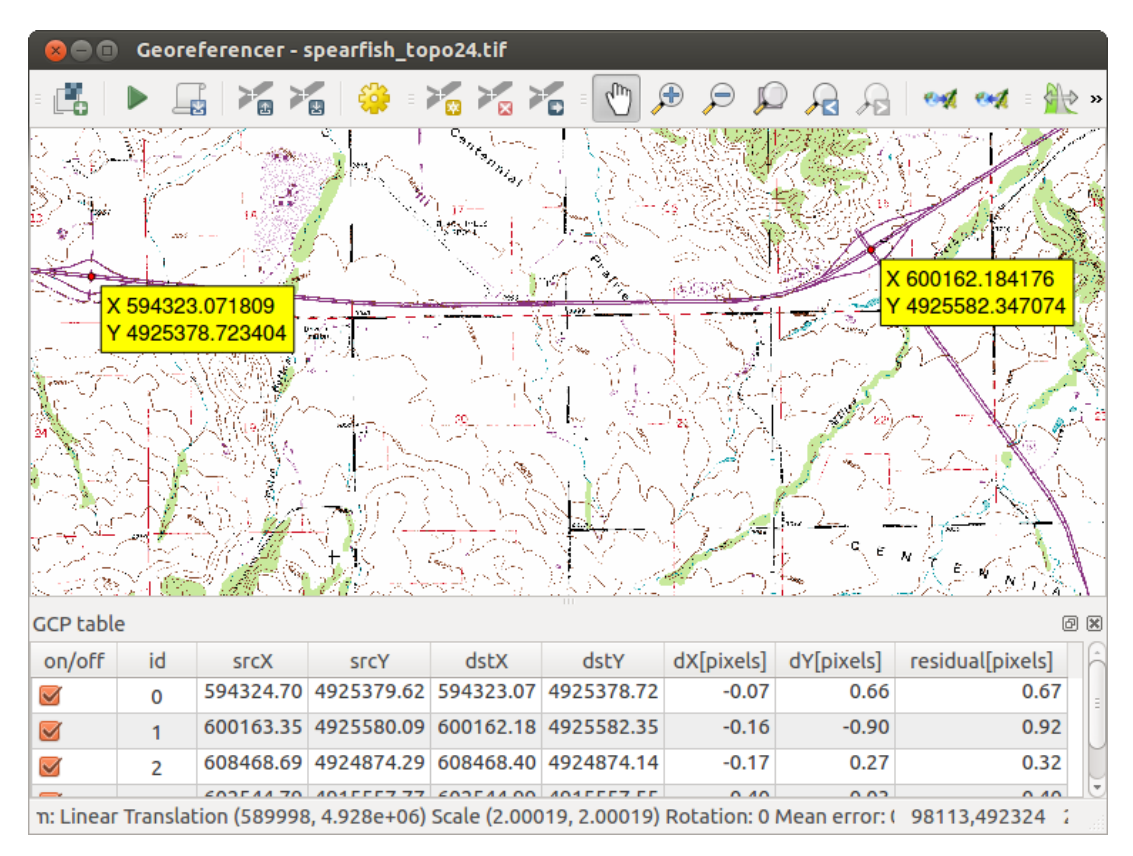

Figure 19.17: Finestra di dialogo del plugin Georeferenziatore 🗘

### Aggiungere punti GCP

- 1. To start georeferencing an unreferenced raster, we must load it using the **button**. The raster will show up in the main working area of the dialog. Once the raster is loaded, we can start to enter reference points.
- 2. Using the Add Point button, add points to the main working area and enter their coordinates (see Figure figure\_georeferencer\_2). For this procedure you have three options:
  - Cliccare su un punto del raster ed inserire le coordinate X/Y manualmente.
  - Click on a point in the raster image and choose the *From map canvas* button to add the X and Y coordinates with the help of a georeferenced map already loaded in the QGIS map canvas.
  - With the **P** button, you can move the GCPs in both windows, if they are at the wrong place.
- 3. Continua a inserire punti. Dovresti inserire almeno 4 GCP: più punti vengono inseriti, migliore sarà il risultato. Ci sono strumenti del plugin per spostarsi nell'area di lavoro.

The points that are added to the map will be stored in a separate text file ([filename].points) usually together with the raster image. This allows us to reopen the Georeferencer plugin at a later date and add new points or delete existing ones to optimize the result. The points file contains values of the form: mapX, mapY,

pixelX, pixelY. You can use the Load GCP points and Save GCP points as buttons to manage the files.

| 😣 🗈 Enter map coordinates                                                                                                    |                                                            |  |  |
|----------------------------------------------------------------------------------------------------|------------------------------------------------------------|--|--|
| Enter X and Y coordinates (DMS (dd mm ss.ss), DD (dd.dd) or projected coordinates (mmm.mm)) which correspond with the selected point on the image. Alternatively, click the button with icon of a pencil and then click a corresponding point on map canvas of QGIS to fill in coordinates of that |                                                            |  |  |
| X / East: 602388.19813829811755568                                                                                                    | X / East: 602388.19813829811755568 Y / North: 4915570.1712 |  |  |
| Snap to background layers                                                                                                    |                                                            |  |  |
| From map canvas                                                                                                    |                                                            |  |  |

Figure 19.18: Aggiungi punti all'immagine raster 🗘

#### Impostare una trasformazione

Una volta aggiunti i GCP, è necessario definire le impostazioni di trasformazione del processo di georeferenziazione.

| ⊗ 💷 Transformation settings        |                      |   |  |  |
|------------------------------------|----------------------|---|--|--|
| Transformation type:               | Linear               |   |  |  |
| Resampling method:                 | Nearest neighbour    |   |  |  |
| Compression:                       | LZW                  |   |  |  |
| 🗹 Create world file                |                      |   |  |  |
| Output raster:                     |                      |   |  |  |
| Target SRS:                        |                      | 3 |  |  |
| Generate pdf map:                  | spearfish_topo24.pdf |   |  |  |
| Generate pdf report:               |                      |   |  |  |
| Set Target Resolution              | tion                 |   |  |  |
| Horizontal                         | 1.00000              |   |  |  |
| Vertical                           | -1.00000             |   |  |  |
| Use 0 for transparency when needed |                      |   |  |  |
| ☑ Load in QGIS when done           |                      |   |  |  |
| Help   Cancel                      |                      |   |  |  |

Figure 19.19: Impostare i parametri della georeferenziazione 🛆

#### Algoritmi di trasformazione disponibili

Sono disponibili diversi algoritmi di trasformazione: la scelta dipende dal numero di GCP a disposizione, dal tipo e dalla qualità dei dati di input e dall'entità di distorsione geometrica accettabile nel risultato finale.

Sono disponibili le seguenti tipologie di trasformazione:

- L'algoritmo di trasformazione **lineare** è utilizzato per generare un file di georeferenziazione o world file, ed è differente rispetto agli altri algoritmi, in quanto attualmente non adatta deformandolo il raster originale. Questo algoritmo in genere non è adatto nel caso in cui si lavori con immagini scannerizzate.
- La trasformazione di Helmert esegue una rototraslazione del raster con variazione di scala.
- The **Polynomial** algorithms 1-3 are among the most widely used algorithms introduced to match source and destination ground control points. The most widely used polynomial algorithm is the second-order

polynomial transformation, which allows some curvature. First-order polynomial transformation (affine) preserves colliniarity and allows scaling, translation and rotation only.

- L'algoritmo di traformazione **Thin Plate Spline** (TPS) è un metodo di georeferenziazione recente, che permette di introdurre delle deformazioni localizzate all'interno dei dati. Questo algoritmo risulta particolarmente efficace quando si vogliono georeferenziare immagini di scarsa qualità.
- La traformazione Proiettiva consiste in una rotazione ed in una traslazione delle coordinate.

### Metodo di ricampionamento

La scelta del metodo di ricampionamento dipende dai dati in input e da alcuni requisiti utente. Se, ad esempio, non si accettano modifiche alle statistiche dell'immagine, allora il metodo del vicino più prossimo sarà più adatto. Se, invece, si richiede un risultato più 'liscio' (smoothed) si utilizzerà il metodo cubico.

Puoi scegliere tra cinque diversi metodi di ricampionamento:

- 1. Vicino più prossimo
- 2. Lineare
- 3. Cubico
- 4. Spline cubica
- 5. Lanczos

### Altre impostazioni di trasformazione

Bisogna definire varie altre opzioni per l'output.

- La casella di controllo *Crea il file di georeferenziazione* è attiva solo se scegli la trasformazione lineare, quando il raster non viene fisicamente deformato. in tal caso, quindi, la casella Raster in output non è attiva perché viene creato solo un nuovo file world.
- Per tutti gli altri tipi di trasformazione devi defnire un *Raster in output*.Come modalità predefinita, viene creato un nuovo file ([nomefile]\_modificato) nella stessa cartella del raster di partenza.
- Devi poi scegliere il *SR* (Sistema di riferimento) (sezione *Lavorare con le proiezioni*) per il Raster georiferito (vedi *Lavorare con le proiezioni*).
- Puoi creare delle **mappe pdf** e anche dei **report pdf**. Il report fornisce informazioni sui parametri di informazione utilizzati, un immagine dei residui e una lista con tutti i punti GCP con i loro errori standard.
- Puoi attivare la casella di controllo *minista risoluzione finale* che permette di definire la risoluzione del raster di output. il valore predefinito è 1.
- Puoi attivare la casella di controllo *Utilizzare 0 per la trasparenza dove necessario*, i pixel con valore 0 saranno trasparenti.
- Finally, Market Load in QGIS when done loads the output raster automatically into the QGIS map canvas when the transformation is done.

### Proprietà del raster

Cliccando su Proprietà raster nel menu Preferenze, si apre la finestra di dialogo Proprietà del layer - Raster.

#### Configurare il georeferenziatore

- You can define whether you want to show GCP coordiniates and/or IDs.
- Imposta le unità dei residui, pixel e unità di mappa.

- Per i report PDF puoi definire margini e pdimensione pagina
- Puoi attivare la casella di controllo Mostra la finestra del georeferenziatore agganciata.

#### Eseguire la trasformazione

After all GCPs have been collected and all transformation settings are defined, just press the <sup>Start georeferencing</sup> button to create the new georeferenced raster.

## 19.10 Plugin Mappa di concentrazione

The *Heatmap* plugin uses Kernel Density Estimation to create a density (heatmap) raster of an input point vector layer. The density is calculated based on the number of points in a location, with larger numbers of clustered points resulting in larger values. Heatmaps allow easy identification of "hotspots" and clustering of points.

### 19.10.1 Attivare il plugin Mappa di concentrazione

First this core plugin needs to be activated using the Plugin Manager (see *La finestra di dialogo Plugins*). After activation, the heatmap icon  $\triangleright$  can be found in the Raster Toolbar, and under the *Raster*  $\rightarrow$  *Heatmap* menu. Select the menu *View*  $\rightarrow$  *Toolbars*  $\rightarrow$  *Raster* to show the Raster Toolbar if it is not visible.

### 19.10.2 Utilizzo del plugin

Clicking the <sup>></sup> *Heatmap* tool button opens the Heatmap plugin dialog (see figure\_heatmap\_2).

La finestra di dialogo ha le seguenti opzioni:

- **Input point layer**: Lists all the vector point layers in the current project and is used to select the layer to be analysed.
- **Output raster**: Allows you to use the **button** to select the folder and filename for the output raster the Heatmap plugin generates. A file extension is not required.
- **Output format**: Selects the output format. Although all formats supported by GDAL can be choosen, in most cases GeoTIFF is the best format to choose.
- **Radius**: Is used to specify the heatmap search radius (or kernel bandwidth) in meters or map units. The radius specifies the distance around a point at which the influence of the point will be felt. Larger values result in greater smoothing, but smaller values may show finer details and variation in point density.

When the Madvanced checkbox is checked, additional options will be available:

- **Rows** and **Columns**: Used to change the dimensions of the output raster. These values are also linked to the **Cell size X** and **Cell size Y** values. Increasing the number of rows or columns will decrease the cell size and increase the file size of the output file. The values in Rows and Columns are also linked, so doubling the number of rows will automatically double the number of columns and the cell sizes will also be halved. The geographical area of the output raster will remain the same!
- Cell size X and Cell size Y: Control the geographic size of each pixel in the output raster. Changing these values will also change the number of Rows and Columns in the output raster.
- **Kernel shape**: The kernel shape controls the rate at which the influence of a point decreases as the distance from the point increases. Different kernels decay at different rates, so a triweight kernel gives features greater weight for distances closer to the point then the Epanechnikov kernel does. Consequently, triweight

results in "sharper" hotspots, and Epanechnikov results in "smoother" hotspots. A number of standard kernel functions are available in QGIS, which are described and illustrated on Wikipedia.

- **Decay ratio**: Can be used with Triangular kernels to further control how heat from a feature decreases with distance from the feature.
  - A value of 0 (=minimum) indicates that the heat will be concentrated in the centre of the given radius and completely extinguished at the edge.
  - A value of 0.5 indicates that pixels at the edge of the radius will be given half the heat as pixels at the centre of the search radius.
  - A value of 1 means the heat is spread evenly over the whole search radius circle. (This is equivalent to the 'Uniform' kernel.)
  - A value greater than 1 indicates that the heat is higher towards the edge of the search radius than at the centre.

The input point layer may also have attribute fields which can affect how they influence the heatmap:

- Use radius from field: Sets the search radius for each feature from an attribute field in the input layer.
- Use weight from field: Allows input features to be weighted by an attribute field. This can be used to increase the influence certain features have on the resultant heatmap.

When an output raster file name is specified, the **[OK]** button can be used to create the heatmap.

## 19.10.3 Tutorial: Creating a Heatmap

For the following example, we will use the airports vector point layer from the QGIS sample dataset (see *Dati campione*). Another exellent QGIS tutorial on making heatmaps can be found at http://qgis.spatialthoughts.com.

In Figure\_Heatmap\_1, the airports of Alaska are shown.

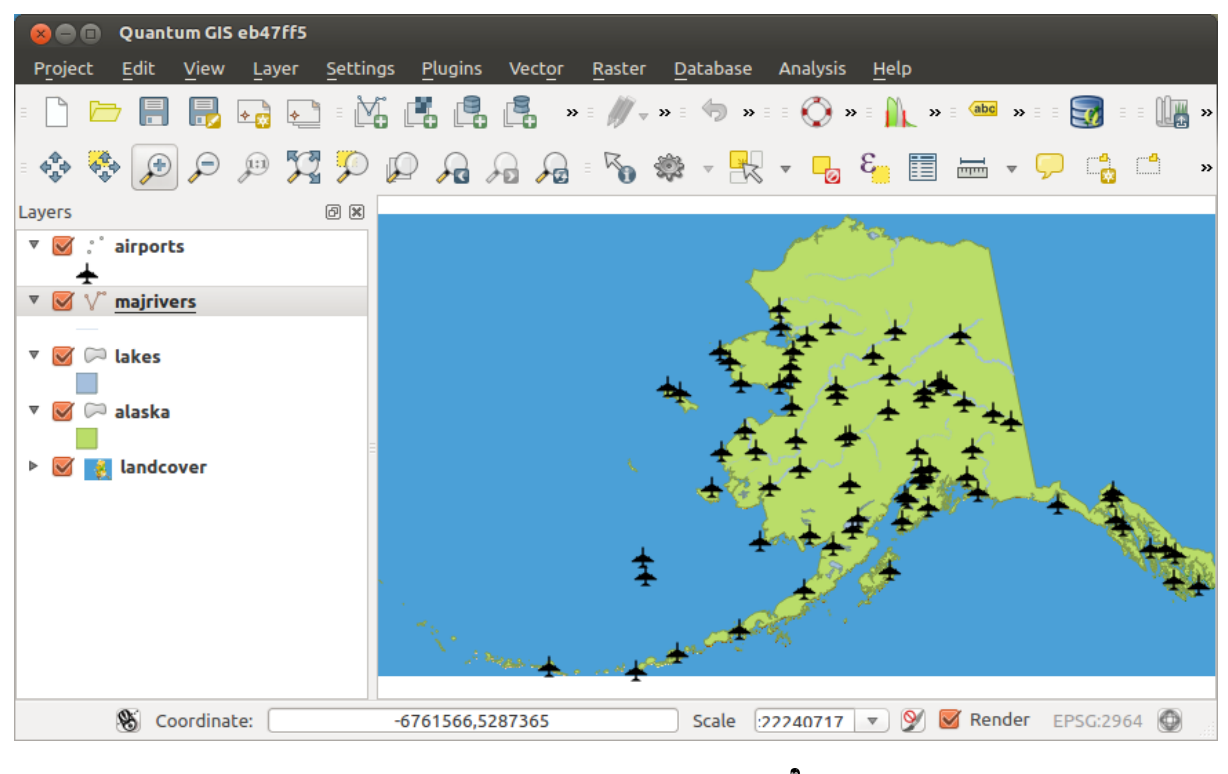

Figure 19.20: Airports of Alaska 🛆

1. Select the <sup>></sup> *Heatmap* tool button to open the Heatmap dialog (see Figure\_Heatmap\_2).

- 2. In the *Input point layer* field, select airports from the list of point layers loaded in the current project.
- 3. Specify an output filename by clicking the button next to the *Output raster* field. Enter the filename heatmap\_airports (no file extension is necessary).
- 4. Leave the *Output format* as the default format, GeoTIFF.
- 5. Change the *Radius* to 1000000 meters.
- 6. Click on [OK] to create and load the airports heatmap (see Figure\_Heatmap\_3).

| 🛞 🗈 Heatmap Plugin |                                    |   |  |  |
|--------------------|------------------------------------|---|--|--|
| Input point layer  | airports 🗘                         | ) |  |  |
| Output raster      | sample_data/raster/heatmap_airport | ) |  |  |
| Output format      | GeoTIFF ÷                          | ) |  |  |
| Radius             | 1000000 meters                     | ) |  |  |
| Advanced           |                                    |   |  |  |
| Rows               | Columns                            |   |  |  |
| Cell size X        | Cell size Y                        |   |  |  |
| Kernel shape       | Quartic (biweight)                 |   |  |  |
| Use radius l       | rom field (meters 🛟                |   |  |  |
| 🔲 Use weight       | from field                         |   |  |  |
| Decay ratio        | 0.0                                |   |  |  |
| Help               | <u>Cancel</u> <u>OK</u>            |   |  |  |

Figure 19.21: The Heatmap Dialog 🛆

QGIS will generate the heatmap and add the results to your map window. By default, the heatmap is shaded in greyscale, with lighter areas showing higher concentrations of airports. The heatmap can now be styled in QGIS to improve its appearance.

- 1. Open the properties dialog of the heatmap\_airports layer (select the layer heatmap\_airports, open the context menu with the right mouse button and select *Properties*).
- 2. Select the Style tab.
- 3. Change the *Render type* to 'Singleband pseudocolor'.
- 4. Select a suitable *Color map* , for instance YlOrRed.
- 5. Click the **[Load]** button to fetch the minimum and maximum values from the raster, then click the **[Classify]** button.
- 6. Press **[OK]** to update the layer.

Il risultato finale è mostrato nella figura Figure\_Heatmap\_4.

## **19.11 Plugin Interpolazione**

The Interplation plugin can be used to generate a TIN or IDW interpolation of a point vector layer. It is very simple to handle and provides an intuitive graphical user interface for creating interpolated raster layers (see Figure\_interpolation\_1). The plugin requires the following parameters to be specified before running:

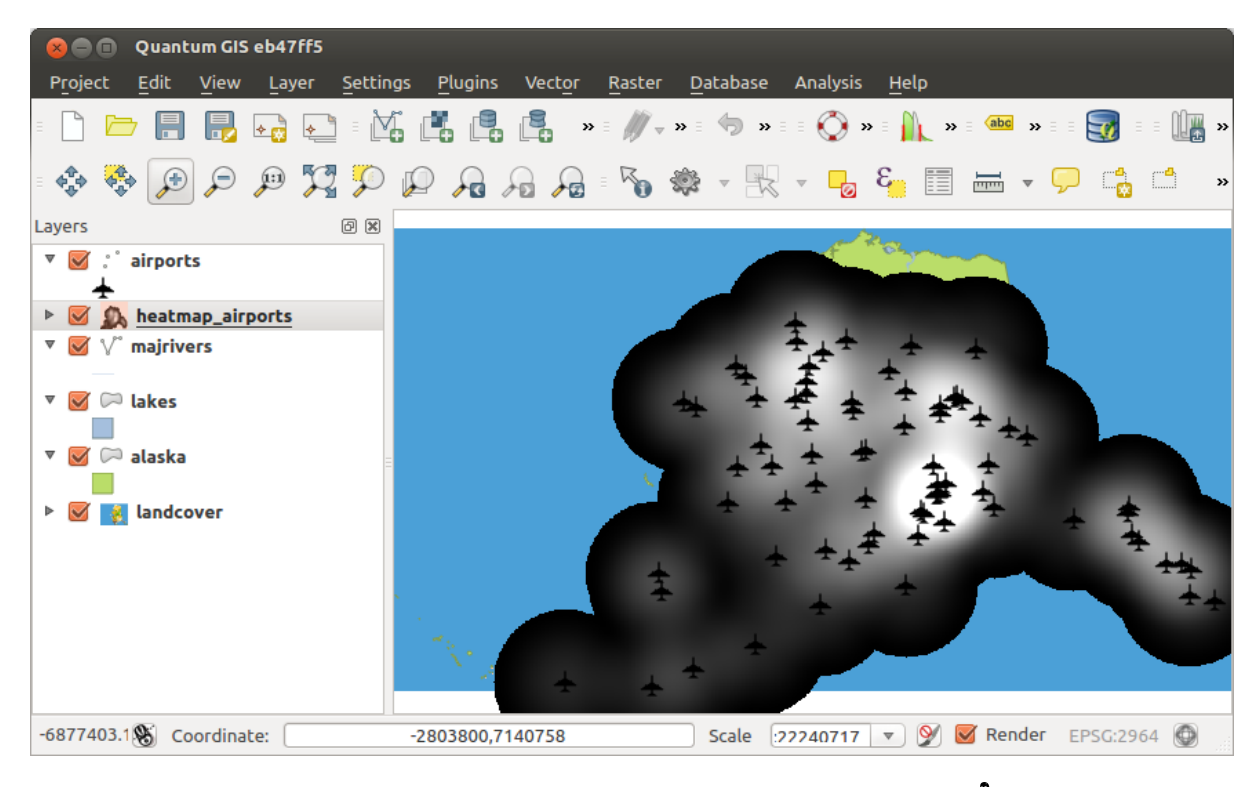

Figure 19.22: The heatmap after loading looks like a grey surface  $\Delta$ 

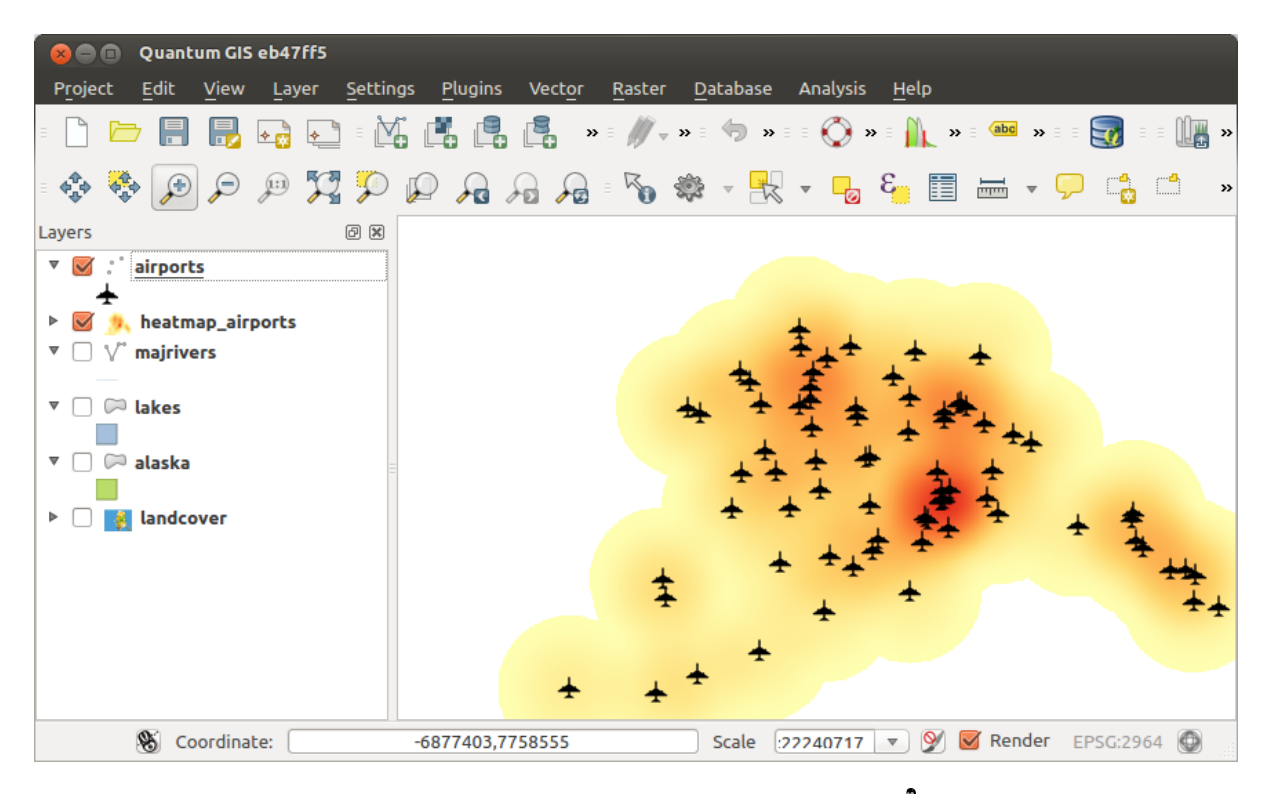

Figure 19.23: Styled heatmap of airports of Alaska  $\Delta$ 

- Input Vector layers: Specify the input point vector layer(s) from a list of loaded point layers. If several layers are specified, then data from all layers is used for interpolation. Note: It is possible to insert lines or polygons as constraints for the triangulation, by specifying either "points", "structure lines" or "break lines" in the *Type* combo box.
- Attributo interpolazione: seleziona il campo attributo da utilizzare per l'interpolazione e abilita la casella di controllo *Susa la coordinata Z per l'interpolazione* per utilizzare i valori Z del livello.
- Interpolation Method: Select the interpolation method. This can be either 'Triangulated Irregular Network (TIN)' or 'Inverse Distance Weighted (IDW)'. With the TIN method you can create a surface formed by triangles of nearest neighbour points. To do this, circumcircles around selected sample points are created and their intersections are connected to a network of non overlapping and as compact as possible triangles. The resulting surfaces are not smooth. When using the IDW method the sample points are weighted during interpolation such that the influence of one point relative to another declines with distance from the unknown point you want to create. The IDW interpolation method also has some disadvantages: the quality of the interpolation result can decrease, if the distribution of sample data points is uneven. Furthermore, maximum and minimum values in the interpolated surface can only occur at sample data points. This often results in small peaks and pits around the sample data points.
- Numero di colonne/righe: Specifica il numero di righe e colonne per il file di output raster.
- File di output: nome del raster di output.
- Maggiungi il risultato al progetto per caricare il risultato sulla mappa.

Note that using lines as constraints for the interpolation the triangulation (TIN method) you can either use 'structure lines' or 'break lines'. When using 'break lines' you produce sharp breaks in the surface while using 'structure lines' you produce continous breaks. The triangulation is modified by both methods such that no edge crosses a breakline or structure line.

| 😣 🗊 Interpolation plug         | jin             |                       |                                                     |         |                |                  |            |   |
|--------------------------------|-----------------|-----------------------|-----------------------------------------------------|---------|----------------|------------------|------------|---|
| Input                          |                 | Output                |                                                     |         |                |                  |            |   |
| Vector layers elevation 🛟      |                 | Interpolation method  | Interpolation method Triangular interpolation (TIN) |         |                |                  | 2          |   |
| Interpolation attribute ELEV ‡ |                 | Number of columns     | Number of columns 998                               |         | Number of rows | 708              | *<br>*     |   |
| Use z-Coordinate fo            | r interpolation | Cellsize X            | 5000.00000                                          |         | *              | Cellsize Y       | 5000 00000 | * |
|                                | Add Remove      | X min -2.84614e+06    |                                                     | X max ( | 2.144          | 22e+06           |            | ) |
| Vector layer Attribut          | се Туре         | Y min 4.61336e+06     |                                                     | Y max   | 8.155          | 68e+06           |            | ) |
| elevation ELEV                 | Points ‡        |                       |                                                     | (       |                | Set to current e | xtent      | ] |
|                                |                 | Output file /data/ele | vation_tin                                          |         |                |                  |            | ) |
|                                |                 | 🥃 Add result to proje | ect                                                 |         |                |                  |            |   |
|                                |                 |                       |                                                     |         |                |                  |            |   |
|                                |                 |                       |                                                     |         |                | Car              | ncel O     | K |

Figure 19.24: Interpolation Plugin 🛆

### 19.11.1 Utilizzo del plugin

- 1. Start QGIS and load a point vector layer (e.g., elevp.csv).
- Load the Interpolation plugin in the Plugin Manager (see La finestra di dialogo Plugins) and click on the Raster → Interpolation → Interpolation, which appears in the QGIS menu bar. The Interpolation plugin dialog appears as shown in Figure\_interpolation\_1.
- 4. Seleziona un metodo di interpolazione (per esempio 'Rete Irregolare Triangolata (TIN)'), e specifica la dimensione delle celle a 5000 come il nome del raster output(per esempio elevation\_tin).

5. Cliccare su [OK].

## 19.12 Client Catalogo MetaSearch

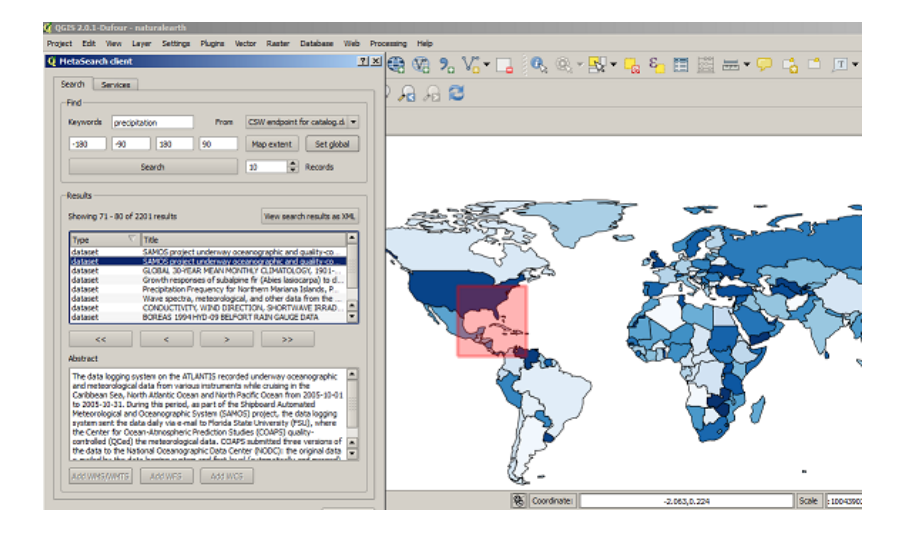

## 19.12.1 Introduzione

MetaSearch è un plugin di QGIS per interfacciarsi con i servizi di catalogazione metadati, con il supporto dello standard Catalogue Service for the Web (CSW) dell'OGC.

MetaSearch offre un approccio semplice ed intuitivo con un'interfaccia user-friendly per effettuare ricerche in cataloghi di metadati all'interno di QGIS.

## 19.12.2 Installazione

MetaSearch is included by default with QGIS 2.0 and higher. All dependencies are included within MetaSearch. Installa MetaSearch dal gestore di plugin di QGIS o manualmente da http://plugins.qgis.org/plugins/MetaSearch.

## 19.12.3 Lavorare con i cataloghi di metadati in QGIS

### CSW (Catalogue Service for the Web)

CSW (Catalogue Service for the Web) is an OGC (Open Geospatial Consortium) specification, that defines common interfaces to discover, browse, and query metadata about data, services, and other potential resources.

#### **Avvio**

To start MetaSearch, click the MetaSearch icon or select Web / MetaSearch / MetaSearch via the QGIS main menu. The MetaSearch dialog will appear. The main GUI consists of two tabs: 'Services' and 'Search'.

#### Gestione servizi catalogazione

| CSW endpoint for        | catalog.data.gov                  |                       |              |  |
|-------------------------|-----------------------------------|-----------------------|--------------|--|
| Service info            | GetCapabilities response          | Add defau             | It services  |  |
| New                     | Edit Delete                       | Load                  | Save         |  |
| Service Meta            | data                              |                       | -            |  |
| Service Identifi        | cation                            |                       |              |  |
| Title                   | CSW interface for catalog.data    | gov                   |              |  |
| Abstract                | This catalog contains metadata    | for data, services,   | and          |  |
|                         | applications harvested from re-   | gistered metadata o   | ollections   |  |
|                         | with data.gov. Data may be ref    | erenced from feder    | al, state,   |  |
|                         | local, tribal, academic, commerci | cial, or non-prote or | ganizations. |  |
| Keywords                | national,catalog,data,informatio  | n,governmental        |              |  |
| туре                    | CSW                               |                       |              |  |
| Version                 | 2.0.2                             |                       |              |  |
| Fees                    | None                              |                       |              |  |
| Access Constraints None |                                   |                       |              |  |
| Service Provider        |                                   |                       |              |  |
| Name U.S. Gener         | al Services Administration        |                       |              |  |
| Site http://www.g       | 58.00V                            |                       |              |  |
| Service Contac          | t                                 |                       |              |  |
| Name                    | Data.gov Administrator            |                       |              |  |
| Position                | Data.gov Site Administrator       |                       |              |  |
| Role                    | publisher, custodian              |                       |              |  |
| Address                 | 1800 F St NW                      |                       |              |  |
|                         | Washington, DC                    |                       |              |  |
|                         | 20405                             |                       |              |  |
|                         | USA                               |                       |              |  |
| Email                   | catagov (pgsa.gov                 |                       |              |  |
| Phone                   | (800)-488-3111                    |                       |              |  |
| Fax                     | DSN 465-1416                      |                       |              |  |
| Url                     | http://data.gov/contact           |                       | Ľ            |  |

The 'Services' tab allows the user to manage all available catalogue services. MetaSearch provides a default list of Catalogue Services, which can be added by pressing 'Add default services' button.

Per l'elenco di tutti i servizi di catalogazione, fare click sul menu a scomparsa.

To add a Catalogue Service entry, click the 'New' button, and enter a Name for the service, as well as the URL/endpoint. Note that only the base URL is required (not a full GetCapabilities URL). Clicking ok will add the service to the list of entries.

To edit an existing Catalogue Service entry, select the entry you would like to edit and click the 'Edit' button, and modify the Name or URL values, then click ok.

To delete a Catalogue Service entry, select the entry you would like to delete and click the 'Delete' button. You will be asked to confirm deleting the entry.

MetaSearch allows for loading and saving connections to an XML file. This is useful when you need to share settings between applications. Below is an example of the XML file format.

```
<?xml version="1.0" encoding="UTF-8"?>
<qgsCSWConnections version="1.0">
  <csw name="Data.gov CSW" url="http://catalog.data.gov/csw-all"/>
  <csw name="Geonorge - National CSW service for Norway" url="http://www.geonorge.no/geonetwork,
  <csw name="Geoportale Nazionale - Servizio di ricerca Italiano" url="http://www.pcn.minambient
  <csw name="LINZ Data Service" url="http://data.linz.govt.nz/feeds/csw"/>
  <csw name="Nationaal Georegister (Nederland)" url="http://www.nationaalgeoregister.nl/geonetwork
  <csw name="RNDT - Repertorio Nazionale dei Dati Territoriali - Servizio di ricerca" url="http://csw.data.gov.uk/geonetwork/stalogsw name="UK Location Catalogue Publishing Service" url="http://csw.data.gov.uk/geonetwork/stalogs"/>
  <csw name="UNEP/GRID-Geneva Metadata Catalog" url="http://metadata.grid.unep.ch:8080/geonetwork/stalogs"/>
</qgsCSWConnections>
```

To load a list of entries, click the 'Load' button. A new window will appear; click the 'Browse' button and navigate to the XML file of entries you wish to load and click 'Open'. The list of entries will be displayed. Select the entries you wish to add from the list and click 'Load'.

The 'Service info' button displays information about the selected Catalogue Service such as service identification, service provider and contact information. If you would like to view the raw XML response, click the 'GetCapabilities response' button. A separate window will open displaying Capabilities XML.

### Ricerca servizi di catalogazione

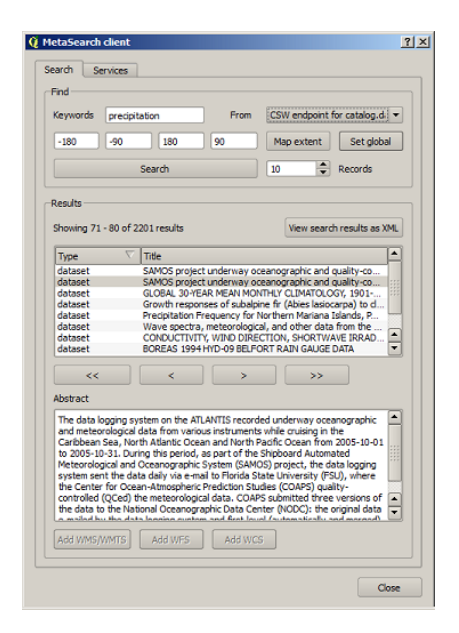

The 'Search' tab allows the user to query Catalogue Services for data and services, set various search parameters and view results.

Sono disponibili i seguenti parametri di ricerca:

- Keywords: free text search keywords
- From: the Catalogue Service to perform the query against
- **Bounding box**: the spatial area of interest to filter on. The default bounding box is the map view / canvas. Click 'Set global' to do a global search, or enter custom values as desired
- **Records**: the number of records to return when searching. Default is 10 records

Clicking the 'Search' button will search the selected Metadata Catalogue. Search results are displayed in a list and are sortable by clicking on the column title. You can navigate through search results with the directional buttons below the search results. Clicking the 'View search results as XML' button opens a window with the service response in raw XML format.

Clicking a result will show the record's abstract in the 'Abstract' window and provides the following options:

- se il metadato ha un'estensione geografica associata, ne verranno mostrati i limiti nella mappa
- doppio click su un record ne mostra i metadati con qualsiasi collegamento di accesso associato. Cliccando su un link questo verrà aperto all'interno del browser
- if the record is an OGC web service (WMS/WMTS, WFS, WCS), the appropriate 'Add to WMS/WMTS|WFS|WCS' buttons will be enabled for the user to add to QGIS. When clicking this button, MetaSearch will verify if this is a valid OWS. The OWS will then be added to the appropriate QGIS connection list, and the appropriate WMS/WMTS|WFS|WCS connection dialogue will then appear

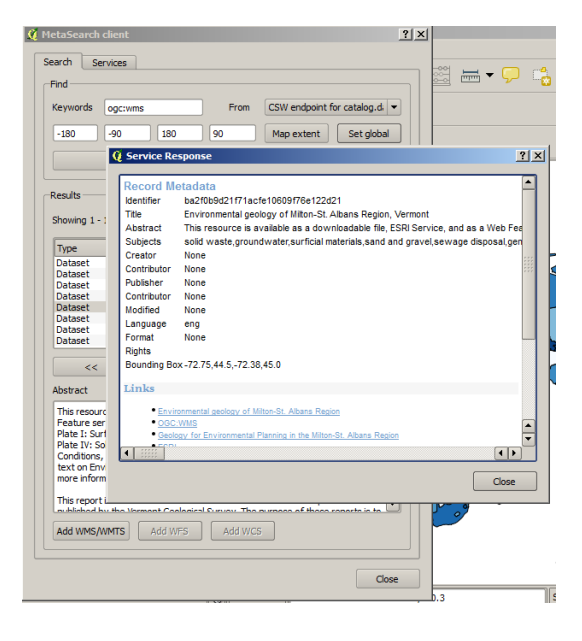

#### Impostazioni

You can fine tune MetaSearch with the following settings:

- **Connection naming**: when adding an OWS connection (WMS/WMTSIWFSIWCS), the connection is stored with the various QGIS layer provider. Use this setting to set whether to use the name provided from MetaSearch, whether to overwrite or to use a temporary name
- **Results paging**: when searching metadata catalogues, the number of results to show per page
- **Timeout**: when searching metadata catalogues, the number of seconds for blocking connection attempt. Default value is 10

## 19.13 Plugin Offline Editing

For data collection, it is a common situation to work with a laptop or a cell phone offline in the field. Upon returning to the network, the changes need to be synchronized with the master datasource (e.g., a PostGIS database). If several persons are working simultaneously on the same datasets, it is difficult to merge the edits by hand, even if people don't change the same features.

The <sup>WO</sup>Offline Editing</sup> Plugin automates the synchronisation by copying the content of a datasource (usually PostGIS or WFS-T) to a SpatiaLite database and storing the offline edits to dedicated tables. After being connected to the network again, it is possible to apply the offline edits to the master dataset.

### 19.13.1 Utilizzo del plugin

- Open some vector layers (e.g., from a PostGIS or WFS-T datasource).
- Save it as a project.
- Go to *Database*  $\rightarrow$  *Offline Editing*  $\rightarrow$  *WConvert to offline project* and select the layers to save. The content of the layers is saved to SpatiaLite tables.
- Modificare il layer in modalità non in linea.

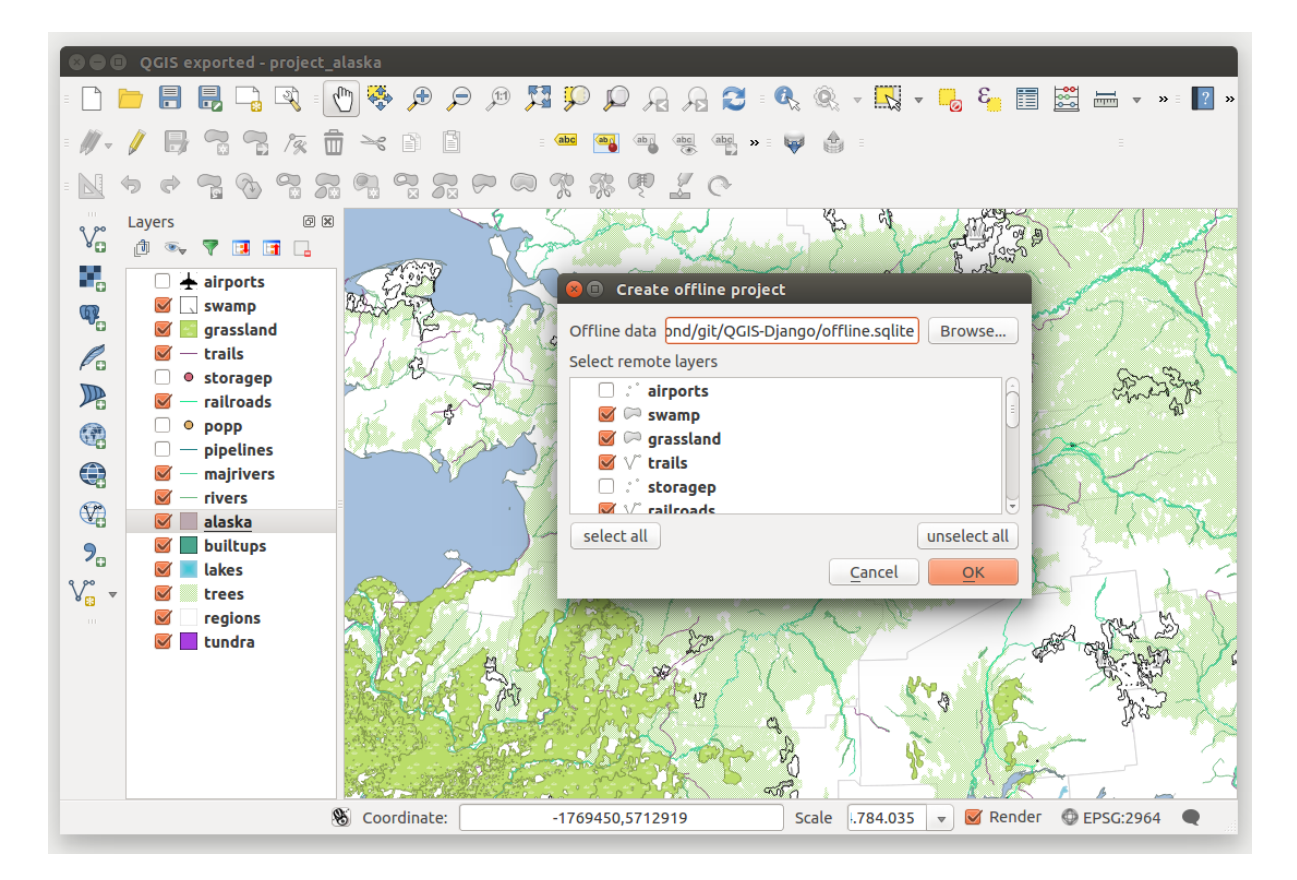

Figure 19.25: Crea un progetto offline da PostGis o layer WFS

# 19.14 Oracle Spatial GeoRaster Plugin

In Oracle databases, raster data can be stored in SDO\_GEORASTER objects available with the Oracle Spatial

extension. In QGIS, the <sup>Cracle Spatial GeoRaster</sup> plugin is supported by GDAL and depends on Oracle's database product being installed and working on your machine. While Oracle is proprietary software, they provide their software free for development and testing purposes. Here is one simple example of how to load raster images to GeoRaster:

\$ gdal\_translate -of georaster input\_file.tif geor:scott/tiger@orcl

carica un raster nella tabella predefinita GDAL\_IMPORT in una colonna con nome RASTER.

## 19.14.1 Gestire le connessioni

Firstly, the Oracle GeoRaster Plugin must be enabled using the Plugin Manager (see *La finestra di dialogo Plugins*). The first time you load a GeoRaster in QGIS, you must create a connection to the Oracle database that

contains the data. To do this, begin by clicking on the Add Oracle GeoRaster Layer toolbar button – this will open the *Select Oracle Spatial GeoRaster* dialog window. Click on **[New]** to open the dialog window, and specify the connection parameters (See Figure\_oracle\_raster\_1):

- Name: Enter a name for the database connection.
- Database instance: Enter the name of the database that you will connect to.
- Username: Specify your own username that you will use to access the database.

• Password: Provide the password associated with your username that is required to access the database.

| 🜠 💿 Create Oracle Connection ? 😔 🔿 🛛 🛞 |                 |  |  |  |  |
|----------------------------------------|-----------------|--|--|--|--|
| Name                                   | example         |  |  |  |  |
| Database instance                      | orcl            |  |  |  |  |
| Username                               | scott           |  |  |  |  |
| Password                               | ••••            |  |  |  |  |
|                                        | ✓ Save Password |  |  |  |  |
|                                        | V OK Ø Cancel   |  |  |  |  |

Figure 19.26: Finestra di dialogo di creazione connessione Oracle

Cliccando su **[OK]** parametri della connessione vengono salvati e si ritorna nella finestra di dialogo per la scelta del georaster (figura Figure\_oracle\_raster\_2), Selezionare la connessione appena impostata e cliccare su **[Connetti]** per modificare la connessione cliccare su **[Modifica]**, per rimuoverla cliccare su **[Elimina]**.

## 19.14.2 Selezionare un GeoRaster

Once a connection has been established, the subdatasets window will show the names of all the tables that contain GeoRaster columns in that database in the format of a GDAL subdataset name.

Selezionare una tabella con il mouse e cliccare su **[Seleziona]**: apparirà un nuovo elenco con i nomi delle colonne GeoRaster della tabella selezionata.

Click on one of the listed subdatasets and then click on [Select] to choose one of the table/column combinations. The dialog will now show all the rows that contain GeoRaster objects. Note that the subdataset list will now show the Raster Data Table and Raster Id pairs.

At any time, the selection entry can be edited in order to go directly to a known GeoRaster or to go back to the beginning and select another table name.

| Select Oracle Spatial GeoRaster                        | ×  |  |  |  |
|--------------------------------------------------------|----|--|--|--|
| Server Connections                                     |    |  |  |  |
| example 🗧                                              | ;  |  |  |  |
| Connect New Edit Delete                                |    |  |  |  |
| Subdatasets                                            |    |  |  |  |
| georaster:scott.tiger,orcl,GDAL_RDT,214                |    |  |  |  |
| georaster:scott,tiger,orcl,GDAL_RDT,215                | .: |  |  |  |
| georaster:scott,tiger,orcl,GDAL_RDT,216                |    |  |  |  |
| georaster:scott,tiger,orcl,GDAL_RDT,217                |    |  |  |  |
| georaster:scott,tiger,orcl,GDAL_RDT,218                |    |  |  |  |
|                                                        |    |  |  |  |
|                                                        |    |  |  |  |
|                                                        |    |  |  |  |
|                                                        |    |  |  |  |
| Selection                                              |    |  |  |  |
| Selection                                              |    |  |  |  |
| georaster:scott,tiger,orcl,GDAL_IMPORT,RASTER          |    |  |  |  |
|                                                        |    |  |  |  |
| Help <u>S</u> elect C <u>l</u> ose                     |    |  |  |  |
| 5 GeoRaster objects on table GDAL_IMPORT column RASTER |    |  |  |  |
|                                                        |    |  |  |  |

Figure 19.27: Finestra di dialogo di selezione GeoRaster Oracle

The selection data entry can also be used to enter a WHERE clause at the end of the identification string (e.g., geor:scott/tiger@orcl,gdal\_import,raster,geoid=). See http://www.gdal.org/frmt\_georaster.html for more information.

## 19.14.3 Visualizzare un GeoRaster

Finally, by selecting a GeoRaster from the list of Raster Data Tables and Raster Ids, the raster image will be loaded into QGIS.

The *Select Oracle Spatial GeoRaster* dialog can be closed now and the next time it opens, it will keep the same connection and will show the same previous list of subdatasets, making it very easy to open up another image from the same context.

**Nota:** GeoRasters that contain pyramids will display much faster, but the pyramids need to be generated outside of QGIS using Oracle PL/SQL or gdaladdo.

The following is an example using gdaladdo:

```
gdaladdo georaster:scott/tiger@orcl,georaster\_table,georaster,georid=6 -r
nearest 2 4 6 8 16 32
```

Questo è, invece, un esempio con PL/SQL:

```
$ sqlplus scott/tiger
SQL> DECLARE
gr sdo_georaster;
BEGIN
SELECT image INTO gr FROM cities WHERE id = 1 FOR UPDATE;
sdo_geor.generatePyramid(gr, 'rLevel=5, resampling=NN');
UPDATE cities SET image = gr WHERE id = 1;
COMMIT;
END;
```

## 19.15 Plugin Analisi geomorfologica

The Raster Terrain Analysis Plugin can be used to calculate the slope, aspect, hillshade, ruggedness index and relief for digital elevation models (DEM). It is very simple to handle and provides an intuitive graphical user interface for creating new raster layers (see Figure\_raster\_terrain\_1).

Descrizione delle analisi:

- Slope: Calculates the slope angle for each cell in degrees (based on first- order derivative estimation).
- Esposizione: 0 gradi per nord e continuando in senso orario.
- **Hillshade**: Creates a shaded map using light and shadow to provide a more three-dimensional appearance for a shaded relief map. The output map is a Single band gray reflecting the gray value of the pixels.
- **Ruggedness Index**: A quantitative measurement of terrain heterogeneity as described by Riley et al. (1999). It is calculated for every location by summarizing the change in elevation within the 3x3 pixel grid.
- **Relief**: Creates a shaded relief map from digital elevation data. Implemented is a method to choose the elevation colors by analysing the frequency distribution. The output map is a multiband color with three bands reflecting the RGB values of the shaded relief.

| 😣 🗊 Slope               |                           |
|-------------------------|---------------------------|
| Elevation layer         | gtopo30 🛟                 |
| Output layer            | ome/alex/slope.tif        |
| Output format           | GeoTIFF ‡                 |
| Z factor                | 1.0                       |
| 🧭 Add result to project |                           |
|                         | <u>C</u> ancel <u>O</u> K |

Figure 19.28: Plugin Analisi geomorfologica (calcolo pendenza)

### 19.15.1 Usare il plugin

- 1. Start QGIS and load the gtopo30 raster layer from the GRASS sample location.
- 2. Load the Raster Terrain Analysis plugin in the Plugin Manager (see La finestra di dialogo Plugins).
- 3. Select an analysis method from the menu (e.g., *Raster* → *Terrain Analysis* → *Slope*). The *Slope* dialog appears as shown in Figure\_raster\_terrain\_1.
- 4. Specificare nome, percorso e formato del file di output.
- 5. Cliccare su [OK].

## 19.16 Plugin grafo strade

The Road Graph Plugin is a C++ plugin for QGIS that calculates the shortest path between two points on any polyline layer and plots this path over the road network.

Caratteristiche principali:

- Calculates path, as well as length and travel time.
- Optimizes by length or by travel time.
- Exports path to a vector layer.
- Highlights roads directions (this is slow and used mainly for debug purposes and for the settings testing).

As a roads layer, you can use any polyline vector layer in any QGIS-supported format. Two lines with a common point are considered connected. Please note, it is required to use layer CRS as project CRS while editing a roads layer. This is due to the fact that recalculation of the coordinates between different CRSs introduces some errors that can result in discontinuities, even when 'snapping' is used.

In the layer attribute table, the following fields can be used:

- Speed on road section (numeric field).
- Direction (any type that can be cast to string). Forward and reverse directions correspond to a one-way road, both directions indicate a two-way road.

If some fields don't have any value or do not exist, default values are used. You can change defaults and some plugin settings in the plugin settings dialog.

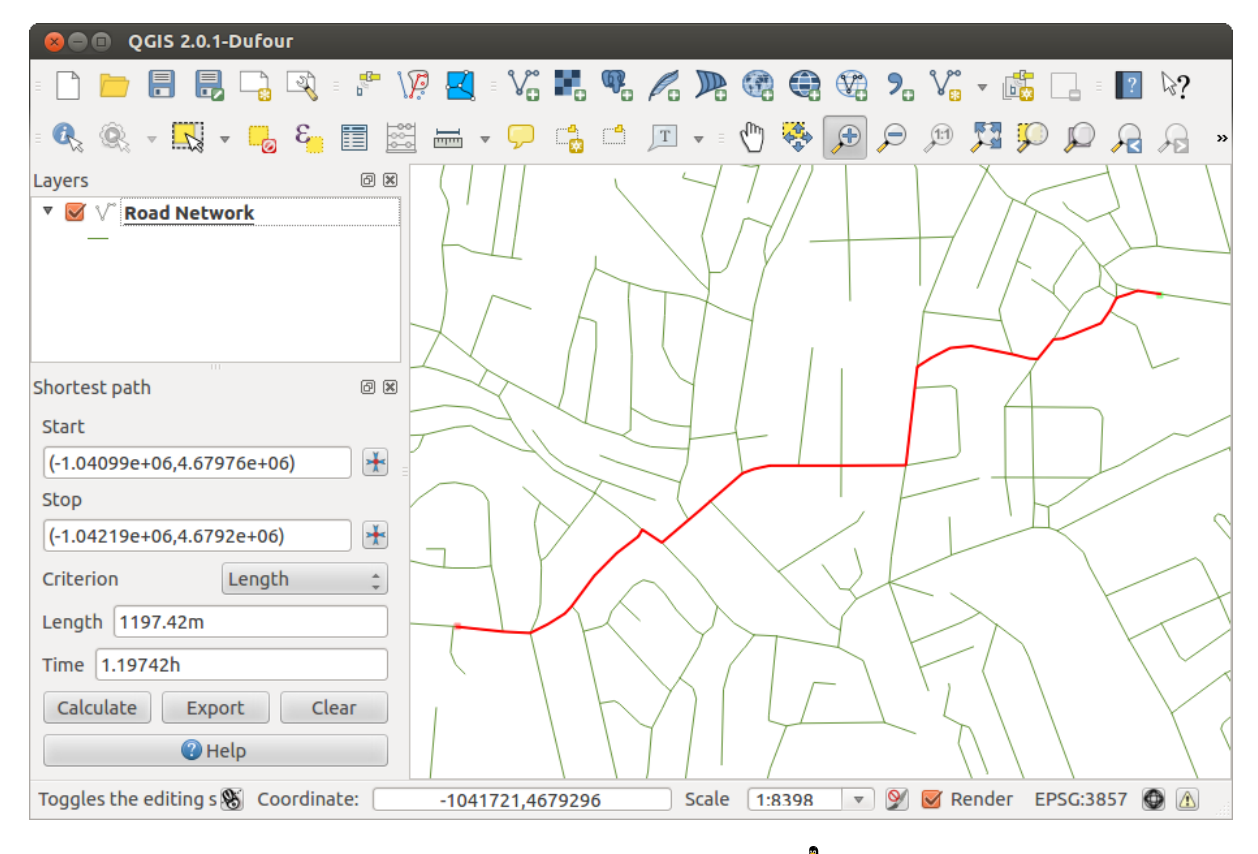

Figure 19.29: Road Graph Plugin 🛆

### 19.16.1 Utilizzo del plugin

After plugin activation, you will see an additional panel on the left side of the main QGIS window. Now, enter some parameters into the *Road graph plugin settings* dialog in the *Vector*  $\rightarrow$  *Road Graph* menu (see figure\_road\_graph\_2).

After setting the *Time unit*, *Distance unit* and *Topology tolerance*, you can choose the vector layer in the *Transportation layer* tab. Here you can also choose the *Direction field* and *Speed field*. In the *Default settings* tab, you can set the *Direction* for the calculation.

Finally, in the *Shortest Path* panel, select a Start and a Stop point in the road network layer and click on [Calculate].

## **19.17 Plugin Spatial Query**

The VP spatial Query Plugin allows you to make a spatial query (i.e., select features) in a target layer with reference to another layer. The functionality is based on the GEOS library and depends on the selected source feature layer.

Gli operatori spaziali sono:

- Contiene
- E' uguale a
- Sovrappone
- Attraversa
- Interseca

| 😣 🗈 🛛 Road graph plug                   | gin settings         |  |  |  |  |
|-----------------------------------------|----------------------|--|--|--|--|
| Time unit                               | hour ‡               |  |  |  |  |
| Distance unit                           | kilometer ‡          |  |  |  |  |
| Topology tolerance                      | 0.00000              |  |  |  |  |
| Transportation layer                    | Default settings     |  |  |  |  |
| Layer                                   | trails ‡             |  |  |  |  |
| Direction field                         | Always use default 💲 |  |  |  |  |
| Value for forward direction             |                      |  |  |  |  |
| Value for reverse direction             |                      |  |  |  |  |
| Value two-way direction                 |                      |  |  |  |  |
| Speed field Always use default 🛟 km/h 🛟 |                      |  |  |  |  |
| Help <u>C</u> ancel <u>O</u> K          |                      |  |  |  |  |

Figure 19.30: Road graph plugin settings  $\Delta$ 

- E' disgiunto
- Tocca
- E' contenuto

### 19.17.1 Come usare il plugin

Come esempio: trova le regioni dell'Alaska che contengono areoporti. Sono necessari i seguenti passaggi:

- 1. Start QGIS and load the vector layers regions.shp and airports.shp.
- Load the Spatial Query plugin in the Plugin Manager (see *La finestra di dialogo Plugins*) and click on the Spatial Query icon, which appears in the QGIS toolbar menu. The plugin dialog appears.
- 3. Seleziona il layer regions come layer principale airports come layer di riferimento.
- 4. Seleziona l'operatore 'Contains' e clicca [Apply].

Ora avrai una lista di risultatu IDs dall'interrogazione, come mostra la figure\_spatial\_query\_1

- Click on Create layer with list of items.
- Select an ID from the list and click on Create layer with selected.
- Select 'Remove from current selection' in the field And use the result to
- You can Zoom to item or display *Log messages*.
- Additionally in *Result Feature ID's* with the options 'Invalid source' and 'Invalid reference' you can have a look at features with geometries errors. These features aren't used for the query.

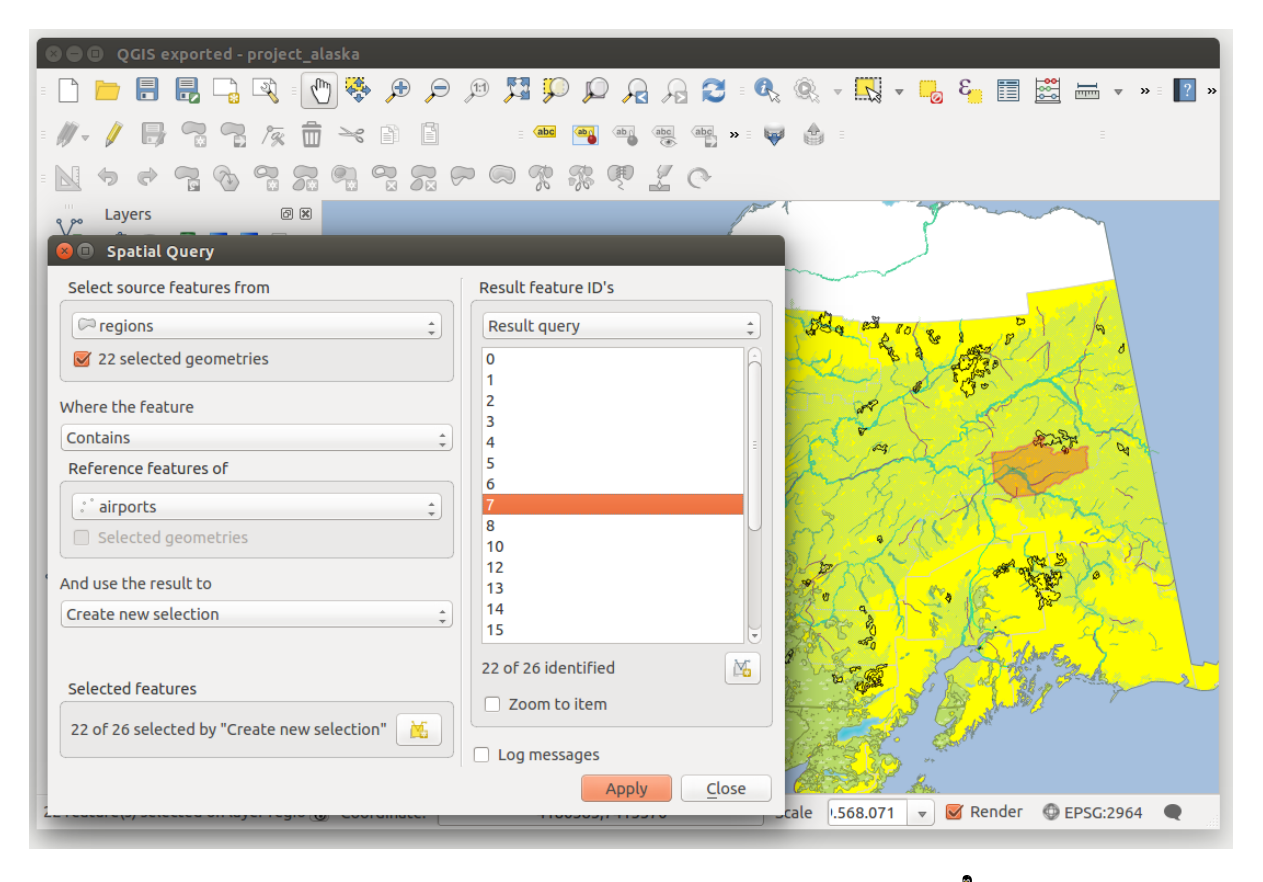

Figure 19.31: Spatial Query analysis - regions contain airports 🕰

## 19.18 Plugin SPIT

QGIS comes with a plugin named SPIT (Shapefile to PostGIS Import Tool). SPIT can be used to load multiple shapefiles at one time and includes support for schemas. To use SPIT, open the Plugin Manager from the *Plugins* 

menu, in the *Installed* menu check the box next to the *SPIT* and click [OK].

To import a shapefile, use  $Database \rightarrow Spit \rightarrow Import Shapefiles to PostgreSQL$  from the menu bar to open the SPIT - Shapefile to PostGIS Import Tool dialog. Select the PostGIS database you want to connect to and click on [Connect]. If you want, you can define or change some import options. Now you can add one or more files to the queue by clicking on the [Add] button. To process the files, click on the [OK] button. The progress of the import as well as any errors/warnings will be displayed as each shapefile is processed.

# 19.19 Validatore topologico

Topology describes the relationships between points, lines and polygons that represent the features of a geographic region. With the Topology Checker plugin, you can look over your vector files and check the topology with several topology rules. These rules check with spatial relations whether your features 'Equal', 'Contain', 'Cover', are 'CoveredBy', 'Cross', are 'Disjoint', 'Intersect', 'Overlap', 'Touch' or are 'Within' each other. It depends on your individual questions which topology rules you apply to your vector data (e.g., normally you won't accept overshoots in line layers, but if they depict dead-end streets you won't remove them from your vector layer).

QGIS has a built-in topological editing feature, which is great for creating new features without errors. But existing data errors and user-induced errors are hard to find. This plugin helps you find such errors through a list of rules.

It is very simple to create topology rules with the Topology Checker plugin.

On point layers the following rules are available:

| Aleste                         |                                     |                     |          |                 |                    |
|--------------------------------|-------------------------------------|---------------------|----------|-----------------|--------------------|
| Alaska                         | ) ( Navi                            |                     | 1:+      |                 | Demove             |
| Connect                        | New                                 |                     |          |                 | Remove             |
|                                | Import option                       | s and shapefile lis | t        |                 |                    |
| Geometry column name           | (the_geom                           |                     |          | 🖊 Use default g | eometry column nam |
| SRID 2964 🗘 🗌 Use default SRID |                                     |                     |          |                 |                    |
| Primary key column name gid    |                                     |                     |          |                 |                    |
| Global schema                  | public                              |                     | ~        |                 |                    |
|                                | File Name                           | Feature Class       | Features | DB Relation N   | lame 🕴 Schema 🕴    |
| /arbeit/grassdata/qgis_sa      | ample_data/shapefiles/majrivers.shp | LINESTRING          | 5354     | majrivers       | public             |
| /arbeit/grassdata/qgis_sa      | ample_data/shapefiles/pipelines.shp | LINESTRING          |          |                 | public             |
| /arbeit/grassdata/qgis_sa      | ample_data/shapefiles/popp.shp      | POINT               | 1891     | рорр            | public             |
| /arbeit/grassdata/qgis_sa      | ample_data/shapefiles/railroads.shp | LINESTRING          | 84       | railroads       | public             |
| /arbeit/grassdata/qgis_sa      | ample_data/shapefiles/regions.shp   | MULTIPOLYGON        | 26       | regions         | public             |
|                                |                                     | 1                   |          |                 |                    |

Figure 19.32: Using SPIT Plugin to import Shape files to PostGIS  $\Delta$ 

| 8    | QGIS exported - project_ala        | iska            |                                                                                                    |                                                                                                    |         |           |            |             |            |           |         |
|------|------------------------------------|-----------------|----------------------------------------------------------------------------------------------------|----------------------------------------------------------------------------------------------------|---------|-----------|------------|-------------|------------|-----------|---------|
| = [  | ) 📂 🗄 🗒 🖓 🛛 🕐                      | ج 🔍 🍣           | p 📜 💭                                                                                                    | p 🔏 🎗                                                                                                    | 🔒 🔁 🛛   |           | -          | 3 🚽         | II 📩       |           | » = ? » |
| : // | /- / 日: 雪原市                        | × D D           | abc                                                                                                    | ab abc                                                                                                    | abo » I | a 🖗       |            |             |            |           |         |
|      | 4 0 7 6 9 7 F                      |                 |                                                                                                    |                                                                                                    | 0       |           |            |             |            |           |         |
|      | Lavers                             | e x .           |                                                                                                    |                                                                                                    | To      | oology Ch | ecker      |             |            |           | 0 ×     |
| V    | 0 🖞 🔍 🔻 🖪 🖪 🔒                      | C               | a start and a start a start a |                                                                                                    |         | Error     | Laver      | Feature ID  |            |           |         |
| 1.2  | airports                           |                 | and the second                                                                                                    | and the second second s |         | Cape      | regions    | reactive ID |            |           | n       |
|      |                                    |                 |                                                                                                    |                                                                                                    |         | gaps      | regions    | 0           |            |           | =       |
|      | Topology Rule Settings             |                 |                                                                                                    |                                                                                                    | 2       | gaps      | regions    | 0           |            |           |         |
| l c  | urrent Rules                       |                 |                                                                                                    |                                                                                                    | 3       | gaps      | regions    | 0           |            |           | M       |
|      |                                    |                 | A Ne laves                                                                                                    |                                                                                                    | 4       | gaps      | regions    | 0           |            |           |         |
| U    |                                    |                 |                                                                                                    |                                                                                                    |         | gaps      | regions    | 0           |            |           |         |
|      |                                    |                 | 💻 Delete Rule                                                                                                    | e 🛛 🏶 Add                                                                                                    | Rule 6  | gaps      | regions    | 0           |            |           |         |
|      |                                    |                 |                                                                                                    |                                                                                                    | 7       | gaps      | regions    | 0           |            |           |         |
|      | Rule                               | Layer #1 Layer  | Tolerance                                                                                                    |                                                                                                    | 8       | gaps      | regions    | 0           |            |           |         |
|      | 1 must not have invalid geometries | lakes No lay    | yer No tolerance                                                                                                    | •                                                                                                    | = 9     | gaps      | regions    | 0           |            |           |         |
|      | must not have gaps                 | socions No la   |                                                                                                    | _                                                                                                    | 1       | 0 gaps    | regions    | 0           |            |           |         |
|      | 2 must not have gaps               | regions no la   | yer no coterance                                                                                                    | -                                                                                                    | 1       | 1 gaps    | regions    | 0           |            |           |         |
|      | 3 must be inside                   | airports alaska | No tolerance                                                                                                    | •                                                                                                    | 1       | 2 gaps    | regions    | 0           |            |           |         |
| 11   |                                    |                 |                                                                                                    |                                                                                                    | 1       | 3 gaps    | regions    | 0           |            |           |         |
| 9    |                                    |                 |                                                                                                    |                                                                                                    | - 1     | 4 gaps    | regions    | 0           |            |           |         |
|      |                                    |                 |                                                                                                    |                                                                                                    | 1       | 5 gaps    | regions    | 0           |            |           |         |
|      |                                    |                 |                                                                                                    |                                                                                                    | - 1     | 6 gaps    | regions    | 0           |            |           |         |
|      |                                    |                 |                                                                                                    |                                                                                                    |         |           |            | 🛃 Confi     | gure       |           |         |
|      |                                    |                 |                                                                                                    |                                                                                                    |         | 2         | Validate A |             | N 🛃        | alidate E | xtent   |
|      | Help                               |                 | Cance                                                                                                    |                                                                                                    | K       | Show e    | rors       | 8           | 1 errors v | vere four | nd      |
|      | incip                              |                 | conce                                                                                                    |                                                                                                    |         | Scale     | 420.753    | 🔻 🗹 Rer     | nder 🔘     | EPSG:29   | 64      |
|      |                                    |                 |                                                                                                    |                                                                                                    |         |           |            |             | ····· •    | 2. 20127  |         |

Figure 19.33: The Topology Checker Plugin

- **Must be covered by**: Here you can choose a vector layer from your project. Points that aren't covered by the given vector layer occur in the 'Error' field.
- Must be covered by endpoints of: Here you can choose a line layer from your project.
- **Must be inside**: Here you can choose a polygon layer from your project. The points must be inside a polygon. Otherwise, QGIS writes an 'Error' for the point.
- Must not have duplicates: Whenever a point is represented twice or more, it will occur in the 'Error' field.
- Must not have invalid geometries: Checks whether the geometries are valid.
- Must not have multi-part-geometries: All multi-part points are written into the 'Error' field.

On line layers, the following rules are available:

- End points must be covered by: Here you can select a point layer from your project.
- Must not have dangles: This will show the overshoots in the line layer.
- **Must not have duplicates**: Whenever a line feature is represented twice or more, it will occur in the 'Error' field.
- Must not have invalid geometries: Checks whether the geometries are valid.
- **Must not have multi-part geometries**: Sometimes, a geometry is actually a collection of simple (singlepart) geometries. Such a geometry is called multi-part geometry. If it contains just one type of simple geometry, we call it multi-point, multi-linestring or multi-polygon. All multi-part lines are written into the 'Error' field.
- **Must not have pseudos**: A line geometry's endpoint should be connected to the endpoints of two other geometries. If the endpoint is connected to only one other geometry's endpoint, the endpoint is called a psuedo node.

On **polygon layers**, the following rules are available:

- Must contain: Polygon layer must contain at least one point geometry from the second layer.
- **Must not have duplicates**: Polygons from the same layer must not have identical geometries. Whenever a polygon feature is represented twice or more it will occur in the 'Error' field.
- **Must not have gaps**: Adjacent polygons should not form gaps between them. Administrative boundaries could be mentioned as an example (US state polygons do not have any gaps between them...).
- **Must not have invalid geometries**: Checks whether the geometries are valid. Some of the rules that define a valid geometry are:
  - Polygon rings must close.
  - Rings that define holes should be inside rings that define exterior boundaries.
  - Rings may not self-intersect (they may neither touch nor cross one another).
  - Rings may not touch other rings, except at a point.
- **Must not have multi-part geometries**: Sometimes, a geometry is actually a collection of simple (singlepart) geometries. Such a geometry is called multi-part geometry. If it contains just one type of simple geometry, we call it multi-point, multi-linestring or multi-polygon. For example, a country consisting of multiple islands can be represented as a multi-polygon.
- Must not overlap: Adjacent polygons should not share common area.
- **Must not overlap with**: Adjacent polygons from one layer should not share common area with polygons from another layer.

# 19.20 Plugin Statistica zonale

With the  $\checkmark$  Zonal statistics plugin, you can analyze the results of a thematic classification. It allows you to calculate several values of the pixels of a raster layer with the help of a polygonal vector layer (see figure\_zonal\_statistics). You can calculate the sum, the mean value and the total count of the pixels that are within a polygon. The plugin generates output columns in the vector layer with a user-defined prefix.

| 😣 🗊 Dialog                          |
|-------------------------------------|
| Raster layer:                       |
| landcover 🛟                         |
| Polygon layer containing the zones: |
| regions                             |
| Output column prefix:               |
|                                     |
| <u>C</u> ancel <u>O</u> K           |

Figure 19.34: Zonal statistics dialog (KDE) 🔬

## Aiuto e supporto

## 20.1 Le Mailing list

QGIS is under active development and as such it won't always work like you expect it to. The preferred way to get help is by joining the qgis-users mailing list. Your questions will reach a broader audience and answers will benefit others.

### 20.1.1 qgis-users

This mailing list is used for discussion of QGIS in general, as well as specific questions regarding its installation and use. You can subscribe to the qgis-users mailing list by visiting the following URL: http://lists.osgeo.org/mailman/listinfo/qgis-user

### 20.1.2 fossgis-talk-liste

For the German-speaking audience, the German FOSSGIS e.V. provides the fossgis-talk-liste mailing list. This mailing list is used for discussion of open-source GIS in general, including QGIS. You can subscribe to the fossgis-talk-liste mailing list by visiting the following URL: https://lists.fossgis.de/mailman/listinfo/fossgis-talk-liste

## 20.1.3 qgis-developer

Gli sviluppatori con problemi di natura più tecnica possono unirsi alla mailing list qgis-developer andando qui: http://lists.osgeo.org/mailman/listinfo/qgis-developer

### 20.1.4 qgis-commit

Each time a commit is made to the QGIS code repository, an email is posted to this list. If you want to be up-to-date with every change to the current code base, you can subscribe to this list at: http://lists.osgeo.org/mailman/listinfo/qgis-commit

### 20.1.5 qgis-trac

Questa mailing list notifica email collegate alla gestione del progetto, inlcusi i bug report, i compiti assegnati e le richieste di nuove caratteristiche. Potete sottoscriverla all'URL: http://lists.osgeo.org/mailman/listinfo/qgis-trac
### 20.1.6 qgis-community-team

This list deals with topics like documentation, context help, user guide, web sites, blog, mailing lists, forums, and translation efforts. If you would like to work on the user guide as well, this list is a good starting point to ask your questions. You can subscribe to this list at: http://lists.osgeo.org/mailman/listinfo/qgis-community-team

### 20.1.7 qgis-release-team

This list deals with topics like the release process, packaging binaries for various OSs and announcing new releases to the world at large. You can subscribe to this list at: http://lists.osgeo.org/mailman/listinfo/qgis-release-team

### 20.1.8 qgis-tr

This list deals with the translation efforts. If you like to work on the translation of the manuals or the graphical user interface (GUI), this list is a good starting point to ask your questions. You can subscribe to this list at: http://lists.osgeo.org/mailman/listinfo/qgis-tr

### 20.1.9 qgis-edu

This list deals with QGIS education efforts. If you would like to work on QGIS education materials, this list is a good starting point to ask your questions. You can subscribe to this list at: http://lists.osgeo.org/mailman/listinfo/qgis-edu

### 20.1.10 qgis-psc

This list is used to discuss Steering Committee issues related to overall management and direction of QGIS. You can subscribe to this list at: http://lists.osgeo.org/mailman/listinfo/qgis-psc

You are welcome to subscribe to any of the lists. Please remember to contribute to the list by answering questions and sharing your experiences. Note that the qgis-commit and qgis-trac lists are designed for notification only and are not meant for user postings.

## 20.2 IRC

We also maintain a presence on IRC - visit us by joining the #qgis channel on irc.freenode.net. Please wait for a response to your question, as many folks on the channel are doing other things and it may take a while for them to notice your question. If you missed a discussion on IRC, not a problem! We log all discussion, so you can easily catch up. Just go to http://qgis.org/irclogs and read the IRC-logs.

Commercial support for QGIS is also available. Check the website http://qgis.org/en/commercial-support.html for more information.

## 20.3 BugTracker

While the qgis-users mailing list is useful for general 'How do I do XYZ in QGIS?'-type questions, you may wish to notify us about bugs in QGIS. You can submit bug reports using the QGIS bug tracker at http://hub.qgis.org/projects/quantum-gis/issues. When creating a new ticket for a bug, please provide an email address where we can contact you for additional information.

Please bear in mind that your bug may not always enjoy the priority you might hope for (depending on its severity). Some bugs may require significant developer effort to remedy, and the manpower is not always available for this.

Le richieste per nuove caratteristiche possono essere sottoposte tramite lo stesso sistema di segnalazioni usato per i bug. Assicuratevi di aver prima selezionato il tipo Feature.

If you have found a bug and fixed it yourself, you can submit this patch also. Again, the lovely redmine ticketsystem at http://hub.qgis.org/wiki/quantum-gis/issues has this type as well. Check the Patch supplied checkbox and attach your patch before submitting your bug. One of the developers will review it and apply it to QGIS. Please don't be alarmed if your patch is not applied straight away – developers may be tied up with other commitments.

## 20.4 Blog

The QGIS community also runs a weblog at http://planet.qgis.org/planet/, which has some interesting articles for users and developers as well provided by other blogs in the community. You are invited to contribute your own QGIS blog!

# 20.5 Plugins

The website http://plugins.qgis.org provides the official QGIS plugins web portal. Here, you find a list of all stable and experimental QGIS plugins available via the 'Official QGIS Plugin Repository'.

# 20.6 Wiki

Lastly, we maintain a WIKI web site at http://hub.qgis.org/projects/quantum-gis/wiki where you can find a variety of useful information relating to QGIS development, release plans, links to download sites, message-translation hints and more. Check it out, there are some goodies inside!

## Appendice

## 21.1 GNU General Public License

Version 2, June 1991

Copyright (C) 1989, 1991 Free Software Foundation, Inc. 59 Temple Place - Suite 330, Boston, MA 02111-1307, USA

Everyone is permitted to copy and distribute verbatim copies of this license document, but changing it is not allowed.

Preamble

The licenses for most software are designed to take away your freedom to share and change it. By contrast, the GNU General Public License is intended to guarantee your freedom to share and change free software-to make sure the software is free for all its users. This General Public License applies to most of the Free Software Foundation's software and to any other program whose authors commit to using it. (Some other Free Software Foundation software is covered by the GNU Library General Public License instead.) You can apply it to your programs, too.

When we speak of free software, we are referring to freedom, not price. Our General Public Licenses are designed to make sure that you have the freedom to distribute copies of free software (and charge for this service if you wish), that you receive source code or can get it if you want it, that you can change the software or use pieces of it in new free programs; and that you know you can do these things.

To protect your rights, we need to make restrictions that forbid anyone to deny you these rights or to ask you to surrender the rights. These restrictions translate to certain responsibilities for you if you distribute copies of the software, or if you modify it.

For example, if you distribute copies of such a program, whether gratis or for a fee, you must give the recipients all the rights that you have. You must make sure that they, too, receive or can get the source code. And you must show them these terms so they know their rights.

We protect your rights with two steps: (1) copyright the software, and (2) offer you this license which gives you legal permission to copy, distribute and/or modify the software.

Also, for each author's protection and ours, we want to make certain that everyone understands that there is no warranty for this free software. If the software is modified by someone else and passed on, we want its recipients to know that what they have is not the original, so that any problems introduced by others will not reflect on the original authors' reputations.

Finally, any free program is threatened constantly by software patents. We wish to avoid the danger that redistributors of a free program will individually obtain patent licenses, in effect making the program proprietary. To prevent this, we have made it clear that any patent must be licensed for everyone's free use or not licensed at all.

The precise terms and conditions for copying, distribution and modification follow. TERMS AND CONDITIONS FOR COPYING, DISTRIBUTION AND MODIFICATION

0. This License applies to any program or other work which contains a notice placed by the copyright holder saying it may be distributed under the terms of this General Public License. The "Program", below, refers to

any such program or work, and a "work based on the Program" means either the Program or any derivative work under copyright law: that is to say, a work containing the Program or a portion of it, either verbatim or with modifications and/or translated into another language. (Hereinafter, translation is included without limitation in the term "modification".) Each licensee is addressed as "you".

Activities other than copying, distribution and modification are not covered by this License; they are outside its scope. The act of running the Program is not restricted, and the output from the Program is covered only if its contents constitute a work based on the Program (independent of having been made by running the Program). Whether that is true depends on what the Program does.

1. You may copy and distribute verbatim copies of the Program's source code as you receive it, in any medium, provided that you conspicuously and appropriately publish on each copy an appropriate copyright notice and disclaimer of warranty; keep intact all the notices that refer to this License and to the absence of any warranty; and give any other recipients of the Program a copy of this License along with the Program.

You may charge a fee for the physical act of transferring a copy, and you may at your option offer warranty protection in exchange for a fee.

- 2. You may modify your copy or copies of the Program or any portion of it, thus forming a work based on the Program, and copy and distribute such modifications or work under the terms of Section 1 above, provided that you also meet all of these conditions:
  - (a) You must cause the modified files to carry prominent notices stating that you changed the files and the date of any change.
  - (b) You must cause any work that you distribute or publish, that in whole or in part contains or is derived from the Program or any part thereof, to be licensed as a whole at no charge to all third parties under the terms of this License.
  - (c) If the modified program normally reads commands interactively when run, you must cause it, when started running for such interactive use in the most ordinary way, to print or display an announcement including an appropriate copyright notice and a notice that there is no warranty (or else, saying that you provide a warranty) and that users may redistribute the program under these conditions, and telling the user how to view a copy of this License. (Exception: if the Program itself is interactive but does not normally print such an announcement, your work based on the Program is not required to print an announcement.)

These requirements apply to the modified work as a whole. If identifiable sections of that work are not derived from the Program, and can be reasonably considered independent and separate works in themselves, then this License, and its terms, do not apply to those sections when you distribute them as separate works. But when you distribute the same sections as part of a whole which is a work based on the Program, the distribution of the whole must be on the terms of this License, whose permissions for other licensees extend to the entire whole, and thus to each and every part regardless of who wrote it.

Thus, it is not the intent of this section to claim rights or contest your rights to work written entirely by you; rather, the intent is to exercise the right to control the distribution of derivative or collective works based on the Program.

In addition, mere aggregation of another work not based on the Program with the Program (or with a work based on the Program) on a volume of a storage or distribution medium does not bring the other work under the scope of this License.

- 3. You may copy and distribute the Program (or a work based on it, under Section 2) in object code or executable form under the terms of Sections 1 and 2 above provided that you also do one of the following:
  - (a) Accompany it with the complete corresponding machine-readable source code, which must be distributed under the terms of Sections 1 and 2 above on a medium customarily used for software interchange; or,
  - (b) Accompany it with a written offer, valid for at least three years, to give any third party, for a charge no more than your cost of physically performing source distribution, a complete machine-readable copy of the corresponding source code, to be distributed under the terms of Sections 1 and 2 above on a medium customarily used for software interchange; or,

(c) Accompany it with the information you received as to the offer to distribute corresponding source code. (This alternative is allowed only for noncommercial distribution and only if you received the program in object code or executable form with such an offer, in accord with Subsection b above.)

The source code for a work means the preferred form of the work for making modifications to it. For an executable work, complete source code means all the source code for all modules it contains, plus any associated interface definition files, plus the scripts used to control compilation and installation of the executable. However, as a special exception, the source code distributed need not include anything that is normally distributed (in either source or binary form) with the major components (compiler, kernel, and so on) of the operating system on which the executable runs, unless that component itself accompanies the executable.

If distribution of executable or object code is made by offering access to copy from a designated place, then offering equivalent access to copy the source code from the same place counts as distribution of the source code, even though third parties are not compelled to copy the source along with the object code.

- 4. You may not copy, modify, sublicense, or distribute the Program except as expressly provided under this License. Any attempt otherwise to copy, modify, sublicense or distribute the Program is void, and will automatically terminate your rights under this License. However, parties who have received copies, or rights, from you under this License will not have their licenses terminated so long as such parties remain in full compliance.
- 5. You are not required to accept this License, since you have not signed it. However, nothing else grants you permission to modify or distribute the Program or its derivative works. These actions are prohibited by law if you do not accept this License. Therefore, by modifying or distributing the Program (or any work based on the Program), you indicate your acceptance of this License to do so, and all its terms and conditions for copying, distributing or modifying the Program or works based on it.
- 6. Each time you redistribute the Program (or any work based on the Program), the recipient automatically receives a license from the original licensor to copy, distribute or modify the Program subject to these terms and conditions. You may not impose any further restrictions on the recipients' exercise of the rights granted herein. You are not responsible for enforcing compliance by third parties to this License.
- 7. If, as a consequence of a court judgment or allegation of patent infringement or for any other reason (not limited to patent issues), conditions are imposed on you (whether by court order, agreement or otherwise) that contradict the conditions of this License, they do not excuse you from the conditions of this License. If you cannot distribute so as to satisfy simultaneously your obligations under this License and any other pertinent obligations, then as a consequence you may not distribute the Program at all. For example, if a patent license would not permit royalty-free redistribution of the Program by all those who receive copies directly or indirectly through you, then the only way you could satisfy both it and this License would be to refrain entirely from distribution of the Program.

If any portion of this section is held invalid or unenforceable under any particular circumstance, the balance of the section is intended to apply and the section as a whole is intended to apply in other circumstances.

It is not the purpose of this section to induce you to infringe any patents or other property right claims or to contest validity of any such claims; this section has the sole purpose of protecting the integrity of the free software distribution system, which is implemented by public license practices. Many people have made generous contributions to the wide range of software distributed through that system in reliance on consistent application of that system; it is up to the author/donor to decide if he or she is willing to distribute software through any other system and a licensee cannot impose that choice.

This section is intended to make thoroughly clear what is believed to be a consequence of the rest of this License.

- 8. If the distribution and/or use of the Program is restricted in certain countries either by patents or by copyrighted interfaces, the original copyright holder who places the Program under this License may add an explicit geographical distribution limitation excluding those countries, so that distribution is permitted only in or among countries not thus excluded. In such case, this License incorporates the limitation as if written in the body of this License.
- 9. The Free Software Foundation may publish revised and/or new versions of the General Public License from time to time. Such new versions will be similar in spirit to the present version, but may differ in detail to address new problems or concerns.

Each version is given a distinguishing version number. If the Program specifies a version number of this License which applies to it and "any later version", you have the option of following the terms and conditions either of that version or of any later version published by the Free Software Foundation. If the Program does not specify a version number of this License, you may choose any version ever published by the Free Software Foundation.

10. If you wish to incorporate parts of the Program into other free programs whose distribution conditions are different, write to the author to ask for permission. For software which is copyrighted by the Free Software Foundation, write to the Free Software Foundation; we sometimes make exceptions for this. Our decision will be guided by the two goals of preserving the free status of all derivatives of our free software and of promoting the sharing and reuse of software generally.

#### NO WARRANTY

- 11. BECAUSE THE PROGRAM IS LICENSED FREE OF CHARGE, THERE IS NO WARRANTY FOR THE PROGRAM, TO THE EXTENT PERMITTED BY APPLICABLE LAW. EXCEPT WHEN OTH-ERWISE STATED IN WRITING THE COPYRIGHT HOLDERS AND/OR OTHER PARTIES PROVIDE THE PROGRAM "AS IS" WITHOUT WARRANTY OF ANY KIND, EITHER EXPRESSED OR IM-PLIED, INCLUDING, BUT NOT LIMITED TO, THE IMPLIED WARRANTIES OF MERCHANTABIL-ITY AND FITNESS FOR A PARTICULAR PURPOSE. THE ENTIRE RISK AS TO THE QUALITY AND PERFORMANCE OF THE PROGRAM IS WITH YOU. SHOULD THE PROGRAM PROVE DEFEC-TIVE, YOU ASSUME THE COST OF ALL NECESSARY SERVICING, REPAIR OR CORRECTION.
- 12. IN NO EVENT UNLESS REQUIRED BY APPLICABLE LAW OR AGREED TO IN WRITING WILL ANY COPYRIGHT HOLDER, OR ANY OTHER PARTY WHO MAY MODIFY AND/OR REDIS-TRIBUTE THE PROGRAM AS PERMITTED ABOVE, BE LIABLE TO YOU FOR DAMAGES, IN-CLUDING ANY GENERAL, SPECIAL, INCIDENTAL OR CONSEQUENTIAL DAMAGES ARISING OUT OF THE USE OR INABILITY TO USE THE PROGRAM (INCLUDING BUT NOT LIMITED TO LOSS OF DATA OR DATA BEING RENDERED INACCURATE OR LOSSES SUSTAINED BY YOU OR THIRD PARTIES OR A FAILURE OF THE PROGRAM TO OPERATE WITH ANY OTHER PRO-GRAMS), EVEN IF SUCH HOLDER OR OTHER PARTY HAS BEEN ADVISED OF THE POSSIBIL-ITY OF SUCH DAMAGES.

#### QGIS Qt exception for GPL

In addition, as a special exception, the QGIS Development Team gives permission to link the code of this program with the Qt library, including but not limited to the following versions (both free and commercial): Qt/Non-commercial Windows, Qt/Windows, Qt/X11, Qt/Mac, and Qt/Embedded (or with modified versions of Qt that use the same license as Qt), and distribute linked combinations including the two. You must obey the GNU General Public License in all respects for all of the code used other than Qt. If you modify this file, you may extend this exception to your version of the file, but you are not obligated to do so. If you do not wish to do so, delete this exception statement from your version.

## 21.2 GNU General Public License

Version 1.3, 3 November 2008

Copyright 2000, 2001, 2002, 2007, 2008 Free Software Foundation, Inc

<http://fsf.org/>

Ognuno ha la possibilità di copiare e distribuire copie letterali di questo documento di licenza, i cambi non sono permessi.

#### Preamble

The purpose of this License is to make a manual, textbook, or other functional and useful document "free" in the sense of freedom: to assure everyone the effective freedom to copy and redistribute it, with or without modifying it, either commercially or noncommercially. Secondarily, this License preserves for the author and publisher a way to get credit for their work, while not being considered responsible for modifications made by others.

This License is a kind of "copyleft", which means that derivative works of the document must themselves be free in the same sense. It complements the GNU General Public License, which is a copyleft license designed for free software.

We have designed this License in order to use it for manuals for free software, because free software needs free documentation: a free program should come with manuals providing the same freedoms that the software does. But this License is not limited to software manuals; it can be used for any textual work, regardless of subject matter or whether it is published as a printed book. We recommend this License principally for works whose purpose is instruction or reference.

#### 1. APPLICABILITY AND DEFINITIONS

This License applies to any manual or other work, in any medium, that contains a notice placed by the copyright holder saying it can be distributed under the terms of this License. Such a notice grants a world-wide, royalty-free license, unlimited in duration, to use that work under the conditions stated herein. The **Document**, below, refers to any such manual or work. Any member of the public is a licensee, and is addressed as "**you**". You accept the license if you copy, modify or distribute the work in a way requiring permission under copyright law.

A "**Modified Version**" of the Document means any work containing the Document or a portion of it, either copied verbatim, or with modifications and/or translated into another language.

A "Secondary Section" is a named appendix or a front-matter section of the Document that deals exclusively with the relationship of the publishers or authors of the Document to the Document's overall subject (or to related matters) and contains nothing that could fall directly within that overall subject. (Thus, if the Document is in part a textbook of mathematics, a Secondary Section may not explain any mathematics.) The relationship could be a matter of historical connection with the subject or with related matters, or of legal, commercial, philosophical, ethical or political position regarding them.

The "**Invariant Sections**" are certain Secondary Sections whose titles are designated, as being those of Invariant Sections, in the notice that says that the Document is released under this License. If a section does not fit the above definition of Secondary then it is not allowed to be designated as Invariant. The Document may contain zero Invariant Sections. If the Document does not identify any Invariant Sections then there are none.

The "**Cover Texts**" are certain short passages of text that are listed, as Front-Cover Texts or Back-Cover Texts, in the notice that says that the Document is released under this License. A Front-Cover Text may be at most 5 words, and a Back-Cover Text may be at most 25 words.

A "**Transparent**" copy of the Document means a machine-readable copy, represented in a format whose specification is available to the general public, that is suitable for revising the document straightforwardly with generic text editors or (for images composed of pixels) generic paint programs or (for drawings) some widely available drawing editor, and that is suitable for input to text formatters or for automatic translation to a variety of formats suitable for input to text formatters. A copy made in an otherwise Transparent file format whose markup, or absence of markup, has been arranged to thwart or discourage subsequent modification by readers is not Transparent. An image format is not Transparent if used for any substantial amount of text. A copy that is not "Transparent" is called **Opaque**.

Examples of suitable formats for Transparent copies include plain ASCII without markup, Texinfo input format, LaTeX input format, SGML or XML using a publicly available DTD, and standard-conforming simple HTML, PostScript or PDF designed for human modification. Examples of transparent image formats include PNG, XCF and JPG. Opaque formats include proprietary formats that can be read and edited only by proprietary word processors, SGML or XML for which the DTD and/or processing tools are not generally available, and the machine-generated HTML, PostScript or PDF produced by some word processors for output purposes only.

The "**Title Page**" means, for a printed book, the title page itself, plus such following pages as are needed to hold, legibly, the material this License requires to appear in the title page. For works in formats which do not have any title page as such, "Title Page" means the text near the most prominent appearance of the work's title, preceding the beginning of the body of the text.

The "publisher" means any person or entity that distributes copies of the Document to the public.

A section "**Entitled XYZ**" means a named subunit of the Document whose title either is precisely XYZ or contains XYZ in parentheses following text that translates XYZ in another language. (Here XYZ stands for a specific section name mentioned below, such as "**Acknowledgements**", "**Dedications**", "**Endorsements**", or "**History**".)

To "**Preserve the Title**" of such a section when you modify the Document means that it remains a section "Entitled XYZ" according to this definition.

The Document may include Warranty Disclaimers next to the notice which states that this License applies to the Document. These Warranty Disclaimers are considered to be included by reference in this License, but only as regards disclaiming warranties: any other implication that these Warranty Disclaimers may have is void and has no effect on the meaning of this License.

### 2. VERBATIM COPYING

You may copy and distribute the Document in any medium, either commercially or noncommercially, provided that this License, the copyright notices, and the license notice saying this License applies to the Document are reproduced in all copies, and that you add no other conditions whatsoever to those of this License. You may not use technical measures to obstruct or control the reading or further copying of the copies you make or distribute. However, you may accept compensation in exchange for copies. If you distribute a large enough number of copies you must also follow the conditions in section 3.

You may also lend copies, under the same conditions stated above, and you may publicly display copies.

### **3. COPYING IN QUANTITY**

If you publish printed copies (or copies in media that commonly have printed covers) of the Document, numbering more than 100, and the Document's license notice requires Cover Texts, you must enclose the copies in covers that carry, clearly and legibly, all these Cover Texts: Front-Cover Texts on the front cover, and Back-Cover Texts on the back cover. Both covers must also clearly and legibly identify you as the publisher of these copies. The front cover must present the full title with all words of the title equally prominent and visible. You may add other material on the covers in addition. Copying with changes limited to the covers, as long as they preserve the title of the Document and satisfy these conditions, can be treated as verbatim copying in other respects.

If the required texts for either cover are too voluminous to fit legibly, you should put the first ones listed (as many as fit reasonably) on the actual cover, and continue the rest onto adjacent pages.

If you publish or distribute Opaque copies of the Document numbering more than 100, you must either include a machine-readable Transparent copy along with each Opaque copy, or state in or with each Opaque copy a computer-network location from which the general network-using public has access to download using publicstandard network protocols a complete Transparent copy of the Document, free of added material. If you use the latter option, you must take reasonably prudent steps, when you begin distribution of Opaque copies in quantity, to ensure that this Transparent copy will remain thus accessible at the stated location until at least one year after the last time you distribute an Opaque copy (directly or through your agents or retailers) of that edition to the public.

It is requested, but not required, that you contact the authors of the Document well before redistributing any large number of copies, to give them a chance to provide you with an updated version of the Document.

### 4. MODIFICHE

You may copy and distribute a Modified Version of the Document under the conditions of sections 2 and 3 above, provided that you release the Modified Version under precisely this License, with the Modified Version filling the role of the Document, thus licensing distribution and modification of the Modified Version to whoever possesses a copy of it. In addition, you must do these things in the Modified Version:

- 1. Use in the Title Page (and on the covers, if any) a title distinct from that of the Document, and from those of previous versions (which should, if there were any, be listed in the History section of the Document). You may use the same title as a previous version if the original publisher of that version gives permission.
- 2. List on the Title Page, as authors, one or more persons or entities responsible for authorship of the modifications in the Modified Version, together with at least five of the principal authors of the Document (all of its principal authors, if it has fewer than five), unless they release you from this requirement.
- 3. State on the Title page the name of the publisher of the Modified Version, as the publisher.
- 4. Preserve all the copyright notices of the Document.
- 5. Add an appropriate copyright notice for your modifications adjacent to the other copyright notices.
- 6. Include, immediately after the copyright notices, a license notice giving the public permission to use the Modified Version under the terms of this License, in the form shown in the Addendum below.

- 7. Preserve in that license notice the full lists of Invariant Sections and required Cover Texts given in the Document's license notice.
- 8. Include an unaltered copy of this License.
- 9. Preserve the section Entitled "History", Preserve its Title, and add to it an item stating at least the title, year, new authors, and publisher of the Modified Version as given on the Title Page. If there is no section Entitled "History" in the Document, create one stating the title, year, authors, and publisher of the Document as given on its Title Page, then add an item describing the Modified Version as stated in the previous sentence.
- 10. Preserve the network location, if any, given in the Document for public access to a Transparent copy of the Document, and likewise the network locations given in the Document for previous versions it was based on. These may be placed in the "History" section. You may omit a network location for a work that was published at least four years before the Document itself, or if the original publisher of the version it refers to gives permission.
- 11. For any section Entitled "Acknowledgements" or "Dedications", Preserve the Title of the section, and preserve in the section all the substance and tone of each of the contributor acknowledgements and/or dedications given therein.
- 12. Preserve all the Invariant Sections of the Document, unaltered in their text and in their titles. Section numbers or the equivalent are not considered part of the section titles.
- 13. Delete any section Entitled "Endorsements". Such a section may not be included in the Modified Version.
- 14. Do not retitle any existing section to be Entitled "Endorsements" or to conflict in title with any Invariant Section.
- 15. Preserve any Warranty Disclaimers.

If the Modified Version includes new front-matter sections or appendices that qualify as Secondary Sections and contain no material copied from the Document, you may at your option designate some or all of these sections as invariant. To do this, add their titles to the list of Invariant Sections in the Modified Version's license notice. These titles must be distinct from any other section titles.

You may add a section Entitled "Endorsements", provided it contains nothing but endorsements of your Modified Version by various parties—for example, statements of peer review or that the text has been approved by an organization as the authoritative definition of a standard.

You may add a passage of up to five words as a Front-Cover Text, and a passage of up to 25 words as a Back-Cover Text, to the end of the list of Cover Texts in the Modified Version. Only one passage of Front-Cover Text and one of Back-Cover Text may be added by (or through arrangements made by) any one entity. If the Document already includes a cover text for the same cover, previously added by you or by arrangement made by the same entity you are acting on behalf of, you may not add another; but you may replace the old one, on explicit permission from the previous publisher that added the old one.

The author(s) and publisher(s) of the Document do not by this License give permission to use their names for publicity for or to assert or imply endorsement of any Modified Version.

#### **5. COMBINING DOCUMENTS**

You may combine the Document with other documents released under this License, under the terms defined in section 4 above for modified versions, provided that you include in the combination all of the Invariant Sections of all of the original documents, unmodified, and list them all as Invariant Sections of your combined work in its license notice, and that you preserve all their Warranty Disclaimers.

The combined work need only contain one copy of this License, and multiple identical Invariant Sections may be replaced with a single copy. If there are multiple Invariant Sections with the same name but different contents, make the title of each such section unique by adding at the end of it, in parentheses, the name of the original author or publisher of that section if known, or else a unique number. Make the same adjustment to the section titles in the list of Invariant Sections in the license notice of the combined work.

In the combination, you must combine any sections Entitled "History" in the various original documents, forming one section Entitled "History"; likewise combine any sections Entitled "Acknowledgements", and any sections Entitled "Dedications". You must delete all sections Entitled "Endorsements".

### 6. COLLECTIONS OF DOCUMENTS

You may make a collection consisting of the Document and other documents released under this License, and replace the individual copies of this License in the various documents with a single copy that is included in the collection, provided that you follow the rules of this License for verbatim copying of each of the documents in all other respects.

You may extract a single document from such a collection, and distribute it individually under this License, provided you insert a copy of this License into the extracted document, and follow this License in all other respects regarding verbatim copying of that document.

### 7. AGGREGATION WITH INDEPENDENT WORKS

A compilation of the Document or its derivatives with other separate and independent documents or works, in or on a volume of a storage or distribution medium, is called an "aggregate" if the copyright resulting from the compilation is not used to limit the legal rights of the compilation's users beyond what the individual works permit. When the Document is included in an aggregate, this License does not apply to the other works in the aggregate which are not themselves derivative works of the Document.

If the Cover Text requirement of section 3 is applicable to these copies of the Document, then if the Document is less than one half of the entire aggregate, the Document's Cover Texts may be placed on covers that bracket the Document within the aggregate, or the electronic equivalent of covers if the Document is in electronic form. Otherwise they must appear on printed covers that bracket the whole aggregate.

### 8. TRANSLATION

Translation is considered a kind of modification, so you may distribute translations of the Document under the terms of section 4. Replacing Invariant Sections with translations requires special permission from their copyright holders, but you may include translations of some or all Invariant Sections in addition to the original versions of these Invariant Sections. You may include a translation of this License, and all the license notices in the Document, and any Warranty Disclaimers, provided that you also include the original English version of this License and the original versions of those notices and disclaimers. In case of a disagreement between the translation and the original version of this License or a notice or disclaimer, the original version will prevail.

If a section in the Document is Entitled "Acknowledgements", "Dedications", or "History", the requirement (section 4) to Preserve its Title (section 1) will typically require changing the actual title.

### 9. TERMINATION

You may not copy, modify, sublicense, or distribute the Document except as expressly provided under this License. Any attempt otherwise to copy, modify, sublicense, or distribute it is void, and will automatically terminate your rights under this License.

However, if you cease all violation of this License, then your license from a particular copyright holder is reinstated (a) provisionally, unless and until the copyright holder explicitly and finally terminates your license, and (b) permanently, if the copyright holder fails to notify you of the violation by some reasonable means prior to 60 days after the cessation.

Moreover, your license from a particular copyright holder is reinstated permanently if the copyright holder notifies you of the violation by some reasonable means, this is the first time you have received notice of violation of this License (for any work) from that copyright holder, and you cure the violation prior to 30 days after your receipt of the notice.

Termination of your rights under this section does not terminate the licenses of parties who have received copies or rights from you under this License. If your rights have been terminated and not permanently reinstated, receipt of a copy of some or all of the same material does not give you any rights to use it.

### **10. FUTURE REVISIONS OF THIS LICENSE**

The Free Software Foundation may publish new, revised versions of the GNU Free Documentation License from time to time. Such new versions will be similar in spirit to the present version, but may differ in detail to address new problems or concerns. See http://www.gnu.org/copyleft/.

Each version of the License is given a distinguishing version number. If the Document specifies that a particular numbered version of this License "or any later version" applies to it, you have the option of following the terms and conditions either of that specified version or of any later version that has been published (not as a draft) by the Free Software Foundation. If the Document does not specify a version number of this License, you may choose any version ever published (not as a draft) by the Free Software Foundation. If the Document specifies that a

proxy can decide which future versions of this License can be used, that proxy's public statement of acceptance of a version permanently authorizes you to choose that version for the Document.

### **11. RELICENSING**

"Massive Multiauthor Collaboration Site" (or "MMC Site") means any World Wide Web server that publishes copyrightable works and also provides prominent facilities for anybody to edit those works. A public wiki that anybody can edit is an example of such a server. A "Massive Multiauthor Collaboration" (or "MMC") contained in the site means any set of copyrightable works thus published on the MMC site.

"CC-BY-SA" means the Creative Commons Attribution-Share Alike 3.0 license published by Creative Commons Corporation, a not-for-profit corporation with a principal place of business in San Francisco, California, as well as future copyleft versions of that license published by that same organization.

"Incorporate" means to publish or republish a Document, in whole or in part, as part of another Document.

An MMC is "eligible for relicensing" if it is licensed under this License, and if all works that were first published under this License somewhere other than this MMC, and subsequently incorporated in whole or in part into the MMC, (1) had no cover texts or invariant sections, and (2) were thus incorporated prior to November 1, 2008.

The operator of an MMC Site may republish an MMC contained in the site under CC-BY-SA on the same site at any time before August 1, 2009, provided the MMC is eligible for relicensing.

#### ADDENDUM: How to use this License for your documents

To use this License in a document you have written, include a copy of the License in the document and put the following copyright and license notices just after the title page:

Copyright © YEAR YOUR NAME. Permission is granted to copy, distribute and/or modify this document under the terms of the GNU Free Documentation License, Version 1.3 or any later version published by the Free Software Foundation; with no Invariant Sections, no Front-Cover Texts, and no Back-Cover Texts. A copy of the license is included in the section entitled "GNU Free Documentation License".

If you have Invariant Sections, Front-Cover Texts and Back-Cover Texts, replace the "with ... Texts." line with this:

with the Invariant Sections being LIST THEIR TITLES, with the Front-Cover Texts being LIST, and with the Back-Cover Texts being LIST.

If you have Invariant Sections without Cover Texts, or some other combination of the three, merge those two alternatives to suit the situation.

If your document contains nontrivial examples of program code, we recommend releasing these examples in parallel under your choice of free software license, such as the GNU General Public License, to permit their use in free software.

## Letteratura e riferimenti web

GDAL-SOFTWARE-SUITE. Geospatial data abstraction library. http://www.gdal.org, 2013. GRASS-PROJECT. Geographic ressource analysis support system. http://grass.osgeo.org , 2013. NETELER, M., AND MITASOVA, H. Open source gis: A grass gis approach, 2008. OGR-SOFTWARE-SUITE. Geospatial data abstraction library. http://www.gdal.org/ogr, 2013. OPEN-GEOSPATIAL-CONSORTIUM. Web service (1.1.1)implementation specification. map http://portal.opengeospatial.org, 2002. Web OPEN-GEOSPATIAL-CONSORTIUM. service (1.3.0) implementation specification. map http://portal.opengeospatial.org, 2004. POSTGIS-PROJECT. Spatial support for postgresql. http://postgis.refractions.net/, 2013.

#### Indice

#### %%, 103

apache, 158 apache2, 158 Arc/Info ASCII Grid, 137 Arc/Info Binary Grid, 137 ArcInfo\_Binary\_Coverage, 68 Arresto della visualizzazione, 34 Atlas Generation, 261 attribute table, 128 Attribute\_Actions, 103 Attribute\_Table, 250 Attribute Table Selection, 128 Avoid\_Intersections\_Of\_Polygons, 118 Azioni, 103 Barra degli strumenti, 29 calcolatore della scala, 32 Calculator\_Field, 134 CAT, 149 Categorized\_Renderer, 85 CGI, 158 Colliding\_labels, 93 Color\_interpolation, 141 color\_Ramp, 80 colorBrewer, 80 Common Gateway Interface, 158 Compose\_Maps, 229 Composer Manager, 264 Composer\_Template, 230 compositore di stampa stampa veloce, 20 Contrast\_enhancement, 140 Coordinate\_Reference\_System, 57, 153 Create\_Maps, 229 Create\_New\_Layers, 126 crossing the 180 degrees longitude line, 74 CRS, 153 CSV, 68, 121 Current\_Edits, 120 Custom\_color\_Ramp, 80 Custom CRS, 60

Datum\_transformation, 61 DB\_Manager, 75 Debian\_Squeeze, 158 default\_CRS, 57 definire un'azione, 103 Derived Fields, 134 Digitalizzazione, 118 Discreto, 141 Displacement plugin, 87 documentazione, 7 editing, 116 Elements\_Alignment, 259 EPSG, 57 Equal\_Interval, 85 Erdas Imagine, 137 esempi di azioni, 104 Esplora\_Mappe, 63 ESRI, 65 European\_Petroleom\_Search\_Group, 57 Export\_as\_image, 263 Export\_as\_PDF, 263 Export\_as\_SVG, 263 Expressions, 109 FastCGI, 158 Field\_Calculator, 134 Field\_Calculator\_Functions, 111 finestra principale, 21 GDAL, 137

GeoTIFF, 137 GeoTiff. 137 GiST (Generalized Search Tree) index, 73 GML, 149 GNU General Public License, 321 Gradient\_color\_Ramp, 80 Graduated\_Renderer, 85 GRASS, 175, see Creating new vectors; editing; creating a new layer attribute linkage, 180 attribute storage, 179 category settings, 181 digitizing tools, 180 display results, 184, 187 region, 183 region display, 183 region editing, 183 snapping tolerance, 182

symbology settings, 182 table editing, 182 toolbox, 187 GRASS toolbox, 183 Browser, 190 customize, 191 GRASS vector data model, 179 Guide contestuali, 33 Heatmap Renderer, 89 HTML\_Frame, 256 **IGNF. 57** Importa\_Mappe, 63 Informazione elementi, 37 Institut\_Geographique\_National\_de\_France, 57 InteProxy, 156 Inverted\_Polygon\_Renderer, 87 Istogramma, 145 join, 107 join layer, 107 Layout\_Maps, 229 legenda, 29 license document, 321 load a shapefile, 66 loading\_raster, 137 Map overview, 45 Map\_Legend, 242 Map\_Navigation, 117 Map\_Template, 230 MapInfo, 68 merge attributes of features, 125 Merge\_Attributes\_of\_Selected\_Features, 125 Merge\_Selected\_Features, 125 Metadati, 145 misurazioni, 35 angoli, 35 aree, 35 lunghezza linee, 35 MSSQL Spatial, 75 Multi\_Band\_Raster, 139 multipolygon, 123 Natural\_Breaks\_(Jenks), 85 New GPX Layer, 126, 128 New\_Shapefile\_Layer, 126 New\_SpatiaLite\_Layer, 126 New\_Spatialite\_Layer, 126 New\_Temporary\_Scratch\_Layer, 128 Node\_Tool, 120 Nodes, 120 Non\_Spatial\_Attribute\_Tables, 130 note, 41 OGC, 149 **OGR. 65** OGR Simple Feature Library, 65

ogr2ogr, 73 Open\_Geospatial\_Consortium, 149 OpenStreetMap, 70 opzioni linea di comando, 17 Oracle Spatial, 75 **OSM. 70** Output salva come immagine, 20 Pan. 117 pgsql2shp, 72 Picture database, 241 Piramidi. 144 plugin, 267 Point\_Displacement\_Renderer, 87 PostGIS, 70 PostGIS spatial index, 73 PostgreSQL, 70 Pretty Breaks, 85 print\_composer tools, 229 Printing Export\_Map, 263 progetti nidificati, 43 Proiezioni, 57 Proj.4, 60 Proj4, 59 Proj4\_text, 59 Proxy, 151 proxy-server, 151 QGIS\_mapserver, 156 QGIS\_Server, 158 OSpatiaLite, 75 qualità di visualizzazione, 35 Quantile, 85 Query\_Builder, 133 Raster, 137 Raster\_Calculator, 147 Relations, 130 Renderer\_Categorized, 85 Renderer\_Graduated, 85 Renderer Point Displacement, 87 Renderer Single Symbol, 83 rendering update during drawing, 35 Rendering Mode, 234 Rendering Rule-based, 87 Reticolo Grids Map\_Grid, 237 Revert\_Layout\_Actions, 260 ring polygons, 123 Rotate\_Point\_symbols, 125 Rotated\_North\_Arrow, 241 Rule-based\_Rendering, 87 Scala, 34 Scalebar Map\_Scalebar, 245

Scheda Mappa colore, 141 Scorciatoie da tastiera, 33 Search\_Radius, 117 Secured\_OGC\_Authentication, 156 segnalibri, 43 segnalibri geospaziali visualizzare i segnalibri, 43 Seleziona usando un'espressione, 134 SFS, 149 Shapefile, 65 Shapefile\_to\_Postgis\_Import\_Tool, 311 Shared\_Polygon\_Boundaries, 118 shp2pgsql, 72 Simbologia, 92, 139 Single\_Band\_Raster, 139 Single\_Symbol\_Renderer, 83 SLD, 158 SLD/SE, 158 Snapping, 116 Snapping\_On\_Intersections, 118 Snapping\_Tolerance, 116 Spatialite, 74 Spatialite\_Manager, 75 SPIT, 311 Split\_Features, 124 spostamento con i tasti direzionali, 32 SQLite, 74 SR. 57 SRS, 153 ST\_Shift\_Longitude, 73 Strumenti di Analisi, 287 Strumenti di Ricerca, 287 Strumento per la georeferenziazione, 293

Testo delimitato, 68 Three\_Band\_Color\_Raster, 139 Tiger\_Format, 68 Toggle Editing, 119 Topological\_Editing, 118 Trasparenza, 143

UK\_National\_Transfer\_Format, 68 US\_Census\_Bureau, 68

Vertex, 120 Vertices, 120 visibilità layer, 29 Visualizzazione, 33 Visualizzazione dipendente dalla scala, 34 Voce di menu, 22

WCS, 149, 157 Web Coverage Service, 157 WFS, 149, 157 WFS-T, 157 WFS\_Transactional, 157 WKT, 57, 121 WMS, 149 WMS-C, 154 WMS\_1.3.0, 156 WMS\_client, 149 WMS\_identify, 154 WMS\_layer\_transparency, 153 WMS\_metadata, 155 WMS\_properties, 155 WMS\_tiles, 154 WMTS, 154 WMTS\_client, 149 Work\_with\_Attribute\_Table, 128

zoom con la rotellina del mouse, 31 Zoom\_In Zoom\_Out, 117